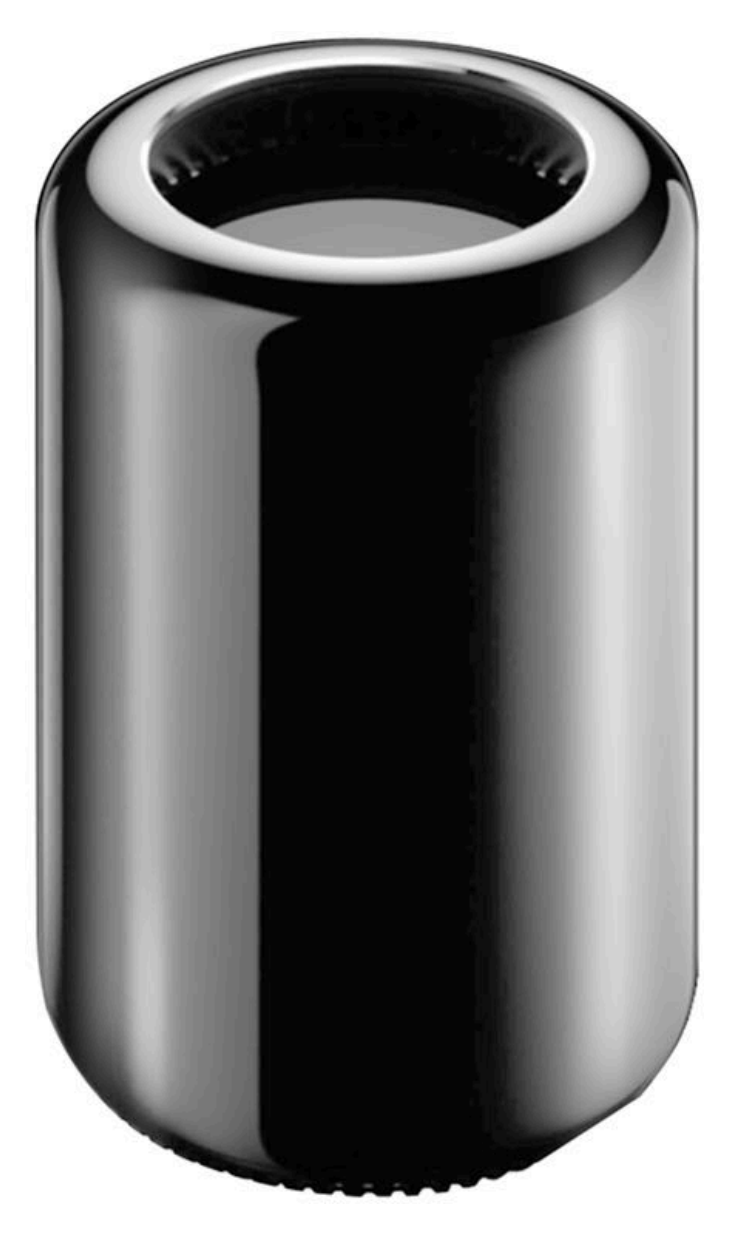

#### Mac Pro (Late 2013) features:

- Body: Unified Thermal Core Design with illuminated input/output (I/O) board.
- Processor: Intel Xeon E5 chipset (4 to 12 cores)
- Graphics: Dual GPUs using AMD FirePro
- Memory: Quad channel DDR3 memory
- Storage: PCI Express Flash Storage
- Expansion Ports:
  - Six Thunderbolt 2 ports
  - Four USB 3 ports
  - Two Gigabit Ethernet ports
  - One HDMI 1.4 port
- · Connectivity:
  - 802.11ac Wi-Fi
    - Bluetooth 4.0
- Display Support: Connect up to three 4K displays or connect up to six Thunderbolt displays
- Dimensions: 9.9 inches tall/6.6 inches in diameter
- Assembly: Designed and assembled in the U.S.

Note: For product configurations, refer to AppleCare Tech Specs at support.apple.com/specs.

#### **Training Requirements:**

Important: Mac Pro (Late 2013) takeapart procedures should only be performed by Apple-certified technicians. For more

information, refer to article HT202594: Exams for Service Technicians.

Important: Prior to servicing the Mac Pro, refer to article TP1350: Mac Pro (Late 2013): Safety.

#### **Special Tools and Fixtures:**

Servicing Mac Pro (Late 2013) requires a set of special tools and fixtures, available as a kit. The tools and fixtures are illustrated below. For more information, refer to article <u>TP1074: Mac Pro (Late 2013): General Take Apart Information</u>.

#### **Mezzanine Connector Removal Tool**

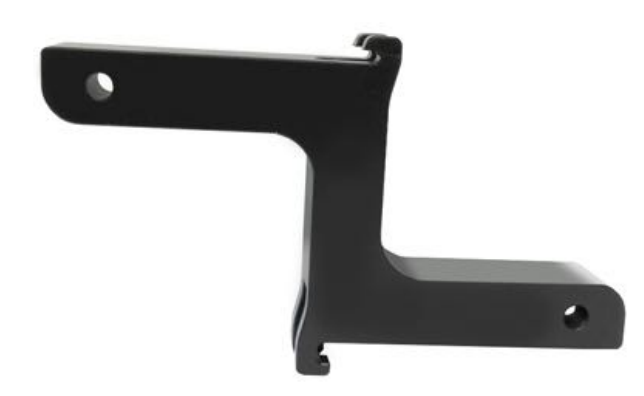

**Core Cradle** 

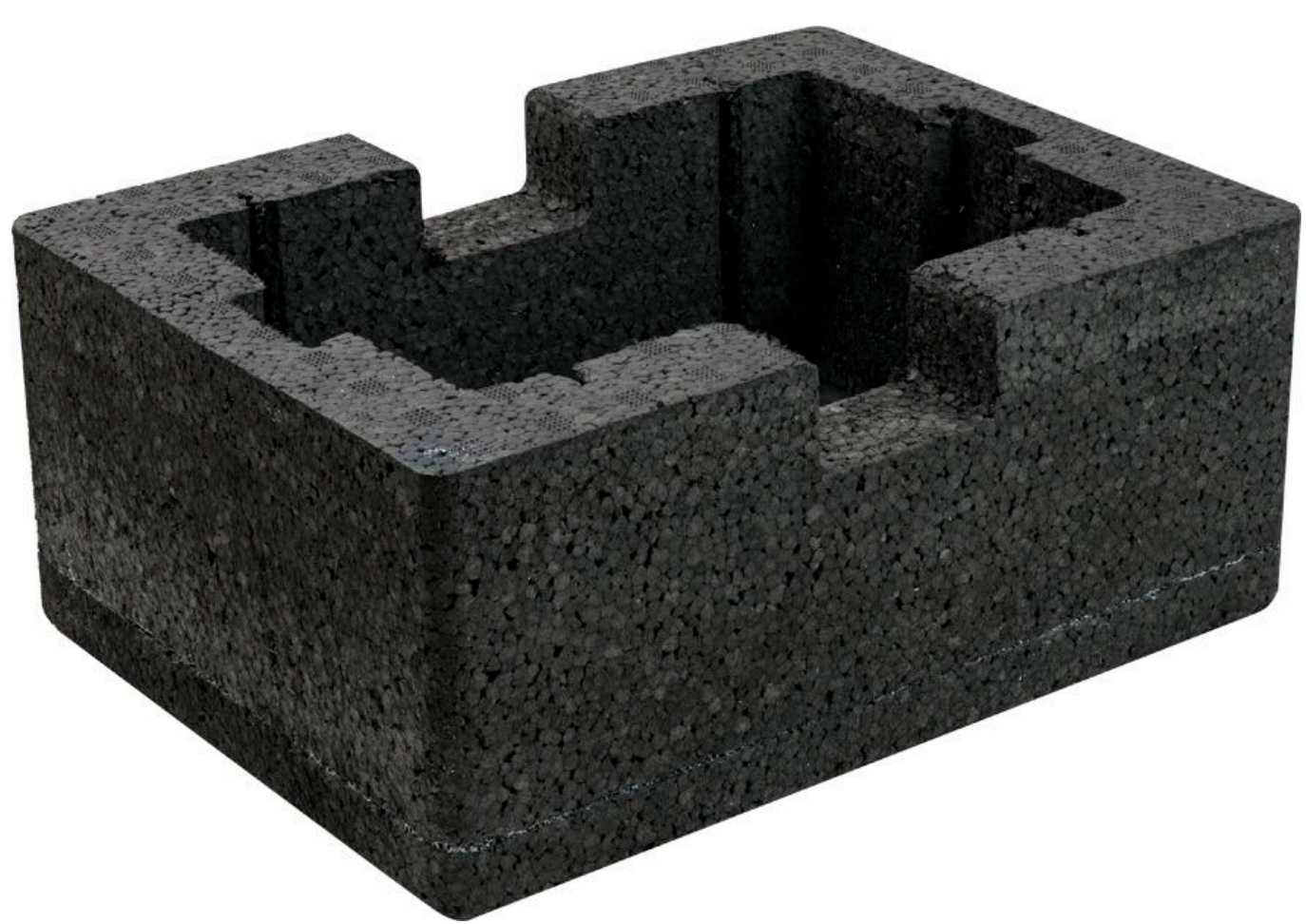

**Core End Caps** 

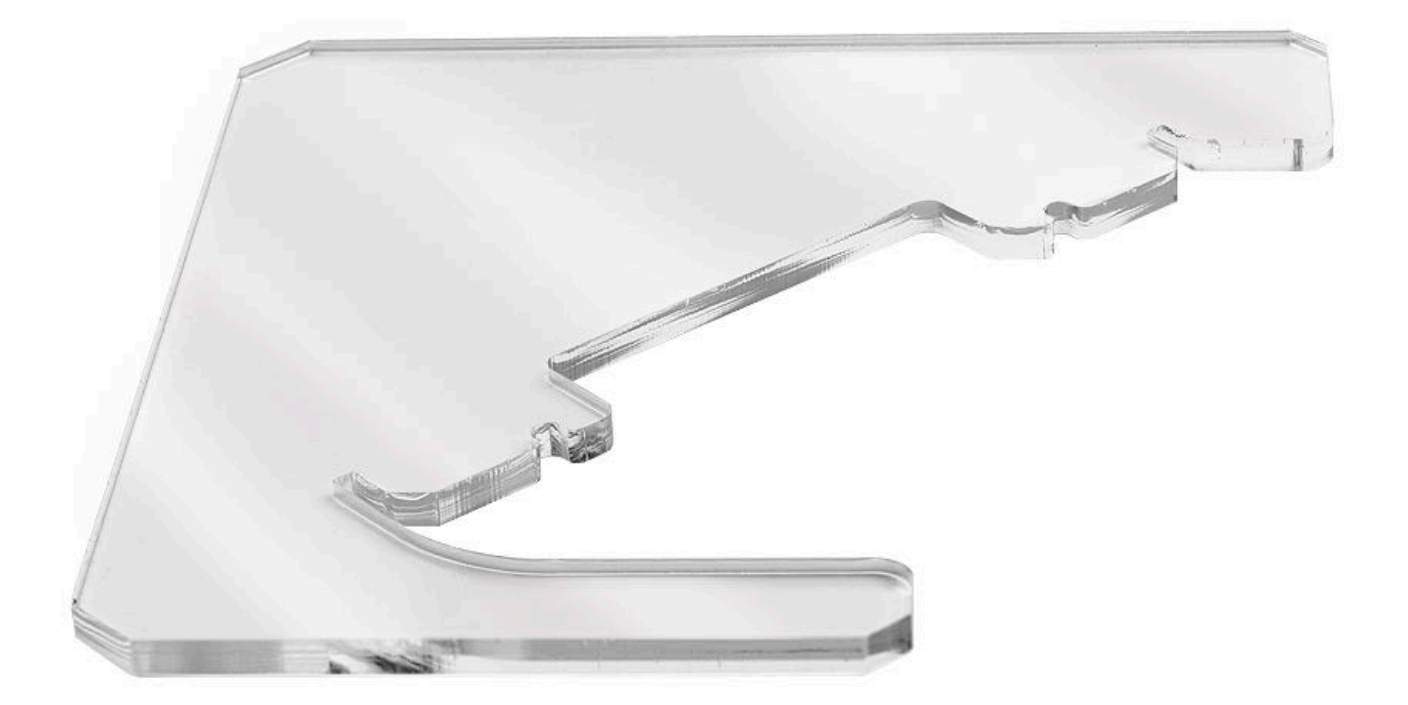

#### **CPU Riser Cover**

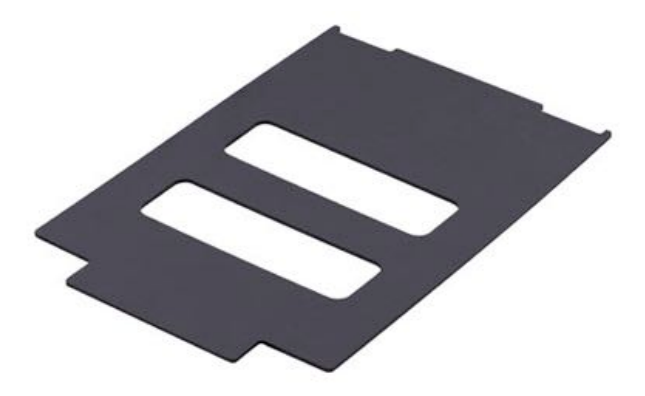

CPU Riser Spring Press (shown in cradle)

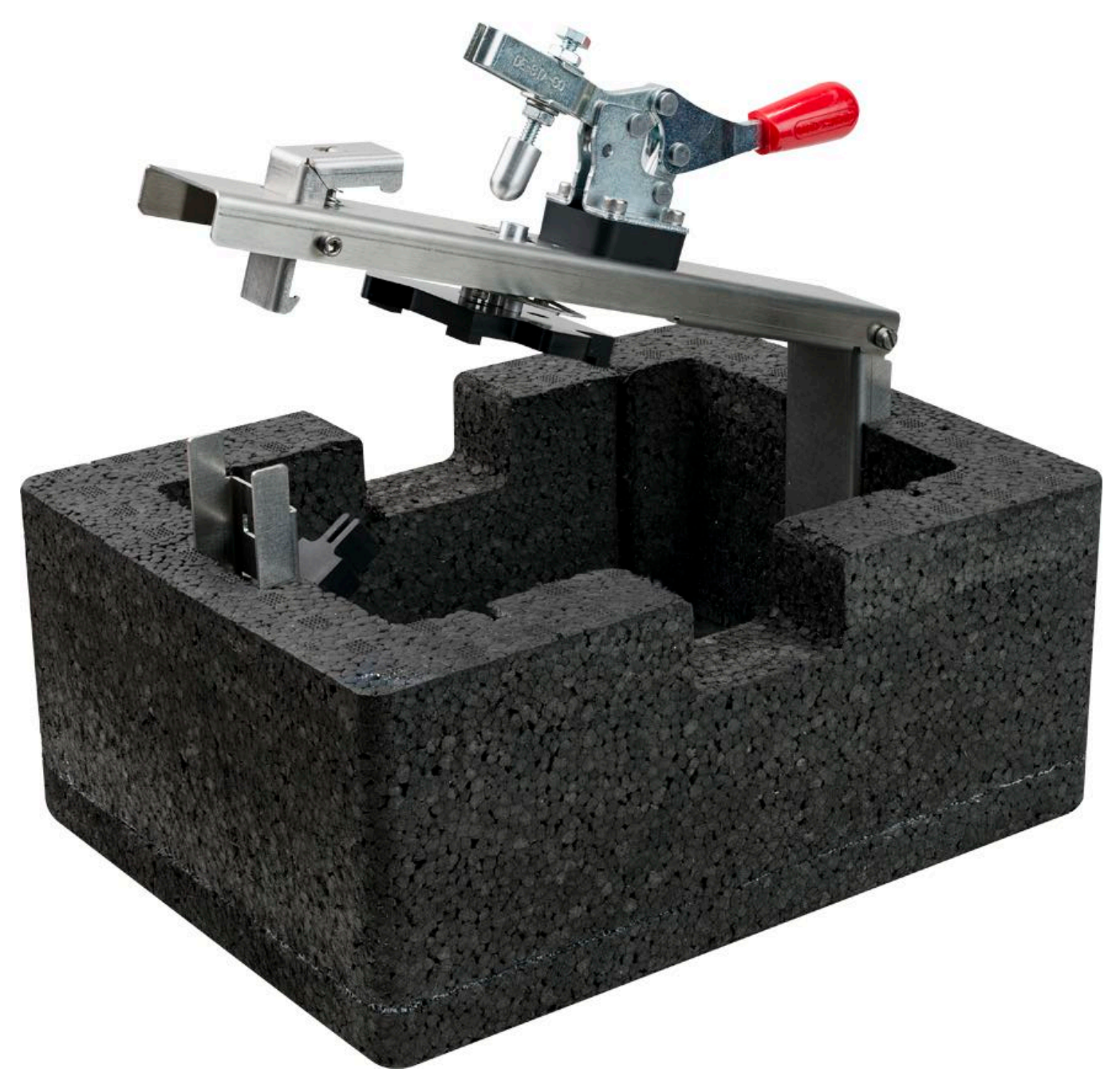

**Roof Alignment Fixture** 

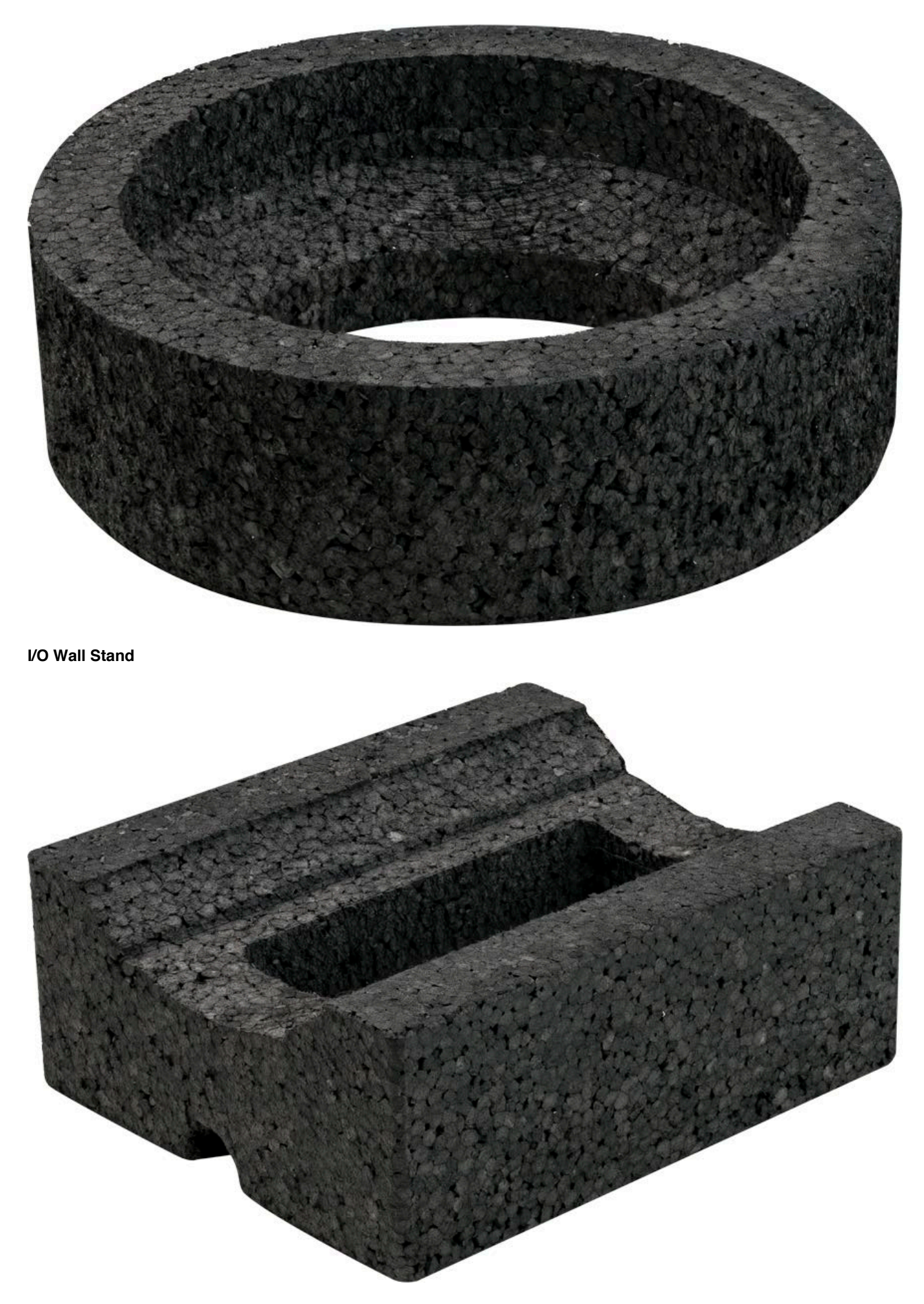

Suction Cup

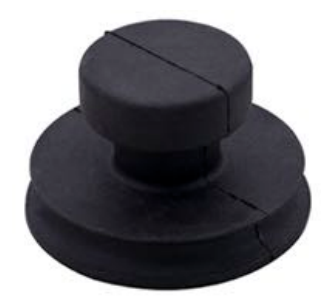

**CPU Grease Stencil** 

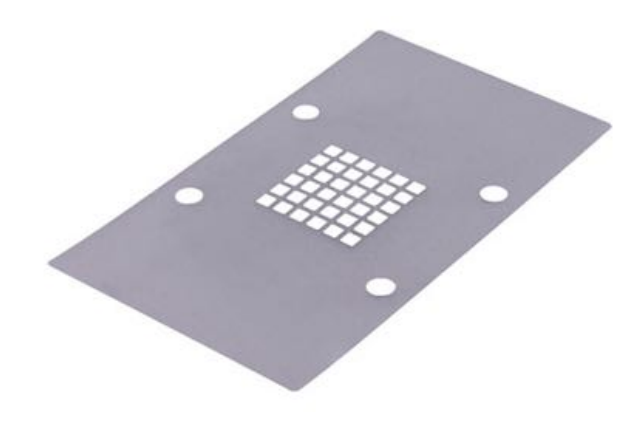

**GPU Grease Stencil** 

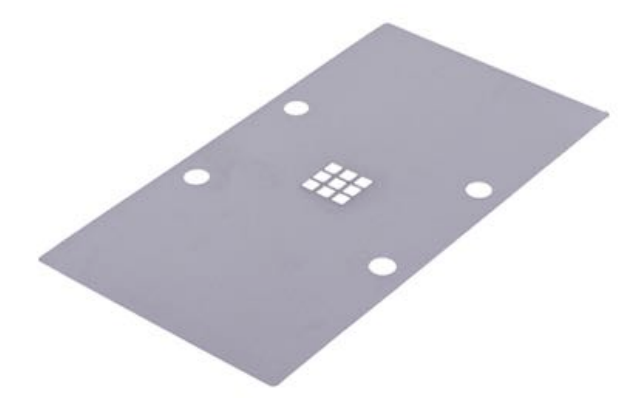

Torque Driver (shown with T8 security bit)

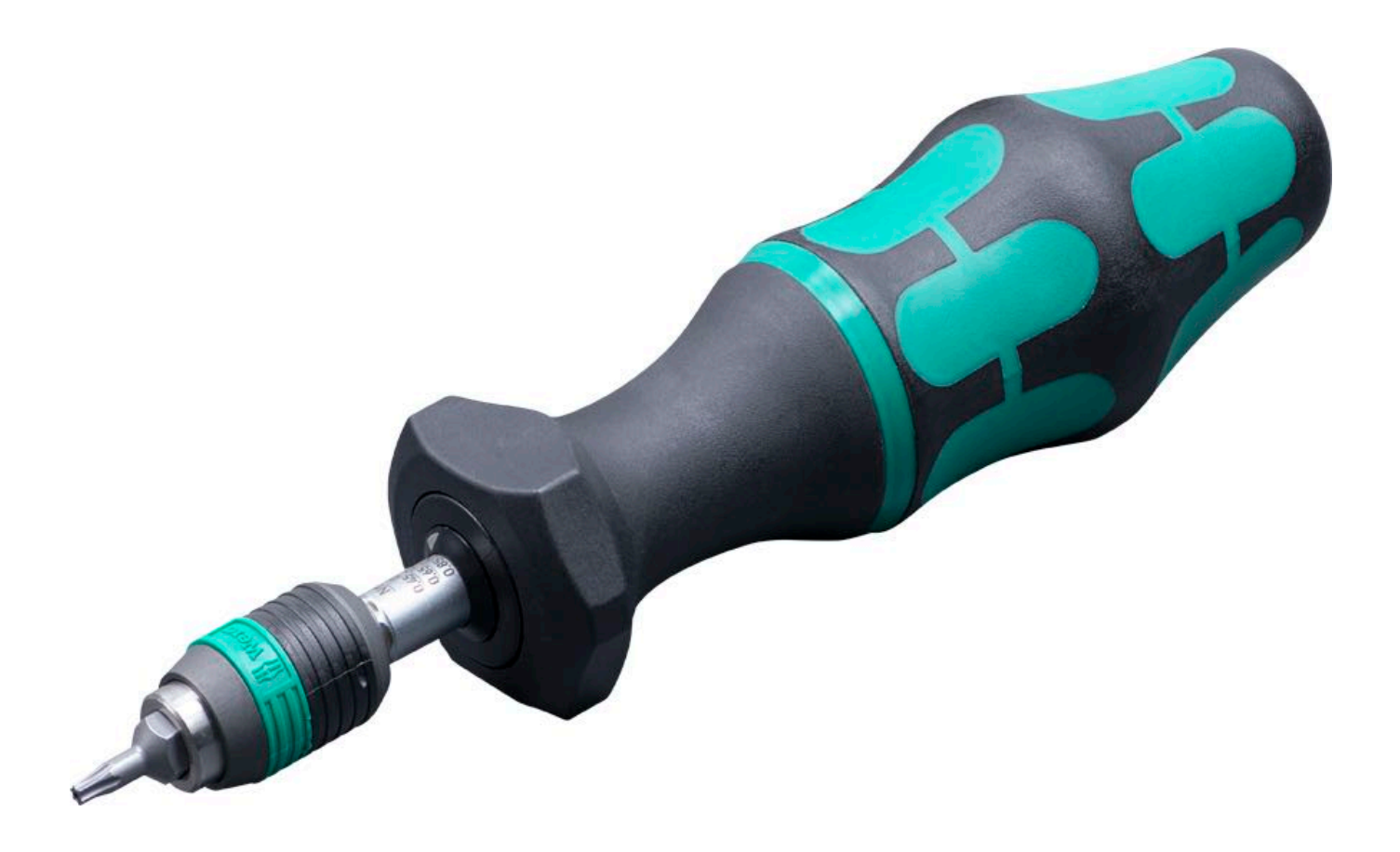

#### Service Considerations:

#### Software:

This computer ships with a CPU-specific version of the operating system. Check article <u>HT204319</u>: <u>Mac OS X versions</u> (builds) for computers to make sure system build is correct for this computer model. Using Software Update, check for and apply the latest software and firmware updates.

#### Serial Number Location:

The serial number is located on the inlet on the bottom of the computer.

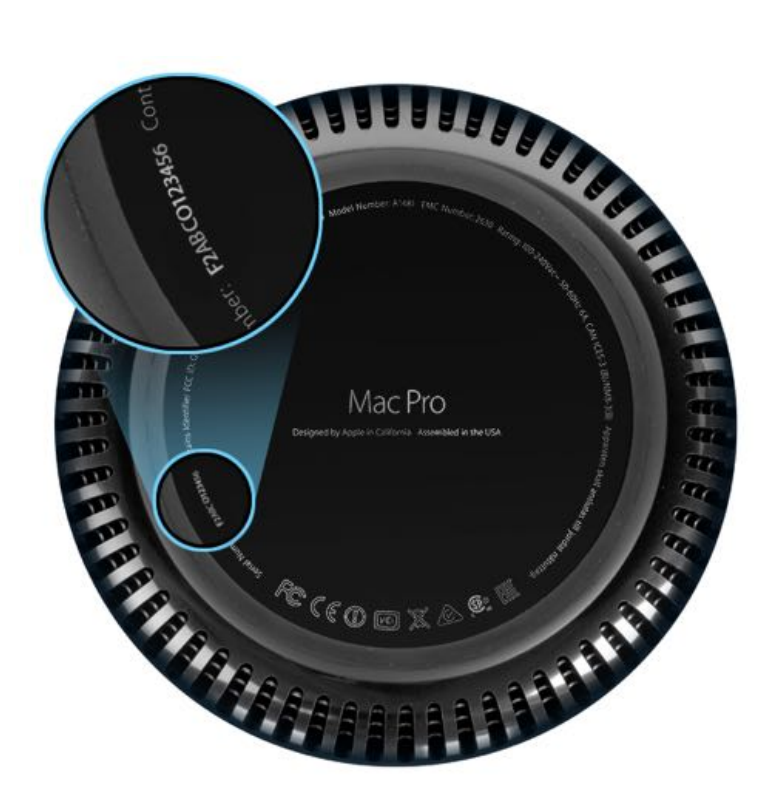

- Mac Pro (Late 2013) is organized into four main assemblies of parts, which appear as headings in the Take Apart section of the Service Guide table of contents:
  - Housing / Memory / Storage / Logic Board
  - Exhaust Assembly
  - I/O Wall and Power Supply Assembly
  - Core Assembly
- The computer enclosure is polished aluminum that must be handled with care to avoid scratching.
- When replacing a part, you must use the screws shipped with the replacement part, both for the new part installation and for reinstalling parts included in the procedure's "First Steps" (see "Screws" in <u>General Take Apart Information</u>).
- When replacing a part that requires removing the roof, a new roof must be installed. The replacement roof comes with the service part.
- The power button is not a service part. To replace the power button, you must replace the I/O wall.
- Screws for logic board and bus bars must be tightened to specified torque values. A torque driver with required bits is available through Apple (see "Tools" in <u>General Take Apart Information</u>). Torque values for all screws are listed in the <u>Mac Pro (Late 2013) Screw Chart</u>.
- Graphics board cables and I/O board cable use mezzanine connectors, which require special handling and a mezzanine connector removal tool (see "Mezzanine Connectors" in <u>General Take Apart Information</u>).
- After reassembling a Mac Pro (Late 2013) for a graphics board or CPU riser card repair, you must run Cooling System Diagnostic (CSD) to ensure correct thermal operation.

# **General Troubleshooting**

#### **Update Software and Firmware**

**Important:** Before you begin troubleshooting, ensure the correct version of OS X is installed, and check for and apply the latest software and firmware updates. Computers sometimes exhibit symptoms that indicate the wrong version of OS X system software is installed. Check article <u>HT204319</u>: OS X versions and builds included with Mac computers to make sure system build is correct for this computer model.

Firmware is the name given to software that is written into memory circuits such as flash memory, that will hold the software code indefinitely, even when power is removed from the hardware. Firmware on Intel Mac computers is designed to be updated if necessary by running the OS X Software Update check (available in the Apple (if);menu) while computer is connected to the Internet.

For more information about firmware updates, refer to articles <u>HT1557: About firmware updates for Intel-based Macs</u> and <u>HT201518: About EFI and SMC firmware updates for Intel-based Mac computers</u>.

#### **Troubleshooting Theory**

More information about troubleshooting theory is located online at <u>atlaslms.apple.com</u>. Sign in to the Apple Technical Learning Administration System (ATLAS) with your Apple ID and password and search for "troubleshooting."

#### Hardware vs. Software

To isolate a hardware issue from a software issue, refer to article HT203161: Isolating issues in Mac OS X.

To troubleshoot a software issue, refer to article HT201861: About incompatible software on your Mac.

#### **Quick Check Procedures**

The following procedures are often helpful in troubleshooting Mac Pro issues.

#### 1. Resetting the System Management Controller (SMC)

- The SMC controls all power functions for the computer. If the computer is experiencing any power issue, resetting the SMC may resolve it. The SMC controls several functions, including:
- Telling the computer when to turn on, turn off, sleep, wake, and idle.
- Handling system resets from various commands.
- Controlling the fans.

Note that resetting the SMC does not reset the NVRAM (Non-Volatile Random-Access Memory). Resetting the SMC will not resolve issues in which the computer is unresponsive. In these situations, restarting the computer generally works. If the computer isn't responding, perform these steps one at a time, in the following order, until the issue has been resolved.

- Force Quit (Option-Command-Escape)
- Restart (Control-Command-Power)
- Force Shut Down (press the power button for 10 seconds)

Resetting the SMC can resolve some computer issues such as not starting up, not displaying video, sleep issues, fan noise issues, and so forth. If the computer still exhibits these types of issues after you've restarted the computer, try resetting the SMC by removing AC power.

- From the Apple menu, choose Shut Down (or if the computer is not responding, hold the power button until it turns off).
- Unplug the AC power cord.
- Wait at least 15 seconds.
- Plug the power cord back in, making sure the power button is not being pressed at the time.
- Press the power button to start up the computer.

For more information refer to article HT201295: Reset the System Management Controller (SMC) on your Mac.

#### 2. Resetting the NVRAM

Reset NVRAM by holding down Command-Option-P-R keys while rebooting, until you hear the startup sound for the second

time.

For more information refer to article HT204063: How to Reset NVRAM on your Mac.

#### 3. Starting Up in Safe Mode

Hold Shift key during startup to put computer into Safe Mode.

Note: The Shift key should be held as soon as possible after the startup tone but not before.

For more information refer to article HT201262: Try safe mode if your Mac doesn't finish starting up .

#### 4. Power-On Self-Test

When the computer is started up after being fully shut down, a self test in the computer's ROM is automatically run. (The test is not run if the computer is only restarted.)

If the test detects a problem, the system indicator light (located within the power button) flashes in the following ways:

- One (1) Flash: No RAM is installed or detected.
- Three (3) Flashes: A RAM bank failed extended memory testing.

Reseat the memory DIMMs. Check memory installation instructions for proper installation order. Swap affected DIMM with known good DIMM.

**Note:** The status LED lights up when the power button is depressed at startup and when the system detects movement. Do not count this light as one of the diagnostic flashes.

#### 5. Real Time Clock (RTC) Reset

RTC is a chip on the I/O board that controls the date and time functions of the computer. Resetting the RTC may resolve startup issues.

- 1. From the Apple menu, choose Shut Down (or if the computer is not responding, hold the power button until it turns off).
- 2. Unplug the AC power cord.
- 3. Remove the housing and DIMMs 1 and 2.
- 4. Using a black stick, press the RTC reset button located on the logic board (directly under DIMMs 1 and 2) for 1 second.

Alternatively, you can remove the coin cell battery located on the I/O board to reset the RTC.

#### 6. Coin Cell Battery Check

As with all batteries, it may become necessary to replace the coin cell battery when the computer can no longer keep the time and date as expected. It is possible to check the voltage of the coin cell battery using a multimeter.

- 1. From the Apple menu, choose Shut Down (or if the computer is not responding, hold the power button until it turns off).
- 2. Unplug the AC power cord.
- 3. Remove DIMMs 3 and 4.
- 4. Using a multimeter, measure the voltage of the coin cell battery using the coin cell battery test point located on the I/O board.

The coin cell voltage should read 2.7v or higher. When the voltage drops below 2.7v, the coin cell battery will need to be replaced.

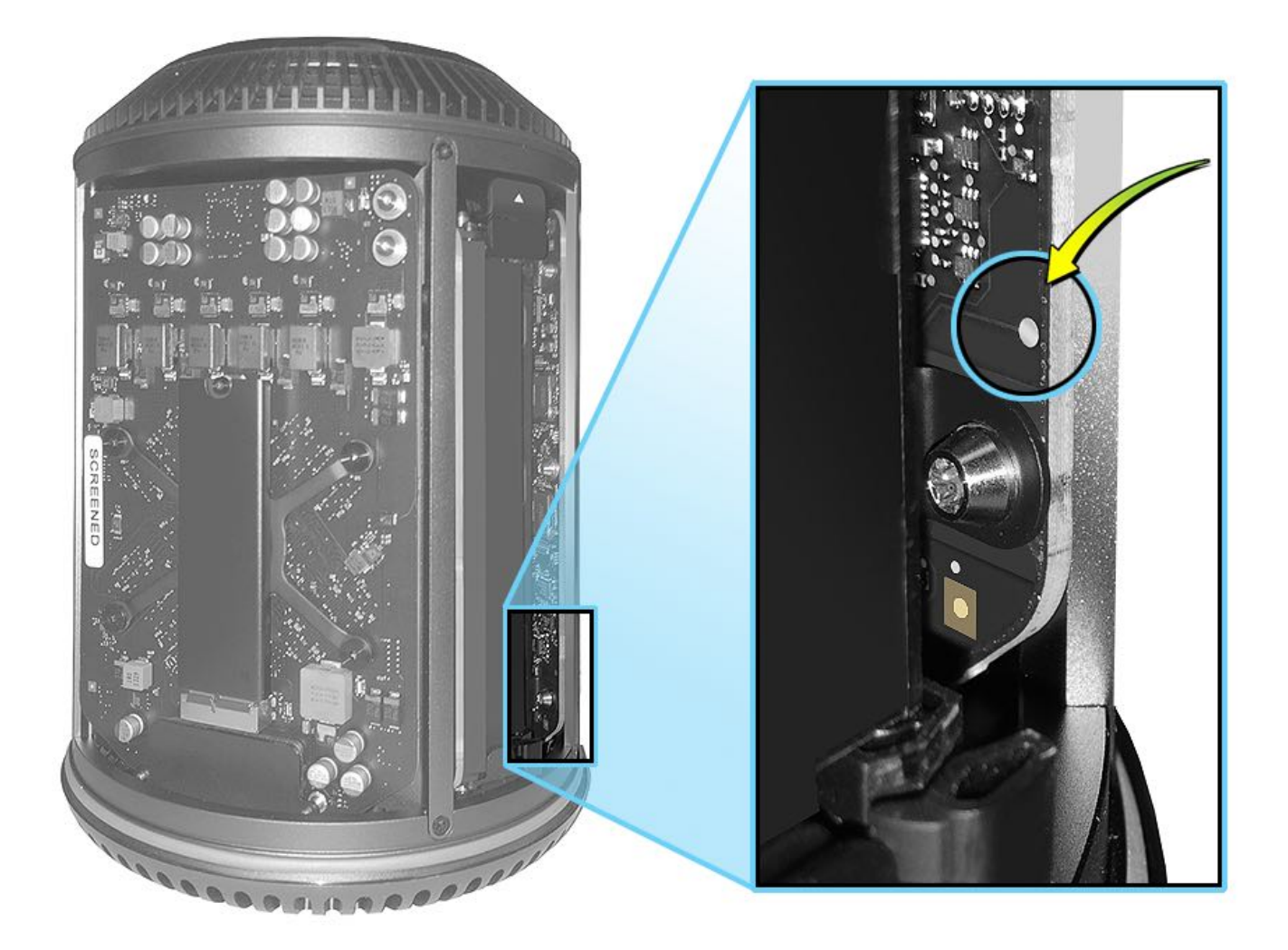

#### **Minimum Configuration Testing**

The following procedure can help you troubleshoot a No Power or other startup related symptom.

The method gradually builds up the system from a minimum configuration and verifies expected behaviors at each step. This approach helps determine which modules function together. The goal is to identify which module(s) cause a symptom to recur when they are added. This method may also help you discover a loose or faulty cable or connector. If you encounter unexpected behavior during a step, you should investigate the last module you re-installed. Backtrack to the previous step, remove the last installed module, and re-verify the expected behavior.

**Note:** Minimum configuration testing may not be practical for every repair. Refer to other troubleshooting sections in this manual for additional direction.

To test with minimum configuration remove all parts except:

- Power Supply
- One (1) RAM DIMM
- · Graphic B Card
- I/O Board
- AC Inlet
- CPU Riser Card
- · Main Logic Board

# **Recovering a Lost Firmware Password**

Only Apple Retail Stores or Apple Authorized Service Providers can unlock the following Mac models when protected by a firmware password:

- iMac (Mid 2011 and later)
- iMac Pro (2017)
- MacBook (Retina, 12-inch, Early 2015 and later)
- MacBook Air (Late 2010 and later)
- MacBook Pro (Early 2011 and later)
- Mac mini (Mid 2011 and later)
- Mac Pro (Late 2013)

Refer to the technician instructions in article HT204455: How to set a firmware password on your Mac.

## **Diagnostic Software**

Here are the appropriate diagnostic software versions for the Mac Pro (Late 2013):

- Apple Service Diagnostic (ASD): version <u>3S159</u>
- Apple Diagnostic (AD): version 1.0.6

#### Apple Service Toolkit (AST)

AST is a suite of diagnostic tools that checks Intel-based Mac hardware components, and provides detailed diagnostic logs for review. AST runs on a local server, managing multiple Ethernet clients via NetBoot.

For more information, refer to articles:

- OP476: SERVICE: Latest Apple Service Toolkit download links and documentation
- TP586: AST Reference Guide Table of Contents

#### Mac Resource Inspector (MRI)

MRI, which is part of AST, is a quick triage tool that checks for the presence of hardware and reports sensor readings. Sensors are located on a variety of parts, including cables, fans, storage devices, power supply, display panel, and logic board. Use MRI to help isolate failures and avoid unnecessary part replacements. MRI complements ASD, which is a more in-depth repair verification tool.

Note: If all AST checks pass and a component is still suspected of fault, then verify with other diagnostic tools.

#### Cooling System Diagnostic (CSD): Standard

CSD evaluates thermal sensors, fans, and heat sinks. It either confirms correct operation or helps diagnose service issues. CSD is useful when assisting users with questions about fan noise.

#### **Thermal and Electrical Sensors**

The Mac Pro contains many thermal and electrical sensors that ensure safe and efficient operation of the computer. The tables below list the sensors that are tested as part of Apple Service Toolkit (AST), Apple Diagnostics, and Apple Service Diagnostic (ASD).

#### **Thermal Sensors**

| Sensor | Description                  | Sensor Location  |
|--------|------------------------------|------------------|
| TA0p   | Ambient MLB                  | Logic Board      |
| TA1p   | Ambient 2                    | Logic Board      |
| TA2p   | Ambient 3                    | Logic Board      |
| TC0p   | CPU Proximity 0              | CPU Riser Card   |
| TC1p   | CPU VCC VR Proximity         | CPU Riser Card   |
| TCXr   | ACPU Relative Die Sensor     | CPU Riser Card   |
| Te0t   | PCIe Switch Diode            | I/O Board        |
| TG0d   | GFXA Die Diode               | Graphics Board A |
| TG0p   | GFXA GPU Proximity           | Graphics Board A |
| TG0r   | GFXA VR Proximity            | Graphics Board A |
| TG1d   | GFXB Die Diode               | Graphics Board B |
| TG1p   | GFXB GPU Proximity           | Graphics Board B |
| TG1r   | GFXB VR Proximity            | Graphics Board B |
| TI0p   | I/O Board Proximity          | I/O Board        |
| TIOt   | Right Rear AB Thermal Diode  | I/O Board        |
| Tl1p   | 5V/3V3 VR Proximity          | I/O Board        |
| TM0p   | CPU SO-DIMM Proximity        | CPU Riser Card   |
| Tm0p   | MLB Proximity                | Logic Board      |
| TM0r   | CPU DIMM_01 VR Proximity     | CPU Riser Card   |
| TM1p   | CPU DIMM_23 top Proximity    | CPU Riser Card   |
| TM1r   | CPU DIMM_23 VR Proximity     | CPU Riser Card   |
| Tp0t   | PSU Secondary H/S Temp Diode | Power Supply     |

#### Voltage and Current Sensors

| Sensor | Description                     | Sensor Location  | Туре    |
|--------|---------------------------------|------------------|---------|
| IC0C   | CPU Core lowside current        | CPU Riser Card   | Current |
| IC0S   | CPU VSA lowside current         | CPU Riser Card   | Current |
| ICTR   | CPU Riser 12V highside current  | CPU Riser Card   | Current |
| IMTR   | MEM 12V highside current        | CPU Riser Card   | Current |
| VC0C   | CPU Core lowside voltage        | CPU Riser Card   | Voltage |
| VC0S   | CPU VSA lowside voltage         | CPU Riser Card   | Voltage |
| VCTR   | CPU Riser 12V highside voltage  | CPU Riser Card   | Voltage |
| IH0R   | SSD 3.3V lowside current        | Flash Storage    | Current |
| VH0R   | SSD 3.3V lowside voltage        | Flash Storage    | Voltage |
| IG0C   | GPU_A core lowside current      | Graphics Board A | Current |
| IG0R   | GFXA Riser 12V highside current | Graphics Board A | Current |
| IG0S   | GPU_A VDDCI lowside current     | Graphics Board A | Current |
| VG0C   | GPU_A core lowside voltage      | Graphics Board A | Voltage |
| VG0R   | GFXA Riser 12V highside voltage | Graphics Board A | Voltage |
| VG0S   | GPU_A VDDCI lowside voltage     | Graphics Board A | Voltage |
| IG1C   | GPU_B core lowside current      | Graphics Board B | Current |
| IG1R   | GFXB Riser 12V highside current | Graphics Board B | Current |
| IG1S   | GPU_B VDDCI lowside current     | Graphics Board B | Current |
| VG1C   | GPU_B core lowside voltage      | Graphics Board B | Voltage |
| VG1R   | GFXB Riser 12V highside voltage | Graphics Board B | Voltage |
| VG1S   | GPU_B VDDCI lowside voltage     | Graphics Board B | Voltage |
| lior   | IO Board 12V highside current   | I/O Board        | Current |
| VI1R   | IO Board 11V highside voltage   | I/O Board        | Voltage |
| VD2R   | IO Board 11V highside voltage   | Power Supply     | Voltage |

# **Diagnostic LEDs and Test Points**

The Mac Pro (Late 2013) contains several diagnostic LEDs and test points to assist in troubleshooting:

- Status LEDs are green, and do not illuminate unless the DIAG button (refer to the I/O Board LEDs topic) on the I/O board is being pressed. This type of LED is only found on the I/O board. They are used to identify power states and are useful in troubleshooting the startup sequence.
- Error LEDs are red, and illuminate continuously when there is a problem.
- Warning LEDs are yellow, and illuminate continuously when a thermal problem is detected. This type of LED is only found on the CPU riser card.

#### Using Diagnostic LEDs for Troubleshooting

The Mac Pro (Late 2013) contains a Hall Effect sensor that will prevent operation of the computer with the housing removed. For the purpose of viewing diagnostic LEDs only, it is possible to briefly operate the computer with the housing removed.

- 1. From the Apple menu, choose Shut Down (or if the computer is not responding, hold the power button until it turns off).
- 2. Remove the AC power cord and all cables and peripherals that might be connected to the system.
- 3. Remove the housing.
- 4. Connect the AC power cord.

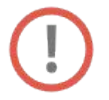

**Warning**: To prevent injury, avoid contact with the bus bars and the bus bar screws (shown below) when the computer is plugged in and powered on. The bus bars and the bus bar screws, located at the top of the main boards, have enough energy to cause a burn if they are bridged with metal (such as a ring or other jewelry).

Avoid contact with I/O board bus bars and bus bar screws:

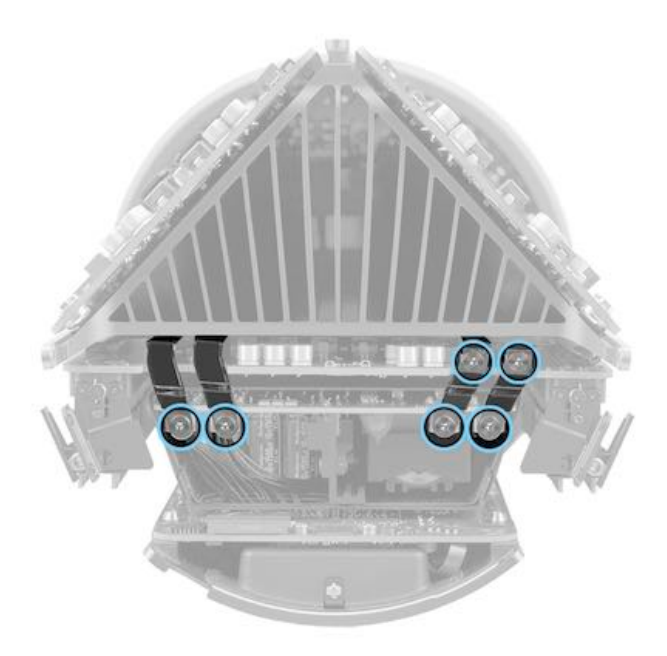

Avoid contact with Graphics board A bus bar screws:

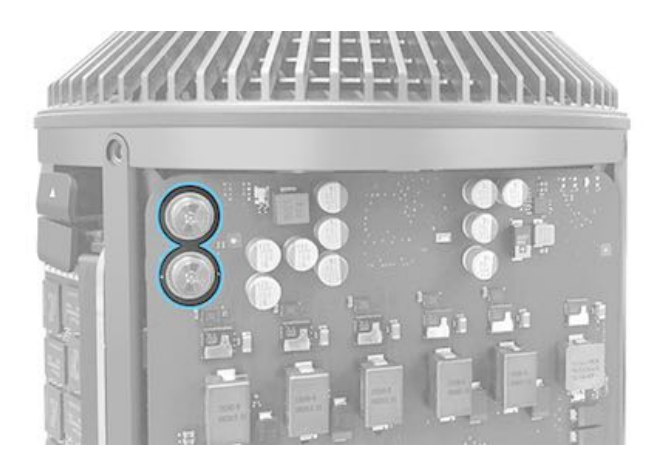

#### Avoid contact with Graphics board B bus bar screws:

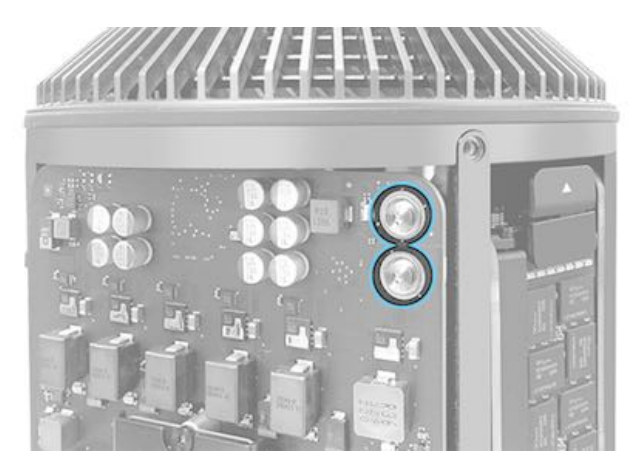

# (!)

**Warning:** Operating the computer with the housing removed for purposes other than viewing diagnostic LEDs is not recommended. Do not disassemble the system, other than removing the outer housing, with the safety interlock defeated.

Placing a magnetic source (as described below) to view the diagnostic LEDs, with the Mac Pro housing removed and the computer turned on, will override the safety interlock system and energize the output of the main power supply. Remove the magnetic source as soon as possible to minimize risk of injury.

To view the diagnostic LEDs with the housing removed, hold a magnetic source (such as a Wiha Magnetizer/Demagnetizer) approximately one inch to the right of the power button, indicated by the blue circle below. Press the power button, keeping the magnet in place to view the LED status. Removing the magnet will immediately turn off the computer.

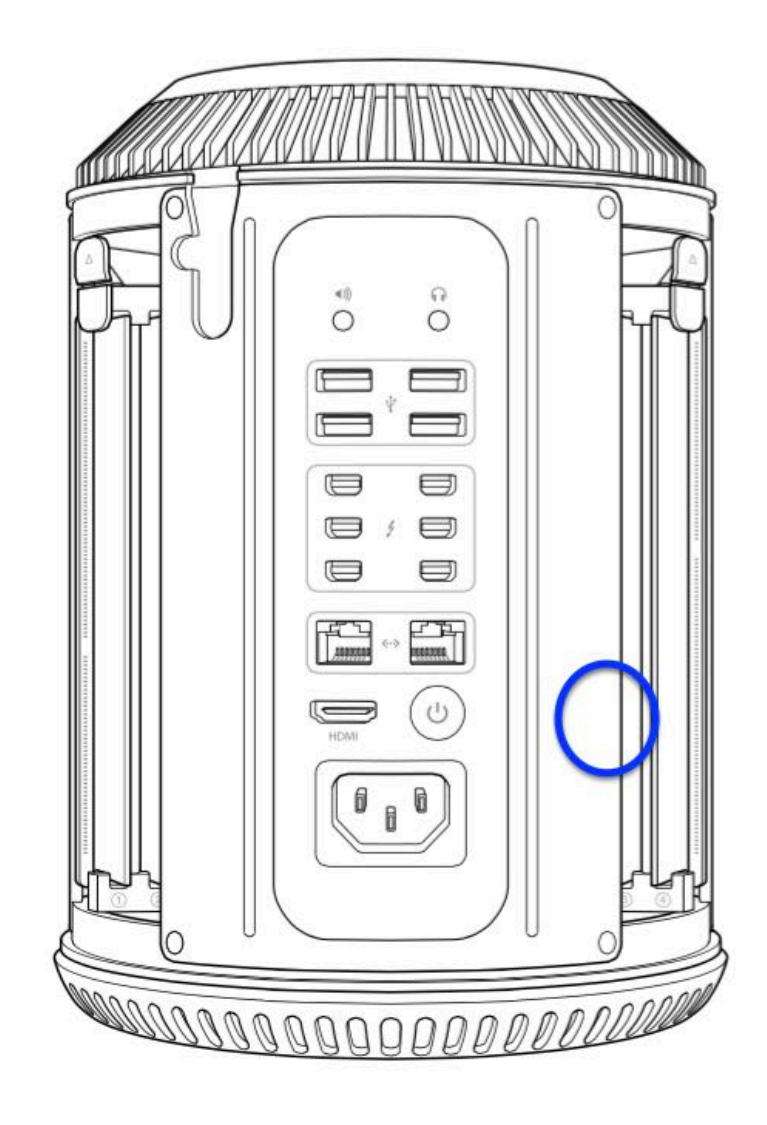

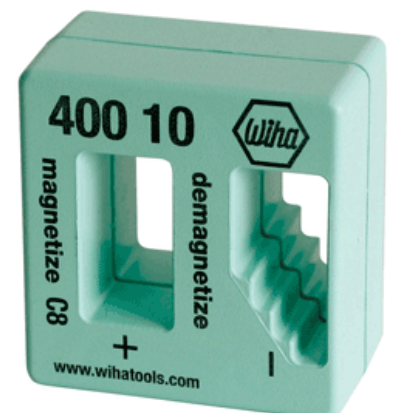

#### **CPU Riser Card LEDs**

The CPU riser card has four diagnostic LEDs that indicate errors with the CPU and thermal issues.

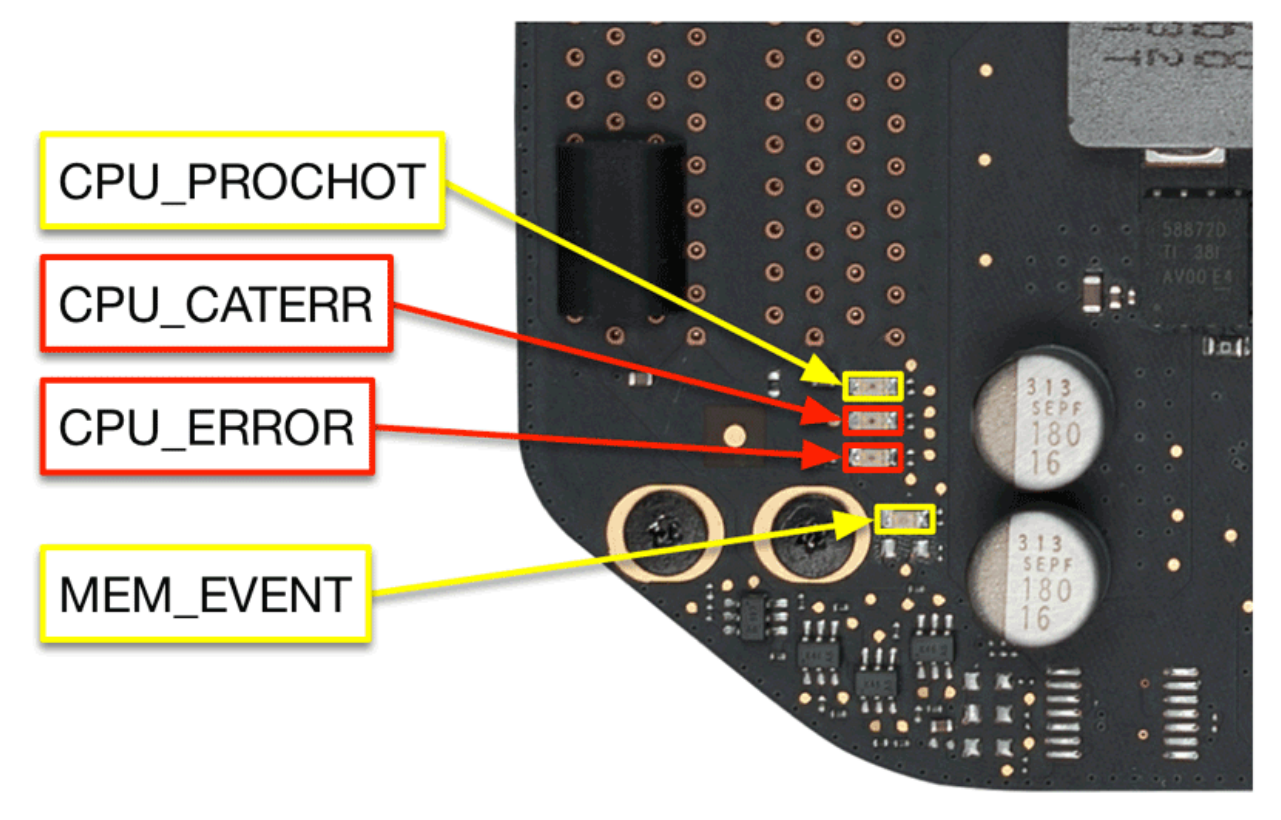

#### **CPU Riser Card Warning LEDs**

• CPU\_PROCHOT: This indicates that an overtemp condition has been detected by the CPU or SMC. It may also be

triggered by the total system power exceeding its specified limit. Use MRI or ASD to further isolate the issue.

• MEM\_EVENT: This indicates that an overtemp condition has been detected in a DIMM. Use MRI or ASD to further isolate the issue.

#### **CPU Riser Card Error LEDs**

- CPU\_CATERR: This indicates that the CPU has reported a catastrophic error. The system software will be unresponsive in this state. This may be caused by an unexpected power off of components connected to the CPU, or an error in EFI during startup.
- CPU\_ERROR: This indicates that the CPU has encountered a fatal error. The system software is unresponsive.

#### I/O Board LEDs

The I/O board has eight diagnostic LEDs located on the rear of the board, facing the power supply. They can be used to troubleshoot power and startup issues. The LEDs do not illuminate unless the DIAG button (refer to next graphic) is pressed.

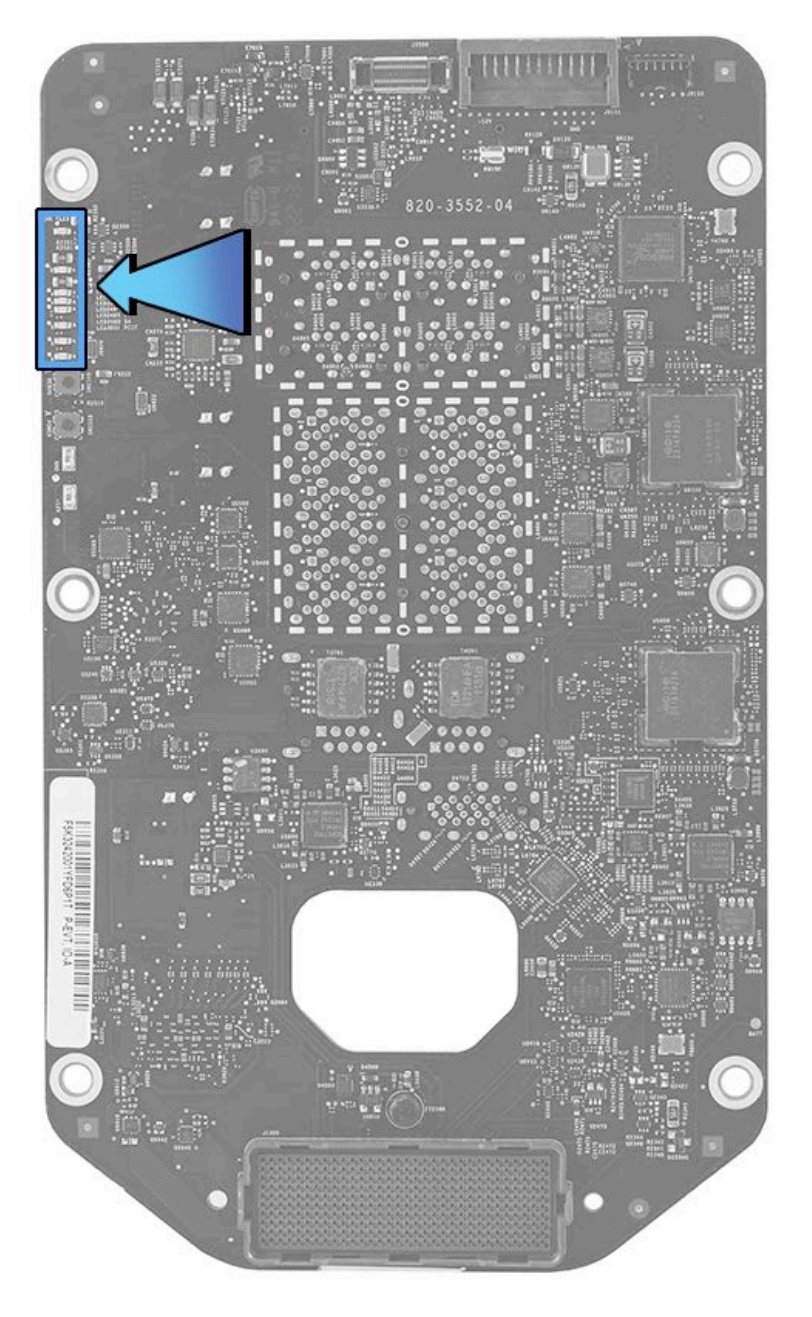

To activate the LEDs, press the DIAG button with a black stick.

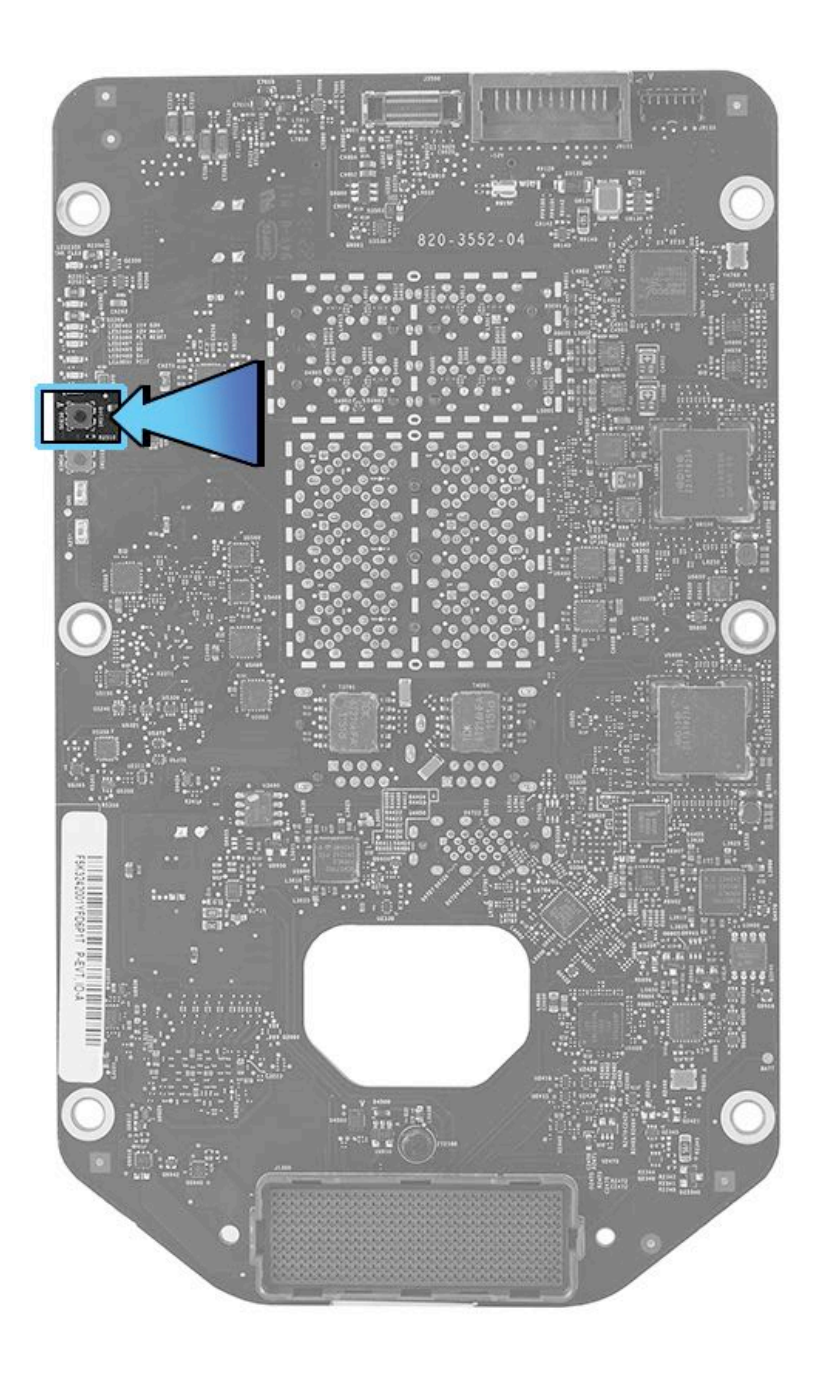

This is a close up of the I/O board's diagnostic LEDs.

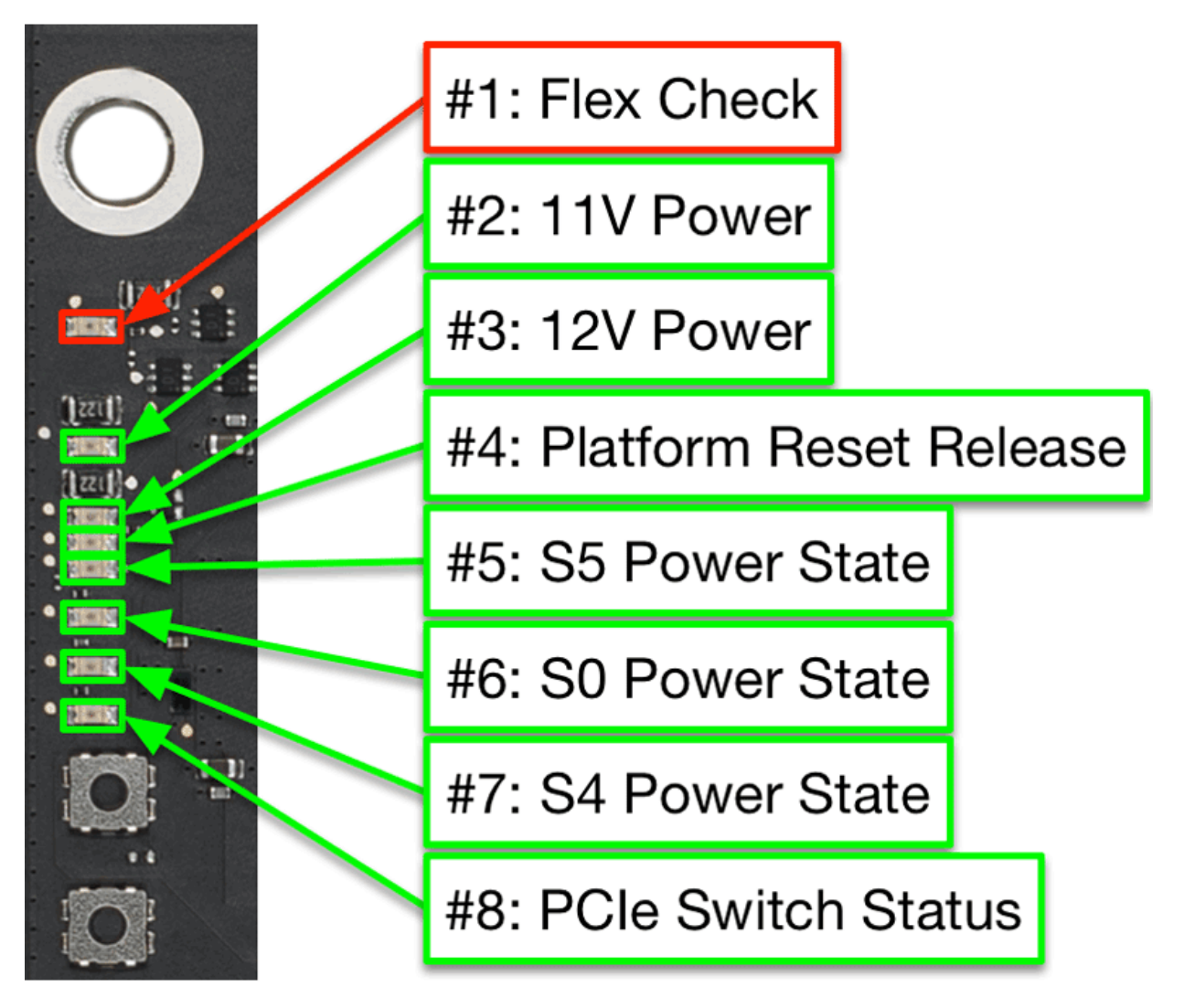

#### I/O Board Error LED

• **#1: Flex Check:** This indicates that there is a connection issue between the logic board and the I/O board. Check the mezzanine connectors on both the logic board and I/O board to be sure the connections are fully seated.

#### I/O Board Status LEDs

- **#2: 11V Power:** This indicates 11V power from the power supply. It should remain illuminated whenever AC power is connected.
- **#3: 12V Power:** This indicates 12V main system power. It should illuminate once the power button has been pressed, and should remain on while the system is powered on and not in sleep mode. If high-power USB or Thunderbolt devices are connected prior to sleep, this LED will remain illuminated during sleep.
- #4: Platform Reset Release: This indicates that the system has transitioned to a fully running power state (S0). During startup, this indicates that the system can transition to EFI Boot.
- **#5: S5 Power State:** This indicates that the S5 (soft power off) state is available. It will illuminate at all power states, until the computer is fully shut down. If the computer is scheduled to turn on at a certain time in the Energy Saver preference pane, this LED will still illuminate after the computer has been shut down.
- #6: S0 Power State: This indicates that the S0 (full power) state is available. It will illuminate once the computer begins the startup sequence, but does not necessarily indicate that computer has successfully started up.
- **#7: S4 Power State:** This indicates that the S4 (hibernate) state is available. It should illuminate at the same time as the S0 LED. If, during startup, this LED illuminates without S0 illuminating, it may indicate an issue.
- **#8: PCIe Switch Status:** This indicates the status of the link from the PCIe switch on the I/O Board to the CPU. During startup, this indicates that the system has reached EFI Boot. If the link to the PCIe switch is not operating in PCIe v3 mode, this LED will blink. A fast blink indicates v2 mode, while a slow blink indicates v1 mode. These states may correlate to issues with Thunderbolt or USB devices.

**Important**: Be sure to remove any magnetic source used in step 6 (above) to re-enable the safety interlock circuit as soon as possible, to minimize risk of injury from contact with the bus bars and bus bar screws.

#### Logic Board LEDs

The logic board has three diagnostic LEDs that indicate connection errors to other boards.

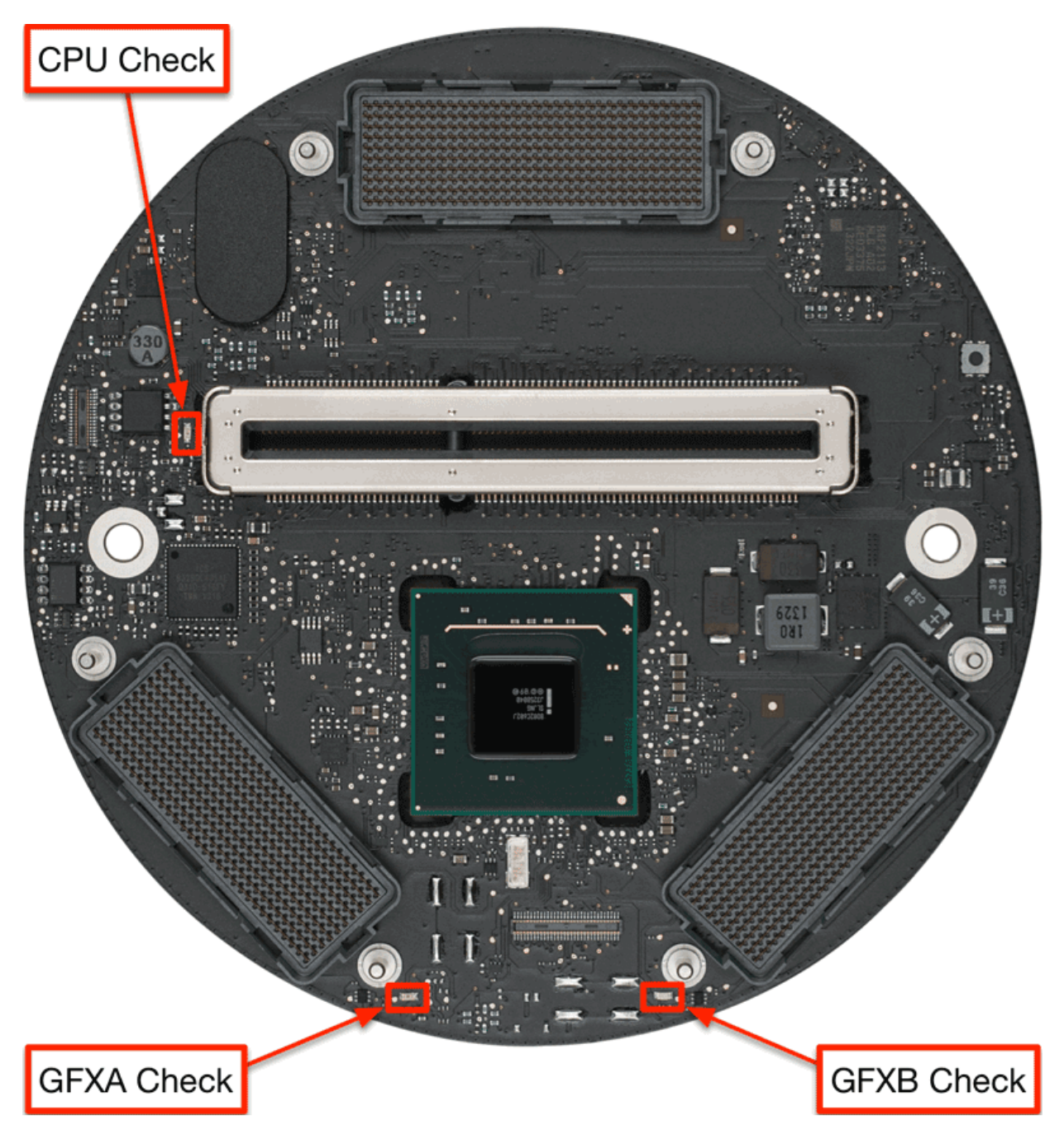

#### Logic Board Error LEDs

- **CPU Check:** This indicates that there is a connection issue between the logic board and the CPU riser card. Verify that the edge connector on the CPU riser card is fully seated into the slot on the logic board.
- **GFXA Check:** This indicates that there is a connection issue between the logic board and Graphics Board A. Check the mezzanine connectors on both the logic board and graphics board to be sure the connections are fully seated.
- GFXB Check: This indicates that there is a connection issue between the logic board and Graphics Board B. Check
  the mezzanine connectors on both the logic board and graphics board to be sure the connections are fully seated.

## **Block Diagram**

Block Diagram for Mac Pro (Late 2013)

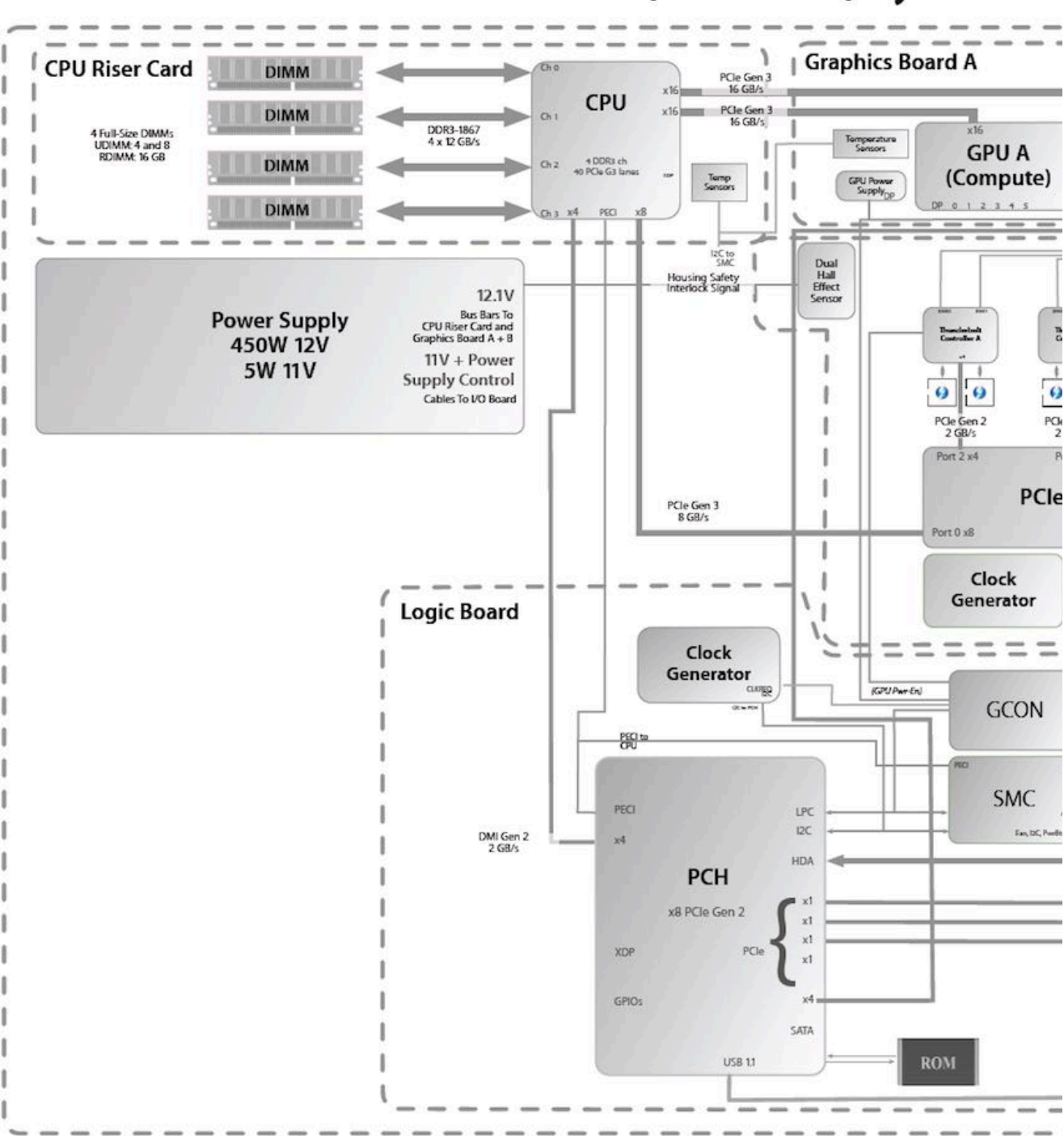

# Mac Pro (Late 2013) System Bl

# **Functional Overview**

#### **Functional Overview**

#### I/O Board

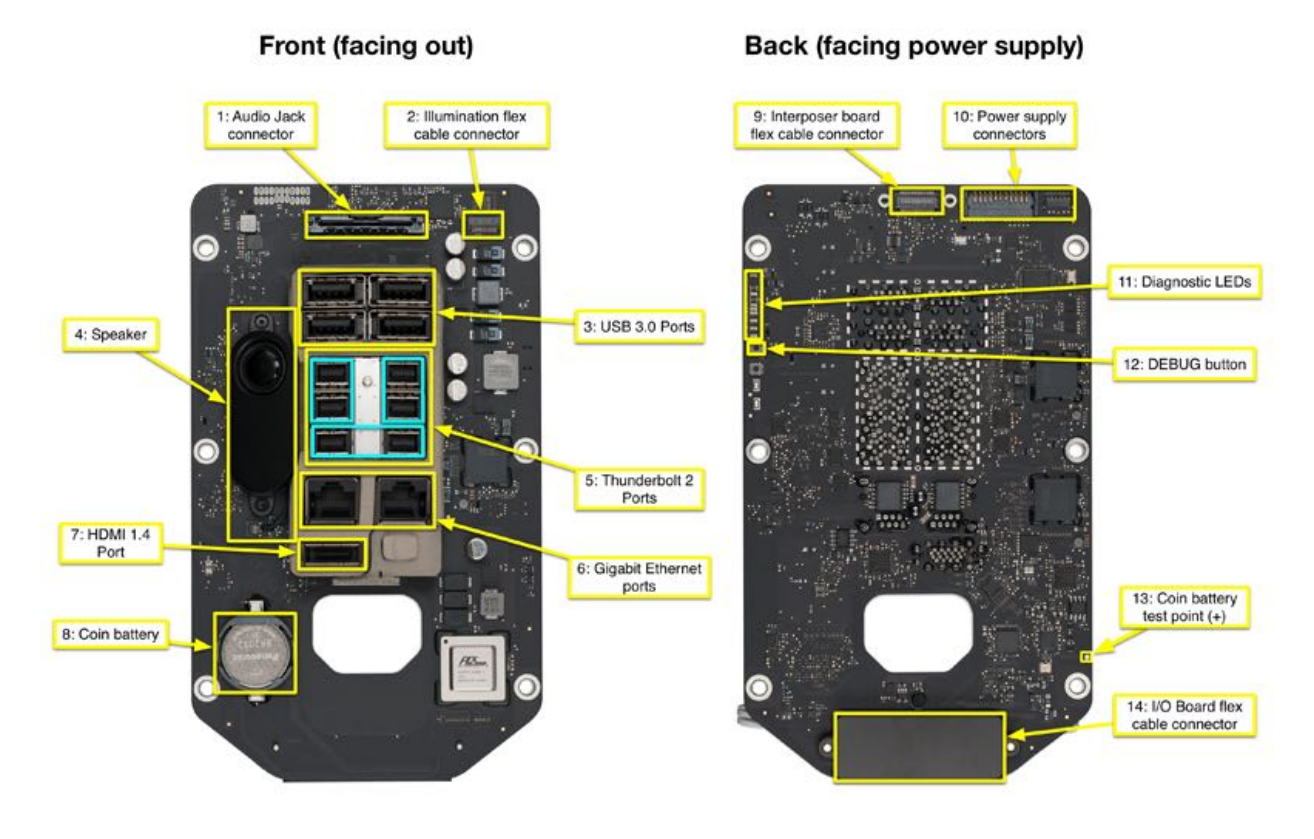

- 1. Audio jack connector
  - · No sound from headphones or external speakers
  - No headset controls or mic input
- 2. Illumination flex cable connector
  - No lights on I/O Wall
- 3. USB 3 ports
  - · USB device not found
  - Controller not recognized
  - USB power issues
- 4. Speaker
  - · No audio / distorted audio from internal speaker
- 5. Thunderbolt 2 ports
  - Thunderbolt device not found
  - Thunderbolt power issues
  - No video to external display
- 6. Gigabit Ethernet ports
  - · No connection to wired ethernet
- 7. HDMI 1.4 Port
  - No video to external display
  - No audio to external display

#### 8. Coin battery

- Computer does not keep time when unplugged
- No boot
- 9. Interposer board flex cable connector
  - Fan not functioning
  - Cannot enable Wi-Fi or Bluetooth
  - Wireless card not seen in System Information
- 10. Power supply connectors
  - No power
- 11. Diagnostic LEDs
  - See <u>Diagnostic LEDs and Test Points</u>
- 12. DEBUG button
  - Used to activate status LEDs on I/O board.
  - See <u>Diagnostic LEDs and Test Points</u>
- 13. Coin battery test point
  - Used to check voltage of coin cell battery.
  - See Coin Cell Battery Check in Quick Check Procedures

14. I/O Board flex cable connector

- No power
- No video
- Wi-Fi or Bluetooth issues

Logic Board

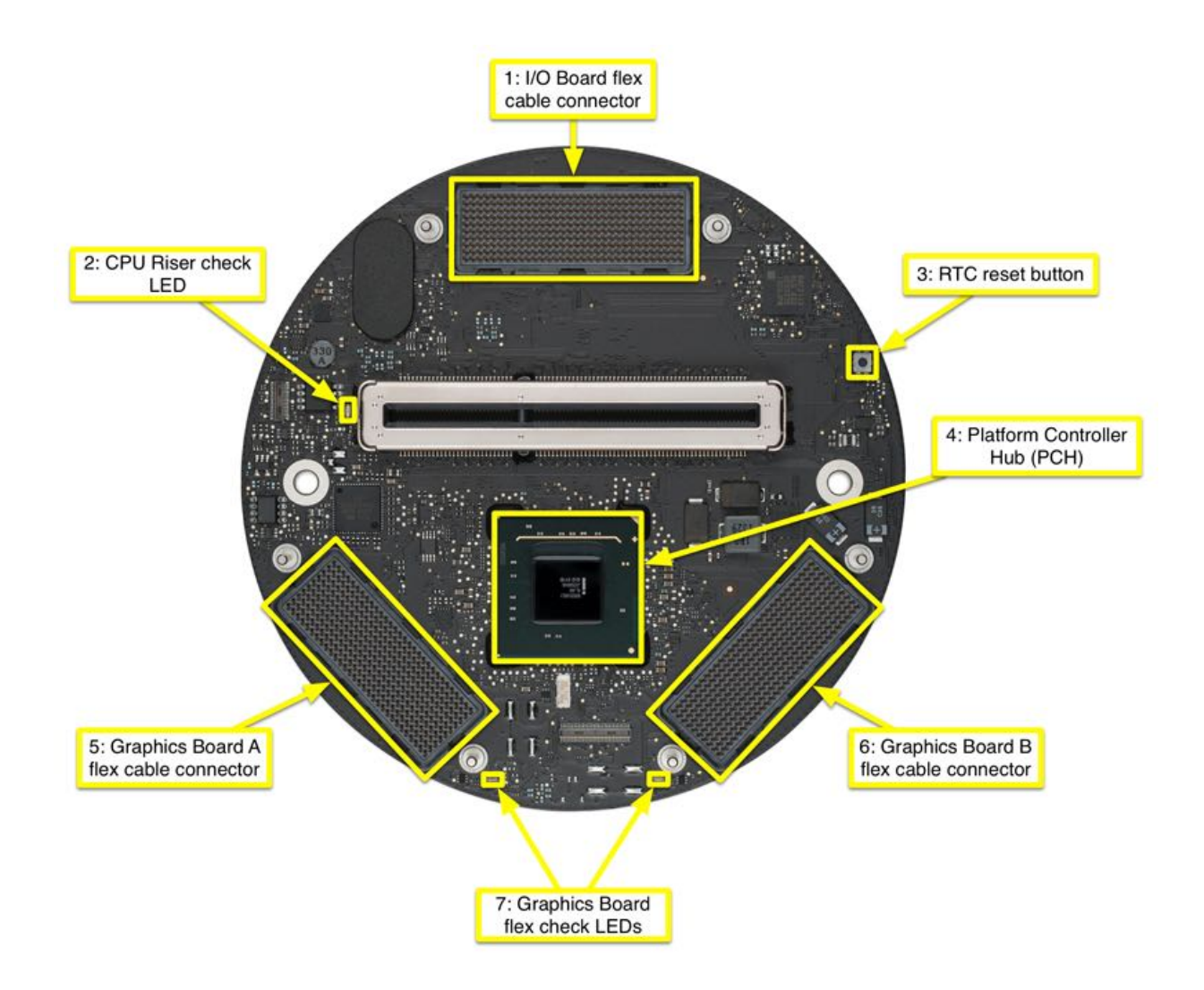

#### 1. I/O Board flex cable connector

- No power
- No video
- · Wi-Fi or Bluetooth issues
- 2. CPU riser check LED
  - See Diagnostic LEDs and Test Points
- 3. RTC reset button
  - See Real Time Clock (RTC) Reset in Quick Check Procedures

#### 4. Platform Controller Hub (PCH)

- No power
- No video
- No Wi-Fi or Bluetooth
- No Ethernet
- See <u>Block Diagram</u> for more info.
- 5. Graphics board A flex cable connector
  - Only one graphics board shown in System Information
- 6. Graphics board B flex cable connector
  - No video
- 7. Graphics board flex check LEDs
  - See <u>Diagnostic LEDs and Test Points</u>

#### **CPU Riser Card**

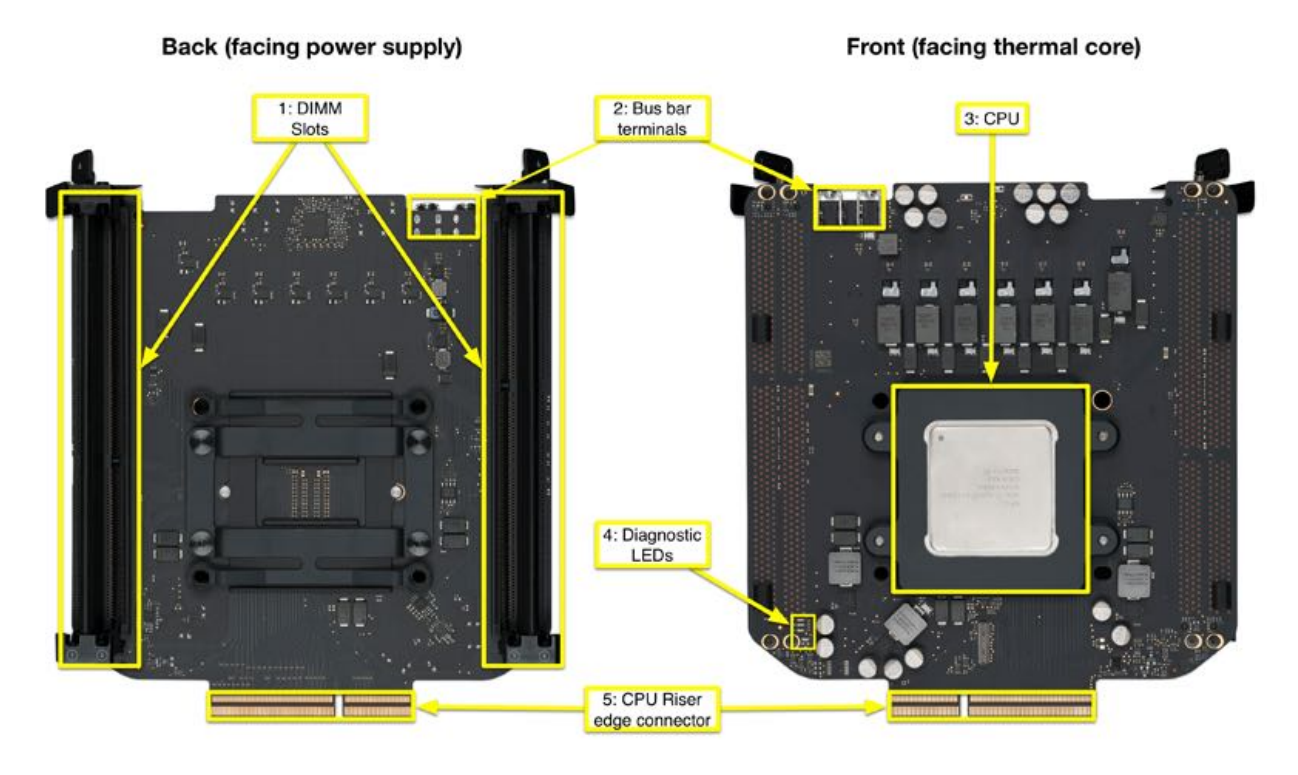

#### 1. DIMM slots

- No boot
- · Beep tones on startup
- · System hangs or kernel panics

#### 2. Bus bar terminals

• No power

#### 3. CPU

- No power
- No video
- Thunderbolt issues
- Memory not recognized
- System hangs or kernel panics
- 4. Diagnostic LEDs
  - See Diagnostic LEDs and Test Points
- 5. CPU riser edge connector
  - No power

#### **Graphics Boards**

**Note:** The Mac Pro (Late 2013) has two graphics boards; graphics board A and graphics board B. Graphics board B (back and front) is shown below. Graphics board A looks very similar, but does not have the flash storage connector.

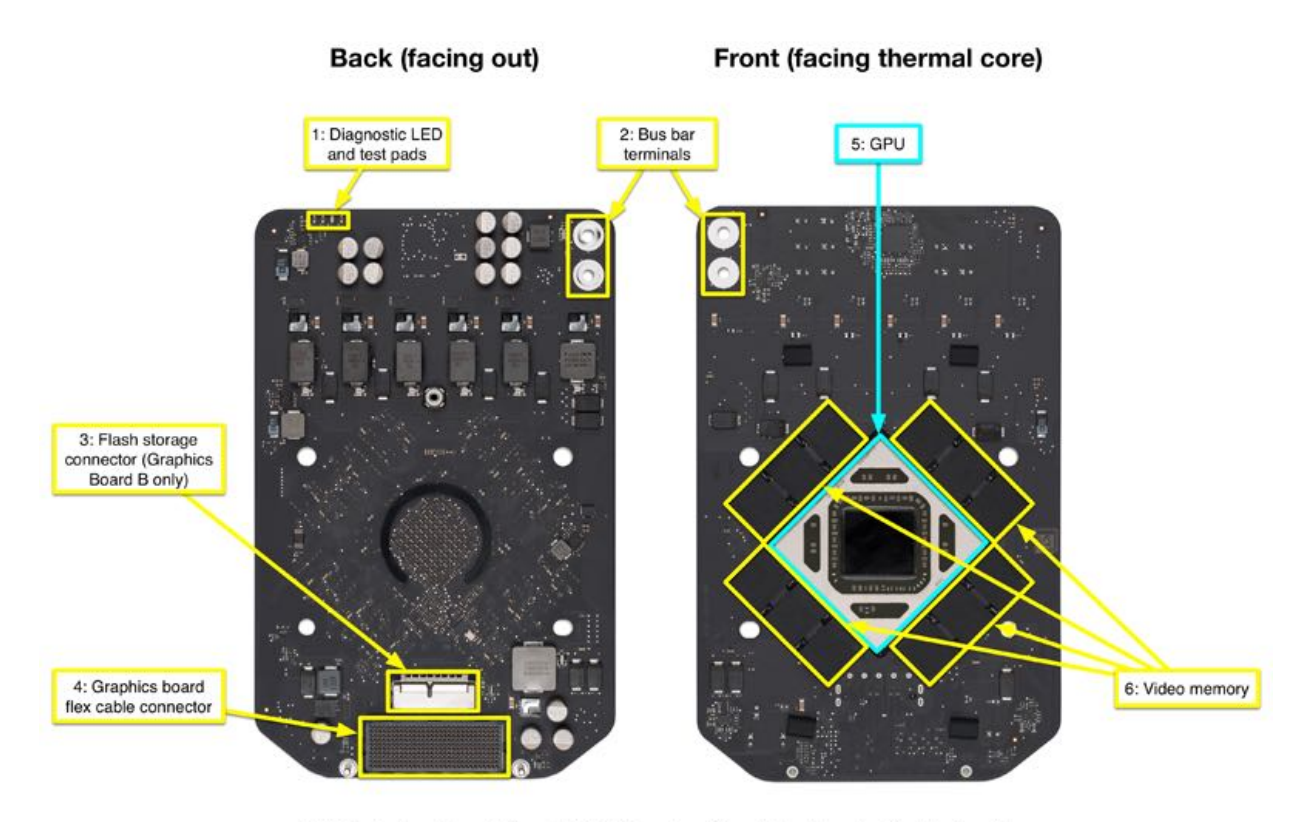

Note: Bus bar terminals and diagnostic LED / test pads are flipped (mirror image) on Graphics Board A

#### 1. Diagnostic LED and test points

- See <u>Diagnostic LEDs and Test Points</u>
- 2. Bus bar terminals
  - No power
  - No video
- 3. Flash storage connector (graphics board B only)
  - · Flash storage not recognized
  - No boot
- 4. Graphics board flex cable connector
  - Only one graphics card shown in System Information
  - No video
- 5. GPU
  - No video
- 6. Video memory
  - Distorted / garbled video
  - System crashes or kernel panics

#### **Interposer Board**

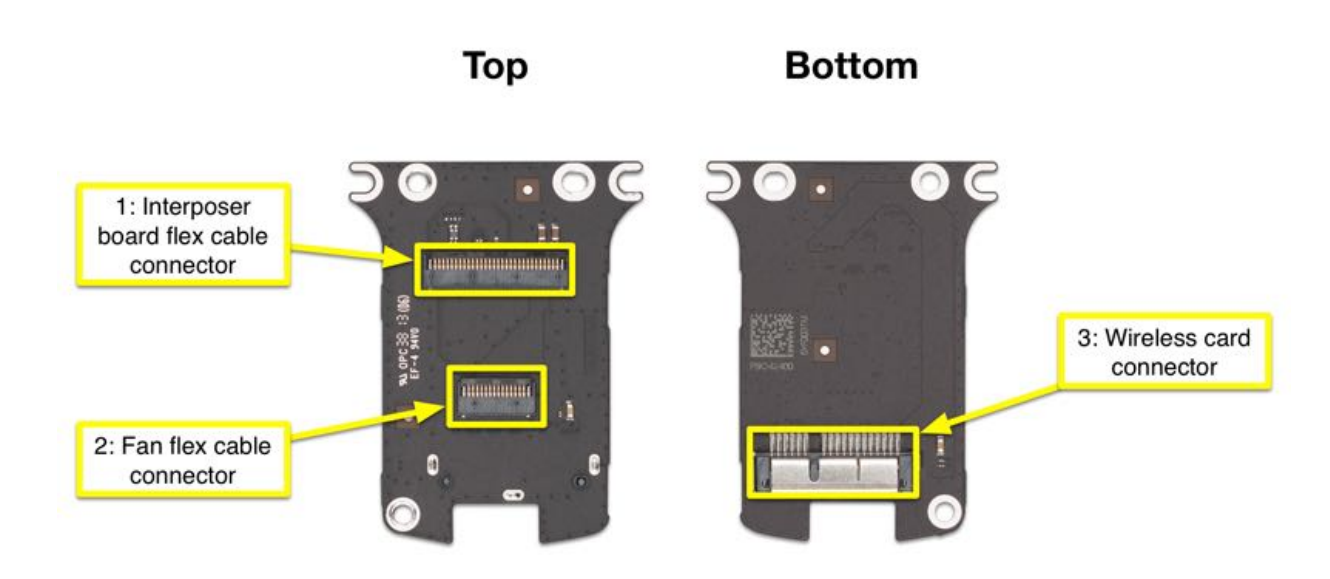

- 1. Interposer board flex cable connector
  - Fan not spinning Wi-Fi or Bluetooth issues
- 2. Fan flex cable connector
  - Fan not spinning
  - System running hot
- 3. Wireless card connector
  - Wi-Fi or Bluetooth issues

# **Minimum Configuration**

If you encounter unexpected behavior during a troubleshooting step, investigate the last module you reinstalled. Backtrack to the previous step, remove the last installed module, and verify the expected behavior once more.

**Note**: Minimum configuration testing may not be practical for every repair. Refer to other troubleshooting topics in this Service Guide for additional direction.

To test the Mac Pro (Late 2013) with the minimum configuration, remove all parts except:

- Power supply
- One RAM DIMM
- Graphic B card
- I/O board
- · AC inlet
- CPU riser card
- · Main logic board
- I/O wall

# **Bluetooth Device Connection Issues**

### Unlikely causes:

AC Inlet, Audio Jack, Bus Bars A and B, Coin Battery, Fan, Flash Storage, Graphics Board A and B, Graphics Board Flex Cables, Memory DIMM, Power Cable, Power Supply, Speaker, Wi-Fi Antenna.

#### **Quick Check**

| Symptoms                                                                                                    | Quick Check                                                                                                    |
|----------------------------------------------------------------------------------------------------|----------------------------------------------------------------------------------------------------|
| <ul> <li>Bluetooth can be enabled, but computer will not pair with known-good Bluetooth keyboard, mouse, or trackpad.</li> <li>Paired Bluetooth devices intermittently lose their connections.</li> <li>Bluetooth data transfer times out or is too slow.</li> </ul> Note: Inform user that computer failures due to accidental damage are not covered. If applicable, discuss out-of-warranty repair options. | <ol> <li>In System Preferences &gt; Bluetooth, verify bluetooth is<br/>On.</li> <li>Disconnect all external USB devices, except for a<br/>known-good Apple USB keyboard and mouse. Refer to<br/>item 16 in Apple Support article <u>HT201163</u>: <u>Using USB</u><br/><u>3 devices on Mac computers FAQ</u>.</li> <li>Attempt to pair computer with known-good Apple<br/>bluetooth keyboard, mouse, or trackpad.</li> <li>Reset Bluetooth device or delete pairing (if applicable).</li> <li>Verify integrity of user's Bluetooth device with known-<br/>good computer, using Apple Support article <u>HT204621</u>:<br/><u>Troubleshooting wireless mouse and keyboard issues</u>.</li> <li>Check Apple Support article <u>HT204319</u>: Mac OS X<br/><u>versions (builds) for computers</u> to make sure system<br/>build is correct for this computer model.</li> <li>Check for and apply latest software and firmware<br/>updates.</li> <li>If Bluetooth pairs normally at your service location,<br/>research potential sources of interference in user's<br/>environment, such as microwave ovens or cordless<br/>phones in 2.4GHz range. See Apple Support article<br/>HT1365: Wi-Fi and Bluetooth: Potential sources of<br/>wireless interference.</li> <li>Reset PRAM by holding down Command-Option-P-R<br/>keys while rebooting, until you hear the startup sound for<br/>the second time. Refer to Apple Support article<br/>PH14222: OS X Mavericks: Reset your computer's<br/>PRAM.</li> </ol> |

#### **Deep Dive**

|    | Check                                                                                                    | Result | Action                                                                                                    | Code                        | Commodity |
|----|----------------------------------------------------------------------------------------------------|--------|----------------------------------------------------------------------------------------------------|-----------------------------|-----------|
|    | Check Mac Resource Inspector<br>(MRI) test results or System                                                                                                    | Yes    | Go to step 2.                                                                                                    | \${nodeText.yesSymptomCode} |           |
| 1. | Information > Hardware > USB<br>Device Tree to verify Bluetooth<br>interface is recognized.<br>Is Bluetooth hardware detected?                                                                                                    | No     | Go to "Bluetooth<br>Service Not<br>Recognized"<br>troubleshooting<br>flow.                                                                                                    | \${nodeText.noSymptomCode}  |           |
| 2. | Open System Preferences ><br>Bluetooth. Remove all paired<br>devices. Pair computer with<br>known-good Bluetooth device.<br>Run latest version of Bluetooth<br>Service Diagnostic (BSD) while<br>actively paired with known-good<br>device.<br>Does computer pass BSD tests? | Yes    | Computer appears<br>to be performing to<br>specification when<br>paired with known-<br>good Bluetooth<br>device. User's<br>Bluetooth device<br>may be the issue.<br>Go to "External<br>Apple Bluetooth<br>Peripherals"<br>troubleshooting<br>flow. | \${nodeText.yesSymptomCode} |           |
|    |                                                                                                    | No     | Go to step 3.                                                                                                    | \${nodeText.noSymptomCode}  |           |

|    | Check                                                                                                    | Result | Action                                                                                                    | Code                        | Commodity          |
|----|----------------------------------------------------------------------------------------------------|--------|----------------------------------------------------------------------------------------------------|-----------------------------|--------------------|
| 3. | Start up from the recovery<br>partition or from a known-good<br>up-to-date external volume. Try<br>to connect to known-good<br>Bluetooth device. Compare<br>Bluetooth performance and<br>reliability to known-good<br>computer of similar type and<br>Bluetooth specification. | Yes    | Refer to Apple<br>Support article<br>HT204319: Mac OS<br>X versions (builds)<br>for computers, and<br>restore computer to<br>correct build of OS<br>X. Retest to verify<br>resolution. | \${nodeText.yesSymptomCode} |                    |
|    | Is Bluetooth performance<br>comparable between user's<br>computer and known-good<br>computer?                                                                                                    | No     | Go to step 4.                                                                                                    | \${nodeText.noSymptomCode}  |                    |
|    | Follow take apart instructions to<br>remove the exhaust assembly,<br>roof, and interposer board cover.                                                                                                    | Yes    | Replace Bluetooth<br>antenna. Verify<br>issue resolved.                                                                                                    | X03                         | INTERNAL<br>CABLE  |
| 4. | Verify Bluetooth antenna<br>connection to wireless card<br>(second from right when the<br>interposer flex is pointing away<br>from you). Inspect antenna's<br>cable and connector for any<br>signs of pinched wires or<br>connector damage.                                    | No     | Go to step 5.                                                                                                    | \${nodeText.noSymptomCode}  |                    |
|    | Do antenna cable or connector<br>show any signs of damage?<br>With cable unplugged, inspect<br>antenna cable connector on<br>wireless card for housing or pin<br>damage.                                                                                                    | Yes    | Replace wireless<br>card. Verify issue<br>resolved.                                                                                                    | N17                         | WIRELESS<br>DEVICE |
| 5. | Does antenna connector on<br>wireless card show any signs of<br>damage?                                                                                                    | No     | Go to step 6.                                                                                                    | \${nodeText.noSymptomCode}  |                    |
|    | With cable unplugged, inspect<br>antenna cable connector on<br>Bluetooth antenna for housing or<br>pin damage.                                                                                                    | Yes    | Replace Bluetooth<br>antenna. Verify<br>issue resolved.                                                                                                    | N17                         | OTHER<br>ELECTRIC  |
| 6. | Does antenna connector on<br>Bluetooth antenna show any<br>signs of damage?                                                                                                    | No     | Go to step 7.                                                                                                    | \${nodeText.noSymptomCode}  |                    |
| 7. | Reseat antenna cable connection<br>to wireless card. Reassemble.<br>Try to pair with known-good<br>Bluetooth device.                                                                                                    | Yes    | Issue resolved by<br>reseating Bluetooth<br>antenna. Verify<br>resolution.                                                                                                    | \${nodeText.yesSymptomCode} |                    |
| 1. | Did computer pair successfully<br>with known-good Bluetooth<br>device?                                                                                                    | No     | Go to step 8.                                                                                                    | \${nodeText.noSymptomCode}  |                    |
|    | To troubleshoot issue<br>completely, the following known-<br>good parts are required:                                                                                                    | Yes    | Go to step 9.                                                                                                    | \${nodeText.yesSymptomCode} |                    |
| 8. | <ul> <li>Wireless card</li> <li>Bluetooth antenna cable</li> <li>Bluetooth antenna</li> </ul>                                                                                                    | No     | Replace wireless<br>card. Verify issue<br>resolved.                                                                                                    | N15                         | WIRELESS<br>DEVICE |
|    | Do you have immediate access to each of these known-good parts?                                                                                                    |        |                                                                                                    |                             |                    |

|     | Check                                                                                                    | Result | Action                                                                                                    | Code                               | Commodity          |
|-----|----------------------------------------------------------------------------------------------------|--------|----------------------------------------------------------------------------------------------------|------------------------------------|--------------------|
|     | Substitute known-good wireless<br>card. Reassemble. Try to pair<br>with known-good Bluetooth<br>device.                                                                                                    | Yes    | Replace wireless<br>card. Verify issue<br>resolved.                                                                                                    | N15                                | WIRELESS<br>DEVICE |
| 9.  | Did computer pair successfully<br>with known-good Bluetooth<br>device?                                                                                                    | No     | Go to step 10.                                                                                                    | \${nodeText.noSymptomCode}         |                    |
| 10. | Substitute a known-good<br>Bluetooth antenna cable. Try to<br>pair with known-good Bluetooth<br>device.                                                                                                    | Yes    | Replace Bluetooth<br>antenna cable.<br>Verify issue<br>resolved.                                                                                                    | X03                                | INTERNAL<br>CABLE  |
|     | Did computer pair successfully<br>with known-good Bluetooth<br>device?                                                                                                    | No     | Go to step 11.                                                                                                    | \${nodeText.noSymptomCode}         |                    |
|     |                                                                                                    | Yes    | Replace Bluetooth<br>antenna. Verify<br>issue resolved.                                                                                                    | N15                                | OTHER<br>ELECTRIC  |
| 11. | Substitute a known-good<br>Bluetooth antenna. Try to pair<br>with known-good Bluetooth<br>device.<br>Did computer pair successfully<br>with known-good Bluetooth<br>device?                                                                                 | No     | ESCALATION<br>REQUIRED.<br>Contact TCS for<br>additional support<br>or a multiple-part<br>repair.<br>Click the Help<br>button in the GSX<br>toolbar, then<br>choose<br>Troubleshooting ><br>Technical Help with<br>a Repair > Contact<br>Apple.                    | N99                                |                    |
| 12. | <ul> <li>Run the latest version of<br/>BSD to verify Bluetooth<br/>functionality.</li> <li>Pair with a known-good<br/>Bluetooth device, and verify<br/>that the connection is<br/>sustained for several<br/>minutes.</li> <li>Is issue resolved?</li> </ul> | Yes    | Issue resolved.<br>ESCALATION<br>REQUIRED.<br>Contact TCS for<br>additional support<br>or a multiple-part<br>repair.<br>Click the Help<br>button in the GSX<br>toolbar, then<br>choose<br>Troubleshooting ><br>Technical Help with<br>a Repair > Contact<br>Apple. | \${nodeText.yesSymptomCode}<br>X99 |                    |

# **Bluetooth Service Not Recognized**

### Unlikely causes:

AC Inlet, Audio Jack Assembly, Bluetooth Antenna, Bus Bars A and B, Coin Battery, Fan, Flash Storage, Graphics Card A, Graphics Card B, Graphics Card Flex Cables, Memory, Power Cable, Power Supply, Speaker, Wi-Fi Antenna Assembly.

#### **Quick Check**

| Symptoms                                                                                                    | Quick Check                                                                                                    |
|----------------------------------------------------------------------------------------------------|----------------------------------------------------------------------------------------------------|
| <ul> <li>Bluetooth cannot be enabled.</li> <li>Bluetooth service not available or recognized.</li> <li>Bluetooth intermittently becomes disabled.</li> </ul> Note: Inform user that computer failures due to accidental damage are not covered. If applicable, discuss out-of-warranty repair options. | <ol> <li>In System Preferences, make sure Bluetooth preference<br/>pane is available.</li> <li>Reset NVRAM by holding down Command-Option-P-R<br/>keys while rebooting, until you hear startup sound for the<br/>second time.</li> <li>Check Apple Support article <u>HT204319</u>: <u>Mac OS X</u><br/><u>versions (builds) for computers</u> to make sure system<br/>build is correct for this computer model.</li> <li>Check for and apply latest software and firmware<br/>updates.</li> <li>Start up from known-good original system media or up-<br/>to-date, bootable OS X volume. Verify Bluetooth<br/>preference pane is available in System Preferences.</li> <li>Reset SMC using procedure listed for this computer in<br/>Apple Support article <u>HT201295</u>: Intel-based Macs:<br/><u>Resetting the System Management Controller (SMC)</u>.</li> </ol> |

#### **Deep Dive**

|   |    | Check                                                                                                    | Result | Action                                                                                                    | Code                        | Commodity |
|---|----|----------------------------------------------------------------------------------------------------|--------|----------------------------------------------------------------------------------------------------|-----------------------------|-----------|
|   | 1. | To verify Bluetooth is recognized,<br>run Mac Resource Inspector<br>(MRI) or check System<br>Information Hardware > USB for<br>Bluetooth USB Host Controller.<br>Is Bluetooth detected in MRI or                                                                                                    | Yes    | Refer to Apple<br>Support article<br><u>HT204319: Mac OS</u><br><u>X versions (builds)</u><br><u>for computers</u> and<br>reinstall<br>correct OS X build.<br>Verify resolution. | \${nodeText.yesSymptomCode} |           |
|   |    | System Information?                                                                                                    | No     | Go to step 2.                                                                                                    | \${nodeText.noSymptomCode}  |           |
| 2 | 2. | <ul> <li>Follow take-apart instructions to remove the housing, exhaust assembly, and roof.</li> <li>Reseat the interposer board flex cable on the I/O board side and at the interposer board.</li> <li>Reassemble, leaving the roof removed. Check MRI or System Information to see if Bluetooth is now recognized.</li> <li>Is Bluetooth detected in MRI or System Information?</li> </ul> | Yes    | Issue resolved by<br>reseating flex cable<br>connection to<br>wireless card.<br>Reinstall roof.<br>Verify issue<br>resolved.                                                     | \${nodeText.yesSymptomCode} |           |
|   |    |                                                                                                    | No     | Go to step 3.                                                                                                    | \${nodeText.noSymptomCode}  |           |

|    | Check                                                                                                    | Result | Action                                                                                                    | Code                        | Commodity          |
|----|----------------------------------------------------------------------------------------------------|--------|----------------------------------------------------------------------------------------------------|-----------------------------|--------------------|
|    | To troubleshoot this issue completely, you need the                                                                                                    | Yes    | Go to step 4.                                                                                                    | \${nodeText.yesSymptomCode} |                    |
| 3. | following known-good parts:<br>• Wireless card<br>• Interposer board flex cable<br>• Interposer board<br>• I/O board<br>• I/O board flex cable<br>• Logic board<br>• CPU riser card<br>Do you have these parts<br>immediately available?                        | No     | Replace wireless<br>card. Reinstall the<br>user's roof. Verify<br>issue resolved.                                                         | N15                         | WIRELESS<br>DEVICE |
| 4. | Substitute a known-good<br>interposer board flex cable.<br>Reassemble, leaving the roof<br>removed. Check MRI or System<br>Information to see if Bluetooth is<br>now recognized.                                                                                | Yes    | Replace interposer<br>board flex cable.<br>Reinstall the user's<br>roof. Verify issue<br>resolved.                                        | X03                         | INTERNAL<br>CABLE  |
|    | Is Bluetooth detected in MRI or<br>System Information?                                                                                                    | No     | Go to step 5.                                                                                                    | \${nodeText.noSymptomCode}  |                    |
| 5. | Continue using a known good<br>interposer board flex cable.<br>Substitute a known good<br>interposer board. Reassemble,<br>leaving the roof removed. Check<br>MRI or System Information to<br>see if Bluetooth is now                                           | Yes    | Replace interposer<br>board. Reinstall<br>user's interposer<br>board flex cable<br>and roof. Verify<br>issue resolved.                    | X24                         | OTHER<br>BOARD     |
|    | recognized.<br>Is Bluetooth detected in MRI or<br>System Information?                                                                                                    | No     | Go to step 6.                                                                                                    | \${nodeText.noSymptomCode}  |                    |
| 6. | Continue using known-good<br>interposer board flex cable and<br>interposer board. Substitute a<br>known good wireless card.<br>Reassemble, leaving the roof<br>removed. Check MRI or System<br>Information to see if Bluetooth is<br>now recognized.            | Yes    | Replace wireless<br>card. Reinstall<br>user's interposer<br>board flex cable,<br>interposer board,<br>and roof. Verify<br>issue resolved. | M36                         | WIRELESS<br>DEVICE |
|    | Is Bluetooth detected in MRI or<br>System Information?                                                                                                    | No     | Go to step 7.                                                                                                    | \${nodeText.noSymptomCode}  |                    |
| 7. | Continue using known-good<br>interposer board flex cable,<br>interposer board, and wireless<br>card. Reseat both ends of the I/O<br>board flex cable. Reassemble,<br>leaving the roof removed. Check<br>MRI or System Information to<br>see if Bluetooth is now | Yes    | Issue resolved by<br>reseating I/O board<br>flex cable<br>connection.<br>Reinstall roof.<br>Verify issue<br>resolved.                     | \${nodeText.yesSymptomCode} |                    |
|    | recognized.<br>Is Bluetooth detected in MRI or<br>System Information?                                                                                                    | No     | Go to step 8.                                                                                                    | \${nodeText.noSymptomCode}  |                    |

|     |     | Check                                                                                                    | Result | Action                                                                                                | Code                        | Commodity         |
|-----|-----|----------------------------------------------------------------------------------------------------|--------|----------------------------------------------------------------------------------------------------|-----------------------------|-------------------|
| 8.  | 0   | Reinstall the user's wireless card,<br>interposer flex cable, and<br>interposer board. Substitute a<br>known good I/O board flex cable.<br>Reassemble, leaving the roof<br>removed. Check MRI or System | Yes    | Replace I/O board<br>flex cable and<br>reinstall user's roof.<br>Verify issue<br>resolved.            | X03                         | INTERNAL<br>CABLE |
|     | 0.  | Information to see if Bluetooth is<br>now recognized.<br>Is Bluetooth detected in MRI or<br>Suctor Information?                                                                                         | No     | Go to step 9.                                                                                         | \${nodeText.noSymptomCode}  |                   |
|     | 9.  | Continue using known good I/O<br>board flex cable. Substitute a<br>known good I/O board.<br>Reassemble, leaving the roof<br>removed. Check MRI or System<br>Information to see if Bluetooth is          | Yes    | Replace I/O board.<br>Reinstall user's I/O<br>board flex cable<br>and roof. Verify<br>issue resolved. | M36                         | OTHER<br>BOARD    |
|     |     | now recognized.<br>Is Bluetooth detected in MRI or<br>System Information?                                                                                                    | No     | Go to step 10.                                                                                        | \${nodeText.noSymptomCode}  |                   |
| 10. | 10. | Replace the user's I/O board and<br>I/O board flex cable. Remove<br>and reinstall the user's logic<br>board. Reassemble, leaving the<br>roof removed. Check MRI or<br>System Information to see if      | Yes    | Issue resolved by<br>reseating CPU riser<br>card. Reinstall roof.<br>Verify issue<br>resolved.        | \${nodeText.yesSymptomCode} |                   |
|     |     | Bluetooth is now recognized.<br>Is Bluetooth detected in MRI or<br>System Information?                                                                                                    | No     | Go to step 11.                                                                                        | \${nodeText.noSymptomCode}  |                   |
|     |     | Replace the user's I/O board and<br>I/O board flex cable. Substitute a<br>known good logic board.<br>Reassemble, leaving the roof<br>removed. Check MRI or System                                       | Yes    | Replace logic board<br>and reinstall user's<br>roof. Verify issue<br>resolved.                        | M36                         | MLB               |
|     | 11. | Information to see if Bluetooth is<br>now recognized.<br>Is Bluetooth detected in MRI or<br>System Information?                                                                                         | No     | Go to step 12.                                                                                        | \${nodeText.noSymptomCode}  |                   |

|     | Check                                                                                                    | Result | Action                                                                                                    | Code                        | Commodity      |
|-----|----------------------------------------------------------------------------------------------------|--------|----------------------------------------------------------------------------------------------------|-----------------------------|----------------|
|     |                                                                                                    | Yes    | Replace CPU riser card. Verify issue resolved.                                                                                                    | M36                         | OTHER<br>BOARD |
| 12. | Replace the user's logic board.<br>Substitute a known good CPU<br>riser card. Reassemble, leaving<br>the roof removed. Check MRI or<br>System Information to see if<br>Bluetooth is now recognized.<br>Is Bluetooth detected in MRI or<br>System Information?          | No     | ESCALATION<br>REQUIRED.<br>Contact TSPS for<br>additional support<br>or a multiple part<br>repair.<br>Click the Help<br>button in the GSX<br>Toolbar then<br>choose<br>Troubleshooting ><br>Technical Help with<br>a Repair > Contact<br>Apple. | N99                         |                |
|     |                                                                                                    | Yes    | Issue resolved.                                                                                                    | \${nodeText.yesSymptomCode} |                |
| 13. | <ul> <li>Run MRI to verify Bluetooth<br/>interface is detected.</li> <li>Wirelessly connect known-<br/>good Bluetooth device. Run<br/>latest version of Bluetooth<br/>Service Diagnostic to verify<br/>Bluetooth functionality.</li> <li>Is issue resolved?</li> </ul> | No     | ESCALATION<br>REQUIRED.<br>Contact TSPS for<br>additional support<br>or a multiple part<br>repair.<br>Click the Help<br>button in the GSX<br>Toolbar then<br>choose<br>Troubleshooting ><br>Technical Help with<br>a Repair > Contact<br>Apple. | X99                         |                |
# **Ethernet Issues**

## Unlikely causes:

AC Inlet, Audio Jack, Bluetooth Antenna, Bluetooth Antenna Cable, Bus Bars A and B, Coin Battery, Fan, Flash Storage, Graphics Board A and B, Graphics Board Flex Cables, I/O Wall, Memory DIMM, Power Cable, Power Supply, Speaker, Wi-Fi Antenna.

### **Quick Check**

| Symptoms                                                                                                    | Quick Check                                                                                                    |
|----------------------------------------------------------------------------------------------------|----------------------------------------------------------------------------------------------------|
| <ul> <li>One or both Ethernet devices not present.</li> <li>Unable to access Ethernet network resources.</li> <li>Ethernet device shows no connection.</li> <li>Ethernet device unable to get an IP address.</li> <li>Slow Ethernet network performance.</li> </ul> Note: Inform user that computer failures due to accidental damage are not covered. If applicable, discuss out-of-warranty repair options. | <ol> <li>Check Apple Support article <u>HT204319</u>: <u>Mac OS X</u><br/><u>versions (builds) for computers</u> to make sure system<br/>build is correct for this computer model.</li> <li>Verify network setup by accessing it directly via known-<br/>good computer's Ethernet port.</li> <li>With user's computer plugged into known-good network,<br/>check System Information &gt; Network for Ethernet as an<br/>active service.</li> <li>With user's computer plugged into known-good network,<br/>navigate to System Preferences&gt;Network&gt;Set Service<br/>Order and confirm the Ethernet interface(s) is at the top<br/>of the list.</li> <li>Test with known-good network hardware and Ethernet<br/>cable (Cat-5 or better is recommended for 100+ Mbps<br/>connections).</li> <li>Check network settings. If a known-good DHCP server<br/>is available, set System Preferences &gt; Network &gt;<br/>Ethernet to Using DHCP. Verify IP address. (If it begins<br/>with 169.x.x.x, system was unable to get valid IP<br/>address.) See Apple Support article <u>PH13858: OS X</u><br/><u>Mavericks: Renew an IP address from the DHCP server</u>.</li> <li>When started up from user's OS, revert to default<br/>network settings by creating new location in System<br/>Preferences &gt; Network.</li> <li>Check for and apply latest software and firmware<br/>updates.</li> </ol> |

|    | Check                                                                                                    | Result | Action                                          | Code                        | Commodity      |
|----|----------------------------------------------------------------------------------------------------|--------|-------------------------------------------------|-----------------------------|----------------|
|    | Inspect Ethernet ports for dust, debris, damage, or bent pins.                                                                                                    | Yes    | Go to step 2.                                   | \${nodeText.yesSymptomCode} |                |
| 1. | Use compressed air to remove<br>debris. Plug in known-good<br>Ethernet cable and make sure all<br>pins make physical contact with<br>connector.<br>Are any Ethernet port pins<br>damaged or making insufficient<br>contact with known-good RJ-45<br>connector? | No     | Go to step 4.                                   | \${nodeText.noSymptomCode}  |                |
|    | Inspect I/O board, Ethernet port, inlet, and housing for dents,                                                                                                    | Yes    | Go to step 3.                                   | \${nodeText.yesSymptomCode} |                |
| 2. | scratches, or other indications of<br>impact or abuse.<br>Does accidental damage appear<br>to be cause of issue?                                                                                                    | No     | Replace I/O board.<br>Verify issue<br>resolved. | M24                         | OTHER<br>BOARD |

| Inform user that computer                                                                                                    |                                                                                                    |                                                                                                    |                                                                                                    |                                                                                                    |
|----------------------------------------------------------------------------------------------------|----------------------------------------------------------------------------------------------------|----------------------------------------------------------------------------------------------------|----------------------------------------------------------------------------------------------------|----------------------------------------------------------------------------------------------------|
| failures due to accidental damage are not covered.                                                                                                    | Yes                                                                                                    | Replace I/O board.<br>Verify issue<br>resolved.                                                                                                    | M24                                                                                                    | OTHER<br>BOARD                                                                                                    |
| Discuss out-of-warranty repair<br>options.<br>Does user want to proceed with<br>out-of-warranty repair?                                                                                                    | No                                                                                                    | Issue resolved.<br>Return computer to<br>user using correct<br>positioning.                                                                                                    | \${nodeText.noSymptomCode}                                                                                                    |                                                                                                    |
| In System Preferences ><br>Network > Ethernet, verify link                                                                                                    | Yes                                                                                                    | Go to step 5.                                                                                                    | \${nodeText.yesSymptomCode}                                                                                                    |                                                                                                    |
| status is <b>Connected</b> (green dot)<br>and valid IP address is listed.<br>Connect computer to Ethernet<br>network with known-good DHCP<br>server. Make sure static DHCP<br>maps or filtering are not<br>preventing address allocation.<br><b>Note:</b> DHCP allocation may not<br>be instantaneous, depending on<br>network. Retest. | No                                                                                                    | Go to step 7.                                                                                                    | \${nodeText.noSymptomCode}                                                                                                    |                                                                                                    |
| Is Ethernet link status active?                                                                                                    |                                                                                                    |                                                                                                    |                                                                                                    |                                                                                                    |
| Use simple hub/switch<br>environment. Go to System<br>Preferences > Network ><br>Ethernet and obtain Router IP<br>address. Use Terminal to ping<br>the Router IP address by typing<br>ping -c 10 e.g. \$ ping -c 10<br>192.168.1.1<br>Is Terminal able to ping Router<br>IP address?                                                    | Yes                                                                                                    | No performance or<br>connectivity issues<br>detected. No repair<br>necessary. Problem<br>may be network<br>environment. Refer<br>user to Apple<br>Support article<br>TS1317: Mac OS<br>X: Troubleshooting<br>a cable modem,<br>DSL, or LAN<br>Internet connection.                                                                                                    | \${nodeText.yesSymptomCode}                                                                                                    |                                                                                                    |
|                                                                                                    | No                                                                                                    | Go to step 6.                                                                                                    | \${nodeText.noSymptomCode}                                                                                                    |                                                                                                    |
|                                                                                                    | Yes                                                                                                    | Go to step 7.                                                                                                    | \${nodeText.yesSymptomCode}                                                                                                    |                                                                                                    |
| Perform network testing from<br>previous step, using same cable<br>and network, but with known-<br>good computer.<br>Is network performance of user's<br>computer inferior to known-good<br>computer?                                                                                                    | No                                                                                                    | No performance or<br>connectivity issues<br>detected. No repair<br>necessary. Problem<br>may be network<br>environment. Refer<br>user to Apple<br>Support article<br><u>TS1317: Mac OS</u><br>X: Troubleshooting<br>a cable modem,<br>DSL, or LAN<br>Internet connection.                                                                                                    | \${nodeText.noSymptomCode}                                                                                                    |                                                                                                    |
| To troubleshoot this issue                                                                                                    | Yes                                                                                                    | Go to step 8.                                                                                                    | \${nodeText.yesSymptomCode}                                                                                                    |                                                                                                    |
| Do you have these parts                                                                                                    | No                                                                                                    | Replace I/O board.<br>Verify issue<br>resolved.                                                                                                    | M24                                                                                                    | OTHER<br>BOARD                                                                                                    |
|                                                                                                    | Tailures due to accidental         damage are not covered.         Discuss out-of-warranty repair         options.         Does user want to proceed with         out-of-warranty repair?         In System Preferences >         Network > Ethernet, verify link         status is Connected (green dot)         and valid IP address is listed.         Connect computer to Ethernet         network with known-good DHCP         server. Make sure static DHCP         maps or filtering are not         preventing address allocation.         Note: DHCP allocation may not         be instantaneous, depending on         network. Retest.         Is Ethernet link status active?         Use simple hub/switch         environment. Go to System         Preferences > Network >         Ethernet and obtain Router IP         address. Use Terminal to ping         the Router IP address by typing         ping -c 10 e.g. \$ ping -c 10         192.168.1.1         Is Terminal able to ping Router         IP address?         Perform network testing from         previous step, using same cable         and network, but with known-         good computer.         Is network perform | Tailures due to accidental<br>damage are not covered.YesDiscuss out-of-warranty repair<br>options.NoDoes user want to proceed with<br>out-of-warranty repair?YesIn System Preferences ><br>Network > Ethernet, verify link<br>status is <b>Connected</b> (green dot)<br>and valid IP address is listed.<br>Connect computer to Ethernet<br>network with known-good DHCP<br>server. Make sure static DHCP<br>maps or filtering are not<br>preventing address allocation.YesNote: DHCP allocation may not<br>be instantaneous, depending on<br>network. Retest.NoUse simple hub/switch<br>environment. Go to System<br>Preferences > Network ><br>Ethernet and obtain Router IP<br>address. Use Terminal to ping<br>the Router IP address by typing<br>ping -c 10 e.g. \$ ping -c 10<br>192.168.1.1YesIs Terminal able to ping Router<br>IP address?NoPerform network testing from<br>previous step, using same cable<br>and network, but with known-good<br>computer.NoIs network performance of user's<br>computer inferior to known-good<br>computer?YesTo troubleshoot this issue<br>completely, an I/O board, I/O<br>board flex cable, logic board, and<br>CPU riser card are required.Yes | Tallures due to accidential<br>damage are not covered.YesVerify issue<br>resolved.Discuss out-of-warranty repair<br>options.Issue resolved.Issue resolved.Does user want to proceed with<br>out-of-warranty repair?NoIssue resolved.In System Preferences ><br>Network > Ethernet, verify link<br>status is <b>Connected</b> (green dot)<br>and valid IP address is lised.<br>Connect computer to Ethernet<br>preventing are not<br>preventing address allocation.YesGo to step 5.Note: DHCP allocation may not<br>be instantaneous, depending on<br>network. Retest.NoGo to step 7.Is Ethernet link status active?NoNo performance or<br>connectivity issue<br>recessary. Problem<br>may be network<br>environment. Go to System<br>Preferences > Network >No performance or<br>connectivity issue<br>suer to Apple<br>Support article<br>Support article<br>Support article<br>Tialtri. Mac OS<br>X: Troubleshooting<br>a cable modem,<br>DSL, or LAN<br>Internet connection,<br>IP2.168.1.1NoIs Terminal able to ping Router<br>IP2 address?YesGo to step 7.NoGo to step 6.No<br>Support article<br>Support article<br>Support artic | Halfures due to accidential<br>damage are not covered.Yesverw issue<br>resolved.M24Discuss out-of-warranty repair<br>options.NoIssue resolved.<br>Return computer to<br>user using correct<br>positioning.\$(nodeText.noSymptomCode)Does user want to proceed with<br>out-of-warranty repair?NoIssue resolved.<br>Return computer to<br>positioning.\$(nodeText.noSymptomCode)Does user want to proceed with<br>out-of-warranty repair?YesGo to step 5.\$(nodeText.noSymptomCode)In System Preferences ><br>Network > Ethernet, verify link<br>status is Connected (green dot)<br>and valid IP address is listed.<br>Connect computer to Ethernet<br>network with known-good DHCP<br>mago or litering are not<br>preventing address allocation.<br>Note: DHCP address is listed.<br>Connectivity issues<br>detected. No repair<br>may be instantaneous, depending on<br>network. Retest.No performance or<br>connectivity issues<br>detected. No repair<br>may be network<br>may be network<br>may be network<br>may be network<br>may be network<br>may be network<br>stistar: Troubleshooting<br>a cable modern,<br>Dist. or LAN<br>Iterent connection\$(nodeText.noSymptomCode)Is Terminal able to ping Router<br>IP address?YesGo to step 7.\$(nodeText.noSymptomCode)Is areminal able to ping Router<br>previous step, using same cable<br>and network, but with known-good<br>computer?NoSo to step 7.\$(nodeText.noSymptomCode)Is network performance or<br>connectivity issue<br>a detected. No repair<br>necessary. Problem<br>and hetwork, but with known-good<br>computer?NoSo to step 7.\$(nodeText.noSymptomCode)Is terminal able to ping Router<br>IP address?YesGo to ste |

|     | Check                                                                                                    | Result | Action                                                                                                    | Code                        | Commodity         |
|-----|----------------------------------------------------------------------------------------------------|--------|----------------------------------------------------------------------------------------------------|-----------------------------|-------------------|
|     | Remove and carefully inspect the I/O board flex cable for any cable                                                                                                    | Yes    | Go to step 9.                                                                                                    | \${nodeText.yesSymptomCode} |                   |
| 8.  | or pin damage. Also inspect the<br>I/O board and logic board<br>connectors for pin damage.<br>Did you find damage to either the<br>I/O board, I/O board flex cable, or<br>logic board?                                                                                                    | No     | Go to step 10.                                                                                                    | \${nodeText.noSymptomCode}  |                   |
|     |                                                                                                    | Yes    | Replace I/O board<br>flex cable. Verify<br>issue resolved.                                                                                                    | X03                         | INTERNAL<br>CABLE |
| 9.  | Damage to multiple parts<br>requires an escalation to Apple<br>TSPS for repair approval.<br>Is the damage limited to the I/O<br>board flex cable?                                                                                                    | No     | ESCALATION<br>REQUIRED.<br>Contact TSPS for<br>additional support<br>or a multiple part<br>repair.<br>Click the Help<br>button in the GSX<br>Toolbar then<br>choose<br>Troubleshooting ><br>Technical Help with<br>a Repair > Contact<br>Apple. | P99                         |                   |
|     | Reseat the I/O board flex cable<br>on both the logic board and I/O<br>board side and reassemble the<br>system.                                                                                                    | Yes    | Issue resolved by<br>reseating I/O board<br>flex cable. Verify<br>issue resolved.                                                                                                    | \${nodeText.yesSymptomCode} |                   |
| 10. | In System Preferences ><br>Network > Ethernet, verify link<br>status is <b>Connected</b> (green dot)<br>and valid IP address is listed.<br>Connect computer to Ethernet<br>network with known-good DHCP<br>server. Make sure static DHCP<br>maps or filtering are not<br>preventing address allocation.<br><b>Note:</b> DHCP allocation may not<br>be instantaneous, depending on<br>network. Retest. | No     | Go to step 11.                                                                                                    | \${nodeText.noSymptomCode}  |                   |
|     | Is Ethernet link status active?                                                                                                    |        |                                                                                                    |                             |                   |

| Substitute a known-good I/O                                                                                                    |                                                                                                    | Replace I/O board                                                                                                    |                                                                                                    |                                                                                                    |
|----------------------------------------------------------------------------------------------------|----------------------------------------------------------------------------------------------------|----------------------------------------------------------------------------------------------------|----------------------------------------------------------------------------------------------------|----------------------------------------------------------------------------------------------------|
| board flex cable and reassemble<br>the system.                                                                                                    | Yes                                                                                                    | flex cable. Verify issue resolved.                                                                                                    | X03                                                                                                    | INTERNAL<br>CABLE                                                                                                    |
| In System Preferences ><br>Network > Ethernet, verify link<br>status is <b>Connected</b> (green dot)<br>and valid IP address is listed.<br>Connect computer to Ethernet<br>network with known-good DHCP<br>server. Make sure static DHCP<br>maps or filtering are not<br>preventing address allocation.<br><b>Note:</b> DHCP allocation may not<br>be instantaneous, depending on<br>network. Retest. | No                                                                                                    | Go to step 12.                                                                                                    | \${nodeText.noSymptomCode}                                                                                                    |                                                                                                    |
| S Ethernet link status active?<br>Substitute a known-good I/O<br>board and reassemble the<br>system. Reinstall the user's I/O<br>board flex cable.                                                                                                    | Yes                                                                                                    | Replace I/O board.<br>Verify issue<br>resolved.                                                                                                    | M10                                                                                                    | OTHER<br>BOARD                                                                                                    |
| In System Preferences ><br>Network > Ethernet, verify link<br>status is <b>Connected</b> (green dot)<br>and valid IP address is listed.<br>Connect computer to Ethernet<br>network with known-good DHCP<br>server. Make sure static DHCP<br>maps or filtering are not<br>preventing address allocation.<br><b>Note:</b> DHCP allocation may not<br>be instantaneous, depending on<br>network. Retest. | No                                                                                                    | Go to step 13.                                                                                                    | \${nodeText.noSymptomCode}                                                                                                    |                                                                                                    |
| Reinstall the user's I/O board.<br>Remove and reinstall the logic<br>board to reseat the CPU riser<br>card.                                                                                                    | Yes                                                                                                    | Issue resolved by<br>reseating CPU riser<br>card. Verify issue<br>resolved.                                                                                                    | \${nodeText.yesSymptomCode}                                                                                                    |                                                                                                    |
| In System Preferences ><br>Network > Ethernet, verify link<br>status is <b>Connected</b> (green dot)<br>and valid IP address is listed.<br>Connect computer to Ethernet<br>network with known-good DHCP<br>server. Make sure static DHCP<br>maps or filtering are not<br>preventing address allocation.<br><b>Note:</b> DHCP allocation may not<br>be instantaneous, depending on<br>network. Retest. | No                                                                                                    | Go to step 14.                                                                                                    | \${nodeText.noSymptomCode}                                                                                                    |                                                                                                    |
|                                                                                                    | s Ethernet link status active?<br>Substitute a known-good I/O<br>board and reassemble the<br>system. Reinstall the user's I/O<br>board flex cable.<br>In System Preferences ><br>Network > Ethernet, verify link<br>status is <b>Connected</b> (green dot)<br>and valid IP address is listed.<br>Connect computer to Ethernet<br>network with known-good DHCP<br>server. Make sure static DHCP<br>maps or filtering are not<br>preventing address allocation.<br>Note: DHCP allocation may not<br>be instantaneous, depending on<br>network. Retest.<br>S Ethernet link status active?<br>Reinstall the user's I/O board.<br>Remove and reinstall the logic<br>board to reseat the CPU riser<br>card.<br>In System Preferences ><br>Network > Ethernet, verify link<br>status is <b>Connected</b> (green dot)<br>and valid IP address is listed.<br>Connect computer to Ethernet<br>network with known-good DHCP<br>server. Make sure static DHCP<br>naps or filtering are not<br>preventing address allocation.<br>Note: DHCP allocation may not<br>be instantaneous, depending on<br>network. Retest. | s Ethernet link status active?         Substitute a known-good I/O         booard and reassemble the         system. Reinstall the user's I/O         booard flex cable.         n System Preferences >         Network > Ethernet, verify link         status is Connected (green dot)         and valid IP address is listed.         Connect computer to Ethernet         hetwork with known-good DHCP         server. Make sure static DHCP         maps or filtering are not         oreventing address allocation.         Note: DHCP allocation may not         be instantaneous, depending on         network. Retest.         S Ethernet link status active?         Reinstall the user's I/O board.         Remove and reinstall the logic         board to reseat the CPU riser         sard.         n System Preferences >         Network > Ethernet, verify link         status is Connected (green dot)         and valid IP address is listed.         Connect computer to Ethernet         betwork with known-good DHCP         server. Make sure static DHCP         naps or filtering are not         oreventing address allocation.         No         Note: DHCP allocation may not <t< td=""><td>s Ethernet link status active?         Substitute a known-good I/O         soard and reassemble the         system. Reinstall the user's I/O         board flex cable.         n System Preferences &gt;         Network &gt; Ethernet, verify link         tatus is Connected (green dot)         und valid IP address is listed.         Connect computer to Ethernet         network with known-good DHCP         erverer. Make sure static DHCP         naps or filtering are not         oreventing address allocation.         Note: DHCP allocation may not         network. Retest.         s Ethernet link status active?         Reinstall the user's I/O board.         Remove and reinstall the logic         opard to reseat the CPU riser         card.         n System Preferences &gt;         Network &gt; Ethernet, verify link         tatus is Connected (green dot)         und valid IP address is listed.         Connect computer to Ethernet         retwork with known-good DHCP         server. Make sure static DHCP         naps or filtering are not         orecent on the versity link         status is Connected (green dot)         und valid IP address allocation.         No</td><td>s Ethernet link status active?<br/>Substitute a known-good I/O<br/>oard and reassemble the<br/>yes Preferences &gt;<br/>letwork actual line user's I/O<br/>oard flex cable.<br/>n System Preferences &gt;<br/>letwork with known-good DHCP<br/>reverver. Make sure static DHCP<br/>naps or filtering are not<br/>reverventing address allocation.<br/>Note: DHCP allocation may not<br/>resolved.<br/>Status is Connected (green dot)<br/>network. Retest.<br/>s Ethernet link status active?<br/>Reinstall the user's I/O board.<br/>Remove and reinstall the logic<br/>coard for reseat the CPU riser<br/>rard.<br/>n System Preferences &gt;<br/>letwork with known-good DHCP<br/>reseating CPU riser<br/>card. Verify issue<br/>resolved by<br/>reseating CPU riser<br/>card. Verify issue<br/>resolved by<br/>reseating CPU riser<br/>card. Verify issue<br/>resolved by<br/>reseating CPU riser<br/>card. Verify issue<br/>resolved by<br/>reseating CPU riser<br/>card. Verify issue<br/>resolved.<br/>Store Text.vesSymptomCode}<br/>store to rever the CPU riser<br/>card. Verify issue<br/>resolved.<br/>Store Text.vesSymptomCode}<br/>Store Text.vesSymptomCode}<br/>Store Text.noSymptomCode)<br/>store to reverting address allocation.<br/>No<br/>Store Text.noSymptomCode}<br/>Store Text.noSymptomCode}<br/>Store Text.noSymptomCode}<br/>Store Text.noSymptomCode}<br/>Store Text.noSymptomCode}<br/>Store Text.noSymptomCode}<br/>Store Text.noSymptomCode}<br/>Store Text.noSymptomCode}<br/>Store Text.noSymptomCode}<br/>Store Text.noSymptomCode}</td></t<> | s Ethernet link status active?         Substitute a known-good I/O         soard and reassemble the         system. Reinstall the user's I/O         board flex cable.         n System Preferences >         Network > Ethernet, verify link         tatus is Connected (green dot)         und valid IP address is listed.         Connect computer to Ethernet         network with known-good DHCP         erverer. Make sure static DHCP         naps or filtering are not         oreventing address allocation.         Note: DHCP allocation may not         network. Retest.         s Ethernet link status active?         Reinstall the user's I/O board.         Remove and reinstall the logic         opard to reseat the CPU riser         card.         n System Preferences >         Network > Ethernet, verify link         tatus is Connected (green dot)         und valid IP address is listed.         Connect computer to Ethernet         retwork with known-good DHCP         server. Make sure static DHCP         naps or filtering are not         orecent on the versity link         status is Connected (green dot)         und valid IP address allocation.         No | s Ethernet link status active?<br>Substitute a known-good I/O<br>oard and reassemble the<br>yes Preferences ><br>letwork actual line user's I/O<br>oard flex cable.<br>n System Preferences ><br>letwork with known-good DHCP<br>reverver. Make sure static DHCP<br>naps or filtering are not<br>reverventing address allocation.<br>Note: DHCP allocation may not<br>resolved.<br>Status is Connected (green dot)<br>network. Retest.<br>s Ethernet link status active?<br>Reinstall the user's I/O board.<br>Remove and reinstall the logic<br>coard for reseat the CPU riser<br>rard.<br>n System Preferences ><br>letwork with known-good DHCP<br>reseating CPU riser<br>card. Verify issue<br>resolved by<br>reseating CPU riser<br>card. Verify issue<br>resolved by<br>reseating CPU riser<br>card. Verify issue<br>resolved by<br>reseating CPU riser<br>card. Verify issue<br>resolved by<br>reseating CPU riser<br>card. Verify issue<br>resolved.<br>Store Text.vesSymptomCode}<br>store to rever the CPU riser<br>card. Verify issue<br>resolved.<br>Store Text.vesSymptomCode}<br>Store Text.vesSymptomCode}<br>Store Text.noSymptomCode)<br>store to reverting address allocation.<br>No<br>Store Text.noSymptomCode}<br>Store Text.noSymptomCode}<br>Store Text.noSymptomCode}<br>Store Text.noSymptomCode}<br>Store Text.noSymptomCode}<br>Store Text.noSymptomCode}<br>Store Text.noSymptomCode}<br>Store Text.noSymptomCode}<br>Store Text.noSymptomCode}<br>Store Text.noSymptomCode} |

|     | Check                                                                                                    | Result | Action                                                                                                    | Code                               | Commodity      |
|-----|----------------------------------------------------------------------------------------------------|--------|----------------------------------------------------------------------------------------------------|------------------------------------|----------------|
|     | Substitute a known-good logic<br>board and reassemble the<br>system.                                                                                                    | Yes    | Replace logic<br>board. Verify issue<br>resolved.                                                                                                    | M10                                | OTHER<br>BOARD |
| 14. | In System Preferences ><br>Network > Ethernet, verify link<br>status is <b>Connected</b> (green dot)<br>and valid IP address is listed.<br>Connect computer to Ethernet<br>network with known-good DHCP<br>server. Make sure static DHCP<br>maps or filtering are not<br>preventing address allocation.<br><b>Note:</b> DHCP allocation may not<br>be instantaneous, depending on<br>network. Retest.                                                                                                    | No     | Go to step 15.                                                                                                    | \${nodeText.noSymptomCode}         |                |
|     | Is Ethernet link status active?                                                                                                    |        |                                                                                                    |                                    |                |
|     | Reinstall the user's logic board,                                                                                                    | Yes    | Replace CPU riser<br>card. Verify issue<br>resolved.                                                                                                    | M10                                | MPU            |
| 15. | riser card, and reassemble the<br>system.<br>In System Preferences ><br>Network > Ethernet, verify link<br>status is Connected (green dot)<br>and valid IP address is listed.<br>Connect computer to Ethernet<br>network with known-good DHCP<br>server. Make sure static DHCP<br>maps or filtering are not<br>preventing address allocation.<br><b>Note:</b> DHCP allocation may not<br>be instantaneous, depending on<br>network. Retest.<br>Is Ethernet link status active?                                       | No     | ESCALATION<br>REQUIRED.<br>Contact TSPS for<br>additional support<br>or a multiple part<br>repair.<br>Click the Help<br>button in the GSX<br>Toolbar then<br>choose<br>Troubleshooting ><br>Technical Help with<br>a Repair > Contact<br>Apple.                    | M99                                |                |
| 16. | <ol> <li>Connect Ethernet cable to<br/>known-good network with<br/>DHCP server.</li> <li>In System Preferences &gt;<br/>Network &gt; Ethernet, verify<br/>link status is <b>Connected</b><br/>(green dot).</li> <li>Configure TCP/IP settings<br/>to <b>Using DHCP</b> and verify<br/>valid IP address is obtained<br/>from server (not a self-<br/>assigned one with<br/>169.x.x.x).</li> <li>Launch web browser. Verify<br/>you can access websites<br/>and download files.</li> <li>Is issue resolved?</li> </ol> | Yes    | Issue resolved.<br>ESCALATION<br>REQUIRED.<br>Contact TSPS for<br>additional support<br>or a multiple part<br>repair.<br>Click the Help<br>button in the GSX<br>Toolbar then<br>choose<br>Troubleshooting ><br>Technical Help with<br>a Repair > Contact<br>Apple. | \${nodeText.yesSymptomCode}<br>M99 |                |

# **Wi-Fi Connection Issues**

#### Unlikely causes:

AC Inlet, Audio Jack, Bluetooth Antenna, Bluetooth Antenna Cable, Bus Bars, Coin Battery, Fan, Flash Storage, Graphics Board A, Graphics Board B, Graphics Board Flex Cables, Memory DIMM, Power Cable, Power Supply, Speaker.

#### **Quick Check**

| Symptoms                                                                                                    | Quick Check                                                                                                    |
|----------------------------------------------------------------------------------------------------|----------------------------------------------------------------------------------------------------|
| 0                                                                                                    | n user's computer:                                                                                                    |
| Unable to find or connect to wireless networks     Slow or stalled data transfers     Intermittent connection dropouts  Note: Inform user that computer failures due to accidental damage are not covered. If applicable, discuss out-of-warranty repair options. | <ol> <li>Check Apple Support article <u>HT204319</u>: Mac OS X<br/>versions (builds) for computers to make sure system<br/>build is correct for this computer model.</li> <li>Using one of the built-in Ethernet ports, connect to<br/>Internet. Check for and apply the latest software and<br/>firmware updates.</li> <li>Start up the computer to Recovery Partition or Internet<br/>Recovery, or a known-good up-to-date, bootable OS X<br/>volume. Attempt to connect to a wireless network.</li> <li>In System Preferences &gt; Sharing &gt; Internet Sharing,<br/>configure a known-good computer to share an Ethernet<br/>connection to computers using Wi-Fi. Try to connect the<br/>user's computer to the newly created wireless network.</li> <li>Using known-good OS &amp; base station, compare Wi-Fi<br/>throughput to a similar system using Activity Monitor &gt;<br/>Network.</li> <li>Reset NVRAM by holding down the Command-Option-<br/>P-R keys while restarting, until you hear the startup<br/>sound for the second time.</li> <li>Reset the SMC using the procedure for this computer in<br/>Apple Support article <u>HT201295</u>: Intel-based Macs:<br/>Resetting the System Management Controller (SMC).</li> <li>the issue cannot be reproduced onsite, prompt the user<br/>ocheck their wireless base station for the following:</li> <li>Check for base station firmware updates. If the user has<br/>an Apple Airport base station or Airport Time Capsule,<br/>confirm the customer is running the most current<br/>firmware for the Airport base station or Time Capsule. If<br/>the user has a third-party Wi-Fi router, suggest the<br/>customer contact the router manufacturer or their ISP to<br/>update router firmware.</li> <li>If customer is using a USB 3 device, review Apple<br/>Support article <u>HT5172</u>: Using USB 3 devices on Mac<br/><u>computers FAQ</u> for possible interference with Wi-Fi and<br/>Bluetooth communications.</li> <li>Check for nearby interference sources in the 2.4/5GHz<br/>range, such as microwave ovens and cordless phones.<br/>See Apple Support article <u>HT1365</u>: Wi-Fi and Bluetooth;<br/>Potential sources of wireless interference.</li></ol> |

|    | Check                                                                                                    | Result | Action                                                                                                    | Code                        | Commodity          |
|----|----------------------------------------------------------------------------------------------------|--------|----------------------------------------------------------------------------------------------------|-----------------------------|--------------------|
|    | Run Mac Resource Inspector<br>(MRI) to check whether the                                                                                                    | Yes    | Go to step 2.                                                                                                    | \${nodeText.yesSymptomCode} |                    |
| 1. | wireless card is recognized.<br>Is the wireless interface detected<br>in MBI2                                                                                                    | No     | Go to "Wi-Fi Service<br>Not Recognized"<br>troubleshooting flow.                                                                                                    | \${nodeText.noSymptomCode}  |                    |
|    |                                                                                                    | Yes    | Go to step 3.                                                                                                    | \${nodeText.yesSymptomCode} |                    |
| 2. | Start up the computer to<br>Recovery Partition or Internet<br>Recovery, or a known-good up-<br>to-date, bootable OS X volume.<br>Attempt to reproduce the Wi-Fi<br>performance or connection issue.<br>Does issue persist with known-<br>good OS?                                                                                                    | No     | Refer to Apple<br>Support article<br>HT204319: Mac OS<br>X versions (builds)<br>for computers and<br>install the correct<br>version of OS X.<br>Check for and apply<br>the latest software<br>and firmware<br>updates. Verify<br>issue resolved. | \${nodeText.noSymptomCode}  |                    |
|    | Turn off Bluetooth to eliminate potential interference. Check for                                                                                                    | Yes    | Go to step 4.                                                                                                    | \${nodeText.yesSymptomCode} |                    |
| 3. | other interference such as<br>microwave ovens or cordless<br>phones. See Apple Support<br>article <u>HT1365: Wi-Fi and</u><br><u>Bluetooth: Potential sources of</u><br>interference for wireless devices<br><u>and networks</u> . Change the base<br>station channel.                                                                                        | No     | Issue caused by<br>interference.<br>Remove sources<br>of interference, or<br>use a different<br>AirPort channel or<br>mode (2.4 or 5<br>GHz). Verify issue<br>resolved.                                                                          | \${nodeText.noSymptomCode}  |                    |
|    | Remove the housing, roof, and interposer board cover                                                                                                    | Yes    | Go to step 5.                                                                                                    | \${nodeText.yesSymptomCode} |                    |
| 4. | Disconnect the Wi-Fi antennas<br>(positions 1, 2, and 4, with the<br>interposer board flex cable<br>pointing away from you) and<br>inspect each cable and connector<br>for damage.                                                                                                    | No     | Replace the Wi-Fi<br>antenna. Verify<br>issue resolved.                                                                                                    | X03                         | OTHER<br>ELECTRIC  |
|    | Locate the Wi-Fi antenna                                                                                                    | Yes    | Go to step 6.                                                                                                    | \${nodeText.vesSvmptomCode} |                    |
| 5. | connectors on the wireless card<br>and verify that none of them are<br>damaged, loosened, or<br>unsoldered. Reseat antenna<br>connections to the wireless card.<br>Make sure the connection is<br>secure and correctly aligned and<br>oriented.<br>Are the wireless card antenna<br>connectors in good condition and<br>can the cables be securely<br>seated? | No     | Replace the wireless<br>card. Verify issue<br>resolved.                                                                                                    | N14                         | WIRELESS<br>DEVICE |

|    | Check                                                                                                    | Result | Action                                                                                        | Code                        | Commodity          |
|----|----------------------------------------------------------------------------------------------------|--------|-----------------------------------------------------------------------------------------------|-----------------------------|--------------------|
|    | To verify Wi-Fi performance and<br>reliability, start up computer using<br>an known-good up-to-date,<br>bootable OS X volume (10.8.4 or<br>later) for access to Wireless                                                                                                    | Yes    | Wi-Fi performance is<br>within specification.<br>Verify issue<br>resolved.                    | \${nodeText.yesSymptomCode} |                    |
| 6. | Diagnostics application. See<br>Apple Support article <u>HT5606</u> :<br><u>About Wireless Diagnostics</u> to<br>familiarize technician with<br>wireless diagnostic utilities.<br>Connect to a known-good<br>wireless network and open<br>Wireless Diagnostics > Window ><br>Utilities. Review Utilities ><br>Performance - Quality to evaluate<br>signal quality of wireless<br>connection. Verify signal is good<br>or excellent and transmission<br>rate (Tx Rate) is comparable to<br>another known-good computer of<br>similar type and Wi-Fi<br>specification.<br>Where available, switch between<br>2.4GHz and 5 GHz networks to<br>verify signal quality comparable<br>to a known good computer. Using<br>a network with a high<br>transmission rate, download a<br>large file from a known-good<br>website or file server.<br>Compare network performance to<br>another known-good computer of<br>similar type and Wi-Fi<br>specification. Verify throughput<br>using Activity Monitor > Network.<br>Are performance and throughput<br>comparable between user's<br>computer and a known-good<br>computer? | No     | Go to step 7.                                                                                 | \${nodeText.noSymptomCode}  |                    |
|    | To completely troubleshoot this issue, a known-good wireless                                                                                                    | Yes    | Go to step 8.                                                                                 | \${nodeText.yesSymptomCode} |                    |
| 7. | card and Wi-Fi antenna is<br>required.<br>Do you have immediate access<br>to both of these parts?                                                                                                    | No     | Replace the wireless<br>card. Verify issue<br>resolved.                                       | N14                         | WIRELESS<br>DEVICE |
|    | Substitute known-good wireless<br>card and retest, comparing<br>performance and throughput of<br>user's computer with known-good                                                                                                    | Yes    | Replace the wireless card. Verify issue resolved.                                             | N14                         | WIRELESS<br>DEVICE |
| 8. | computer.<br>Are performance and throughput<br>comparable between user's<br>computer and a known-good<br>computer?                                                                                                    | No     | Replace the Wi-Fi<br>antenna. Reinstall<br>user's wireless card.<br>Verify issue<br>resolved. | N09                         | OTHER<br>ELECTRIC  |

|    | Check                                                                                                    | Result | Action                                                                                                    | Code                        | Commodity |
|----|----------------------------------------------------------------------------------------------------|--------|----------------------------------------------------------------------------------------------------|-----------------------------|-----------|
|    |                                                                                                    | Yes    | Issue resolved.                                                                                                    | \${nodeText.yesSymptomCode} |           |
| 9. | <ul> <li>Connect to a known-good<br/>wireless network and retest<br/>data throughput, checking<br/>for adequate transfer<br/>speeds.</li> <li>Verify that the wireless<br/>connection is sustained for<br/>several minutes.</li> </ul> | No     | ESCALATION<br>REQUIRED.<br>Contact TSPS for<br>additional support or<br>a multiple part<br>repair.<br>Click the Help button<br>in the GSX Toolbar<br>then choose<br>Troubleshooting ><br>Technical Help with<br>a Repair > Contact<br>Apple. | N99                         |           |

# **Wi-Fi Service Not Recognized**

## Unlikely causes:

AC Inlet, Audio Jack, Bluetooth Antenna, Bluetooth Antenna Cable, Bus Bars A and B, Coin Battery, Graphics Board A, Fan, Flash Storage, Graphics Board B, Graphics Board Flex Cables, Memory DIMM, Power Cable, Power Supply, Speaker, Wi-Fi Antenna.

#### **Quick Check**

| Symptoms                                                                                                    | Quick Check                                                                                                    |
|----------------------------------------------------------------------------------------------------|----------------------------------------------------------------------------------------------------|
| <ul> <li>Wi-Fi Service cannot be enabled.</li> <li>Wi-Fi Service not available or recognized.</li> <li>Wi-Fi Service intermittently becomes disabled.</li> </ul> Note: Inform user that computer failures due to accidental damage are not covered. If applicable, discuss out-ofwarranty repair options. | <ol> <li>Check Apple Support article <u>HT204319: Mac OS X</u><br/><u>versions (builds) for computers</u> to verify system build is<br/>correct for this computer model.</li> <li>Reset NVRAM by holding down Command-Option-P-R<br/>keys while rebooting, until you hear startup sound for the<br/>second time.</li> <li>Start up from a known-good up-to-date, bootable OS X<br/>volume, and check for Wi-Fi network interface presence<br/>in System Information &gt; Network and System<br/>Preferences &gt; Network.</li> <li>Using alternate network interface (like Apple<br/>Thunderbolt Ethernet Adapter), connect to Internet.<br/>Check for and apply latest software and firmware<br/>updates.</li> </ol> |

|    | Check                                                                                                    | Result | Action                                                                                                    | Code                        | Commodity |
|----|----------------------------------------------------------------------------------------------------|--------|----------------------------------------------------------------------------------------------------|-----------------------------|-----------|
| 1. | To verify wireless card is<br>recognized, run Mac Resource<br>Inspector (MRI) or check System<br>Information Network > WiFi ><br>Interfaces.                                                                          | Yes    | Refer to Apple<br>Support article<br>HT204319: Mac OS<br>X versions (builds)<br>for computers and<br>reinstall correct OS<br>X build. Verify<br>resolution. | \${nodeText.yesSymptomCode} |           |
|    | or System Information?                                                                                                    | No     | Go to step 2.                                                                                                    | \${nodeText.noSymptomCode}  |           |
| 0  | Follow take-apart instructions to<br>remove the housing, exhaust<br>assembly, interposer board<br>cover, and roof.<br>Reseat the interposer board flex<br>cable on the I/O board side and<br>at the interposer board. | Yes    | Issue resolved by<br>reseating flex cable<br>connection to<br>wireless card.<br>Reinstall roof.<br>Verify issue<br>resolved.                                | \${nodeText.yesSymptomCode} |           |
| 2. | Reassemble, leaving the roof<br>removed. Check MRI or System<br>Information to see if Airport<br>Service is now recognized.<br>Is wireless card detected in MRI<br>or System Information?                             | No     | Go to step 3.                                                                                                    | \${nodeText.noSymptomCode}  |           |

|    | Check                                                                                                    | Result | Action                                                                                                    | Code                        | Commodity          |
|----|----------------------------------------------------------------------------------------------------|--------|----------------------------------------------------------------------------------------------------|-----------------------------|--------------------|
|    | To troubleshoot this issue completely, you need the                                                                                                    | Yes    | Go to step 4.                                                                                                    | \${nodeText.yesSymptomCode} |                    |
| 3. | following known-good parts:<br>• wireless card<br>• interposer board flex cable<br>• Interposer board<br>• I/O board<br>• I/O board flex cable<br>• logic board<br>• CPU riser card<br>Do you have these parts<br>immediately available?                            | No     | Replace wireless<br>card. Reinstall the<br>user's roof. Verify<br>issue resolved.                                                         | N18                         | WIRELESS<br>DEVICE |
| 4. | Substitute a known-good<br>interposer board flex cable.<br>Reassemble, leaving the roof<br>removed. Check MRI or System<br>Information to see if wireless<br>card is now recognized.                                                                                | Yes    | Replace interposer<br>board flex cable.<br>Reinstall the user's<br>roof. Verify issue<br>resolved.                                        | X03                         | INTERNAL<br>CABLE  |
|    | Is wireless card detected in MRI or System Information?                                                                                                    | No     | Go to step 5.                                                                                                    | \${nodeText.noSymptomCode}  |                    |
| 5. | Continue using a known good<br>interposer board flex cable.<br>Substitute a known good<br>interposer board. Reassemble,<br>leaving the roof removed. Check<br>MRI or System Information to<br>see if wireless card is now                                           | Yes    | Replace interposer<br>board. Reinstall<br>user's interposer<br>board flex cable<br>and roof. Verify<br>issue resolved.                    | M35                         | OTHER<br>BOARD     |
|    | Is wireless card detected in MRI or System Information?                                                                                                    | No     | Go to step 6.                                                                                                    | \${nodeText.noSymptomCode}  |                    |
| 6. | Continue using known-good<br>interposer board flex cable and<br>interposer board. Substitute a<br>known good wireless card.<br>Reassemble, leaving the roof<br>removed. Check MRI or System<br>Information to see if wireless<br>card is now recognized.            | Yes    | Replace wireless<br>card. Reinstall<br>user's interposer<br>board flex cable,<br>interposer board,<br>and roof. Verify<br>issue resolved. | N18                         | WIRELESS<br>DEVICE |
|    | Is wireless card detected in MRI or System Information?                                                                                                    | No     | Go to step 7.                                                                                                    | \${nodeText.noSymptomCode}  |                    |
| 7. | Continue using known-good<br>interposer board flex cable,<br>interposer board, and wireless<br>card. Reseat both ends of the I/O<br>board flex cable. Reassemble,<br>leaving the roof removed. Check<br>MRI or System Information to<br>see if wireless card is now | Yes    | Issue resolved by<br>reseating I/O board<br>flex cable<br>connection.<br>Reinstall roof.<br>Verify issue<br>resolved.                     | \${nodeText.yesSymptomCode} |                    |
|    | recognized.<br>Is wireless card detected in MRI<br>or System Information?                                                                                                    | No     | Go to step 8.                                                                                                    | \${nodeText.noSymptomCode}  |                    |

|   |     | Check                                                                                                    | Result | Action                                                                                                | Code                        | Commodity         |
|---|-----|----------------------------------------------------------------------------------------------------|--------|----------------------------------------------------------------------------------------------------|-----------------------------|-------------------|
|   | 0   | Reinstall the user's wireless card,<br>interposer board flex cable, and<br>interposer board. Substitute a<br>known good I/O board flex cable.<br>Reassemble, leaving the roof<br>removed. Check MRI or System | Yes    | Replace I/O board<br>flex cable and<br>reinstall user's roof.<br>Verify issue<br>resolved.            | X03                         | INTERNAL<br>CABLE |
|   | 0.  | Information to see if wireless<br>card is now recognized.<br>Is wireless card detected in MRI                                                                                                    | No     | Go to step 9.                                                                                         | \${nodeText.noSymptomCode}  |                   |
| ç | 9.  | Continue using known good I/O<br>board flex cable. Substitute a<br>known good I/O board.<br>Reassemble, leaving the roof<br>removed. Check MRI or System<br>Information to see if wireless                    | Yes    | Replace I/O board.<br>Reinstall user's I/O<br>board flex cable<br>and roof. Verify<br>issue resolved. | M35                         | OTHER<br>BOARD    |
|   |     | card is now recognized.<br>Is wireless card detected in MRI<br>or System Information?                                                                                                    | No     | Go to step 10.                                                                                        | \${nodeText.noSymptomCode}  |                   |
|   | 10. | Replace the user's I/O board and<br>I/O board flex cable. Remove<br>and reinstall the user's logic<br>board. Reassemble, leaving the<br>roof removed. Check MRI or<br>System Information to see if            | Yes    | Issue resolved by<br>reseating CPU riser<br>card. Reinstall roof.<br>Verify issue<br>resolved.        | \${nodeText.yesSymptomCode} |                   |
|   |     | wireless card is now recognized.<br>Is wireless card detected in MRI<br>or System Information?                                                                                                    | No     | Go to step 11.                                                                                        | \${nodeText.noSymptomCode}  |                   |
|   |     | Replace the user's I/O board and<br>I/O board flex cable. Substitute a<br>known good logic board.<br>Reassemble, leaving the roof<br>removed. Check MRI or System                                             | Yes    | Replace logic board<br>and reinstall user's<br>roof. Verify issue<br>resolved.                        | M35                         | MLB               |
|   | 11. | Information to see if wireless<br>card is now recognized.<br>Is wireless card detected in MRI<br>or System Information?                                                                                       | No     | Go to step 12.                                                                                        | \${nodeText.noSymptomCode}  |                   |

|     | Check                                                                                                    | Result | Action                                                                                                    | Code                        | Commodity      |
|-----|----------------------------------------------------------------------------------------------------|--------|----------------------------------------------------------------------------------------------------|-----------------------------|----------------|
|     |                                                                                                    | Yes    | Replace CPU riser card. Verify issue resolved.                                                                                                    | M35                         | OTHER<br>BOARD |
| 12. | Replace the user's logic board.<br>Substitute a known good CPU<br>riser card. Reassemble, leaving<br>the roof removed. Check MRI or<br>System Information to see if<br>wireless card is now recognized.<br>Is wireless card detected in MRI<br>or System Information?                                                                                                    | No     | ESCALATION<br>REQUIRED.<br>Contact TSPS for<br>additional support<br>or a multiple part<br>repair.<br>Click the Help<br>button in the GSX<br>Toolbar then<br>choose<br>Troubleshooting ><br>Technical Help with<br>a Repair > Contact<br>Apple. | N99                         |                |
|     |                                                                                                    | Yes    | Issue resolved.                                                                                                    | \${nodeText.yesSymptomCode} |                |
| 13. | <ul> <li>Verify that Wi-Fi network<br/>service appears and can be<br/>enabled in System<br/>Preferences &gt; Network.</li> <li>Connect to a known-good<br/>wireless network and retest<br/>data throughput, checking<br/>for adequate transfer<br/>speeds.</li> <li>Verify wireless connection<br/>is sustained for several<br/>minutes and after<br/>sleep/wake.</li> </ul> | No     | ESCALATION<br>REQUIRED.<br>Contact TSPS for<br>additional support<br>or a multiple part<br>repair.<br>Click the Help<br>button in the GSX<br>Toolbar then<br>choose<br>Troubleshooting ><br>Technical Help with<br>a Repair > Contact<br>Apple. | X99                         |                |

# **Distorted Audio from Internal Speaker**

#### Unlikely causes:

AC Inlet, Bus Bars A and B, CPU Riser Card, DIMM Mechanism, Exhaust Manifold, Fan, Fan Flex Cable, Flash Storage, Graphics Board A, Graphics Board B, Graphics Board Flex Cable, Housing, Housing Lock Switch, Inlet, Interposer Board, Interposer Board Cover, Interposer Board Flex Cable, Memory DIMM, Power Supply, Roof, Wireless Card.

### **Quick Check**

| Symptoms                                                                                                    | Quick Check                                                                                                    |
|----------------------------------------------------------------------------------------------------|----------------------------------------------------------------------------------------------------|
| <ul> <li>Audio is distorted, fuzzy, or crackly.</li> <li>Symptom only appears in internal speaker.</li> <li>Symptom also appears in external speakers/headphones.</li> </ul> | <ol> <li>Test with known-good audio file.</li> <li>Compare same audio file and settings against a known-<br/>good similar model computer. Verify audio is distorting.</li> <li>Reset NVRAM by holding down Command-Option-P-R<br/>keys while rebooting, until you hear startup sound for the</li> </ol> |
| <b>Note:</b> Inform user that computer failures due to accidental damage are not covered. If applicable, discuss out-of-warranty repair options.                             | <ul><li>second time.</li><li>4. If testing with iTunes, make sure equalizer and preamp settings are set to Flat.</li><li>5. Test audio output using more than one application or website.</li></ul>                                                                                                    |

|  |    | Check                                                                                                    | Result | Action                                                                                                    | Code                        | Commodity      |
|--|----|----------------------------------------------------------------------------------------------------|--------|----------------------------------------------------------------------------------------------------|-----------------------------|----------------|
|  | 1. | Start up computer using known-<br>good up-to-date, bootable OS X<br>volume. Play same known-good<br>audio file. Compare using internal<br>speaker and known-good<br>headphones or external<br>speakers.<br>Is internal/external audio now | Yes    | Reinstall OS. Check<br>Apple Support<br>article <u>HT204319:</u><br><u>Mac OS X versions</u><br>(builds) for<br><u>computers</u> to make<br>sure system build is<br>correct for this<br>computer model. | \${nodeText.yesSymptomCode} |                |
|  |    | audible, clear and free of distortion?                                                                                                    | No     | Go to step 2.                                                                                                    | \${nodeText.noSymptomCode}  |                |
|  |    | Play known-good audio file on<br>internal speaker. Connect known-<br>good headphones or external<br>speakers and compare for                                                                                                    | Yes    | Replace I/O board.<br>Verify issue<br>resolved.                                                                                                    | M09                         | OTHER<br>BOARD |
|  | 2. | distortion.<br>Is audio also distorted through<br>external headphones/speakers?                                                                                                    | No     | Go to step 3.                                                                                                    | \${nodeText.noSymptomCode}  |                |
|  |    | Remove I/O board.<br>Inspect and carefully clean<br>affected speaker cone using soft<br>tissue to remove dust, debris, or<br>foreign material, such as metal<br>fragments that easily adhere to                                           | Yes    | Issue resolved by<br>cleaning speaker<br>membrane and<br>reseating speaker<br>cable to logic board.<br>Verify resolution.                                                                               | \${nodeText.yesSymptomCode} |                |
|  | 3. | magnetic speaker. Inspect<br>speaker cable connector and<br>corresponding connector on the<br>I/O board. Reseat connection,<br>reassemble and retest.                                                                                     | No     | Go to step 4.                                                                                                    | \${nodeText.noSymptomCode}  |                |
|  |    | Is audio from internal speaker<br>audible, clear, and free of<br>distortion?                                                                                                    |        |                                                                                                    |                             |                |

|    | Check                                                                                                    | Result | Action                                                                                                    | Code                        | Commodity         |
|----|----------------------------------------------------------------------------------------------------|--------|----------------------------------------------------------------------------------------------------|-----------------------------|-------------------|
|    | To troubleshoot this issue completely, you need the                                                                                                    | Yes    | Go to step 5.                                                                                                    | \${nodeText.yesSymptomCode} |                   |
| 4. | following known-good parts: <ul> <li>Speaker</li> <li>I/O board</li> </ul> Do you have these parts immediately available?                                                                                                | No     | Replace speaker.<br>Verify issue<br>resolved.                                                                                                    | X09                         | OTHER<br>ELECTRIC |
| 5. | Remove I/O board. Substitute a known-good speaker, reassemble and retest.                                                                                                    | Yes    | Replace speaker.<br>Verify issue<br>resolved.                                                                                                    | X09                         | OTHER<br>ELECTRIC |
|    | Is audio from internal speaker<br>audible, clear and free of<br>distortion?                                                                                                    | No     | Go to step 6.                                                                                                    | \${nodeText.noSymptomCode}  |                   |
|    |                                                                                                    | Yes    | Replace I/O board.<br>Verify issue<br>resolved.                                                                                                    | M09                         | OTHER<br>BOARD    |
| 6. | Reinstall the user's speaker.<br>Substitute a known-good I/O<br>board, visually inspecting<br>connectors for damage. Retest<br>recording.<br>Is audio from internal speaker<br>audible, clear and free of<br>distortion? | No     | ESCALATION<br>REQUIRED.<br>Contact TSPS for<br>additional support<br>or a multiple part<br>repair.<br>Click the Help<br>button in the GSX<br>Toolbar then<br>choose<br>Troubleshooting ><br>Technical Help with<br>a Repair > Contact<br>Apple. | M99                         |                   |
| 7. | Verify audio can be played from<br>both external and internal<br>speakers by connecting and<br>disconnecting external<br>speakers/headphone. Verify                                                                      | Yes    | Issue resolved. ESCALATION REQUIRED. Contact TSPS for additional support                                                                                                    | \${nodeText.yesSymptomCode} |                   |
| 1. | computer produces a clear,<br>distortion-free audio.<br>Is issue resolved?                                                                                                    | No     | or a multiple part<br>repair.<br>Click the Help<br>button in the GSX<br>Toolbar then<br>choose<br>Troubleshooting ><br>Technical Help with<br>a Repair > Contact<br>Apple.                                                                      | X99                         |                   |

# **Distorted/Flickering Video Output**

## Unlikely causes:

AC Inlet, DIMM Mechanism, Exhaust Manifold, Fan, Fan Flex Cable, Flash Storage, Housing, Housing Lock Switch, Inlet, Interposer Board, Interposer board flex cable, Interposer Board Cover, Memory DIMM, Power Supply, Roof, Wireless Card.

#### **Quick Check**

| Symptoms                                                                                                    | Quick Check                                                                                                    |
|----------------------------------------------------------------------------------------------------|----------------------------------------------------------------------------------------------------|
| Symptoms     Distorted video output, static     Vertical or horizontal lines     Blocks     Pink hue     Screen flashing or flickering  Note: Graphics board A does not directly control video output except when rendering. Beplace graphics board A for these                                           | Quick Check         Note: Verify the issue after using the computer for a few minutes to warm it, or by following steps in HT207571: Warm a Mac for testing. Doing this may help identify intermittent issues.         1. Check for and install the latest software updates. The latest versions of macOS have addressed many issues with graphics issues on this model.         2. Run MRI and Cooling System Diagnostic to verify the thermal system on the system.         3. Connect known-good, compatible external display to computer's video out port. Review article HT201853: About Apple video adapters and cables to help identify which adapters can be used with this computer model.         4. Verify that the user is using a supported display |
| <ul> <li>Vertical or horizontal lines</li> <li>Blocks</li> <li>Pink hue</li> <li>Screen flashing or flickering</li> </ul> Iote: Graphics board A does not directly control video output, xcept when rendering. Replace graphics board A for these ymptoms first; but for other symptoms, graphics board B | <ol> <li>Run MRI and Cooling System Diagnostic to verify the thermal system on the system.</li> <li>Connect known-good, compatible external display to computer's video out port. Review article <u>HT201853</u>: <u>About Apple video adapters and cables</u> to help identify which adapters can be used with this computer model.</li> <li>Verify that the user is using a supported display configuration. Refer to article <u>HT202801</u>: <u>Use multiple</u></li> </ol>                                                                                                    |
| should be replaced before A.<br><b>Note:</b> Inform user that computer failures due to accidental<br>damage are not covered. If applicable, discuss out-of-                                                                                                    | <ul> <li><u>displays with your Mac Pro (Late 2013)</u> to identify compatible display configurations.</li> <li>5. Review article <u>HT201177: Get help with video issues on external displays connected to your Mac</u> for common</li> </ul>                                                                                                    |
|                                                                                                    | <ul> <li>6. If using an Apple Thunderbolt Display, review article <u>HT204154: About Thunderbolt ports and displays</u>.</li> </ul>                                                                                                    |
|                                                                                                    | <ol> <li>If using a Mini DisplayPort adapter, review article<br/><u>HT204149: About the Apple Mini DisplayPort adapters</u>.</li> <li>If the issue is triggered by a particular application, try<br/>installing the application on a known good system of the<br/>same model (if available).</li> </ol>                                                                                                    |
|                                                                                                    |                                                                                                    |

|   |   | Check                                                                                                    | Result | Action                                                                                                    | Code                        | Commodity |
|---|---|----------------------------------------------------------------------------------------------------|--------|----------------------------------------------------------------------------------------------------|-----------------------------|-----------|
|   |   |                                                                                                    | Yes    | Go to step 2.                                                                                                    | \${nodeText.yesSymptomCode} |           |
| 1 | • | Start up computer with Option<br>(Alt) key down, using a known-<br>good bootable volume with the<br>latest version of macOS.<br><b>Note:</b> Newer versions of macOS<br>include improvements to<br>graphics related software.<br>Recommend that the customer<br>run the latest version of macOS.<br>Does graphics issue persist<br>while booted to a known-good<br>volume? | No     | Reinstall macOS<br>on the user's<br>computer. Refer<br>to <u>HT201260:</u><br><u>How to find the</u><br><u>macOS version</u><br><u>number on your</u><br><u>Mac</u> to check that<br>the system build<br>is correct for this<br>computer model.<br>Check for and<br>apply the latest<br>software and<br>firmware<br>updates. Verify<br>that the issue is<br>resolved. | \${nodeText.noSymptomCode}  |           |

|    | Check                                                                                                    | Result | Action                                                                                 | Code                         | Commodity          |
|----|----------------------------------------------------------------------------------------------------|--------|----------------------------------------------------------------------------------------|------------------------------|--------------------|
|    | Some Mac Pro models with<br>D500 or D700 graphics cards<br>that were manufactured in early<br>2015 are eligible for graphics<br>board replacements under the<br>Mac Pro Repair Extension                                                                                                    | Yes    | Replace both<br>graphics board A<br>and graphics<br>board B. Verify<br>issue resolved. | Z77                          | STANDALONE<br>CARD |
| 2. | Program for Video Issues.<br>See <u>OP1611: Mac Pro Repair</u><br><u>Extension Program for Video</u><br><u>Issues or RS192: Mac Pro</u><br><u>Repair Extension Program for</u><br><u>Video Issues</u> to verify the<br>eligibility of this unit.<br>Does this unit qualify for the<br>graphics card quality program? | No     | Go to step 3.                                                                          | \${nodeText.noSymptomCode}   |                    |
|    | Determine if distortion occurs in                                                                                                    | Yes    | Go to step 4.                                                                          | \${nodeText.yesSymptomCode}  |                    |
| 3. | certain applications or across<br>the entire display, or if the<br>distortion is isolated to video<br>files created by the computer.<br>Does distortion occur only while<br>rendering video files in Final Cut<br>or DaVinci type applications?                                                                      | No     | Go to step 5.                                                                          | \${nodeText.noSymptomCode}   |                    |
|    | Substitute a known-good                                                                                                    | Yes    | Go to step 5.                                                                          | \${nodeText.yesSymptomCode}  |                    |
| 4. | Attempt to reproduce the graphics issue.                                                                                                    | No     | Replace graphics<br>board A. Verify<br>issue resolved.                                 | M04                          | STANDALONE<br>CARD |
|    | known good graphics board A?                                                                                                    |        | Co to stop C                                                                           |                              |                    |
|    | oraphics board B. Reassemble                                                                                                    | Yes    | GO to step 6.                                                                          | \${nodeText.yesSymptomCode}  |                    |
| 5. | unit and turn on.<br>Attempt to reproduce the<br>graphics issue.<br>Does graphics issue persist with                                                                                                    | No     | Replace graphics<br>board B. Verify<br>issue resolved.                                 | M04                          | STANDALONE<br>CARD |
|    | Reinstall customer's graphics                                                                                                    | Voo    | Go to step 7.                                                                          | ¢(nodoTovt vooSymptomCodo)   |                    |
|    | board B, substituting a known-                                                                                                    | 105    |                                                                                        | φιπούετεχι.γεσογπιρισπισσάε} |                    |
| 6. | Attempt to reproduce the graphics issue.                                                                                                    | No     | Replace logic<br>board. Verify<br>issue resolved.                                      | M03                          | MLB                |
|    | Does graphics issue persist with                                                                                                    |        |                                                                                        |                              |                    |
|    | Reinstall customer's logic                                                                                                    | Yes    | Go to step 8.                                                                          | \${nodeText.yesSymptomCode}  |                    |
| 7. | board, substituting a known-<br>good I/O board. Reassemble<br>unit and turn on.<br>Attempt to reproduce the<br>graphics issue.<br>Does graphics issue persist with<br>known good I/O board?                                                                                                    | No     | Replace I/O<br>board. Verify<br>issue resolved.                                        | M04                          | OTHER BOARD        |
|    | shown good i/o boald :                                                                                                    |        |                                                                                        |                              |                    |

|   |     | Check                                                                                                    | Result | Action                                                                                               | Code                        | Commodity         |
|---|-----|----------------------------------------------------------------------------------------------------|--------|----------------------------------------------------------------------------------------------------|-----------------------------|-------------------|
|   |     | Reinstall customer's I/O board, substituting a known-good CPU                                                                                                    | Yes    | Go to step 9.                                                                                        | \${nodeText.yesSymptomCode} |                   |
|   | 8.  | riser card. Reassemble unit and<br>turn on.<br>Attempt to reproduce the<br>graphics issue.<br>Does graphics issue persist with<br>known good CPU riser card?                                                                                                    | No     | Replace CPU<br>riser card. Verify<br>issue resolved.                                                 | M04                         | OTHER BOARD       |
| _ |     | Reinstall customer's CPU riser<br>card, substituting a known-good                                                                                                    | Yes    | Go to step 10.                                                                                       | \${nodeText.yesSymptomCode} |                   |
|   | 9.  | graphics board B flex cable.<br>Inspect all connectors for<br>damage. Reassemble unit and<br>turn on.<br>Attempt to reproduce the<br>graphics issue.<br>Does graphics issue persist with<br>known good graphics board flex<br>cable?                                                                      | No     | Replace graphics<br>board flex cable.<br>Verify issue<br>resolved.                                   | X03                         | INTERNAL<br>CABLE |
|   | 10. | Reinstall customer's graphics<br>board flex cable, substituting a<br>known-good I/O board flex<br>cable. Inspect all connectors for<br>damage. Reassemble the unit<br>and turn on.<br>Attempt to reproduce the<br>graphics issue.                                                                         | Yes    | ESCALATION<br>REQUIRED.<br>Contact ACS for<br>additional<br>support or a<br>multiple-part<br>repair. | X99                         |                   |
|   |     | Does graphics issue persist with known good I/O board flex cable?                                                                                                    | No     | Replace I/O<br>board flex cable.<br>Verify issue<br>resolved.                                        | X03                         | INTERNAL<br>CABLE |
|   |     | Connect known-good, compatible display to computer                                                                                                    | Yes    | Issue resolved.                                                                                      | \${nodeText.yesSymptomCode} |                   |
|   | 11. | and verify expected video<br>output.<br>Confirm that the computer<br>display flickering or unstable<br>video issue is resolved.<br>Run ASD or AST Full System<br>Diagnostic (EFI & OS), if<br>available, to ensure no other<br>issues remain.<br>Verify that the issue is resolved.<br>Is issue resolved? | No     | ESCALATION<br>REQUIRED.<br>Contact ACS for<br>additional<br>support or a<br>multiple-part<br>repair. | M99                         |                   |

# **External Apple Bluetooth Peripherals**

# Unlikely causes:

There are no unlikely causes for this issue.

#### **Quick Check**

| Symptoms                                                                                                    | Quick Check                                                                                                    |
|----------------------------------------------------------------------------------------------------|----------------------------------------------------------------------------------------------------|
| <ul> <li>Apple Bluetooth wireless keyboard, mouse, or trackpad<br/>is not recognized by known-good computer</li> <li>Apple Bluetooth wireless keyboard, mouse, or trackpad<br/>will not pair with known-good computer</li> <li>Apple Bluetooth wireless keyboard, mouse, or trackpad</li> </ul> | IMPORTANT:<br>This troubleshooting procedure is intended only for Apple<br>Bluetooth wireless peripheral devices, such as the following<br>Apple products:                                                                                                    |
| <ul> <li>Apple wireless keyboard has one or more of the following issues:</li> <li>No power</li> </ul>                                                                                                    | <ul> <li>Magic Mouse of Magic Mouse 2</li> <li>Magic Trackpad or Magic Trackpad 2</li> <li>Apple Wireless Keyboard or Magic Keyboard</li> </ul>                                                                                                    |
| <ul> <li>Battery will not charge (for peripherals with<br/>embedded batteries)</li> <li>Swollen battery (for peripherals with embedded<br/>batteries)</li> </ul>                                                                                                    | For simplicity, this procedure refers to these products as<br>wireless mouse, wireless trackpad, and wireless keyboard<br>unless otherwise noted.                                                                                                    |
| <ul> <li>Battery runtime too short</li> <li>Will not turn off</li> <li>Specific key(s) do not work</li> </ul>                                                                                                    | For third-party devices, contact the manufacturer for support, software/firmware updates, or service options.                                                                                                    |
| <ul> <li>Keys seem to stick, do not respond properly, or<br/>respond slowly</li> </ul>                                                                                                    | <ol> <li>Check for and apply the latest software and firmware<br/>updates.</li> <li>In System Proferences, make sure Plusteeth is on and</li> </ol>                                                                                                    |
| <ul> <li>Wrong keyboard language</li> <li>Keys missing or falling off keyboard</li> <li>Paint is wearing off of one or more keys on the</li> </ul>                                                                                                    | <ol> <li>a. System Preferences, make sure bluetooth is on and<br/>set to Discoverable.</li> <li>3. For Apple Bluetooth peripherals with replaceable</li> </ol>                                                                                                    |
| keyboard<br>• Physical and/or cosmetic issues<br>• Apple wireless mouse has one or more of the following                                                                                                    | batteries, such as the Magic Mouse, Magic Trackpad, or<br>Apple Wireless Keyboard: If the device does not turn on,<br>then install new or freshly charged batteries.                                                                                                    |
| <ul> <li>Apple whereas mode in a one of more of the following issues:</li> <li>No power</li> <li>Pattern will get change (for perioderels with</li> </ul>                                                                                                    | <ol> <li>For Apple Bluetooth peripherals with embedded<br/>batteries, such as the Magic Mouse 2, Magic Trackpad</li> <li>or Magic Keyboard. If the device does not turn on</li> </ol>                                                                                                    |
| <ul> <li>Battery will not charge (for peripherals with<br/>embedded batteries)</li> <li>Swollen battery (for peripherals with embedded<br/>batteries)</li> <li>Battery runtime too short</li> <li>Will not turn off</li> </ul>                                                                  | then connect a known-good USB Power Adapter and<br>Lightning cable to the device to charge it for at least two<br>minutes. Switching the device power button or switch to<br>the ON position will allow the device to charge more<br>guickly than when OFF.                                                                                                    |
| <ul> <li>No mouse response</li> <li>Mouse click not recognized</li> <li>Mouse causes erratic cursor tracking</li> <li>Physical and/or cosmetic issues</li> </ul>                                                                                                    | 5. For Apple Bluetooth peripherals with embedded<br>batteries such as the Magic Mouse 2, Magic Trackpad 2,<br>or Magic Keyboard, verify that the computer being used<br>with the peripheral supports Bluetooth 4.0 or later.                                                                                                    |
| <ul> <li>Apple wireless trackpad has one or more of the following issues:</li> <li>No power</li> </ul>                                                                                                    | not pair with Apple Bluetooth peripherals with embedded batteries.                                                                                                    |
| <ul> <li>Battery will not charge (for peripherals with<br/>embedded batteries)</li> <li>Swollen battery (for peripherals with embedded<br/>batteries)</li> <li>Battery runtime too short</li> </ul>                                                                                             | <ol> <li>Reset Bluetooth device or delete pairing (if applicable).</li> <li>If Bluetooth pairs normally at your service location, then<br/>research potential sources of interference in the user's<br/>environment, such as microwave ovens or cordless<br/>phones in the 2.4/5GHz range. See article <u>HT201542</u>:</li> </ol>                              |
| <ul> <li>Will not turn off</li> <li>No trackpad response</li> <li>Trackpad click not recognized</li> <li>Trackpad causes erratic cursor tracking</li> <li>Trackpad requires high click force</li> <li>Trackpad click overly sensitive</li> </ul>                                                | <ul> <li>Potential sources of Wi-Fi and Bluetooth interference.</li> <li>8. Magic Mouse 2, Magic Trackpad 2, and Magic Keyboard, can pair with the computer using either Bluetooth or a Lightning cable. If Bluetooth pairing is not possible due to interference or other reasons, then try pairing these products by connecting them to the known-</li> </ul> |
| <ul> <li>Force Touch or haptic feedback issue</li> <li>Physical and/or cosmetic issues</li> </ul>                                                                                                    | <ul> <li>good computer with a known-good Lightning cable.</li> <li>9. Follow steps listed in <u>HT204066: Use Bluetooth</u><br/><u>Diagnostics to help you isolate issues with wireless</u></li> </ul>                                                                                                    |
| Note: Inform user that computer failures due to accidental damage are not covered. If applicable, discuss out-of-warranty repair options.                                                                                                    | <ul> <li><u>devices</u>.</li> <li>10. For keyboard issues, refer to <u>HT204540: If your Apple</u><br/><u>keyboard doesn't work</u> for troubleshooting tips.</li> </ul>                                                                                                    |

|    | Check                                                                                                    | Result                           | Action                                                                                                    | Code                        | Commodity |
|----|----------------------------------------------------------------------------------------------------|----------------------------------|----------------------------------------------------------------------------------------------------|-----------------------------|-----------|
|    | Visually inspect the user's<br>wireless mouse, wireless                                                                                                    | Yes                              | Go to step 2.                                                                                                    | \${nodeText.yesSymptomCode} |           |
| 1. | trackpad, or wireless keyboard<br>for any for physical, cosmetic,<br>and/or liquid damage.<br>On a wireless mouse or wireless<br>trackpad, verify that the mouse<br>or trackpad button clicks.<br>On keyboards, verify that all<br>keyboard buttons are present<br>and can be depressed normally.<br>Does the user's wireless<br>mouse, wireless trackpad, or<br>wireless keyboard show signs of<br>damage? | No                               | Go to step 11.                                                                                                    | \${nodeText.noSymptomCode}  |           |
|    |                                                                                                    | Yes                              | Go to step 3.                                                                                                    | \${nodeText.yesSymptomCode} |           |
| 2. | Determine whether there is a<br>safety issue, such as fumes,<br>excessive heat, or shock.<br>Do not perform procedures that<br>can be a safety risk to you or the<br>user.<br>Can you proceed safely?                                                                                                    | No                               | ESCALATION<br>REQUIRED.<br>Contact ACS for<br>additional support<br>regarding safety<br>procedures for<br>this product. | \${nodeText.noSymptomCode}  |           |
|    | Isolate damage issue to either<br>user's wireless keyboard, or<br>wireless mouse or trackpad.<br>Which peripheral is damaged?                                                                                                    | Wireless<br>keyboard             | Go to step 4.                                                                                                    | \${nodeText.yesSymptomCode} |           |
| 3. |                                                                                                    | Wireless<br>mouse or<br>trackpad | Go to step 8.                                                                                                    | \${nodeText.noSymptomCode}  |           |
|    | Closely examine the user's<br>device to determine exact nature<br>of the issue.<br>Look for any signs of liquid spill,                                                                                                    | Yes                              | Replace the<br>user's wireless<br>keyboard out of<br>warranty.                                                          | K90                         | KEYBOARD  |
| 4. | liquid penetration, or liquid<br>damage to device.<br>Is damage to user's device<br>related to liquid spill?                                                                                                    | No                               | Go to step 5.                                                                                                    | \${nodeText.noSymptomCode}  |           |
| 5. | Closely examine the user's<br>device for any signs of physical<br>damage that may affect<br>operation.                                                                                                    | Yes                              | Replace the<br>user's wireless<br>keyboard out of<br>warranty.                                                          | K16                         | KEYBOARD  |
|    | Does the user's device exhibit this symptom?                                                                                                    | No                               | Go to step 6.                                                                                                    | \${nodeText.noSymptomCode}  |           |
| 6. | Closely examine the user's<br>device for signs of paint wearing<br>off of one or more keys.                                                                                                    | Yes                              | Replace the<br>user's wireless<br>keyboard out of<br>warranty.                                                          | K35                         | KEYBOARD  |
|    | Does the user's device exhibit this symptom?                                                                                                    | No                               | Go to step 7.                                                                                                    | \${nodeText.noSymptomCode}  |           |

|     | Check                                                                                                    | Result                           | Action                                                                                                    | Code                        | Commodity |
|-----|----------------------------------------------------------------------------------------------------|----------------------------------|----------------------------------------------------------------------------------------------------|-----------------------------|-----------|
| 7.  | Closely examine the user's<br>device for any signs of cosmetic<br>damage that does not affect<br>operation.                                                                                                    | Yes                              | Replace the<br>user's wireless<br>keyboard out of<br>warranty.                                                                                                    | K21                         | KEYBOARD  |
|     | Does the user's device exhibit this symptom?                                                                                                    | No                               | Issue cannot be duplicated.                                                                                                    | \${nodeText.noSymptomCode}  |           |
| 8.  | Closely examine the user's<br>device to determine exact nature<br>of the issue.<br>Look for any signs of liquid spill,<br>liquid penetration, or liquid                                                                                                    | Yes                              | Replace the<br>user's wireless<br>mouse or<br>wireless trackpad<br>out of warranty.                                                                                                    | K90                         | MOUSE     |
|     | damage to device.<br>Is damage to user's device<br>related to liquid spill?                                                                                                    | No                               | Go to step 9.                                                                                                    | \${nodeText.noSymptomCode}  |           |
| 9.  | Closely examine the user's<br>device for any signs of physical<br>damage that may affect<br>operation.                                                                                                    | Yes                              | Replace the<br>user's wireless<br>mouse or<br>wireless trackpad<br>out of warranty.                                                                                                    | K16                         | MOUSE     |
|     | Does the user's device exhibit this symptom?                                                                                                    | No                               | Go to step 10.                                                                                                    | \${nodeText.noSymptomCode}  |           |
| 10. | Closely examine the user's<br>device for any signs of cosmetic<br>damage that does not affect<br>operation.                                                                                                    | Yes                              | Replace the<br>user's wireless<br>mouse or<br>wireless trackpad<br>out of warranty.                                                                                                    | K21                         | MOUSE     |
|     | Does the user's device exhibit this symptom?                                                                                                    | No                               | Issue cannot be duplicated.                                                                                                    | \${nodeText.noSymptomCode}  |           |
| 11. | Follow steps listed in <u>HT201171:</u><br>Using a Bluetooth mouse,<br>keyboard, or trackpad with your<br><u>Mac</u> to pair the user's Bluetooth<br>device with a known-good Mac.<br>Test the user's wireless mouse,<br>wireless trackpad, or wireless<br>keyboard manually, using built-in<br>applications on a known-good<br>Mac. For example, use the<br>Notes application to check the<br>keys on a wireless keyboard.<br>Refer to <u>HT204621: If your Apple</u><br>wireless mouse, keyboard, or<br>trackpad aren't working as<br><u>expected</u> for tips to resolve<br>issues.<br>Does the user's wireless<br>mouse, wireless trackpad, or | Yes                              | ESCALATION<br>REQUIRED.<br>The Bluetooth<br>device appears to<br>be performing to<br>specifications.<br>There may be an<br>issue with the<br>user's computer,<br>or wireless<br>interference in<br>user's<br>environment.<br>If issue persists,<br>then contact ACS<br>for additional<br>support. | \${nodeText.yesSymptomCode} |           |
|     | function normally?                                                                                                    | No                               | Go to step 12.                                                                                                    | \${nodeText.noSymptomCode}  |           |
|     | Isolate failure to either user's wireless keyboard, or wireless                                                                                                    | Wireless<br>keyboard             | Go to step 13.                                                                                                    | \${nodeText.yesSymptomCode} |           |
| 12. | Which peripheral is malfunctioning?                                                                                                    | Wireless<br>mouse or<br>trackpad | Go to step 29.                                                                                                    | \${nodeText.noSymptomCode}  |           |

|     | Check                                                                                                    | Result | Action                                                                               | Code                        | Commodity |
|-----|----------------------------------------------------------------------------------------------------|--------|--------------------------------------------------------------------------------------|-----------------------------|-----------|
|     | Look for for any signs of power<br>on the user's wireless keyboard,                                                                                                    | Yes    | Go to step 14.                                                                       | \${nodeText.yesSymptomCode} |           |
| 13. | such as a power LED turning on.<br>Note: Not all devices have a<br>power LED.<br>Verify that the user's wireless<br>keyboard turns ON when the<br>power button or switch is placed<br>in the ON position.<br>Verify that the user's wireless<br>keyboard turns OFF when the<br>power button or switch is placed<br>in the OFF position.<br>Does the user's wireless<br>keyboard exhibit any power-<br>related symptoms? | No     | Go to step 18.                                                                       | \${nodeText.noSymptomCode}  |           |
| 14. | <ul> <li>Confirm that the issue with the user's wireless keyboard is:</li> <li>User's wireless keyboard is not functioning at all (seems dead, no power, power LED does not turn</li> </ul>                                                                                                    | Yes    | Replace the<br>user's wireless<br>keyboard.<br>Verify that the<br>issue is resolved. | К09                         | KEYBOARD  |
|     | on)<br>Does the user's wireless<br>keyboard exhibit this symptom?                                                                                                    | No     | Go to step 15.                                                                       | \${nodeText.noSymptomCode}  |           |
| 15  | Verify that the user's wireless<br>keyboard turns ON when the<br>power button or switch is placed<br>in the ON position.<br>Confirm that the issue with the<br>user's wireless keyboard is:                                                                                                    | Yes    | Replace the<br>user's wireless<br>keyboard.<br>Verify that the<br>issue is resolved. | K19                         | KEYBOARD  |
| 15. | <ul> <li>Power switch or button is<br/>defective</li> <li>Does the user's wireless<br/>keyboard exhibit this symptom?</li> </ul>                                                                                                    | No     | Go to step 16.                                                                       | \${nodeText.noSymptomCode}  |           |
|     | Verify that the user's wireless<br>keyboard turns off when the<br>power button or switch is placed<br>in the OFF position.<br>Confirm that the issue with the<br>user's wireless keyboard is:                                                                                                    | Yes    | Replace the<br>user's wireless<br>keyboard.<br>Verify that the<br>issue is resolved. | K34                         | KEYBOARD  |
| 16. | <ul> <li>User's wireless keyboard<br/>remains ON when power<br/>button or switch has been<br/>placed in the OFF position</li> <li>Does the user's wireless</li> </ul>                                                                                                    | No     | Go to step 17.                                                                       | \${nodeText.noSymptomCode}  |           |
|     | Reybuard exhibit this symptom?                                                                                                    |        |                                                                                      |                             |           |

|     | Check                                                                                                    | Result | Action                                                                               | Code                        | Commodity |
|-----|----------------------------------------------------------------------------------------------------|--------|--------------------------------------------------------------------------------------|-----------------------------|-----------|
| 47  | Verify if the user's wireless<br>keyboard has any other power-<br>related issue that is not related<br>to the power button or switch.<br>Confirm that the issue with the<br>user's wireless keyboard is:                                                                                                    | Yes    | Replace the<br>user's wireless<br>keyboard.<br>Verify that the<br>issue is resolved. | K20                         | KEYBOARD  |
| 17. | Power Issue, not due to<br>power button or switch                                                                                                    | No     | Go to step 18.                                                                       | \${nodeText.noSymptomCode}  |           |
|     | keyboard exhibit this symptom?                                                                                                    |        | Co to stop 10                                                                        |                             |           |
|     | pairing or connecting to a Magic                                                                                                    | Yes    | Go to step 19.                                                                       | \${nodeText.yesSymptomCode} |           |
| 18. | <ul> <li>Reyboard, then you can connect to, pair, and use this device with the computer using either Bluetooth or a Lightning cable.</li> <li>If Bluetooth pairing is not possible due to interference or other reasons, then try connecting the user's Magic Keyboard to the known-good computer with a known-good Lightning cable.</li> <li>For other Apple Bluetooth peripherals, select the "Yes" answer to continue.</li> <li>Does the user's Magic Keyboard connect and pair using USB?</li> </ul> | No     | Replace the<br>user's wireless<br>keyboard.<br>Verify that the<br>issue is resolved. | K30                         | KEYBOARD  |
| 10  | Verify that a known-good<br>computer can recognize the<br>user's wireless keyboard.<br>Confirm that the issue with the<br>user's wireless keyboard is:                                                                                                    | Yes    | Replace the<br>user's wireless<br>keyboard.<br>Verify that the<br>issue is resolved. | K15                         | KEYBOARD  |
| 19. | <ul> <li>User's wireless keyboard<br/>is not recognized by<br/>known-good computer</li> <li>Does the user's wireless<br/>keyboard exhibit this symptom?</li> </ul>                                                                                                    | No     | Go to step 20.                                                                       | \${nodeText.noSymptomCode}  |           |
|     | Verify that a known-good<br>computer can pair with the<br>user's wireless keyboard using<br>Bluetooth.<br>Confirm that the issue with the<br>user's wireless keyboard is:                                                                                                    | Yes    | Replace the<br>user's wireless<br>keyboard.<br>Verify that the<br>issue is resolved. | K07                         | KEYBOARD  |
| 20. | <ul> <li>User's wireless keyboard<br/>cannot pair with a known-<br/>good computer</li> <li>Does the user's wireless<br/>keyboard exhibit this symptom?</li> </ul>                                                                                                    | No     | Go to step 21.                                                                       | \${nodeText.noSymptomCode}  |           |

|     | Check                                                                                                    | Result | Action                                                                               | Code                        | Commodity |
|-----|----------------------------------------------------------------------------------------------------|--------|--------------------------------------------------------------------------------------|-----------------------------|-----------|
|     | Verify that a known-good<br>computer maintains a Bluetooth<br>connection to the user's<br>wireless keyboard, and does not<br>drop this connection.<br>Confirm that the issue with the                                                                                                    | Yes    | Replace the<br>user's wireless<br>keyboard.<br>Verify that the<br>issue is resolved. | K08                         | KEYBOARD  |
| 21. | <ul> <li>user's wireless keyboard is:</li> <li>User's wireless keyboard intermittently loses its connection with a known-good computer</li> <li>Does the user's wireless</li> </ul>                                                                                                    | No     | Go to step 22.                                                                       | \${nodeText.noSymptomCode}  |           |
|     | Ask the user how often and how long the wireless keyboard is                                                                                                    | Yes    | Go to step 23.                                                                       | \${nodeText.yesSymptomCode} |           |
| 22. | used.<br>Explain to the user that the<br>battery issue could likely be<br>caused by the user using the<br>wireless keyboard continuously<br>over a long period of time, rather<br>than any fault of the wireless<br>keyboard itself, macOS, or the<br>user's computer.<br>Gain agreement from the user<br>that lengthy wireless keyboard<br>usage is likely to be the cause of<br>the battery life issue, and that<br>there is no service issue with the<br>wireless keyboard itself.<br>Does the user agree that the<br>battery life issue is likely caused<br>by lengthy wireless keyboard<br>usage? | No     | Replace the<br>user's wireless<br>keyboard.<br>Verify that the<br>issue is resolved. | K32                         | KEYBOARD  |
|     | Attempt to charge the user's<br>wireless keyboard battery for<br>several more minutes. Verify that<br>the user's wireless keyboard<br>battery charge level that appears<br>on the known-good computer<br>that is paired with this user's                                                                                                    | Yes    | Replace the<br>user's wireless<br>keyboard.<br>Verify that the<br>issue is resolved. | K31                         | KEYBOARD  |
| 23. | <ul> <li>wireless keyboard has increased<br/>and shows that the user's<br/>wireless keyboard is charging.</li> <li>Confirm that the issue with the<br/>user's wireless keyboard is: <ul> <li>User's wireless keyboard<br/>battery will not charge</li> </ul> </li> <li>Note: This symptom does not<br/>apply to peripherals with<br/>replaceable batteries.</li> <li>Does the user's wireless<br/>keyboard exhibit this symptom?</li> </ul>                                                                                                    | No     | Go to step 24.                                                                       | \${nodeText.noSymptomCode}  |           |

|     | Check                                                                                                    | Result | Action                                                                               | Code                       | Commodity |
|-----|----------------------------------------------------------------------------------------------------|--------|--------------------------------------------------------------------------------------|----------------------------|-----------|
|     | Closely inspect the user's<br>wireless keyboard enclosure for<br>signs of a swollen battery.<br>Confirm that the issue with the<br>user's wireless keyboard is:                                                                             | Yes    | Replace the<br>user's wireless<br>keyboard.<br>Verify that the<br>issue is resolved. | K33                        | KEYBOARD  |
| 24. | <ul> <li>User's wireless keyboard<br/>battery appears swollen</li> <li>Note: This symptom does not<br/>apply to peripherals with<br/>replaceable batteries.</li> <li>Does the user's wireless<br/>keyboard exhibit this symptom?</li> </ul> | No     | Go to step 25.                                                                       | \${nodeText.noSymptomCode} |           |
| 25. | Verify that each and every<br>wireless keyboard key functions<br>as expected when pressed and<br>released.<br>Confirm that the issue with the<br>user's wireless keyboard is:                                                               | Yes    | Replace the<br>user's wireless<br>keyboard.<br>Verify that the<br>issue is resolved. | K01                        | KEYBOARD  |
|     | <ul> <li>Specific key(s) do not work</li> <li>Does the user's wireless<br/>keyboard exhibit this symptom?</li> </ul>                                                                                                    | No     | Go to step 26.                                                                       | \${nodeText.noSymptomCode} |           |
|     | Verify that each and every<br>wireless keyboard key functions<br>as expected when pressed and<br>released.<br>Confirm that the issue with the<br>user's wireless keyboard is:                                                               | Yes    | Replace the<br>user's wireless<br>keyboard.<br>Verify that the<br>issue is resolved. | K05                        | KEYBOARD  |
| 26. | <ul> <li>Keys seem to stick, do not<br/>respond properly, or<br/>respond slowly</li> <li>Does the user's wireless</li> </ul>                                                                                                    | No     | Go to step 27.                                                                       | \${nodeText.noSymptomCode} |           |
| 27. | keyboard exhibit this symptom?<br>Verify that each and every<br>wireless keyboard key is intact<br>and not missing.<br>Confirm that the issue with the<br>user's wireless keyboard is:                                                      | Yes    | Replace the<br>user's wireless<br>keyboard.<br>Verify that the<br>issue is resolved. | K27                        | KEYBOARD  |
|     | <ul> <li>Neys missing or failing of<br/>keyboard</li> <li>Does the user's wireless<br/>keyboard exhibit this symptom?</li> </ul>                                                                                                    | No     | Go to step 28.                                                                       | \${nodeText.noSymptomCode} |           |
| 28. | Verify that the wireless keyboard<br>language is as expected.<br>Confirm that the issue with the<br>user's wireless keyboard is:<br>• Wrong keyboard language                                                                               | Yes    | Replace the<br>user's wireless<br>keyboard.<br>Verify that the<br>issue is resolved. | K04                        | KEYBOARD  |
|     | version<br>Does the user's wireless<br>keyboard exhibit this symptom?                                                                                                    | No     | Issue cannot be duplicated.                                                          | \${nodeText.noSymptomCode} |           |

|     | Check                                                                                                    | Result | Action                                                                                           | Code                        | Commodity |
|-----|----------------------------------------------------------------------------------------------------|--------|--------------------------------------------------------------------------------------------------|-----------------------------|-----------|
|     | Look for for any signs of power on the user's wireless mouse or                                                                                                    | Yes    | Go to step 30.                                                                                   | \${nodeText.yesSymptomCode} |           |
| 29. | trackpad, such as a power LED<br>turning on. <b>Note:</b> Not all devices<br>have a power LED.<br>Verify that the user's wireless<br>mouse or trackpad turns ON<br>when the power button or switch<br>is placed in the ON position.<br>Verify that the user's wireless<br>mouse or trackpad turns OFF<br>when the power button or switch<br>is placed in the OFF position.<br>Does the user's wireless mouse<br>or trackpad exhibit any power-<br>related symptoms? | No     | Go to step 34.                                                                                   | \${nodeText.noSymptomCode}  |           |
| 30. | Confirm that the issue with the<br>user's wireless mouse or<br>trackpad is:<br>• User's wireless mouse or<br>trackpad is not functioning<br>at all (seems dead, no<br>power, power LED does<br>not turn on)                                                                                                    | Yes    | Replace the<br>user's wireless<br>mouse or<br>trackpad.<br>Verify that the<br>issue is resolved. | К09                         | MOUSE     |
|     | Does the user's wireless mouse<br>or trackpad exhibit this<br>symptom?                                                                                                    | No     | Go to step 31.                                                                                   | \${nodeText.noSymptomCode}  |           |
| 31  | Verify that the user's wireless<br>mouse or trackpad turns ON<br>when the power button or switch<br>is placed in the ON position.<br>Confirm that the issue with the<br>user's wireless mouse or<br>trackpad is:                                                                                                    | Yes    | Replace the<br>user's wireless<br>mouse or<br>trackpad.<br>Verify that the<br>issue is resolved. | K19                         | MOUSE     |
| 01. | <ul> <li>Power switch or button is<br/>defective</li> <li>Does the user's wireless mouse<br/>or trackpad exhibit this<br/>symptom?</li> </ul>                                                                                                    | No     | Go to step 32.                                                                                   | \${nodeText.noSymptomCode}  |           |
|     | Verify that the user's wireless<br>mouse or trackpad turns off<br>when the power button or switch<br>is placed in the OFF position.<br>Confirm that the issue with the<br>user's wireless mouse or<br>trackpad is:                                                                                                    | Yes    | Replace the<br>user's wireless<br>mouse or<br>trackpad.<br>Verify that the<br>issue is resolved. | K34                         | MOUSE     |
| 32. | <ul> <li>User's wireless mouse or<br/>trackpad remains ON when<br/>power button or switch has<br/>been placed in the OFF<br/>position</li> <li>Does the user's wireless mouse<br/>or trackpad exhibit this<br/>symptom?</li> </ul>                                                                                                    | No     | Go to step 33.                                                                                   | \${nodeText.noSymptomCode}  |           |

|     | Check                                                                                                    | Result | Action                                                                                           | Code                        | Commodity |
|-----|----------------------------------------------------------------------------------------------------|--------|--------------------------------------------------------------------------------------------------|-----------------------------|-----------|
|     | Verify if the user's wireless<br>mouse or trackpad has any other<br>power-related issue that is not<br>related to the power button or<br>switch.<br>Confirm that the issue with the<br>user's wireless mouse or                                                                                                    | Yes    | Replace the<br>user's wireless<br>mouse or<br>trackpad.<br>Verify that the<br>issue is resolved. | K20                         | MOUSE     |
| 33. | <ul> <li>Power Issue, not due to<br/>power button or switch</li> <li>Does the user's wireless mouse<br/>or trackpad exhibit this<br/>symptom?</li> </ul>                                                                                                    | No     | Go to step 34.                                                                                   | \${nodeText.noSymptomCode}  |           |
|     | If the user's issue involves                                                                                                    | Yes    | Go to step 35.                                                                                   | \${nodeText.yesSymptomCode} |           |
| 34. | Mouse 2 or Magic Trackpad 2,<br>then you can connect to and pair<br>these devices with a computer<br>using either Bluetooth or a<br>Lightning cable.<br>If Bluetooth pairing is not<br>possible due to interference or<br>other reasons, then try<br>connecting the user's Magic<br>Mouse 2 or Magic Trackpad 2 to<br>a known-good computer with a<br>known-good Lightning cable.<br>For other Apple Bluetooth<br>peripherals, select the "Yes"<br>answer to continue.<br>Does the user's Magic Mouse 2<br>or Magic Trackpad 2 connect<br>and pair using USB? | No     | Replace the<br>user's wireless<br>mouse or<br>trackpad.<br>Verify that the<br>issue is resolved. | К30                         | MOUSE     |
|     | Verify that a known-good<br>computer can recognize the<br>user's wireless mouse or<br>trackpad.<br>Confirm that the issue with the<br>user's wireless mouse or<br>trackpad is:                                                                                                    | Yes    | Replace the<br>user's wireless<br>mouse or<br>trackpad.<br>Verify that the<br>issue is resolved. | K15                         | MOUSE     |
| 35. | <ul> <li>User's wireless mouse or<br/>trackpad is not recognized<br/>by known-good computer.</li> <li>Does the user's wireless mouse<br/>or trackpad exhibit this<br/>symptom?</li> </ul>                                                                                                    | No     | Go to step 36.                                                                                   | \${nodeText.noSymptomCode}  |           |

|     |     | Check                                                                                                    | Result | Action                                                                                           | Code                        | Commodity |
|-----|-----|----------------------------------------------------------------------------------------------------|--------|--------------------------------------------------------------------------------------------------|-----------------------------|-----------|
|     |     | Verify that a known-good<br>computer can pair with the<br>user's wireless mouse or<br>trackpad.<br>Confirm that the issue with the<br>user's wireless mouse or<br>trackpad is:                                                                                                    | Yes    | Replace the<br>user's wireless<br>mouse or<br>trackpad.<br>Verify that the<br>issue is resolved. | K07                         | MOUSE     |
| 36. | 36. | <ul> <li>User's wireless mouse or<br/>trackpad cannot pair with a<br/>known-good computer</li> <li>Does the user's wireless mouse<br/>or trackpad exhibit this<br/>symptom?</li> </ul>                                                                                                    | No     | Go to step 37.                                                                                   | \${nodeText.noSymptomCode}  |           |
|     |     | Verify that a known-good<br>computer maintains a Bluetooth<br>connection to the user's<br>wireless mouse or trackpad, and<br>does not drop this connection.<br>Confirm that the issue with the<br>user's wireless mouse or                                                                                                    | Yes    | Replace the<br>user's wireless<br>mouse or<br>trackpad.<br>Verify that the<br>issue is resolved. | K08                         | MOUSE     |
|     | 37. | <ul> <li>trackpad is:</li> <li>User's wireless mouse or<br/>trackpad intermittently<br/>loses its connection with a<br/>known-good computer</li> </ul> Does the user's wireless mouse<br>or trackpad exhibit this<br>symptom?                                                                                                    | No     | Go to step 38.                                                                                   | \${nodeText.noSymptomCode}  |           |
|     |     | Ask the user how often and how long the wireless mouse or                                                                                                    | Yes    | Go to step 39.                                                                                   | \${nodeText.yesSymptomCode} |           |
|     | 38. | trackpad is used.<br>Gain agreement from the user<br>that lengthy wireless mouse or<br>trackpad usage is likely to be the<br>cause of the battery life issue,<br>and that there is no service issue<br>with the wireless mouse or<br>trackpad itself.<br>Does the user agree that the<br>battery life issue is likely caused<br>by lengthy wireless device<br>usage? | No     | Replace the<br>user's wireless<br>mouse or<br>trackpad.<br>Verify that the<br>issue is resolved. | K32                         | MOUSE     |

|     | Check                                                                                                    | Result               | Action                                                                                           | Code                        | Commodity |
|-----|----------------------------------------------------------------------------------------------------|----------------------|--------------------------------------------------------------------------------------------------|-----------------------------|-----------|
|     | Attempt to charge the user's<br>wireless mouse or trackpad<br>battery for several more minutes.<br>Verify that the user's wireless<br>mouse or trackpad battery<br>charge level that appears on the<br>known-good computer that is<br>paired with this user's wireless<br>mouse or trackpad has<br>increased and shows that the                                                                                                    | Yes                  | Replace the<br>user's wireless<br>mouse or<br>trackpad.<br>Verify that the<br>issue is resolved. | K31                         | MOUSE     |
| 39. | <ul> <li>user's wireless mouse or<br/>trackpad is charging.</li> <li>Confirm that the issue with the<br/>user's wireless mouse or<br/>trackpad is: <ul> <li>User's wireless mouse or<br/>trackpad battery will not<br/>charge</li> </ul> </li> <li>Note: This symptom does not<br/>apply to peripherals with<br/>replaceable batteries.</li> <li>Does the user's wireless mouse<br/>or trackpad exhibit this<br/>symptom?</li> </ul> | No                   | Go to step 40.                                                                                   | \${nodeText.noSymptomCode}  |           |
|     | Conserver inspect the user's<br>wireless mouse or trackpad<br>enclosure for signs of a swollen<br>battery.<br>Confirm that the issue with the<br>user's wireless mouse or<br>trackpad is:                                                                                                    | Yes                  | Verify that the issue is resolved.                                                               | K33                         | MOUSE     |
| 40. | <ul> <li>User's wireless mouse or<br/>trackpad battery appears<br/>swollen</li> <li>Note: This symptom does not<br/>apply to peripherals with<br/>replaceable batteries.</li> <li>Does the user's wireless mouse<br/>or trackpad exhibit this<br/>symptom?</li> </ul>                                                                                                    | No                   | Go to step 41.                                                                                   | \${nodeText.noSymptomCode}  |           |
|     | Isolate failure to either user's wireless mouse or wireless                                                                                                    | Wireless<br>mouse    | Go to step 42.                                                                                   | \${nodeText.yesSymptomCode} |           |
| 41. | trackpad.<br>Which peripheral is<br>malfunctioning?                                                                                                    | Wireless<br>trackpad | Go to step 45.                                                                                   | \${nodeText.noSymptomCode}  |           |

|     | Check                                                                                                    | Result | Action                                                                               | Code                       | Commodity |
|-----|----------------------------------------------------------------------------------------------------|--------|--------------------------------------------------------------------------------------|----------------------------|-----------|
| 10  | Verify that the overall function of<br>the user's wireless mouse<br>performs as expected when<br>used with the known-good<br>computer.<br>Confirm that the issue with the               | Yes    | Replace the<br>user's wireless<br>mouse.<br>Verify that the<br>issue is resolved.    | K26                        | MOUSE     |
| 42. | user's wireless mouse is:<br>• No mouse response<br>Does the user's wireless mouse<br>exhibit this symptom?                                                                             | No     | Go to step 43.                                                                       | \${nodeText.noSymptomCode} |           |
| 43. | Verify that the clicking function of<br>the user's wireless mouse<br>performs as expected when<br>pressed and released.<br>Confirm that the issue with the<br>user's wireless mouse is: | Yes    | Replace the<br>user's wireless<br>mouse.<br>Verify that the<br>issue is resolved.    | K14                        | MOUSE     |
|     | <ul> <li>Mouse clicking function not<br/>working properly</li> <li>Does the user's wireless mouse<br/>exhibit this symptom?</li> </ul>                                                  | No     | Go to step 44.                                                                       | \${nodeText.noSymptomCode} |           |
|     | Verify that the touch gesture<br>function of the user's wireless<br>mouse performs as expected<br>when the mouse surface is<br>touched.                                                 | Yes    | Replace the<br>user's wireless<br>mouse.<br>Verify that the<br>issue is resolved.    | K18                        | MOUSE     |
| 44. | <ul> <li>Touch/Multi-Touch gesture issue</li> <li>Does the user's wireless mouse exhibit this symptom?</li> </ul>                                                                       | No     | Issue cannot be<br>duplicated.                                                       | \${nodeText.noSymptomCode} |           |
|     | Verify that the overall function of<br>the user's wireless trackpad<br>performs as expected when<br>used with the known-good<br>computer.                                               | Yes    | Replace the<br>user's wireless<br>trackpad.<br>Verify that the<br>issue is resolved. | K23                        | MOUSE     |
| 45. | <ul> <li>• Trackpad cursor not<br/>responding</li> <li>Does the user's wireless<br/>trackpad exhibit this symptom?</li> </ul>                                                           | No     | Go to step 46.                                                                       | \${nodeText.noSymptomCode} |           |

|      | Check                                                                                                    | Result | Action                                                                               | Code                       | Commodity |
|------|----------------------------------------------------------------------------------------------------|--------|--------------------------------------------------------------------------------------|----------------------------|-----------|
|      | Verify that the user's wireless<br>trackpad exhibits smooth<br>continuous tracking when used<br>with the known-good computer,<br>and does not skip or behave<br>erratically.                          | Yes    | Replace the<br>user's wireless<br>trackpad.<br>Verify that the<br>issue is resolved. | K12                        | MOUSE     |
| 46.  | Confirm that the issue with the<br>user's wireless trackpad is:<br>• Trackpad cursor not<br>tracking properly<br>Does the user's wireless<br>trackpad exhibit this symptom?                           | No     | Go to step 47.                                                                       | \${nodeText.noSymptomCode} |           |
|      | Verify that the clicking function of<br>the user's wireless trackpad<br>performs as expected when<br>pressed and released, and that<br>the click is recognized by the<br>known-good computer.         | Yes    | Replace the<br>user's wireless<br>trackpad.<br>Verify that the<br>issue is resolved. | K13                        | MOUSE     |
| 47.  | Confirm that the issue with the<br>user's wireless trackpad is:<br>• Trackpad click not<br>recognized<br>Does the user's wireless<br>trackpad exhibit this symptom?                                   | No     | Go to step 48.                                                                       | \${nodeText.noSymptomCode} |           |
| 48   | Verify that the user's wireless<br>trackpad clicking function does<br>not require excessive force when<br>pressed and released.<br>Confirm that the issue with the<br>user's wireless trackpad is:    | Yes    | Replace the<br>user's wireless<br>trackpad.<br>Verify that the<br>issue is resolved. | K24                        | MOUSE     |
| -10. | <ul> <li>Trackpad requires high<br/>click force</li> <li>Does the user's wireless<br/>trackpad exhibit this symptom?</li> </ul>                                                                       | No     | Go to step 49.                                                                       | \${nodeText.noSymptomCode} |           |
| 49   | Verify that the user's wireless<br>trackpad clicking function is not<br>overly sensitive to clicking when<br>pressed and released.<br>Confirm that the issue with the<br>user's wireless trackpad is: | Yes    | Replace the<br>user's wireless<br>trackpad.<br>Verify that the<br>issue is resolved. | K25                        | MOUSE     |
|      | <ul> <li>Trackpad click<br/>oversensitive</li> <li>Does the user's wireless<br/>trackpad exhibit this symptom?</li> </ul>                                                                             | No     | Go to step 50.                                                                       | \${nodeText.noSymptomCode} |           |

|    | Check                                                                                                    | Result | Action                                                                               | Code                       | Commodity |
|----|----------------------------------------------------------------------------------------------------|--------|--------------------------------------------------------------------------------------|----------------------------|-----------|
|    | Verify that the user's wireless<br>trackpad Force Touch function<br>performs as expected and that<br>haptic feedback is felt in<br>response. <b>Note:</b> This feature<br>does not apply to all models.  | Yes    | Replace the<br>user's wireless<br>trackpad.<br>Verify that the<br>issue is resolved. | K29                        | MOUSE     |
| 50 | <ul> <li>Confirm that the issue with the user's wireless trackpad is:</li> <li>Trackpad Force Touch or haptic feedback issue</li> <li>Does the user's wireless trackpad exhibit this symptom?</li> </ul> | No     | Issue cannot be duplicated.                                                          | \${nodeText.noSymptomCode} |           |

# **External Apple Wired Keyboard and Mouse**

# Unlikely causes:

There are no unlikely causes for this issue.

#### **Quick Check**

| Symptoms                                                                                                    | Quick Check                                                                                                    |
|----------------------------------------------------------------------------------------------------|----------------------------------------------------------------------------------------------------|
| <ul> <li>Apple wired USB keyboard or mouse does not function with user's computer, or shows one or more of the following symptoms:</li> <li>Mouse button(s) does not click</li> <li>Mouse scroll ball does not operate smoothly</li> <li>No mouse response</li> <li>Keyboard keys stick</li> <li>Keyboard keys loose or missing</li> <li>One or more keys do not respond when pressed</li> <li>No keyboard response at all</li> <li>Apple wired mouse causes erratic cursor tracking</li> <li>Apple wired keyboard or mouse is not recognized</li> <li>Apple wired keyboard or mouse has physical damage that affects operation</li> <li>Paint is wearing off of one or more keys on the keyboard</li> <li>Apple wired keyboard or mouse has cosmetic damage that does not affect operation</li> </ul> Note: Inform user that computer failures due to accidental damage are not covered. If applicable, discuss out-of-warranty repair options. | <ol> <li>Disconnect all USB devices from the user's computer<br/>except for the user's mouse or keyboard. Troubleshoot<br/>only one device at a time to help isolate the issue.</li> <li>Unplug the keyboard or mouse from the USB port, wait<br/>a few seconds, and reconnect it.</li> <li>Connect the keyboard or mouse to another USB port on<br/>the user's computer.</li> <li>Make sure the USB connectors are plugged in<br/>completely and correctly.</li> <li>Visually inspect the USB connectors and ports for<br/>damage or debris.</li> <li>Try operating the user's mouse on another surface. Ask<br/>the user about the type of surface usually being used<br/>with the mouse. Glossy or transparent surfaces, or those<br/>with repetitive patterns, may cause mouse-tracking<br/>errors or faulty mouse operation. Explain that solid, non-<br/>reflective, opaque surfaces work best. The surface<br/>should be clean, but not shiny.</li> <li>Visually inspect the user's keyboard or mouse for dirt,<br/>hair, liquid damage, or other debris. Check to see if the<br/>user has pets. Pet hair can lay across the laser and<br/>cause intermittent mouse issues. Refer to article<br/>HT204172: How to clean your Apple products for<br/>information on cleaning the user's keyboard or mouse.</li> <li>Connect the user's USB keyboard or mouse to an<br/>available USB port on a known-good computer to<br/>determine if the issue is related to the USB port on the<br/>user's computer, or to the user's USB keyboard or<br/>mouse. If the user's theyboard or mouse functions when<br/>used with a known-good computer, go to the "USB Port<br/>Not Recognized" troubleshooting flow.</li> <li>For keyboard issues, refer to HT204540: If your Apple<br/>keyboard doesn't work for troubleshooting tips.</li> </ol> |

|   |    | Check                                                                                                    | Result          | Action                                                                                                    | Code                        | Commodity |
|---|----|----------------------------------------------------------------------------------------------------|-----------------|----------------------------------------------------------------------------------------------------|-----------------------------|-----------|
|   |    | Visually inspect the user's USB mouse or keyboard to verify that                                                                                                    | Yes             | Go to step 2.                                                                                                    | \${nodeText.yesSymptomCode} |           |
|   | 1. | the attached USB cable and/or<br>connector is not damaged or<br>frayed.<br>Check the user's keyboard or<br>mouse for physical and/or liquid<br>damage.<br>On mice, verify that all mouse<br>buttons click and the laser<br>tracking LED illuminates.<br>On keyboards, verify that all<br>keyboard buttons are present<br>and can be depressed normally.<br>Does the user's USB mouse or<br>keyboard, or its attached cable or<br>connector, show signs of<br>damage? | No              | Go to step 12.                                                                                                    | \${nodeText.noSymptomCode}  |           |
|   |    | Isolate the damage issue to either the user's wired USB                                                                                                    | USB<br>Keyboard | Go to step 3.                                                                                                    | \${nodeText.yesSymptomCode} |           |
|   | 2. | keyboard or mouse.                                                                                                    | USB Mouse       | Go to step 9.                                                                                                    | \${nodeText.noSymptomCode}  |           |
| - | 3. | Closely examine the user's<br>keyboard to determine the exact<br>nature of its issue.<br>Look for any signs of liquid spill,<br>liquid penetration, or liquid<br>damage to the keyboard.<br>Is damage to the user's<br>keyboard related to liquid spill?                                                                                                    | Yes             | Replace USB<br>keyboard.<br>Verify issue<br>resolved.<br><b>Note:</b> Inform<br>user that<br>computer<br>failures due to<br>accidental<br>damage are not<br>covered. If<br>applicable,<br>discuss out-of-<br>warranty repair<br>options. | К90                         | KEYBOARD  |
|   |    |                                                                                                    | No              | Go to step 4.                                                                                                    | \${nodeText.noSymptomCode}  |           |
|   | 4. | Click each key to ensure all keys<br>are not sticking in the down or up<br>position.<br>Is damage to the user's<br>keyboard related to sticky keys or<br>slow key response?                                                                                                    | Yes             | Replace USB<br>keyboard.<br>Verify issue<br>resolved.<br><b>Note:</b> Inform<br>user that<br>computer<br>failures due to<br>accidental<br>damage are not<br>covered. If<br>applicable,<br>discuss out-of-<br>warranty repair<br>options. | К05                         | KEYBOARD  |
|   |    |                                                                                                    | No              | Go to step 5.                                                                                                    | \${nodeText.noSymptomCode}  |           |

|    | Check                                                                                                    | Result | Action                                                                                                    | Code                       | Commodity |
|----|----------------------------------------------------------------------------------------------------|--------|----------------------------------------------------------------------------------------------------|----------------------------|-----------|
| 5. | Look for any loose or missing<br>keycaps.<br>Is damage to the user's<br>keyboard related to loose or<br>missing keycaps?                            | Yes    | Replace USB<br>keyboard.<br>Verify issue<br>resolved.<br><b>Note:</b> Inform<br>user that<br>computer<br>failures due to<br>accidental<br>damage are not<br>covered. If<br>applicable,<br>discuss out-of-<br>warranty repair<br>options. | K27                        | KEYBOARD  |
|    |                                                                                                    | No     | Go to step 6.                                                                                                    | \${nodeText.noSymptomCode} |           |
| 6. | Closely inspect the keyboard for<br>any signs of physical damage<br>that may affect operation.<br>Does the user's keyboard<br>exhibit this symptom? | Yes    | Replace USB<br>keyboard.<br>Verify issue<br>resolved.<br><b>Note:</b> Inform<br>user that<br>computer<br>failures due to<br>accidental<br>damage are not<br>covered. If<br>applicable,<br>discuss out-of-<br>warranty repair<br>options. | K16                        | KEYBOARD  |
|    |                                                                                                    | No     | Go to Step 7.                                                                                                    | \${nodeText.noSymptomCode} |           |
| 7. | Closely examine the keyboard for<br>signs of paint wearing off of one<br>or more keys.<br>Does the user's keyboard<br>exhibit this symptom?         | Yes    | Replace USB<br>keyboard.<br>Verify issue<br>resolved.<br><b>Note:</b> Inform<br>user that<br>computer<br>failures due to<br>accidental<br>damage are not<br>covered. If<br>applicable,<br>discuss out-of-<br>warranty repair<br>options. | K35                        | KEYBOARD  |
|    |                                                                                                    | No     | Go to step 8.                                                                                                    | \${nodeText.noSymptomCode} |           |
|     | Check                                                                                                    | Result | Action                                                                                                    | Code                       | Commodity |
|-----|----------------------------------------------------------------------------------------------------|--------|----------------------------------------------------------------------------------------------------|----------------------------|-----------|
| 8.  | Closely inspect the keyboard for<br>any signs of cosmetic damage<br>that does not affect operation.<br>Does the user's keyboard<br>exhibit this symptom?                                                                        | Yes    | Replace USB<br>keyboard.<br>Verify issue<br>resolved.<br><b>Note:</b> Inform<br>user that<br>computer<br>failures due to<br>accidental<br>damage are not<br>covered. If<br>applicable,<br>discuss out-of-<br>warranty repair<br>options. | K21                        | KEYBOARD  |
|     |                                                                                                    | No     | Issue cannot be duplicated.                                                                                                    | \${nodeText.noSymptomCode} |           |
| 9.  | Closely examine user's mouse<br>to determine exact nature of the<br>issue.<br>Look for any signs of liquid spill,<br>liquid penetration, or liquid<br>damage to mouse.<br>Is damage to user's mouse<br>related to liquid spill? | Yes    | Replace USB<br>mouse. Verify<br>issue resolved.<br><b>Note:</b> Inform<br>user that<br>computer<br>failures due to<br>accidental<br>damage are not<br>covered. If<br>applicable,<br>discuss out-of-<br>warranty repair<br>options.       | K90                        | MOUSE     |
|     |                                                                                                    | No     | Go to step 10.                                                                                                    | \${nodeText.noSymptomCode} |           |
| 10. | Closely inspect the mouse for<br>any signs of physical damage<br>that may affect operation.<br>Is there physical damage to<br>user's mouse?                                                                                     | Yes    | Replace USB<br>mouse. Verify<br>issue resolved.<br><b>Note:</b> Inform<br>user that<br>computer<br>failures due to<br>accidental<br>damage are not<br>covered. If<br>applicable,<br>discuss out-of-<br>warranty repair<br>options.       | K16                        | MOUSE     |
|     |                                                                                                    | No     | Go to step 11.                                                                                                    | \${nodeText.noSymptomCode} |           |

|     | Check                                                                                                    | Result          | Action                                                                                                    | Code                        | Commodity |
|-----|----------------------------------------------------------------------------------------------------|-----------------|----------------------------------------------------------------------------------------------------|-----------------------------|-----------|
| 11. | Closely inspect the mouse for<br>any signs of cosmetic damage<br>that does not affect operation.<br>Is there cosmetic damage to<br>user's mouse? | Yes             | Replace USB<br>mouse. Verify<br>issue resolved.<br><b>Note:</b> Inform<br>user that<br>computer<br>failures due to<br>accidental<br>damage are not<br>covered. If<br>applicable,<br>discuss out-of-<br>warranty repair<br>options. | K21                         | MOUSE     |
|     |                                                                                                    | No              | Issue cannot be duplicated.                                                                                                    | \${nodeText.noSymptomCode}  |           |
| 10  | Isolate failure issue to either<br>user's wired USB keyboard or<br>mouse.                                                                        | USB<br>Keyboard | Go to step 17.                                                                                                    | \${nodeText.yesSymptomCode} |           |
| 12. | Which peripheral is malfunctioning?                                                                                                    | USB Mouse       | Gp to step 13.                                                                                                    | \${nodeText.noSymptomCode}  |           |
|     | Connect user's USB mouse to a free USB port on a known-good                                                                                      | Yes             | Go to step 14.                                                                                                    | \${nodeText.yesSymptomCode} |           |
| 13. | computer, and check <b>System</b><br>Information to determine<br>whether the computer recognizes<br>the mouse.                                   | No              | Replace USB<br>mouse. Verify<br>issue resolved.                                                                                                    | K15                         | MOUSE     |
| 14. | known-good computer?<br>Move the mouse and verify that<br>the cursor on the known-good<br>computer screen moves<br>smoothly.                     | Yes             | Replace USB<br>mouse. Verify<br>issue resolved.                                                                                                    | K26                         | MOUSE     |
|     | Is issue related to mouse function?                                                                                                    | No              | Go to step 15.                                                                                                    | \${nodeText.noSymptomCode}  |           |
| 15. | Click and roll the mouse's scroll<br>ball to check that it rolls freely in<br>all directions, with no physical<br>resistance.                    | Yes             | Replace USB<br>mouse. Verify<br>issue resolved.                                                                                                    | K06                         | MOUSE     |
|     | Is issue related to the scroll ball?                                                                                                    | No              | Go to step 16.                                                                                                    | \${nodeText.noSymptomCode}  |           |
| 16  | Click the mouse's various<br>buttons to verify they click<br>properly, without sticking, each<br>time they are pressed.                          | Yes             | Replace USB<br>mouse. Verify<br>issue resolved.                                                                                                    | K14                         | MOUSE     |
| 10. | Is issue related to the mouse button(s)?                                                                                                    | No              | Issue cannot be duplicated.                                                                                                    | \${nodeText.noSymptomCode}  |           |
|     | Connect user's USB keyboard to a free USB port on a known-                                                                                       | Yes             | Go to step 18.                                                                                                    | \${nodeText.yesSymptomCode} |           |
| 17. | good computer, and check<br><b>System Information</b> to<br>determine whether the computer<br>recognizes the keyboard.                           | No              | Replace USB<br>keyboard.<br>Verify issue<br>resolved.                                                                                                    | K15                         | KEYBOARD  |
|     | known-good computer?                                                                                                    |                 |                                                                                                    |                             |           |

|     | Check                                                                                             | Result | Action                                                | Code                       | Commodity |
|-----|---------------------------------------------------------------------------------------------------|--------|-------------------------------------------------------|----------------------------|-----------|
| 18. | Verify that each and every<br>keyboard key functions as<br>expected when pressed and<br>released. | Yes    | Replace USB<br>keyboard.<br>Verify issue<br>resolved. | K01                        | KEYBOARD  |
|     | Is issue related to specific keys not working?                                                    | No     | Go to step 19.                                        | \${nodeText.noSymptomCode} |           |
| 19. | Verify that the keyboard language is as expected.                                                 | Yes    | Replace USB<br>keyboard.<br>Verify issue<br>resolved. | K04                        | KEYBOARD  |
|     | Is issue related to keyboard language?                                                            | No     | Issue cannot be duplicated.                           | \${nodeText.noSymptomCode} |           |

### No Audio from Internal Speaker or Headphone Jack

#### Unlikely causes:

AC Inlet, Bus Bars A and B, CPU Riser Card, DIMM Mechanism Exhaust Manifold, Fan, Fan Flex Cable, Flash Storage, Graphics Board A, Graphics Board B, Graphics Board Flex Cable, Housing, Housing Lock Switch, Inlet, Interposer Board, Interposer Board Cover, Interposer Board Flex Cable, Memory DIMM, Power Supply, Roof, Wireless Card.

#### **Quick Check**

| Symptoms                                                                                                    | Quick Check                                                                                                    |
|----------------------------------------------------------------------------------------------------|----------------------------------------------------------------------------------------------------|
| <ul> <li>No Audio Output available in System Preferences</li> <li>No sound from internal speaker</li> <li>No sound from left and/or right speaker channel</li> <li>No sound from headphone jack</li> </ul> Note: Inform user that computer failures due to accidental damage are not covered. If applicable, discuss out-of-warranty repair options. | <ol> <li>From System Preferences &gt; Sound &gt; Output, verify<br/>"Internal Speaker" output is available and selected.<br/>Test with known-good stereo audio file.</li> <li>Connect headphones or external speakers to audio jack.<br/>From System Preferences &gt; Sound &gt; Output, verify<br/>Audio Out setting switches to "Headphones." Verify<br/>sound can be heard through headphones or external<br/>speakers.</li> <li>Disconnect any device connected to audio jack. From<br/>System Preferences &gt; Sound &gt; Output, verify Audio Out<br/>setting reverts to "Internal Speaker." Use Volume slider<br/>to verify issue is isolated to internal speaker.</li> <li>Reset NVRAM by holding down Command-Option-P-R<br/>keys while rebooting, until you hear the startup sound for<br/>the second time.</li> <li>Check Apple Support article <u>HT204319: Mac OS X</u><br/><u>versions (builds) for computers</u> to make sure system<br/>build is correct for this computer model.</li> <li>Check for, and apply, the latest software and firmware<br/>updates.</li> </ol> |

|    | Check                                                                                                    | Result | Action                                                                                                    | Code                        | Commodity      |
|----|----------------------------------------------------------------------------------------------------|--------|----------------------------------------------------------------------------------------------------|-----------------------------|----------------|
| 1. | Start up computer using known-<br>good up-to-date, bootable OS X<br>volume. Play known-good audio<br>file. Verify presence of sound<br>when using internal speaker.<br>Connect known-good<br>headphones or external speakers<br>and retest. | Yes    | Reinstall OS X.<br>Check Apple<br>Support article<br>HT204319: Mac OS<br>X versions (builds)<br>for computers to<br>make sure system<br>build is correct for<br>this computer<br>model. Verify<br>resolution. | \${nodeText.yesSymptomCode} |                |
|    | internal/external speakers?                                                                                                    | No     | Go to step 2.                                                                                                    | \${nodeText.noSymptomCode}  |                |
|    | Disconnect headphones or<br>external speakers. From System<br>Preferences > Sound > Output,<br>verify "Internal Speaker" Output<br>is available and selected.                                                                               | Yes    | Go to step 3.                                                                                                    | \${nodeText.yesSymptomCode} |                |
| 2. |                                                                                                    | No     | Replace I/O board.<br>Verify issue<br>resolved.                                                                                                    | M09                         | OTHER<br>BOARD |
|    | Select "Internal Speaker" Output, then connect known-good                                                                                                    | Yes    | Go to step 4.                                                                                                    | \${nodeText.yesSymptomCode} |                |
| 3. | headphones or external<br>speakers. Verify presence of<br>sound through external speakers<br>or headphones.<br>Is sound/channel present through<br>external headphones/speakers?                                                            | No     | Go to step 8.                                                                                                    | \${nodeText.noSymptomCode}  |                |

|    | Check                                                                                                    | Result | Action                                                                                                    | Code                        | Commodity         |
|----|----------------------------------------------------------------------------------------------------|--------|----------------------------------------------------------------------------------------------------|-----------------------------|-------------------|
| 4. | Remove I/O board. Inspect<br>speaker cable connector and<br>corresponding connector on I/O<br>board. Reseat connection,<br>reassemble and retest.                                                                     | Yes    | Issue resolved by<br>reseating speaker<br>connection. Verify<br>resolution.                                                                                                    | \${nodeText.yesSymptomCode} |                   |
|    | Is internal sound audible on internal speaker?                                                                                                    | No     | Go to step 5.                                                                                                    | \${nodeText.noSymptomCode}  |                   |
|    | To troubleshoot this issue completely, you need the                                                                                                    | Yes    | Go to step 6.                                                                                                    | \${nodeText.yesSymptomCode} |                   |
| 5. | following known-good parts: <ul> <li>Speaker</li> <li>I/O board</li> </ul> Do you have these parts                                                                                                    | No     | Replace speaker.<br>Verify issue<br>resolved.                                                                                                    | X08                         | OTHER<br>ELECTRIC |
|    | immediately available?<br>Remove I/O board. Substitute a<br>known-good speaker.<br>Reassemble and retest.                                                                                                    | Yes    | Replace speaker.<br>Verify issue<br>resolved.                                                                                                    | X08                         | OTHER<br>ELECTRIC |
| 6. | Is internal sound audible on internal speaker?                                                                                                    | No     | Go to step 7.                                                                                                    | \${nodeText.noSymptomCode}  |                   |
|    | internal speaker :                                                                                                    | Yes    | Replace I/O board.<br>Verify issue<br>resolved.                                                                                                    | M09                         | OTHER<br>BOARD    |
| 7. | Remove I/O board. Reinstall<br>user's speaker and substitute a<br>known good I/O board. Visually<br>inspect all connectors for<br>damage. Reassemble and retest.<br>Is internal sound audible on<br>internal speaker? | No     | ESCALATION<br>REQUIRED.<br>Contact TSPS for<br>additional support<br>or a multiple part<br>repair.<br>Click the Help<br>button in the GSX<br>Toolbar then<br>choose<br>Troubleshooting ><br>Technical Help with<br>a Repair > Contact<br>Apple. | M99                         |                   |
|    | To troubleshoot this issue completely, you need the                                                                                                    | Yes    | Go to step 9.                                                                                                    | \${nodeText.yesSymptomCode} |                   |
| 8. | following known-good parts:<br>• I/O board<br>• I/O board flex cable<br>• Logic board<br>Do you have these parts<br>immediately available?                                                                            | No     | Replace I/O board.<br>Verify issue<br>resolved.                                                                                                    | M09                         | OTHER<br>BOARD    |

|   |     | Check                                                                                                    | Result | Action                                                                                                    | Code                               | Commodity         |
|---|-----|----------------------------------------------------------------------------------------------------|--------|----------------------------------------------------------------------------------------------------|------------------------------------|-------------------|
| 9 | 9.  | Substitute a known-good I/O<br>board, visually inspecting<br>connectors for damage.<br>Reassemble and retest.                                                                                                    | Yes    | Replace I/O board.<br>Verify issue<br>resolved.                                                                                                    | M09                                | OTHER<br>BOARD    |
|   |     | Is internal sound audible on internal speaker?                                                                                                    | No     | Go to step 10.                                                                                                    | \${nodeText.noSymptomCode}         |                   |
|   |     | Reinstall the user's I/O board.<br>Substitute a known-good I/O<br>board flex cable, visually<br>inspecting connectors for                                                                                                    | Yes    | Replace I/O board flex cable. Verify issue resolved.                                                                                                    | X03                                | INTERNAL<br>CABLE |
|   | 10. | damage. Reassemble and retest.<br>Is internal sound audible on<br>internal speaker?                                                                                                    | No     | Go to step 11.                                                                                                    | \${nodeText.noSymptomCode}         |                   |
|   |     |                                                                                                    | Yes    | Replace logic<br>board. Verify issue<br>resolved.                                                                                                    | M09                                | MLB               |
|   | 11. | Reinstall the user's I/O board flex<br>cable. Substitute a known-good<br>logic board and retest.<br>11.<br>Is internal sound audible on<br>internal speaker?                                                                       | No     | ESCALATION<br>REQUIRED.<br>Contact TSPS for<br>additional support<br>or a multiple part<br>repair.<br>Click the Help<br>button in the GSX<br>Toolbar then<br>choose<br>Troubleshooting ><br>Technical Help with<br>a Repair > Contact<br>Apple.                    | M99                                |                   |
|   | 12. | Verify audio can be played from<br>both external and internal<br>speakers by connecting and<br>disconnecting external<br>speakers/headphones. Verify<br>computer produces a clear,<br>distortion-free sound.<br>Is issue resolved? | Yes    | Issue resolved.<br>ESCALATION<br>REQUIRED.<br>Contact TSPS for<br>additional support<br>or a multiple part<br>repair.<br>Click the Help<br>button in the GSX<br>Toolbar then<br>choose<br>Troubleshooting ><br>Technical Help with<br>a Repair > Contact<br>Apple. | \${nodeText.yesSymptomCode}<br>X99 |                   |

### No Audio to External Display Speakers

### Unlikely causes:

AC Inlet, Audio Jack, Bus Bars A and B, CPU Riser Card, DIMM Mechanism, Exhaust Manifold, Fan, Fan Flex Cable, Flash Storage, Graphics Board A, Graphics Board B, Graphics Board Flex Cable, Housing, Housing Lock Switch, Inlet, Interposer Board, Interposer Board Cover, Interposer Board Flex Cable, Memory DIMM, Power Supply, Roof, Speaker, Wireless Card.

#### **Quick Check**

| Symptoms                                                                                                    | Quick Check                                                                                                    |
|----------------------------------------------------------------------------------------------------|----------------------------------------------------------------------------------------------------|
| <ul> <li>Sound cannot be enabled and heard on speakers of one or more of the following:</li> <li>Thunderbolt display connected to computer's Thunderbolt port</li> <li>Mini DisplayPort display connected to computer's Mini DisplayPort port</li> <li>Compatible HDMI display connected to computer's HDMI port</li> <li>Compatible HDMI display connected to Thunderbolt or Mini DisplayPort port via a compatible Mini DisplayPort-to-HDMI adapter (with audio support)</li> <li>Note: Inform user that computer failures due to accidental damage are not covered. If applicable, discuss out-of-warranty repair options.</li> </ul> | <ol> <li>Gather display type, model and connected display port<br/>information from user.</li> <li>From System Preferences &gt; Sound &gt; Output, select<br/>"Internal Speakers." Play audio file to verify internal<br/>speaker functionality.</li> <li>Verify computer using known-good Mini DisplayPort or<br/>compatible HDMI display equipped with internal<br/>speaker(s) and compatible HDMI adapter.</li> <li>If using Mini DisplayPort display, verify USB cable is<br/>also connected to user's computer.</li> <li>If using Thunderbolt display, verify that computer is<br/>Thunderbolt capable.</li> <li>If using HDMI display, open Input Menu on display and<br/>select connected HDMI input.</li> <li>If using Mini DisplayPort-to-HDMI adapter, verify<br/>adapter supports audio over HDMI. Refer to Apple<br/>Support article HT4241: About Mini DisplayPort to HDMI<br/>adapters.</li> <li>From System Preferences &gt; Sound &gt; Output, select<br/>available "DisplayPort", "HDMI", or "USB" audio output<br/>device type (depending on display model and<br/>connection).</li> <li>From System Preferences &gt; Sound &gt; Output, adjust<br/>output volume and balance levels.</li> <li>Reset NVRAM by holding down Command-Option-P-R<br/>keys while rebooting, until you hear startup sound for the<br/>second time.</li> <li>Test audio output using more than one application or<br/>website.</li> <li>Check Apple Support article HT204319: Mac OS X<br/>versions (builds) for computers to make sure system<br/>build is correct for this computer model.</li> <li>Check for and apply latest software and firmware<br/>updates.</li> </ol> |

| According to user's provided display type, model and connection information.                                                                                                    | eText.yesSymptomCode} |  |
|----------------------------------------------------------------------------------------------------|-----------------------|--|
| connection information.                                                                                                    |                       |  |
| connect similar known-good<br>display model. If needed, use<br>known-good cable/adapter.From System Preferences ><br>Sound > Output, verify1.availability of "DisplayPort",<br>"HDMI", or "USB" Output<br>device type. Select available<br>device type, adjust output<br>volume level, and play audio<br>file/source.Can known-good display be | eText.noSymptomCode}  |  |

|   |    | Check                                                                                                    | Result                 | Action                                                                                                    | Code                        | Commodity |
|---|----|----------------------------------------------------------------------------------------------------|------------------------|----------------------------------------------------------------------------------------------------|-----------------------------|-----------|
|   | 2. | Start up user's computer using<br>known-good, original system<br>media or an up-to-date,<br>bootable OS X volume. From<br>System Preferences > Sound<br>> Output, verify availability of<br>"DisplayPort", "HDMI", or<br>"USB" Output device type<br>(according to connected<br>display type). Select available<br>device type, adjust output<br>volume level, and play audio<br>file/source. | Yes                    | Reinstall OS X.<br>Check Apple<br>Support article<br><u>HT204319: Mac</u><br><u>OS X versions</u><br>(builds) for<br><u>computers</u> to<br>make sure system<br>build is correct for<br>this computer<br>model. Check for<br>and apply latest<br>software and<br>firmware updates.<br>Verify resolution. | \${nodeText.yesSymptomCode} |           |
|   |    | when user's computer has known-good OS?                                                                                                    | No                     | Go to step 7.                                                                                                    | \${nodeText.noSymptomCode}  |           |
|   |    | Substitute user's display and connect it to user's computer.                                                                                                    | Yes                    | Go to step 5.                                                                                                    | \${nodeText.yesSymptomCode} |           |
|   | 3. | <ul> <li>From System Preferences &gt;<br/>Sound &gt; Output, verify<br/>availability of "DisplayPort",<br/>"HDMI", or "USB" Output<br/>device type. Select available<br/>device type, adjust output<br/>volume level, and play audio<br/>file/source.</li> <li>Can user's display audio be<br/>enabled and sound heard with<br/>user's computer?</li> </ul>                                   | No                     | Go to step 4.                                                                                                    | \${nodeText.noSymptomCode}  |           |
| 4 | 4. | User's external display<br>appears to be causing issue.                                                                                                    | Apple Display          | Issue comes from<br>user's display.<br>Computer is not<br>affected. Return<br>computer to user.<br>Enter Apple<br>display serial<br>number into GSX,<br>locate its service<br>guide, and<br>troubleshoot<br>display using a<br>known-good<br>computer. Verify<br>resolution.                             | \${nodeText.yesSymptomCode} |           |
|   |    | What is product brand?                                                                                                    | Third-Party<br>Display | Issue related to<br>user's display.<br>Computer is not<br>affected. Return<br>computer to user<br>and inform user to<br>contact product<br>manufacturer for<br>further<br>compatibility,<br>software<br>requirements<br>information, or<br>service.                                                      | \${nodeText.noSymptomCode}  |           |

|    | Check                                                                                                    | Result                       | Action                                                                                                    | Code                        | Commodity         |
|----|----------------------------------------------------------------------------------------------------|------------------------------|----------------------------------------------------------------------------------------------------|-----------------------------|-------------------|
|    | If cable/adapter is needed for<br>display connection, substitute<br>with user's cable/adapter.<br>Check System Preferences ><br>Sound > Output for available                                                                                  | Yes                          | Issue resolved<br>with correct setup.<br>Verify issue<br>resolved.                                                                                                    | \${nodeText.yesSymptomCode} |                   |
| 5. | "DisplayPort", "HDMI", or<br>"USB" Output device type.<br>Select available device type,<br>adjust output volume level, and<br>play audio file/source.<br>Can user's display audio be<br>enabled and sound heard with<br>user's cable/adapter? | No                           | Go to step 6.                                                                                                    | \${nodeText.noSymptomCode}  |                   |
|    |                                                                                                    | Apple                        | Check for<br>possible<br>accidental<br>damage. Replace<br>Apple<br>cable/adapter.<br>Verify issue<br>resolved.                                                                                                    | X03                         | EXTERNAL<br>CABLE |
| 6. | User's display cable/adapter<br>appears to be causing issue.<br>What is product brand?                                                                                                    | Third-Party<br>Cable/Adapter | Issue comes from<br>user's<br>cable/adapter.<br>Computer is not<br>affected. Return<br>computer to user<br>and inform user to<br>contact product<br>manufacturer for<br>further<br>compatibility,<br>software<br>requirements<br>information, or<br>service. | \${nodeText.noSymptomCode}  |                   |
|    | To troubleshoot this issue completely, you need the                                                                                                    | Yes                          | Go to step 8.                                                                                                    | \${nodeText.yesSymptomCode} |                   |
| 7. | following known-good parts:<br>• I/O board<br>• I/O board flex cable<br>• logic board<br>Do you have these parts                                                                                                    | No                           | Replace I/O<br>board. Verify<br>issue resolved.                                                                                                    | M09                         | OTHER<br>BOARD    |
|    | immediately available?                                                                                                    |                              |                                                                                                    |                             |                   |
| 0  | Substitute a known-good I/O<br>board, visually inspecting<br>connectors for damage.<br>Reassemble and retest.                                                                                                    | Yes                          | Replace I/O<br>board. Verify<br>issue resolved.                                                                                                    | M09                         | OTHER<br>BOARD    |
| 8. | Can user's external display<br>audio be enabled and sound<br>heard?                                                                                                    | No                           | Go to step 9.                                                                                                    | \${nodeText.noSymptomCode}  |                   |

|     | Check                                                                                                    | Result | Action                                                                                                    | Code                        | Commodity         |
|-----|----------------------------------------------------------------------------------------------------|--------|----------------------------------------------------------------------------------------------------|-----------------------------|-------------------|
|     | Reinstall the user's I/O board.<br>Substitute a known-good I/O<br>board flex cable, visually<br>inspecting connectors for                                                | Yes    | Replace I/O board flex cable. Verify issue resolved.                                                                                                    | X03                         | INTERNAL<br>CABLE |
| 9.  | damage. Reassemble and<br>retest.<br>Can user's external display<br>audio be enabled and sound<br>heard?                                                                 | No     | Go to step 10.                                                                                                    | \${nodeText.noSymptomCode}  |                   |
|     |                                                                                                    | Yes    | Replace logic<br>board. Verify<br>issue resolved.                                                                                                    | M09                         | MLB               |
| 10. | Reinstall the user's I/O board<br>flex cable. Substitute a known-<br>good logic board and retest.<br>Can user's external display<br>audio be enabled and sound<br>heard? | No     | ESCALATION<br>REQUIRED.<br>Contact TSPS for<br>additional support<br>or a multiple part<br>repair.<br>Click the Help<br>button in the GSX<br>Toolbar then<br>choose<br>Troubleshooting ><br>Technical Help<br>with a Repair ><br>Contact Apple. | M99                         |                   |
|     |                                                                                                    | Yes    | Issue resolved.                                                                                                    | \${nodeText.yesSymptomCode} |                   |
| 11. | Play known-good audio<br>file/source and verify sound<br>output to all speakers is<br>audible.<br>Is issue resolved?                                                     | No     | ESCALATION<br>REQUIRED.<br>Contact TSPS for<br>additional support<br>or a multiple part<br>repair.<br>Click the Help<br>button in the GSX<br>Toolbar then<br>choose<br>Troubleshooting ><br>Technical Help<br>with a Repair ><br>Contact Apple. | X99                         |                   |

# No Video to External Display

### Unlikely causes:

AC Inlet, DIMM Mechanism, Exhaust Manifold, Fan, Fan Flex Cable, Flash Storage, Graphics Board A, Housing, Housing Lock Switch, Inlet, Interposer Board, Interposer board flex cable, Interposer Board Cover, Memory DIMM, Power Supply, Roof, Wireless Card.

### **Quick Check**

| Symptoms                                                                                                    | Quick Check                                                                                                    |
|----------------------------------------------------------------------------------------------------|----------------------------------------------------------------------------------------------------|
| <ul> <li>External display is not detected when connected to computer</li> <li>External display does not show any video</li> <li>Note: Inform user that computer failures due to accidental damage are not covered. If applicable, discuss out-of-warranty repair options.</li> </ul> | <ol> <li>Connect known-good, compatible external display to<br/>computer's video out port. Review article <u>HT201853</u>:<br/><u>About Apple video adapters and cables</u> to help identify<br/>which adapters can be used with this computer model.</li> <li>Verify that the user is using a supported display<br/>configuration. Refer to article <u>HT202801</u>: <u>Use multiple<br/>displays with your Mac Pro (Late 2013)</u> to identify<br/>compatible display configurations.</li> <li>If using an Apple Thunderbolt Display, review article<br/><u>HT204154</u>: <u>Thunderbolt ports and displays</u>: <u>Frequently<br/>asked questions (FAQ)</u> to verify computer supports it<br/>and has latest Thunderbolt firmware version installed.</li> <li>If using an HDMI TV or display, verify the correct HDMI<br/>input is selected on the display before starting the<br/>computer.</li> <li>Review article <u>HT201177</u>: <u>Get help with video issues on<br/>external displays connected to your Mac</u> for common<br/>causes of video issues.</li> <li>Reset PRAM by holding down Command-Option-P-R<br/>keys while rebooting, until you hear the startup sound for<br/>the second time. Refer to article <u>HT204063</u>: <u>How to</u><br/><u>Reset NVRAM on your Mac</u>.</li> <li>If using with a computer in target display mode, review<br/>article <u>HT204592</u>: <u>Use your iMac as a display with</u><br/><u>Target Display Mode</u>.</li> <li>If using a Mini DisplayPort adapter, review article<br/><u>HT204149</u>: <u>Apple Mini DisplayPort adapters</u>: <u>Frequently</u><br/><u>asked questions (FAQ)</u>.</li> </ol> |

| C<br>c<br>v | Connect a known-good,<br>compatible display to every<br>video port. including HDMI. Use                                               | Yes | Go to step 2.                                   |                             |             |
|-------------|----------------------------------------------------------------------------------------------------|-----|-------------------------------------------------|-----------------------------|-------------|
| V           | video port. including HDMI. Use                                                                                                    |     |                                                 | \${nodeText.yesSymptomCode} |             |
| 1. n        | nown-good video adapters as<br>necessary.                                                                                             | No  | Go to step 5.                                   | \${nodeText.noSymptomCode}  |             |
| lr<br>o     | Inspect non-functioning video<br>out port for dust, debris,                                                                           | Yes | Go to step 3.                                   | \${nodeText.yesSymptomCode} |             |
| 2. d        | damage, or bent pins that might<br>cause display cable to make<br>nsufficient contact. Use<br>compressed air to remove any<br>lebris. | No  | Replace I/O board.<br>Verify issue<br>resolved. | М03                         | OTHER BOARD |

|    | Check                                                                                                    | Result | Action                                                                                 | Code                        | Commodity          |
|----|----------------------------------------------------------------------------------------------------|--------|----------------------------------------------------------------------------------------|-----------------------------|--------------------|
|    | Inspect logic board, video out<br>port, and enclosure for dents,                                                                                                    | Yes    | Go to step 4.                                                                          | \${nodeText.yesSymptomCode} |                    |
| 3. | of impact or abuse.                                                                                                    | No     | Replace I/O board.<br>Verify issue<br>resolved.                                        | M24                         | OTHER BOARD        |
|    | Inform user that computer<br>failures due to accidental<br>damage are not covered.                                                                                                    | Yes    | Replace I/O board.<br>Verify issue<br>resolved.                                        | M24                         | OTHER BOARD        |
| 4. | Does user want to proceed with out-of-warranty repair?                                                                                                    | No     | Issue resolved.<br>Return computer<br>to customer using<br>correct positioning.        | \${nodeText.noSymptomCode}  |                    |
|    | Some Mac Pro models with<br>D500 or D700 graphics cards<br>that were manufactured in early<br>2015 are eligible for graphics<br>board replacements under the<br>Mac Pro Repair Extension                                                         | Yes    | Replace both<br>graphics board A<br>and graphics<br>board B. Verify<br>issue resolved. | Z77                         | STANDALONE<br>CARD |
| 5. | Program for Video Issues.<br>See <u>OP1611: Mac Pro Repair</u><br><u>Extension Program for Video</u><br><u>Issues or RS192: Mac Pro</u><br><u>Repair Extension Program for</u><br><u>Video Issues</u> to verify the<br>eligibility of this unit. | No     | Go to step 6.                                                                          | \${nodeText.noSymptomCode}  |                    |
|    | Does this unit qualify for the graphics card quality program?                                                                                                    |        | Go to stop 7                                                                           |                             |                    |
|    | completely, the following                                                                                                    | Yes    | Go to step 7.                                                                          | \${nodeText.yesSymptomCode} |                    |
| 6. | <ul> <li>known-good parts are required.</li> <li>graphics board B</li> <li>graphics board flex cable</li> <li>I/O board</li> <li>I/O board flex cable</li> <li>logic board</li> <li>CPU riser card</li> </ul>                                    | No     | Replace graphics<br>board B. Verify<br>issue resolved.                                 | МОЗ                         | STANDALONE<br>CARD |
|    | Do you have immediate access<br>to each of these known-good<br>parts?                                                                                                    |        |                                                                                        |                             |                    |
| 7. | graphics board B. Reassemble<br>unit and turn on.                                                                                                    | Yes    | Replace graphics board B. Verify issue resolved.                                       | M03                         | STANDALONE<br>CARD |
|    | Does video output from any port?                                                                                                    | No     | Go to step 8.                                                                          | \${nodeText.noSymptomCode}  |                    |
|    | Reinstall customer's graphics<br>board B, substituting a known-<br>good graphics board flex cable<br>between graphics board B and<br>the logic board. Inspect all                                                                                | Yes    | Replace graphics<br>board flex cable.<br>Verify issue<br>resolved.                     | X03                         | INTERNAL<br>CABLE  |
| 8. | Does video output from any                                                                                                    | No     | Go to step 9.                                                                          | \${nodeText.noSymptomCode}  |                    |

|    |     | Check                                                                                                    | Result | Action                                                                                                    | Code                       | Commodity         |
|----|-----|----------------------------------------------------------------------------------------------------|--------|----------------------------------------------------------------------------------------------------|----------------------------|-------------------|
|    | 9   | Reinstall customer's graphics<br>board flex cable. Substitute a<br>known-good I/O board.<br>Reassemble unit and turn on.                               | Yes    | Replace I/O board.<br>Verify issue<br>resolved.                                                                                                    | M03                        | OTHER BOARD       |
|    | 0.  | Does video output from any port?                                                                                                    | No     | Go to step 10.                                                                                                    | \${nodeText.noSymptomCode} |                   |
|    |     | Reinstall customer's I/O board,<br>substituting a known-good I/O<br>board flex cable. Inspect all<br>connectors for damage.                            | Yes    | Replace I/O board flex cable. Verify issue resolved.                                                                                                    | X03                        | INTERNAL<br>CABLE |
|    | 10. | Reassemble the unit and turn<br>on.<br>Does video output from any<br>port?                                                                             | No     | Go to step 11.                                                                                                    | \${nodeText.noSymptomCode} |                   |
| 11 | 11  | Reinstall customer's I/O board<br>flex cable. Substitute a known-<br>good logic board. Reassemble<br>unit and turn on.                                 | Yes    | Replace logic<br>board. Verify issue<br>resolved.                                                                                                    | M03                        | MLB               |
|    |     | Does video output from any port?                                                                                                    | No     | Go to step 12.                                                                                                    | \${nodeText.noSymptomCode} |                   |
|    |     |                                                                                                    | Yes    | Replace CPU riser card. Verify issue resolved.                                                                                                    | M03                        | OTHER BOARD       |
|    | 12. | Reinstall customer's logic<br>board. Substitute a known-good<br>CPU riser card. Reassemble<br>unit and turn on.<br>Does video output from any<br>port? | No     | ESCALATION<br>REQUIRED.<br>Contact ACS for<br>additional support<br>or a multiple-part<br>repair.<br>Click the Help<br>button in the GSX<br>toolbar, then<br>choose<br>Troubleshooting ><br>Technical Help<br>with a Repair ><br>Contact Apple. | M99                        |                   |

|     | Check                                                                                                    | Result | Action                                                                                                    | Code                        | Commodity |
|-----|----------------------------------------------------------------------------------------------------|--------|----------------------------------------------------------------------------------------------------|-----------------------------|-----------|
|     |                                                                                                    | Yes    | Issue resolved.                                                                                                    | \${nodeText.yesSymptomCode} |           |
| 13. | <ul> <li>Connect known-good,<br/>compatible display to computer<br/>and verify following:</li> <li>Display is functional at<br/>computer startup.</li> <li>Display is functional after<br/>computer is put to sleep<br/>and awakened.</li> <li>Other display features are<br/>functional (depending on<br/>display model: USB,<br/>audio, Ethernet, and so<br/>forth).</li> <li>Test all Thunderbolt and HDMI<br/>ports.</li> <li>Is issue resolved?</li> </ul> | No     | ESCALATION<br>REQUIRED.<br>Contact ACS for<br>additional support<br>or a multiple-part<br>repair.<br>Click the Help<br>button in the GSX<br>toolbar, then<br>choose<br>Troubleshooting ><br>Technical Help<br>with a Repair ><br>Contact Apple. | M99                         |           |

# Thunderbolt Cable Connectivity Issues

### Unlikely causes:

There are no unlikely causes for this issue.

#### **Quick Check**

| Symptoms                                                                                                    | Quick Check                                                                                                    |
|----------------------------------------------------------------------------------------------------|----------------------------------------------------------------------------------------------------|
| <ul> <li>Unable to access Thunderbolt peripherals.</li> <li>Thunderbolt shows no connection.</li> <li>Slow Thunderbolt performance.</li> </ul> Note: These symptoms address issues with the Thunderbolt cable, not the computer's Thunderbolt port. If you suspect an issue with the computer after attempting Quick Check steps that follow, please back up and click on the "Troubleshoot another issue" button to select a functional area and issue that addresses issues with computer's Thunderbolt port instead. Note: Inform user that computer failures due to accidental damage are not covered. If applicable, discuss out-of-warranty repair options. | <ol> <li>Check manufacturer's minimum system requirements<br/>for connectivity to user's Thunderbolt peripheral. Refer<br/>to article <u>HT201164</u>: <u>About Thunderbolt to Thunderbolt</u><br/><u>cable (2.0 m)</u>.</li> <li>Check Thunderbolt presence in System Information.<br/>Complete following steps:         <ul> <li>Connect user's Thunderbolt cable to available<br/>Thunderbolt port on user's computer or known-<br/>good computer supporting Thunderbolt.</li> <li>Connect opposite end of user's Thunderbolt cable<br/>to known-good Thunderbolt peripheral, such as:                 <ul> <li>Known-good computer supporting<br/>Thunderbolt target disk mode</li> <li>Apple Thunderbolt Display</li>                              Other known-good Thunderbolt peripheral</ul></li></ul></li></ol> |

|    |    | Check                                                                                                    | Result | Action                                                                                                    | Code                        | Commodity         |
|----|----|----------------------------------------------------------------------------------------------------|--------|----------------------------------------------------------------------------------------------------|-----------------------------|-------------------|
|    |    | Inspect both Thunderbolt cable connectors for dust, debris,                                                                                                    | Yes    | Go to step 2.                                                                                                    | \${nodeText.yesSymptomCode} |                   |
|    | 1. | damage, bent pins, or other<br>indications of accidental damage.<br>Use compressed air to remove<br>debris.<br>Closely inspect cable for signs of<br>damage, excessive wear, kinks,<br>breaks, bends, knots, being<br>wound too tight, etc.<br>Did you find any damaged<br>components? | No     | Go to step 3.                                                                                                    | \${nodeText.noSymptomCode}  |                   |
|    |    | Inform user that computer failures<br>due to accidental damage are not<br>covered. If applicable, discuss<br>out-of-warranty repair options.                                                                                                    | Yes    | Replace<br>Thunderbolt cable.<br>Verify issue<br>resolved.                                                                                                    | X26                         | EXTERNAL<br>CABLE |
|    | 2. | Refer to article <u>OP18: SERVICE:</u><br><u>Flat Rate and Accidental Damage</u><br><u>Repair Pricing for Mail-In Mac</u><br><u>Products.</u>                                                                                                    | No     | Issue resolved.<br>Return computer to<br>user using correct<br>positioning.                                                                                                    | \${nodeText.noSymptomCode}  |                   |
| 3. |    | Inspect user's Thunderbolt cable<br>connectors connectors, and cable<br>itself, for signs of excessive<br>and/or unusual heat dissipation<br>during operation.                                                                                                    | Yes    | Replace<br>Thunderbolt cable.<br>Verify issue<br>resolved.                                                                                                    | X26                         | EXTERNAL<br>CABLE |
|    | 3. | Perform this check only after<br>cable has been connected to a<br>powered computer port for at<br>least two minutes.<br>Did you find any signs of<br>excessive heat in any part of the<br>Thunderbolt cable or connector<br>ends?                                                      | No     | Replace<br>Thunderbolt cable.<br>Verify issue<br>resolved.                                                                                                    | X26                         | EXTERNAL<br>CABLE |
|    |    |                                                                                                    | Yes    | Issue resolved.                                                                                                    | \${nodeText.yesSymptomCode} |                   |
|    | 4. | Verify connected Thunderbolt<br>peripheral is recognized by<br>computer when connected by<br>user's Thunderbolt cable.<br>Is issue resolved?                                                                                                    | No     | ESCALATION<br>REQUIRED.<br>Contact ACS for<br>additional support<br>or a multiple-part<br>repair.<br>Click the Help<br>button in the GSX<br>toolbar, then<br>choose<br>Troubleshooting ><br>Technical Help with<br>a Repair > Contact<br>Apple. | X99                         |                   |

# Thunderbolt FireWire Adapter Connectivity Issues

### Unlikely causes:

There are no unlikely causes for this issue.

#### **Quick Check**

| Symptoms                                                                                                    | Quick Check                                                                                                    |
|----------------------------------------------------------------------------------------------------|----------------------------------------------------------------------------------------------------|
|                                                                                                    | <ol> <li>Open System Information. Verify computer's FireWire<br/>port presence in System Information &gt; Hardware &gt;<br/>FireWire. Verify Thunderbolt FireWire Adapter presence<br/>in System Information &gt; Hardware &gt; Thunderbolt.</li> </ol>                                                     |
|                                                                                                    | <ol> <li>Try known-good infunderbolt Firewire Adapter, Firewire<br/>hardware and cable with user's computer.</li> </ol>                                                                                                    |
| <ul> <li>No FireWire port present.</li> <li>Unable to access FireWire resources.</li> <li>FireWire shows no connection.</li> <li>Slow FireWire performance.</li> </ul>                                                                       | <ol> <li>Using known-good Thunderbolt FireWire Adapter,<br/>FireWire hardware and cable, start up computer using<br/>OS X Recovery or an up-to-date, bootable OS X<br/>volume. Hold down Command-R during startup to restart<br/>from the recovery partition. See article <u>HT201314: OS X</u>:</li> </ol> |
| <b>Note:</b> These symptoms address issues with the Thunderbolt FireWire Adapter, not the computer's Thunderbolt port. If you suspect an issue with the computer after attempting Quick Check steps that follow, please back up and click on | <ul> <li><u>About OS X Recovery</u>. Repeat step 1 above to check for<br/>Thunderbolt and FireWire presence.</li> <li>Verify bus-powered FireWire devices are receiving<br/>adequate power from computer. Refer to article<br/>HT201238: Apple Thunderbolt Adaptors: Frequently.</li> </ul>                 |
| area and issue that addresses issue with computer's                                                                                                    | asked guestions (FAQ).                                                                                                    |
| Thunderbolt port instead.                                                                                                    | <ol> <li>Check manufacturer's minimum system requirements<br/>for device. Refer to article PH19097: If a FireWire device</li> </ol>                                                                                                    |
| Note: Inform user that computer failures due to accidental                                                                                                    | isn't working                                                                                                    |
| damage are not covered. If applicable, discuss out-of-<br>warranty repair options.                                                                                                    | <ol> <li>Refer to article <u>HT204319: OS X versions and builds</u><br/>included with <u>Mac computers</u> to make sure system build</li> </ol>                                                                                                    |
|                                                                                                    | is correct for this computer model.                                                                                                    |
|                                                                                                    | <ol> <li>Reset PRAM by noiding down Command-Option-P-R<br/>keys while rebooting, until you hear the startup sound for<br/>the second time.</li> </ol>                                                                                                    |
|                                                                                                    | <ol> <li>Check for and apply the latest software and firmware updates.</li> </ol>                                                                                                    |

|    | Check                                                                                                    | Result | Action                                                                      | Code                        | Commodity         |
|----|----------------------------------------------------------------------------------------------------|--------|-----------------------------------------------------------------------------|-----------------------------|-------------------|
|    | Inspect Thunderbolt FireWire Adapter connectors, cable, and                                                                                      | Yes    | Go to step 2.                                                               | \${nodeText.yesSymptomCode} |                   |
| 1. | body for dust, debris, damage,<br>bent pins, or other indications of<br>accidental damage. Use<br>compressed air to remove debris.               | No     | Go to step 3.                                                               | \${nodeText.noSymptomCode}  |                   |
|    | Did you find any damaged<br>components?                                                                                                    |        |                                                                             |                             |                   |
|    | Inform user that computer<br>failures due to accidental<br>damage are not covered. If<br>applicable, discuss out-of-<br>warranty repair options. | Yes    | Replace<br>Thunderbolt<br>FireWire Adapter.<br>Verify issue<br>resolved.    | X03                         | EXTERNAL<br>CABLE |
| 2. | Refer to article <u>OP18: SERVICE:</u><br><u>Flat Rate and Accidental</u><br><u>Damage Repair Pricing for Mail-</u><br><u>In Mac Products</u> .  | No     | Issue resolved.<br>Return computer to<br>user using correct<br>positioning. | \${nodeText.noSymptomCode}  |                   |
|    | Does user want to proceed with out-of-warranty repair?                                                                                           |        |                                                                             |                             |                   |

|    | Check                                                                                                    | Result | Action                                                                                                    | Code                        | Commodity         |
|----|----------------------------------------------------------------------------------------------------|--------|----------------------------------------------------------------------------------------------------|-----------------------------|-------------------|
|    | Connect user's Thunderbolt<br>FireWire Adapter to an available                                                                                                    | Yes    | Go to step 6.                                                                                                    | \${nodeText.yesSymptomCode} |                   |
| 3. | Thunderbolt port on user's<br>computer. Start up computer<br>completely and launch System<br>Information.<br>Verify FireWire port presence in<br>System Information > Hardware<br>> FireWire.<br>Verify Thunderbolt FireWire<br>Adapter presence in System<br>Information > Hardware ><br>Thunderbolt.<br>Does user's Thunderbolt<br>FireWire Adapter appear in both<br>areas of System Information? | No     | Go to step 4.                                                                                                    | \${nodeText.noSymptomCode}  |                   |
|    | To troubleshoot this issue completely, a known-good                                                                                                    | Yes    | Go to step 5.                                                                                                    | \${nodeText.yesSymptomCode} |                   |
| 4. | Thunderbolt FireWire Adapter is<br>required.<br>Do you have immediate access<br>to a known-good Thunderbolt<br>FireWire Adapter?                                                                                                    | No     | Replace<br>Thunderbolt<br>FireWire Adapter.<br>Verify issue<br>resolved.                                                                                                    | X03                         | EXTERNAL<br>CABLE |
|    |                                                                                                    | Yes    | Replace<br>Thunderbolt<br>FireWire Adapter.<br>Verify issue<br>resolved.                                                                                                    | X03                         | EXTERNAL<br>CABLE |
| 5. | Substitute a known-good<br>Thunderbolt FireWire Adapter.<br>Repeat System Information<br>presence checks from previous<br>steps using user's computer.<br>Does known-good Thunderbolt<br>FireWire Adapter now appear in<br>both areas of System<br>Information?                                                                                                    | No     | ESCALATION<br>REQUIRED.<br>Contact ACS for<br>additional support<br>or a multiple-part<br>repair.<br>Click the Help<br>button in the GSX<br>toolbar, then<br>choose<br>Troubleshooting ><br>Technical Help with<br>a Repair > Contact<br>Apple. | X99                         |                   |

|    | Check                                                                                                    | Result | Action                                                                                                    | Code                        | Commodity         |
|----|----------------------------------------------------------------------------------------------------|--------|----------------------------------------------------------------------------------------------------|-----------------------------|-------------------|
|    |                                                                                                    | Yes    | Go to step 7.                                                                                                    | \${nodeText.yesSymptomCode} |                   |
| 6. | <ul> <li>To continue troubleshooting this issue, the following known-good parts are required:</li> <li>FireWire 400/800 device, for example, hard drive or camera</li> <li>FireWire 800 cable, or FireWire 800-to-400 adapter with FireWire cable</li> <li>Do you have immediate access to each of these known-good parts?</li> </ul>                                                                                                    | No     | ESCALATION<br>REQUIRED.<br>Contact ACS for<br>additional support<br>or a multiple-part<br>repair.<br>Click the Help<br>button in the GSX<br>toolbar, then<br>choose<br>Troubleshooting ><br>Technical Help with<br>a Repair > Contact<br>Apple. | X99                         |                   |
|    | Connect user's Thunderbolt                                                                                                    | Yes    | Go to step 10.                                                                                                    | \${nodeText.yesSymptomCode} |                   |
| 7. | Thunderbolt port on user's<br>computer. Connect adapter's<br>FireWire port to a known-good,<br>bus-powered FireWire device<br>with a known-good FireWire<br>cable or adapter/cable<br>combination.<br>Start up computer. Verify<br>FireWire device mounts to<br>desktop or is available in an<br>application that supports the<br>device, for example, iMovie,<br>QuickTime, or Photo Booth.<br>Does known-good FireWire<br>device/cable combination mount<br>to desktop or appropriate<br>application? | No     | Go to step 8.                                                                                                    | \${nodeText.noSymptomCode}  |                   |
|    | To troubleshoot this issue completely, a known-good                                                                                                    | Yes    | Go to step 9.                                                                                                    | \${nodeText.yesSymptomCode} |                   |
| 8. | Thunderbolt FireWire Adapter is<br>required.<br>Do you have immediate access<br>to a known-good Thunderbolt<br>FireWire Adapter?                                                                                                    | No     | Replace<br>Thunderbolt<br>FireWire Adapter.<br>Verify issue<br>resolved.                                                                                                    | X03                         | EXTERNAL<br>CABLE |

|     | Check                                                                                                    | Result | Action                                                                                                    | Code                        | Commodity         |
|-----|----------------------------------------------------------------------------------------------------|--------|----------------------------------------------------------------------------------------------------|-----------------------------|-------------------|
|     | Substitute a known-good                                                                                                    | Yes    | Replace<br>Thunderbolt<br>FireWire Adapter.<br>Verify issue<br>resolved.                                                                                                    | X03                         | EXTERNAL<br>CABLE |
| 9.  | <ul> <li>Thunderbolt FireWire Adapter.</li> <li>Using same computer, cable, and external FireWire device, start up computer. Verify FireWire device mounts to desktop or is available in an application that supports the device, for example, iMovie, QuickTime, or Photo Booth.</li> <li>Does known-good FireWire device/cable combination now mount to desktop or appropriate application?</li> </ul>  | No     | ESCALATION<br>REQUIRED.<br>Contact ACS for<br>additional support<br>or a multiple-part<br>repair.<br>Click the Help<br>button in the GSX<br>toolbar, then<br>choose<br>Troubleshooting ><br>Technical Help with<br>a Repair > Contact<br>Apple. | X99                         |                   |
|     | Connect user's Thunderbolt<br>FireWire Adapter to an available                                                                                                    | Yes    | Go to step 11.                                                                                                    | \${nodeText.yesSymptomCode} |                   |
| 10. | Thunderbolt port on user's<br>computer. Connect user's<br>FireWire cable or adapter/cable<br>combination to known-good<br>FireWire device and user's<br>Thunderbolt FireWire Adapter.<br>Start up computer. Verify<br>FireWire device mounts to<br>desktop or is available in an<br>application that supports the<br>device.<br>Does known-good FireWire<br>device mount to desktop with<br>user's cable? | No     | Advise user to<br>replace their<br>FireWire adapter<br>and/or FireWire<br>cable set.                                                                                                    | \${nodeText.noSymptomCode}  |                   |
|     | Connect user's FireWire device<br>and cable or adapter/cable<br>combination.                                                                                                    | Yes    | Issue resolved.<br>Verify resolution.                                                                                                    | \${nodeText.yesSymptomCode} |                   |
| 11. | Start up computer. Verify<br>FireWire device mounts to<br>desktop or is available in an<br>application that supports the<br>device, for example, iMovie,<br>QuickTime, or Photo Booth.<br>Does user's FireWire<br>device/cable combination mount<br>to desktop or appropriate<br>application?                                                                                                    | No     | Review article<br>PH19097: If a<br>FireWire device<br>isn't working with<br>user. Check<br>manufacturer's<br>minimum system<br>requirements for<br>device. Verify issue<br>resolved.                                                            | \${nodeText.noSymptomCode}  |                   |

|     | Check                                                                                | Result | Action                                                                                                    | Code                        | Commodity |
|-----|--------------------------------------------------------------------------------------|--------|----------------------------------------------------------------------------------------------------|-----------------------------|-----------|
|     |                                                                                      | Yes    | Issue resolved.                                                                                                    | \${nodeText.yesSymptomCode} |           |
| 12. | Verify connected FireWire device<br>is recognized by computer.<br>Is issue resolved? | No     | ESCALATION<br>REQUIRED.<br>Contact ACS for<br>additional support<br>or a multiple-part<br>repair.<br>Click the Help<br>button in the GSX<br>toolbar, then<br>choose<br>Troubleshooting ><br>Technical Help with<br>a Repair > Contact<br>Apple. | X99                         |           |

### **Thunderbolt Port Not Recognized**

### Unlikely causes:

AC Inlet, DIMM Mechanism, Exhaust Manifold, Fan, Fan Flex Cable, Flash Storage, Graphics Board A, Graphics Board B, Graphics Board Flex Cable, Housing, Housing Lock Switch, Inlet, Interposer Board, Interposer Board Cover, Interposer Board Flex Cable, Memory DIMM, Power Supply, Roof, Wireless Card.

### **Quick Check**

| Symptoms                                                                                                    | Quick Check                                                                                                    |
|----------------------------------------------------------------------------------------------------|----------------------------------------------------------------------------------------------------|
| <ul> <li>Computer does not recognize Thunderbolt devices.</li> <li>Note: Inform user that computer failures due to accidental damage are not covered. If applicable, discuss out-of-warranty repair options.</li> </ul> | <ol> <li>Check System Information &gt; Hardware &gt; Thunderbolt to<br/>verify all Thunderbolt hardware is recognized. Mac Pro<br/>(Late 2013) contains three Thunderbolt controllers.</li> <li>Try using a known-good Thunderbolt cable. See Apple<br/>Support article <u>HT4614: About Thunderbolt to</u><br/><u>Thunderbolt cable (2 m)</u>.</li> <li>Try using known-good Thunderbolt device or<br/>Thunderbolt-capable computer in target disk mode.<br/>Refer to <u>PH13842: Transferring files between two</u></li> </ol> |
|                                                                                                    | computers using target disk mode.                                                                                                    |
|                                                                                                    | 4. Refer to Apple Support article HT204154: Thunderbolt                                                                                                    |
|                                                                                                    | ports and displays: Frequently asked questions (FAQ).                                                                                                    |

|    | Check                                                                                                    | Result | Action                                                                                                    | Code                        | Commodity |
|----|----------------------------------------------------------------------------------------------------|--------|----------------------------------------------------------------------------------------------------|-----------------------------|-----------|
|    |                                                                                                    | Yes    | Go to step 2.                                                                                                    | \${nodeText.yesSymptomCode} |           |
| 1. | Check Apple Support article<br>HT204319: Mac OS X versions<br>(builds) for computers to verify<br>system build is correct for this<br>computer model. Correct build<br>includes Thunderbolt drivers that<br>match logic board Thunderbolt<br>controller.<br>Is proper OS X build installed?                                                        | No     | Refer to Apple<br>Support article<br><u>HT204319: Mac OS</u><br><u>X versions (builds)</u><br><u>for computers</u> and<br>reinstall correct OS<br>X build for this<br>computer model.<br>Use Software<br>Update to make<br>sure newest<br>revisions are<br>installed. Verify<br>issue resolved. | \${nodeText.noSymptomCode}  |           |
|    | Apply latest software and firmware updates. Check System                                                                                                    | Yes    | Go to step 3.                                                                                                    | \${nodeText.yesSymptomCode} |           |
| 2. | Information > Hardware ><br>Thunderbolt. If no device is<br>connected, Thunderbolt<br>controller info should list the<br>following:<br>• Three Thunderbolt<br>controllers each with:<br>• unique user ID ( <b>UID</b> )<br>• firmware version<br>• <b>No devices</b><br><b>connected</b> status,<br>unless a Thunderbolt<br>display is being used. | No     | Go to step 4.                                                                                                    | \${nodeText.noSymptomCode}  |           |
|    | Does System Information list all<br>Thunderbolt hardware?                                                                                                    |        |                                                                                                    |                             |           |

|    | Check                                                                                                    | Result | Action                                                                        | Code                        | Commodity         |
|----|----------------------------------------------------------------------------------------------------|--------|-------------------------------------------------------------------------------|-----------------------------|-------------------|
|    | Connect a known-good<br>Thunderbolt device using a<br>known-good Thunderbolt cable.                                                                                                    | Yes    | Issue resolved.<br>Verify resolution.                                         | \${nodeText.yesSymptomCode} |                   |
| 3. | <ul> <li>Refresh System Information.</li> <li>System Information &gt; Hardware</li> <li>&gt; Thunderbolt should list the following: <ul> <li>connected Thunderbolt device</li> <li>connected cable</li> <li>port status as connected</li> </ul> </li> <li>Does System Information list connected Thunderbolt cable and</li> </ul> | No     | Go to step 5.                                                                 | \${nodeText.noSymptomCode}  |                   |
|    | device?<br>Reset NVRAM by holding down                                                                                                    | Yes    | Go to step 3.                                                                 | \${nodeText.yesSymptomCode} |                   |
| 4. | rebooting, until you hear startup<br>sound for the second time.                                                                                                    | No     | Go to step 5.                                                                 | \${nodeText.noSymptomCode}  |                   |
|    | Thunderbolt hardware?<br>To troubleshoot this issue                                                                                                    | Yes    | Go to step 6.                                                                 | \${nodeText.yesSymptomCode} |                   |
| 5. | <ul> <li>completely, the following known-<br/>good parts are required:</li> <li>I/O board</li> <li>I/O board flex cable</li> <li>logic board</li> <li>CPU riser card</li> </ul> Do you have immediate access to all of these parts?                                                                                               | No     | Replace I/O board.<br>Verify issue<br>resolved.                               | M33                         | OTHER<br>BOARD    |
| 6. | Following take-apart instructions,<br>reseat both sides of the I/O board<br>flex cable. Reset NVRAM again<br>and reboot to desktop. Check<br>System Information to verify                                                                                                    | Yes    | Issue resolved by<br>reseating I/O board<br>flex cable. Verify<br>resolution. | \${nodeText.yesSymptomCode} |                   |
| 0. | Thunderbolt hardware.<br>Does System Information list<br>Thunderbolt hardware?                                                                                                    | No     | Go to step 7.                                                                 | \${nodeText.noSymptomCode}  |                   |
| 7  | Substitute a known-good I/O<br>board flex cable. Reset NVRAM<br>again and reboot to desktop.<br>Check System Information to<br>verify Thunderbalt bardware                                                                                                    | Yes    | Replace I/O board<br>flex cable. Verify<br>issue resolved.                    | X03                         | INTERNAL<br>CABLE |
| 1. | Does System Information list<br>Thunderbolt hardware?                                                                                                    | No     | Go to step 8.                                                                 | \${nodeText.noSymptomCode}  |                   |
|    | Replace the user's I/O board flex<br>cable. Substitute a known-good<br>I/O board. Reset NVRAM again<br>and reboot to desktop. Check                                                                                                    | Yes    | Replace I/O board.<br>Verify issue<br>resolved.                               | M33                         | OTHER<br>BOARD    |
| 8. | System Information to verify<br>Thunderbolt hardware.<br>Does System Information list<br>Thunderbolt hardware?                                                                                                    | No     | Go to step 9.                                                                 | \${nodeText.noSymptomCode}  |                   |

|     | Check                                                                                                    | Result | Action                                                                                                    | Code                        | Commodity |
|-----|----------------------------------------------------------------------------------------------------|--------|----------------------------------------------------------------------------------------------------|-----------------------------|-----------|
|     | Replace the user's I/O board.<br>Substitute a known-good logic<br>board. Reset NVRAM again and<br>reboot to desktop. Check System                                                                                                    | Yes    | Replace logic<br>board. Verify issue<br>resolved.                                                                                                    | M33                         | MLB       |
| 9.  | Information to verify Thunderbolt<br>hardware.<br>Does System Information list<br>Thunderbolt hardware?                                                                                                    | No     | Go to step 10.                                                                                                    | \${nodeText.noSymptomCode}  |           |
|     |                                                                                                    | Yes    | Replace CPU riser card. Verify issue resolved.                                                                                                    | M33                         | MPU       |
| 10. | Replace the user's logic board.<br>Substitute a known-good CPU<br>riser card. Reset NVRAM again<br>and reboot to desktop. Check<br>System Information to verify<br>Thunderbolt hardware.<br>Does System Information list<br>Thunderbolt hardware? | No     | ESCALATION<br>REQUIRED.<br>Contact TSPS for<br>additional support<br>or a multiple part<br>repair.<br>Click the Help<br>button in the GSX<br>Toolbar then<br>choose<br>Troubleshooting ><br>Technical Help with<br>a Repair > Contact<br>Apple. | M99                         |           |
|     |                                                                                                    | Yes    | Issue resolved.                                                                                                    | \${nodeText.yesSymptomCode} |           |
| 11. | Check System Information to<br>confirm Thunderbolt hardware is<br>recognized and has a unique<br>UID, most recent firmware<br>version, and correct link status.<br>Is issue resolved?                                                             | No     | ESCALATION<br>REQUIRED.<br>Contact TSPS for<br>additional support<br>or a multiple part<br>repair.<br>Click the Help<br>button in the GSX<br>Toolbar then<br>choose<br>Troubleshooting ><br>Technical Help with<br>a Repair > Contact<br>Apple. | M99                         |           |

## **Thunderbolt Target Disk Mode Issues**

### Unlikely causes:

AC Inlet, DIMM Mechanism, Exhaust Manifold, Fan, Fan Flex Cable, Flash Storage, Graphics Board A, Graphics Board B, Graphics Board Flex Cable, Housing, Housing Lock Switch, Inlet, Interposer Board, Interposer Board Cover, Interposer Board Flex Cable, Logic Board, Memory DIMM, Power Supply, Roof, Wireless Card.

#### **Quick Check**

| Symptoms                                                                                                    | Quick Check                                                                                                    |
|----------------------------------------------------------------------------------------------------|----------------------------------------------------------------------------------------------------|
| <ul> <li>Computer does not initiate Thunderbolt target disk mode connection.</li> <li>Computer does not show Thunderbolt floating icon after holding down T key during startup.</li> <li>Note: Inform user that computer failures due to accidental damage are not covered. If applicable, discuss out-of-warranty repair options.</li> </ul> | <ol> <li>Check for and apply latest software and firmware<br/>updates. Check Apple Support article <u>HT204319: Mac</u><br/><u>OS X versions (builds) for computers</u> to make sure<br/>system build is correct for this computer model. Correct<br/>build includes Thunderbolt drivers that match logic board<br/>Thunderbolt controller.</li> <li>Check System Information &gt; Hardware &gt; Thunderbolt to<br/>verify Thunderbolt hardware is recognized.</li> <li>Review Apple Support article <u>HT204154: Thunderbolt</u><br/>ports and displays: Frequently asked questions (FAQ) to<br/>verify computer has latest Thunderbolt firmware version<br/>installed.</li> <li>Confirm the system is not protected with a firmware<br/>password. See Apple support article <u>TS3554: MacBook</u><br/><u>Air (Late 2010) and later, MacBook Pro (Early 2011) and<br/>later, iMac (Mid 2011) and later, Mac mini (Mid 2011),<br/>Mac Pro (Late 2013): Recovering a lost firmware<br/>password.</u></li> </ol> |

|   |    | Check                                                                                                    | Result | Action                                                                                                    | Code                        | Commodity |
|---|----|----------------------------------------------------------------------------------------------------|--------|----------------------------------------------------------------------------------------------------|-----------------------------|-----------|
|   |    |                                                                                                    | Yes    | Go to step 2.                                                                                                    | \${nodeText.yesSymptomCode} |           |
| - | 1. | Check Apple Support article<br>HT204319: Mac OS X versions<br>(builds) for computers to make<br>sure system build is correct for<br>this computer model. Correct<br>build includes Thunderbolt<br>drivers that match logic board<br>Thunderbolt controller.<br>Is proper OS X build installed? | No     | Refer to Apple<br>Support article<br><u>HT204319: Mac OS</u><br><u>X versions (builds)</u><br><u>for computers</u> and<br>reinstall correct OS<br>X build and USB<br>drivers for this<br>computer model.<br>Use Software<br>Update to make<br>sure newest<br>revisions are<br>installed. Verify<br>issue resolved. | \${nodeText.noSymptomCode}  |           |

|    | Check                                                                                                    | Result | Action                                                                                                    | Code                        | Commodity      |
|----|----------------------------------------------------------------------------------------------------|--------|----------------------------------------------------------------------------------------------------|-----------------------------|----------------|
|    | Check System Information > Hardware > Thunderbolt. If no                                                                                                    | Yes    | Go to step 4.                                                                                                    | \${nodeText.yesSymptomCode} |                |
| 2. | <ul> <li>device is connected, the following information should be listed:</li> <li>Three Thunderbolt controllers each with:         <ul> <li>unique user ID (UID)</li> <li>firmware version</li> <li>No devices connected status, unless a Thunderbolt display is being used.</li> </ul> </li> <li>Does System Information list all Thunderbolt hardware?</li> </ul> | No     | Go to step 3.                                                                                                    | \${nodeText.noSymptomCode}  |                |
|    | Reset NVRAM by holding down<br>Command-Option-P-R keys while                                                                                                    | Yes    | Go to step 4.                                                                                                    | \${nodeText.yesSymptomCode} |                |
| 3. | rebooting, until you hear startup<br>sound for the second time.<br>Does System Information list all<br>Thunderbolt hardware?                                                                                                    | No     | Go to "Thunderbolt<br>Port Not<br>Recognized"<br>troubleshooting<br>flow.                                                                                                    | \${nodeText.noSymptomCode}  |                |
| 4. | Inspect Thunderbolt port(s) on<br>user's computer for physical<br>damage, burnt connectors, or<br>misalignment.                                                                                                    | Yes    | Replace I/O board.<br>Verify issue<br>resolved.                                                                                                    | M24                         | OTHER<br>BOARD |
|    | Does Thunderbolt port show any damage?                                                                                                    | No     | Go to step 5.                                                                                                    | \${nodeText.noSymptomCode}  |                |
|    |                                                                                                    | Yes    | Go to step 6.                                                                                                    | \${nodeText.yesSymptomCode} |                |
| 5. | To troubleshoot issue<br>completely, the following known-<br>good parts are required:<br>• Thunderbolt-capable Mac<br>• Thunderbolt to Thunderbolt<br>cable (2 m)<br>Do you have immediate access<br>to each of these known-good<br>parts?                                                                                                    | No     | ESCALATION<br>REQUIRED.<br>Request TSPS help<br>checking latest<br>updates and<br>information in<br>System Information<br>> Hardware ><br>Thunderbolt.<br>Click the Help<br>button in the GSX<br>Toolbar then<br>choose<br>Troubleshooting ><br>Technical Help with<br>a Repair > Contact<br>Apple. | X99                         |                |

|    | Check                                                                                                    | Result | Action                                                                                                    | Code                        | Commodity         |
|----|----------------------------------------------------------------------------------------------------|--------|----------------------------------------------------------------------------------------------------|-----------------------------|-------------------|
|    | Start up known-good                                                                                                    | Yes    | Go to step 8.                                                                                                    | \${nodeText.yesSymptomCode} |                   |
| 6. | target disk mode by holding T<br>key during startup. Connect<br>known-good computer to user's<br>computer using known-good<br>Thunderbolt cable. Start up<br>user's computer. Verify hard<br>drive of known-good computer<br>appears on desktop of user's<br>computer.<br>Verify all Thunderbolt ports on<br>user's computer.<br>Does hard drive on known-good<br>Mac mount to user's computer<br>while using known-good cable? | No     | Go to step 7.                                                                                                    | \${nodeText.noSymptomCode}  |                   |
| 7. | Verify System Information ><br>Hardware > Thunderbolt on<br>user's computer lists Thunderbolt<br>connection and target disk mode<br>information for known-good<br>computer.<br>Does System Information list<br>Thunderbolt target disk mode<br>information?                                                                                                    | Yes    | ESCALATION<br>REQUIRED.<br>Contact TSPS for<br>additional support.<br>Inform TSPS that<br>user's computer<br>cannot mount hard<br>drive of known-<br>good Mac in<br>Thunderbolt target<br>disk mode. But<br>user's computer<br>does show<br>Thunderbolt<br>connection in<br>System<br>Information.<br>Click the Help<br>button in the GSX<br>Toolbar then<br>choose<br>Troubleshooting ><br>Technical Help with<br>a Repair > Contact<br>Apple. | \${nodeText.yesSymptomCode} |                   |
|    |                                                                                                    | No     | Replace I/O board.<br>Thunderbolt<br>hardware is<br>present, but not<br>fully functioning.<br>Verify issue<br>resolved.                                                                                                    | M33                         | OTHER<br>BOARD    |
| 8. | Inspect user's Thunderbolt to<br>Thunderbolt (2 m) cable for<br>physical damage, such as<br>contamination or burnt<br>connectors on either end of<br>cable.                                                                                                    | Yes    | Create out-of-<br>warranty repair for<br>Thunderbolt to<br>Thunderbolt (2 m)<br>cable. Verify issue<br>resolved.                                                                                                    | X26                         | EXTERNAL<br>CABLE |
|    | Is user's Thunderbolt cable damaged?                                                                                                    | No     | Go to step 9.                                                                                                    | \${nodeText.noSymptomCode}  |                   |

|     | Check                                                                                                    | Result | Action                                                                                                    | Code                        | Commodity         |
|-----|----------------------------------------------------------------------------------------------------|--------|----------------------------------------------------------------------------------------------------|-----------------------------|-------------------|
|     | Connect user's Thunderbolt to Thunderbolt cable (2 m) to both                                                                                                    | Yes    | Go to step 10.                                                                                                    | \${nodeText.yesSymptomCode} |                   |
| 9.  | computers. Start up known-good<br>computer in target disk mode by<br>holding down T key during<br>startup. Reboot user's computer<br>and verify known-good<br>computer's hard drive mounts to<br>desktop of user's computer.                                                                                                    | No     | Replace<br>Thunderbolt to<br>Thunderbolt cable<br>(2 m). Verify issue<br>resolved.                                                                                                    | X26                         | EXTERNAL<br>CABLE |
| 10. | Continue verification of user's<br>Thunderbolt to Thunderbolt cable<br>(2 m) cable. Start up user's<br>computer in target disk mode by<br>holding down T key during<br>startup. Reboot known-good<br>computer. Verify user's internal<br>hard drive mounts to desktop of                                                                                                    | Yes    | User's Mac Pro and<br>Thunderbolt cable<br>pass inspections.<br>Thunderbolt target<br>disk mode issue<br>resolved. Verify<br>resolution.                                                                                                    | \${nodeText.yesSymptomCode} |                   |
|     | known-good computer.<br>Does user's internal hard drive<br>mount to known-good computer's<br>desktop?                                                                                                    | No     | Go to step 11.                                                                                                    | \${nodeText.noSymptomCode}  |                   |
|     |                                                                                                    | Yes    | Replace<br>Thunderbolt to<br>Thunderbolt cable<br>(2 m). Verify issue<br>resolved.                                                                                                    | X26                         | EXTERNAL<br>CABLE |
| 11. | Substitute known-good<br>Thunderbolt to Thunderbolt cable<br>(2 m) between known-good<br>computer and user's computer.<br>Restart user's computer in target<br>disk mode by holding down T key<br>during startup. Reboot known-<br>good computer and verify user's<br>computer's hard drive mounts to<br>desktop of known-good<br>computer.<br>Does user's computer's drive<br>mount to known-good computer's<br>desktop? | No     | ESCALATION<br>REQUIRED.<br>Contact TSPS for<br>additional support.<br>Inform TSPS that<br>user's computer<br>can mount known-<br>good computer's<br>hard drive in<br>Thunderbolt target<br>disk mode, but<br>cannot function as<br>a target disk on<br>other computers.<br>Click the Help<br>button in the GSX<br>Toolbar then<br>choose<br>Troubleshooting ><br>Technical Help with<br>a Repair > Contact<br>Apple. | M99                         |                   |

|     | Check                                                                                                    | Result | Action                                                                                                    | Code                        | Commodity |
|-----|----------------------------------------------------------------------------------------------------|--------|----------------------------------------------------------------------------------------------------|-----------------------------|-----------|
|     |                                                                                                    | Yes    | Issue resolved.                                                                                                    | \${nodeText.yesSymptomCode} |           |
| 12. | Check System Information to<br>verify Thunderbolt hardware is<br>recognized and has a unique<br>UID, most recent firmware<br>version, and correct link status.<br>Is issue resolved? | No     | ESCALATION<br>REQUIRED.<br>Contact TSPS for<br>additional support<br>or a multiple part<br>repair.<br>Click the Help<br>button in the GSX<br>Toolbar then<br>choose<br>Troubleshooting ><br>Technical Help with<br>a Repair > Contact<br>Apple. | M99                         |           |

### **USB Port Not Recognized**

### Unlikely causes:

AC Inlet, DIMM Mechanism, Exhaust Manifold, Fan, Fan Flex Cable, Flash Storage, Graphics Board A, Graphics Board B, Graphics Board Flex Cable, Housing, Housing Lock Switch, Inlet, Interposer Board, Interposer Board Cover, Interposer Board Flex Cable, Memory DIMM, Power Supply, Roof, Wireless Card.

#### **Quick Check**

| Symptoms                                                                                                    | Quick Check                                                                                                    |
|----------------------------------------------------------------------------------------------------|----------------------------------------------------------------------------------------------------|
| <ul> <li>Standard USB devices not recognized or not powered.</li> <li>Note: Inform user that computer failures due to accidental damage are not covered. If applicable, discuss out-of-warranty repair options.</li> </ul> | <ol> <li>Disconnect all USB devices.</li> <li>Check if user's USB device requires specific driver to<br/>function properly.</li> <li>Check for and apply latest software and firmware<br/>updates.</li> <li>Reset NVRAM by holding down Command-Option-P-R<br/>keys while rebooting, until you hear the startup sound for<br/>the second time. Refer to Apple Support article <u>HT1379</u>:<br/><u>About NVRAM and PRAM</u>.</li> <li>Check System Information &gt; Hardware &gt; USB to verify<br/>computer recognizes internal USB devices, such as<br/>Bluetooth.</li> <li>Test each USB port using known-good Apple wired<br/>keyboard or mouse.</li> <li>If customer is using powered USB hub, verify hub is<br/>powered with compatible power supply.</li> <li>Refer to Apple Support article <u>HT204319</u>: <u>Mac OS X</u><br/><u>versions (builds) for computers</u> and verify correct<br/>version and build of OS X is installed.</li> <li>Check Apple Support article Apple Support article<br/><u>HT5172</u>: Using USB 3 devices on Mac computers FAQ<br/>for common questions regarding USB 3.0.</li> </ol> |

|    | Check                                                                                                    | Result | Action        | Code                        | Commodity |
|----|----------------------------------------------------------------------------------------------------|--------|---------------|-----------------------------|-----------|
|    | Disconnect all USB devices.<br>Verify whether known-good                                                                                                    | Yes    | Go to step 2. | \${nodeText.yesSymptomCode} |           |
| 1. | Apple wired keyboard or mouse<br>functions correctly and is<br>recognized in System<br>Information > Hardware > USB.<br>Is known-good Apple USB<br>device functional and<br>recognized? | No     | Go to step 4. | \${nodeText.noSymptomCode}  |           |

|    | Check                                                                                                    | Result | Action                                                                                                    | Code                        | Commodity |
|----|----------------------------------------------------------------------------------------------------|--------|----------------------------------------------------------------------------------------------------|-----------------------------|-----------|
|    | Remove all other high power USB devices. Connect a known-                                                                                                    | Yes    | Go to step 3.                                                                                                    | \${nodeText.yesSymptomCode} |           |
| 2. | good, high-powered USB device<br>(such as iPad, iPhone, or bus-<br>powered USB hard drive) to one<br>of computer's USB ports.<br>In System Information ><br>Hardware > USB, <b>Current</b><br><b>Available (mA)</b> should list<br>500mA for USB 2.0 devices and<br>earlier and 900mA for USB 3.0<br>devices. Certain devices (such<br>as iPad) may request up to<br>1600mA of extra operating<br>current.<br>Repeat the process to check<br>every port USB port. | No     | Go to step 4.                                                                                                    | \${nodeText.noSymptomCode}  |           |
|    | for each port?                                                                                                    |        |                                                                                                    |                             |           |
| 3. | USB 3.0 devices use different<br>pins for connections than USB<br>2.0/1.1 devices. If USB 3.0<br>devices are not recognized, it<br>may indicate an issue with the<br>connectors on the I/O board.<br>Connect a known-good USB 3.0<br>device to one of the computer's<br>USB ports.<br>In System Information ><br>Hardware > USB, verify that the<br>device appears under the <b>USB</b><br><b>3.0 SuperSpeed Bus</b> , and is<br>functioning as expected.         | Yes    | <ul> <li>Issue isolated to<br/>user's USB device.</li> <li>Advise the user of the<br/>following:</li> <li>Contact USB<br/>device<br/>manufacturer for<br/>support.</li> <li>Verify system<br/>requirements<br/>and Mac<br/>compatibility.</li> <li>Find out if<br/>device requires<br/>additional<br/>software.</li> </ul> | \${nodeText.yesSymptomCode} |           |
|    | Is a known-good USB 3.0<br>device recognized and<br>functioning as expected?                                                                                                    | No     | Go to step 4.                                                                                                    | \${nodeText.noSymptomCode}  |           |
|    | Continue to use the same known-good USB device. Start                                                                                                    | Yes    | Go to step 5.                                                                                                    | \${nodeText.yesSymptomCode} |           |
| 4. | up computer using known-good<br>up-to-date, bootable OS X<br>volume.<br>Verify known-good USB device<br>functions correctly and is<br>recognized in System<br>Information > Hardware > USB.<br>Is known-good Apple USB<br>device functional and<br>recognized?                                                                                                    | No     | Go to step 7.                                                                                                    | \${nodeText.noSymptomCode}  |           |

|    | Check                                                                                                    | Result | Action                                                                                                    | Code                        | Commodity      |
|----|----------------------------------------------------------------------------------------------------|--------|----------------------------------------------------------------------------------------------------|-----------------------------|----------------|
| 5. | Use Disk Utility to repair file<br>directory on internal hard drive.<br>Restart. Verify known-good USB<br>device functions correctly and is<br>recognized in System                                                                        | Yes    | Issue resolved by<br>directory repair in Disk<br>Utility. Verify<br>resolution.                                                                                                    | \${nodeText.yesSymptomCode} |                |
|    | Information > Hardware > USB.<br>Is known-good Apple USB<br>device functional and<br>recognized?                                                                                                    | No     | Go to step 6.                                                                                                    | \${nodeText.noSymptomCode}  |                |
|    |                                                                                                    | Yes    | Issue resolved by<br>restoring OS X<br>software. Verify<br>resolution.                                                                                                    | \${nodeText.yesSymptomCode} |                |
| 6  | Restore OS X software from<br>Internet. Refer to Apple Support<br>article <u>HT201314: About OS X</u><br><u>Recovery</u> for OS X recovery<br>options and requirements.<br>Is known-good Apple USB<br>device functional and<br>recognized? | No     | ESCALATION<br>REQUIRED.<br>Contact TSPS for<br>additional support or a<br>multiple part repair.<br>Click the Help button<br>in the GSX Toolbar<br>then choose<br>Troubleshooting ><br>Technical Help with a<br>Repair > Contact<br>Apple. | P99                         |                |
| 7. | Inspect USB ports for lint,<br>debris, or other foreign material.<br>Remove debris with an anti-<br>static brush.<br>Is known-good Apple USB                                                                                               | Yes    | Issue resolved. Return<br>computer to user,<br>explaining how debris<br>in USB port caused<br>issue and what to do<br>to prevent<br>contamination in<br>future.                                                                           | \${nodeText.yesSymptomCode} |                |
|    | recognized?                                                                                                    | No     | Go to step 8.                                                                                                    | \${nodeText.noSymptomCode}  |                |
|    | To troubleshoot this issue completely, you need the                                                                                                    | Yes    | Go to step 9.                                                                                                    | \${nodeText.yesSymptomCode} |                |
| 8  | following known-good parts:<br>• I/O board<br>• I/O board flex cable<br>• logic board<br>Do you have these parts                                                                                                    | No     | Replace I/O board.<br>Verify issue resolved.                                                                                                    | M38                         | OTHER<br>BOARD |
|    | immediately available?<br>Disconnect and carefully inspect                                                                                                    | Yes    | Go to step 10.                                                                                                    | \${nodeText.yesSymptomCode} |                |
| 9  | all pins on the I/O board flex<br>cable as well as the mating<br>connectors on the I/O board and<br>logic board.                                                                                                    | No     | Go to step 11.                                                                                                    | \${nodeText.noSymptomCode}  |                |
|    | damaye :                                                                                                    |        |                                                                                                    |                             |                |

|     | Check                                                                                                    | Result | Action                                                                                                    | Code                       | Commodity         |
|-----|----------------------------------------------------------------------------------------------------|--------|----------------------------------------------------------------------------------------------------|----------------------------|-------------------|
|     |                                                                                                    | Yes    | Replace I/O board flex cable. Verify issue resolved.                                                                                                    | X03                        | INTERNAL<br>CABLE |
| 10. | Damage to multiple parts<br>requires an escalation to Apple<br>TSPS for repair approval.<br>Is damage limited to the I/O<br>board flex cable?           | No     | ESCALATION<br>REQUIRED.<br>Contact TSPS for<br>additional support or a<br>multiple part repair.<br>Click the Help button<br>in the GSX Toolbar<br>then choose<br>Troubleshooting ><br>Technical Help with a<br>Repair > Contact<br>Apple. | P99                        |                   |
|     | flex cable and try substituting a known-good I/O board.                                                                                                 | Yes    | Verify issue resolved.                                                                                                    | M38                        | OTHER<br>BOARD    |
| 11. | Is a known-good Apple USB<br>device functional and<br>recognized?                                                                                       | No     | Go to step 12.                                                                                                    | \${nodeText.noSymptomCode} |                   |
| 12  | Try substituting a known-good<br>I/O board flex cable.                                                                                                  | Yes    | Replace I/O board flex<br>cable. Verify issue<br>resolved.                                                                                                    | X03                        | INTERNAL<br>CABLE |
| 12. | Is a known-good Apple USB device functional and recognized?                                                                                             | No     | Go to step 13.                                                                                                    | \${nodeText.noSymptomCode} |                   |
|     |                                                                                                    | Yes    | Replace logic board.<br>Verify issue resolved.                                                                                                    | M38                        | MLB               |
| 13. | Replace the user's I/O board<br>and try substituting a known-<br>good logic board.<br>Is a known-good Apple USB<br>device functional and<br>recognized? | No     | ESCALATION<br>REQUIRED.<br>Contact TSPS for<br>additional support or a<br>multiple part repair.<br>Click the Help button<br>in the GSX Toolbar<br>then choose<br>Troubleshooting ><br>Technical Help with a<br>Repair > Contact<br>Apple. | M99                        |                   |

|     | Check                                                                                                    | Result | Action                                                                                                    | Code                        | Commodity |
|-----|----------------------------------------------------------------------------------------------------|--------|----------------------------------------------------------------------------------------------------|-----------------------------|-----------|
|     |                                                                                                    | Yes    | Issue resolved.                                                                                                    | \${nodeText.yesSymptomCode} |           |
| 14. | <ul> <li>Verify known-good USB<br/>device is functional and<br/>recognized.</li> <li>Check System Information<br/>for correct power<br/>allocation to USB device.</li> <li>Is issue resolved?</li> </ul> | No     | ESCALATION<br>REQUIRED.<br>Contact TSPS for<br>additional support or a<br>multiple part repair.<br>Click the Help button<br>in the GSX Toolbar<br>then choose<br>Troubleshooting ><br>Technical Help with a<br>Repair > Contact<br>Apple. | M99                         |           |

# **External USB ODD Noisy**

### Unlikely causes:

Not relevant

### **Quick Check**

|   |    | Check                                                                                                    | Result | Action                                                                                     | Code                        | Commodity |
|---|----|----------------------------------------------------------------------------------------------------|--------|--------------------------------------------------------------------------------------------|-----------------------------|-----------|
|   |    | Verify if Apple USB SuperDrive is<br>constantly seeking or cycling the<br>eject mechanism with no optical<br>disc inserted. Optical drive should<br>perform only one reset sequence                                                                                                    | Yes    | Replace the Apple<br>USB SuperDrive.<br>Verify issue<br>resolved.                          | J04                         | OPTICAL   |
|   | 1. | and then rest idly, ready for<br>media.<br>Does optical drive spin, seek,<br>and/or reset continuously without<br>an optical disc inserted?                                                                                                    | No     | Go to step 2.                                                                              | \${nodeText.noSymptomCode}  |           |
|   |    | Closely inspect the user's Apple<br>USB SuperDrive to determine if a                                                                                                    | Yes    | Go to step 3.                                                                              | \${nodeText.yesSymptomCode} |           |
|   | 2. | disc or other debris is stuck<br>inside.<br>Is a disc or other debris stuck in                                                                                                    | No     | Go to step 5.                                                                              | \${nodeText.noSymptomCode}  |           |
|   |    | If the user's Apple USB<br>SuperDrive has a rounded USB                                                                                                    | Round  | Go to step 4.                                                                              | \${nodeText.yesSymptomCode} |           |
|   | 3. | connector, it can be opened to<br>remove the stuck disc or debris.<br>If the user's Apple USB<br>SuperDrive has a squared-off<br>USB connector, it cannot be<br>opened.<br>Which type of USB connector<br>does user's Apple USB<br>SuperDrive have?                                                                                 | Square | Replace the Apple<br>USB SuperDrive.<br>Verify issue<br>resolved.                          | J05                         | OPTICAL   |
|   |    | Refer to Apple Support article<br><u><b>RP451: Apple USB SuperDrive</b></u> to<br>open the drive enclosure and<br>remove any stuck disc, dust,<br>debris, or other foreign materials.                                                                                                    | Yes    | Issue resolved by<br>removing stuck<br>disc or debris from<br>drive. Verify<br>resolution. | \${nodeText.yesSymptomCode} |           |
|   | 4. | Retest Apple USB SuperDrive by<br>inserting, mounting and ejecting a<br>known-good optical disc.<br>Is optical drive function fully<br>restored?                                                                                                    | No     | Replace the Apple<br>USB SuperDrive.<br>Verify issue<br>resolved.                          | J05                         | OPTICAL   |
| 5 |    | Insert a known-good optical disc,<br>then eject the disc while listening<br>carefully to Apple USB<br>SuperDrive during disc handling.<br>Eject noise should consist of a<br>pop as the disc is released from<br>the motor hub, then a gear sound<br>as the motor pushes the disc out<br>of the slot. Repeat test several<br>times. | Yes    | Replace the Apple<br>USB SuperDrive.<br>Verify issue<br>resolved.                          | J04                         | OPTICAL   |
|   | 5. |                                                                                                    | No     | Go to step 6.                                                                              | \${nodeText.noSymptomCode}  |           |
|   |    | excessive over multiple trials?                                                                                                    |        | Go to step 7                                                                               |                             |           |
|   |    | Disconnect the Apple USB SuperDrive and retest for                                                                                                    | Yes    | Go to "Noise /                                                                             | \${nodeText.yesSymptomCode} |           |
|   | 6. | computer noise.<br>Has the noise been eliminated?                                                                                                    | No     | Hum / Vibration"<br>troubleshooting<br>flow.                                               | \${nodeText.noSymptomCode}  |           |
|  |    | Check                                                                                                    | Result | Action                                                            | Code                        | Commodity |
|--|----|----------------------------------------------------------------------------------------------------|--------|-------------------------------------------------------------------|-----------------------------|-----------|
|  |    | To troubleshoot this issue completely, you will need an                                                                                                    | Yes    | Go to step 8.                                                     | \${nodeText.yesSymptomCode} |           |
|  | 7. | identical, known-good Apple USB<br>SuperDrive with which to<br>compare optical drive sounds.<br>Do you have immediate access to<br>a known-good Apple USB<br>SuperDrive? | No     | Replace the Apple<br>USB SuperDrive.<br>Verify issue<br>resolved. | J04                         | OPTICAL   |
|  | 0  | Substitute a known-good Apple<br>USB SuperDrive and retest.                                                                                                    | Yes    | Replace the Apple<br>USB SuperDrive.<br>Verify issue<br>resolved. | J04                         | OPTICAL   |
|  | 8. | Has the noise been eliminated?                                                                                                    | No     | Go to "Noise /<br>Hum / Vibration"<br>troubleshooting<br>flow.    | \${nodeText.noSymptomCode}  |           |
|  |    | Verify that the Apple USB                                                                                                    | Yes    | Issue resolved.                                                   | \${nodeText.yesSymptomCode} |           |
|  | 9. | abnormal noises.                                                                                                    | No     | Go to "Noise /<br>Hum / Vibration"<br>troubleshooting<br>flow.    | \${nodeText.noSymptomCode}  |           |

# **External USB ODD Not Recognized**

## Unlikely causes:

There are no unlikely causes for this issue.

#### **Quick Check**

| Symptoms                                                                                                    | Quick Check                                                                                                    |
|----------------------------------------------------------------------------------------------------|----------------------------------------------------------------------------------------------------|
| <ul> <li>Discs cannot be inserted.</li> <li>Discs can be inserted, but are ejected immediately.</li> <li>Discs can be inserted, but are ejected after drive has spun up for some seconds.</li> <li>Discs can be inserted and ejected, but do not appear in the Finder.</li> <li>Note: Inform user that computer failures due to accidental damage are not covered. If applicable, discuss out-of-warranty repair options.</li> </ul> | <ol> <li>Go to Finder Preferences &gt; General and make sure<br/>"CDs, DVDs, and iPods" is checked under "Show<br/>these items on the desktop."</li> <li>Make sure the Apple USB SuperDrive is sitting flat on a<br/>surface with the silver top facing upward. Do not attempt<br/>to operate the SuperDrive on its side or upside-down.</li> <li>Inspect the Apple USB SuperDrive slot for obstructions<br/>(stuck disc, etc.)</li> <li>Inspect the Apple USB SuperDrive USB cable and USB<br/>connector for damage.</li> <li>The Apple USB SuperDrive must be plugged directly<br/>into the computer's USB port, and cannot be used while<br/>connected to a USB hub.</li> <li>Leave the Apple USB SuperDrive connected to the<br/>user's computer and restart the computer while pressing<br/>the mouse button or keyboard Eject key to cycle the<br/>optical drive.</li> <li>If the user is experiencing an issue using the Apple USB<br/>SuperDrive with Microsoft Windows, try starting the<br/>computer with the Apple USB SuperDrive already<br/>plugged in.</li> <li>Refer to Apple Support article <u>HT2801: Apple</u><br/><u>Computers: Troubleshooting the slot load optical disc</u><br/><u>drive.</u></li> <li>Connect a known-good Apple USB SuperDrive to user's<br/>functionality separately from user's Apple USB<br/>SuperDrive.</li> <li>Reset NVRAM by holding down Command-Option-P-R<br/>keys while rebooting, until you hear the startup sound for<br/>the second time. Refer to Apple Support article <u>HT1379;</u><br/><u>About NVRAM and PRAM</u>.</li> </ol> |

|   | Check                                                                                                    | Result | Action                                                            | Code                        | Commodity |
|---|----------------------------------------------------------------------------------------------------|--------|-------------------------------------------------------------------|-----------------------------|-----------|
|   | Connect the user's Apple USB<br>SuperDrive to a known-good                                                                                                    | Yes    | Go to step 2.                                                     | \${nodeText.yesSymptomCode} |           |
| 1 | MacBook Air, MacBook Pro<br>(Retina, Mid 2012 or later), Mac<br>mini (Early 2009 or later), Mac<br>Pro (Late 2013) and attempt to<br>use it, to verify the drive's<br>functionality separately from the<br>user's computer.<br>Check System Information ><br>Hardware > USB device tree to<br>verify the presence of the optical<br>drive.<br>Does drive appear in System<br>Information when connected to a<br>known-good Mac? | No     | Replace the Apple<br>USB SuperDrive.<br>Verify issue<br>resolved. | J09                         | OPTICAL   |

|    | Check                                                                                                    | Result | Action                                                                                                    | Code                        | Commodity |
|----|----------------------------------------------------------------------------------------------------|--------|----------------------------------------------------------------------------------------------------|-----------------------------|-----------|
|    | Connect the Apple USB<br>SuperDrive to an available USB                                                                                                    | Yes    | Go to step 3.                                                                                                    | \${nodeText.yesSymptomCode} |           |
| 2  | <ul> <li>port on user's computer and start<br/>up computer. Check System<br/>Information &gt; Hardware &gt; USB<br/>device tree to verify the presence<br/>of the optical drive.</li> <li>Repeat this process using each<br/>USB port on the user's computer<br/>to verify all of the computer's USB<br/>ports are functioning.</li> <li>Does drive appear in System<br/>Information when connected to<br/>event USB port2</li> </ul> | No     | Go to "USB Port<br>Not Recognized"<br>troubleshooting<br>flow.                                                                                                    | \${nodeText.noSymptomCode}  |           |
|    | Attempt to insert a known-good,<br>properly formatted CD or DVD<br>disc into the user's Apple USB<br>SuperDrive. Check if the disc<br>auto-ejects either immediately or                                                                                                    | Yes    | Replace the Apple<br>USB SuperDrive.<br>Verify issue<br>resolved.                                                                                                    | J01                         | OPTICAL   |
| 2. | <ul> <li>within a few seconds after the<br/>drive has spun up.</li> <li>Does disc auto-eject shortly after<br/>insertion?</li> </ul>                                                                                                    | No     | Go to step 4.                                                                                                    | \${nodeText.noSymptomCode}  |           |
|    | After insertion, verify that the disc                                                                                                    | Yes    | Go to step 5.                                                                                                    | \${nodeText.yesSymptomCode} |           |
| 4  | Does drive mount a known-good disc?                                                                                                    | No     | Replace the Apple<br>USB SuperDrive.<br>Verify issue<br>resolved.                                                                                                    | J09                         | OPTICAL   |
|    | Check to see if the Apple USB<br>SuperDrive properly mounts then                                                                                                    | Yes    | Issue resolved.                                                                                                    | \${nodeText.yesSymptomCode} |           |
| 5  | <ul> <li>SuperDrive property mounts then reads both known-good CD and DVD media.</li> <li>If only one type of media is recognized, there may be a laser issue.</li> </ul>                                                                                                    | No     | Go to "External<br>USB ODD Read-<br>Write or<br>Performance<br>Issues"<br>troubleshooting<br>flow.                                                                                                    | \${nodeText.noSymptomCode}  |           |
|    | Can drive read both media types?                                                                                                    | Yes    | Issue resolved.                                                                                                    | \${nodeText.yesSymptomCode} |           |
| 6  | Insert, mount, and eject both a<br>known-good CD and DVD.<br>Is issue resolved?                                                                                                    | No     | ESCALATION<br>REQUIRED.<br>Contact TSPS for<br>additional support<br>or a multiple part<br>repair.<br>Click the Help<br>button in the GSX<br>Toolbar then<br>choose<br>Troubleshooting ><br>Technical Help with<br>a Repair > Contact<br>Apple. | J99                         |           |

# **External USB ODD Read-Write or Performance Issues**

#### Unlikely causes:

Not relevant

#### **Quick Check**

| Symptoms                                                                                                    | Quick Check                                                                                                    |
|----------------------------------------------------------------------------------------------------|----------------------------------------------------------------------------------------------------|
| <ul> <li>Errors when writing to optical media</li> <li>Errors when reading from optical media</li> <li>Hangs when accessing or writing data</li> <li>Read or write speeds slower than expected</li> </ul> Note: Inform user that computer failures due to accidental damage are not covered. If applicable, discuss out-of-warranty repair options. | <ul> <li>Quick Check</li> <li>1. Test user's optical media in a known-good Apple USB<br/>Superdrive connected to a known-good computer.</li> <li>2. Test known-good, compatible optical media in user's<br/>Apple USB SuperDrive connected to a known-good<br/>computer.</li> <li>3. Go to System Information &gt; Hardware &gt; Disc Burning to<br/>compare actual disc burning specifications to user's<br/>expectations.</li> <li>4. See Apple Support articles <u>HT2543</u>: About optical disc<br/>drive burning and write speeds and <u>HT2882</u>: Factors<br/>that affect writing to or reading from optical media to<br/>learn more about disc burning and how performance is<br/>affected by write speeds, media types, software and<br/>more.</li> <li>5. Make sure the Apple USB SuperDrive is sitting flat on a<br/>surface with the silver top facing upward. Do not attempt<br/>to operate the SuperDrive on its side or upside-down.</li> <li>6. Inspect the Apple USB SuperDrive USB cable and USB<br/>connector for damage.</li> <li>8. The Apple USB SuperDrive is designed exclusively for<br/>use with MacBook Air, MacBook Pro (Retina, Mid 2012<br/>or later), Mac mini (Early 2009 or later), and Mac Pro<br/>(Late 2013). USB ports on other computers may not<br/>provide sufficient power to enable proper operation of<br/>the drive. Verify that the user's configuration is<br/>supported.</li> <li>9. The Apple USB SuperDrive must be directly plugged<br/>into the computer's USB port, and cannot be used while<br/>connected to a USB hub.</li> <li>10. Leave the Apple USB SuperDrive connected to the<br/>user's computer and restart the computer while pressing<br/>the mouse button or keyboard Eject key to cycle the<br/>optical drive.</li> <li>11. If the user is experiencing an issue using the Apple USB<br/>SuperDrive with Microsoft Windows, try starting the<br/>computers: Troubleshooting the slot load optical disc.<br/>drive.</li> <li>12. Refer to Apple Support article <u>HT2801</u>: Apple<br/>Computers: Troubleshooting the slot load optical disc.<br/>drive.</li> <li>13. Reset PRAM by holding down Command-Option-P-R<br/>keys while rebooting, until you hear the startup sound for<br/>the second time.</li></ul> |
|                                                                                                    |                                                                                                    |

|    | Check                                                                                                    | Result | Action                                                                                     | Code                         | Commodity |
|----|----------------------------------------------------------------------------------------------------|--------|--------------------------------------------------------------------------------------------|------------------------------|-----------|
|    | Connect user's Apple USB<br>SuperDrive to an available USB                                                                                                    | Yes    | Go to step 2.                                                                              | \${nodeText.yesSymptomCode}  |           |
| 1. | port on the user's computer and<br>start up computer. Insert media<br>into the Apple USB SuperDrive<br>and listen for scraping/scratching<br>noises as the disc spins up. Eject<br>the disc and examine its surface<br>and edges for scrapes or<br>scratches. Verify that the disc<br>can spin without the optical drive<br>scraping the edge or surface of<br>the media. | No     | Replace the Apple<br>USB SuperDrive.<br>Verify issue<br>resolved.                          | J05                          | OPTICAL   |
|    | Closely inspect the user's Apple                                                                                                    | Yes    | Go to step 3.                                                                              | \${nodeText.yesSymptomCode}  |           |
| 2. | disc or other debris is stuck<br>inside.                                                                                                    | No     | Go to step 5.                                                                              | \${nodeText.noSymptomCode}   |           |
|    | If the user's Apple USB<br>SuperDrive has a rounded USB                                                                                                    | Round  | Go to step 4.                                                                              | \${nodeText.yesSymptomCode}  |           |
| 3. | connector, it can be opened to<br>remove the stuck disc or debris.<br>If the user's Apple USB<br>SuperDrive has a squared-off<br>USB connector, it cannot be<br>opened.<br>Which type of USB connector<br>does user's Apple USB<br>SuperDrive have?                                                                                                    | Square | Replace the Apple<br>USB SuperDrive.<br>Verify issue<br>resolved.                          | J05                          | OPTICAL   |
|    | Refer to Apple Support article<br><u>RP451: Apple USB SuperDrive</u><br>to open the drive enclosure and<br>remove any stuck disc, dust,<br>debris, or other foreign materials                                                                                                    | Yes    | Issue resolved by<br>removing stuck disc<br>or debris from<br>drive. Verify<br>resolution. | \${nodeText.yesSymptomCode}  |           |
| 4. | Retest Apple USB SuperDrive by<br>inserting, mounting and ejecting<br>a known-good optical disc.<br>Is optical drive function fully<br>restored?                                                                                                    | No     | Replace the Apple<br>USB SuperDrive.<br>Verify issue<br>resolved.                          | J05                          | OPTICAL   |
|    | Verify that the optical drive can properly read known-good CDs.                                                                                                    | Yes    | Go to step 7.                                                                              | \${nodeText.yesSymptomCode}  |           |
| 5. | Can optical drive read CDs?                                                                                                    | No     | Go to step 6.                                                                              | \${nodeText.noSymptomCode}   |           |
|    | Check System Information ><br>Hardware > USB device tree to                                                                                                    | Yes    | Go to step 8.                                                                              | \${nodeText.yesSymptomCode}  |           |
| 6. | verify the presence of the optical drive.                                                                                                    | No     | Go to "External<br>USB ODD Not<br>Recognized"<br>troubleshooting<br>flow                   | \${nodeText.noSymptomCode}   |           |
|    | System Information?<br>Verify that the optical drive can                                                                                                    |        | Go to step 8.                                                                              | ¢(                           |           |
| 7. | properly read known-good DVDs.                                                                                                    | Yes    | Go to stop 6                                                                               | ə{noae i ext.yesSymptomCode} |           |
|    | Can optical drive read DVDs?                                                                                                    | No     |                                                                                            | \${nodeText.noSymptomCode}   |           |

|  |     | Check                                                                                                    | Result | Action                                                                                                    | Code                        | Commodity |
|--|-----|----------------------------------------------------------------------------------------------------|--------|----------------------------------------------------------------------------------------------------|-----------------------------|-----------|
|  |     | Burn test data to CD and DVD                                                                                                    | Yes    | Go to step 9.                                                                                                    | \${nodeText.vesSvmptomCode} |           |
|  | 8.  | media compatible with Apple<br>USB SuperDrive. Verify that the<br>burned media is recognized and<br>readable by the drive.<br>Can optical drive read its own<br>burned media?                                           | No     | Replace the Apple<br>USB SuperDrive.<br>Verify issue<br>resolved.                                                                                                    | J03                         | OPTICAL   |
|  |     | To troubleshoot this issue                                                                                                    | Vos    | Go to step 10.                                                                                                    | ¢(podoTovt vosSymptomCodo)  |           |
|  | 9.  | completely, you will need an<br>identical, known-good Apple USB<br>SuperDrive with which to<br>compare optical disc read and<br>burn times.<br>Do you have immediate access<br>to a known-good Apple USB<br>SuperDrive? | No     | Replace the Apple<br>USB SuperDrive.<br>Verify issue<br>resolved.                                                                                                    | J07                         | OPTICAL   |
|  |     | Using the same media type and<br>brand, compare read and burn<br>times of the user's Apple USB<br>SuperDrive connected to a<br>known-good computer, against a                                                           | Yes    | Replace the Apple<br>USB SuperDrive.<br>Verify issue<br>resolved.                                                                                                    | J07                         | OPTICAL   |
|  | 10. | known-good Apple USB<br>SuperDrive connected to the<br>user's computer.<br>Does user's drive have<br>significantly longer read or burn<br>times than the known-good<br>drive?                                           | No     | Issue resolved.                                                                                                    | \${nodeText.noSymptomCode}  |           |
|  |     |                                                                                                    | Yes    | Issue resolved.                                                                                                    | \${nodeText.yesSymptomCode} |           |
|  | 11. | Test all Apple USB SuperDrive<br>functions and drive performance<br>to verify a successful repair.<br>Is issue resolved?                                                                                                | No     | ESCALATION<br>REQUIRED.<br>Contact TSPS for<br>additional support<br>or a multiple part<br>repair.<br>Click the Help<br>button in the GSX<br>Toolbar then<br>choose<br>Troubleshooting ><br>Technical Help with<br>a Repair > Contact<br>Apple. | 79ð                         |           |

# External USB ODD Rejects, Does Not Accept, or Does Not Eject Media

#### Unlikely causes:

Not relevant

#### **Quick Check**

| Symptoms                                                                                                    | Quick Check                                                                                                    |
|----------------------------------------------------------------------------------------------------|----------------------------------------------------------------------------------------------------|
| <ul> <li>Cannot insert a disc into the drive.</li> <li>Cannot eject a disc from the drive.</li> <li>Drive ejects discs immediately after insertion.</li> </ul> Note: Inform user that computer failures due to accidental damage are not covered. If applicable, discuss out-of-warranty repair options. | <ol> <li>Make sure the Apple USB SuperDrive is sitting flat on a surface with the silver top facing upward. Do not attempt to operate the SuperDrive on its side or upside-down.</li> <li>Inspect the optical drive slot for obstructions (stuck disc, etc.)</li> <li>Inspect the Apple USB SuperDrive USB cable and USB connector for damage.</li> <li>The Apple USB SuperDrive is designed exclusively for use with MacBook Air, MacBook Pro (Retina, Mid 2012 or later) Mac mini (Early 2009 or later), or Mac Pro (Late 2013). USB ports on other computers may not provide sufficient power to enable proper operation of the drive. Verify that the user's configuration is supported.</li> <li>The Apple USB SuperDrive must be directly plugged into the computer's USB port, and cannot be used while connected to a USB hub.</li> <li>Leave the Apple USB SuperDrive connected to the user's computer and restart the computer while pressing the mouse button or keyboard Eject key to cycle the optical drive.</li> <li>If the user is experiencing an issue using the Apple USB SuperDrive with Microsoft Windows, try starting the computer with the Apple USB SuperDrive already plugged in.</li> <li>Refer to Apple Support article <u>HT2801: Apple</u> <u>Computers: Troubleshooting the slot load optical disc drive</u>.</li> <li>Connect the user's Apple USB SuperDrive to a knowngood computer and attempt to use it, to verify the drive's functionality separately from the user's computer.</li> <li>Connect a known-good Apple USB SuperDrive to the user's computer. Attempt to use the drive, to verify the computer's functionality separately from the user's Apple USB SuperDrive.</li> </ol> |

|    | Check                                                                                                    | Result | Action                                                                    | Code                        | Commodity |
|----|----------------------------------------------------------------------------------------------------|--------|---------------------------------------------------------------------------|-----------------------------|-----------|
|    | Connect user's Apple USB<br>SuperDrive to an available USB                                                                                                    | Yes    | Go to step 2.                                                             | \${nodeText.yesSymptomCode} |           |
| 1. | port on the user's computer and<br>start up computer. Check System<br>Information > Hardware > USB<br>device tree to verify the presence<br>of the optical drive. | No     | Go to "External<br>USB ODD Not<br>Recognized"<br>troubleshooting<br>flow. | \${nodeText.noSymptomCode}  |           |

|    | Check                                                                                                    | Result | Action                                                                                     | Code                        | Commodity |
|----|----------------------------------------------------------------------------------------------------|--------|--------------------------------------------------------------------------------------------|-----------------------------|-----------|
|    | Closely inspect the user's Apple                                                                                                    | Yes    | Go to step 3.                                                                              | \${nodeText.yesSymptomCode} |           |
| 2. | USB SuperDrive to determine if a disc or other debris is stuck inside.                                                                                                    | No     | Go to step 5.                                                                              | \${nodeText.noSymptomCode}  |           |
|    | If the user's Apple USB<br>SuperDrive has a rounded USB                                                                                                    | Round  | Go to step 4.                                                                              | \${nodeText.yesSymptomCode} |           |
| 3. | connector, it can be opened to<br>remove the stuck disc.<br>If the user's Apple USB<br>SuperDrive has a squared-off<br>USB connector, it cannot be<br>opened.<br>Which type of USB connector<br>does user's Apple USB<br>SuperDrive have? | Square | Replace the Apple<br>USB SuperDrive.<br>Verify issue<br>resolved.                          | J02                         | OPTICAL   |
|    | Refer to Apple Support article<br><u>RP451: Apple USB SuperDrive</u><br>to open the drive enclosure and<br>remove any stuck disc, dust,<br>debris, or other foreign materials.                                                            | Yes    | Issue resolved by<br>removing stuck disc<br>or debris from<br>drive. Verify<br>resolution. | \${nodeText.yesSymptomCode} |           |
| 4. | Retest Apple USB SuperDrive by<br>inserting, mounting and ejecting<br>a known-good optical disc.                                                                                                    | No     | Replace the Apple<br>USB SuperDrive.<br>Verify issue<br>resolved.                          | J02                         | OPTICAL   |
|    | Inspect the Apple USB<br>SuperDrive enclosure bezel for                                                                                                    | Yes    | Go to step 7.                                                                              | \${nodeText.yesSymptomCode} |           |
| 5. | damage. Check the bezel's slot<br>clearance to verify if a known-<br>good disc can fit through the<br>drive bezel slot.                                                                                                    | No     | Go to step 6.                                                                              | \${nodeText.noSymptomCode}  |           |
|    | slot sufficient for disc insertion?                                                                                                    |        | Go to step 9                                                                               |                             |           |
|    | USB SuperDrive enclosure for                                                                                                    | Yes    | Go to stop 5.                                                                              | \${nodeText.yesSymptomCode} |           |
| 6. | Is insufficient clearance due to accidental damage?                                                                                                    | No     | Replace the Apple<br>USB SuperDrive.<br>Verify issue<br>resolved.                          | J01                         | OPTICAL   |
|    | Inspect the slot on the optical drive assembly for proper disc                                                                                                    | Yes    | Go to step 14.                                                                             | \${nodeText.yesSymptomCode} |           |
| 7. | clearance.<br>Is clearance in optical drive slot<br>sufficient for disc insertion?                                                                                                    | No     | Go to step 8.                                                                              | \${nodeText.noSymptomCode}  |           |

|     | Check                                                                                                    | Result | Action                                                                                 | Code                        | Commodity |
|-----|----------------------------------------------------------------------------------------------------|--------|----------------------------------------------------------------------------------------|-----------------------------|-----------|
|     | When a CD or DVD pops off the spindle inside an optical drive                                                                                                    | Yes    | Go to step 9.                                                                          | \${nodeText.yesSymptomCode} |           |
| 8.  | (usually due to impact to the<br>drive) and remains in the drive<br>mechanism, the loose disc<br>prevents the slot from being able<br>to open fully, creating a "closed<br>condition." Inspect the slot in the<br>optical drive to determine if it is<br>"closed" (not accepting discs).<br>If the disc slot is closed, inspect<br>the drive mechanism, especially<br>the drive enclosure, for evidence<br>of drop damage.<br><b>Note: If the disc slot is closed,<br/>but there is no sign of<br/>accidental damage, choose</b><br><b>"NO" to the question below.</b><br>Is disc slot access closed due to<br>accidental damage? | No     | Go to step 10.                                                                         | \${nodeText.noSymptomCode}  |           |
|     | Inform user that computer<br>failures due to accidental<br>damage are not covered.                                                                                                    | Yes    | Replace the Apple<br>USB SuperDrive.<br>Verify issue<br>resolved.                      | J05                         | OPTICAL   |
| 9.  | Discuss out-of-warranty repair<br>options.<br>Does user want to proceed with<br>out-of-warranty repair?                                                                                                    | No     | Issue resolved.<br>Using proper<br>positioning, return<br>the computer to the<br>user. | \${nodeText.noSymptomCode}  |           |
|     | Inspect the slot in the Apple USB SuperDrive to determine if it is                                                                                                    | Yes    | Go to step 3.                                                                          | \${nodeText.yesSymptomCode} |           |
| 10. | "closed" (not accepting discs)<br>because of a stuck disc.                                                                                                    | No     | Go to step 11.                                                                         | \${nodeText.noSymptomCode}  |           |
|     | Make sure the optical drive assembly is mounted into the                                                                                                    | Yes    | Go to step 14.                                                                         | \${nodeText.yesSymptomCode} |           |
| 11. | enclosure correctly and is<br>properly aligned with the<br>enclosure slot opening.                                                                                                    | No     | Go to step 12.                                                                         | \${nodeText.noSymptomCode}  |           |
|     | If the user's Apple USB                                                                                                    | Round  | Go to step 13.                                                                         | StondeText vesSymptomCode   |           |
| 12. | SuperDrive has a rounded USB<br>connector, it can be opened to<br>align the drive mechanism.<br>If the user's Apple USB<br>SuperDrive has a squared-off<br>USB connector, it cannot be<br>opened.<br>Which type of USB connector                                                                                                    | Square | Replace the Apple<br>USB SuperDrive.<br>Verify issue<br>resolved.                      | J05                         | OPTICAL   |
|     | does user's Apple USB<br>SuperDrive have?                                                                                                    |        |                                                                                        |                             |           |

|     | Check                                                                                                    | Result | Action                                                                                                    | Code                        | Commodity |
|-----|----------------------------------------------------------------------------------------------------|--------|----------------------------------------------------------------------------------------------------|-----------------------------|-----------|
| 13. | Refer to Apple Support article<br><b><u>RP451: Apple USB SuperDrive</u></b><br>to open the drive enclosure and<br>align the optical drive assembly<br>with the enclosure's bezel slot.<br>Retest Apple USB SuperDrive by<br>inserting mounting and electing | Yes    | Issue resolved.<br>Apple USB<br>SuperDrive<br>alignment realigned<br>the disc inject<br>function. Verify<br>issue resolved.                                                                                                    | \${nodeText.yesSymptomCode} |           |
|     | a known-good optical disc.<br>Is optical drive function fully<br>restored?                                                                                                    | No     | Replace the Apple<br>USB SuperDrive.<br>Verify issue<br>resolved.                                                                                                    | J05                         | OPTICAL   |
|     | Attempt to insert a known-good,<br>properly formatted CD or DVD<br>disc into the Apple USB<br>SuperDrive. Check if the disc<br>auto-ejects either immediately or                                                                                            | Yes    | Replace the Apple<br>USB SuperDrive.<br>Verify issue<br>resolved.                                                                                                    | J01                         | OPTICAL   |
| 14. | within a few seconds after the<br>drive has spun up.                                                                                                    | No     | Go to step 15.                                                                                                    | \${nodeText.noSymptomCode}  |           |
|     |                                                                                                    | Yes    | Go to step 16.                                                                                                    | \${nodeText.yesSymptomCode} |           |
| 15. | After insertion, verify that the disc<br>spins and the disc volume<br>mounts in the Finder.<br>Does disc volume mount?                                                                                                    | No     | Go to "External<br>USB ODD Read-<br>Write or<br>Performance<br>Issues"<br>troubleshooting<br>flow.                                                                                                    | \${nodeText.noSymptomCode}  |           |
|     | Eject the disc by dragging the                                                                                                    | Yes    | Issue resolved.                                                                                                    | \${nodeText.yesSymptomCode} |           |
| 16. | the disc icon and pressing the<br>Eject key or Command-E on the<br>keyboard.                                                                                                    | No     | Replace the Apple<br>USB SuperDrive.<br>Verify issue<br>resolved.                                                                                                    | J02                         | OPTICAL   |
|     | , , , ,                                                                                                    | Yes    | Issue resolved.                                                                                                    | \${nodeText.yesSymptomCode} |           |
| 17. | Insert, mount, and eject a known-<br>good optical disc.<br>Is issue resolved?                                                                                                    | No     | ESCALATION<br>REQUIRED.<br>Contact TSPS for<br>additional support<br>or a multiple part<br>repair.<br>Click the Help<br>button in the GSX<br>Toolbar then<br>choose<br>Troubleshooting ><br>Technical Help with<br>a Repair > Contact<br>Apple. | J99                         |           |

# Flash Storage Not Recognized / Not Mounting / Read/Write Issues

#### Unlikely causes:

AC Inlet, Audio Jack, Bluetooth Antenna, Bluetooth Antenna Cable, Bus Bars A and B, Coin Battery, Fan, Graphics Board A, Graphics Board A Flex Cable, Memory DIMM, Power Cable, Power Supply, Speaker, Wi-Fi Antenna.

#### **Quick Check**

| Symptoms                                                                                                    | Quick Check                                                                                                    |  |  |
|----------------------------------------------------------------------------------------------------|----------------------------------------------------------------------------------------------------|--|--|
| Symptoms                                                                                                    | Important: Always ask if user's data has been backed up<br>prior to repair.<br>Important: Some Macs that have been updated to macOS<br>High Sierra may not start up to the internal startup volume                                                                                             |  |  |
| <ul> <li>Boots to gray screen.</li> <li>Boots to blue screen.</li> <li>Displays flashing folder with question mark or prohibitory sign.</li> </ul>                        | after logic board replacement. On affected Macs, the Mac<br>BootROM Updater is available to address this issue. This<br>utility updates the EFI BootROM on affected Macs to allow<br>starting up to a volume that has been updated to the APFS file<br>system.                                 |  |  |
| <ul> <li>Cannot save documents.</li> <li>Displays read/write error message(s).</li> <li>Hangs when accessing or saving data.</li> <li>Kernel panic on startup.</li> </ul> | If the user's computer does not start up to the internal startup<br>volume after logic board replacement, run the <b>Mac BootROM</b><br><b>Updater</b> to ensure the replacement logic board's EFI<br>BootROM firmware is updated to the latest version that<br>supports the APES file system. |  |  |
| <b>Note:</b> Inform user that computer failures due to accidental damage are not covered. If applicable, discuss out-of-warranty repair options.                          | For more information and instructions for downloading and using the <b>Mac BootROM Updater</b> , see article <u>OP476: Latest</u>                                                                                                    |  |  |
| System software restore is available to users, though not<br>covered by Apple warranty. Customer may be billed for<br>software troubleshooting or restore.                | <ol> <li>Disconnect all peripherals and attempt to start up the computer.</li> <li>To restore the default startup disk, reset the NVRAM using the procedure for this computer in article <u>HT204063: How to Reset NVRAM on your Mac</u>.</li> </ol>                                           |  |  |
|                                                                                                    | <ol> <li>Heset the SMC using the procedure listed for this<br/>computer in article <u>HT201295</u>: <u>How to reset the System</u><br/><u>Management Controller (SMC) on your Mac</u>.</li> </ol>                                                                                              |  |  |

|    | Check                                                                                                    | Result | Action                                                | Code                        | Commodity |
|----|----------------------------------------------------------------------------------------------------|--------|-------------------------------------------------------|-----------------------------|-----------|
|    | Connect a known-good original system media or up-to-date,                                                                                                    | Yes    | Go to step 2.                                         | \${nodeText.yesSymptomCode} |           |
| 1. | bootable Mac OS volume. Press<br>Option (alt) keyboard key on<br>startup to select and start from<br>this volume.<br>Confirm that computer<br>completes the startup process:<br>chime > gray screen > Apple<br>logo > spinning gear > login<br>screen > desktop or installer<br>screen. | No     | Go to "Will Not Start<br>Up" troubleshooting<br>flow. | \${nodeText.noSymptomCode}  |           |
|    | Does computer complete the start up process?                                                                                                    |        |                                                       |                             |           |

|    | Check                                                                                                    | Result       | Action                                                                                                    | Code                              | Commodity |
|----|----------------------------------------------------------------------------------------------------|--------------|----------------------------------------------------------------------------------------------------|-----------------------------------|-----------|
| 2. | Run AST Storage Diagnostic on<br>the user's computer and<br>examine the results of the test.<br>Does internal drive pass test in<br>Storage Diagnostic? | Yes          | ESCALATION<br>REQUIRED.<br>If you suspect a<br>problem even though<br>AST Storage<br>Diagnostic gives a<br>passing result,<br>contact ACS for<br>additional support. | H99                               |           |
|    | Eversing Oterang Diagnaptic                                                                                                    | No           | Go to step 3.                                                                                                    | \${nodeText.noSymptomCode}        |           |
|    | results for presence of an internal drive                                                                                                    | Pass         | Go to step 4.                                                                                                    | \${nodeText.yesSymptomCode}       |           |
| 3. | Did drive presence test PASS or FAIL?                                                                                                    | Fail         | Go to step 16.                                                                                                    | \${nodeText.noSymptomCode}        |           |
|    | Examine Storage Diagnostic                                                                                                    | Pass         | Go to step 5.                                                                                                    | \${nodeText.yesSymptomCode}       |           |
| 4. | Did SMART test PASS or FAIL?                                                                                                    | Fail         | Replace the user's flash storage. Verify issue resolved.                                                                                                    | H05                               | SSD       |
|    | Examine Storage Diagnostic results for Short Random Multi-                                                                                              | Pass         | Go to step 6.                                                                                                    | \${nodeText.yesSymptomCode}       |           |
| 5. | Block Read Test.<br>Did Short Random Multi-Block<br>Bead Test PASS or FAIL?                                                                             | Fail         | Go to step 16.                                                                                                    | \${nodeText.noSymptomCode}        |           |
|    | Examine Storage Diagnostic results for File System Check.                                                                                               | Pass         | Go to step 7.                                                                                                    | \${nodeText.yesSymptomCode}       |           |
| 6. | Did File System Check PASS or FAIL?                                                                                                    | Fail         | Go to step 9.                                                                                                    | \${nodeText.noSymptomCode}        |           |
|    | Examine Storage Diagnostic results for Bootable Volume                                                                                                  | Pass         | Go to step 8.                                                                                                    | \${nodeText.yesSymptomCode}       |           |
| 7. | Presence Check.<br>Did Bootable Volume Check<br>PASS or FAIL?                                                                                           | Fail         | Go to step 13.                                                                                                    | \${nodeText.noSymptomCode}        |           |
| 8. | Examine Storage Diagnostic<br>results for Last OS Reinstall<br>Check.<br>Did Last OS Reinstall Check<br>PASS or FAIL?                                   | Pass<br>Fail | ESCALATION<br>REQUIRED.<br>Contact ACS for<br>additional support or<br>a multiple-part repair.<br>Go to step 9.                                                      | H99<br>\${nodeText.noSymptomCode} |           |
|    |                                                                                                    | - un         |                                                                                                    | \$ (1000 Foxtalooy inploinoode)   |           |

|    |    | Check                                                                                                    | Result | Action         | Code                        | Commodity |
|----|----|----------------------------------------------------------------------------------------------------|--------|----------------|-----------------------------|-----------|
|    |    | In Mac Resource Inspector (MRI), check for presence of                                                                                                    | Yes    | Go to step 10. | \${nodeText.yesSymptomCode} |           |
| 9  |    | correct version and build of<br>macOS on internal flash storage.<br>Is correct OS version and build<br>installed?                                                                                                    | No     | Go to step 13. | \${nodeText.noSymptomCode}  |           |
|    |    | Restart while holding down the<br>Command-R keys to start up                                                                                                    | Yes    | Go to step 12. | \${nodeText.yesSymptomCode} |           |
| 1  | 0. | from the recovery partition.<br>Does computer start up from<br>recovery tools partition?                                                                                                    | No     | Go to step 11. | \${nodeText.noSymptomCode}  |           |
|    |    | If macOS is present but not able<br>to restart from the recovery                                                                                                    | Yes    | Go to step 12. | \${nodeText.yesSymptomCode} |           |
| 1  | 1. | partition, or the partition is<br>missing, refer to article<br><u>HT202294: About Recovery Disk</u><br><u>Assistant</u> to restore the partition.<br>Restart from the new recovery<br>partition, holding down<br>Command-R during restart.<br>Does computer start up from<br>newly created recovery tools                                                                                                    | No     | Go to step 16. | \${nodeText.noSymptomCode}  |           |
|    |    | In Disk Utility, select the Partition                                                                                                    | Yes    | Go to step 15. | \${nodeText.yesSymptomCode} |           |
| 1: | 2. | tab, then click the Option button<br>to verify that the partition table is<br>correctly set to GUID. Try to<br>repair the partition using Disk<br>Utility.                                                                                                    | No     | Go to step 13. | \${nodeText.noSymptomCode}  |           |
|    |    | Start up the computer to Internet<br>Recovery or a known-good                                                                                                    | Yes    | Go to step 14. | \${nodeText.yesSymptomCode} |           |
| 11 | 3. | bootable macOS volume. Run<br>Disk Utility and select the<br>internal flash storage drive, then<br>choose the Partition tab.<br>Follow all steps listed in<br><u>HT204743: Partition a</u><br>problematic drive two times<br>before recommending service or<br>replacement.<br>This will force a rewrite of the<br>partitions table.<br>Does Disk Utility successfully<br>partition the drive without any<br>error? | No     | Go to step 16. | \${nodeText.noSymptomCode}  |           |

|     | Check                                                                                                    | Result | Action                                                                                                    | Code                        | Commodity |
|-----|----------------------------------------------------------------------------------------------------|--------|----------------------------------------------------------------------------------------------------|-----------------------------|-----------|
|     | Reinstall macOS on the user's                                                                                                    | Yes    | Go to step 15.                                                                                               | \${nodeText.yesSymptomCode} |           |
| 14. | computer. Refer to <u>HT201260:</u><br><u>How to find the macOS version</u><br><u>number on your Mac</u> to check<br>that the system build is correct<br>for this computer model. Check<br>for and apply the latest software<br>and firmware updates.<br>Does computer complete the<br>start up process? | No     | <b>ESCALATION</b><br><b>REQUIRED.</b><br>Contact ACS for<br>additional support or<br>a multiple-part repair. | H99                         |           |
|     |                                                                                                    | Yes    | Issue resolved. Verify resolution.                                                                           | \${nodeText.yesSymptomCode} |           |
| 15. | Run AST Storage Diagnostic on<br>the user's computer again.<br>Examine the results of the test.<br>Do all internal drive tests pass in<br>Storage Diagnostic?                                                                                                    | No     | ESCALATION<br>REQUIRED.<br>Contact ACS for<br>additional support or<br>a multiple-part repair.               | H99                         |           |
|     | Remove and and inspect flash storage connector.                                                                                                    | Yes    | Go to step 26.                                                                                               | \${nodeText.yesSymptomCode} |           |
| 16. | Check for damaged or corroded<br>connector and missing or bent<br>pins on Graphics Board B flash<br>storage connector.<br>Did you find damage to flash<br>storage or Graphics Board B                                                                                                    | No     | Go to step 17.                                                                                               | \${nodeText.noSymptomCode}  |           |
| 17  | Reconnectors?<br>Reconnect flash storage to the<br>logic board.<br>Run AST Storage Diagnostic on<br>the user's computer again.                                                                                                    | Yes    | Issue resolved by<br>reseating flash<br>storage. Verify issue<br>resolved.                                   | \${nodeText.yesSymptomCode} |           |
| 17. | Examine the results of the test.<br>Do all internal drive tests pass in<br>Storage Diagnostic?                                                                                                    | No     | Go to step 18.                                                                                               | \${nodeText.noSymptomCode}  |           |
|     | To troubleshoot this issue completely, a known-good flash                                                                                                    | Yes    | Go to step 19.                                                                                               | \${nodeText.yesSymptomCode} |           |
| 18. | storage, Graphics Board B,<br>graphics board flex cable, logic<br>board, and CPU riser card are<br>required.                                                                                                    | No     | Replace the user's flash storage. Verify issue resolved.                                                     | H01                         | SSD       |
|     | immediately available?                                                                                                    |        |                                                                                                    |                             |           |

|     | Check                                                                                                    | Result | Action                                                                     | Code                        | Commodity         |
|-----|----------------------------------------------------------------------------------------------------|--------|----------------------------------------------------------------------------|-----------------------------|-------------------|
|     | Substitute known-good flash<br>storage and perform Internet<br>Recovery to install the correct<br>version of macOS.                                                                                                    | Yes    | Replace the user's flash storage. Verify issue resolved.                   | H01                         | SSD               |
| 19. | Run AST Storage Diagnostic on<br>the user's computer again.<br>Examine the results of the test.<br>Does internal flash storage test<br>pass in Storage Diagnostic?                                                                                                    | No     | Go to step 20.                                                             | \${nodeText.noSymptomCode}  |                   |
|     | Replace the user's original flash storage card. Remove and                                                                                                    | Yes    | Go to step 21.                                                             | \${nodeText.yesSymptomCode} |                   |
| 20. | inspect the Graphics Board B<br>flex cable for damage, as well as<br>the Graphics Board B and logic<br>board connectors.<br>Did you find damage on the<br>Graphics Board B, flex cable, or<br>the logic board?                                                          | No     | Go to step 22.                                                             | \${nodeText.noSymptomCode}  |                   |
|     |                                                                                                    | Yes    | Replace graphics flex cable. Verify issue resolved.                        | X03                         | INTERNAL<br>CABLE |
| 21. | Damage to multiple parts<br>requires an escalation to ACS<br>for repair approval.<br>Is damage limited to the<br>Graphics Board B flex cable?                                                                                                    | No     | ESCALATION<br>REQUIRED.                                                    | H99                         |                   |
|     |                                                                                                    |        | Contact ACS for<br>additional support or<br>a multiple-part repair.        |                             |                   |
|     | Reseat the Graphics Board B<br>flex cable on the logic board and<br>Graphics Board B side. Yes<br>Run AST Storage Diagnostic on<br>the user's computer again.<br>Examine the results of the test. No<br>Does internal flash storage test<br>pass in Storage Diagnostic? | Yes    | Issue resolved by<br>reseating flash<br>storage. Verify issue<br>resolved. | \${nodeText.yesSymptomCode} |                   |
| 22. |                                                                                                    | No     | Go to step 23.                                                             | \${nodeText.noSymptomCode}  |                   |
|     | Install a known-good Graphics<br>Board B flex cable.<br>Run AST Storage Diagnostic on                                                                                                    | Yes    | Replace Graphics<br>Board B flex cable.<br>Verify issue resolved.          | X03                         | INTERNAL<br>CABLE |
| 23. | the user's computer again.<br>Examine the results of the test.<br>Does internal flash storage test<br>pass in Storage Diagnostic?                                                                                                    | No     | Go to step 24.                                                             | \${nodeText.noSymptomCode}  |                   |

|     | Check                                                                                                    | Result | Action                                                                                         | Code                        | Commodity |
|-----|----------------------------------------------------------------------------------------------------|--------|------------------------------------------------------------------------------------------------|-----------------------------|-----------|
|     | Replace the user's original graphics board flex. Install a known-good logic board.                                                                                                    | Yes    | Replace logic board.<br>Verify issue resolved.                                                 | M19                         | MLB       |
| 24. | Run AST Storage Diagnostic on<br>the user's computer again.<br>Examine the results of the test.<br>Does internal flash storage test<br>pass in Storage Diagnostic?                    | No     | Go to step 25.                                                                                 | \${nodeText.noSymptomCode}  |           |
|     | Replace the user's original logic                                                                                                    | Yes    | Replace CPU riser card. Verify issue resolved.                                                 | M19                         | MPU       |
| 25. | CPU riser card.<br>Run AST Storage Diagnostic on<br>the user's computer again.<br>Examine the results of the test.<br>Does internal flash storage test<br>pass in Storage Diagnostic? | No     | ESCALATION<br>REQUIRED.<br>Contact ACS for<br>additional support or<br>a multiple-part repair. | H99                         |           |
|     |                                                                                                    | Yes    | Replace flash<br>storage. Verify issue<br>resolved.                                            | H01                         | SSD       |
| 26. | Damage to multiple parts<br>requires an escalation to ACS<br>for repair approval.<br>Is damage limited to flash<br>storage card connector?                                            | No     | ESCALATION<br>REQUIRED.<br>Contact ACS for<br>additional support or<br>a multiple-part repair. | P99                         |           |
|     |                                                                                                    | Yes    | Issue resolved.                                                                                | \${nodeText.yesSymptomCode} |           |
| 27. | Confirm that the computer can<br>successfully start up from the<br>internal flash storage.<br>Is issue resolved?                                                                      | No     | ESCALATION<br>REQUIRED.<br>Contact ACS for<br>additional support or<br>a multiple-part repair. | H99                         |           |

# **Burnt Smell / Odor**

# Unlikely causes:

DIMM Mechanism, Housing, Inlet.

## **Quick Check**

| Symptoms                                                                                                    | Quick Check                                                                                                    |
|----------------------------------------------------------------------------------------------------|----------------------------------------------------------------------------------------------------|
| <ul> <li>Computer emits a burnt, smoky, or other unusual odor.</li> <li>Note: Inform user that computer failures due to accidental damage are not covered. If applicable, discuss out-of-warranty repair options.</li> </ul> | <ol> <li>Disconnect all third-party devices to eliminate external devices as source of odor.</li> <li>Verify computer is source of odor.</li> <li>Clean enclosure to eliminate odors resulting from external contamination. Refer to Apple Support article HT3226: How to clean Apple products. Explain cause to user.</li> <li>Inspect air intake vents and outlets for any obstructions. Verify air can flow freely into and out of enclosure.</li> <li>Inspect enclosure and components for obvious signs of burning or smoky residue. Check rear vents, slots, ports, and power cord. Refer to Apple Support article TS4039: Smoke emitted may be from failed component.</li> <li>Verify functionality of computer. If computer is nonfunctional, troubleshoot that first as a separate issue.</li> </ol> |

|    | Check                                                                                                    | Result | Action                                                                                                    | Code                        | Commodity |
|----|----------------------------------------------------------------------------------------------------|--------|----------------------------------------------------------------------------------------------------|-----------------------------|-----------|
| 1. | Closely inspect computer for<br>possible safety issue. Refer<br>to Apple Support article<br>TS4039: Smoke emitted may<br>be from failed component.<br>Have you identified any<br>safety issues? | Yes    | ESCALATION REQUIRED.<br>Contact TSPS for safety-related<br>issues. Refer to Apple Support<br>article OP44: SERVICE:<br>Handling Potential Product<br>Safety Issues.<br>Click the Help button in the GSX<br>toolbar then choose<br>Troubleshooting > Technical<br>Help with a Repair > Contact<br>Apple. | Т99                         |           |
|    |                                                                                                    | No     | Go to step 2.                                                                                                    | \${nodeText.noSymptomCode}  |           |
|    | Odor can be related to external contamination.                                                                                                    | Yes    | Go to step 3.                                                                                                    | \${nodeText.yesSymptomCode} |           |
| 2. | Inspect computer exterior for<br>contamination or lack of<br>cleanliness.<br>Can you determine odor is<br>caused by external<br>contamination?                                                  | No     | Go to step 4.                                                                                                    | \${nodeText.noSymptomCode}  |           |

|    | Check                                                                                                    | Result | Action                                                                                                    | Code                        | Commodity |
|----|----------------------------------------------------------------------------------------------------|--------|----------------------------------------------------------------------------------------------------|-----------------------------|-----------|
|    |                                                                                                    | Yes    | Issue resolved. Verify resolution.                                                                                                    | \${nodeText.yesSymptomCode} |           |
| 3. | Thoroughly clean entire<br>enclosure and all external<br>surfaces. Refer to Apple<br>Support article <u>HT3226: How</u><br>to clean Apple products.<br>Explain cause to user.<br>Does user agree that odor is<br>due to external<br>contamination?                                                                                            | No     | <b>ESCALATION REQUIRED.</b><br>Contact TSPS for additional<br>support or a multiple part repair.<br>Click the Help button in the GSX<br>Toolbar then choose<br>Troubleshooting > Technical<br>Help with a Repair > Contact<br>Apple. | M99                         |           |
|    | Odors can be related to how long new product has been                                                                                                    | Yes    | Go to step 5.                                                                                                    | \${nodeText.yesSymptomCode} |           |
| 4. | powered on. Refer to Apple<br>Support article <u>HT4921: New</u><br>equipment: Odors may be<br>present short-term.<br>Can you determine odor is<br>due to newness?                                                                                                    | No     | Go to step 6.                                                                                                    | \${nodeText.noSymptomCode}  |           |
|    |                                                                                                    | Yes    | Issue resolved. Verify resolution.                                                                                                    | \${nodeText.yesSymptomCode} |           |
| 5. | computers sometimes emit<br>odor similar to odors<br>generated from new<br>carpeting or a new car. In<br>most cases, odor dissipates<br>after a brief period. Refer<br>user to Apple Support article<br><u>HT4921: New equipment:</u><br>Odors may be present short-<br>term.<br>Does user agree odor is<br>related to computer's<br>newness? | No     | <b>ESCALATION REQUIRED.</b><br>Contact TSPS for additional<br>support or a multiple part repair.<br>Click the Help button in the GSX<br>Toolbar then choose<br>Troubleshooting > Technical<br>Help with a Repair > Contact<br>Apple. | М99                         |           |
|    | Follow take-apart instructions to remove access cover.                                                                                                    | Yes    | Go to step 7.                                                                                                    | \${nodeText.yesSymptomCode} |           |
| 6. | Closely inspect internal<br>components and enclosure<br>for indications of physical<br>damage or internal<br>contamination.<br>Can you identify signs of<br>internal damage or<br>contamination?                                                                                                    | No     | Go to step 8.                                                                                                    | \${nodeText.noSymptomCode}  |           |

|    | Check                                                                                                    | Result | Action                                                                                                    | Code                        | Commodity |
|----|----------------------------------------------------------------------------------------------------|--------|----------------------------------------------------------------------------------------------------|-----------------------------|-----------|
| 7. | Inform user that computer<br>failures due to accidental<br>damage are not covered.<br>Discuss out-of-warranty<br>repair options.                                                                                                    | Yes    | Proceed with resolution or repair<br>using proper positioning. Inform<br>user that computer failures due<br>to accidental damage are not<br>covered by Apple's one-year<br>limited warranty or AppleCare<br>Protection Plan. Refer to<br>www.apple.com/legal/warranty. | X99                         |           |
|    | Does user want to proceed with out-of-warranty repair?                                                                                                    | No     | Return computer to customer using correct positioning.                                                                                                    | \${nodeText.noSymptomCode}  |           |
| 8. | Follow take-apart instructions<br>to remove all parts and<br>modules. Inspect each<br>module and its associated<br>cables for signs of burnt or<br>damaged components,<br>smoke residue or other<br>traces of burning, and melted<br>or damaged wiring.<br>Have you identified a<br>component failure as source<br>of odor?                                                 | Yes    | <b>ESCALATION REQUIRED.</b><br>Contact TSPS for additional<br>support or a multiple part repair.<br>Click the Help button in the GSX<br>Toolbar then choose<br>Troubleshooting > Technical<br>Help with a Repair > Contact<br>Apple.                                   | M99                         |           |
|    |                                                                                                    | No     |                                                                                                    | \${nodeText.noSymptomCode}  |           |
|    |                                                                                                    | Yes    | Issue resolved.                                                                                                    | \${nodeText.yesSymptomCode} |           |
| 9. | Reassemble computer. Run<br>computer for several hours<br>and check for issue/odor.<br>Test with Apple Service<br>Diagnostic (ASD), both ASD<br>EFI and ASD OS. If no<br>functional failure is detected,<br>use correct positioning to<br>explain to user that odor is<br>most likely related to external<br>contamination or newness of<br>computer.<br>Is issue resolved? | No     | <b>ESCALATION REQUIRED.</b><br>Contact TSPS for additional<br>support or a multiple part repair.<br>Click the Help button in the GSX<br>Toolbar then choose<br>Troubleshooting > Technical<br>Help with a Repair > Contact<br>Apple.                                   | M99                         |           |

# **Computer Runs Hot**

# Unlikely causes:

AC Inlet, Audio Jack, Bluetooth Antenna, Speaker, Wi-Fi Antenna.

#### **Quick Check**

| Symptoms                                                                                                    | Quick Check                                                                                                    |
|----------------------------------------------------------------------------------------------------|----------------------------------------------------------------------------------------------------|
| <ul> <li>Computer feels unusually warm.</li> <li>Fan not operation.</li> <li>Fan not functioning at full capacity.</li> <li>Fan runs constantly at high speeds.</li> </ul> Note: Inform user that computer failures due to accidental damage are not covered. If applicable, discuss out-of-warranty repair options. | <ol> <li>Check for and apply the latest software and firmware updates.</li> <li>Ensure the fan spins during operation. Verify inlet and exhaust are not blocked. Remove any debris and blow out with compressed air if necessary.</li> <li>Compare computer's operation temperature to a known-good, similarly configured computer.</li> <li>CPU and graphics intensive applications and processes may cause computer to feel warm and fan to run at high speed. Use Activity Monitor to help identify these processes and explain this behavior to the user.</li> <li>Reset the SMC using procedure listed for this computer in article <u>HT201295</u>: Intel-based Macs: Resetting the System Management Controller (SMC).</li> </ol> |

|  |    | Check                                                                                                    | Result | Action                                                                                                    | Code                        | Commodity |
|--|----|----------------------------------------------------------------------------------------------------|--------|----------------------------------------------------------------------------------------------------|-----------------------------|-----------|
|  |    | Run MRI to check fan operation and status of thermal sensors.                                                                                                    | Yes    | Go to step 2.                                                                                                    | \${nodeText.yesSymptomCode} |           |
|  | 1. | MRI will report a failure if fan is<br>not rotating or a sensor is<br>undetected or exceeding<br>thermal values.                                                                                                    | No     | Go to step 4.                                                                                                    | \${nodeText.noSymptomCode}  |           |
|  |    | Boot computer to Apple Service<br>Toolkit (AST) and run CSD. This                                                                                                    | Yes    | Go to step 3.                                                                                                    | \${nodeText.yesSymptomCode} |           |
|  | 2. | test will run for approximately 10<br>minutes running checks on the<br>entire thermal system of the<br>computer.                                                                                                    | No     | Go to step 4.                                                                                                    | \${nodeText.noSymptomCode}  |           |
|  | 3. | <ul> <li>Restart computer pass COD :</li> <li>Restart computer from<br/>ASD OS bootable drive.<br/>Loop tests one hour to<br/>enable system to heat.</li> <li>Select "View stand-alone<br/>tests" item of popup menu<br/>(to only run tests that don't<br/>require any user<br/>interaction).</li> <li>Start testing.</li> </ul> | Yes    | Computer<br>passed all<br>testing. Verify<br>operation and<br>refer customer to<br>article<br><u>HT202179: About</u><br>fans and fan<br>noise in your Mac | \${nodeText.yesSymptomCode} |           |
|  |    | Does the computer pass ASD?                                                                                                    | No     | Go to step 4.                                                                                                    | \${nodeText.noSymptomCode}  |           |
|  |    | A disconnected or improperly<br>functioning fan will prevent                                                                                                    | Yes    | Go to step 6.                                                                                                    | \${nodeText.yesSymptomCode} |           |
|  | 4. | proper cooling and cause<br>thermal sensors to exceed<br>expected values.<br>Does the test report a fan                                                                                                    | No     | Go to step 5.                                                                                                    | \${nodeText.noSymptomCode}  |           |
|  |    | failure?                                                                                                    |        |                                                                                                    |                             |           |

|    | Check                                                                                                    | Result | Action                                                                                                    | Code                              | Commodity         |
|----|----------------------------------------------------------------------------------------------------|--------|----------------------------------------------------------------------------------------------------|-----------------------------------|-------------------|
|    |                                                                                                    | Yes    | Go to step 22.                                                                                                    | \${nodeText.yesSymptomCode}       |                   |
| 5. | Any under/overheated, clogged,<br>disconnected, shorted, or failing<br>sensor will lead computer to<br>preventively operate fan at<br>higher speed.<br>Does the test report a thermal<br>sensor (Txxx) failure?                                                                                                 | No     | ESCALATION<br>REQUIRED.<br>Contact ACS for<br>additional<br>support or a<br>multiple-part<br>repair.                   | X99                               |                   |
|    | Remove housing and exhaust assembly. Verify that the fan                                                                                                    | Yes    | Go to step 9.                                                                                                    | \${nodeText.yesSymptomCode}       |                   |
| 6. | spins freely in assembly.<br>Remove the fan and inspect the<br>fan, fan flex cable, interposer<br>board flex cable, and their<br>corresponding connectors for<br>damage.<br>Are any components damaged?                                                                                                    | No     | Go to step 7.                                                                                                    | \${nodeText.noSymptomCode}        |                   |
|    | Clean fan and exhaust<br>assembly. Use an ESD-safe<br>vacuum and compressed air to<br>remove dust and debris. Clean<br>fan blades using a soft brush.                                                                                                    | Yes    | Issue resolved by<br>cleaning and<br>reseating<br>connectors.<br>Verify resolution.                                    | \${nodeText.yesSymptomCode}       |                   |
| 7. | Reset all connections and<br>reassemble computer.<br>Run fan tests to verify operation.                                                                                                    | No     | Go to step 8.                                                                                                    | \${nodeText.noSymptomCode}        |                   |
|    | To troubleshoot issue                                                                                                    | Yes    | Go to step 15.                                                                                                    | \${nodeText.yesSymptomCode}       |                   |
| 8. | <ul> <li>good parts are required:</li> <li>fan <ul> <li>fan flex cable</li> <li>logic board</li> <li>interposer board</li> <li>interposer board flex cable</li> </ul> </li> <li>I/O board <ul> <li>I/O board flex cable</li> </ul> </li> </ul> <li>Do you have immediate access to these known-good parts?</li> | No     | Replace fan.<br>Verify issue<br>resolved.                                                                              | X22                               | OTHER<br>ELECTRIC |
| 9. | Inspect I/O board, interposer<br>board, fan, and corresponding<br>cables for damage.<br>If several components are<br>damaged, it might indicate that<br>an unauthorized repair has<br>taken place.<br>Are multiple components<br>damaged?                                                                       | Yes    | ESCALATION<br>REQUIRED.<br>Contact ACS for<br>additional<br>support or a<br>multiple-part<br>repair.<br>Go to step 10. | X99<br>\${nodeText.noSymptomCode} |                   |
|    |                                                                                                    | INU    |                                                                                                    | φ(noderext.noSymptomCode}         |                   |

|     | Check                                                                                                    | Result | Action                                                                                               | Code                       | Commodity         |
|-----|----------------------------------------------------------------------------------------------------|--------|----------------------------------------------------------------------------------------------------|----------------------------|-------------------|
| 10. | Inspect fan and connector for<br>damage. Make sure the fan can<br>spin freely.                           | Yes    | Replace fan.<br>Verify issue<br>resolved.                                                            | X22                        | OTHER<br>ELECTRIC |
|     | Is fan damaged or not spinning?                                                                          | No     | Go to step 11.                                                                                       | \${nodeText.noSymptomCode} |                   |
| 11. | Inspect fan flex cable for damage.                                                                       | Yes    | Replace fan flex<br>cable. Verify<br>issue resolved.                                                 | X03                        | INTERNAL<br>CABLE |
|     | Is the cable damaged?                                                                                    | No     | Go to step 12.                                                                                       | \${nodeText.noSymptomCode} |                   |
| 12. | Inspect interposer board for<br>damage to connectors for fan<br>flex cable and interposer flex<br>cable. | Yes    | Replace<br>interposer board.<br>Verify issue<br>resolved.                                            | M24                        | OTHER BOARD       |
|     | Is interposer board damaged?                                                                             | No     | Go to step 13.                                                                                       | \${nodeText.noSymptomCode} |                   |
| 13. | Inspect interposer board flex cable for damage.                                                          | Yes    | Replace<br>interposer board<br>flex cable. Verify<br>issue resolved.                                 | X03                        | INTERNAL<br>CABLE |
|     | Is the cable damaged?                                                                                    | No     | Go to step 14.                                                                                       | \${nodeText.noSymptomCode} |                   |
|     |                                                                                                    | Yes    | Replace I/O<br>board. Verify<br>issue resolved.                                                      | M24                        | OTHER BOARD       |
| 14. | Inspect I/O board for damage to<br>connector for interposer flex<br>cable.<br>Is I/O board damaged?      | No     | ESCALATION<br>REQUIRED.<br>Contact ACS for<br>additional<br>support or a<br>multiple-part<br>repair. | X99                        |                   |
| 15. | Substitute a known-good fan.<br>Run fan tests to verify.                                                 | Yes    | Replace fan.<br>Verify issue<br>resolved.                                                            | X22                        | OTHER<br>ELECTRIC |
|     | Does computer pass fan test?                                                                             | No     | Go to step 16.                                                                                       | \${nodeText.noSymptomCode} |                   |
| 16  | Reinstall the user's fan,<br>substituting a known-good fan<br>flex cable.                                | Yes    | Replace fan flex<br>cable. Verify<br>issue resolved.                                                 | X03                        | INTERNAL<br>CABLE |
| 10. | Run fan tests to verify.                                                                                 | No     | Go to step 17.                                                                                       | \${nodeText.noSymptomCode} |                   |
|     | Reinstall the user's fan flex<br>cable.<br>Substitute a known-good logic                                 | Yes    | Replace logic<br>board. Verify<br>issue resolved.                                                    | M18                        | MLB               |
| 17. | board.<br>Run fan tests to verify.                                                                       | No     | Go to step 18.                                                                                       | \${nodeText.noSymptomCode} |                   |
|     | Does computer pass fan test?                                                                             |        |                                                                                                    |                            |                   |

|     | Check                                                                                                    | Result | Action                                                                                               | Code                        | Commodity         |
|-----|----------------------------------------------------------------------------------------------------|--------|----------------------------------------------------------------------------------------------------|-----------------------------|-------------------|
| 18. | Reinstall the user's logic board.<br>Substitute a known-good<br>interposer board.                                                                                                    | Yes    | Replace<br>interposer board.<br>Verify issue<br>resolved.                                            | M24                         | OTHER BOARD       |
|     | Run fan tests to verify.                                                                                                    | No     | Go to step 19.                                                                                       | \${nodeText.noSymptomCode}  |                   |
| 19. | Reinstall the user's interposer<br>board, substituting a known-<br>good interposer board flex<br>cable.                                                                                         | Yes    | Replace<br>interposer board<br>flex cable. Verify<br>issue resolved.                                 | X03                         | INTERNAL<br>CABLE |
|     | Run fan tests to verify.                                                                                                    | No     | Go to step 20.                                                                                       | \${nodeText.noSymptomCode}  |                   |
| 20  | Reinstall the user's interposer<br>board flex cable.<br>Substituting a known-good I/O<br>board flex cable.                                                                                      | Yes    | Replace I/O<br>board flex cable.<br>Verify issue<br>resolved.                                        | X03                         | INTERNAL<br>CABLE |
| 20. | Run fan tests to verify.                                                                                                    | No     | Go to step 21.                                                                                       | \${nodeText.noSymptomCode}  |                   |
|     |                                                                                                    | Yes    | Replace I/O<br>board. Verify<br>issue resolved.                                                      | M18                         | OTHER BOARD       |
| 21. | Substitute a known-good I/O<br>board, reinstalling the user's I/O<br>board flex cable.<br>Run fan tests to verify.<br>Does computer pass fan test?                                              | No     | ESCALATION<br>REQUIRED.<br>Contact ACS for<br>additional<br>support or a<br>multiple-part<br>repair. | X99                         |                   |
|     | Disassemble and clean<br>computer. Be sure to check the<br>fan, inlet, exhaust manifold, and<br>thermal core. Use an ESD-safe<br>vacuum and compressed air to<br>to remove any dust and debris. | Yes    | Issue resolved by<br>cleaning and<br>reseating<br>connectors.<br>Verify resolution.                  | \${nodeText.yesSymptomCode} |                   |
| 22. | Reassemble computer, carefully<br>reseating all connectors.<br>Run sensor tests to verify<br>operation.<br>Does computer pass sensor                                                            | No     | Go to step 23.                                                                                       | \${nodeText.noSymptomCode}  |                   |
| 23. | Identify if the failing sensor is<br>one of the following:<br>TA0p, Tm0p, TA2p, TA1p                                                                                                    | Yes    | Replace logic<br>board. Verify<br>issue resolved.                                                    | M23                         | MLB               |
|     | Is the failing sensor on this list?                                                                                                    | No     | Go to step 24.                                                                                       | \${nodeText.noSymptomCode}  |                   |

|     | Check                                                                                                    | Result | Action                                                                                               | Code                        | Commodity          |
|-----|----------------------------------------------------------------------------------------------------|--------|----------------------------------------------------------------------------------------------------|-----------------------------|--------------------|
| 24. | Identify if the failing sensor is<br>one of the following:<br>TC0p, TC1p, TCXr, TM0p,<br>TM0r, TM1p, TM1r                                    | Yes    | Replace CPU<br>Riser Card.<br>Verify issue<br>resolved.                                              | M23                         | OTHER BOARD        |
|     | Is the failing sensor on this list?                                                                                                    | No     | Go to step 25.                                                                                       | \${nodeText.noSymptomCode}  |                    |
| 25. | Identify if the failing sensor is<br>one of the following:<br>TG0d, TG0p, TG0r                                                               | Yes    | Replace<br>Graphics Board<br>A. Verify issue<br>resolved.                                            | M23                         | STANDALONE<br>CARD |
|     | Is the failing sensor on this list?                                                                                                    | No     | Go to step 26.                                                                                       | \${nodeText.noSymptomCode}  |                    |
| 26. | Identify if the failing sensor is<br>one of the following:<br>TG1d, TG1p, TG1r                                                               | Yes    | Replace<br>Graphics Board<br>B. Verify issue<br>resolved.                                            | M23                         | STANDALONE<br>CARD |
|     | Is the failing sensor on this list?                                                                                                    | No     | Go to step 27.                                                                                       | \${nodeText.noSymptomCode}  |                    |
| 27. | Identify if the failing sensor is<br>one of the following:<br><b>TI1p, TI0t, Te0t, TI0p</b>                                                  | Yes    | Replace I/O<br>board. Verify<br>issue resolved.                                                      | M23                         | OTHER BOARD        |
|     | le the failing concer on this list?                                                                                                    | No     | Go to step 28.                                                                                       | \${nodeText.noSymptomCode}  |                    |
|     | is the failing sensor on this list?                                                                                                    | Yes    | Replace SSD.<br>Verify issue<br>resolved.                                                            | H05                         | SSD                |
| 28. | Identify if the failing sensor is<br>one of the following:<br><b>TH0a</b> , <b>TH0b</b> , <b>TH0c</b><br>Is the failing sensor on this list? | No     | ESCALATION<br>REQUIRED.<br>Contact ACS for<br>additional<br>support or a<br>multiple-part<br>repair. | X99                         |                    |
|     |                                                                                                    | Yes    | Issue resolved.                                                                                      | \${nodeText.yesSymptomCode} |                    |
| 29. | Verify that the thermal issue has<br>been resolved.<br>Run CSD, or run loop ASD OS<br>to assist in verification.<br>Is the issue resolved?   | No     | ESCALATION<br>REQUIRED.<br>Contact ACS for<br>additional<br>support or a<br>multiple-part<br>repair. | X99                         |                    |

# Mechanical/Physical/Cosmetic Damage

# Unlikely causes:

Not relevant

## **Quick Check**

| Symptoms                                                                                                    | Quick Check                                                                                                    |
|----------------------------------------------------------------------------------------------------|----------------------------------------------------------------------------------------------------|
| <ul> <li>Stripped screw/head</li> <li>Stripped screw boss/threads</li> <li>Dented or scratched enclosure</li> <li>Broken memory/cable connector</li> <li>Liquid Damage</li> </ul> Note: Inform user that computer failures due to accidental damage are not covered. If applicable, discuss out-of-warranty repair options. | Inspect computer and discuss nature of issue with user.<br>Determine whether user wants to proceed with repair (despite<br>possible accidental damage) or pursue other service options.<br>Click <b>No</b> to proceed with further troubleshooting. |

|    | Check                                                                                                    | Result | Action                                                                                                    | Code | Commodity |
|----|----------------------------------------------------------------------------------------------------|--------|----------------------------------------------------------------------------------------------------|------|-----------|
| 1. | Determine cause of damage or defects: User/technician, environment, accidental damage, or abuse.       Yes         Is an Apple agent responsible for damage or defect on computer?       No | Yes    | <b>ESCALATION REQUIRED.</b><br>Contact TSPS for assistance with Apple-<br>related accidental damage.<br>Click the Help button in the GSX Toolbar<br>then choose Troubleshooting > Technical<br>Help with a Repair > Contact Apple.                                   | X99  |           |
|    |                                                                                                    | No     | Proceed with resolution or repair using<br>proper positioning. Inform user that<br>computer failures due to accidental<br>damage are not covered by Apple's one-<br>year limited warranty or AppleCare<br>Protection Plan. Refer to<br>www.apple.com/legal/warranty. | X99  |           |

# Noise / Hum / Vibration

#### Unlikely causes:

Bus Bars A and B, Bluetooth Antenna, DIMM Mechanism, Flash Storage, Graphics Board A, Graphics Board B, Graphics Board Flex Cable, Housing, Interposer Board, Interposer Board Cover, Interposer Board Flex Cable, I/O Board, I/O Board, Flex Cable, I/O Wall, Memory DIMM, Root, Logic Board, Wi-Fi Antenna, Wireless Card.

#### **Quick Check**

| Symptoms                                                                                                    | Quick Check                                                                                                    |
|----------------------------------------------------------------------------------------------------|----------------------------------------------------------------------------------------------------|
| Symptoms     Symptoms     Buzzing noise     Rattling noise     Ticking noise     Squeaking noise     Humming noise     High frequency noise     Mechanical vibration  Note: Inform user that computer failures due to accidental | Quick Check         Note: Verify the issue after using the computer for a few minutes to warm it, or by following steps in HT207571: Warm a Mac for testing. Doing this may help identify intermittent issues.         1. Work with user to reproduce the noise. If the user has third party peripherals, connect and disconnect them as necessary. Be sure the sound is coming from the computer, and not from an external device. If the sound only occurs when an external device is connected, it may be caused by a ground loop.         2. Determine if the sound is normal or abnormal.         3. Verify inlet is free from dust and debris that might inhibit proper airflow through computer.         4. If fan runs at full speed after power on, reset the SMC |
| <b>Note:</b> Inform user that computer failures due to accidental<br>damage are not covered. If applicable, discuss out-of-<br>warranty repair options.                                                                          | <ol> <li>If fan runs at full speed after power on, reset the SMC using the procedure listed for this computer in article <u>HT201295</u>: How to reset the System Management <u>Controller (SMC) on your Mac</u>.</li> <li>Launch Applications &gt; Utilities &gt; Activity Monitor. Determine if an application or process is consuming a high percentage of CPU bandwidth. Intensive tasks can cause fans to run at high speed to maintain proper temperature. If needed, quit process or restart computer to resolve issue.</li> </ol>                                                                                                    |

|  |    | Check                                                                                                    | Result | Action                                                                                      | Code                        | Commodity       |
|--|----|----------------------------------------------------------------------------------------------------|--------|---------------------------------------------------------------------------------------------|-----------------------------|-----------------|
|  | 1. | Remove housing, check for and<br>remove any debris around fan<br>and exhaust assembly.<br>Reinstall housing and retest for<br>noise. | Yes    | Issue resolved by<br>removing debris<br>from exhaust<br>assembly. Verify<br>issue resolved. | \${nodeText.yesSymptomCode} |                 |
|  |    | Has noise been eliminated?                                                                                                    | No     | Go to step 2.                                                                               | \${nodeText.noSymptomCode}  |                 |
|  |    | Remove housing. Inspect<br>computer for any loose<br>components or missing screws.<br>Replace any missing screws, and                | Yes    | Issue resolved by<br>securing internal<br>components. Verify<br>issue resolved.             | \${nodeText.yesSymptomCode} |                 |
|  | 2. | properly secure components as<br>necessary.<br>Reassemble and retest for noise.<br>Has noise been eliminated?                        | No     | Go to step 3.                                                                               | \${nodeText.noSymptomCode}  |                 |
|  | 3. | Connect computer to AC power<br>and listen carefully, close to<br>internal power supply.                                             | Yes    | Replace power<br>supply. Verify<br>issue resolved.                                          | P04                         | POWER<br>SUPPLY |
|  |    | Is noise coming from power supply?                                                                                                   | No     | Go to step 4.                                                                               | \${nodeText.noSymptomCode}  |                 |

|  |    | Check                                                                                                    | Result | Action                                                                                                   | Code                        | Commodity         |
|--|----|----------------------------------------------------------------------------------------------------|--------|----------------------------------------------------------------------------------------------------|-----------------------------|-------------------|
|  | 4. | An unreadable thermal sensor<br>can cause fan to run excessively.<br>Run MRI to check thermal<br>sensors.                                                                                                    | Yes    | Go to "Computer<br>Runs Hot"<br>troubleshooting<br>flow.                                                 | \${nodeText.yesSymptomCode} |                   |
|  |    | Does MRI report any thermal sensors failures?                                                                                                    | No     | Go to step 5.                                                                                            | \${nodeText.noSymptomCode}  |                   |
|  |    | Some sounds may be caused by issues with the fan, or                                                                                                    | Yes    | Go to step 8.                                                                                            | \${nodeText.yesSymptomCode} |                   |
|  | 5. | Obstructions inside the fan<br>assembly.<br>Run Cooling System Diagnostic<br>(CSD) or the fan test in Apple<br>System Diagnostic (ASD) to verify<br>proper functionality of the fan.<br>While test is running, listen for<br>changes to the noise. Changes in<br>the noise would indicate problems<br>with the fan. | No     | Go to step 6.                                                                                            | \${nodeText.noSymptomCode}  |                   |
|  |    | Disconnect any external                                                                                                    |        | Go to "Distorted                                                                                         |                             |                   |
|  | 6. | speakers.<br>Remove I/O board and<br>temporarily disconnect internal<br>speaker.                                                                                                    | Yes    | Audio from Internal<br>Speaker"<br>troubleshooting<br>flow.                                              | \${nodeText.yesSymptomCode} |                   |
|  |    | Reinstall I/O board and retest.                                                                                                    | No     | Go to step 7.                                                                                            | \${nodeText.noSymptomCode}  |                   |
|  |    |                                                                                                    | Yes    | Issue resolved.<br>Verify resolution.                                                                    | \${nodeText.yesSymptomCode} |                   |
|  | 7. | Noise may be from interference of<br>other electrical devices nearby or<br>plugged into same power circuit<br>as computer. Check for noise<br>when computer runs in a different<br>location, on a different circuit.<br>Has noise been eliminated?                                                                  | No     | ESCALATION<br>REQUIRED.<br>Contact ACS for<br>additional support<br>or a multiple-part<br>repair.        | X99                         |                   |
|  |    | Remove exhaust assembly and<br>inspect thoroughly for any<br>obstructions that may be touching<br>fan blades and causing noise.<br>Remove fan from assembly and<br>verify that it spins freely without                                                                                                    | Yes    | Issue resolved by<br>removing<br>obstructions from<br>fan/exhaust<br>assembly. Verify<br>issue resolved. | \${nodeText.yesSymptomCode} |                   |
|  | 8. | interference from housing or<br>exhaust assembly.<br>Reassemble system and check<br>for noise.                                                                                                    | No     | Replace fan. Verify issue resolved.                                                                      | X23                         | OTHER<br>ELECTRIC |
|  |    | Has noise been eliminated?                                                                                                    |        |                                                                                                    |                             |                   |

|    | Check                                                                                                    | Result | Action                                                                                            | Code                        | Commodity |
|----|----------------------------------------------------------------------------------------------------|--------|---------------------------------------------------------------------------------------------------|-----------------------------|-----------|
|    |                                                                                                    | Yes    | Issue resolved.                                                                                   | \${nodeText.yesSymptomCode} |           |
| 9. | Reassemble computer as<br>necessary and run for several<br>minutes, listening for abnormal<br>noise, hum, or vibration.<br>Is issue resolved? | No     | ESCALATION<br>REQUIRED.<br>Contact ACS for<br>additional support<br>or a multiple-part<br>repair. | X99                         |           |

# **Intermittent Shutdown**

## Unlikely causes:

Audio Jack, Bluetooth Antenna, Roof, Speaker, Wi-Fi Antenna

#### **Quick Check**

| Symptoms                                                                                                    | Quick Check                                                                                                    |
|----------------------------------------------------------------------------------------------------|----------------------------------------------------------------------------------------------------|
| <ul> <li>Shuts down during startup</li> <li>Shuts down unexpectedly during use</li> <li>Restarts spontaneously</li> <li>Powers off when waking from sleep</li> </ul> Note: Inform user that computer failures due to accidental damage are not covered. If applicable, discuss out-of-warranty repair options. | <ol> <li>Collect the following information from customer:         <ul> <li>When shutdown occurs. (For example, after running for a while.)</li> <li>Frequency of shutdowns.</li> <li>Which applications are running when shutdowns occur.</li> </ul> </li> <li>Verify power cord is securely attached to back of power supply, and not getting caught (such as on a desk) and pulled loose.</li> <li>Verify power supply DC cable is securely attached to back of computer.</li> <li>Plug computer power supply directly into an AC outlet to isolate issues with a surge protector or UPS.</li> <li>Open System Preferences &gt; Energy Saver &gt; Schedule and make sure that a "Shut Down" event is not scheduled.</li> <li>Start up computer using known-good original system media or an up-to-date, bootable OS X volume.</li> <li>Hold Shift key during startup to put computer into Safe Mode. See Apple Support article <u>HT201262: Mac OS X:</u> <u>What is Safe Boot, Safe Mode?</u></li> <li>Reset SMC using procedure listed for this computer in Apple Support article <u>HT201295: Intel-based Macs:</u> <u>Resetting the System Management Controller (SMC).</u></li> <li>Reset NVRAM by holding down Command-Option-P-R keys while restarting, until you hear startup sound for the second time.</li> </ol> |

|    | Check                                                                                                    | Result | Action                                   | Code                        | Commodity |
|----|----------------------------------------------------------------------------------------------------|--------|------------------------------------------|-----------------------------|-----------|
|    | Run Mac Resource Inspector<br>(MRI) or Apple Service<br>Diagnostics (ASD) to check for<br>fan (motor) or sensor failures. | Yes    | Go to step 4.                            | \${nodeText.yesSymptomCode} |           |
|    |                                                                                                    |        | Go to step 2. \${nodeText.noSymptomCode} |                             |           |
| 1. | Sensors that signal abnormal<br>operating range or an<br>inoperative fan can cause<br>intermittent shutdowns.             | No     |                                          | \${nodeText.noSymptomCode}  |           |
|    | Did ASD/MRI report any fan or<br>sensor failures?                                                                         |        |                                          |                             |           |

|    | Check                                                                                                    | Result | Action                                                                                                    | Code                        | Commodity |
|----|----------------------------------------------------------------------------------------------------|--------|----------------------------------------------------------------------------------------------------|-----------------------------|-----------|
|    |                                                                                                    | Yes    | Go to step 3.                                                                                                    | \${nodeText.yesSymptomCode} |           |
| 2. | Startup from the internal drive<br>and attempt to reproduce<br>shutdown symptoms.<br>Can you reproduce shutdown<br>event?                                                                                                    | No     | ESCALATION<br>REQUIRED.<br>Contact TSPS for<br>additional support<br>or a multiple part<br>repair.<br>Click the Help<br>button in the GSX<br>Toolbar then<br>choose<br>Troubleshooting ><br>Technical Help<br>with a Repair ><br>Contact Apple.                                                   | X99                         |           |
| 3. | Start up computer with Option<br>(Alt) key down, using a known-<br>good bootable OS X volume.<br>See <u>HT204319: Mac OS X</u><br><u>versions (builds) for computers</u><br>to determine the correct<br>minimum build for this<br>computer. | Yes    | ESCALATION<br>REQUIRED.<br>Contact TSPS for<br>additional support<br>or a multiple part<br>repair.<br>Click the Help<br>button in the GSX<br>Toolbar then<br>choose<br>Troubleshooting ><br>Technical Help<br>with a Repair ><br>Contact Apple.                                                   | X99                         |           |
|    | Does shutdown issue persist<br>while booted to a known-good<br>volume?                                                                                                    | No     | Repair disk using<br>Disk Utility. If issue<br>persists after<br>repair, reinstall OS<br>X. Refer to Apple<br>Support article<br>HT204319: Mac<br>OS X versions<br>(builds) for<br>computers. Check<br>for and apply the<br>latest software and<br>firmware updates.<br>Verify issue<br>resolved. | \${nodeText.noSymptomCode}  |           |

|   |    | Check                                                                                                    | Result | Action                                                   | Code                        | Commodity          |
|---|----|----------------------------------------------------------------------------------------------------|--------|----------------------------------------------------------|-----------------------------|--------------------|
|   |    | Failures in the thermal / cooling<br>system can cause intermittent<br>shutdowns.                             | Yes    | Go to "Computer<br>Runs Hot"<br>troubleshooting<br>flow. | \${nodeText.yesSymptomCode} |                    |
| 4 | 4. | Are failures related to fan or                                                                               | No     | Go to step 5.                                            | \${nodeText.noSymptomCode}  |                    |
| 5 | ō. | Identify if the failing sensor is <b>VD2R</b> . This sensor is specific to the AC/DC power supply.           | Yes    | Replace power<br>supply. Verify<br>issue resolved.       | P02                         | POWER SUPPLY       |
|   |    | Is the failed sensor VD2B?                                                                                   | No     | Go to step 6.                                            | \${nodeText.noSymptomCode}  |                    |
|   |    | Identify if the failing sensor is                                                                            | Yes    | Go to step 7.                                            | \${nodeText.yesSymptomCode} |                    |
| 6 | б. | VCOC, VCTR, VCOS, ICOC,<br>ICTR, ICOS                                                                        | No     | Go to step 8.                                            | \${nodeText.noSymptomCode}  |                    |
| 7 | 7. | Substitute a known-good CPU<br>riser card and run testing again.                                             | Yes    | Replace CPU riser card. Verify issue resolved.           | M08                         | MPU                |
|   |    | Do the sensor tests pass?                                                                                    | No     | Go to step 16.                                           | \${nodeText.noSymptomCode}  |                    |
|   |    | Identify if the failing sensor is one of the following:                                                      | Yes    | Go to step 9.                                            | \${nodeText.yesSymptomCode} |                    |
| 8 | 3. | VGOR, VGOC, VGOS, IGOR,<br>IGOC, IGOS                                                                        | No     | Go to step 10.                                           | \${nodeText.noSymptomCode}  |                    |
| ç | ). | Is the failing sensor on this list?<br>Substitute a known-good<br>graphics board A and run<br>testing again. | Yes    | Replace graphics<br>board A. Verify<br>issue resolved.   | M08                         | STANDALONE<br>CARD |
|   |    | Do the sensor tests pass?                                                                                    | No     | Go to step 16.                                           | \${nodeText.noSymptomCode}  |                    |
|   |    | Identify if the failing sensor is one of the following:                                                      | Yes    | Go to step 11.                                           | \${nodeText.yesSymptomCode} |                    |
| 1 | 0. | VG1R, VG1C, VG1S, IG1R,<br>IG1C, IG1S                                                                        | No     | Go to step 12.                                           | \${nodeText.noSymptomCode}  |                    |
| 1 | 1. | Is the failing sensor on this list?<br>Substitute a known-good<br>graphics board B and run<br>testing again. | Yes    | Replace graphics<br>board B. Verify<br>issue resolved.   | M08                         | STANDALONE<br>CARD |
|   |    | Do the sensor tests pass?                                                                                    | No     | Go to step 16.                                           | \${nodeText.noSymptomCode}  |                    |
|   |    | Identify if the failing sensor is                                                                            | Yes    | Go to step 13.                                           | \${nodeText.yesSymptomCode} |                    |
| 1 | 2. | VI1R, IIOR                                                                                                   | No     | Go to step 14.                                           | \${nodeText.noSymptomCode}  |                    |
|   |    | Is the failing sensor on this list?                                                                          |        |                                                          |                             |                    |

|     | Check                                                                                                    | Result | Action                                                                                                    | Code                        | Commodity    |
|-----|----------------------------------------------------------------------------------------------------|--------|----------------------------------------------------------------------------------------------------|-----------------------------|--------------|
| 13. | Substitute a known-good I/O board and run testing again.                                                                                                 | Yes    | Replace I/O board.<br>Verify issue<br>resolved.                                                                                                    | M08                         | OTHER BOARD  |
|     | Do the sensor tests pass?                                                                                                    | No     | Go to step 16.                                                                                                    | \${nodeText.noSymptomCode}  |              |
| 14. | Identify if the failing sensor is<br>one of the following:<br><b>VHOR</b> , <b>IHOR</b><br>Is the failing sensor on this list?                           | Yes    | Go to step 15.  ESCALATION REQUIRED.  Contact TSPS for additional support or a multiple part repair.  Click the Help button in the GSX Toolbar then choose Troubleshooting > Technical Help with a Bepair >                                     | \${nodeText.yesSymptomCode} |              |
| 15. | Substitute a known-good SSD<br>and run testing again.<br>Do the sensor tests pass?                                                                       | Yes    | Replace SSD.<br>Verify issue<br>resolved.<br>Go to step 16.                                                                                                    | H99                         | SSD          |
|     |                                                                                                    | Yes    | Replace power<br>supply. Verify<br>issue resolved.                                                                                                    | P02                         | POWER SUPPLY |
| 16. | Reinstall the user's original<br>parts, substituting a known-<br>good power supply.<br>Reassemble and run testing<br>again.<br>Do the sensor tests pass? | No     | ESCALATION<br>REQUIRED.<br>Contact TSPS for<br>additional support<br>or a multiple part<br>repair.<br>Click the Help<br>button in the GSX<br>Toolbar then<br>choose<br>Troubleshooting ><br>Technical Help<br>with a Repair ><br>Contact Apple. | X99                         |              |

|     | Check                                                                                                    | Result | Action                                                                                                    | Code                        | Commodity |
|-----|----------------------------------------------------------------------------------------------------|--------|----------------------------------------------------------------------------------------------------|-----------------------------|-----------|
|     |                                                                                                    | Yes    | Issue resolved.                                                                                                    | \${nodeText.yesSymptomCode} |           |
| 17. | Run ASD in OS loop mode for<br>8-10 hours to verify that<br>computer does not<br>unexpectedly shut down.<br>Is issue resolved? | No     | ESCALATION<br>REQUIRED.<br>Contact TSPS for<br>additional support<br>or a multiple part<br>repair.<br>Click the Help<br>button in the GSX<br>Toolbar then<br>choose<br>Troubleshooting ><br>Technical Help<br>with a Repair ><br>Contact Apple. | X99                         |           |

# Kernel Panic / System Crashes

#### Unlikely causes:

AC Inlet, Audio Jack, Bluetooth Antenna, Fan, Fan Flex Cable, I/O Wall, Speaker, Wi-Fi Antenna

#### **Quick Check**

| Symptoms                                                                                                    | Quick Check                                                                                                    |
|----------------------------------------------------------------------------------------------------|----------------------------------------------------------------------------------------------------|
| <ul> <li>Computer displays a kernel panic alert message. See article <u>HT200553</u>: OS X: When your computer spontaneously restarts or displays "Your computer restarted because of a problem."</li> <li>Computer freezes during use.</li> <li>Computer freezes upon wake from sleep.</li> <li>Computer freezes when Wi-Fi is enabled or activated.</li> </ul> Note: Inform user that computer failures due to accidental damage are not covered. If applicable, discuss out-of-warranty repair options. | <ol> <li>Check for and apply latest software and firmware updates.</li> <li>Remove suspected external devices.</li> <li>Verify memory configuration matches installed physical memory.</li> <li>Hold Shift key during startup to put computer into safe mode. See article <u>HT201262</u>: Try safe mode if your Mac doesn't finish starting up.</li> <li>Try the troubleshooting steps listed in article <u>HT200553</u>: OS X: When your computer restarted because of a problem."</li> <li>Check kernel panic log file to look for crash cause. See article HT201753: Mac OS X: How to log a kernel panic.</li> </ol> |

|    | Check                                                                                                    | Result | Action                                                                 | Code                        | Commodity |
|----|----------------------------------------------------------------------------------------------------|--------|------------------------------------------------------------------------|-----------------------------|-----------|
| 4  | A voltage, current, or thermal<br>sensor failure or an inoperative<br>fan can cause kernel panics or<br>system crashes. Run MRI or<br>consult MRI results to check for                                                                                                    | Yes    | Go to "Intermittent<br>Shutdown"<br>troubleshooting<br>flow.           | \${nodeText.yesSymptomCode} |           |
| 1. | any sensor or fan failures.<br>Does MRI report any sensor or<br>fan failures?                                                                                                    | No     | Go to step 2.                                                          | \${nodeText.noSymptomCode}  |           |
|    | Reset SMC using procedure for this computer in article                                                                                                    | Yes    | Go to step 3.                                                          | \${nodeText.yesSymptomCode} |           |
| 2. | HT201295: Intel-based Macs:<br>Resetting the System<br>Management Controller (SMC).<br>Then reset NVRAM by holding<br>down Command-Option-P-R<br>keys while rebooting, until you<br>hear startup sound for the<br>second time.<br>Does computer still experience<br>crashes or kernel panics? | No     | Issue resolved by<br>resetting SMC and<br>NVRAM. Verify<br>resolution. | \${nodeText.noSymptomCode}  |           |
|    | Ask user what external USB or<br>Thunderbolt devices may be                                                                                                    | Yes    | Go to step 4.                                                          | \${nodeText.yesSymptomCode} |           |
| 3. | connected to the computer<br>when crashes or kernel panics<br>occur.<br>Does user have USB or<br>Thunderbolt devices that may<br>be causing crashes or kernel<br>panics?                                                                                                    | No     | Go to step 5.                                                          | \${nodeText.noSymptomCode}  |           |

|    | Che                                                                                                    | eck                                                                                                    | Result | Action                                                                                                    | Code                        | Commodity |
|----|----------------------------------------------------------------------------------------------------|----------------------------------------------------------------------------------------------------|--------|----------------------------------------------------------------------------------------------------|-----------------------------|-----------|
|    | Disconnect all e                                                                                                    | Disconnect all external devices                                                                                                    | Yes    | Go to step 5.                                                                                                    | \${nodeText.yesSymptomCode} |           |
| 4  | Apple USB wired<br>mouse to a USE<br>computer.<br>Connect a know<br>Thunderbolt Dis<br>Thunderbolt por<br>computer.<br>Attempt to repro<br>If necessary, tes<br>the computer in<br>running Apple S<br>Diagnostic (ASE | a known-good<br>d keyboard and<br>3 port on the<br>m-good Apple<br>play to a<br>t on the<br>oduce the issue.<br>st by stressing<br>OS X or by<br>service<br>D).                                    | No     | Issue isolated to<br>user's external<br>device(s). If user<br>has multiple<br>devices, attempt to<br>isolate to the<br>specific device<br>causing the crash.<br>Check for<br>software/driver<br>updates from the<br>device<br>manufacturer and<br>refer the customer<br>to that<br>manufacturer for | \${nodeText.noSymptomCode}  |           |
|    | crashes or kerne                                                                                                    | el panics?                                                                                                    |        | Go to step 9                                                                                                    |                             |           |
|    | known-good up-                                                                                                    | to-date external                                                                                                    | Yes    |                                                                                                    | \${nodeText.yesSymptomCode} |           |
| 5  | <ul> <li>version build. Ch</li> <li><u>HT204319: OS 2</u></li> <li><u>builds included v</u></li> <li><u>computers</u> to ma</li> <li>build is correct for model.</li> </ul>                                           | heck article<br><u>X versions and</u><br>with Mac<br>ake sure system<br>or this computer                                                                                                    | No     | Go to step 6.                                                                                                    | \${nodeText.noSymptomCode}  |           |
|    | crashes or kerne                                                                                                    | el panics?                                                                                                    |        | Co to oton 7                                                                                                    |                             |           |
|    | Boot computer to                                                                                                    | Boot computer to Apple Service<br>Toolkit (AST) and run Storage<br>Diagnostic to verify functionality<br>of the flash storage.<br>Is the flash storage detected<br>and passing storage diagnostic? | Yes    |                                                                                                    | \${nodeText.yesSymptomCode} |           |
| 6. | Is the flash stora<br>and passing stor                                                                                                    |                                                                                                    | No     | Go to "Flash<br>Storage Not<br>Recognized / Not<br>Mounting / Read-<br>Write Issues"<br>troubleshooting<br>flow.                                                                                                    | \${nodeText.noSymptomCode}  |           |
|    | Obeels esticle 11                                                                                                    |                                                                                                    | Yes    | Go to step 8.                                                                                                    | \${nodeText.yesSymptomCode} |           |
| 7  | versions and bu<br>with Mac compu<br>System Informat<br>determine if use<br>has the correct r<br>system build for<br>model.<br>Is correct build c<br>on user's flash s                                                | ilds included<br>iters and use<br>tion or MRI to<br>or's flash storage<br>minimum<br>this computer                                                                                                 | No     | Restore correct<br>version of OS X<br>using internet<br>recovery. See<br>article <u>HT201314:</u><br><u>OS X: About OS X</u><br><u>Recovery</u> for more<br>information about<br>Internet Recovery.<br>Verify issue<br>resolved.                                                                    | \${nodeText.noSymptomCode}  |           |
|     | Check                                                                                                    | Result | Action                                                                                                    | Code                        | Commodity          |
|-----|----------------------------------------------------------------------------------------------------|--------|----------------------------------------------------------------------------------------------------|-----------------------------|--------------------|
| 8.  | Run Disk Utility from an external<br>volume to repair user's internal<br>volume.<br>Start up from user's drive and<br>attempt to reproduce the issue.                                                                                            | Yes    | Restore correct<br>version of OS X<br>using internet<br>recovery. See<br>article <u>HT201314:</u><br><u>About OS X</u><br><u>Recovery</u> for more<br>information about<br>Internet Recovery.<br>Verify issue<br>resolved. | \${nodeText.yesSymptomCode} |                    |
|     | Does computer still experience<br>crashes or kernel panics?                                                                                                    | No     | Issue resolved by<br>repairing the<br>volume in Disk<br>Utility.<br>Verify resolution.                                                                                                    | \${nodeText.noSymptomCode}  |                    |
|     | Hold Shift key during startup to put computer into safe mode.                                                                                                    | Yes    | Go to step 16.                                                                                                    | \${nodeText.yesSymptomCode} |                    |
| 9.  | See article <u>HT201262: Try safe</u><br>mode if your Mac doesn't finish<br>starting up.<br>Does computer still experience                                                                                                    | No     | Go to step 10.                                                                                                    | \${nodeText.noSymptomCode}  |                    |
|     | crashes or kernel panics?<br>Some Mac Pro models with<br>D500 or D700 graphics cards<br>that were manufactured in early<br>2015 are eligible for graphics<br>board replacements under the<br>Mac Pro Repair Extension                            | Yes    | Replace both<br>graphics board A<br>and graphics<br>board B. Verify<br>issue resolved.                                                                                                    | Z77                         | STANDALONE<br>CARD |
| 10. | Program for Video Issues.<br>See <u>OP1611: Mac Pro Repair</u><br><u>Extension Program for Video</u><br><u>Issues or RS192: Mac Pro</u><br><u>Repair Extension Program for</u><br><u>Video Issues</u> to verify the<br>eligibility of this unit. | No     | Go to step 11.                                                                                                    | \${nodeText.noSymptomCode}  |                    |
|     | To troubleshoot this issue                                                                                                    | Yes    | Go to step 12.                                                                                                    | \${nodeText.yesSymptomCode} |                    |
| 11. | following known-good parts:<br>• graphics board A<br>• graphics board B<br>• graphics board flex cable<br>Do you have immediate access<br>to these known-good parts?                                                                             | No     | Replace graphics<br>board B. Verify<br>issue resolved.                                                                                                    | M06                         | STANDALONE<br>CARD |

|     | Check                                                                                                    | Result | Action                                                             | Code                        | Commodity          |
|-----|----------------------------------------------------------------------------------------------------|--------|--------------------------------------------------------------------|-----------------------------|--------------------|
|     | Safe boot disables some graphics card features. If the                                                                                                    | Yes    | Go to step 13.                                                     | \${nodeText.yesSymptomCode} |                    |
| 12. | <ul> <li>issue does not occur in safe</li> <li>boot, this may indicate an issue</li> <li>with one of the graphics cards.</li> <li>Substitute a known-good</li> <li>graphics board A.</li> <li>Reassemble and start up</li> <li>computer. Attempt to reproduce</li> <li>the issue.</li> <li>Does the computer still</li> <li>experience crashes or kernel</li> <li>panics?</li> </ul> | No     | Replace graphics<br>board B. Verify<br>issue resolved.             | M06                         | STANDALONE<br>CARD |
|     | Safe boot disables some graphics card features. If the                                                                                                    | Yes    | Go to step 14.                                                     | \${nodeText.yesSymptomCode} |                    |
| 13. | <ul> <li>issue does not occur in safe<br/>boot, this may indicate an issue<br/>with one of the graphics cards.</li> <li>Reinstall customer's graphics<br/>board A, substituting a known-<br/>good graphics board B.</li> <li>Reassemble and start up<br/>computer. Attempt to reproduce<br/>the issue.</li> <li>Does the computer still<br/>experience crashes or kernel</li> </ul>  | No     | Replace graphics<br>board B. Verify<br>issue resolved.             | M06                         | STANDALONE<br>CARD |
|     | Reinstall customer's graphics board B, substituting a known-                                                                                                    | Yes    | Go to step 15.                                                     | \${nodeText.yesSymptomCode} |                    |
| 14. | good graphics board flex cable<br>to connect graphics board A.<br>Reassemble and start up<br>computer. Attempt to reproduce<br>the issue.<br>Does the computer still<br>experience crashes or kernel<br>panics?                                                                                                    | No     | Replace graphics<br>board flex cable.<br>Verify issue<br>resolved. | X03                         | INTERNAL<br>CABLE  |

|     | Check                                                                                                    | Result | Action                                                                                                    | Code                        | Commodity         |
|-----|----------------------------------------------------------------------------------------------------|--------|----------------------------------------------------------------------------------------------------|-----------------------------|-------------------|
| 15. | Reinstall customer's graphics<br>board A flex cable, substituting<br>a known-good graphics board<br>flex cable to connect graphics<br>board B.<br>Reassemble and start up<br>computer. Attempt to reproduce<br>the issue.<br>Does the computer still<br>experience crashes or kernel<br>panics? | Yes    | ESCALATION<br>REQUIRED.<br>Contact ACS for<br>additional support<br>or a multiple-part<br>repair.<br>Click the Help<br>button in the GSX<br>toolbar, then<br>choose<br>Troubleshooting ><br>Technical Help<br>with a Repair ><br>Contact Apple. | X99                         |                   |
|     |                                                                                                    | No     | Replace graphics<br>board flex cable.<br>Verify issue<br>resolved.                                                                                                    | X03                         | INTERNAL<br>CABLE |
|     | Use ASD EFI to run full memory testing on computer to check for                                                                                                    | Yes    | Go to step 17.                                                                                                    | \${nodeText.yesSymptomCode} |                   |
| 16. | Does ASD EFI report any memory failures?                                                                                                    | No     | Go to step 21.                                                                                                    | \${nodeText.noSymptomCode}  |                   |
|     | Remove and reseat all memory modules to verify proper                                                                                                    | Yes    | Go to step 18.                                                                                                    | \${nodeText.yesSymptomCode} |                   |
| 17. | insertion.<br>Run ASD EFI memory testing to<br>verify.<br>Does ASD EFI report any                                                                                                    | No     | Issue resolved by<br>reseating memory.<br>Verify resolution.                                                                                                    | \${nodeText.noSymptomCode}  |                   |
| 18. | Verify each memory module<br>individually by removing all<br>modules, then inserting only<br>one module at a time into first<br>DIMM slot.<br>Run ASD EFI memory testing<br>on each module to verify.                                                                                           | Yes    | Replace failed<br>DIMM. Verify issue<br>resolved.<br><b>Note:</b> Only replace<br>the defective<br>memory module.<br>There is no need<br>to replace memory<br>in pairs.                                                                         | X01                         | MEMORY            |
|     | Does memory fail testing?                                                                                                    | No     | Go to step 19.                                                                                                    | \${nodeText.noSymptomCode}  |                   |
|     | Using a known-good DIMM,<br>move to slot 2 and perform<br>testing again.                                                                                                    | Yes    | Replace CPU riser card. Verify issue resolved.                                                                                                    | M07                         | MPU               |
| 19. | Repeat testing on slots 3 and 4<br>until a failure has been found, or<br>all slots pass.<br>Does ASD EFI report any<br>memory failures?                                                                                                    | No     | Go to step 20.                                                                                                    | \${nodeText.noSymptomCode}  |                   |

|     | Check                                                                                                    | Result | Action                                                                                                    | Code                        | Commodity   |
|-----|----------------------------------------------------------------------------------------------------|--------|----------------------------------------------------------------------------------------------------|-----------------------------|-------------|
|     | If all modules and DIMM slots<br>have passed individually, there<br>may have been an issue with<br>installation.                                                                                                    | Yes    | Replace CPU riser card. Verify issue resolved.                                                                                                    | M07                         | OTHER BOARD |
| 20. | Reseat all modules, being<br>careful to verify proper<br>installation after the DIMM<br>mechanism has been closed.<br>Run ASD EFI memory tests<br>again with all modules installed.<br>Does ASD EFI report any<br>memory failures?                                                                                                    | No     | Issue resolved by reseating memory. Verify resolution.                                                                                                    | \${nodeText.noSymptomCode}  |             |
|     | Disassemble and clean                                                                                                    | Yes    | Go to step 22.                                                                                                    | \${nodeText.yesSymptomCode} |             |
| 21. | fan, inlet, exhaust manifold, and<br>thermal core. Use an ESD-safe<br>vacuum and compressed air to<br>to remove any dust and debris.<br>Reassemble computer, carefully<br>reseating all connectors.<br>Run ASD fan and sensor tests<br>to verify operation, then attempt<br>to reproduce the issue.<br>Does the computer still<br>experience crashes or kernel<br>panics? | No     | Issue resolved by<br>cleaning and<br>reseating<br>connectors. Verify<br>resolution.                                                                                                    | \${nodeText.noSymptomCode}  |             |
|     | Disconnect antennas and<br>remove wireless card                                                                                                    | Yes    | Go to step 23.                                                                                                    | \${nodeText.yesSymptomCode} |             |
| 22. | Reassemble computer and<br>attempt to reproduce the issue.<br>Does the computer still<br>experience crashes or kernel<br>panics?                                                                                                    | No     | Go to "Wi-Fi<br>Service Not<br>Recognized"<br>troubleshooting<br>flow.                                                                                                    | \${nodeText.noSymptomCode}  |             |
| 23. | Remove user's flash storage.<br>Reassemble computer and start<br>up from a known-good up-to-<br>date external volume with<br>compatible OS X version build.<br>Attempt to reproduce the issue.<br>Does the computer still<br>experience crashes or kernel<br>panics?                                                                                                    | Yes    | ESCALATION<br>REQUIRED.<br>Contact ACS for<br>additional support<br>or a multiple-part<br>repair.<br>Click the Help<br>button in the GSX<br>toolbar, then<br>choose<br>Troubleshooting ><br>Technical Help<br>with a Repair ><br>Contact Apple. | X99                         |             |
|     |                                                                                                    | No     | storage. Verify<br>issue resolved.                                                                                                    | H99                         | SSD         |

|     | Check                                                                                                    | Result | Action                                                                                                    | Code                        | Commodity |
|-----|----------------------------------------------------------------------------------------------------|--------|----------------------------------------------------------------------------------------------------|-----------------------------|-----------|
|     | ٢                                                                                                    | Yes    | Issue resolved.                                                                                                    | \${nodeText.yesSymptomCode} |           |
| 24. | Run full ASD EFI and loop ASD<br>OS for 8-10 hours to verify<br>computer does not encounter a<br>crash or kernel panic.<br>Is issue resolved? | No     | ESCALATION<br>REQUIRED.<br>Contact ACS for<br>additional support<br>or a multiple-part<br>repair.<br>Click the Help<br>button in the GSX<br>toolbar, then<br>choose<br>Troubleshooting ><br>Technical Help<br>with a Repair ><br>Contact Apple. | X99                         |           |

# **No Power**

## Unlikely causes:

Audio Jack, Bluetooth Antenna, DIMM Mechanism, Fan, Fan Flex Cable, Flash Storage, Graphics Board A, Graphics Board B, Interposer Board, Inlet, Interposer Board Flex Cable, Roof, Wi-Fi Antenna, Wireless Card

#### **Quick Check**

| Symptoms                                                                                                    | Quick Check                                                                                                    |
|----------------------------------------------------------------------------------------------------|----------------------------------------------------------------------------------------------------|
| <ul> <li>Computer does not turn on</li> <li>No image on external displays</li> <li>No startup sound</li> <li>No sounds from fan or hard drive (if hard drive present)</li> <li>No Caps Lock LED when key is pressed on wired keyboard</li> <li>Non-operational</li> </ul> Note: Inform user that computer failures due to accidental damage are not covered. If applicable, discuss out-of-warranty repair options. | <ol> <li>Verify AC power source.</li> <li>Disconnect all peripherals.</li> <li>Determine if computer is powered on. Check the<br/>following:         <ul> <li>System Indicator Light (in power button)</li> <li>Caps Lock LED on wired keyboard</li> <li>Fan spinning sound</li> <li>External display signal</li> <li>Thunderbolt target disk mode operation (Hold T<br/>key on wired keyboard at startup)</li> <li>Attempt to reset NVRAM and listen for startup<br/>sound.</li> </ul> </li> <li>Verify that the housing is properly installed and locked in<br/>place.</li> <li>Reset SMC using procedure listed for this computer in<br/>article <u>HT201295: Intel-based Macs: Reset the System</u><br/><u>Management Controller (SMC) on your Mac</u> to ensure<br/>computer is powered off. Then try to turn on.</li> </ol> |

#### **Deep Dive**

|    |    | Check                                                                                                    | Result | Action                                        | Code                        | Commodity |
|----|----|----------------------------------------------------------------------------------------------------|--------|-----------------------------------------------|-----------------------------|-----------|
|    |    | The Mac Pro (Late 2013)<br>contains a Hall Effect sensor                                                                                                    | Yes    | Go to step 2.                                 | \${nodeText.yesSymptomCode} |           |
|    | 1. | that will prevent operation of the<br>computer with the housing<br>removed. The housing has an<br>embedded magnet to activate<br>this switch.<br>The magnet looks like a small<br>silver dot on the inside of the<br>housing, to the left of the port<br>opening. Inspect the housing to<br>verify that the magnet is in<br>place.<br>Is the housing magnet in place? | No     | Replace housing.<br>Verify issue<br>resolved. | X12                         | ENCLOSURE |
|    |    | Inspect user's power cable for wire or connector damage. Also                                                                                                    | Yes    | Go to step 3.                                 | \${nodeText.yesSymptomCode} |           |
| 2. | 2. | inspect the AC inlet on the<br>computer for signs of arcing or<br>damaged pins that affect power<br>cable connection.                                                                                                    | No     | Go to step 5.                                 | \${nodeText.noSymptomCode}  |           |

|    | Check                                                                                                    | Result | Action                                                                                                    | Code                        | Commodity         |
|----|----------------------------------------------------------------------------------------------------|--------|----------------------------------------------------------------------------------------------------|-----------------------------|-------------------|
| 3. | Determine if damage only<br>affects the user's AC Power<br>cable.<br>Does damage only affect power<br>cable?                                                                                                    | Yes    | Inform customer<br>that damage is not<br>covered by<br>warranty.<br>Replace power<br>cable out of<br>warranty. Verify<br>issue resolved. | X03                         | EXTERNAL<br>CABLE |
|    |                                                                                                    | No     | Go to step 4.                                                                                                    | \${nodeText.noSymptomCode}  |                   |
|    | Determine AC inlet has<br>damaged or missing pins.<br>If there are signs of arcing or<br>other damage, multiple parts<br>may be required.<br>Does damage only affect AC<br>inlet?                                                                                                    | Yes    | Inform customer<br>that damage is not<br>covered by<br>warranty.<br>Replace AC inlet<br>out of warranty.<br>Verify issue<br>resolved.    | P16                         | PIECE PART        |
| 4. |                                                                                                    | No     | ESCALATION<br>REQUIRED.<br>Contact ACS for<br>additional support<br>or a multiple-part<br>repair.                                        | X99                         |                   |
| 5. | Substitute a known-good power cable and attempt to turn on the computer.                                                                                                    | Yes    | Replace power<br>cable. Verify issue<br>resolved.                                                                                        | X03                         | EXTERNAL<br>CABLE |
|    | Does the computer turn on?                                                                                                    | No     | Go to step 6.                                                                                                    | \${nodeText.noSymptomCode}  |                   |
|    | Remove housing and connect computer to AC Power.                                                                                                    | Yes    | Go to step 14.                                                                                                    | \${nodeText.yesSymptomCode} |                   |
| 6. | The diagnostic LEDs are located<br>on the rear of the I/O board,<br>across from DIMM Slots 3 and 4.<br>Using a black stick, activate the<br>diagnostic LED button and<br>check results. LED #2<br>(11V_STBY) indicates trickle<br>power, and should be<br>illuminated when AC power is<br>connected.<br>See <u>TP1087: Using Diagnostic</u><br><u>LEDs For Troubleshooting</u> for<br>the proper procedure for using<br>the diagnostic LEDs. | No     | Go to step 7.                                                                                                    | \${nodeText.noSymptomCode}  |                   |
|    | Is LED #2 illuminated?                                                                                                    |        |                                                                                                    |                             |                   |

|     | Check                                                                                                    | Result | Action                                                                                            | Code                        | Commodity       |
|-----|----------------------------------------------------------------------------------------------------|--------|---------------------------------------------------------------------------------------------------|-----------------------------|-----------------|
|     | Following the procedures in the Service Guide, remove the                                                                                                    | Yes    | Go to step 13.                                                                                    | \${nodeText.yesSymptomCode} |                 |
| 7.  | exhaust assembly and I/O and<br>power supply assembly.<br>Check and reseat AC inlet cable,<br>and power supply cables<br>connected to I/O board.<br>Reassemble computer as per<br>Service Guide, verifying that the<br>bus bar connections are properly<br>connected and screwed in at<br>correct torque.<br>Leave housing removed to<br>check diagnostic LEDs.<br>Is LED #2 illuminated?                                                                                                    | No     | Go to step 8.                                                                                     | \${nodeText.noSymptomCode}  |                 |
|     | To troubleshoot this issue completely, the following known-                                                                                                    | Yes    | Go to step 9.                                                                                     | \${nodeText.yesSymptomCode} |                 |
| 8.  | <ul> <li>good parts are required.</li> <li>Power supply</li> <li>AC inlet</li> </ul> Do you have immediate access to each of these known-good parts of these known-good parts of these known-good parts of these known-good parts of the sector of the sector of the sect | No     | Replace power<br>supply. Verify<br>issue resolved.                                                | P01                         | POWER<br>SUPPLY |
|     | Substitute a known-good power supply.                                                                                                    | Yes    | Go to step 10.                                                                                    | \${nodeText.yesSymptomCode} |                 |
| 9.  | Reassemble computer, leaving housing, removed, to check diagnostic LEDs.                                                                                                    | No     | Go to step 11.                                                                                    | \${nodeText.noSymptomCode}  |                 |
|     | Is LED #2 illuminated?                                                                                                    |        |                                                                                                   |                             |                 |
|     |                                                                                                    | Yes    | Replace power<br>supply. Verify<br>issue resolved.                                                | P01                         | POWER<br>SUPPLY |
| 10. | Fully reassemble computer and attempt to turn on.<br>Does computer turn on?                                                                                                    | No     | ESCALATION<br>REQUIRED.<br>Contact ACS for<br>additional support<br>or a multiple-part<br>repair. | X99                         |                 |
|     |                                                                                                    | Yes    | Go to step 12.                                                                                    | \${nodeText.yesSymptomCode} |                 |
| 11. | Reinstall customer's power<br>supply, substituting a known-<br>good AC inlet.<br>Reassemble computer, leaving<br>housing removed, to check<br>diagnostic LEDs.<br>Is LED #2 illuminated?                                                                                                    | No     | ESCALATION<br>REQUIRED.<br>Contact ACS for<br>additional support<br>or a multiple-part<br>repair. | X99                         |                 |

|     | Check                                                                                                    | Result | Action                                                                                            | Code                        | Commodity         |
|-----|----------------------------------------------------------------------------------------------------|--------|---------------------------------------------------------------------------------------------------|-----------------------------|-------------------|
|     |                                                                                                    | Yes    | Replace AC inlet.<br>Verify issue<br>resolved.                                                    | P01                         | POWER<br>SUPPLY   |
| 12. | Fully reassemble computer and attempt to turn on.<br>Does computer turn on?                                                                                                    | No     | ESCALATION<br>REQUIRED.<br>Contact ACS for<br>additional support<br>or a multiple-part<br>repair. | \${nodeText.noSymptomCode}  |                   |
| 13. | Fully reassemble computer and attempt to turn on.                                                                                                    | Yes    | Issue resolved by<br>reseating power<br>connections.<br>Verify resolution.                        | \${nodeText.yesSymptomCode} |                   |
|     | Does computer turn on?                                                                                                    | No     | Go to step 14.                                                                                    | \${nodeText.noSymptomCode}  |                   |
|     | With the housing still removed and AC power connected:                                                                                                    | Yes    | Go to step 26.                                                                                    | \${nodeText.yesSymptomCode} |                   |
| 14. | <ul> <li>Hold a magnetic source<br/>approximately 1 inch to the right<br/>of the power button, immediately<br/>to the right of the vertical EMI<br/>gasket of the I/O wall.</li> <li>Press the power button and<br/>observe the behavior of the<br/>LEDs.</li> <li>Note: Operating the computer<br/>with the housing removed for<br/>purposes other than viewing<br/>diagnostic LEDs is not<br/>recommended. Removing the<br/>magnet will immediately power<br/>off the computer.</li> <li>Is there any change to the LEDs<br/>when the power button is<br/>pressed?</li> </ul> | No     | Go to step 15.                                                                                    | \${nodeText.noSymptomCode}  |                   |
|     | To troubleshoot this issue completely, the following known-                                                                                                    | Yes    | Go to step 16.                                                                                    | \${nodeText.yesSymptomCode} |                   |
| 15. | <ul> <li>good parts are required.</li> <li>I/O wall</li> <li>Power supply</li> <li>I/O board</li> <li>I/O board flex cable</li> <li>Logic board</li> </ul> Do you have immediate access to each of these known-good parts?                                                                                                    | No     | Replace I/O wall.<br>Verify issue<br>resolved.                                                    | X14                         | OTHER<br>ELECTRIC |

|     | Check                                                                                                    | Result | Action                                                                                            | Code                        | Commodity         |
|-----|----------------------------------------------------------------------------------------------------|--------|---------------------------------------------------------------------------------------------------|-----------------------------|-------------------|
|     | Substitute a known-good I/O                                                                                                    | Yes    | Go to step 17.                                                                                    | \${nodeText.yesSymptomCode} |                   |
| 16  | Reassemble the computer,<br>leaving the housing removed.<br>Attempt to turn on using<br>previous procedure.<br>Is there any change to the LEDs<br>when the power button is<br>pressed?                  | No     | Go to step 18.                                                                                    | \${nodeText.noSymptomCode}  |                   |
|     |                                                                                                    | Yes    | Replace I/O wall.<br>Verify issue<br>resolved.                                                    | X14                         | OTHER<br>ELECTRIC |
| 17. | Fully reassemble computer and<br>attempt to turn on.<br>Does computer turn on?                                                                                                    | No     | ESCALATION<br>REQUIRED.<br>Contact ACS for<br>additional support<br>or a multiple-part<br>repair. | X99                         |                   |
|     | Reinstall customer's I/O wall, substituting a known-good                                                                                                    | Yes    | Go to step 19.                                                                                    | \${nodeText.yesSymptomCode} |                   |
| 18  | power supply.<br>Reassemble the computer,<br>leaving the housing removed.<br>Attempt to turn on using<br>previous procedure.<br>Is there any change to the LEDs<br>when the power button is<br>pressed? | No     | Go to step 20.                                                                                    | \${nodeText.noSymptomCode}  |                   |
|     |                                                                                                    | Yes    | Replace power<br>supply. Verify<br>issue resolved.                                                | P01                         | POWER<br>SUPPLY   |
| 19. | Fully reassemble computer and attempt to turn on.<br>Does computer turn on?                                                                                                    | No     | ESCALATION<br>REQUIRED.<br>Contact ACS for<br>additional support<br>or a multiple-part<br>repair. | X99                         |                   |
|     | Reinstall customer's power<br>supply, substituting a known-                                                                                                    | Yes    | Go to step 21.                                                                                    | \${nodeText.yesSymptomCode} | ADAPTER           |
| 20  | good I/O board.<br>Reassemble the computer,<br>leaving the housing removed.<br>Attempt to turn on using<br>previous procedure.<br>Is there any change to the LEDs<br>when the power button is           | No     | Go to step 22.                                                                                    | \${nodeText.noSymptomCode}  |                   |
|     | Is there any change to the LEDs when the power button is pressed?                                                                                                    |        |                                                                                                   |                             |                   |

|     | Check                                                                                                    | Result | Action                                                                                            | Code                        | Commodity         |
|-----|----------------------------------------------------------------------------------------------------|--------|---------------------------------------------------------------------------------------------------|-----------------------------|-------------------|
|     |                                                                                                    | Yes    | Replace I/O<br>board. Verify issue<br>resolved.                                                   | M01                         | OTHER BOARD       |
| 21. | Fully reassemble computer and attempt to turn on.<br>Does computer turn on?                                                                                                    | No     | ESCALATION<br>REQUIRED.<br>Contact ACS for<br>additional support<br>or a multiple-part<br>repair. | X99                         |                   |
|     | Reinstall customer's I/O board,<br>substituting a known-good I/O                                                                                                    | Yes    | Go to step 23.                                                                                    | \${nodeText.yesSymptomCode} |                   |
| 22. | board flex cable.<br>Reassemble the computer,<br>leaving the housing removed.<br>Attempt to turn on using<br>previous procedure.<br>Is there any change to the LEDs<br>when the power button is<br>pressed?                       | No     | Go to step 24.                                                                                    | \${nodeText.noSymptomCode}  |                   |
|     |                                                                                                    | Yes    | Replace I/O board flex cable. Verify issue resolved.                                              | X03                         | INTERNAL<br>CABLE |
| 23. | Fully reassemble computer and<br>attempt to turn on.<br>Does computer turn on?                                                                                                    | No     | ESCALATION<br>REQUIRED.<br>Contact ACS for<br>additional support<br>or a multiple-part<br>repair. | X99                         |                   |
|     | Reinstall customer's I/O board flex cable.                                                                                                    | Yes    | Go to step 25.                                                                                    | \${nodeText.yesSymptomCode} |                   |
| 24. | Substitute a known-good logic<br>board.<br>Reassemble the computer,<br>leaving the housing removed.<br>Attempt to turn on using<br>previous procedure.<br>Is there any change to the LEDs<br>when the power button is<br>pressed? | No     | ESCALATION<br>REQUIRED.<br>Contact ACS for<br>additional support<br>or a multiple-part<br>repair. | X99                         |                   |

|     | Check                                                                                                    | Result | Action                                                                                            | Code                        | Commodity       |
|-----|----------------------------------------------------------------------------------------------------|--------|---------------------------------------------------------------------------------------------------|-----------------------------|-----------------|
|     |                                                                                                    | Yes    | Replace logic<br>board. Verify issue<br>resolved.                                                 | M01                         | MLB             |
| 25. | Fully reassemble computer and attempt to turn on.<br>Does computer turn on?                                                                                | No     | ESCALATION<br>REQUIRED.<br>Contact ACS for<br>additional support<br>or a multiple-part<br>repair. | X99                         |                 |
|     | Verify diagnostic LED #3<br>(12V_MAIN) turns on and stays                                                                                                  | Yes    | Go to step 27.                                                                                    | \${nodeText.yesSymptomCode} |                 |
| 26. | on, soon after the power button is pressed.                                                                                                    | No     | Replace power<br>supply. Verify<br>issue resolved.                                                | P01                         | POWER<br>SUPPLY |
|     | Does LED #3 stay illuminated?<br>The computer contains a Hall<br>effect switch that prevents the<br>computer from starting up with<br>the housing removed. | Yes    | Replace housing.<br>Verify issue<br>resolved.                                                     | X12                         | ENCLOSURE       |
| 27. | With the magnet in place,<br>attempt to turn on and startup<br>the computer.<br>Does the computer startup with<br>the bousing removed?                     | No     | Go to "Will Not<br>Start Up"<br>troubleshooting<br>flow.                                          | \${nodeText.noSymptomCode}  |                 |
|     |                                                                                                    | Yes    | Issue resolved.                                                                                   | \${nodeText.yesSymptomCode} |                 |
| 28. | Verify that computer can now<br>power and complete startup<br>process over multiple trials.<br>Is issue resolved?                                          | No     | ESCALATION<br>REQUIRED.<br>Contact ACS for<br>additional support<br>or a multiple-part<br>repair. | X99                         |                 |

# Will Not Start Up

# Unlikely causes:

AC Inlet, Audio Jack, Bluetooth Antenna, Fan, Fan Flex Cable, Graphics Board A, I/O Wall, Speaker, Wi-Fi Antenna.

#### **Quick Check**

| Symptoms                                                                                                    | Quick Check                                                                                                    |
|----------------------------------------------------------------------------------------------------|----------------------------------------------------------------------------------------------------|
| <ul> <li>No startup sound or Power-On Self-Test (POST)</li> <li>Gray screen only appears during startup</li> <li>Some video activity, Apple logo, spinning gear</li> <li>Prohibitory sign or folder with a flashing question mark</li> <li>Error beep tones on startup</li> <li>Audible fan, hard drive spin sounds</li> <li>System Indicator light is on, blinking, or went out</li> <li>Caps Lock LED on wired keyboard toggles on and off when pressed</li> </ul> Note: Inform user that computer failures due to accidental damage are not covered. If applicable, discuss out-of-warranty repair options. | <ol> <li>The Mac Pro cannot be started up without the housing<br/>installed. Remove and reseat the housing to confirm<br/>proper installation.</li> <li>Verify startup process passes initial memory checks and<br/>POST. If computer beeps, there may be a memory<br/>issue. See article <u>HT201702</u>: Intel-based Mac Power-On<br/><u>Self-Test RAM error codes</u>.</li> <li>Disconnect all external peripherals and cables.</li> <li>Reset SMC using procedure listed for this computer in<br/>article <u>HT201295</u>: Resetting the System Management<br/><u>Controller (SMC) on your Mac</u> to put computer to known<br/>powered-off state. Then try to power on.</li> <li>Reset NVRAM by holding down Command-Option-P-R<br/>keys while restarting, until you hear the startup sound for<br/>the second time.</li> <li>Start up computer using an up-to-date, bootable OS X<br/>volume.</li> <li>Run Disk Utility or check Mac Resource Inspector (MRI)<br/>results to verify presence and SMART status of user's<br/>SSD.</li> <li>Check article <u>HT204319</u>: OS X versions and builds<br/>included with Mac computer model.</li> <li>Hold Shift key during startup to put computer into safe<br/>mode. See article <u>HT201262</u>: Try safe mode if your Mac<br/>doesn't finish starting up.</li> <li>To isolate issue, Identify when computer hangs in<br/>startup process. See article <u>HT204156</u>: About the<br/>screens you see when your Mac starts up.</li> </ol> |

## Deep Dive

|    | Check                                                                                                   | Result | Action         | Code                        | Commodity |
|----|----------------------------------------------------------------------------------------------------|--------|----------------|-----------------------------|-----------|
|    | Reset NVRAM by holding down<br>Command-Option-P-R keys                                                  | Yes    | Go to step 15. | \${nodeText.yesSymptomCode} |           |
| 1. | while rebooting, until you hear<br>the startup sound for the second<br>time.                            | No     | Go to step 2.  | \${nodeText.noSymptomCode}  |           |
|    | Does computer produce the standard startup sound?                                                       |        |                |                             |           |
| 2. | Power on computer and listen for error beep tones.                                                      | Yes    | Go to step 3.  | \${nodeText.yesSymptomCode} |           |
|    | Memory errors are indicated by a sequence of one to three tones.                                        |        |                |                             |           |
|    | Refer to article <u>HT202768: Mac</u><br><u>computers: About startup tones</u><br>for more information. | No     | Go to step 9.  | \${nodeText.noSymptomCode}  |           |
|    | Does computer make error beep tones at startup?                                                         |        |                |                             |           |

|    | Check                                                                                                    | Result | Action                                                                                                    | Code                        | Commodity          |
|----|----------------------------------------------------------------------------------------------------|--------|----------------------------------------------------------------------------------------------------|-----------------------------|--------------------|
|    | Remove housing and reseat all memory modules securely in their elete                                                                                                    | Yes    | Go to step 4.                                                                                                    | \${nodeText.yesSymptomCode} |                    |
| 3. | Reinstall the housing and power<br>on the computer.                                                                                                    | No     | Issue resolved by<br>reseating<br>memory. Verify<br>resolution.                                                                                                    | \${nodeText.noSymptomCode}  |                    |
|    | Remove all user memory modules.                                                                                                    | Yes    | Go to step 5.                                                                                                    | \${nodeText.yesSymptomCode} |                    |
| 4. | Substitute known-good memory<br>into first DIMM slot and power<br>on computer.<br>Does computer startup with only                                                                                                    | No     | Go to step 6.                                                                                                    | \${nodeText.noSymptomCode}  |                    |
| 5. | known-good memory installed?<br>Move known-good memory to<br>DIMM slot two and power on<br>computer. Listen for error beeps<br>at startup.<br>If memory errors do not occur,<br>repeat the procedure for<br>remaining DIMM slots, verifying<br>functionality on all slots. | Yes    | Issue isolated to<br>user's memory.<br>Test each module<br>individually to<br>isolate defective<br>module(s).<br>Replace defective<br>memory. Verify<br>issue resolved. | X02                         | MEMORY             |
|    | Does computer startup with<br>known-good memory installed in<br>any DIMM slot?                                                                                                    | No     | Go to step 7.                                                                                                    | \${nodeText.noSymptomCode}  |                    |
|    | Substitute a known-good<br>graphics board A.<br>Reassemble computer and                                                                                                    | Yes    | Replace graphics<br>board A. Verify<br>issue resolved.                                                                                                    | M05                         | STANDALONE<br>CARD |
| 6. | attempt to start up.<br>Does computer start up<br>successfully?                                                                                                    | No     | Go to step 7.                                                                                                    | \${nodeText.noSymptomCode}  |                    |
|    | To completely troubleshoot this issue, a known-good CPU riser                                                                                                    | Yes    | Go to step 8.                                                                                                    | \${nodeText.yesSymptomCode} |                    |
| 7. | Do you have immediate access<br>to a known-good CPU riser<br>card?                                                                                                    | No     | Replace CPU<br>riser card. Verify<br>issue resolved.                                                                                                    | M07                         | MPU                |
|    |                                                                                                    | Yes    | Replace CPU<br>riser card. Verify<br>issue resolved.                                                                                                    | M07                         | MPU                |
| 8. | Substitute a known-good CPU<br>riser card.<br>Reassemble computer and start<br>up.<br>Does computer start up?                                                                                                    | No     | ESCALATION<br>REQUIRED.<br>Contact ACS for<br>additional support<br>or a multiple-part<br>repair.                                                                       | X99                         |                    |

|   |     | Check                                                                                                    | Result | Action                                                                   | Code                        | Commodity |
|---|-----|----------------------------------------------------------------------------------------------------|--------|--------------------------------------------------------------------------|-----------------------------|-----------|
|   |     | Verify that computer is powering<br>on by checking System Indicator                                                                                                    | Yes    | Go to step 10.                                                           | \${nodeText.yesSymptomCode} |           |
| : | 9.  | Light (SIL), located in the power<br>button.<br>If the computer is powering on,<br>the SIL will illuminate shortly<br>after the power button is<br>pressed.<br>Does the SIL illuminate after<br>pressing the power button?                                        | No     | Go to "No<br>Power"<br>troubleshooting<br>flow.                          | \${nodeText.noSymptomCode}  |           |
|   |     | Remove all user memory modules from the computer.                                                                                                    | Yes    | Go to step 4.                                                            | \${nodeText.yesSymptomCode} |           |
|   | 10. | Power on the computer with no<br>memory installed and listen for<br>error beeps.<br>The computer should produce<br>one beep to indicate no memory<br>is installed. (Error beep tones<br>repeat every five seconds.)<br>Does computer make one error<br>beep tone? | No     | Go to step 11.                                                           | \${nodeText.noSymptomCode}  |           |
|   |     | Disconnect AC power and<br>remove housing. Press the Real<br>Time Clock (RTC) Reset button<br>on the logic board.                                                                                                    | Yes    | Issue resolved by<br>resetting the logic<br>board. Verify<br>resolution. | \${nodeText.yesSymptomCode} |           |
|   | 11. | The button can be accessed by<br>removing the DIMMs from the<br>left two slots, then using a black<br>stick to press the button.<br>Substitute known-good memory<br>into the first DIMM slot.<br>Reassemble the computer and<br>start up.                         | No     | Go to step 12.                                                           | \${nodeText.noSymptomCode}  |           |
|   |     | Does computer start up?                                                                                                    |        | Oo to stop 40                                                            |                             |           |
|   |     | completely, the following known-                                                                                                    | Yes    | Go to step 13.                                                           | \${nodeText.yesSymptomCode} |           |
|   | 12. | <ul> <li>CPU riser card</li> <li>logic board</li> <li>Do you have immediate access to each of these known-good parts?</li> </ul>                                                                                                    | No     | Replace logic<br>board. Verify<br>issue resolved.                        | M02                         | MLB       |
|   |     | Substitute a known-good logic board.                                                                                                    | Yes    | Replace logic<br>board. Verify<br>issue resolved.                        | M02                         | MLB       |
|   | 13. | up.                                                                                                    | No     | Go to step 14.                                                           | \${nodeText.noSymptomCode}  |           |
|   |     | Does computer start up?                                                                                                    |        |                                                                          |                             |           |

|     | Check                                                                                                    | Result | Action                                                                                             | Code                        | Commodity |
|-----|----------------------------------------------------------------------------------------------------|--------|----------------------------------------------------------------------------------------------------|-----------------------------|-----------|
|     |                                                                                                    | Yes    | Replace CPU<br>riser card. Verify<br>issue resolved.                                               | M02                         | MPU       |
| 14. | Reinstall the customer's logic<br>board, substituting a known-<br>good CPU riser card.<br>Reassemble computer and start<br>up.<br>Does computer start up?                                                                                                    | No     | ESCALATION<br>REQUIRED.<br>Contact ACS for<br>additional support<br>or a multiple-part<br>repair.  | X99                         |           |
|     | Observe startup process to verify computer at least gets to                                                                                                    | Yes    | Go to step 16.                                                                                     | \${nodeText.yesSymptomCode} |           |
| 15. | Does computer reach a gray                                                                                                    | No     | Go to "No Video<br>to External<br>Display"<br>troubleshooting<br>flow.                             | \${nodeText.noSymptomCode}  |           |
|     | Determine if a kernel panic is<br>occurring at startup.<br>For more info, refer to article<br>HT200553: OS X: When your<br>computer spontaneously                                                                                                    | Yes    | Go to "Kernel<br>Panic / System<br>Crashes"<br>troubleshooting<br>flow.                            | \${nodeText.yesSymptomCode} |           |
| 16. | restarts or displays "Your<br>computer restarted because of a<br>problem."                                                                                                    | No     | Go to step 17.                                                                                     | \${nodeText.noSymptomCode}  |           |
|     | panic during startup?<br>Start up computer with Option<br>(Alt) key down, using a known-                                                                                                    | Yes    | Go to step 18.                                                                                     | \${nodeText.yesSymptomCode} |           |
| 17. | <ul> <li>good, bootable OS X volume.</li> <li>See <u>HT204319: OS X versions</u><br/>and builds included with Mac<br/><u>computers</u> to determine the<br/>correct minimum build for this<br/>computer.</li> <li>During startup, allow up to four<br/>minutes for a defective flash<br/>storage to time out, after which<br/>computer will start up from<br/>known-good external device.</li> </ul> | No     | Go to step 21.                                                                                     | \${nodeText.noSymptomCode}  |           |
|     | Does computer start up from a known-good volume?                                                                                                    |        | Cata stap 10                                                                                       |                             |           |
|     | Boot computer to Apple Service                                                                                                    | Yes    | Go to "Elash                                                                                       | \${nodeText.yesSymptomCode} |           |
| 18. | Diagnostic to verify functionality<br>of the flash storage.<br>Is the flash storage detected<br>and passing Storage<br>Diagnostic?                                                                                                    | No     | Storage Not<br>Recognized / Not<br>Mounting /<br>Read/Write<br>Issues"<br>troubleshooting<br>flow. | \${nodeText.noSymptomCode}  |           |

|     | Check                                                                                                    | Result | Action                                                                                                    | Code                        | Commodity          |
|-----|----------------------------------------------------------------------------------------------------|--------|----------------------------------------------------------------------------------------------------|-----------------------------|--------------------|
|     |                                                                                                    | Yes    | Go to step 20.                                                                                                    | \${nodeText.yesSymptomCode} |                    |
| 19. | Check article <u>HT204319: OS X</u><br>versions and builds included<br>with Mac computers and use<br>Disk Utility or MRI to determine<br>if user's flash storage has the<br>correct minimum system build<br>for this computer model.<br>Is correct build of OS X installed<br>on user's flash storage? | No     | Restore correct<br>version of OS X<br>using internet<br>recovery. See<br>article <u>HT201314:</u><br><u>OS X: About OS</u><br><u>X Recovery</u> for<br>more information<br>about Internet<br>Recovery.<br>Verify issue<br>resolved. | \${nodeText.noSymptomCode}  |                    |
|     | Run Disk Utility from an external<br>volume to repair user's flash<br>storage.<br>Attempt to start up from user's<br>flash storage.<br>Does computer start up<br>successfully from user's flash<br>storage?                                                                                            | Yes    | Issue resolved by<br>repairing the<br>volume in Disk<br>Utility.<br>Verify resolution.                                                                                                    | \${nodeText.yesSymptomCode} |                    |
| 20. |                                                                                                    | No     | Restore correct<br>version of OS X<br>using internet<br>recovery. See<br>article <u>HT201314:</u><br><u>OS X: About OS</u><br><u>X Recovery</u> for<br>more information<br>about Internet<br>Recovery.<br>Verify issue<br>resolved. | \${nodeText.noSymptomCode}  |                    |
|     | Try to perform a safe boot by holding down the Shift key at                                                                                                    | Yes    | Go to step 22.                                                                                                    | \${nodeText.yesSymptomCode} |                    |
| 21. | startup.<br>See article <u>HT201262: Try safe</u><br><u>mode if your Mac doesn't finish</u><br><u>starting up</u> for more information<br>about safe mode.<br>Does computer start up in safe                                                                                                    | No     | Go to step 24.                                                                                                    | \${nodeText.noSymptomCode}  |                    |
|     | mode?                                                                                                    |        |                                                                                                    |                             |                    |
|     | Substitute a known-good<br>graphics board A.<br>Reassemble computer and                                                                                                    | Yes    | Replace graphics<br>board A. Verify<br>issue resolved.                                                                                                    | M05                         | STANDALONE<br>CARD |
| 22. | attempt to start up.<br>Does computer start up<br>successfully?                                                                                                    | No     | Go to step 23.                                                                                                    | \${nodeText.noSymptomCode}  |                    |

|     | Check                                                                                                    | Result | Action                                                                                            | Code                        | Commodity          |
|-----|----------------------------------------------------------------------------------------------------|--------|---------------------------------------------------------------------------------------------------|-----------------------------|--------------------|
|     | Reinstall the customer's                                                                                                    | Yes    | Replace graphics<br>board B. Verify<br>issue resolved.                                            | M05                         | STANDALONE<br>CARD |
| 23. | graphics board A and substitute<br>a known-good graphics board B.<br>Reassemble computer and<br>attempt to start up.<br>Does computer start up<br>successfully?                                            | No     | ESCALATION<br>REQUIRED.<br>Contact ACS for<br>additional support<br>or a multiple-part<br>repair. | X99                         |                    |
| 24. | Disconnect antennas and<br>remove wireless card.<br>Reassemble computer and<br>attempt to start up from a<br>known-good volume.                                                                            | Yes    | Go to "Wi-Fi<br>Service Not<br>Recognized"<br>troubleshooting<br>flow.                            | \${nodeText.yesSymptomCode} |                    |
|     | Does computer start up successfully?                                                                                                    | No     | Go to step 25.                                                                                    | \${nodeText.noSymptomCode}  |                    |
|     | Disassemble computer,<br>disconnecting the I/O board,<br>CPU riser board, and graphics<br>boards.                                                                                                    | Yes    | Issue resolved by<br>reseating internal<br>connections.<br>Verify resolution.                     | \${nodeText.yesSymptomCode} |                    |
| 25. | Carefully inspect all the<br>connectors for any damage.<br>Reassemble computer, securely<br>reseating all connections.<br>Attempt to start up from a<br>known-good volume.                                 | No     | Go to step 26.                                                                                    | \${nodeText.noSymptomCode}  |                    |
|     | To troubleshoot this issue completely, the following known-                                                                                                    | Yes    | Go to step 27.                                                                                    | \${nodeText.yesSymptomCode} |                    |
| 26. | <ul> <li>good parts are required:</li> <li>Logic board</li> <li>CPU riser card</li> <li>I/O board</li> <li>I/O board flex cable</li> </ul> Do you have immediate access to each of these known-good parts? | No     | Replace logic<br>board. Verify<br>issue resolved.                                                 | M05                         | MLB                |
|     | Substitute a known-good logic board.<br>Reassemble computer and                                                                                                    | Yes    | Replace logic<br>board. Verify<br>issue resolved.                                                 | M05                         | MLB                |
| 27. | attempt to start up from a<br>known-good volume.<br>Does computer start up<br>successfully?                                                                                                    | No     | Go to step 28.                                                                                    | \${nodeText.noSymptomCode}  |                    |

|     | Check                                                                                                    | Result | Action                                                                                            | Code                        | Commodity         |
|-----|----------------------------------------------------------------------------------------------------|--------|---------------------------------------------------------------------------------------------------|-----------------------------|-------------------|
|     | Reinstall the user's logic board,<br>substituting a known-good CPU<br>riser card.                                                                                              | Yes    | Replace CPU<br>riser card. Verify<br>issue resolved.                                              | M05                         | MPU               |
| 28. | Reassemble computer and<br>attempt to start up from a<br>known-good volume.<br>Does computer start up<br>successfully?                                                         | No     | Go to step 29.                                                                                    | \${nodeText.noSymptomCode}  |                   |
| 29. | Reinstall the user's CPU riser<br>card, substituting a known-good<br>I/O board flex cable.                                                                                     | Yes    | Replace I/O board<br>flex cable. Verify<br>issue resolved.                                        | X03                         | INTERNAL<br>CABLE |
|     | Reassemble computer and<br>attempt to start up from a<br>known-good volume.                                                                                                    | No     | Go to step 30.                                                                                    | \${nodeText.noSymptomCode}  |                   |
|     | Reinstall the user's I/O board                                                                                                    | Yes    | Replace I/O<br>board. Verify<br>issue resolved.                                                   | M05                         | OTHER BOARD       |
| 30. | flex cable, substituting a known-<br>good I/O board.<br>Reassemble computer and<br>attempt to start up from a<br>known-good volume.<br>Does computer start up<br>successfully? | No     | ESCALATION<br>REQUIRED.<br>Contact ACS for<br>additional support<br>or a multiple-part<br>repair. | X99                         |                   |
|     |                                                                                                    | Yes    | Issue resolved.                                                                                   | \${nodeText.yesSymptomCode} |                   |
| 31. | Fully reassemble computer and<br>verify computer can now<br>complete startup process over<br>multiple trials.<br>Is issue resolved?                                            | No     | ESCALATION<br>REQUIRED.<br>Contact ACS for<br>additional support<br>or a multiple-part<br>repair. | X99                         |                   |

# Safety

#### Mac Pro (Late 2013) Safety

#### **Electrical Safety Precautions**

Before working on a computer with exposed, potentially energized parts:

- 1. Remove rings, watches, necklaces, metal-rimmed eyewear, and other metallic articles which increase your risk of electric shock.
- 2. Do not wear a cell phone or other signaling device, as these may cause a dangerous startle reflex during energized work.
- 3. If the computer needs to be plugged in for LED checks or similar troubleshooting, do NOT wear an ESD wrist strap. Wearing an ESD grounding system increases your risk of electric shock in this situation.
- 4. Remain alert, focused on the work being performed, and aware of the proximity of grounded objects to your body.
- 5. Use the plastic black stick or other nonmetal extension tool as needed to connect or disconnect cables, to keep fingers away from potentially energized parts.

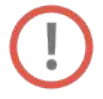

# Technicians servicing the Mac Pro (Late 2013) should be aware of the following potential hazards and understand how to avoid injury from those hazards:

**Hazardous energy** (>240 VA) exists on each of the bus bars and throughout each of the logic boards when the power supply 12 Vdc output is energized. To avoid injury, avoid contact with the bus bars and the logic boards.

A safety interlock circuit on the I/O board de-energizes the power supply output immediately when the housing is removed. However, overriding the safety interlock circuit (the area shown by the blue circle) with a magnet, as instructed in step 6 of article <u>TP1087</u>: <u>Mac Pro (Late 2013)</u>: <u>Diagnostic LEDs and Test Points</u>, energizes the power supply output. Overriding the safety interlock should only be done for the purpose of observing the status of the LEDs. **Do not disassemble the system**, **other than removing the outer housing, with the safety interlock defeated.** Additionally, the technician should not be physically touching the system while the power supply output is energized. Hazardous energy can cause burns if opposite polarity sources are bridged by metal objects (such as a ring, other jewelry, or metal tools).

Avoid contact with I/O board bus bars and bus bar screws:

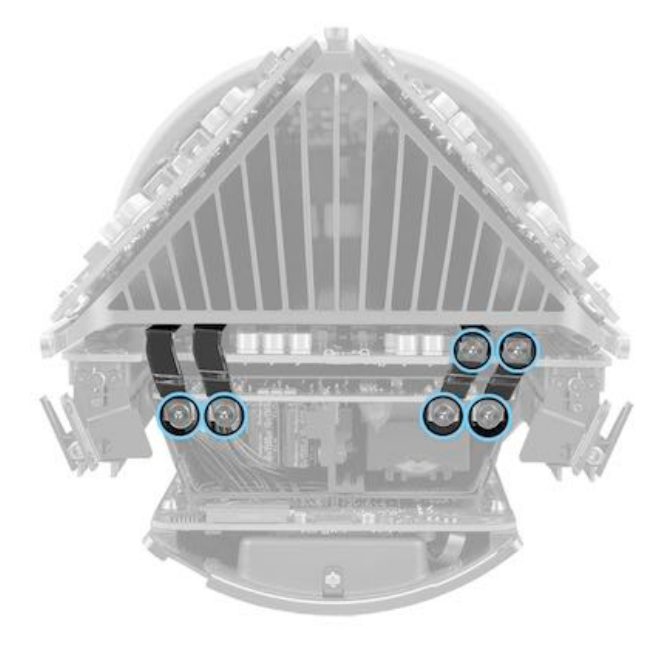

Avoid contact with Graphics board A bus bar screws:

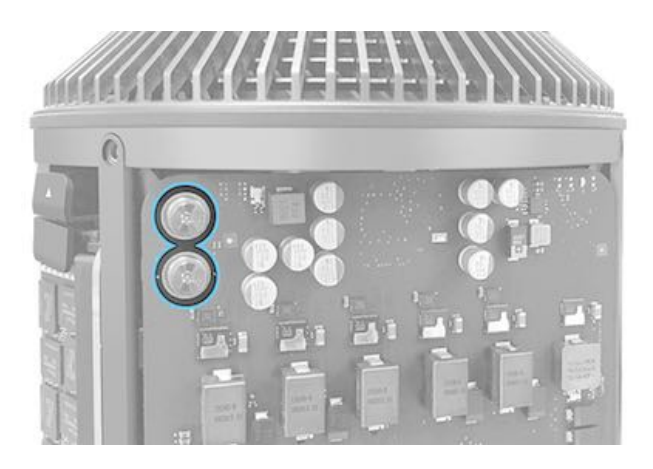

Avoid contact with Graphics board B bus bar screws:

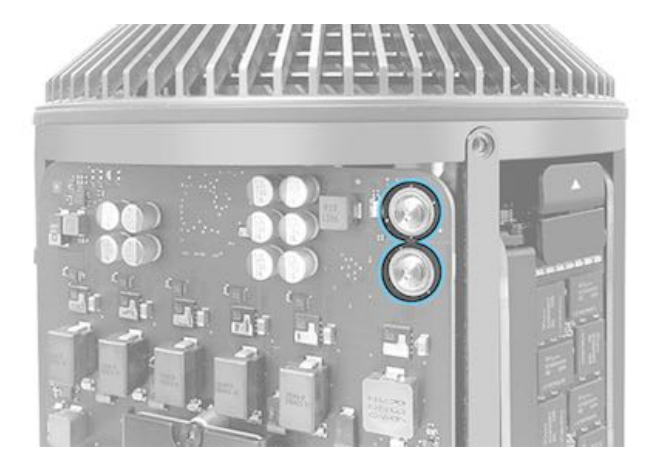

The safety interlock sensor location is behind the metal I/O panel, on the I/O board:

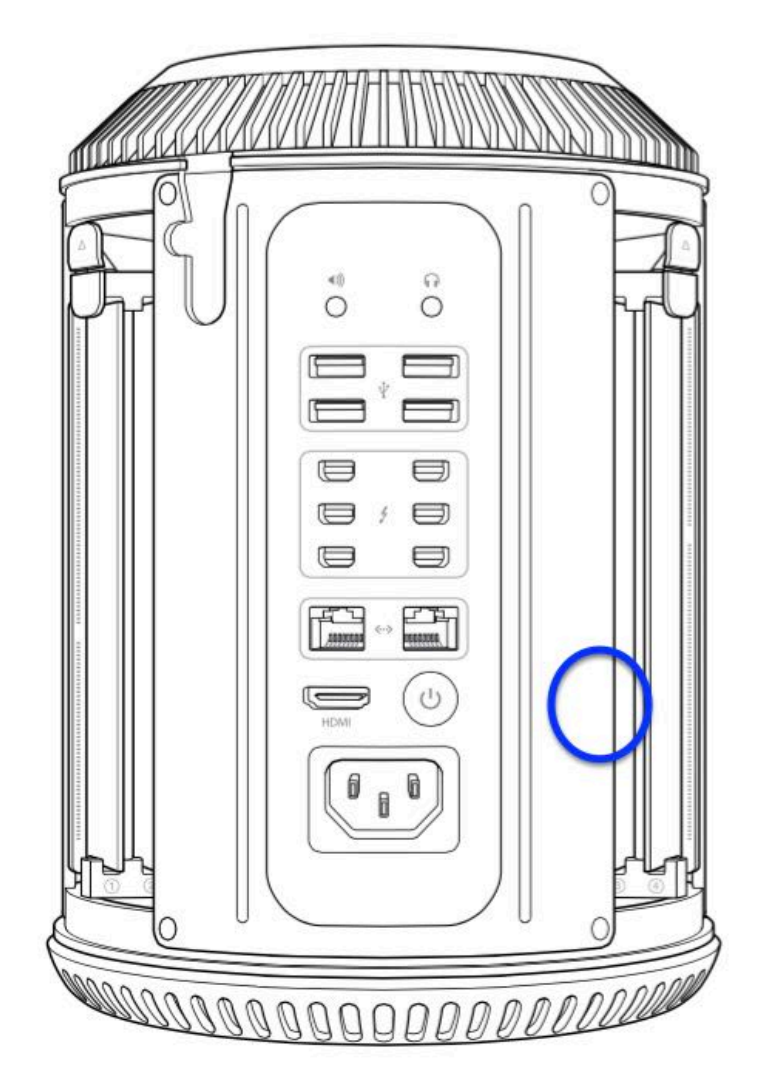

**Shock hazards:** Any voltage source exceeding 60 Vdc or 42.4 Vp has the potential to create an electrical shock. There are no shock hazards accessible to a technician servicing the Mac Pro (Late 2013) with the housing on or with the housing removed, even if the power cord is plugged in. As long as the Mac Pro is not disassembled with the power cord plugged in, the technician is safe from a shock hazard. Overriding the safety interlock for the purpose of observing the status of the LEDs does not expose the technician to a shock hazard, only a hazardous energy hazard (see previous topic). Hazardous energy can cause burns if opposite polarity sources are bridged by metal objects (ie: a ring, other jewelry, or metal tools).

High voltage is **inside** the power supply, an area that should **never** be touched by the repair technician. Shock hazards exist between the AC inlet and the power supply and could become accessible if the I/O panel or power supply shroud is removed with the unit connected to a 100 - 240 Vac power source. **No service should ever be performed in this condition.** 

Power supply metal shroud:

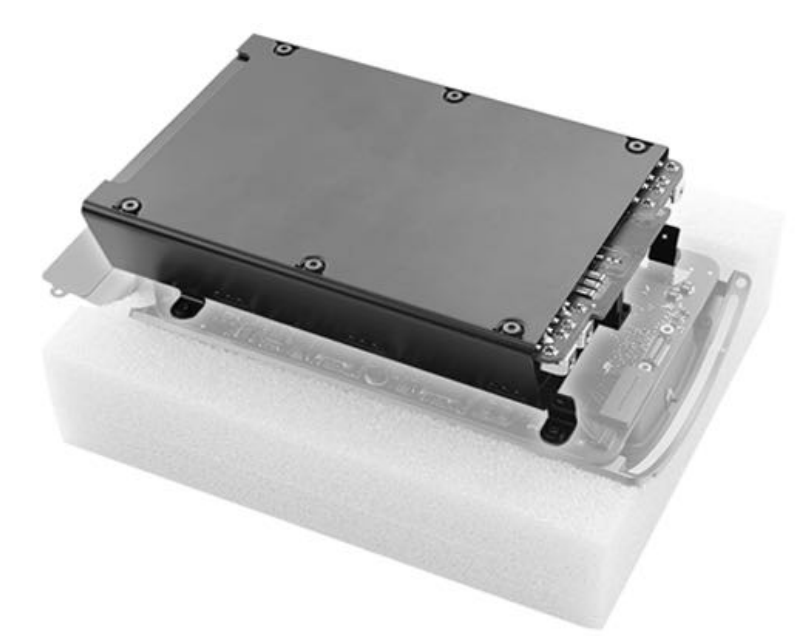

**Specific Reassembly Procedures:** There are certain procedures that must be followed as specified in the Mac Pro (Late 2013) Service Guide to avoid introducing a hazardous condition within the product.

1. AC inlet cable: When reattaching the AC inlet cable to the power supply connector, make sure that the cable is captured by the U-shaped clip on the power supply assembly. Failure to do so may result in the AC inlet cable being pinched by the edge the power supply shroud. This could damage the cable insulation and create a shock or fire hazard.

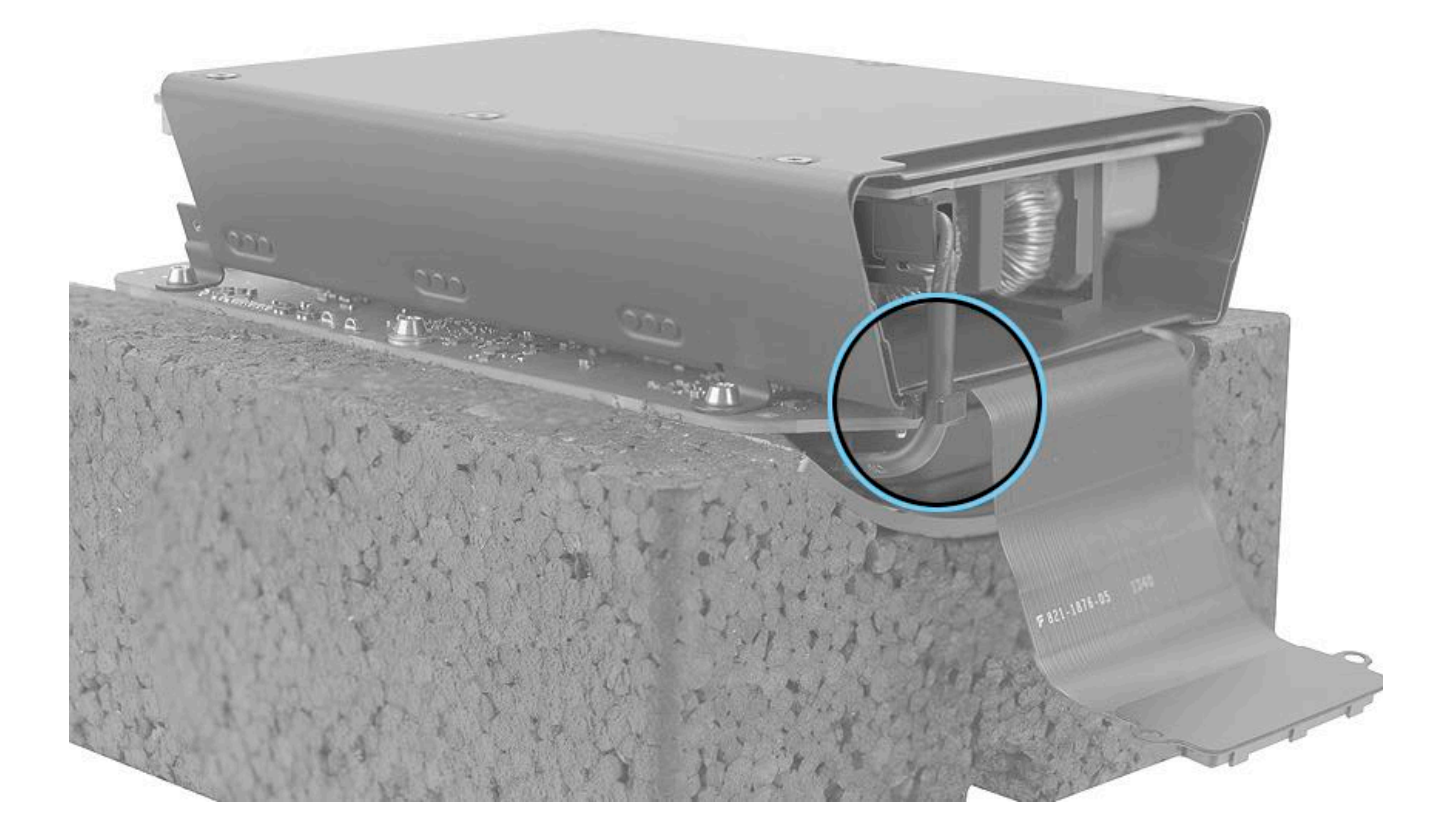

2. I/O flex cable: The I/O flex cable, routed from the I/O board to the bottom logic board, must be routed under the I/O board rather than under the power supply. The I/O flex cable does not have insulation suitable for the voltages and temperatures of the power supply components. Routing the flex cable outward, or under the I/O board, prevents contact with the power supply.

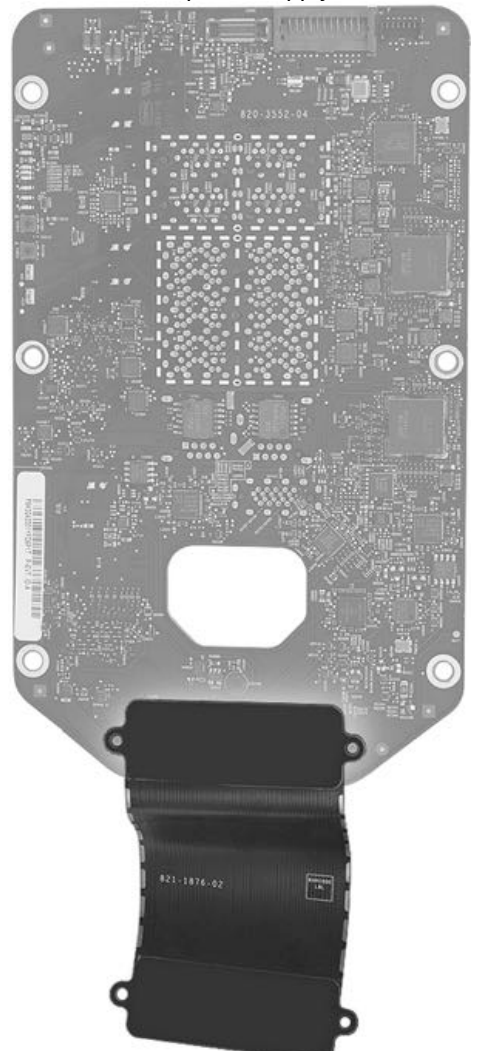

3. Coin cell battery: When replacing the coin cell battery, observe the proper polarity. Slide the battery into the socket with the engraved markings (+ side) facing up. If the battery is installed incorrectly or replaced with an incorrect type of battery, there is a risk of explosion.

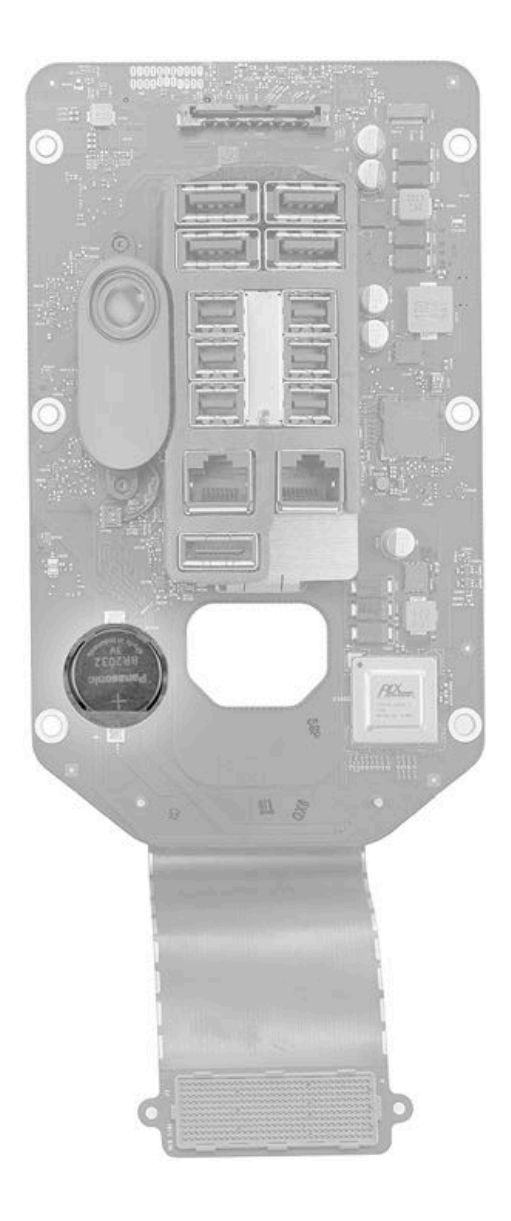

## **General Take-Apart Information**

#### Tools for Mac Pro (Late 2013)

- Torx T5 screwdriver
- Torx T8 screwdriver
- Torx T10 screwdriver
- Torx T15, a standard torx bit: Used with adjustable torque driver below
- Adjustable torque driver: Special tool, 923-0735 (0.3-1.2 Nm)
- Nut setter bit, 1/4 in. Hex bit: Special tool, 923-00320
- Torx T10 1/4 in. Hex, 50 mm bit: Special tool, 923-0740
- Torx T8 security bit: Special tool for bus bars, 923-0734
- Torx T10 ball-end bit: Special tool for PSU, 923-0733
- Mezzanine connector removal tool: Special tool, 076-1458
- Mac Pro (Late 2013) service fixture starter kit: 076-1455 (includes: I/O wall stand, roof alignment fixture, core cradle, foam block, CPU riser cover, mezzanine connector removal tool, and core end caps)
- Mac Pro (Late 2013) service fixture foam kit: 076-1456 (includes: I/O wall stand, roof alignment fixture, core cradle, and foam block)
- CPU riser spring press fixture: 076-1459
- CPU grease stencil, pack of 5: 076-1460
- GPU grease stencil, pack of 5: 076-1461
- Suction cup: 922-8252
- Access card tool: 922-7172
- Thermal syringe (Note: The thermal compound that ships with the cpu riser card and graphics board is the same as thermal compound 922-7144.)
- · Thermal pads
- Isopropyl alcohol (IPA) wipes

Note: The Torx T8 security bit must be used when removing or installing bus bars. The Torx T10 ball-end bit must be used when removing or installing the PSU. Either a basic Torx T8 screwdriver or the Torx T8 security bit may be used for other T8 screws. Either a basic Torx T10 screwdriver or the Torx T10 ball-end bit may be used for other T10 screws.

For more information about tools, refer to article OP101: Apple notebooks and desktops: Hand tools for repairs.

#### **Electrostatic Discharge (ESD) Precautions**

Proper ESD precautions must always be used when servicing this product. Make sure you are working on a properly grounded ESD-safe mat and are wearing a properly connected ESD-safe wrist strap.

For more information about ESD, refer to:

- OP100: Electrostatic Discharge Precautions and Myths
- ATLAS: ESD Precautions

#### Screws

When replacing a part, you must use the screws shipped with the replacement part, both for the new part installation and for reinstalling parts included in the procedure's First Steps. Discard the original screws, as they are not reusable.

Note: Replacement screws are labeled with 452-xxxx numbers; use the Mac Pro (Late 2013): Screw Chart to match screws to their parts.

#### **Mezzanine Connectors**

Mac Pro (Late 2013) includes mezzanine connectors on the graphics board cables and I/O board cable. The connectors require the following special handling:

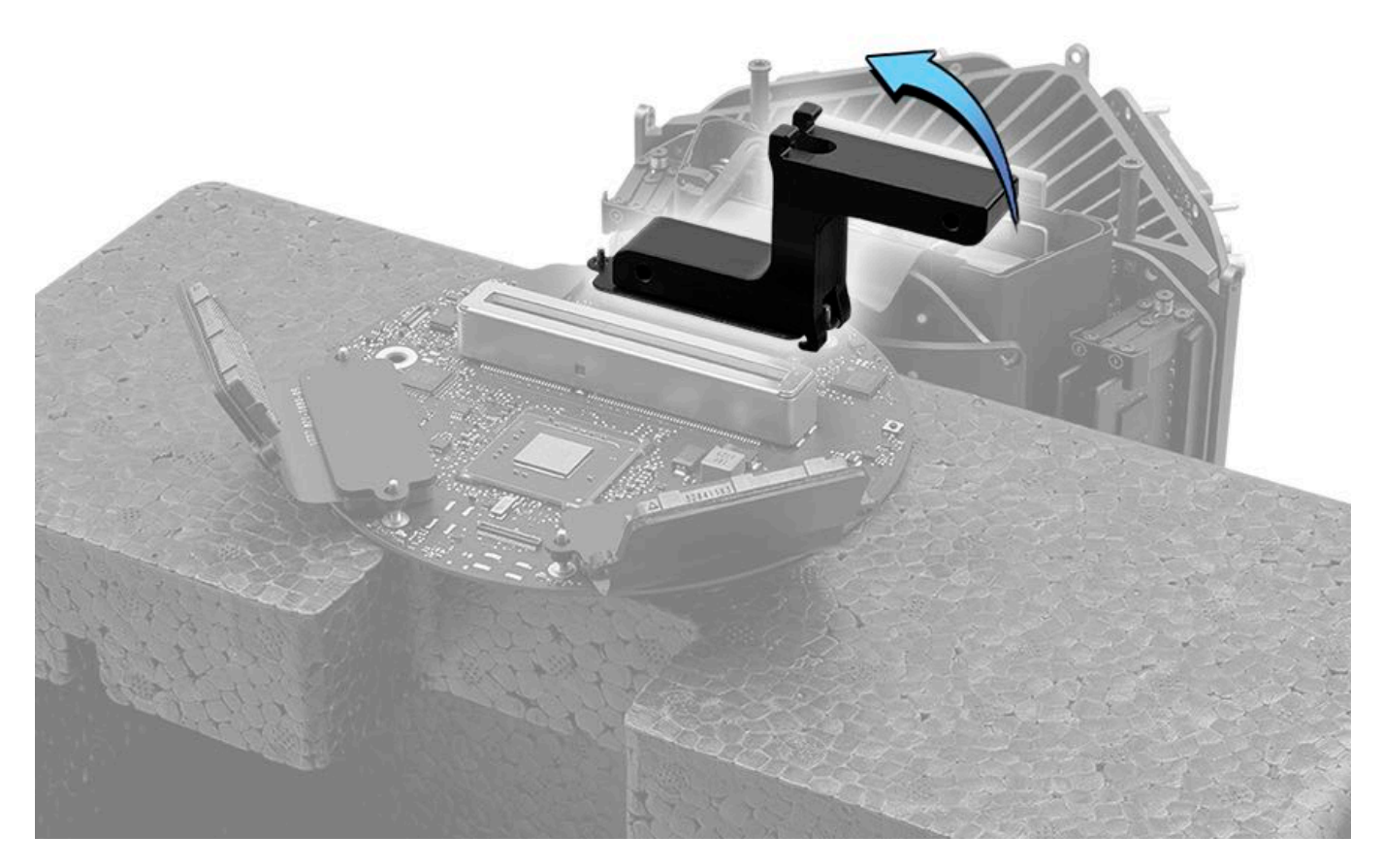

- Use the mezzanine connector removal tool for disconnecting the connectors. Position the tool's small hook under the stiffener on the graphics board cable connectors, and position the large hook under the stiffener on the I/O board cable connectors. Rocking the tool back like a bottle opener, release first one end and then the other end of the connector, then lift the cable connector straight off the board.
- Before reconnecting mezzanine connectors, always check for bent pins. Hold an LED flashlight at a 45-degree angle to the pins on both the cable and board connectors, and look for abnormal light reflection indicating bent or broken pins. If a cable connector exhibits damaged pins, replace the cable. If pins look damaged on a board connector, reassemble the computer and follow the Service Guide's troubleshooting flows to check for symptoms related to a failed connector. (Note that not all pins on board connectors are live and therefore, if damaged, may not affect the connection.)

#### **Reassembly Steps**

When no replacement steps are listed, replace parts in exact reverse order of Removal procedure.

#### Note About Images in This Guide

Because preproduction units were used for the illustrations, you may notice small differences between the images provided and the computer you are servicing.

# Housing/Memory/Storage/Logic Board Overview

#### Housing/Memory/Storage/Logic Board

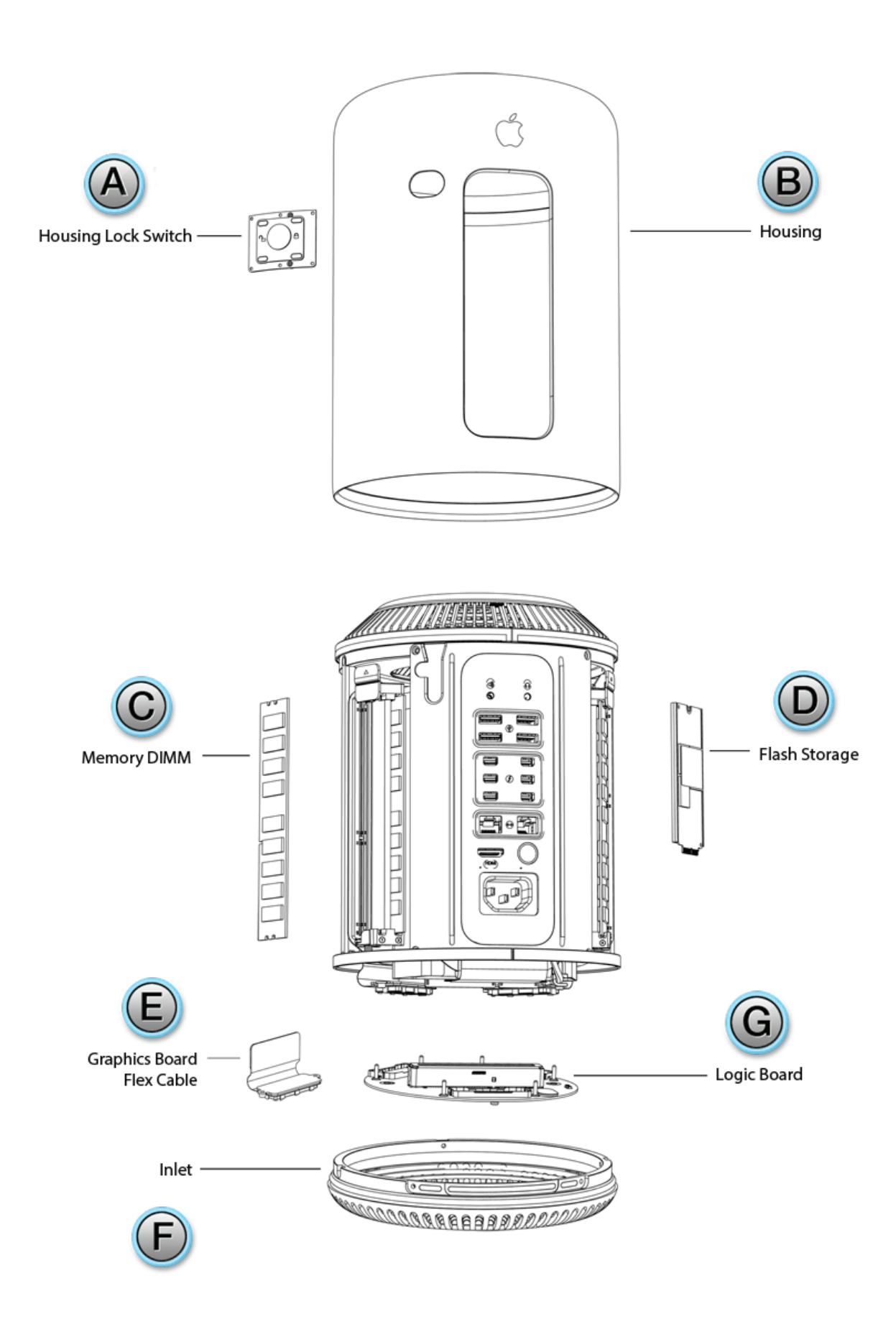

- B = <u>Housing</u>
- C = <u>Memory Dimm</u>
- D = Flash Storage
- E = Graphics Board Flex Cable
- F = <u>Inlet</u>
- G = Logic Board

# Housing

### **First Steps**

**Important:** This procedure should only be performed by Apple-certified technicians. For more information, refer to article <u>HT202594: Exams for Service Technicians</u>.

### Tools

ESD wrist strap

#### **Steps For Removal**

- 1. Slide switch to unlock position (slide to right).
- 2. Lift housing straight up and off.

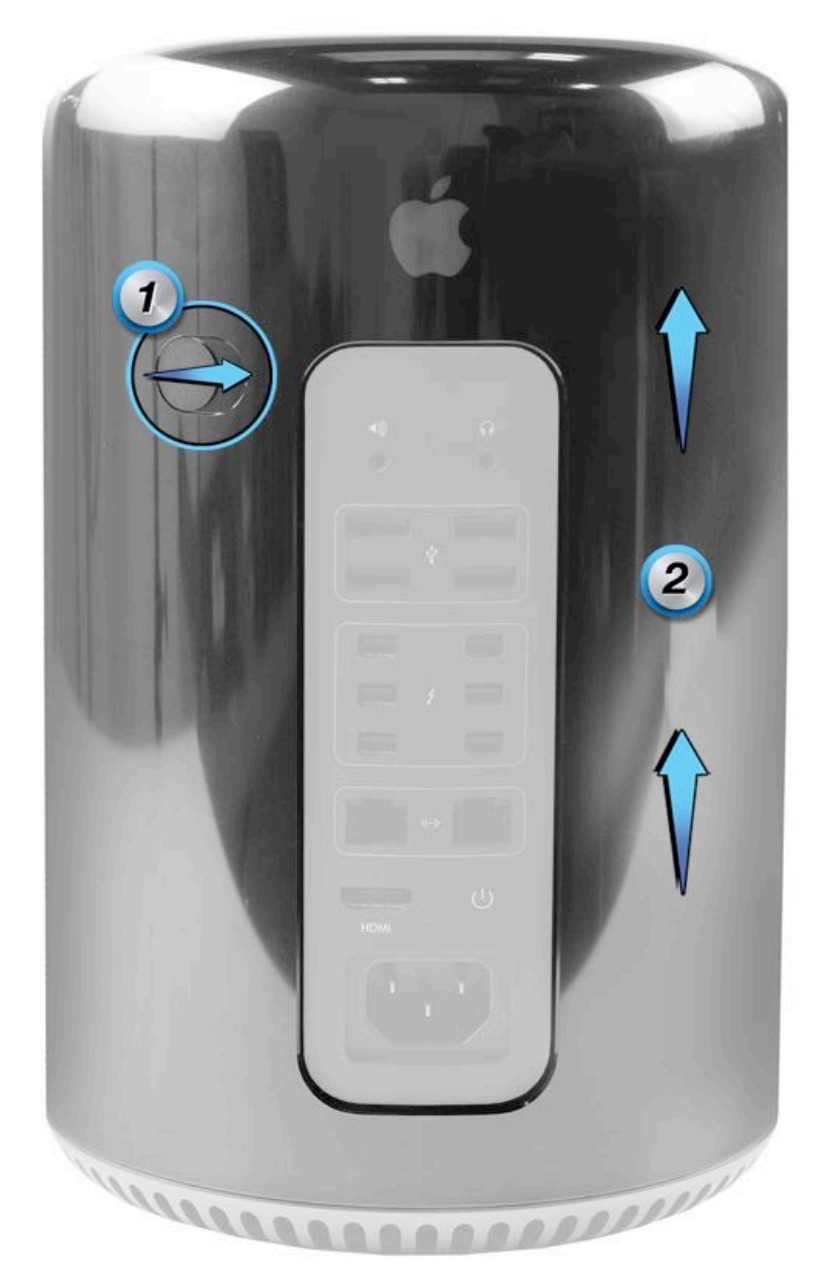

### **Steps For Reassembly**

Reassemble in reverse order of removal steps.

# Inlet

## **First Steps**

**Important:** This procedure should only be performed by Apple-certified technicians. For more information, refer to article <u>HT202594: Exams for Service Technicians</u>.

Remove:

Housing

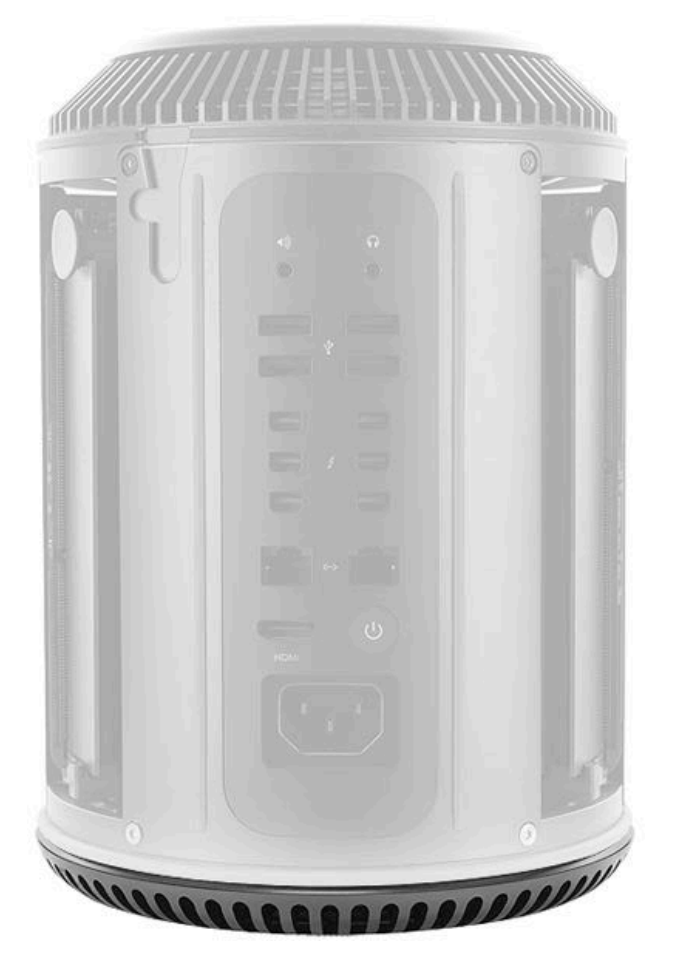

#### Tools

- · ESD wrist strap
- Torx T10 screwdriver (magnetized)
- Roof alignment fixture (Note: The roof alignment fixture is necessary when only servicing the inlet. When inlet removal is part of a service process, it is not always necessary to use the fixture.)

#### **Steps For Removal**

1. Position exhaust in roof alignment fixture and invert computer so that inlet is on top.

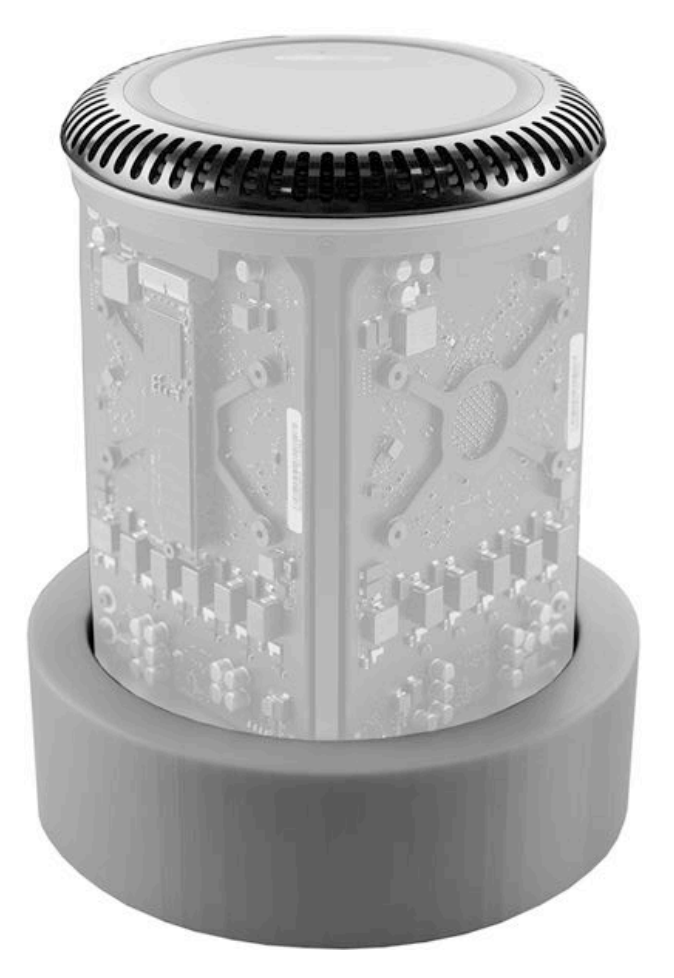

2. Remove three (3) T10 inlet-to-core screws (923-0713) in the order shown.

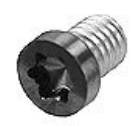

Reassembly note: Replace screws in the same order.

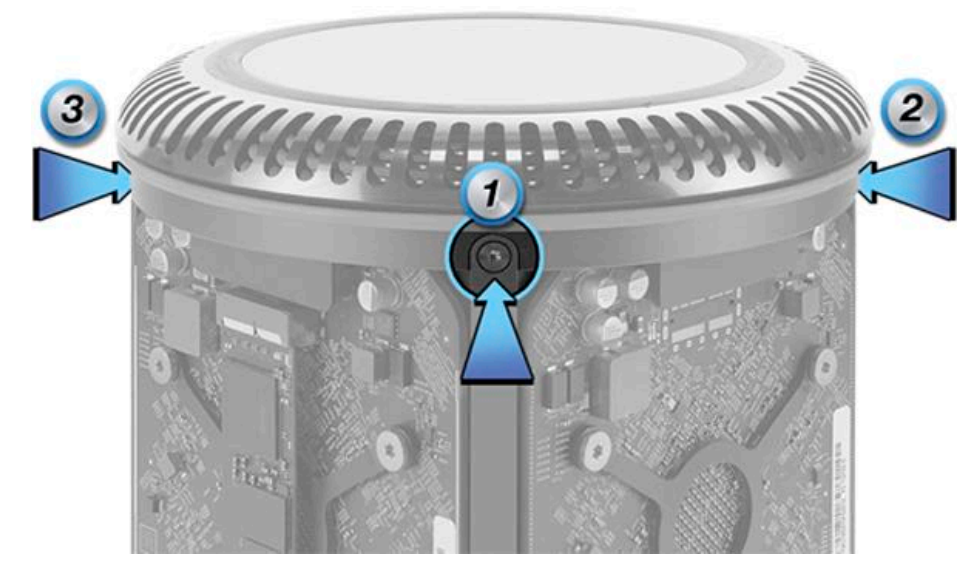

3. Remove two (2) T10 inlet-to-I/O screws (923-0713).

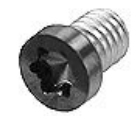

4. Lift inlet straight up off computer.

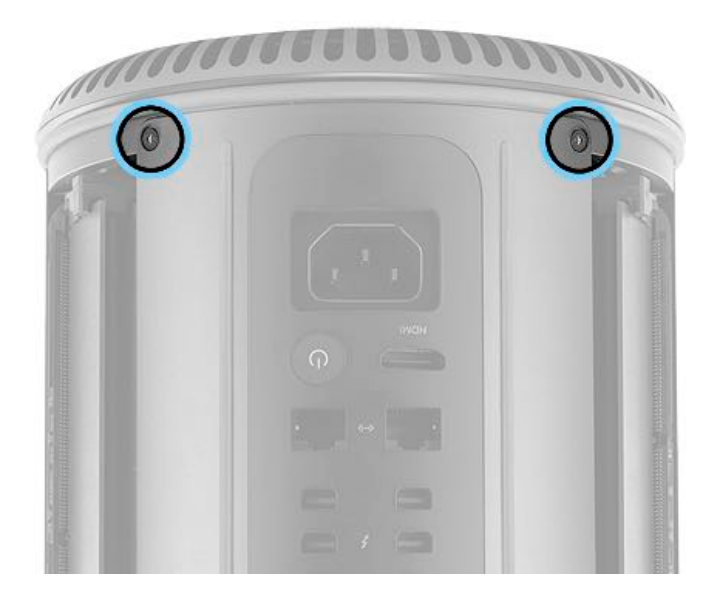

#### **Steps For Reassembly**

1. **Note**: If replacing the inlet, make sure to match the color of the gasket on the inlet to the gasket on the I/O wall. The replacement inlet (923-00466) includes a new I/O wall with a matching gasket.

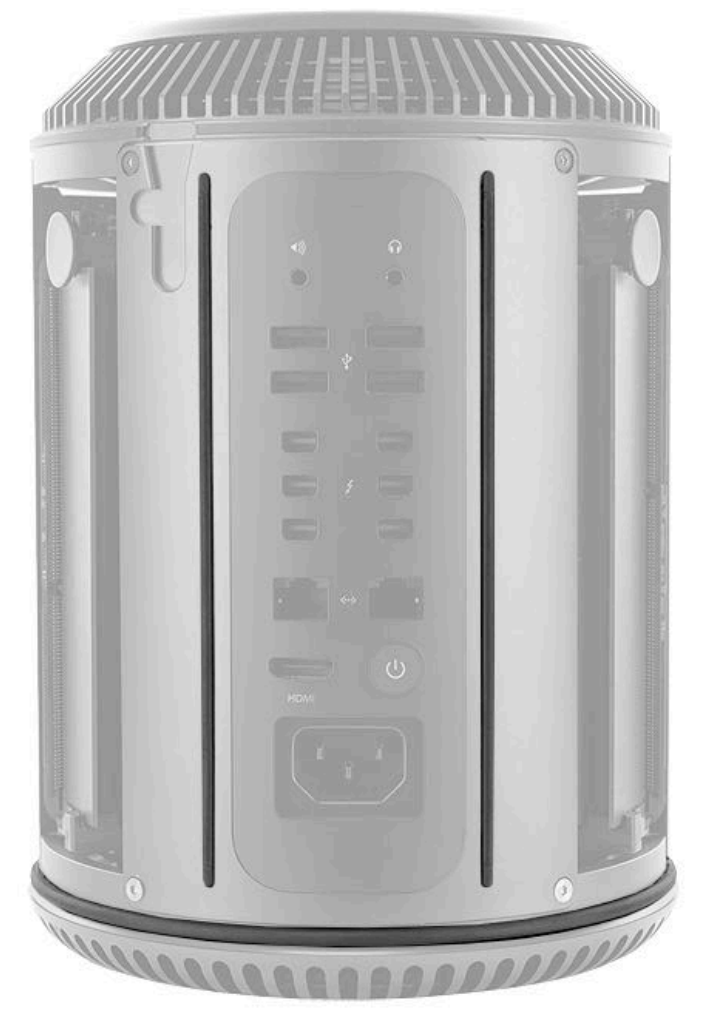

2. When replacing an inlet, retain the user's original inlet until the repair is complete. Before installing a replacement inlet, use a fine-tipped permanent marker to write the original system serial number on the inside matte surface of the inlet.

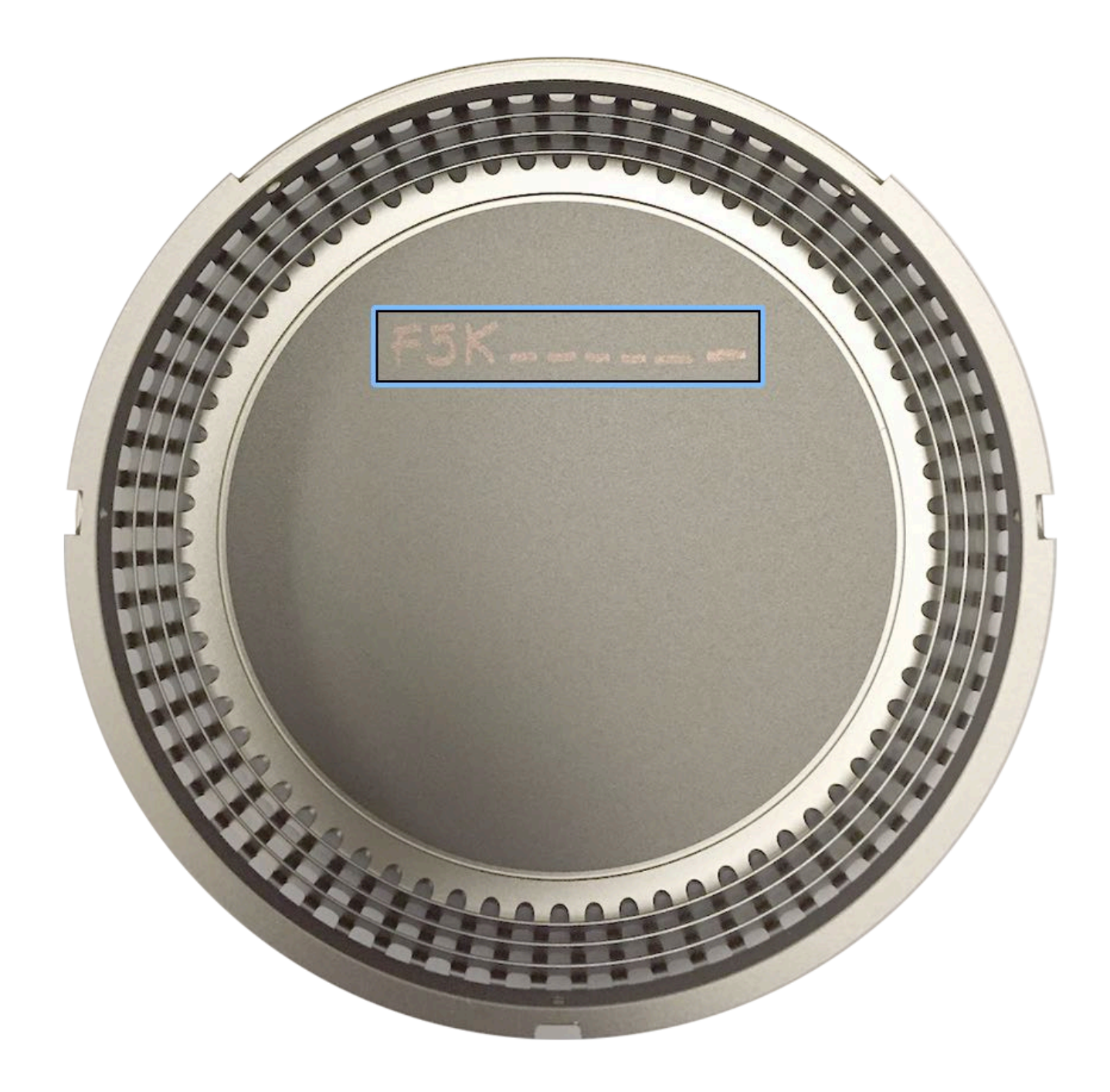

2. Reassemble in reverse order of removal steps.

# **Housing Lock Switch**

## **First Steps**

**Important:** This procedure should only be performed by Apple-certified technicians. For more information, refer to article <u>HT202594</u>: Exams for Service Technicians.

#### Remove:

Housing

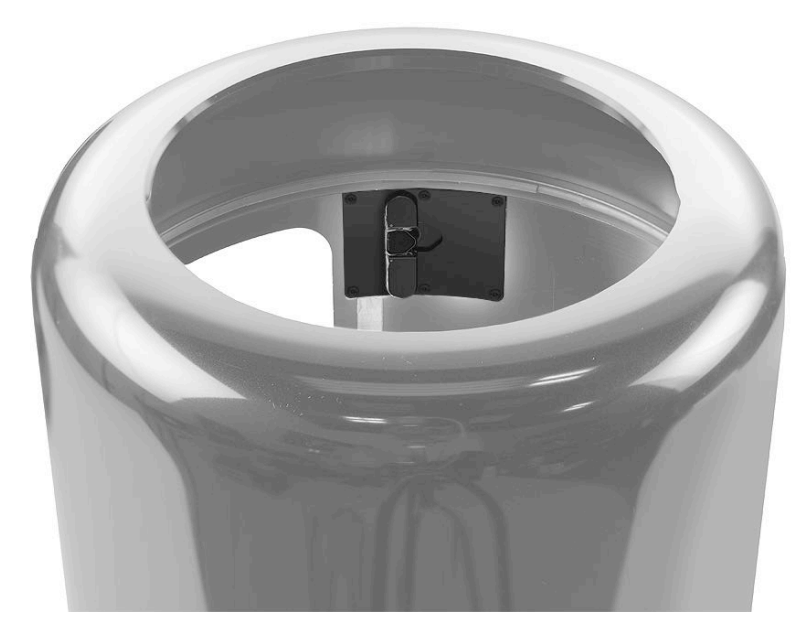

### Tools

- ESD wrist strap
- Torx T5 short-handled screwdriver

### **Steps For Removal**

1. Remove six (6) T5 housing lock switch screws (923-0710).

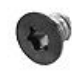

2. Remove lock switch from housing.

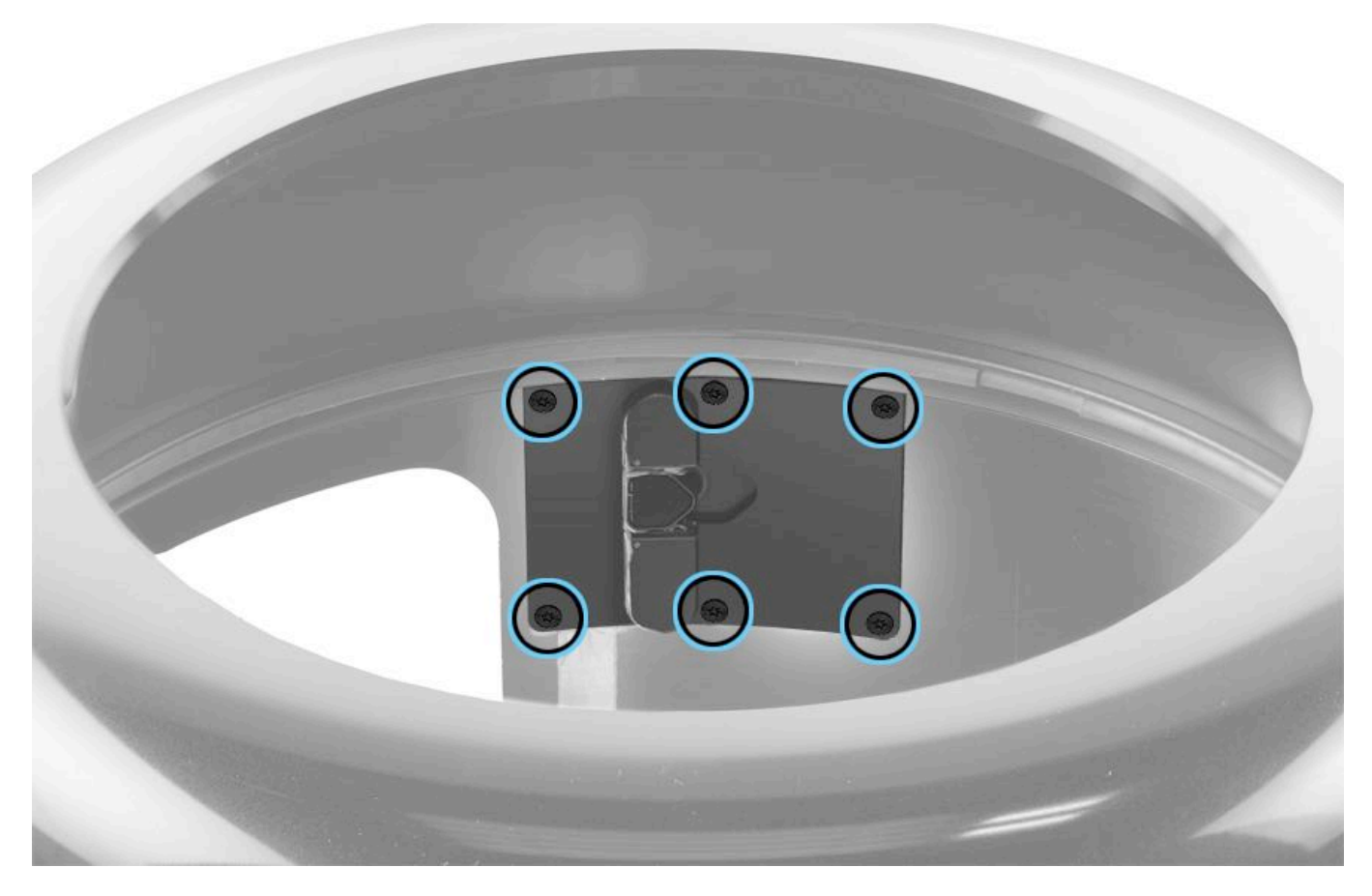

## Steps For Reassembly

Reassemble in reverse order of removal steps.

# **Memory DIMM**

## **First Steps**

**Important:** This procedure should only be performed by Apple-certified technicians. For more information, refer to article <u>HT202594: Exams for Service Technicians</u>.

Remove:

Housing

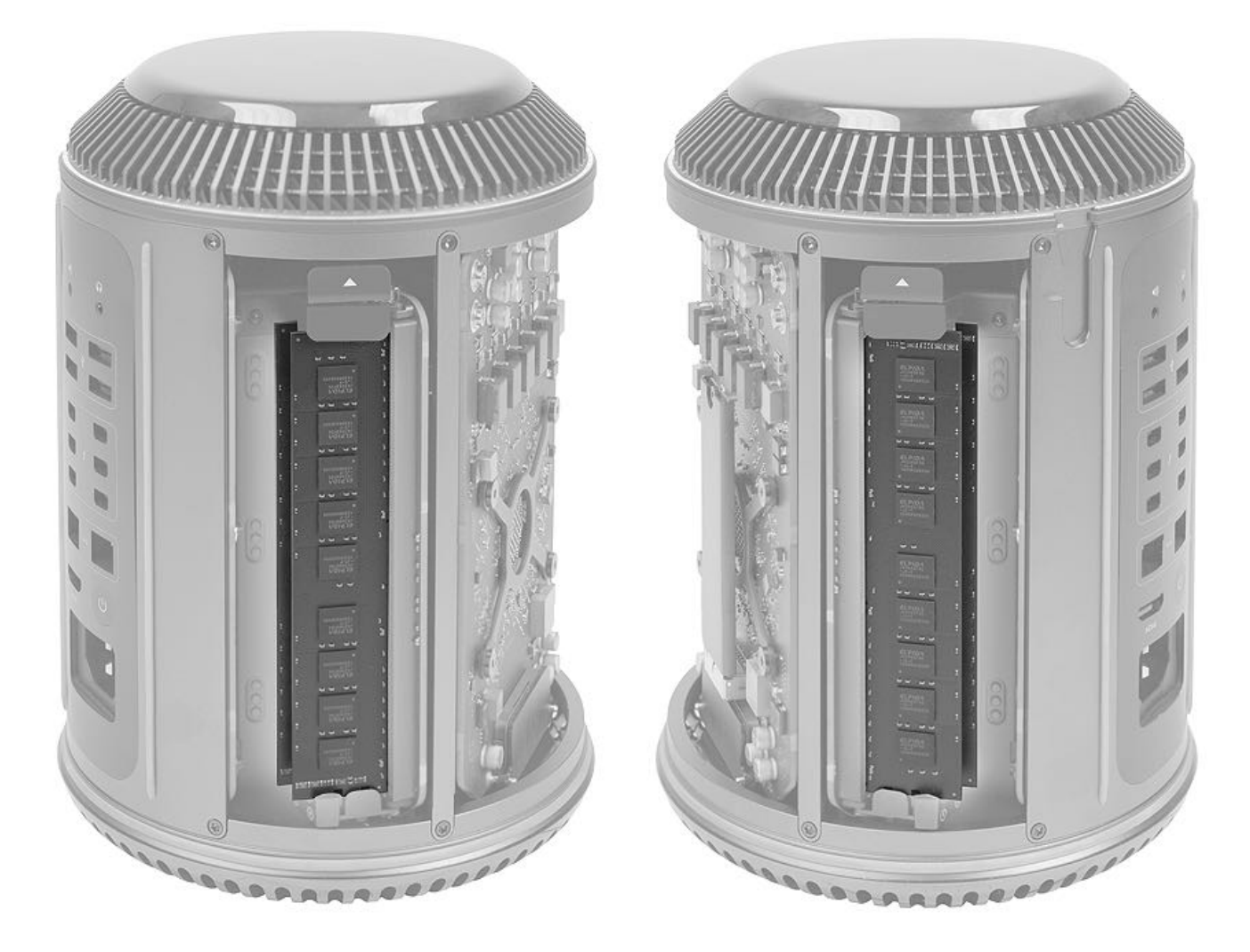

#### Tools

- · ESD wrist strap
- Compressed air (recommended)
- I/O wall stand (recommended)

### **Steps For Removal**

#### General notes:

- Apple recommends laying computer on its side for DIMM removal and insertion. Placing computer in I/O wall stand will keep it from rocking.
- Always hold DIMM by edges. Do not touch gold pins on DIMM.
- 1. Depress DIMM mechanism tab to unlatch mechanism and release DIMM.
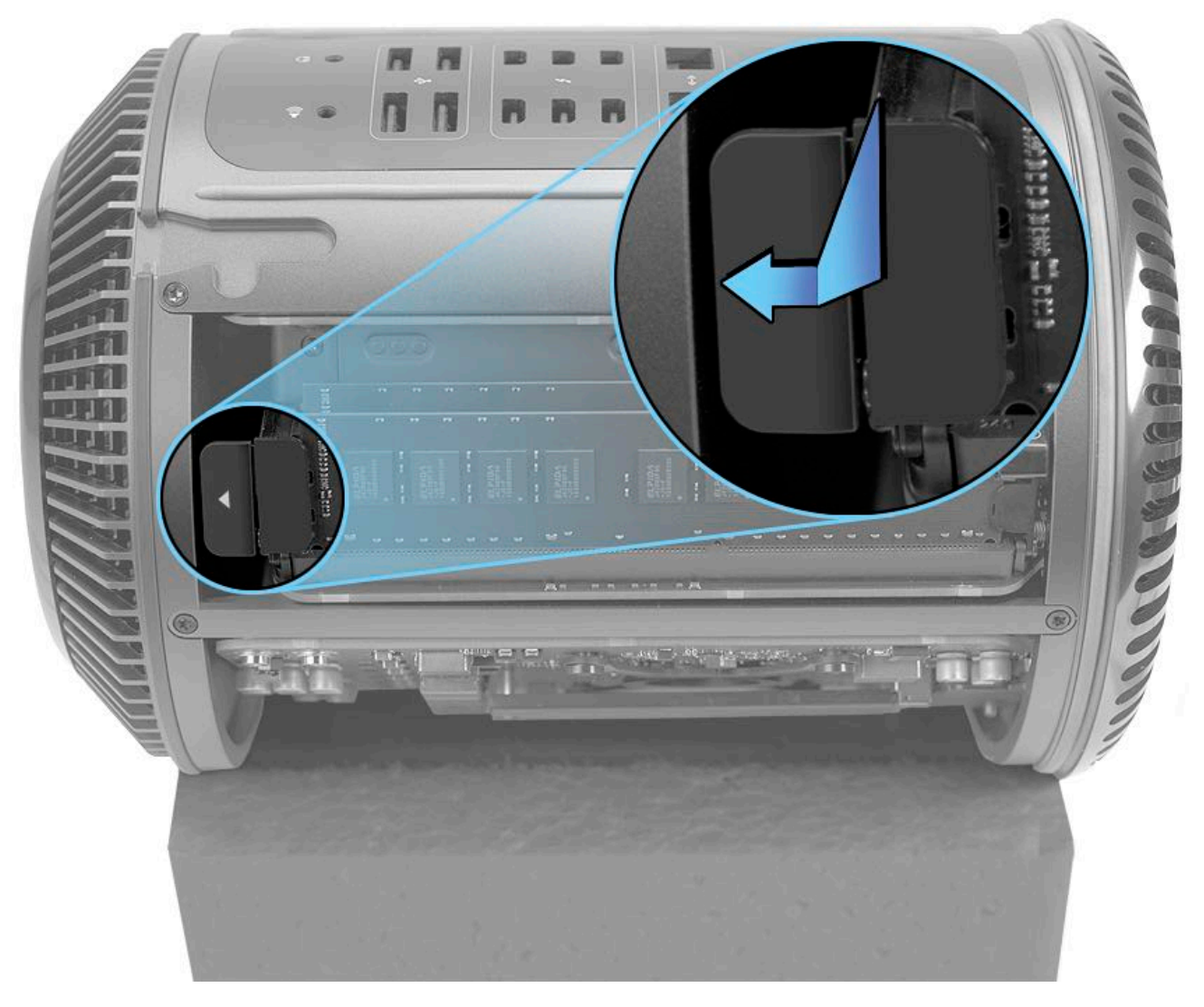

2. Holding DIMM by the edges, pull it straight out from DIMM slot. Do not rock or wiggle DIMM out of slot.

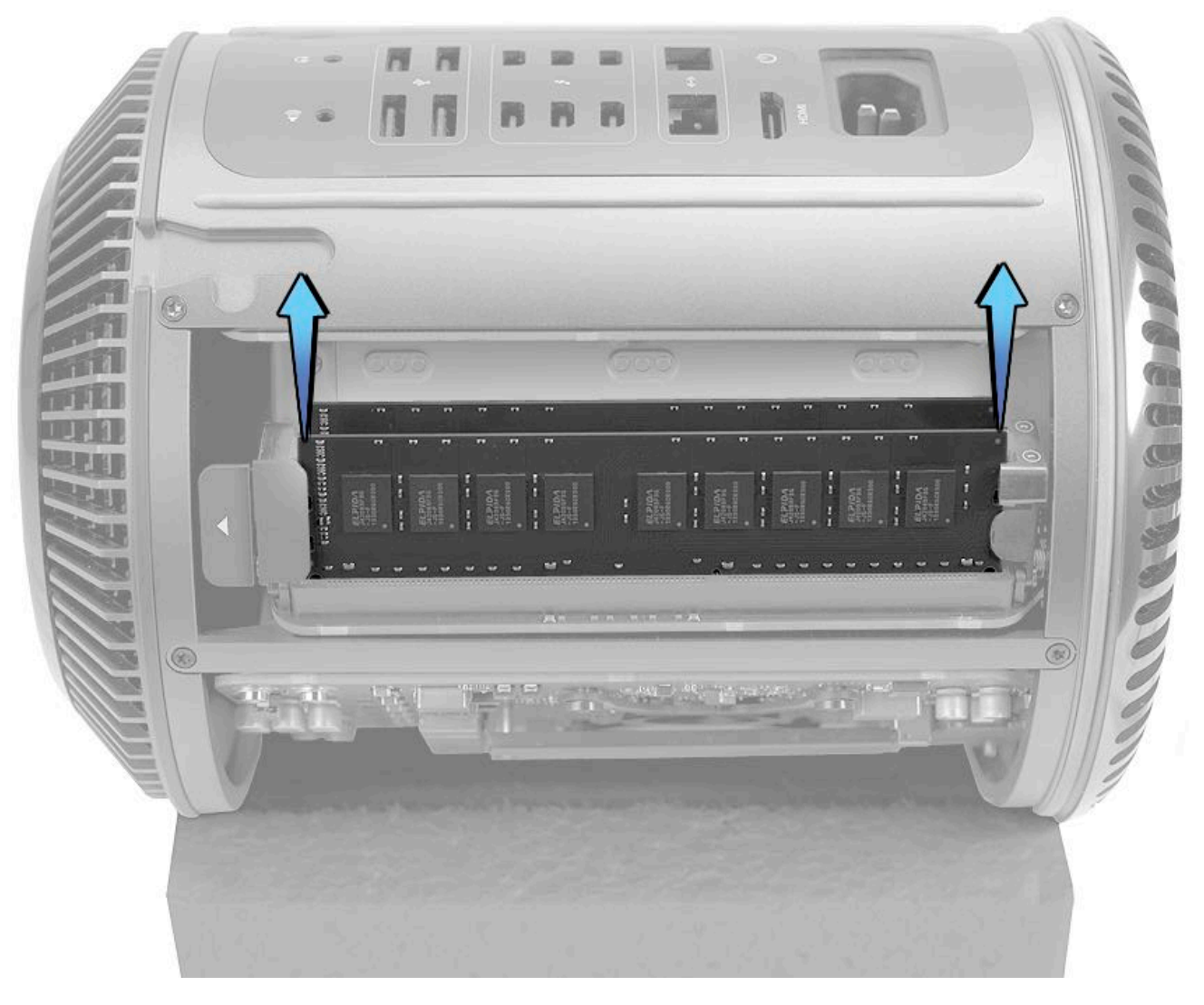

### **Steps For Reassembly**

#### General notes:

- Apple recommends cleaning DIMM and DIMM slot with compressed air before installing DIMM. Keep compressed air can upright to prevent supercooled liquid from ejecting onto computer. Liquid may leave residue that is difficult to remove.
- Mechanism must be fully open during DIMM installation. Do not try inserting DIMM while mechanism is in locked position.
- If you are installing more than one DIMM on a side, install DIMM in inner slot first, then in outer slot.

#### Note on DIMM slots and DIMM placement:

DIMM slots are numbered 1 through 4. To optimize system cooling, Apple recommends installing DIMMs as shown.

| No. of DIMMs | Slots Filled |   |   |   |
|--------------|--------------|---|---|---|
|              | 1            | 2 | 3 | 4 |
| 1            |              | Х |   |   |
| 2            |              | Х | Х |   |
| 3            | Х            | Х | Х |   |
| 4            | Х            | Х | Х | Х |

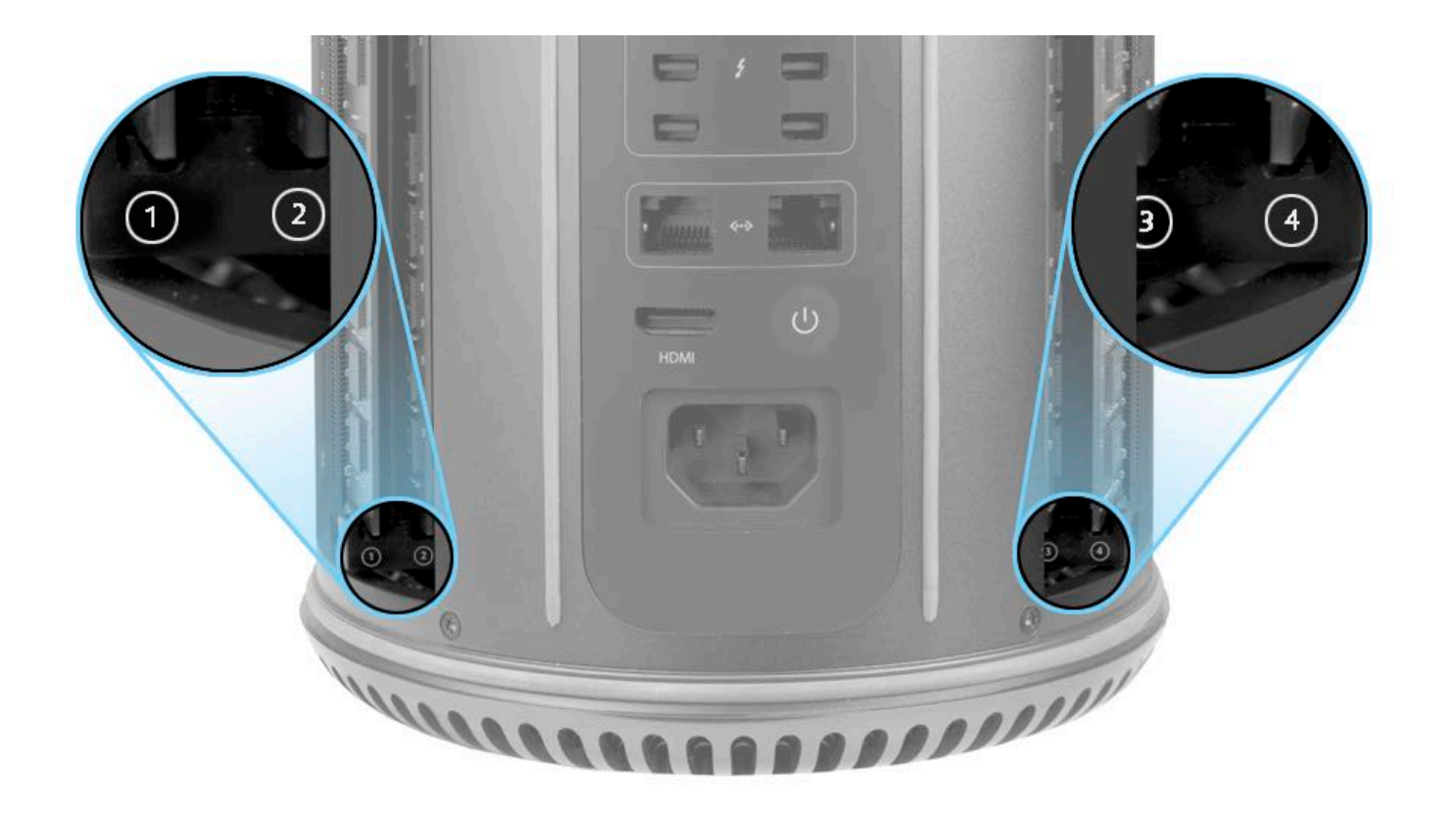

- 1. Position DIMM so that keys in DIMM and DIMM slot align.
- 2. Gently insert DIMM into slot until DIMM pins are touching DIMM slot contacts.

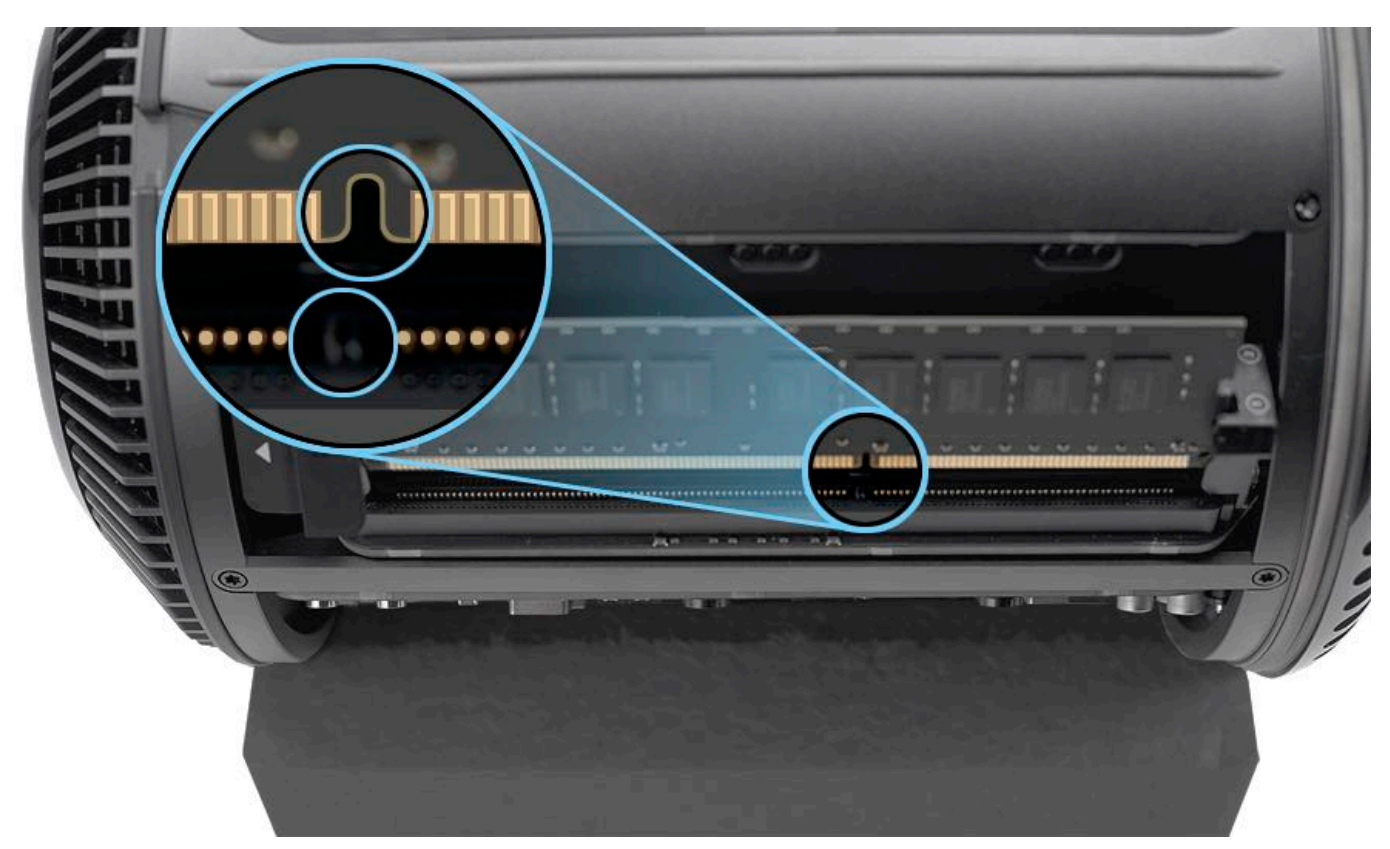

3. Pressing with thumbs on ends of DIMM, insert DIMM into slot until fully seated.

Notes:

- To avoid bending DIMM during insertion, apply force evenly on both ends. Do not apply force in middle of DIMM. Do not rock DIMM into slot.
- Unlike DIMMs on previous Mac Pro models, Mac Pro (Late 2013) DIMMs may not click or give audible feedback when fully inserted. A sign of incorrect or partial insertion is that DIMM mechanism binds against DIMM and does not move easily to locked position.

4. Rotate DIMM mechanism back so that the latch engages and mechanism is in locked position.

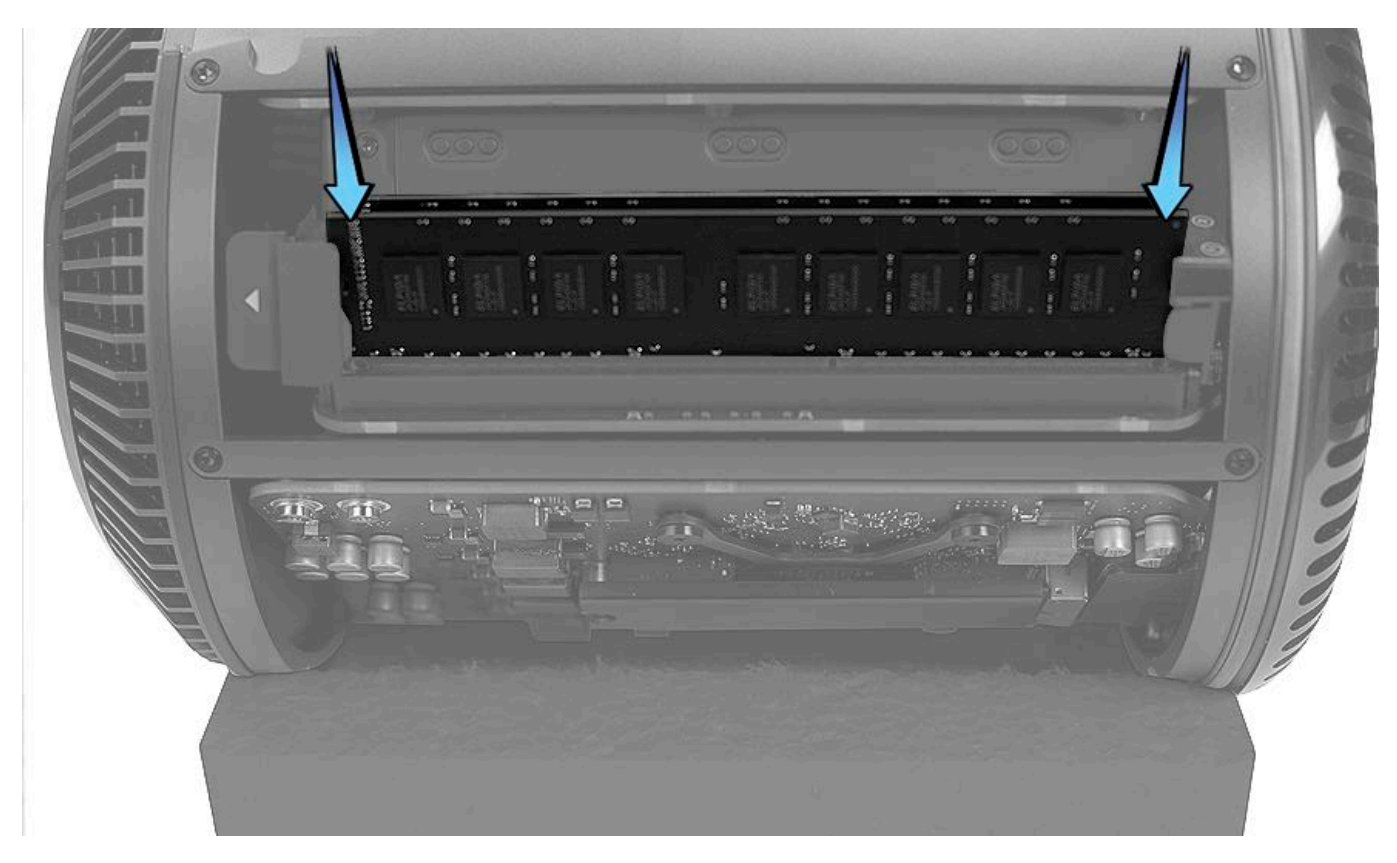

5. Before completing repair, double-check that DIMM mechanism is in locked position.

# **Flash Storage**

# **First Steps**

**Important:** This procedure should only be performed by Apple-certified technicians. For more information, refer to article <u>HT202594</u>: Exams for Service Technicians.

Remove:

Housing

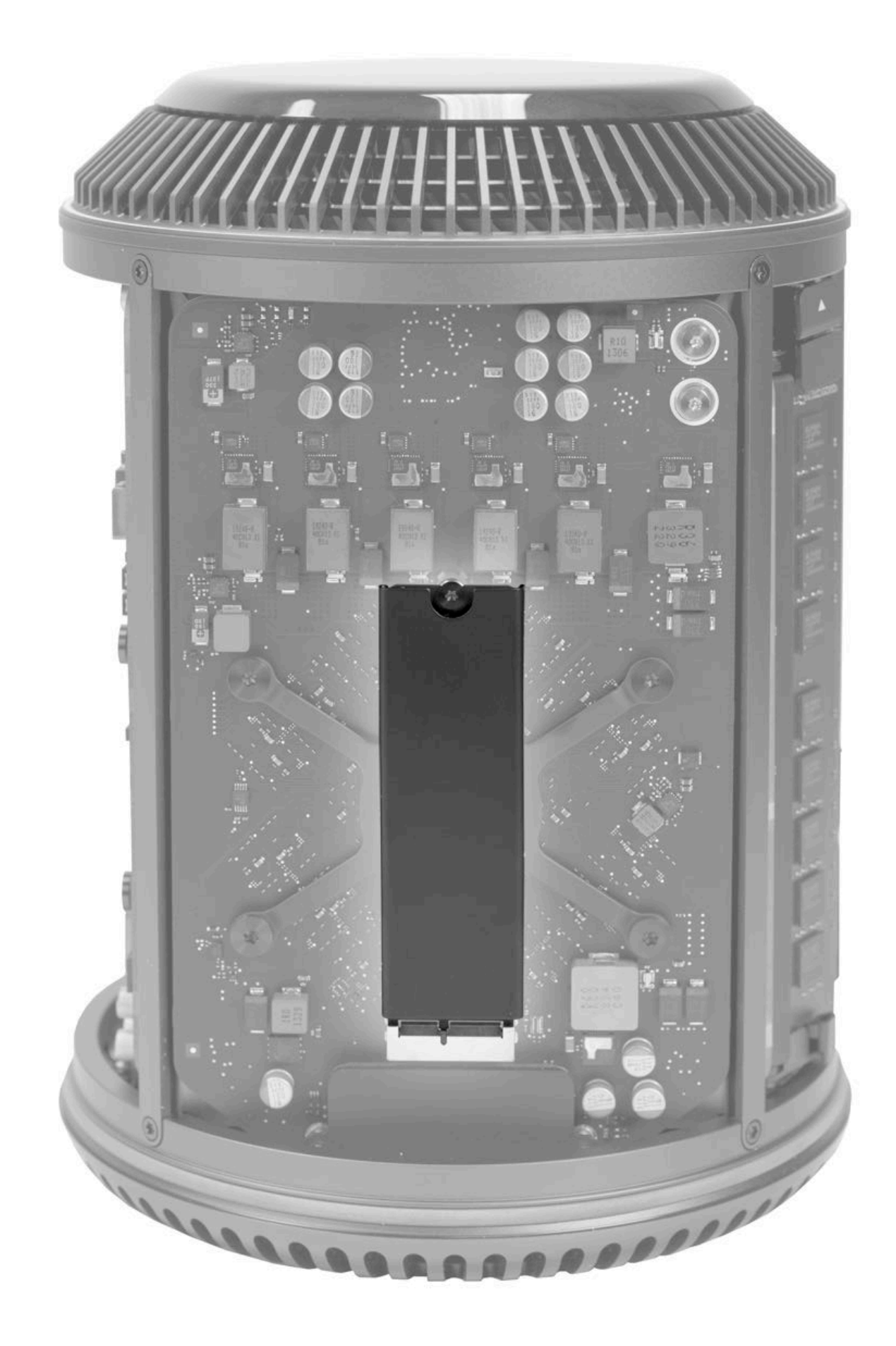

# Tools

- ESD wrist strapTorx T8 screwdriver, magnetized

# **Steps For Removal**

1. Remove one (1) T8 flash storage mounting screw (923-0715).

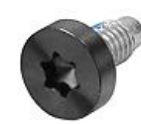

2. Disconnect flash storage straight up from connector on graphics card B.

Note: Avoid removing or inserting flash storage into connector at too great an angle.

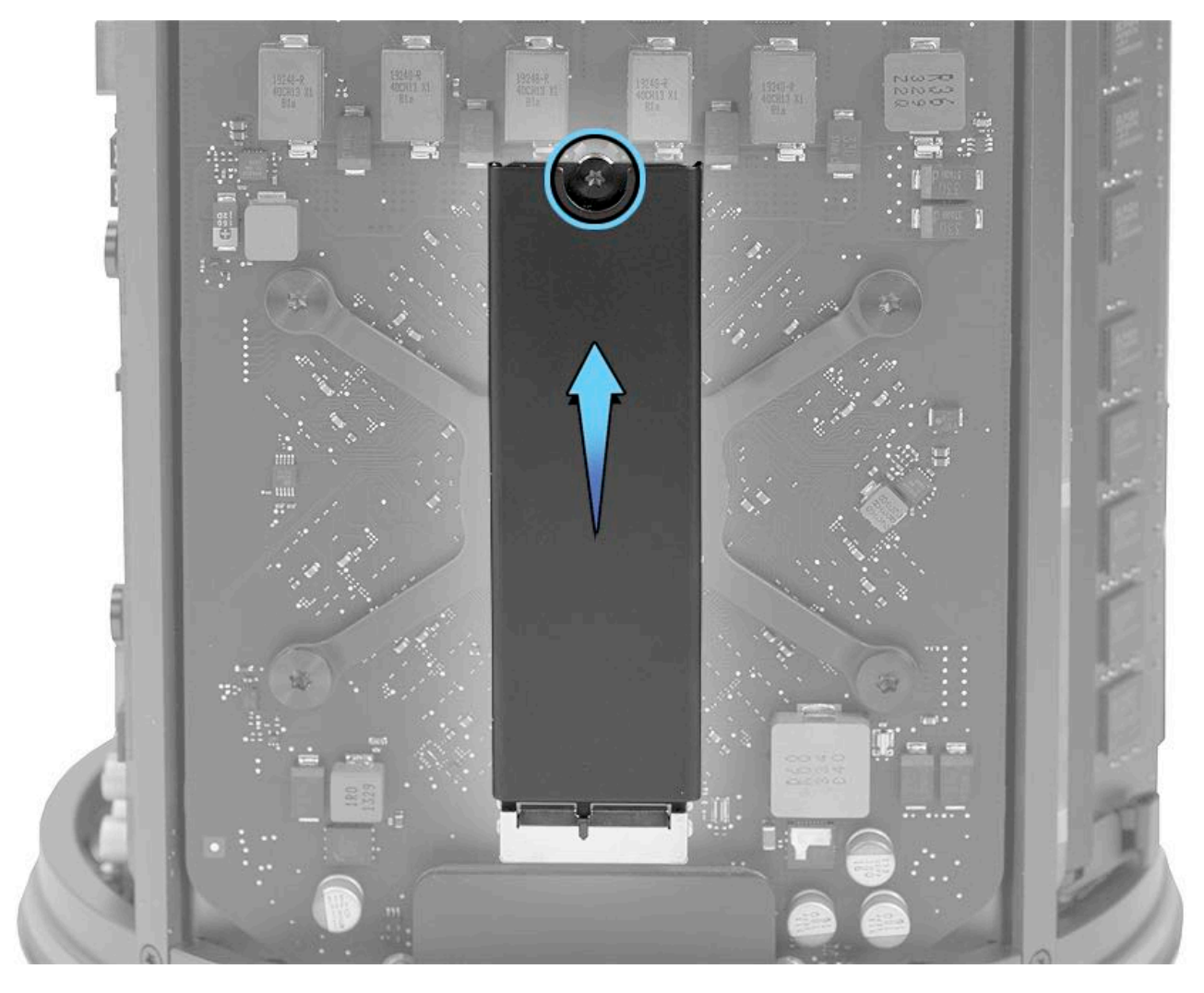

# **Steps For Reassembly**

Reassemble in reverse order of removal steps.

# **Reinstalling Software That Came with the Computer**

#### **Reinstalling Software That Came with the Computer**

This procedure requires an Internet connection.

**Note:** In some situations, a user may have set a firmware password. The user must know the firmware password in order to reinstall OS X or macOS. If the user cannot remember the password, then refer to the technician instructions in article <u>HT204455</u>: How to set a firmware password on your Mac.

**Important:** Apple recommends that users back up their data before any software restore procedure. Back up essential files before installing OS X or macOS. Apple is not responsible for any loss of data. For instructions on using Time Machine, refer to article <u>HT201250: How to use Time Machine to back up or restore your Mac</u>.

For instructions on reinstalling the OS, follow the steps in article HT204904: How to reinstall macOS.

For more information about recovery mode, refer to article HT201314: About macOS Recovery.

# Logic Board

## **First Steps**

**Important:** This procedure should only be performed by Apple-certified technicians. For more information, refer to article <u>HT202594: Exams for Service Technicians</u>.

Remove:

- Housing
- Inlet

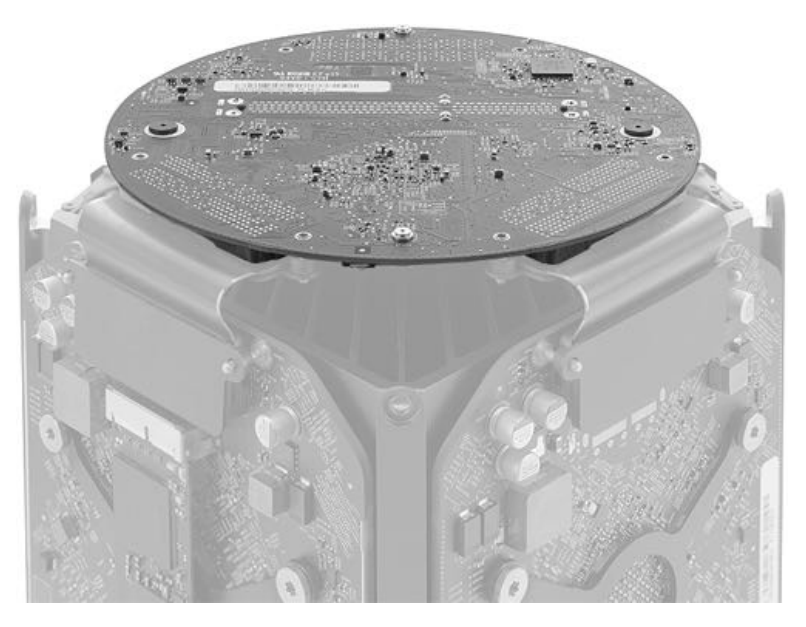

#### Tools

- · ESD wrist strap
- Torx T8 screwdriver
- Torx T15 bit, a standard torx bit (use with adjustable torque driver below)
- Adjustable torque driver 923-0735 (0.3-1.2 Nm)
- Mezzanine connector removal tool
- Roof alignment tool

#### **Steps For Removal**

1. Position computer in roof alignment fixture so that logic board is on top.

Note: The roof alignment fixture (shown below) is necessary when servicing the logic board, inlet, and the roof.

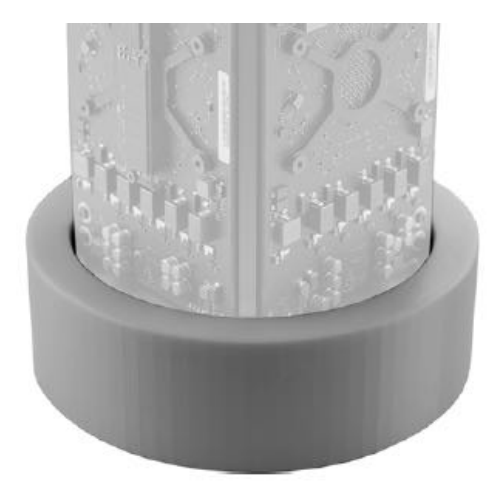

2. Using mezzanine connector removal tool, disconnect graphics card flex cables from graphics cards A and B.

**Mezzanine Connector Removal Tool** 

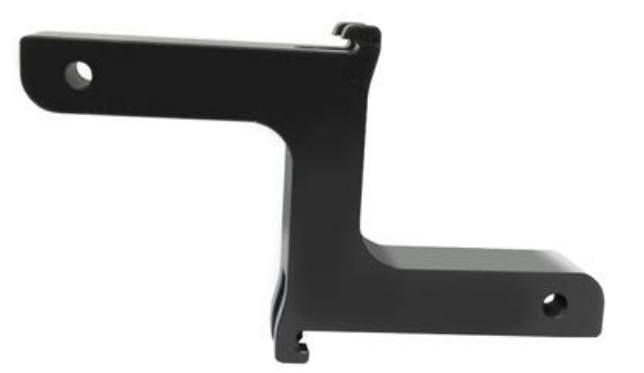

3. Remove two (2) T8 logic-board-to-core screws (923-0711).

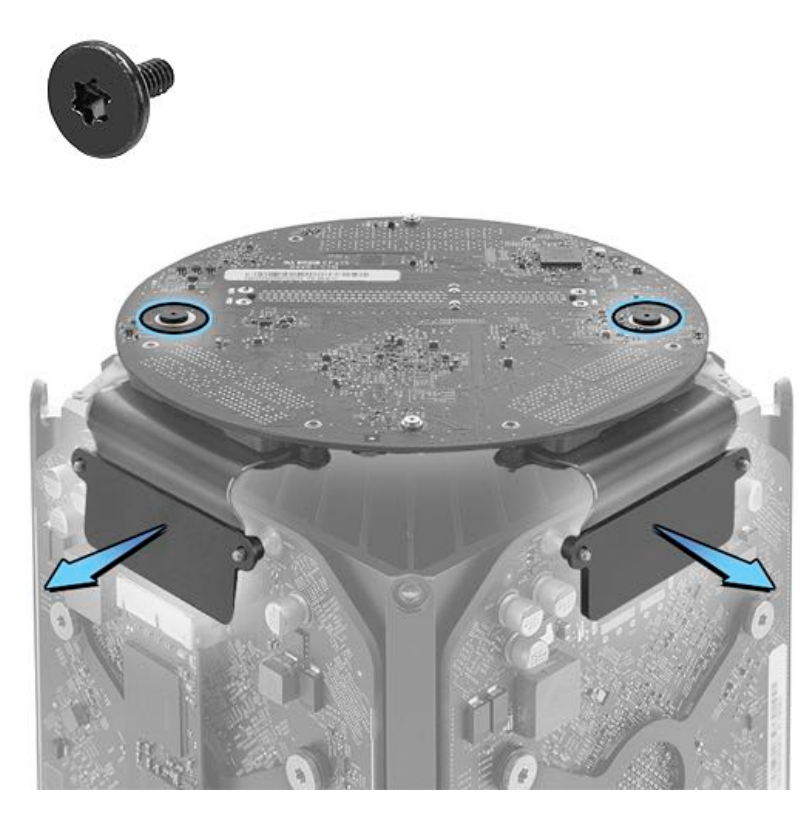

**Note:** In next step, the logic board is connected to the computer underneath the board by the CPU riser connector and by the I/O flex cable. Do not try to remove board from computer without first disconnecting both.

4. Disconnect logic board (with graphics board flex cables attached) straight up from core assembly and rotate back from the computer.

5. Using mezzanine connector removal tool, disconnect I/O board flex cable from logic board.

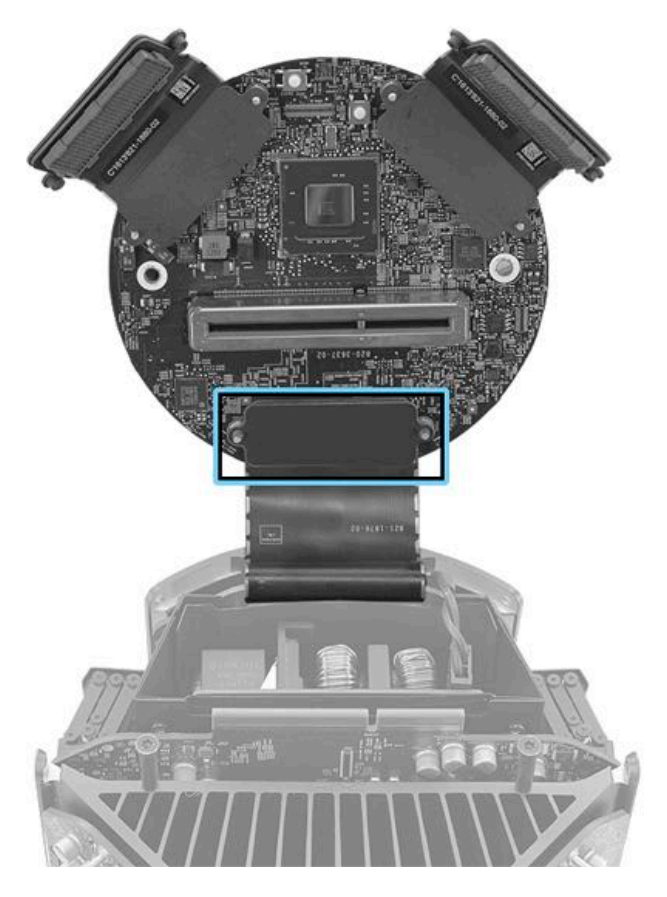

# **Steps For Reassembly**

**Reassembly Note 1:** Before installing logic board, check that core standoffs below logic board are secure. If you need to replace standoffs (Apple part 923-0693), use a standard Torx T15 bit with the adjustable torque driver 923-0735, and tighten them to torque value of 3.0 in.-lbs. (0.35 Nm).

The indicated torque value must be used to avoid damaging the unit or causing the unit to malfunction.

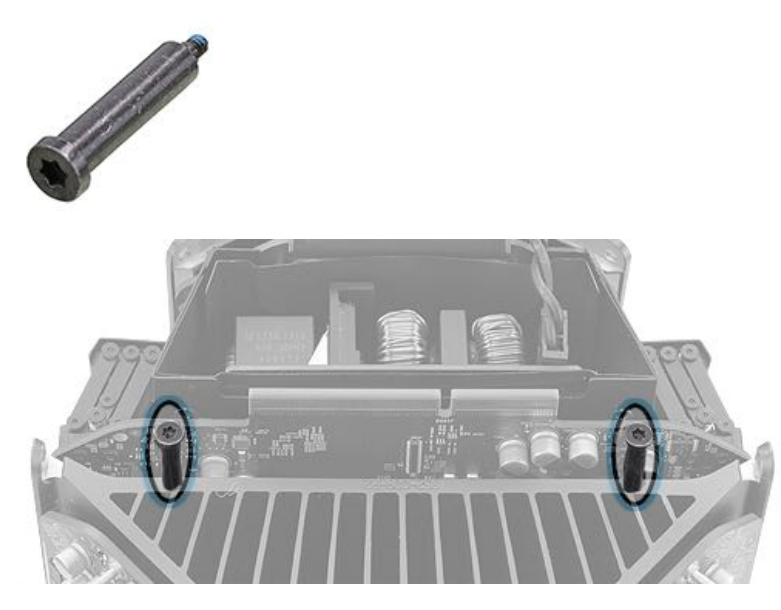

**Reassembly Note 2:** If a replacement logic board will be installed, use mezzanine connector removal tool to disconnect graphics board flex cables, then transfer to replacement logic board.

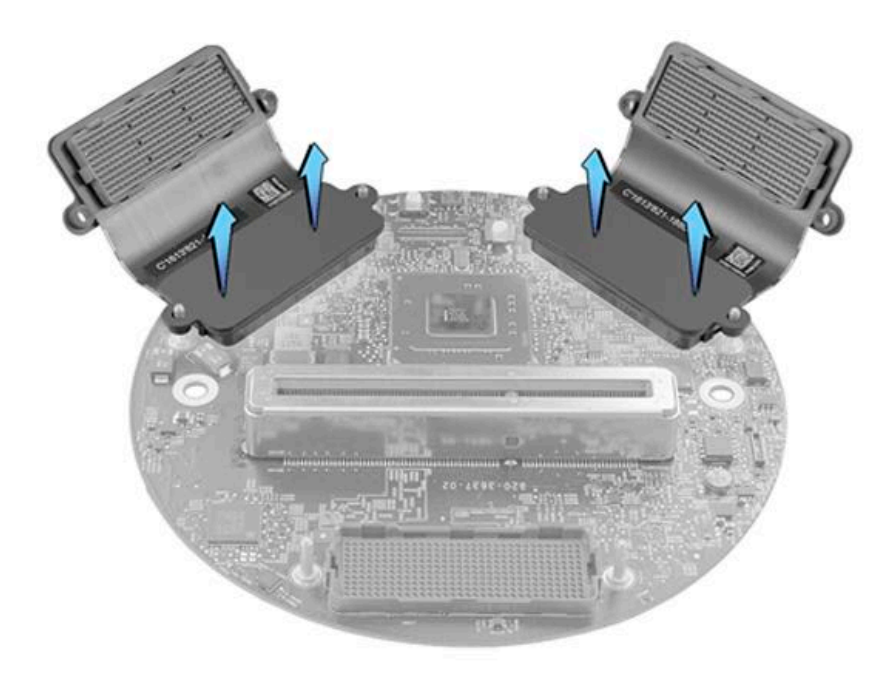

**Reassembly Note 3:** Carefully align logic board connector with CPU riser connector (as shown) before pressing logic board onto connector.

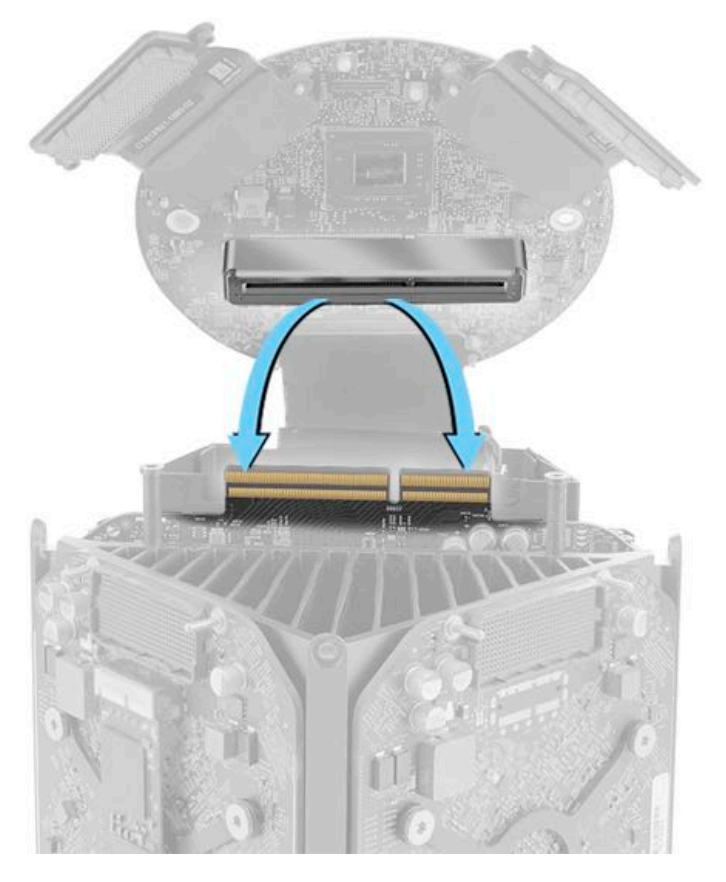

**Reassembly Note 4:** Check that the I/O flex cable is folded outward and not folded under the logic board.

Correct fold/position of I/O cable

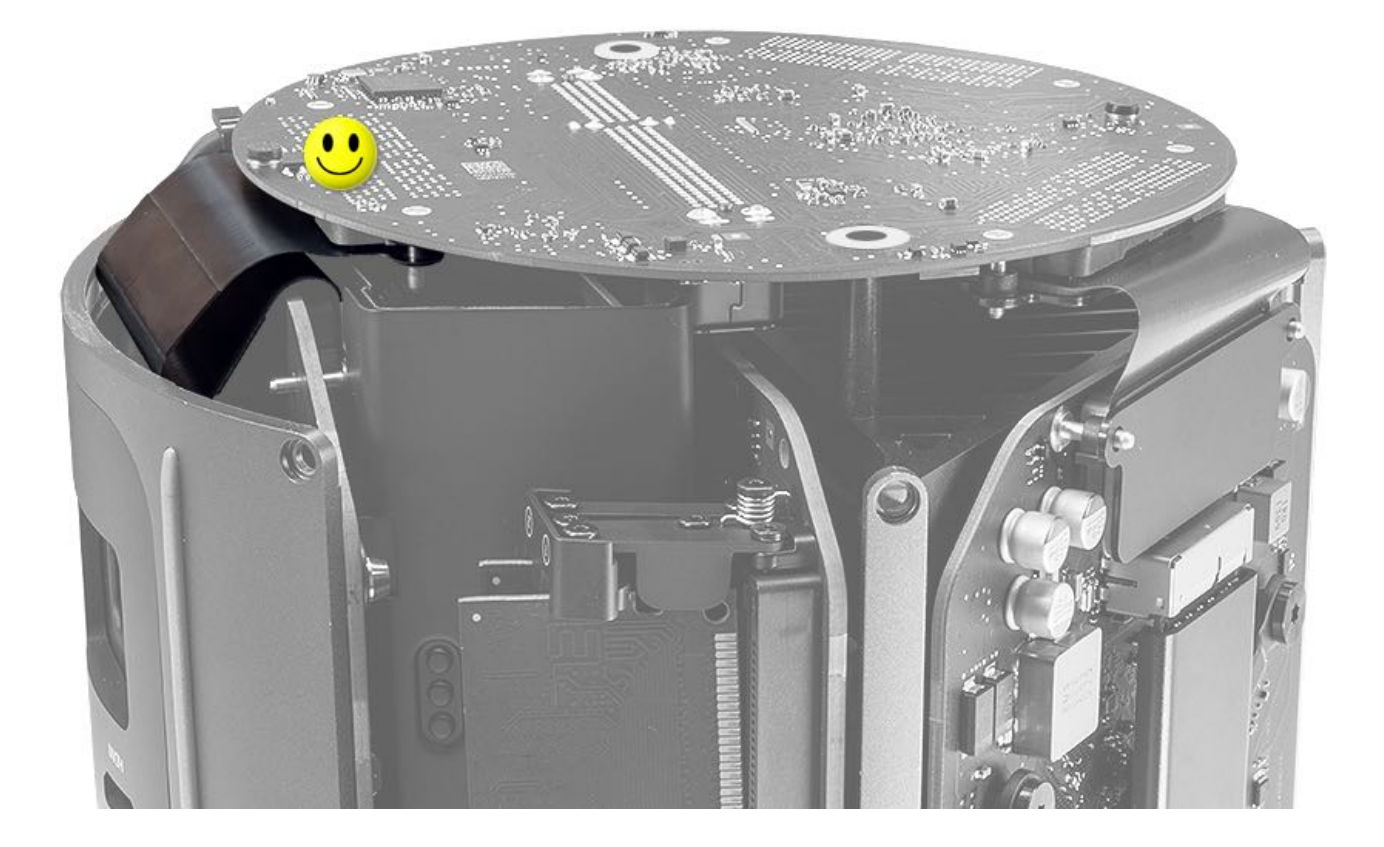

#### Incorrect fold/position of I/O cable

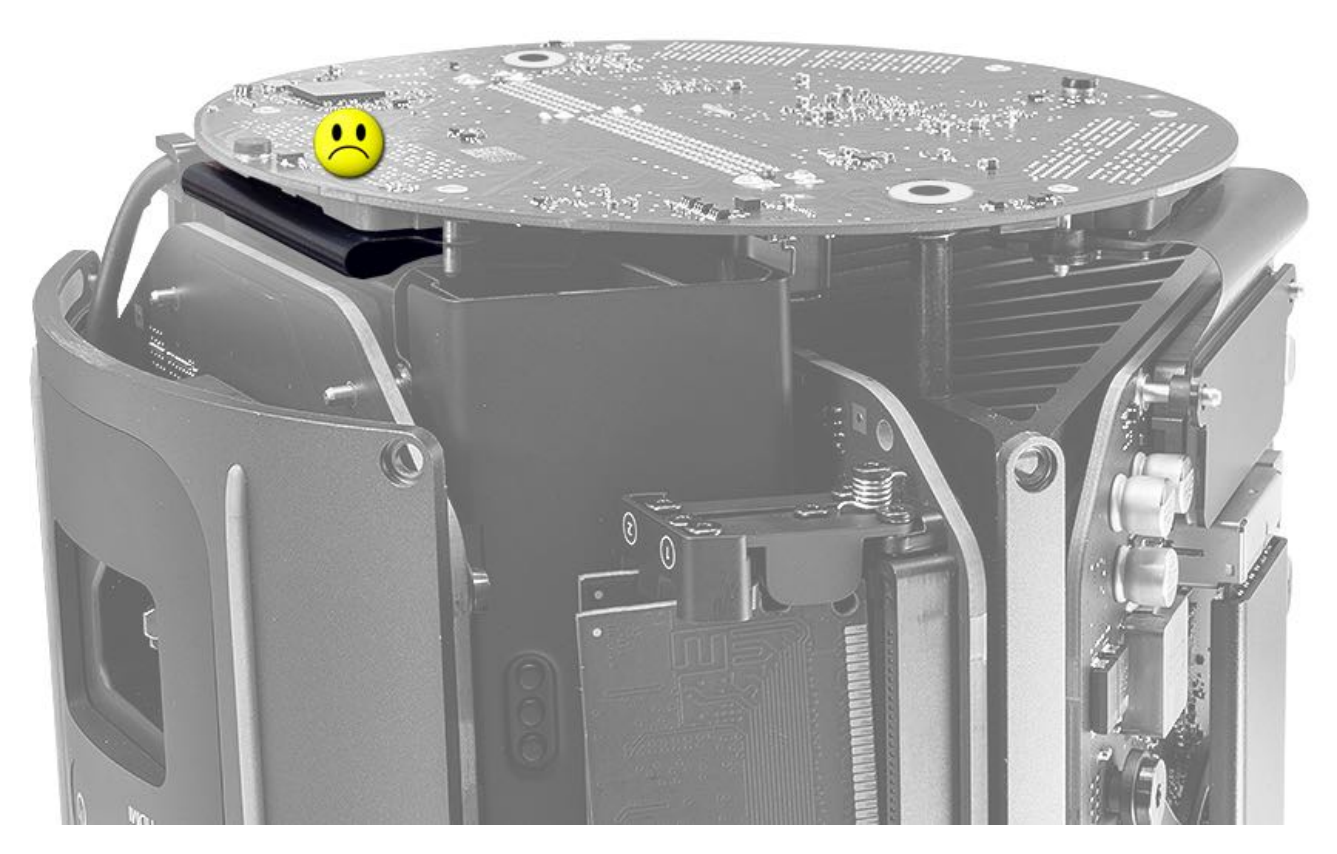

**Reassembly Note 5:** When installing two logic board screws, hand-tighten each one full turn and then tighten to torque value of 3.0 in.-lbs. (0.5 Nm). Do not overtighten screws.

The indicated torque value must be used to avoid damaging the unit or causing the unit to malfunction.

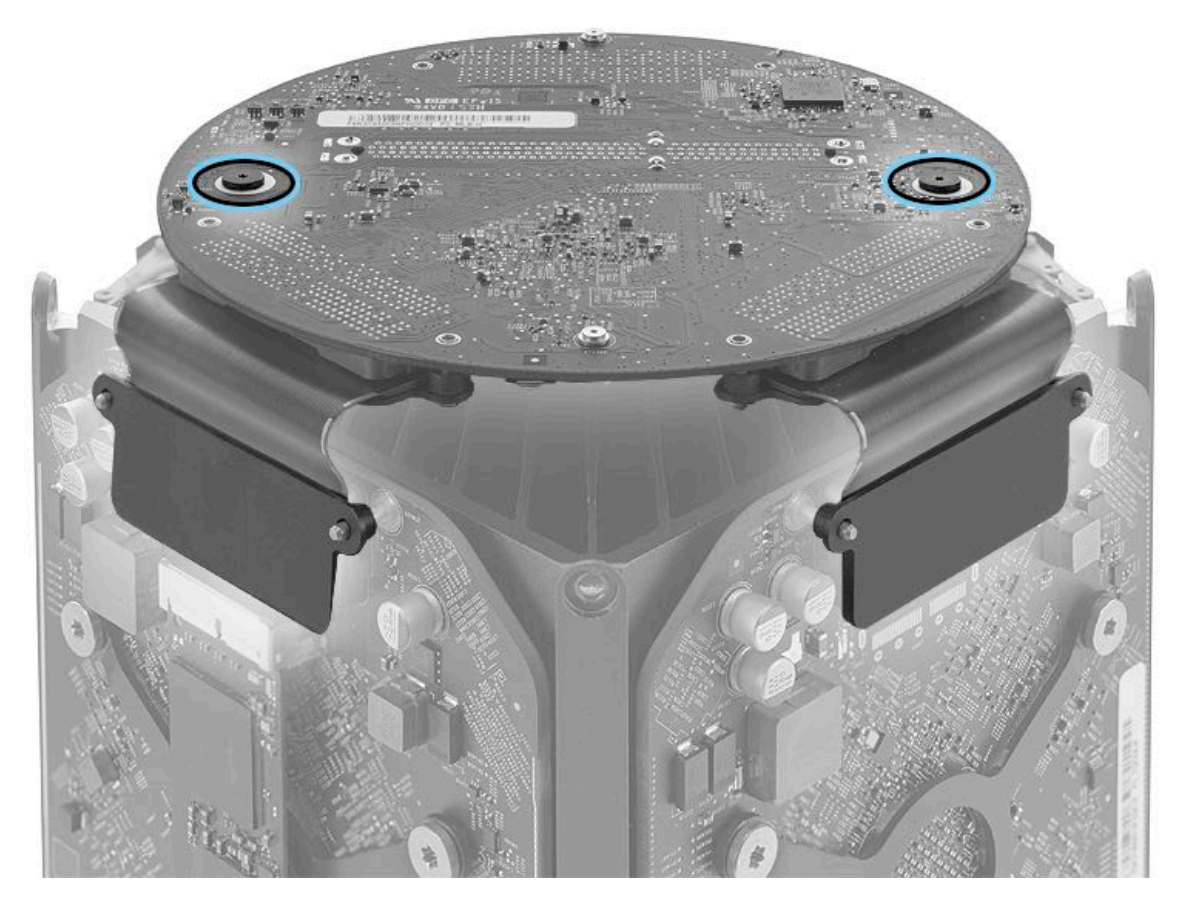

#### If installing a new replacement logic board:

1. Run Blank Board Serializer (BBS) to set the computer's serial number to the new logic board. BBS can be run from AST 1 or AST 2, or as a stand-alone, USB-based version found in article <u>SD63</u>: <u>Blank Board Serializer</u>.

**Note:** When using Blank Board Serializer in AST 1 or AST 2, ensure that the unit under test (UUT) and the AST server are connected to the same network, and that the AST server has the latest software version installed.

2. Run the Mac BootROM Updater to ensure the replacement logic board's EFI BootROM firmware is updated to the latest version that supports the APFS file system.

**Caution:** Some Macs that have been updated to macOS High Sierra may not start up to the internal startup volume after a logic board replacement. On affected Macs, the Mac BootROM Updater is available to address this issue. This utility updates the EFI BootROM on affected Macs to allow starting up to a volume that has been updated to the APFS file system.

For more information about AST and AST 2, supported Mac models, and instructions for downloading and using these utilities, see article <u>OP476: Latest Apple Service Toolkit download links and documentation</u>.

# **Graphics Board Flex Cable**

## **First Steps**

**Important:** This procedure should only be performed by Apple-certified technicians. For more information, refer to article <u>HT202594: Exams for Service Technicians</u>.

Remove:

- Housing
- Inlet
- Logic Board

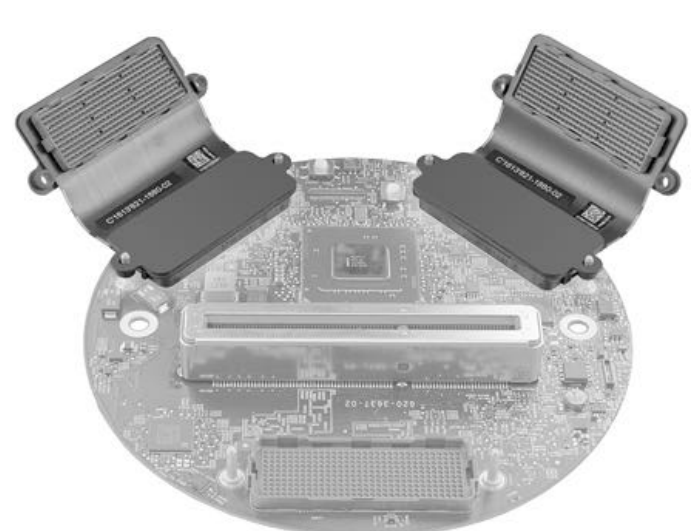

## Tools

- ESD wrist strap
- Mezzanine connector removal tool

### **Steps For Removal**

Using mezzanine connector removal tool, disconnect graphics board flex cables straight off logic board connectors.

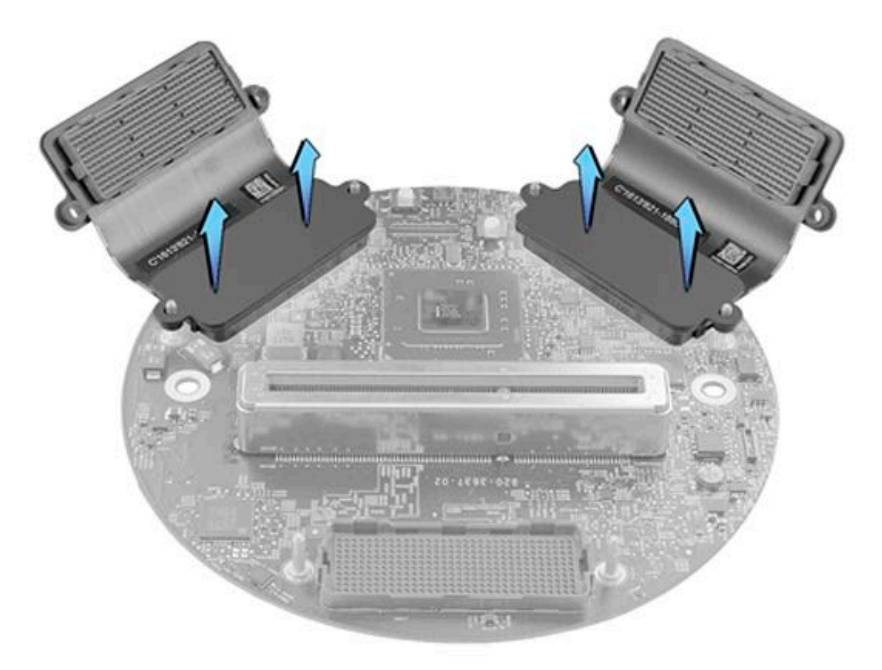

# **Steps For Reassembly**

Reassemble in reverse order of removal steps.

# **Exhaust Assembly Overview**

#### **Exhaust Assembly**

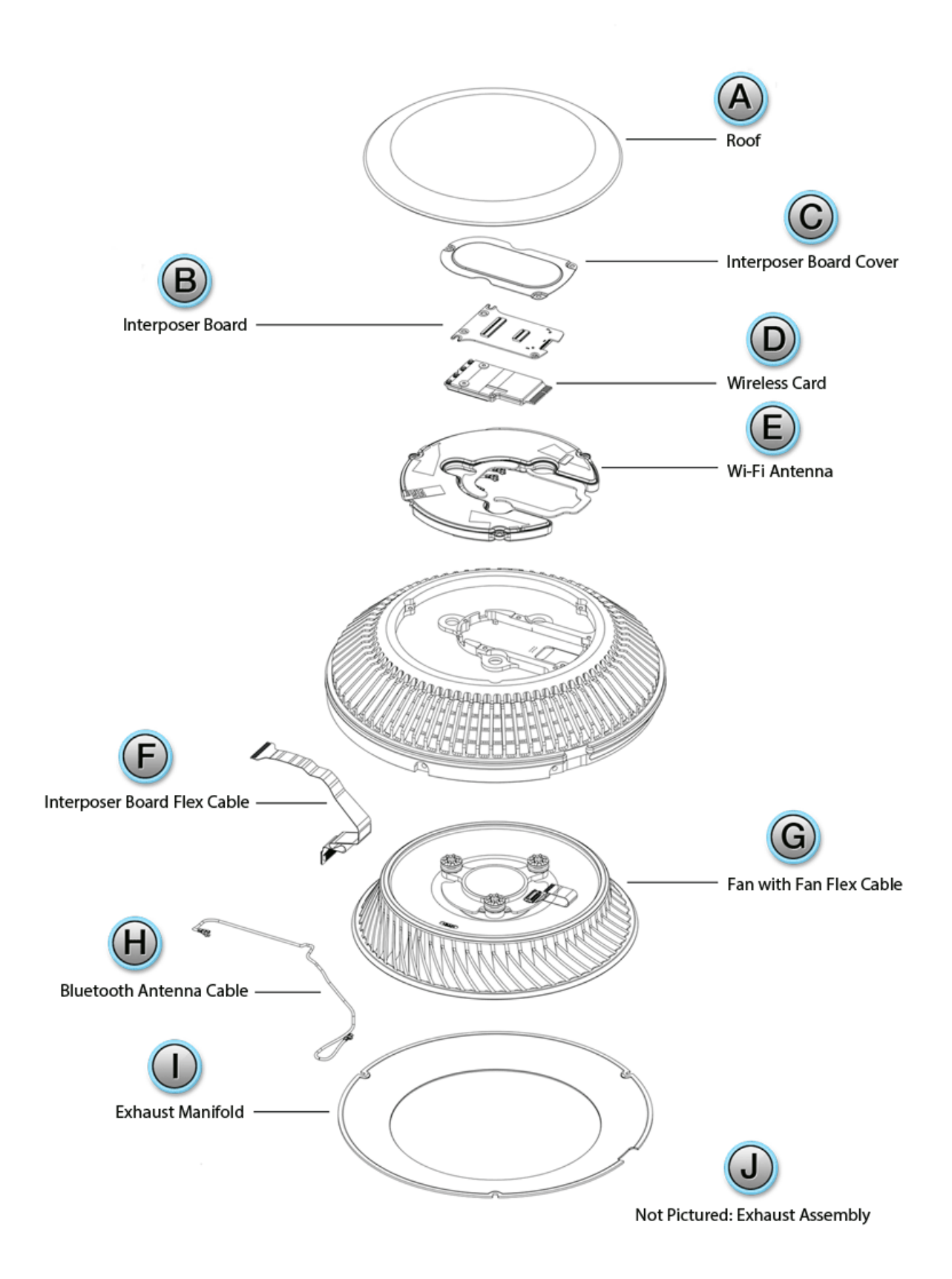

A = Roof

- C = Interposer Board Cover
- D = <u>Wireless Card</u>
- E = <u>Wi-Fi Antenna</u>
- F = Interposer Board Flex Cable
- G = Fan with Fan Flex Cable
- H = <u>Bluetooth Antenna Cable</u>
- I = Exhaust Manifold
- J = Exhaust Assembly

# **Exhaust Assembly**

# **First Steps**

**Important:** This procedure should only be performed by Apple-certified technicians. For more information, refer to article <u>HT202594: Exams for Service Technicians</u>.

Remove:

Housing

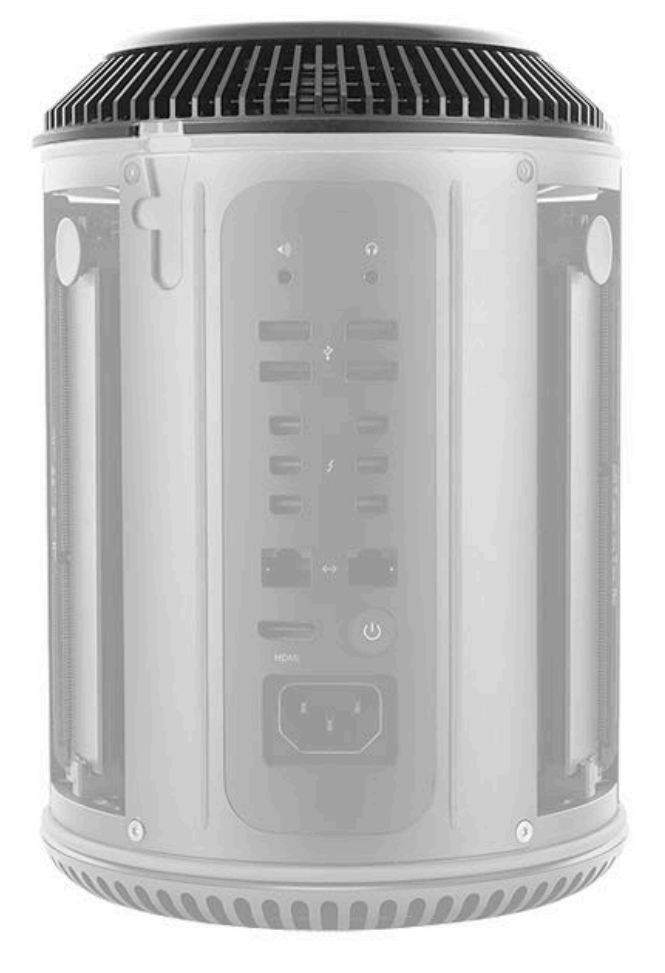

### Tools

- · ESD wrist strap
- Torx T8 screwdriver (magnetized)
- Torx T10 screwdriver (magnetized)

### **Steps For Removal**

1. Remove three (3) T10 exhaust-to-core screws (923-0713) in the order shown.

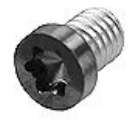

Reassembly note: Replace screws in the same order.

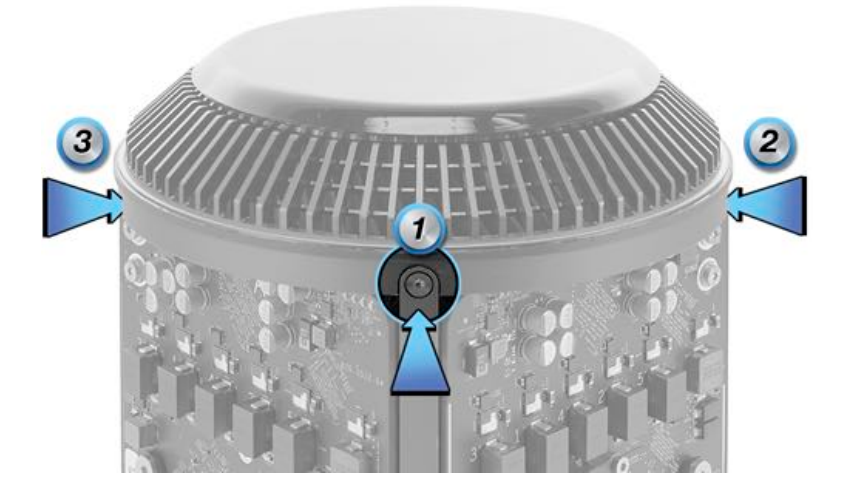

2. Remove two (2) T10 exhaust-assembly-to-I/O screws (923-0713).

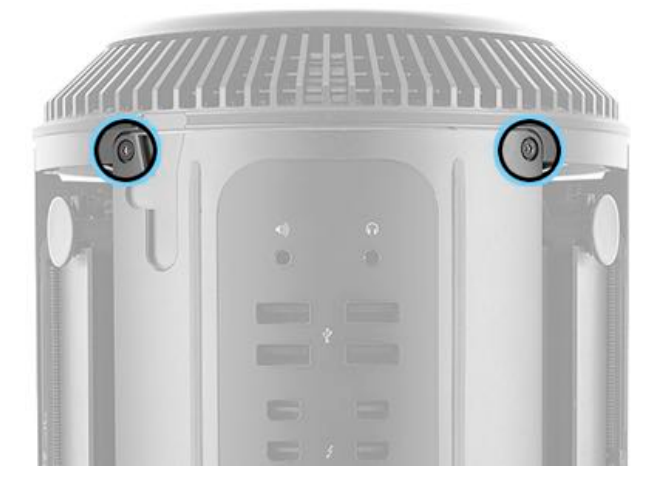

**Note:** Below the exhaust assembly on the I/O wall side, the Bluetooth antenna cable and interposer board flex cable attach the assembly to the computer. To facilitate disconnecting these cables, lay the computer in the I/O wall stand as shown, with the apex of the graphics boards pointing up. Position the foam block next to the exhaust.

3. Starting at the apex side of the exhaust assembly, lift the assembly slightly and tilt it back onto the foam block.

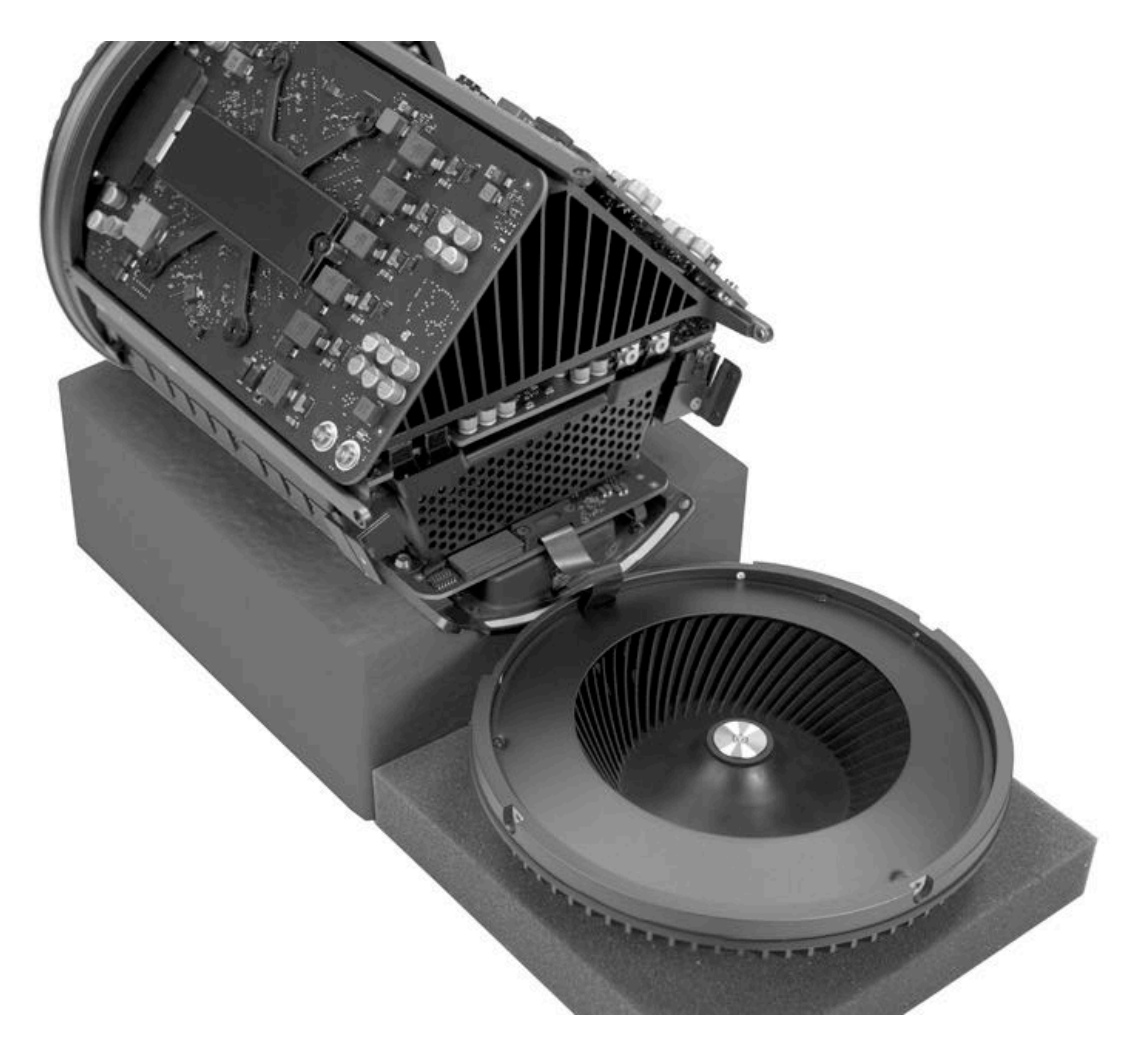

4. Loosen the two T8 captive screws that secure the retaining bracket on interposer board flex cable and remove bracket. **Note**: The retaining bracket service part (923-0692) includes two captive screws.

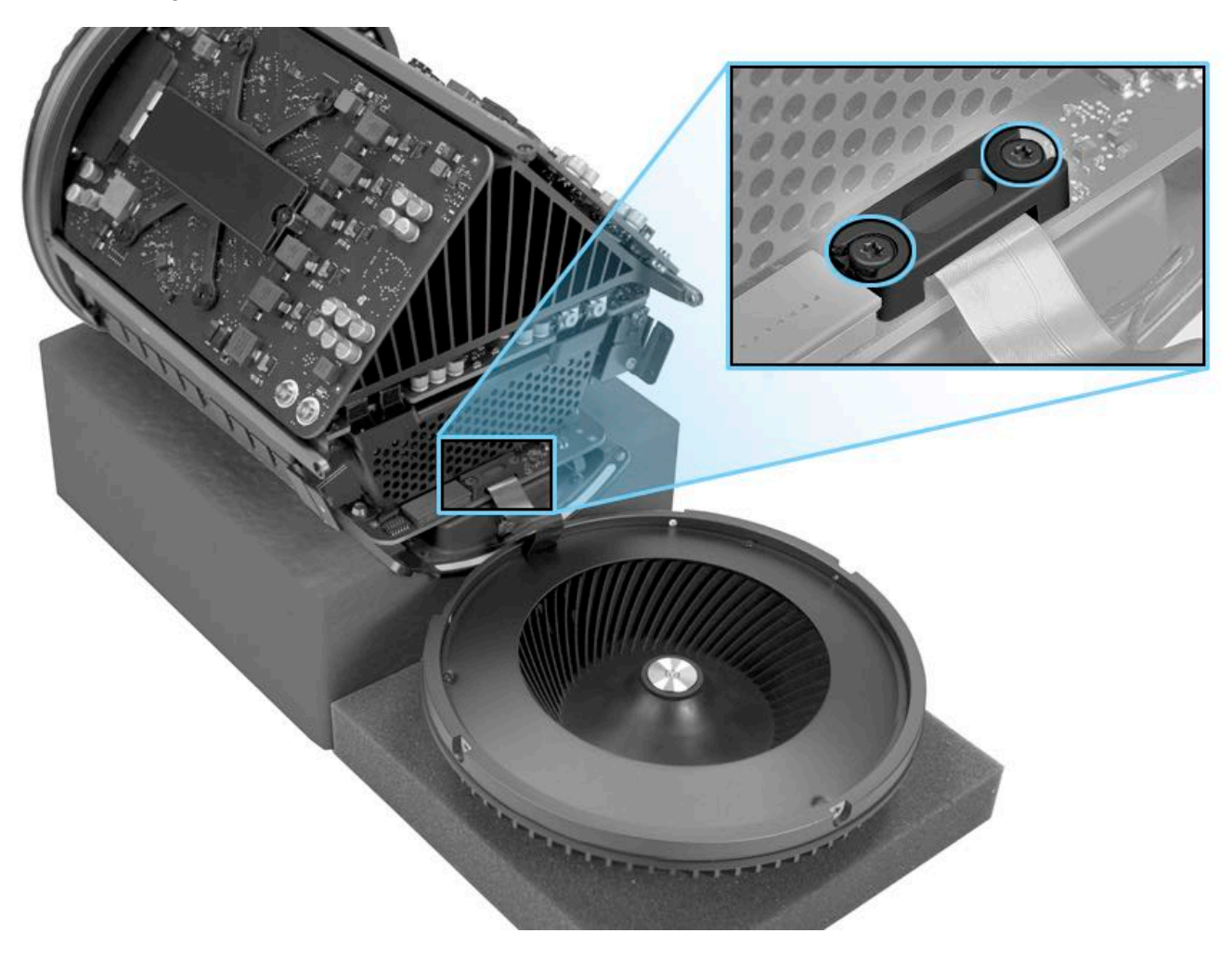

- 5. Disconnect interposer board flex cable from I/O board.
- 6. Disconnect Bluetooth antenna cable from I/O wall.
- 7. Lift exhaust assembly off computer.

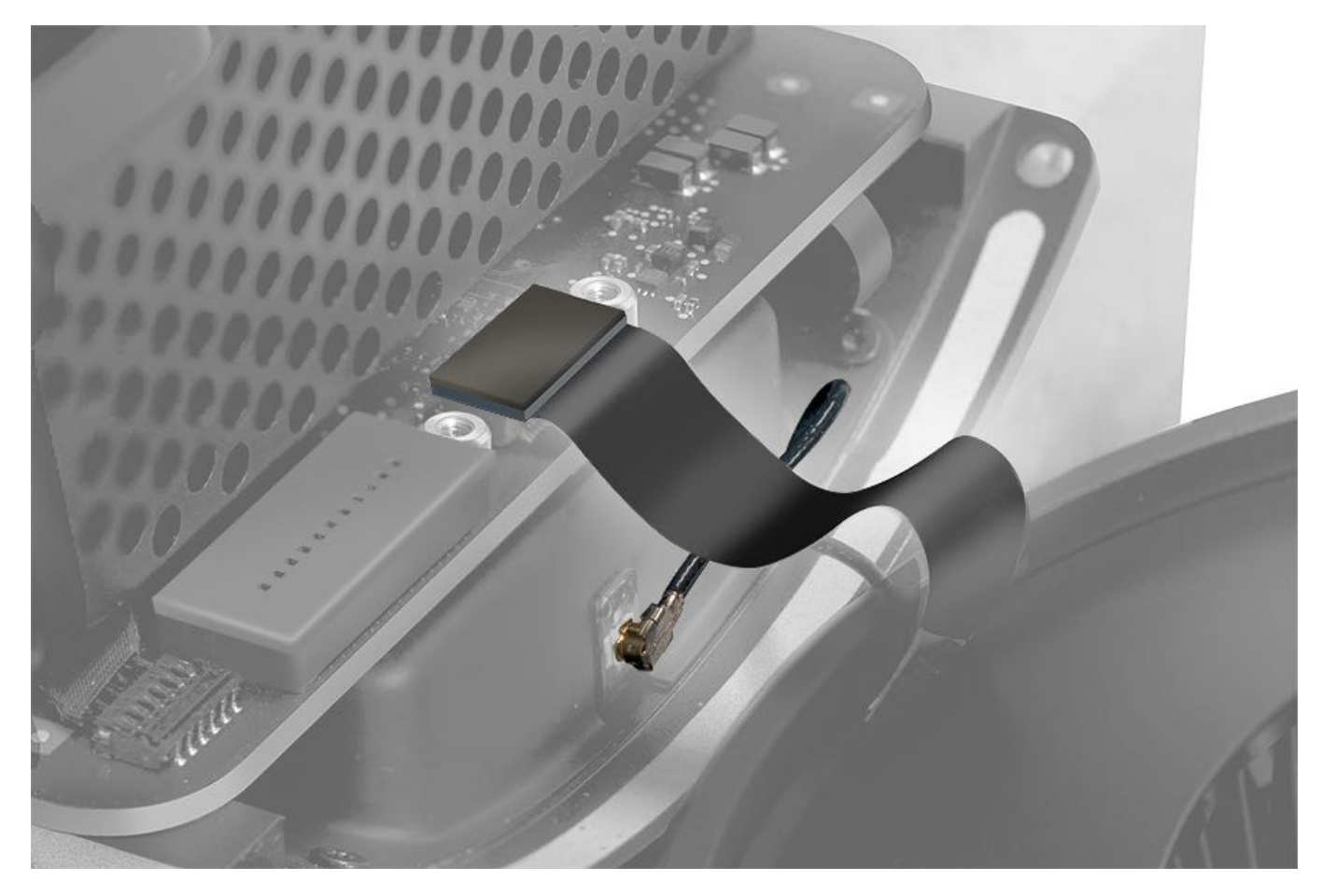

# **Steps For Reassembly**

Reassemble in reverse order of removal steps.

# Roof

# **First Steps**

**Important:** This procedure should only be performed by Apple-certified technicians. For more information, refer to article <u>HT202594: Exams for Service Technicians</u>.

Remove:

Housing

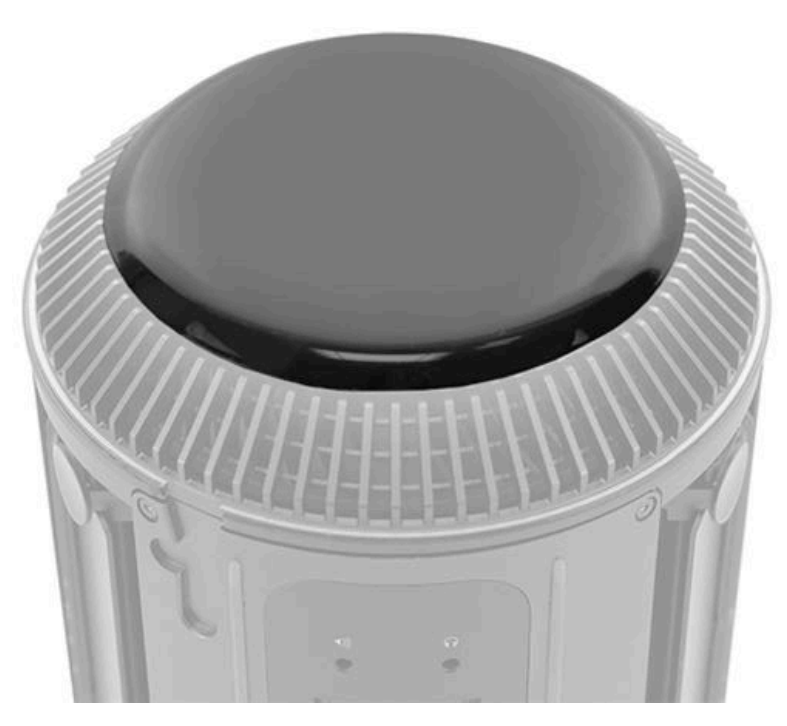

### Tools

- · ESD wrist strap
- Black stick
- Roof alignment fixture
- Suction cup

### **Steps For Removal**

Note: Roof is held to exhaust assembly by VHB adhesive.

- 1. Using the flat end of a black stick, carefully pry up roof in several places, working around roof as shown.
- 2. Lift roof off assembly.

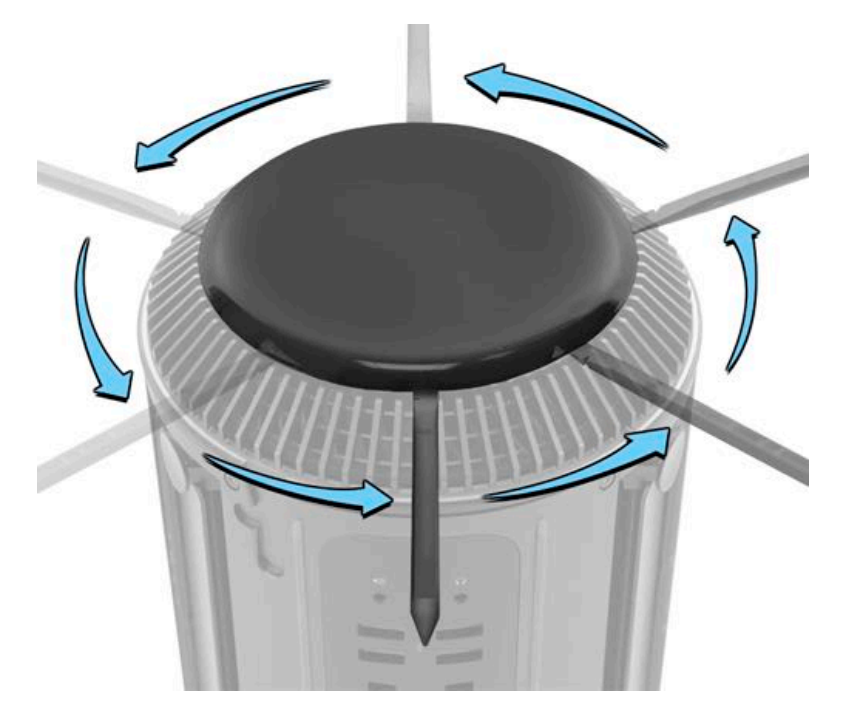

# **Steps For Reassembly**

Reassembly Note: Be sure to clean off all adhesive residue from original roof before installing replacement roof.

When replacing a part that requires roof removal, a new roof must be installed. The replacement roof comes with the service part.

To position roof correctly on exhaust assembly, place roof alignment fixture over assembly before installing roof. Use a suction cup to lower roof into fixture; then center roof within fixture and press down.

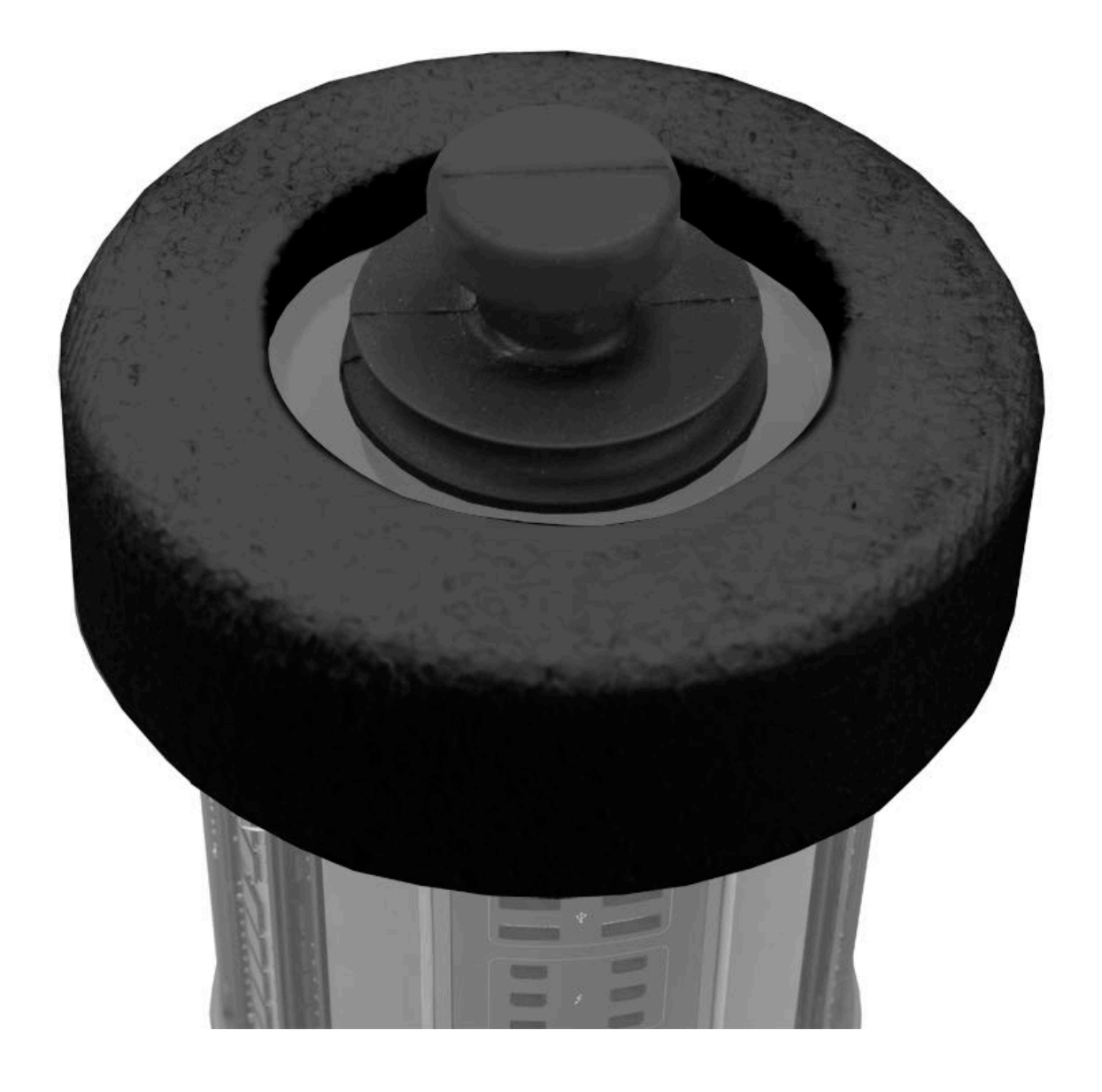

# **Interposer Board Cover**

# **First Steps**

**Important:** This procedure should only be performed by Apple-certified technicians. For more information, refer to article <u>HT202594</u>: Exams for Service Technicians.

Remove:

- Housing
- <u>Roof</u>

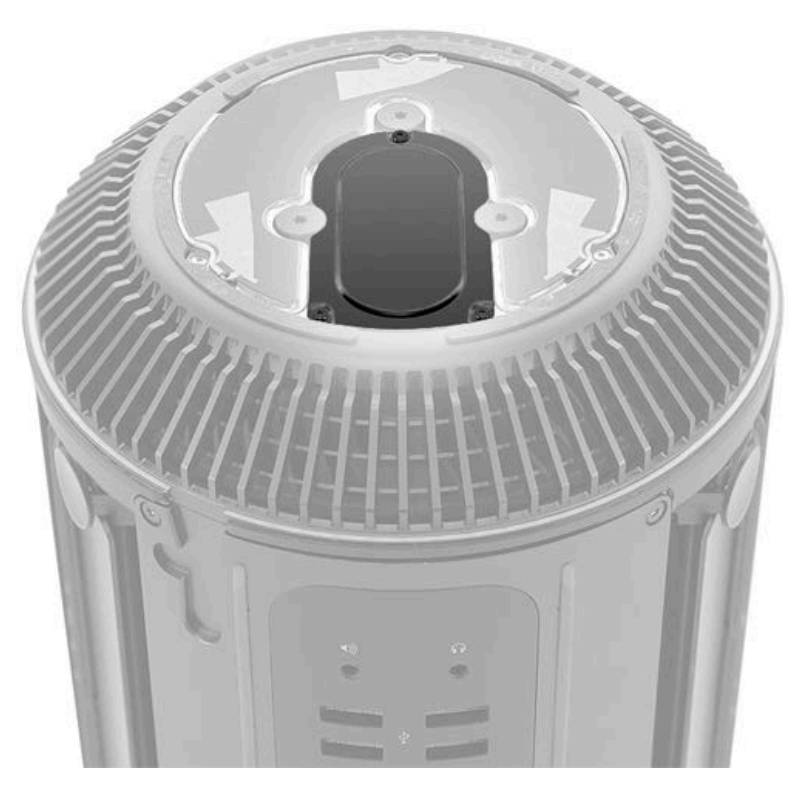

# Tools

- ESD wrist strap
- Torx T5 screwdriver (magnetized)

### **Steps For Removal**

1. Remove three (3) T5 screws (923-0709).

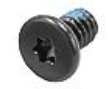

2. Remove interposer board cover.

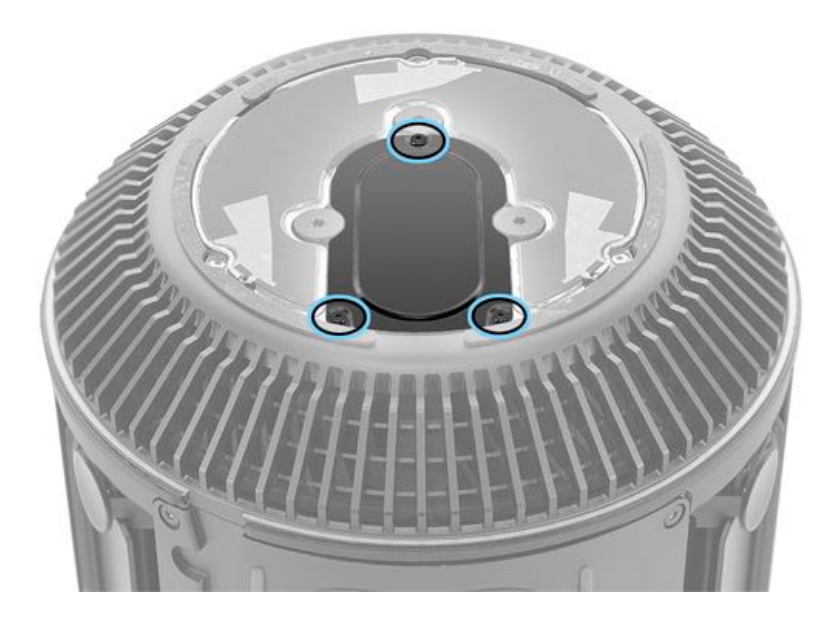

# **Steps For Reassembly**

Reassemble in reverse order of removal steps.

# **Wireless Card**

## **First Steps**

**Important:** This procedure should only be performed by Apple-certified technicians. For more information, refer to article <u>HT202594</u>: Exams for Service Technicians.

For video instruction, refer to Apple Support article SV228: Wireless Card Replacement Video.

#### Remove:

- Housing
- <u>Roof</u>
- Interposer Board Cover

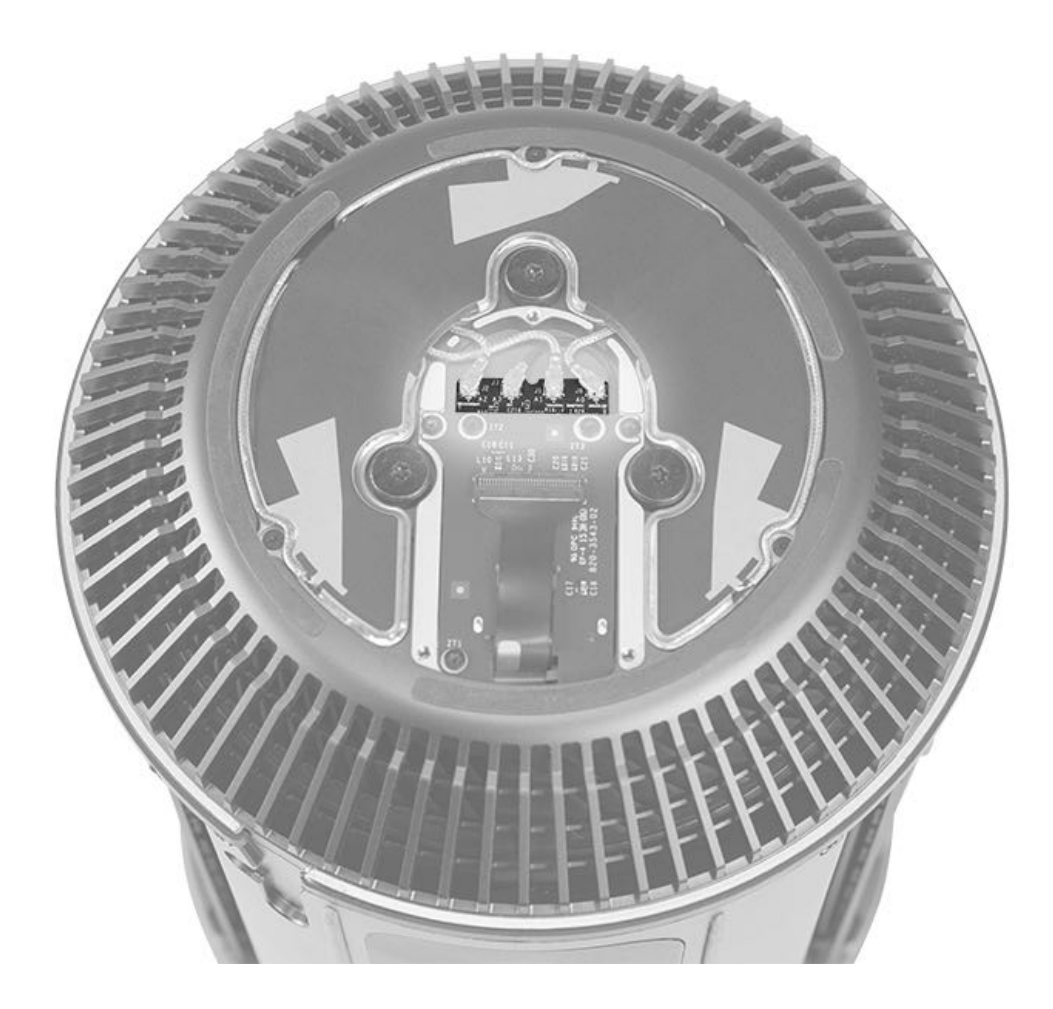

#### Tools

- · ESD wrist strap
- Torx T5 screwdriver, magnetized
- · Black stick

#### **Steps For Removal**

Note: Wireless card is attached to interposer board.

1. Use pointed end of black stick to disconnect the following cables: Three (3) silver Wi-Fi antenna cables and one (1) black Bluetooth cable.

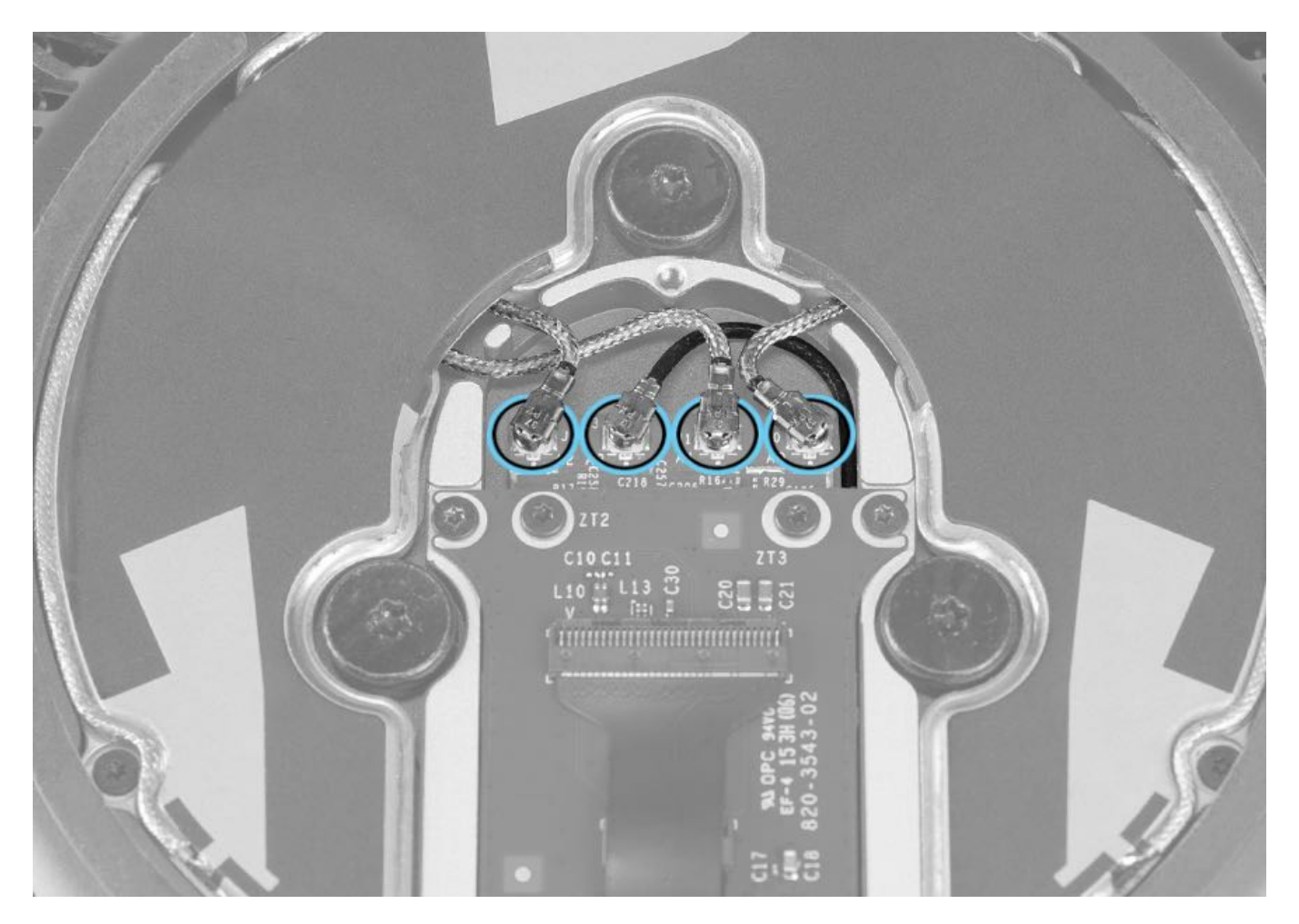

2. Flip open locking lever (1) and disconnect interposer board flex cable (2).

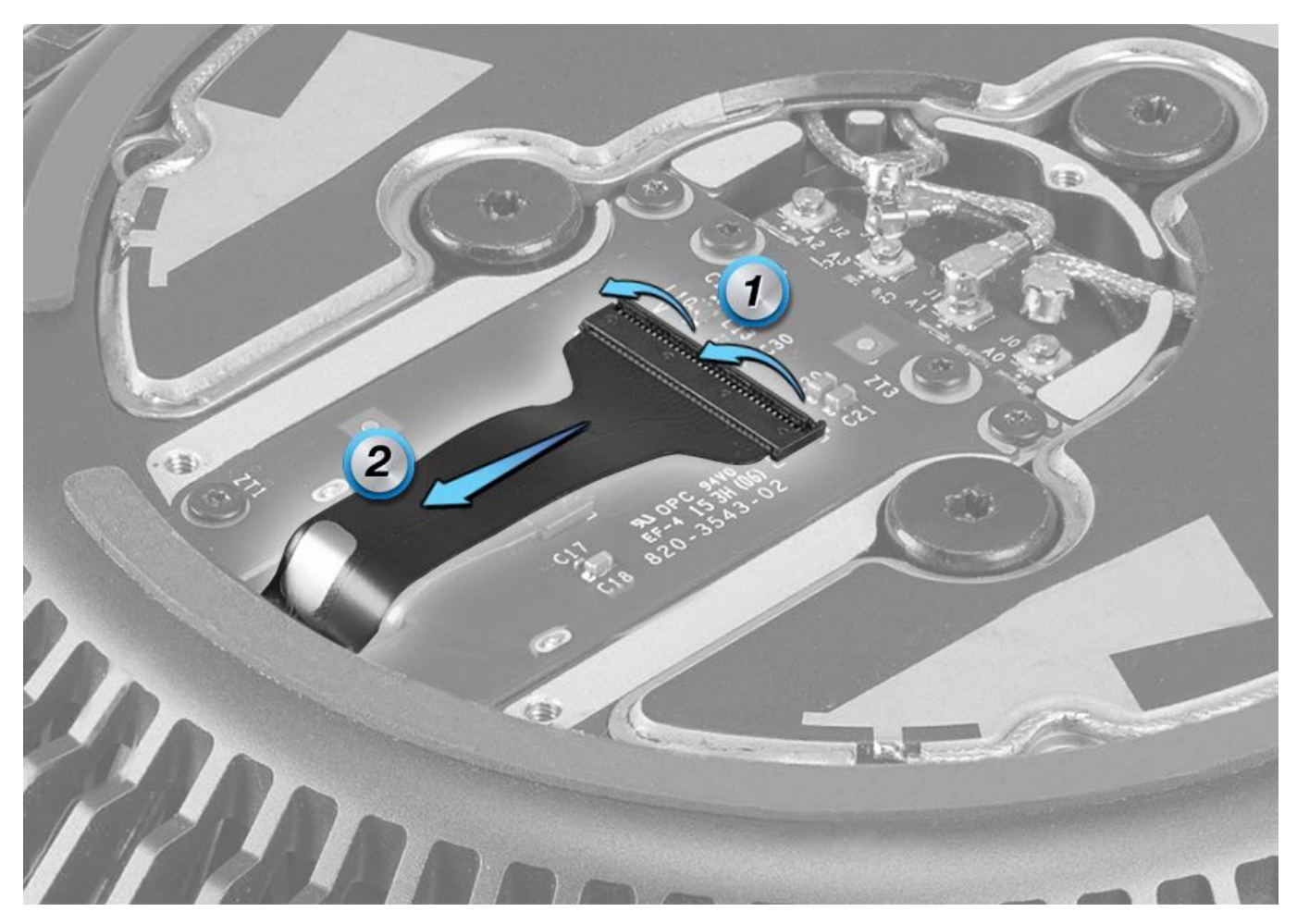

- 3. Carefully bend back interposer board flex cable to reveal fan flex cable connector.
- 4. Flip open locking lever (1) and disconnect fan flex cable (2) from interposer board.

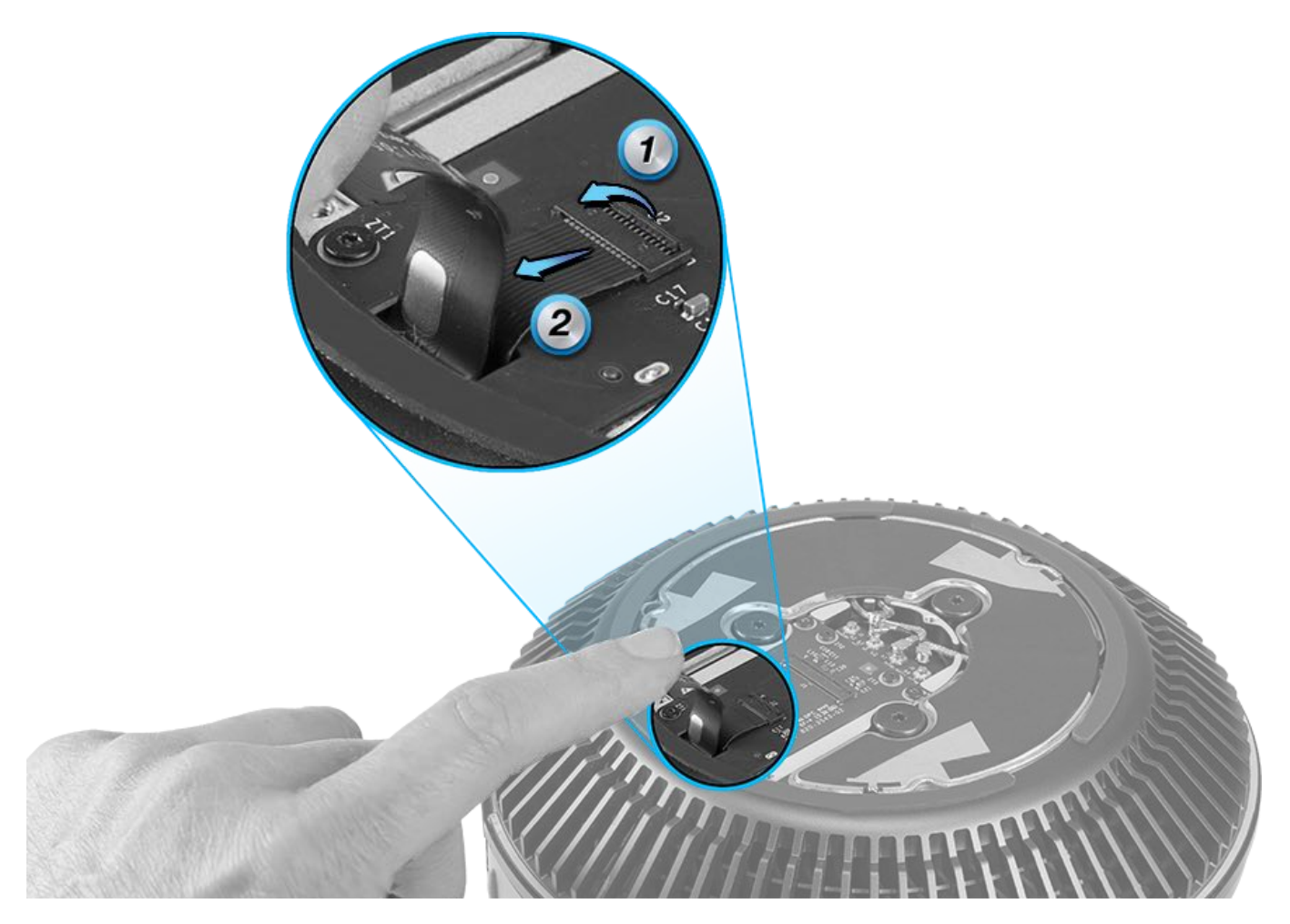

5. Remove three (3) T5 screws (923-0709).

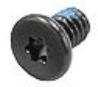

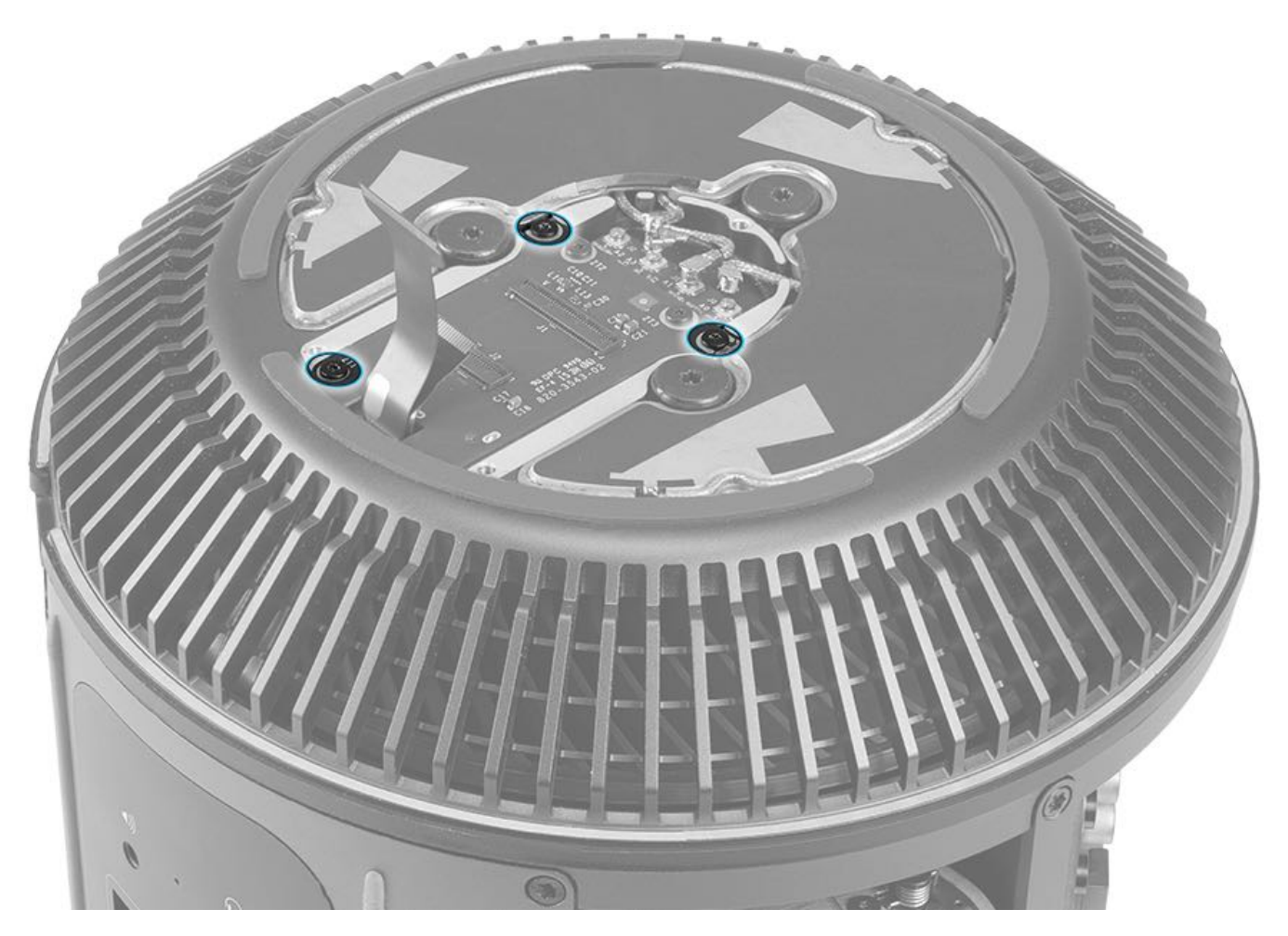

6. Remove wireless card and attached interposer board from exhaust assembly.

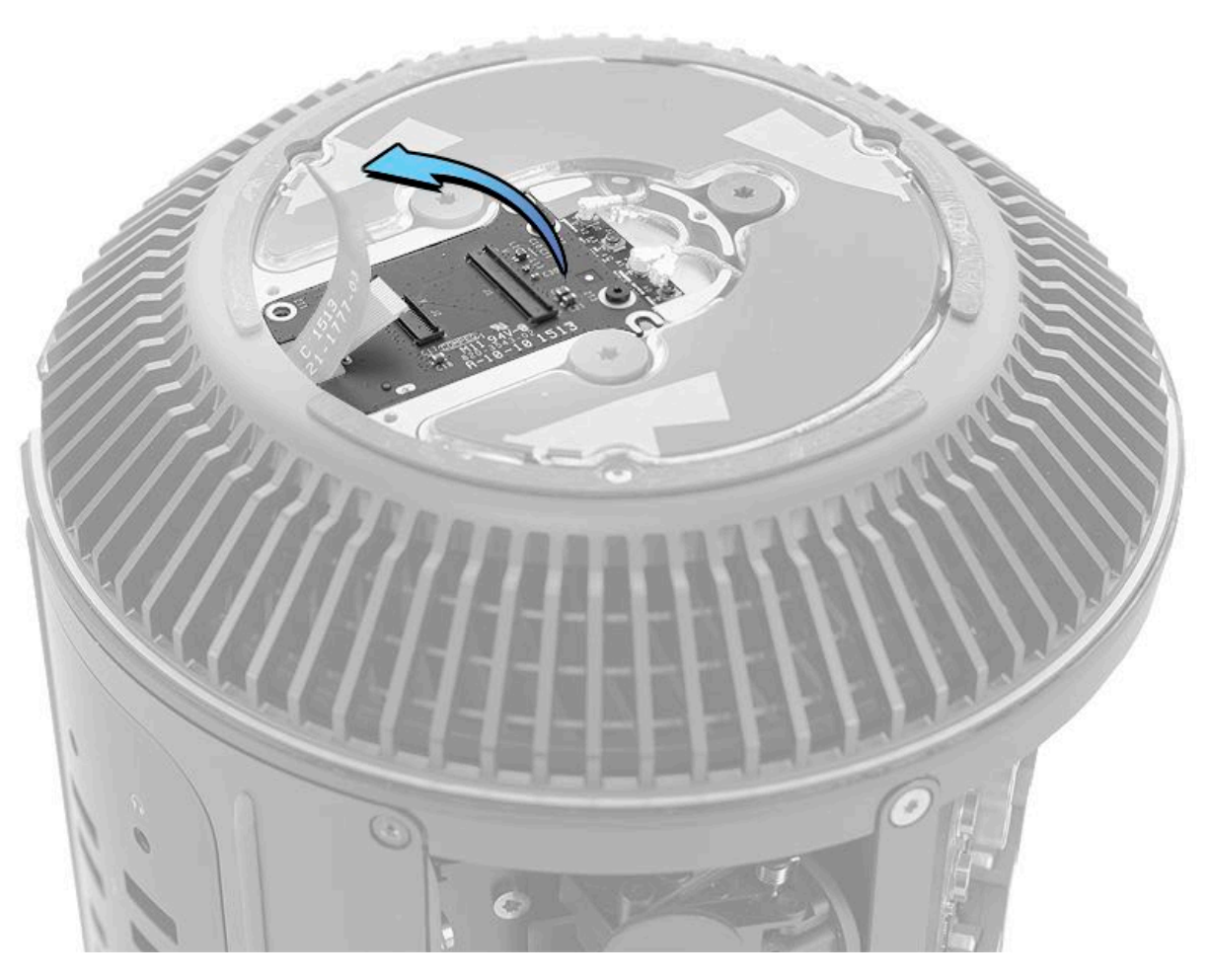

7. Remove two (2) T5 screws (923-0725) that mount card to interposer board.

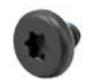

Note: When placing interposer board connector-side down on mat, make sure locking bars on both connectors are closed.

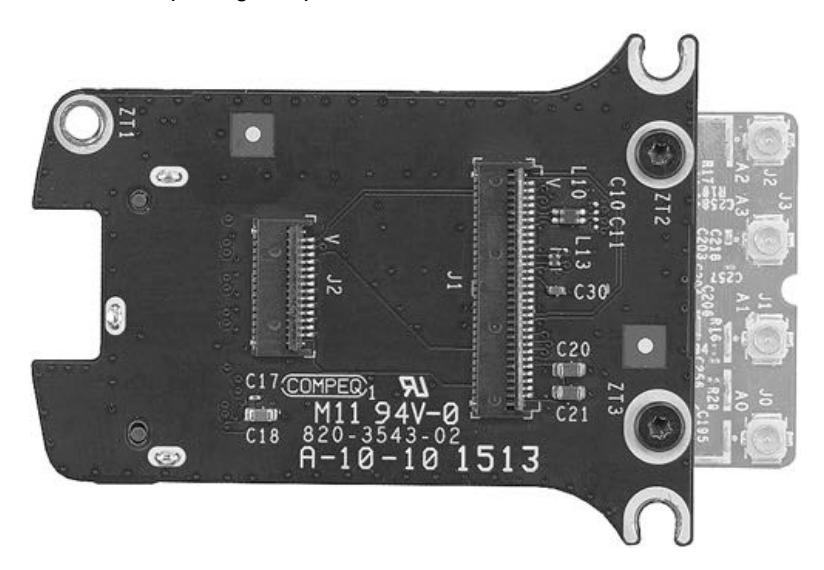

8. Wiggle and pull wireless card to disconnect it from interposer board.

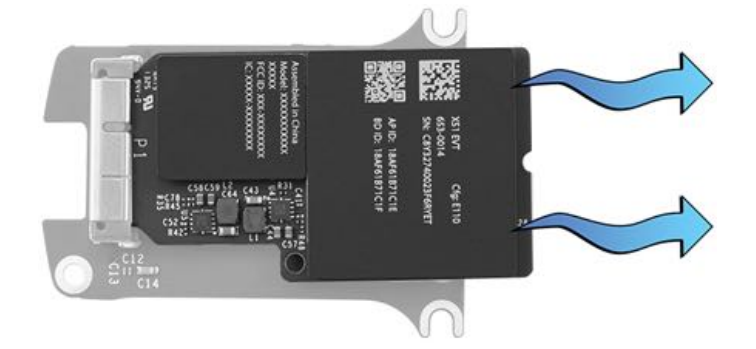

# **Steps For Reassembly**

Note: Ensure that Bluetooth cable is routed through two (2) guides in wireless card bay.

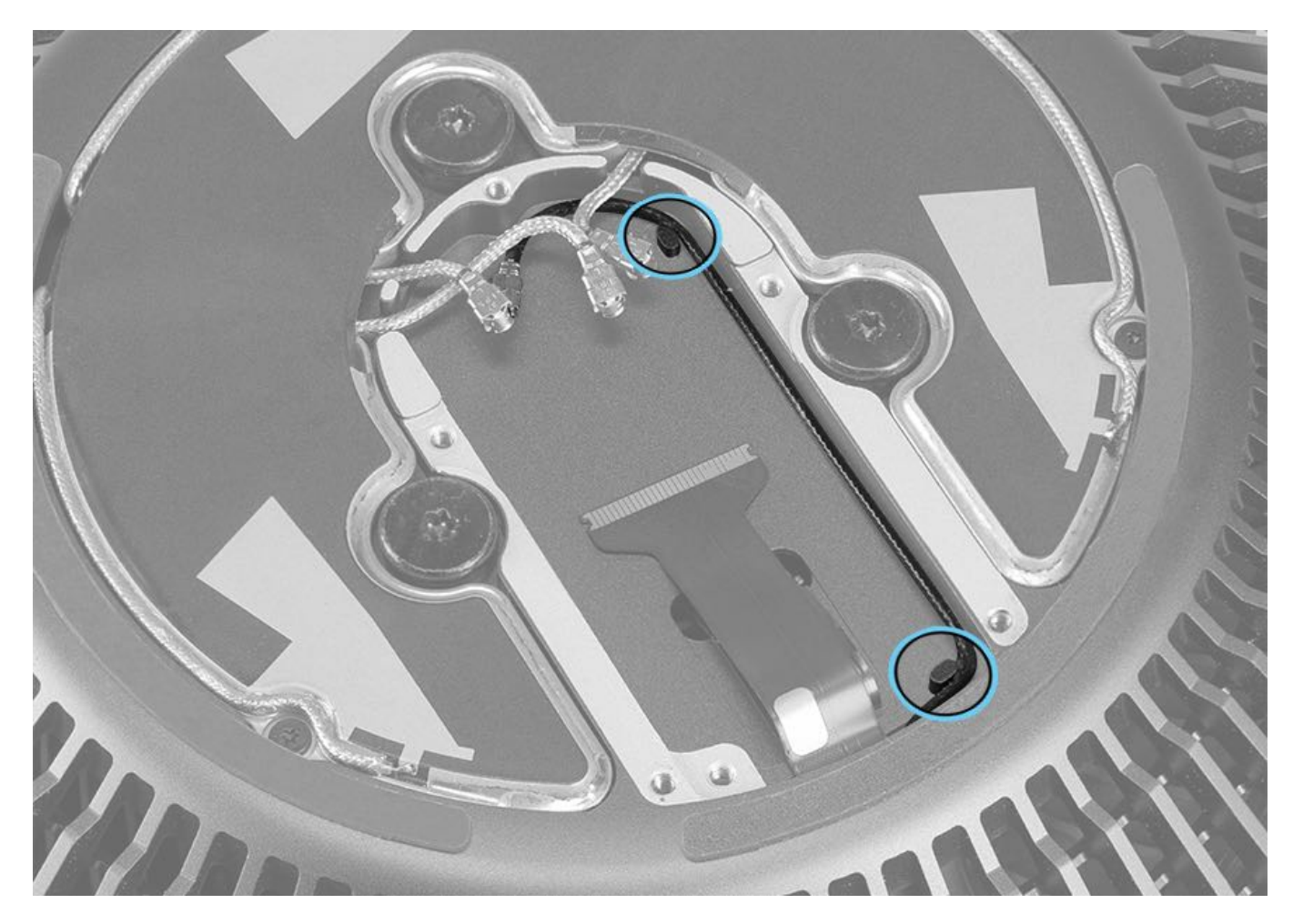

#### Notes:

- Bluetooth cable connects to second connector from the left.
- Route Bluetooth antenna below interposer board, as shown.
- Route Wi-Fi antennas as shown.
- Connect Bluetooth and Wi-Fi connectors as shown.

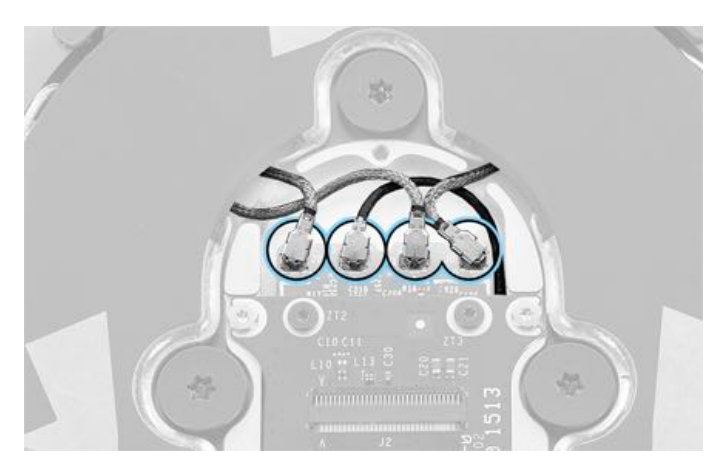

# **Interposer Board**

# **First Steps**

**Important:** This procedure should only be performed by Apple-certified technicians. For more information, refer to article <u>HT202594: Exams for Service Technicians</u>.

Remove:

- Housing
- <u>Roof</u>
- Interposer Board Cover
- Wireless Card with Interposer Board

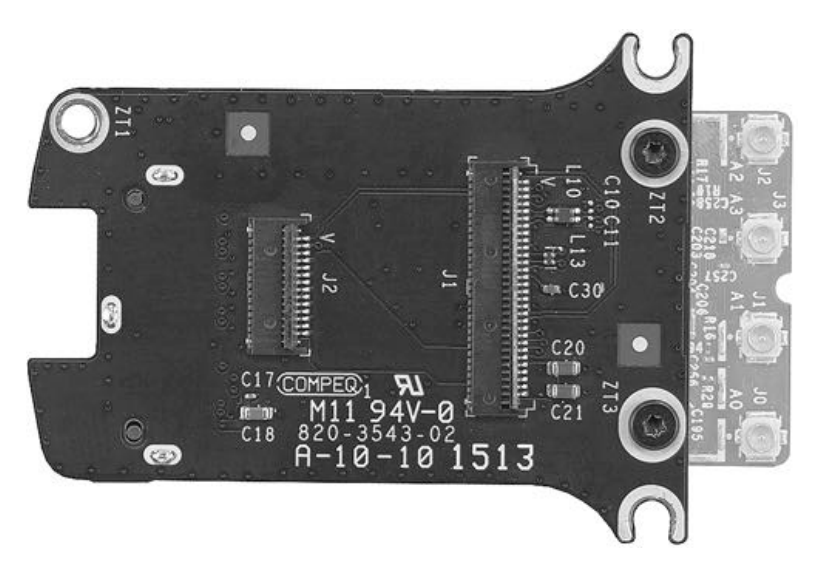

## Tools

- · ESD wrist strap
- Torx T5 screwdriver (magnetized)

### **Steps For Removal**

1. Remove two (2) T5 screws (923-0725).

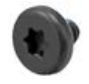

2. Remove wireless card from interposer board.

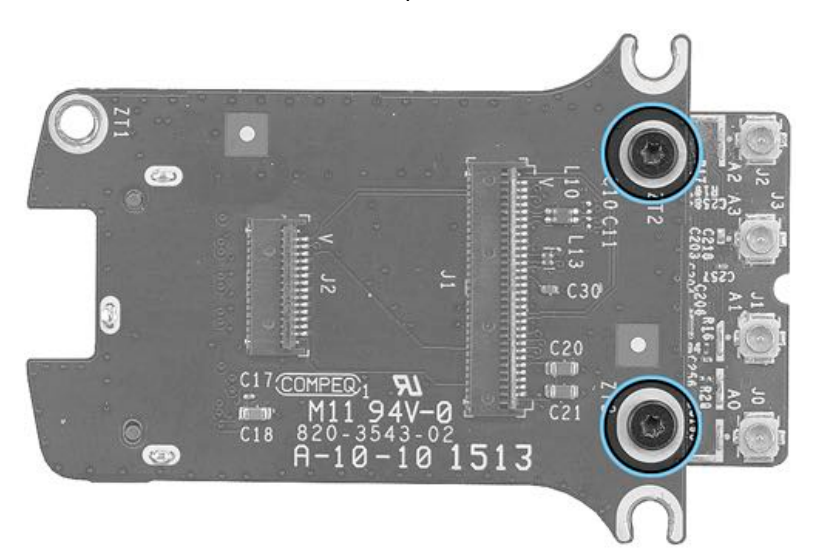

### **Steps For Reassembly**

Reassemble in reverse order of removal steps.

# Wi-Fi Antenna

# **First Steps**

**Important:** This procedure should only be performed by Apple-certified technicians. For more information, refer to article <u>HT202594: Exams for Service Technicians</u>.

Remove:

- Housing
- Roof
- Interposer Board Cover

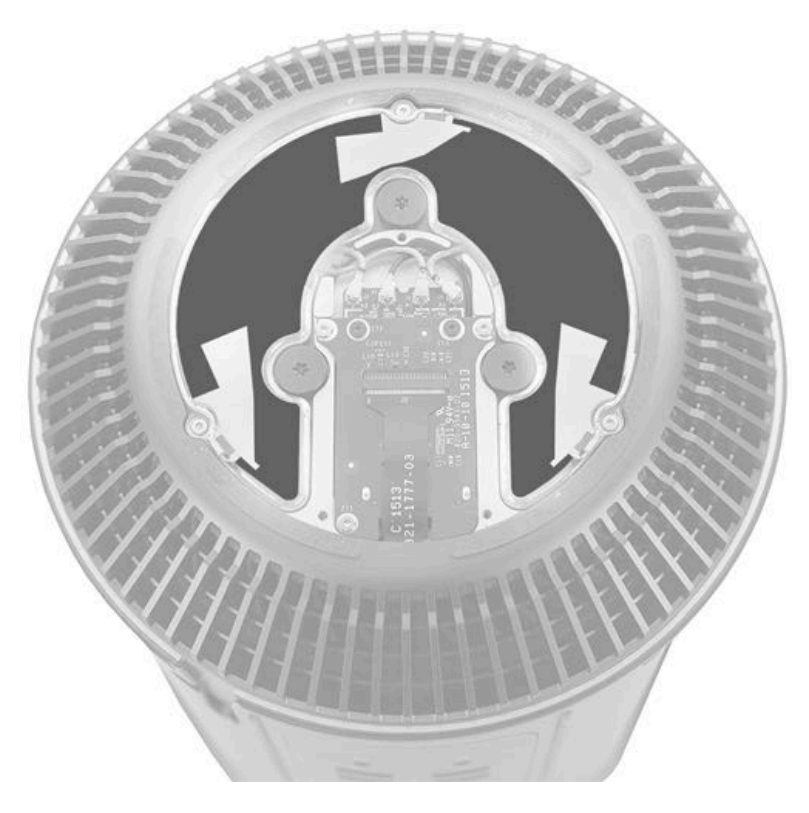

### Tools

- ESD wrist strap
- Torx T5 screwdriver (magnetized)
- · Black stick

#### **Steps For Removal**

- 1. Use a black stick to disconnect three (3) silver Wi-Fi antenna cables from wireless card. (Bluetooth cable is the fourth black cable connected to the wireless card.)
- 2. Remove three (3) T5 screws (923-0709).

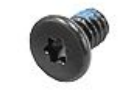

3. Using a black stick, pry up Wi-Fi antenna assembly and lift it off exhaust assembly.

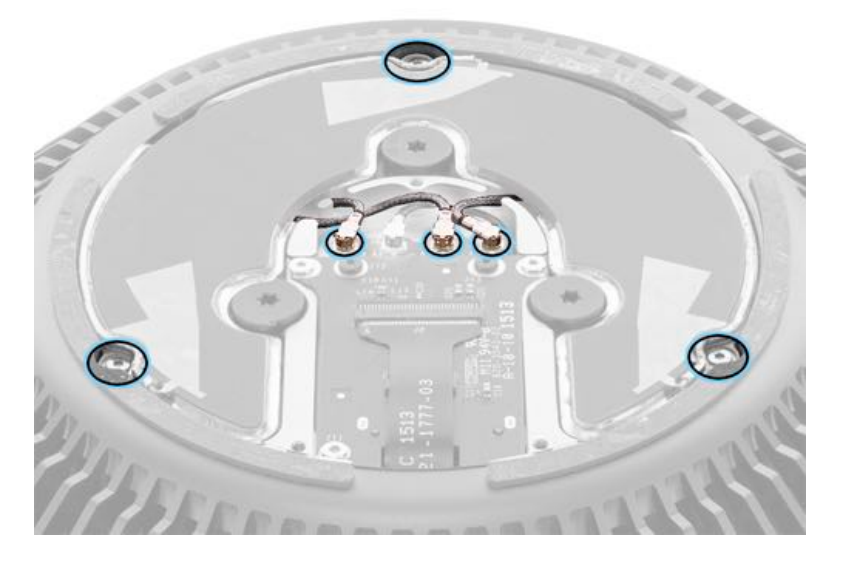

# Steps For Reassembly

Reassemble in reverse order of removal steps.
# **Interposer Board Flex Cable**

### **First Steps**

**Important:** This procedure should only be performed by Apple-certified technicians. For more information, refer to article <u>HT202594: Exams for Service Technicians</u>.

Remove:

- Housing
- <u>Roof</u>
- Interposer Board Cover
- Exhaust Assembly
- Exhaust Manifold
- <u>Fan</u>

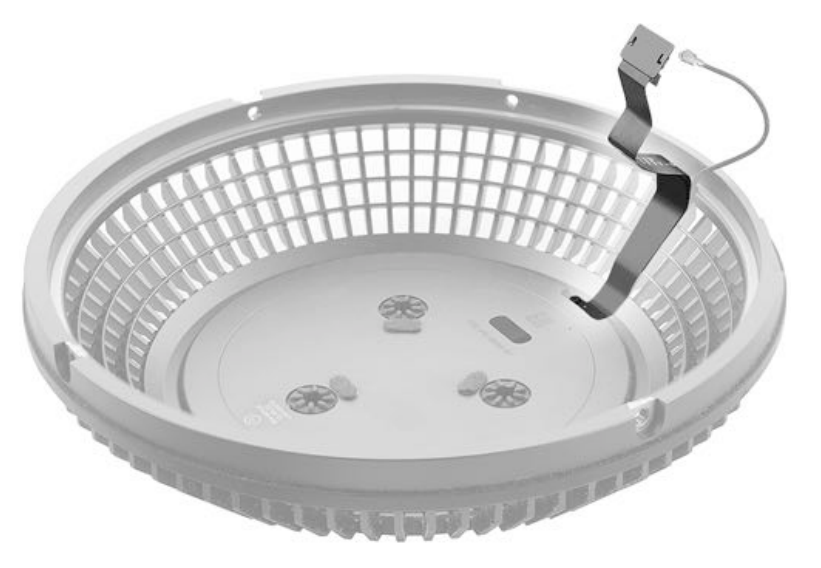

### Tools

- ESD wrist strap
- Torx T5 screwdriver (magnetized)

### **Steps For Removal**

1. Remove two (2) T5 screws (923-0728) securing interposer board flex cable to exhaust housing.

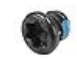

2. Carefully thread cable out of opening in housing.

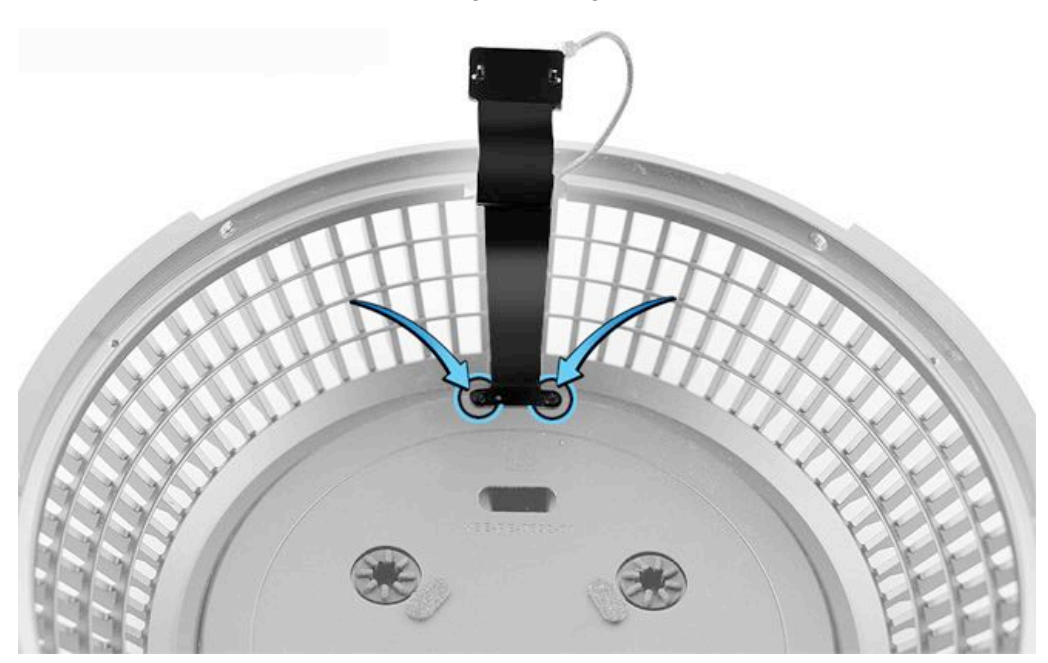

Reassemble in reverse order of removal steps.

# **Exhaust Manifold**

### **First Steps**

**Important:** This procedure should only be performed by Apple-certified technicians. For more information, refer to article <u>HT202594</u>: Exams for Service Technicians.

Remove:

- Housing
- Exhaust Assembly

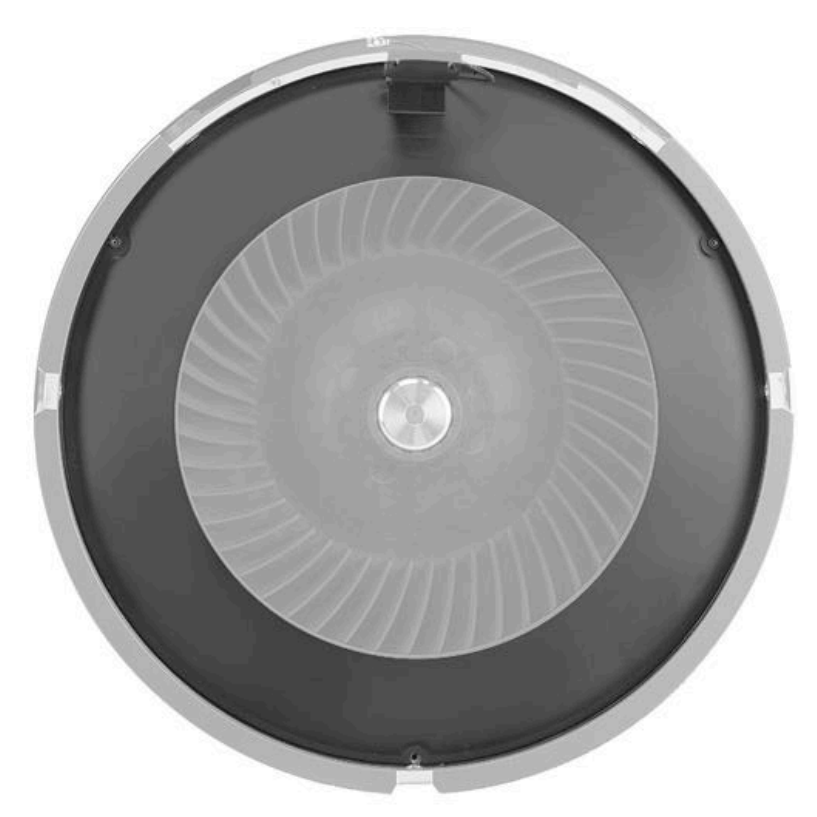

### Tools

- ESD wrist strap
- Torx T5 screwdriver (magnetized)

### **Steps For Removal**

1. Remove three (3) T5 screws (923-0709).

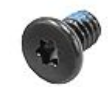

- 2. Release adhesive on interposer board flex cable from exhaust manifold.
- 3. Remove manifold from exhaust assembly.

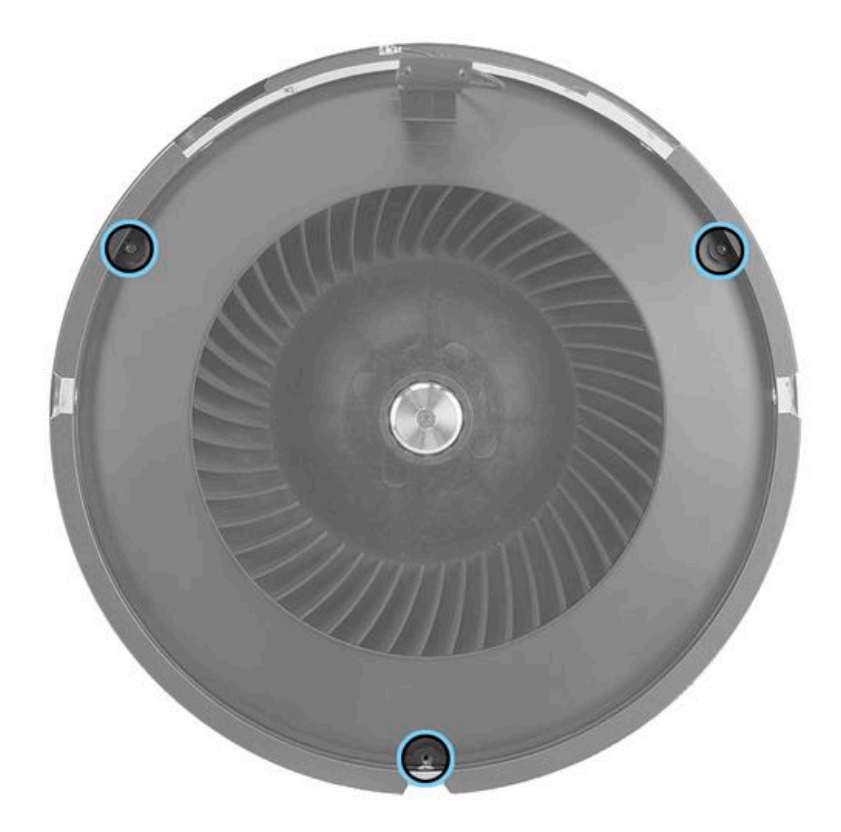

**Reassembly Note:** Position manifold in exhaust housing so that screw holes align and the interposer board cable and Bluetooth antenna cable route through opening in manifold.

Reassemble in reverse order of removal steps.

# Fan

### **First Steps**

**Important:** This procedure should only be performed by Apple-certified technicians. For more information, refer to article <u>HT202594: Exams for Service Technicians</u>.

Remove:

- Housing
- Roof
- Interposer Board Cover
- Exhaust Assembly
- Exhaust Manifold

Note: The fan assembly includes the fan cable; the cable is not available separately.

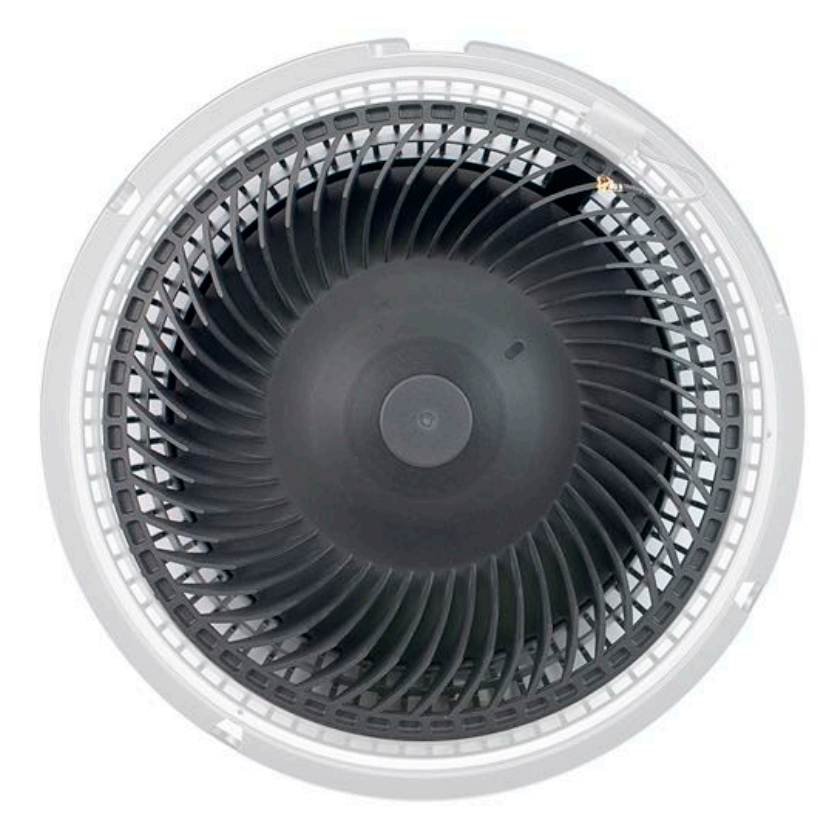

### Tools

- · ESD wrist strap
- Torx T5 screwdriver, magnetized
- Torx T10 screwdriver, magnetized
- Two black sticks

#### **Steps For Removal**

1. Orient the fan assembly so the interposer board is face up. Flip up the locking lever and disconnect the interposer board flex cable from the interposer board.

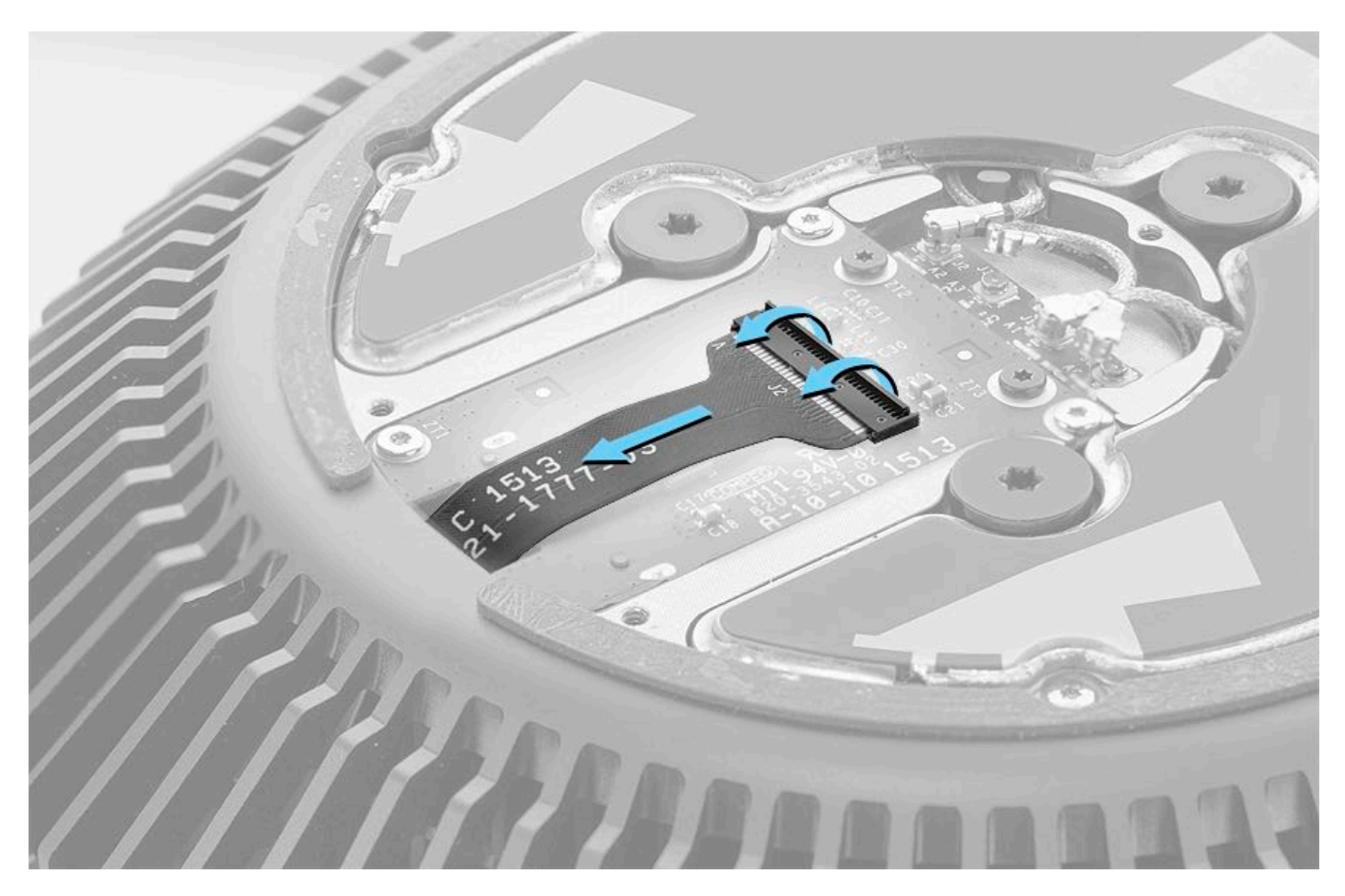

2. Flip up the locking lever and disconnect the fan flex cable from the interposer board.

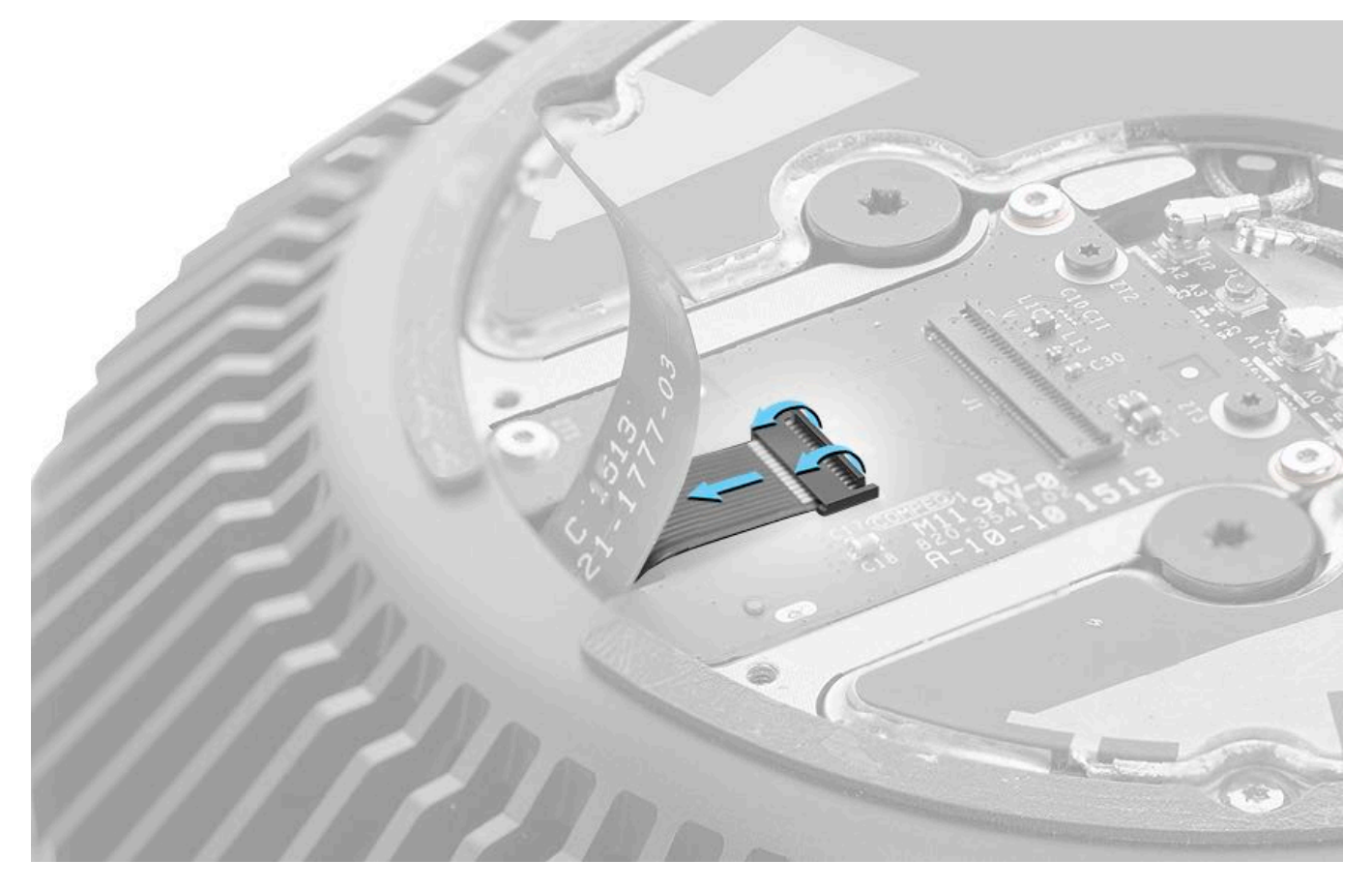

3. Remove three T5 screws (923-0709) on the interposer board.

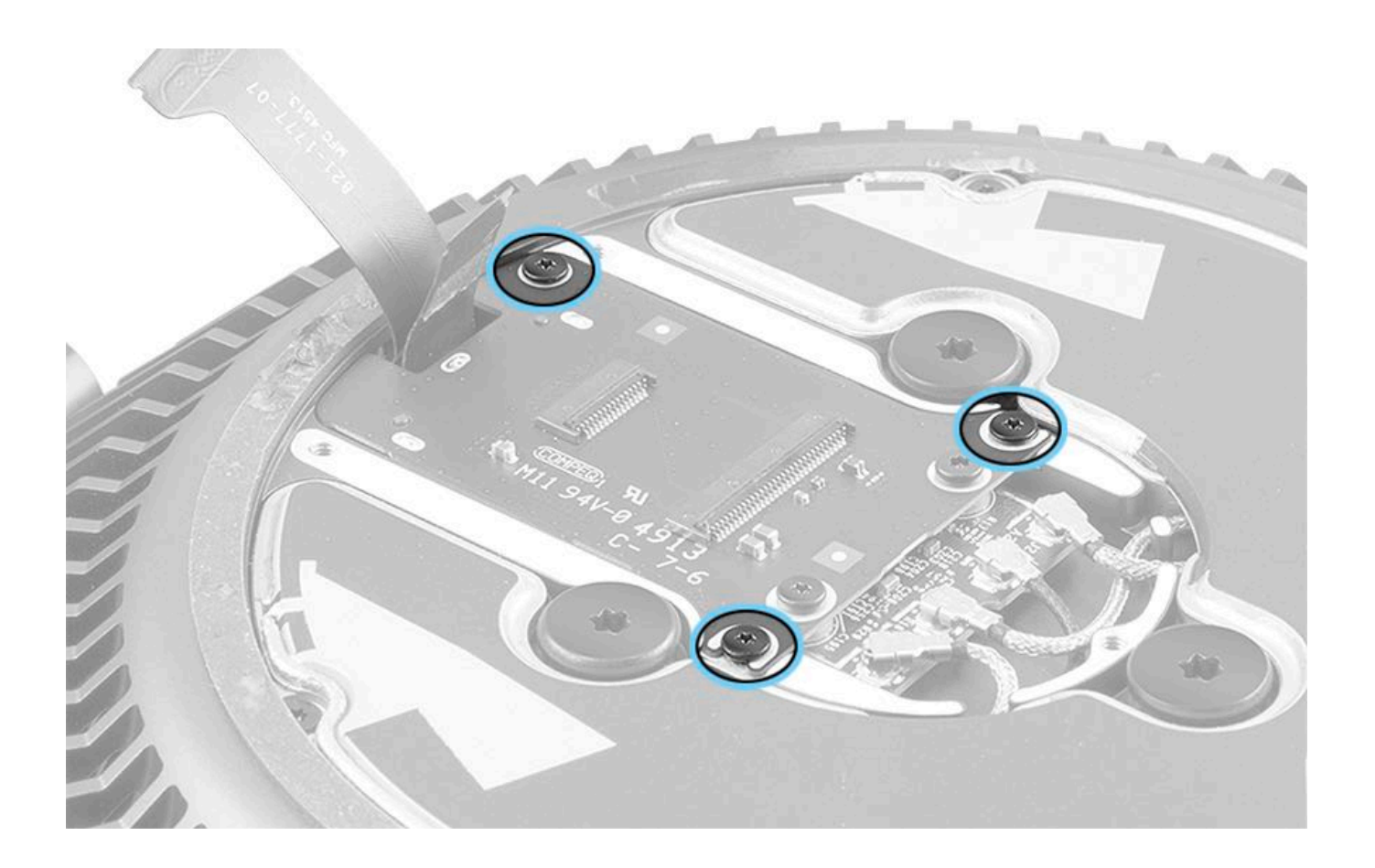

4. Gently lift the interposer board to observe that the fan cable routes through the opening in the middle of the exhaust assembly.

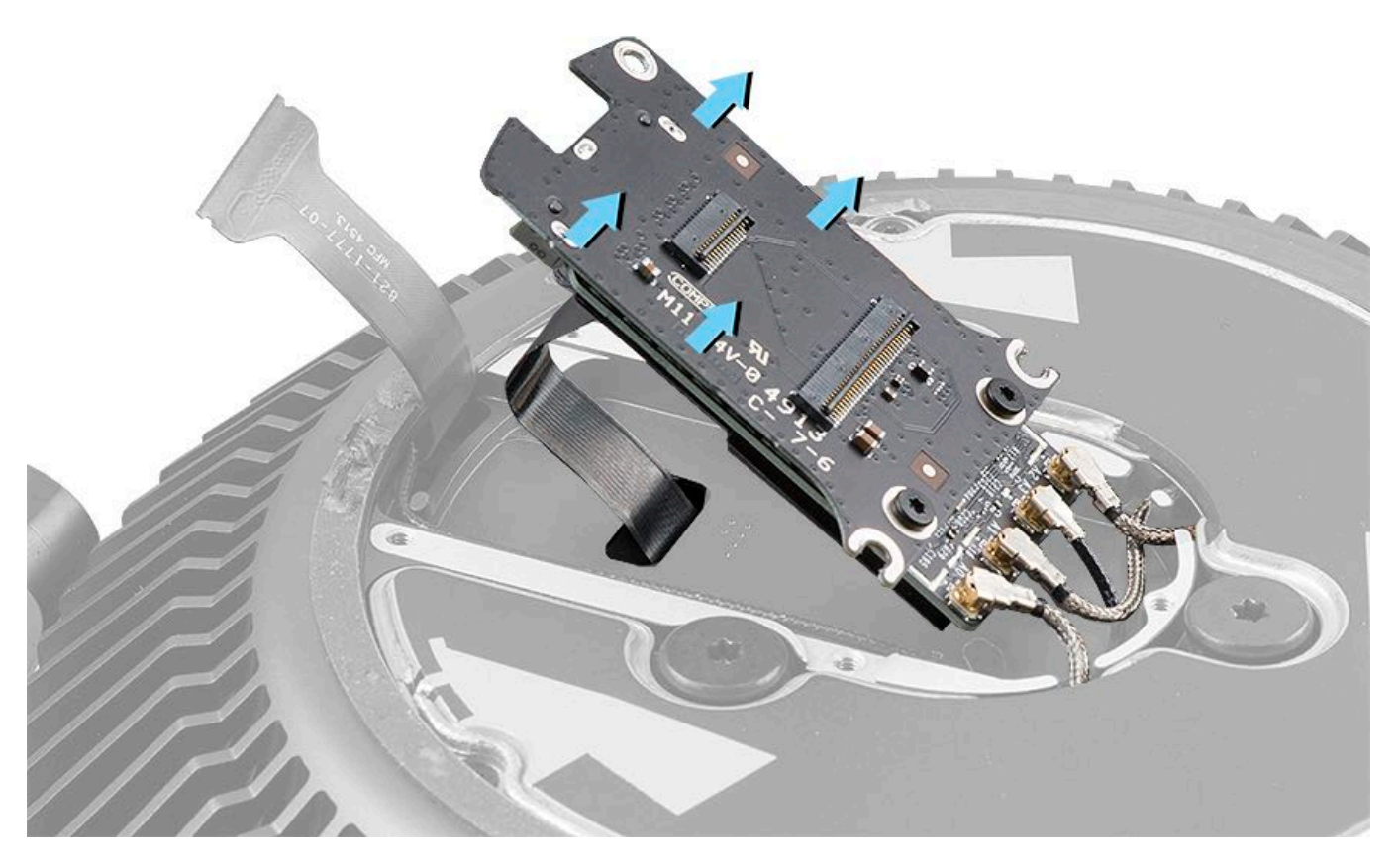

5. Hold exhaust assembly in your hand so that the roof side faces up and your fingers support the fan below.

6. Remove three T10 fan screws (923-0724).

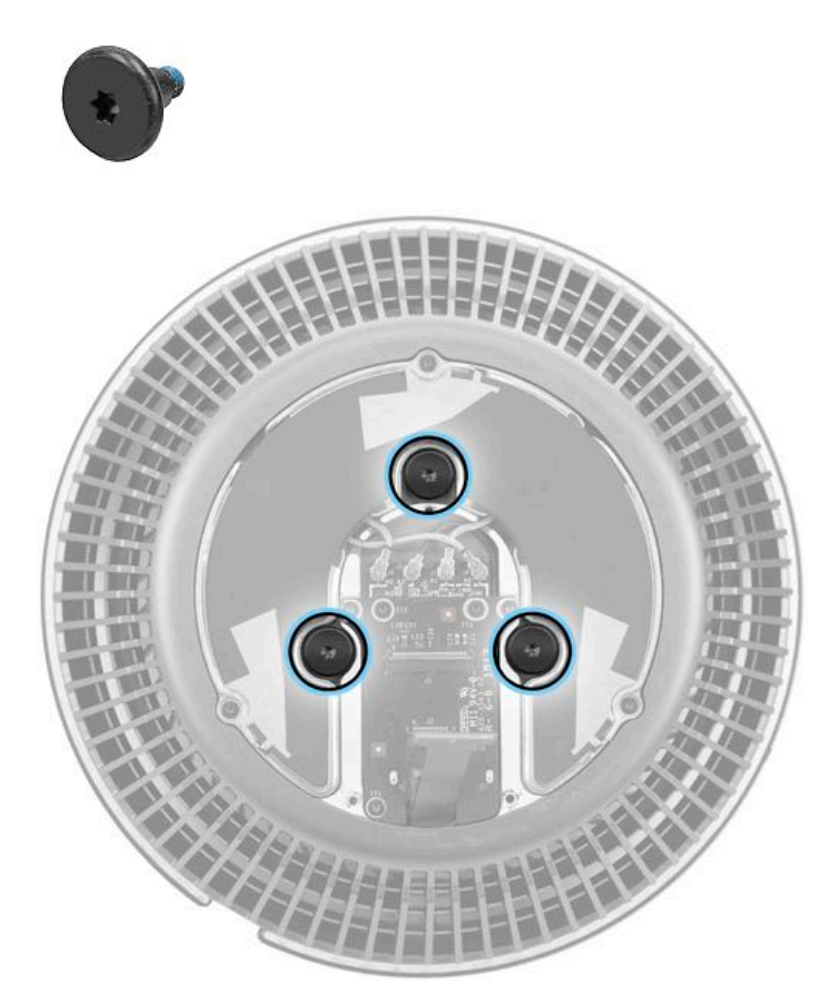

7. Carefully separate the fan assembly from the exhaust assembly, routing the fan cable down through the opening in exhaust assembly.

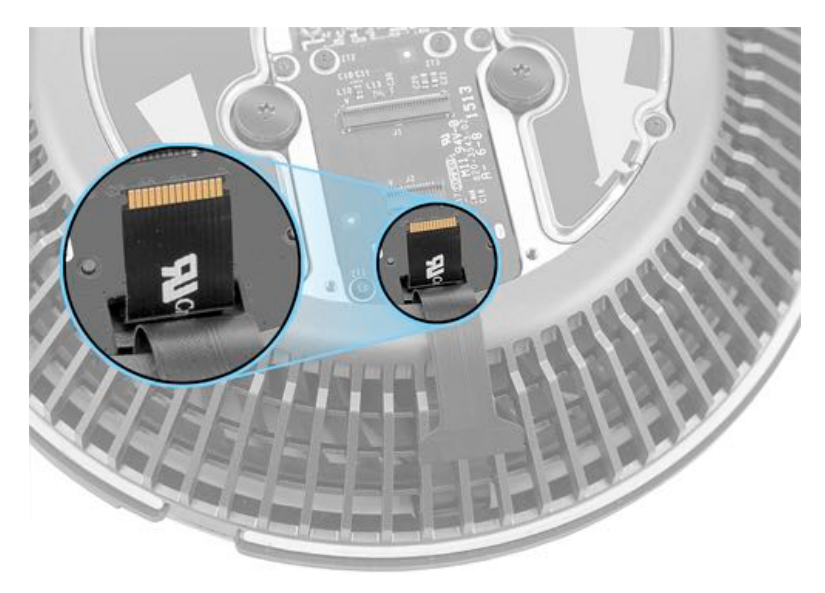

8. The fan assembly is shown below. **Note**: The fan assembly includes the fan cable; the cable is not available separately.

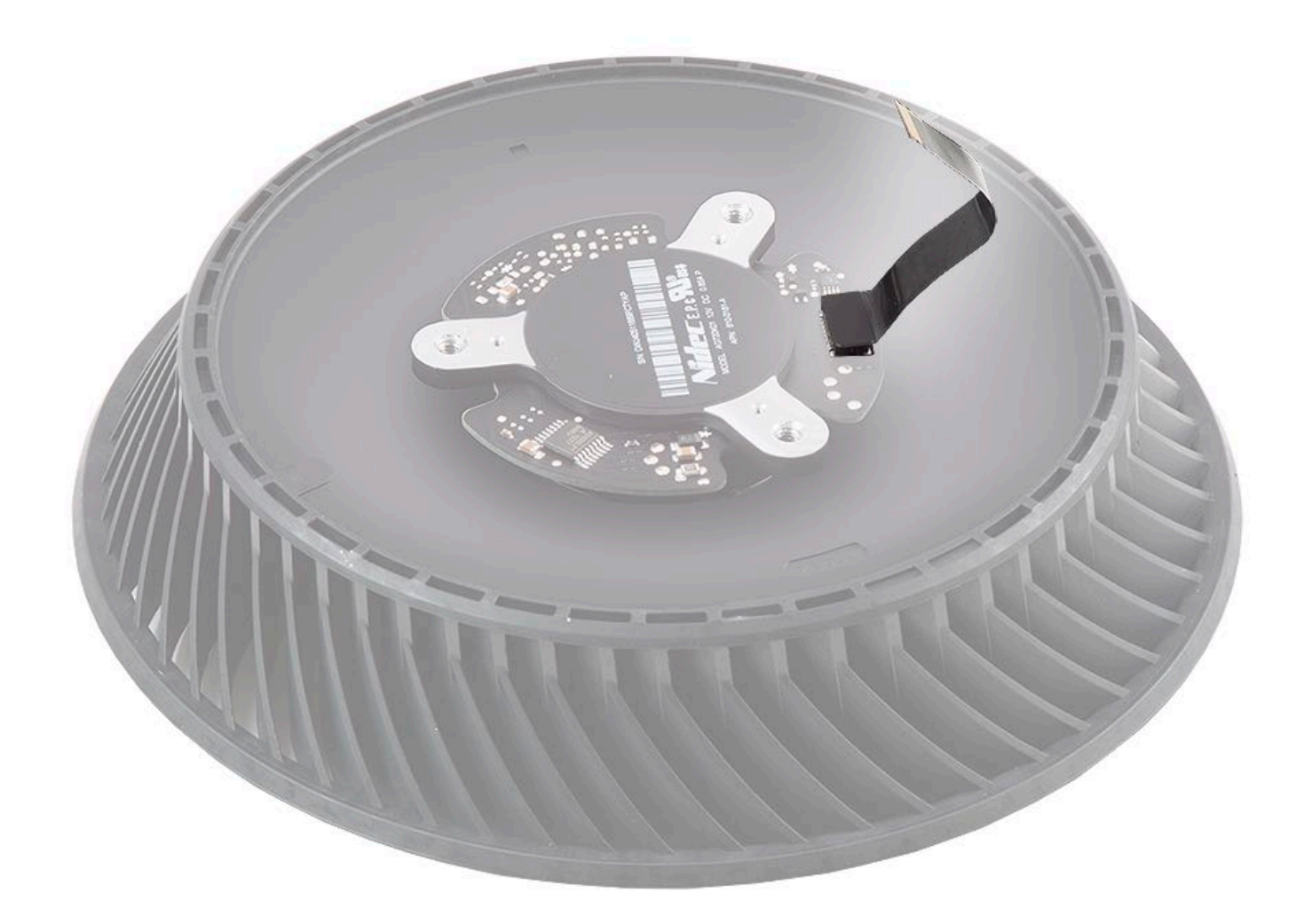

1. Holding the fan assembly, route the fan cable through the opening in the exhaust housing.

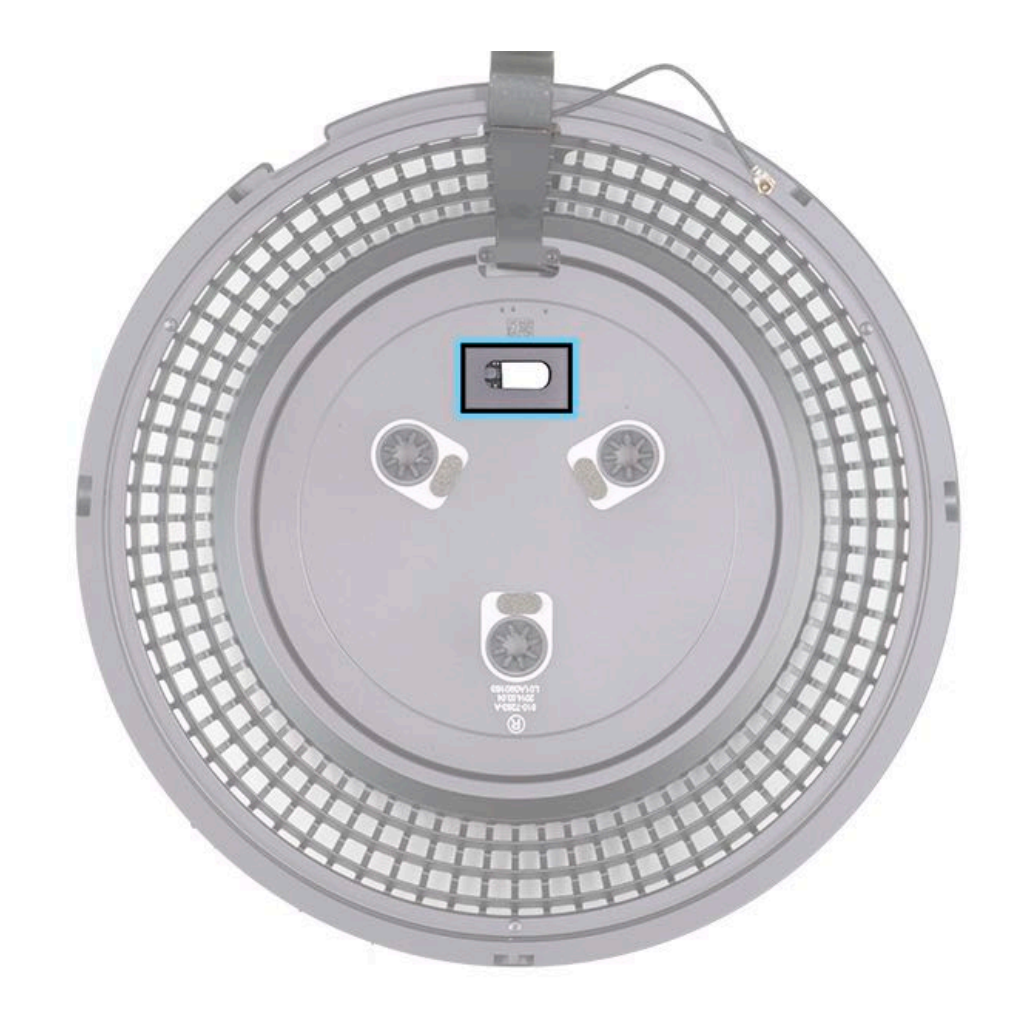

2. Position the exhaust assembly so the interposer board is face up. Lift the interposer board and carefully pull the fan cable through the opening.

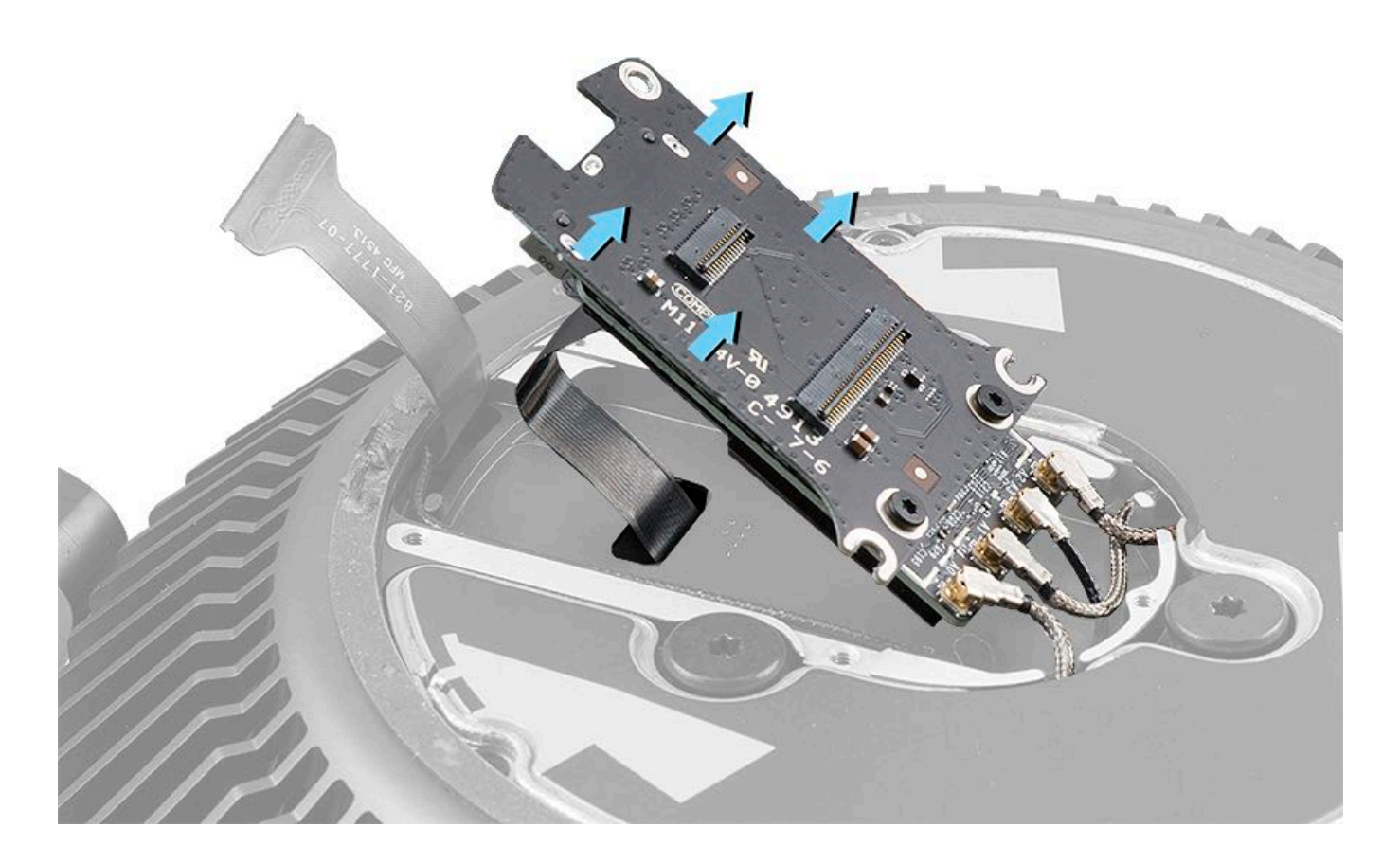

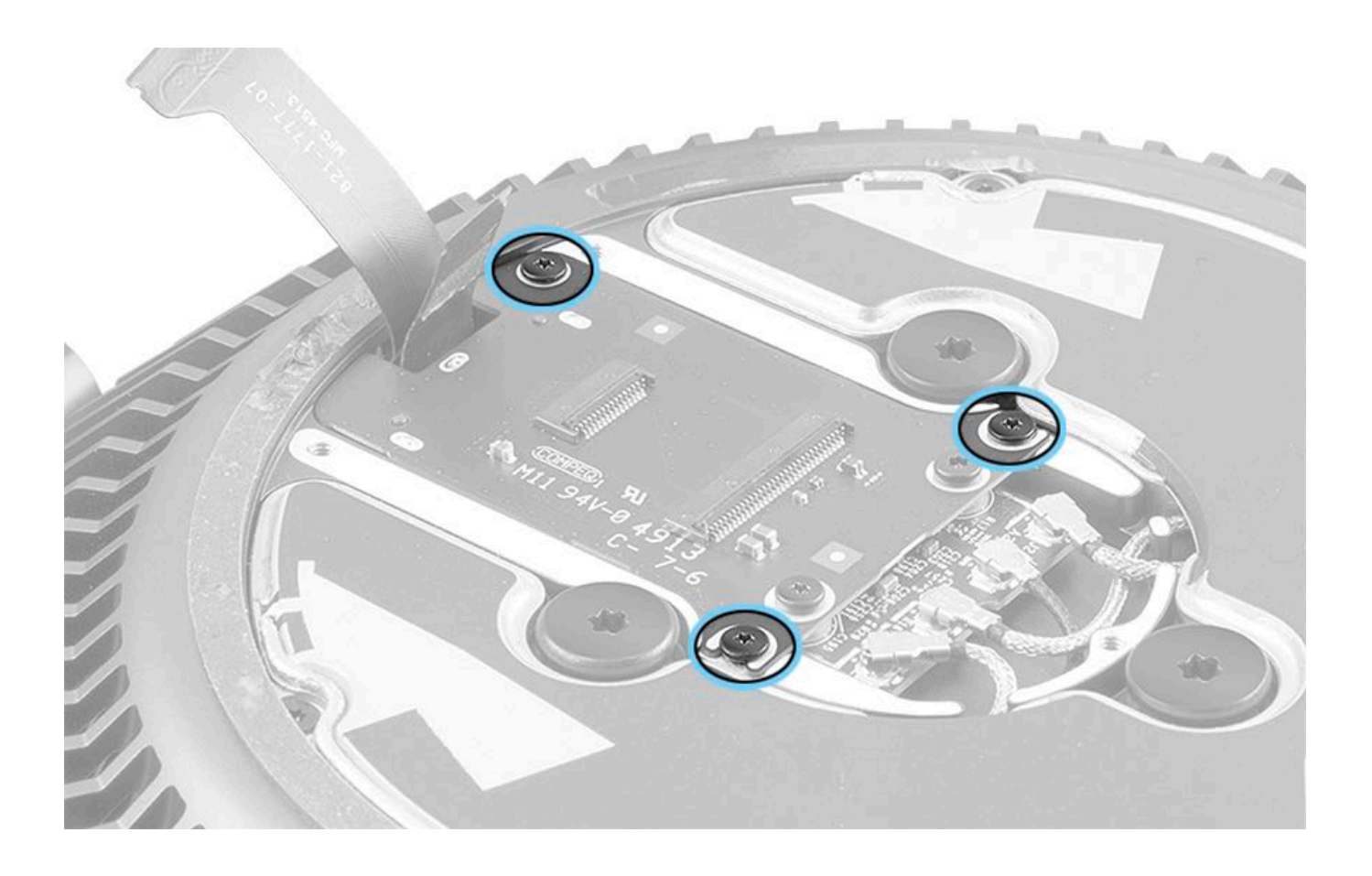

4. Using pointed end of black stick, align one screw hole in exhaust housing with one screw hole in fan below. Insert point of black stick into holes to secure.

5. Insert pointed end of second black stick into second screw hole to align and secure housing and fan screw holes.

6. Install a fan screw (923-0724) in third screw hole.

7. Remove second and first black sticks and install the two remaining fan screws (923-0724).

8. Tighten screws finger-tight and then use T10 screwdriver to secure screws.

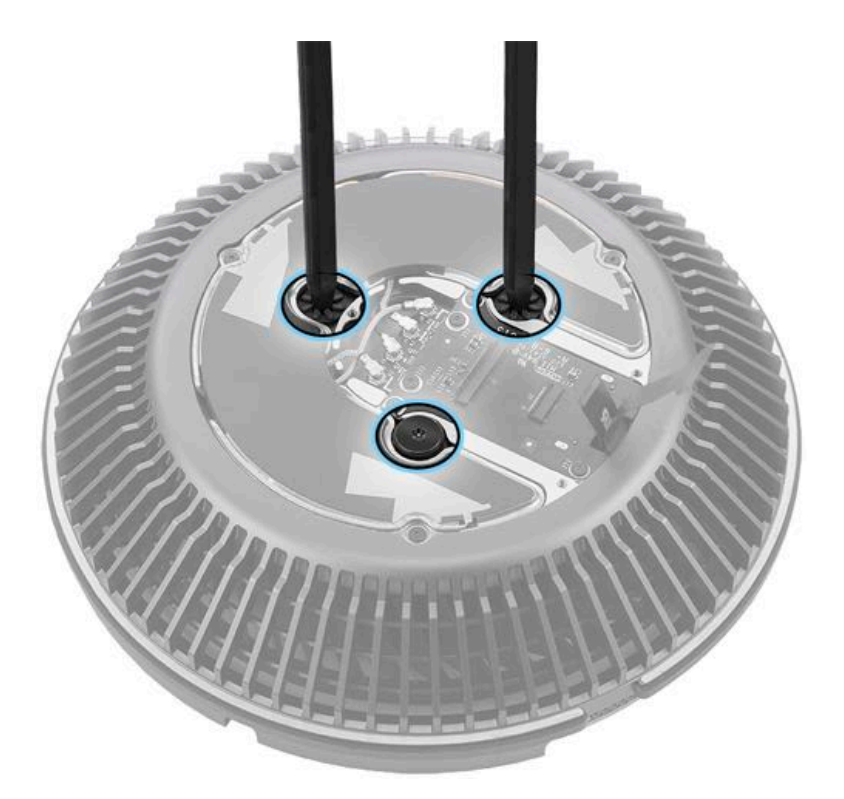

9. Connect the fan cable to the interposer board. Use the flat end of a black stick to flip down the locking lever on the connector.

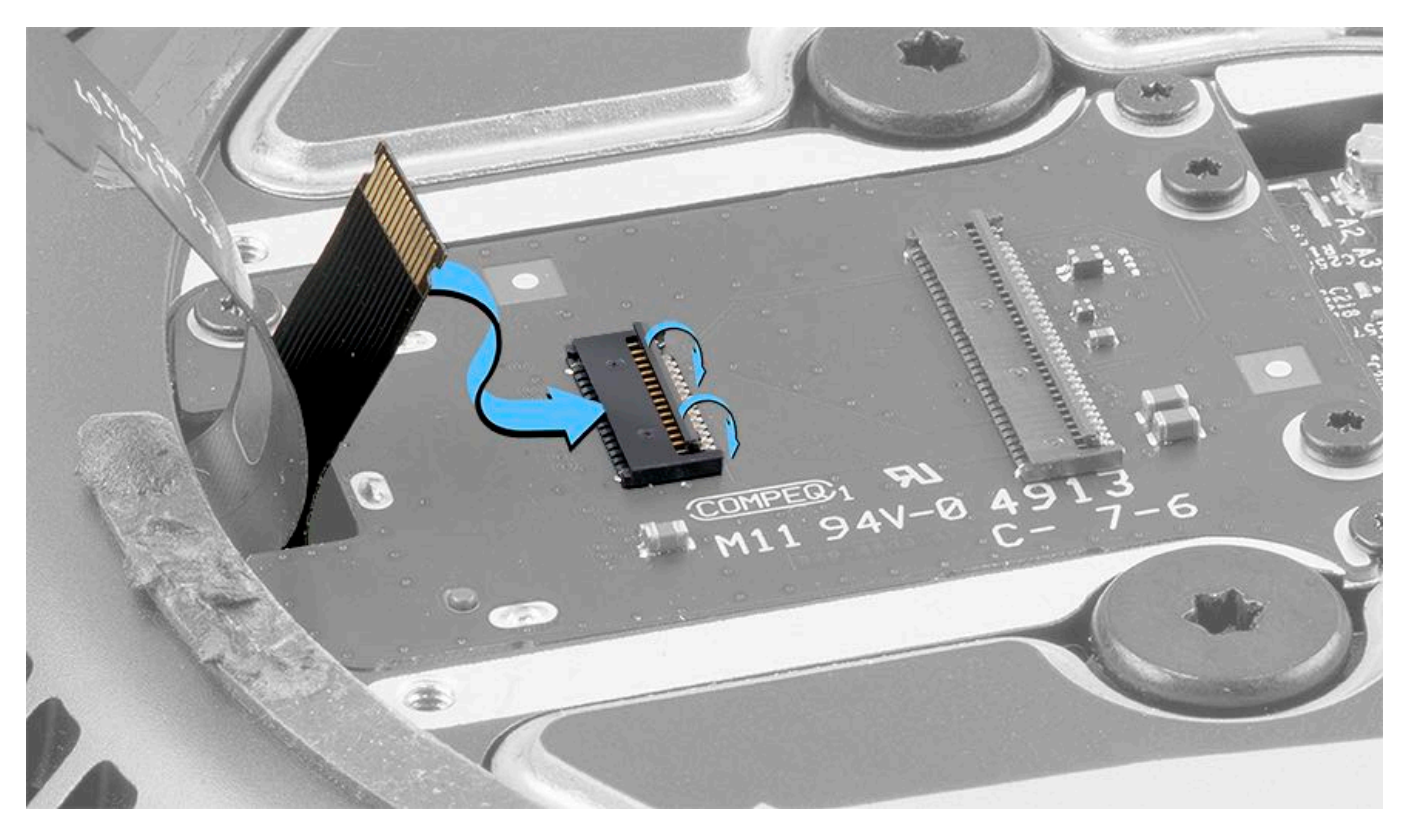

10. Connect interposer board flex cable to interposer board. Use the flat end of a black stick to flip down the locking lever on the connector.

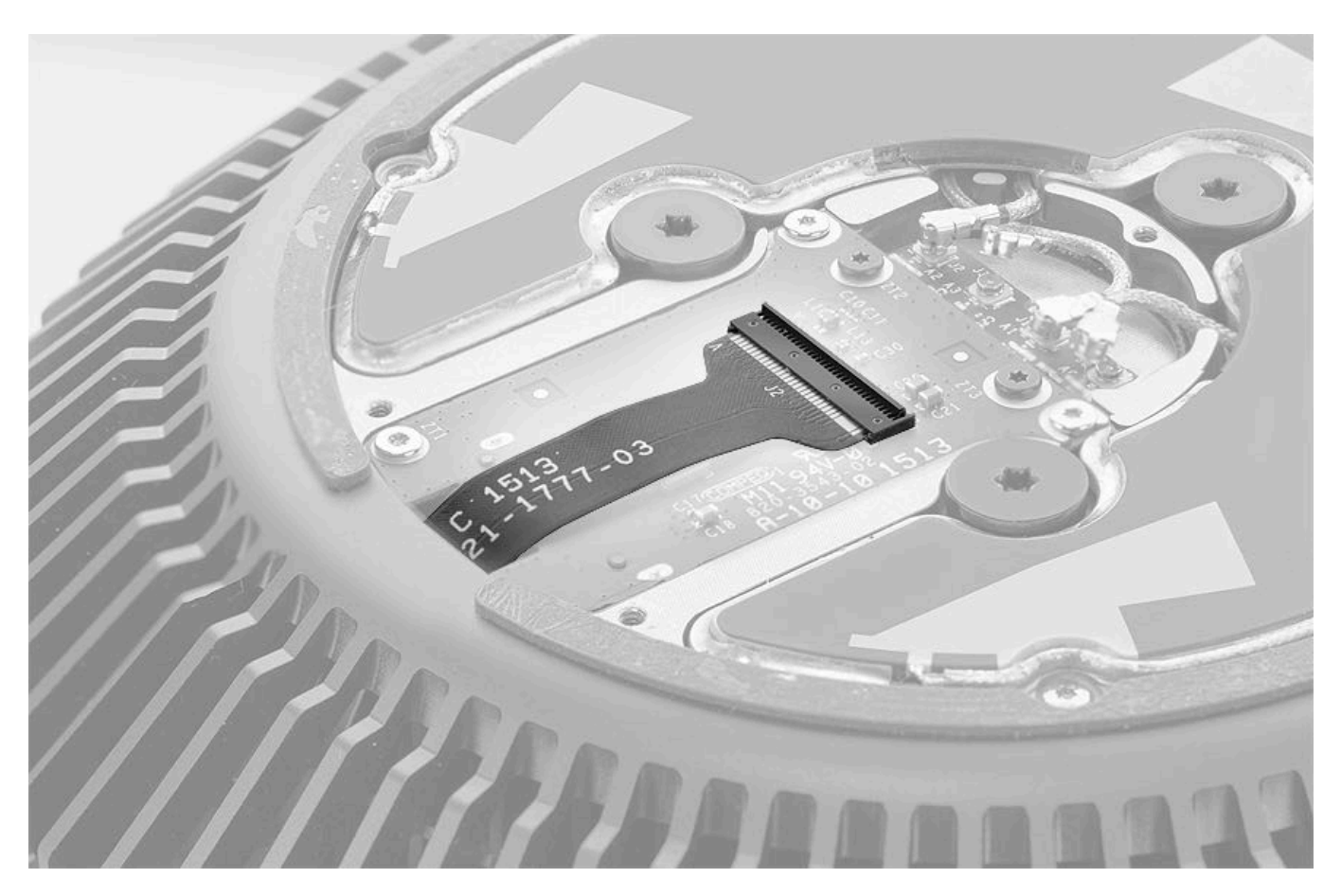

- 11. Replace the Interposer Board Cover.
- 12. Replace the Roof.
- 13. Replace the Housing.

# **Fan Flex Cable**

### **First Steps**

**Important:** This procedure should only be performed by Apple-certified technicians. For more information, refer to article <u>HT202594</u>: Exams for Service Technicians.

Remove:

- Housing
- <u>Roof</u>
- Interposer Board Cover
- Exhaust Assembly
- Exhaust Manifold
- <u>Fan</u>

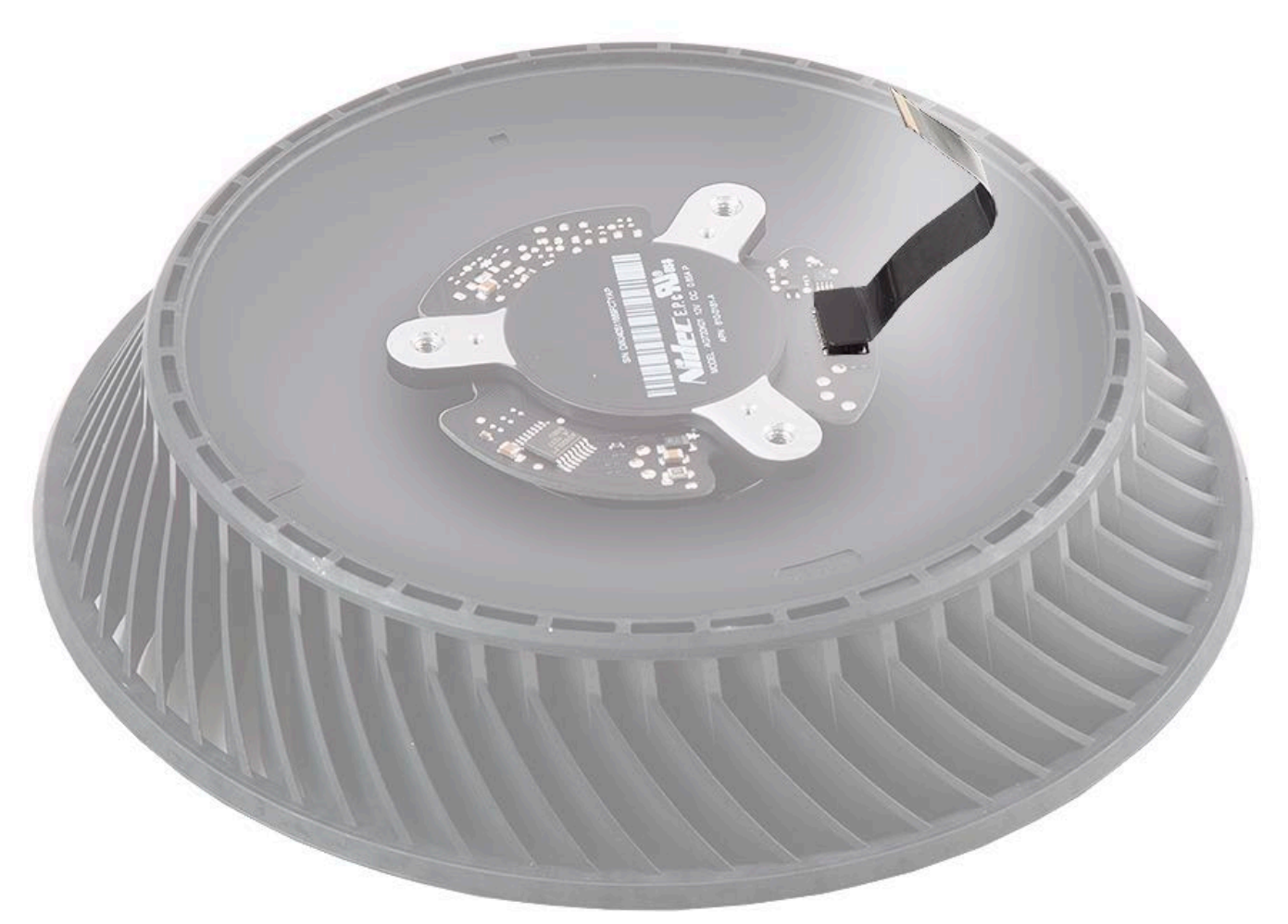

### Tools

• ESD wrist strap

### **Steps For Removal**

Use the flat end of a black stick to pry the flex cable from the vertical blind mate connector.

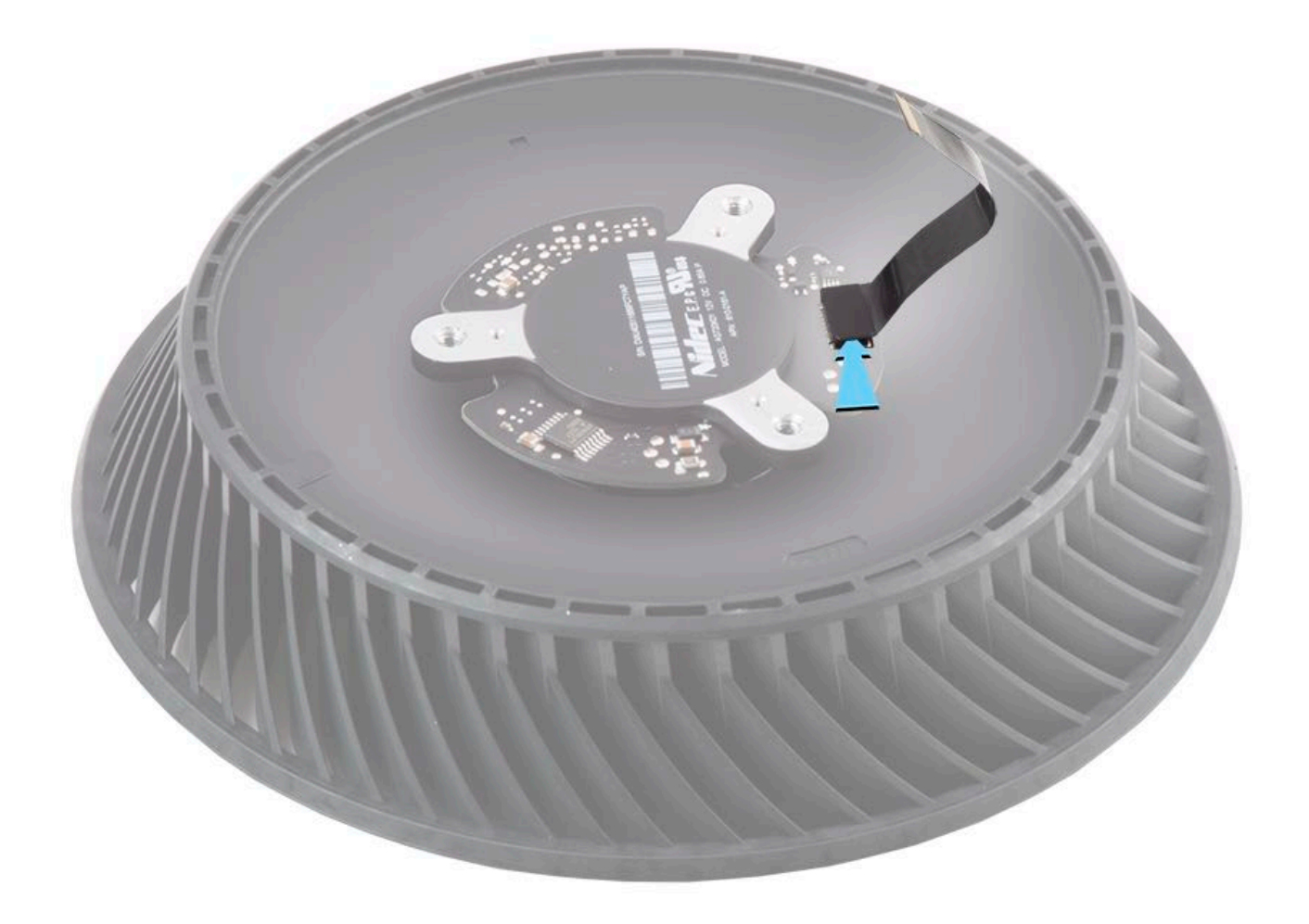

Reassemble in reverse order of removal steps.

# **Bluetooth Antenna Cable**

### **First Steps**

**Important:** This procedure should only be performed by Apple-certified technicians. For more information, refer to article <u>HT202594: Exams for Service Technicians</u>.

Remove:

- Housing
- <u>Roof</u>
- Interposer Board Cover
- Exhaust Assembly
- Exhaust Manifold
- <u>Fan</u>
- Interposer Board Flex Cable

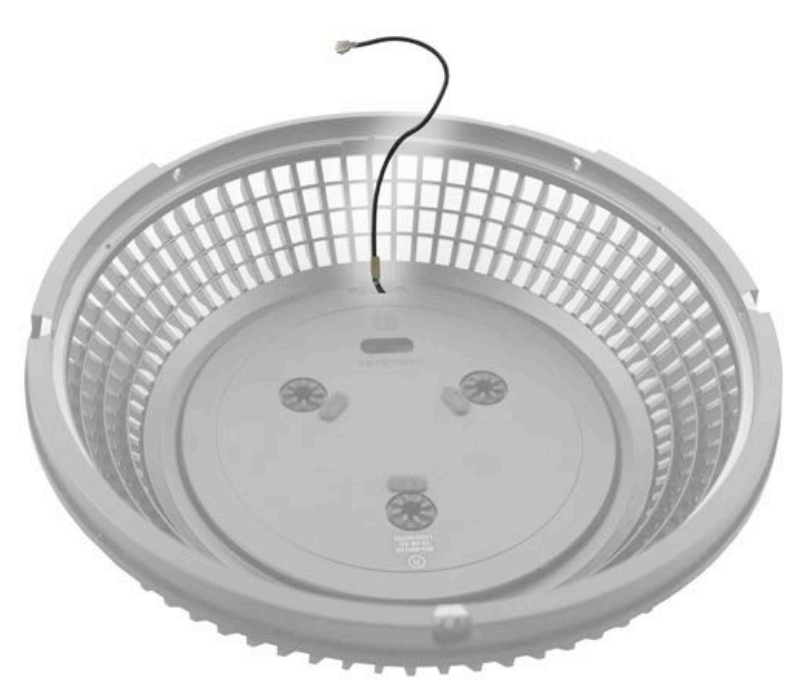

### Tools

- ESD wrist strap
- Black stick

### **Steps For Removal**

1. Release Bluetooth antenna cable from adhesive and lift cable from exhaust housing.

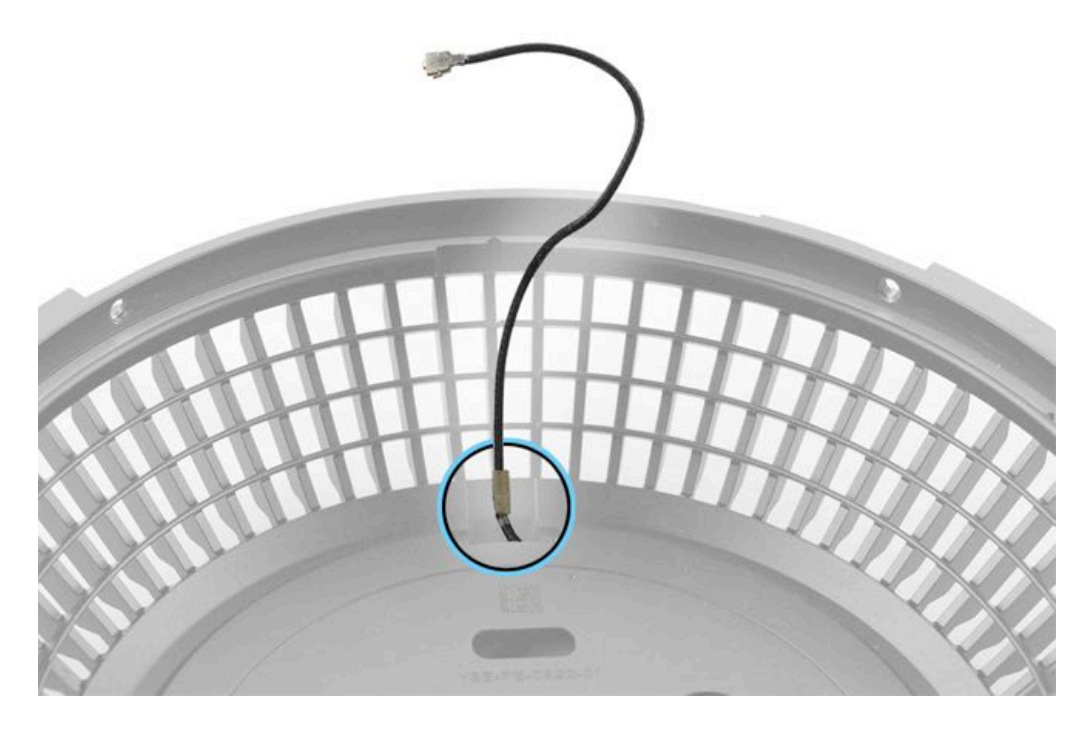

Reassembly Note: When installing cable, make sure it routes into notches in exhaust housing.

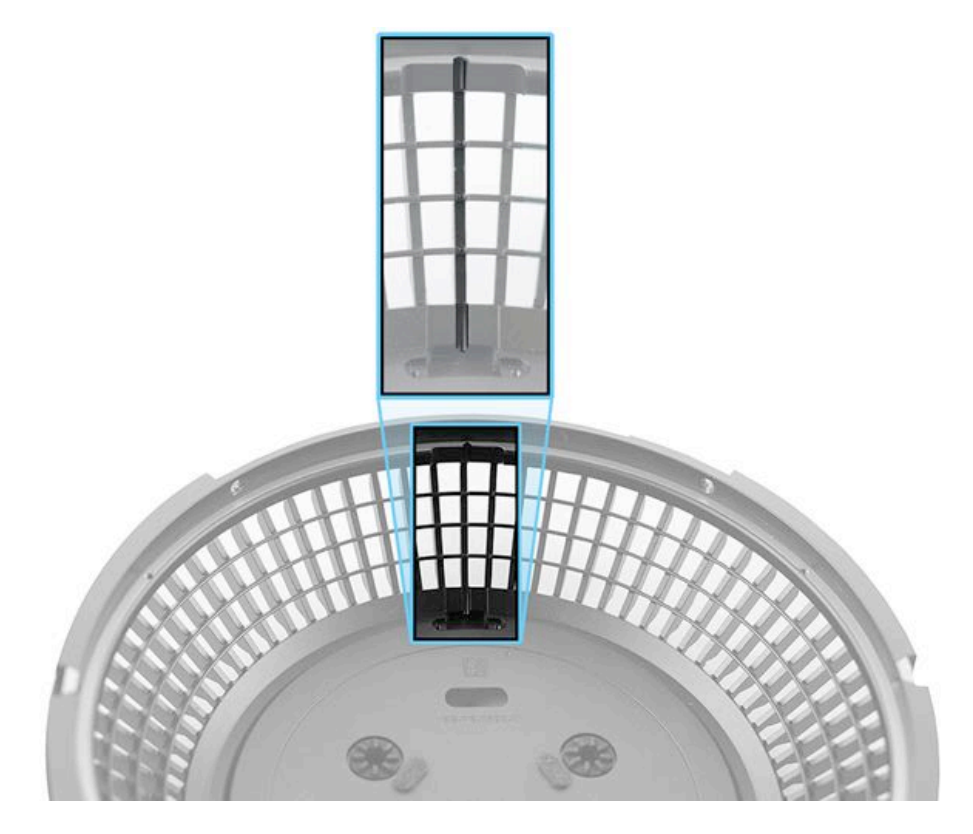

# I/O Wall and Power Supply Assembly Overview

#### I/O Wall and Power Supply Assembly

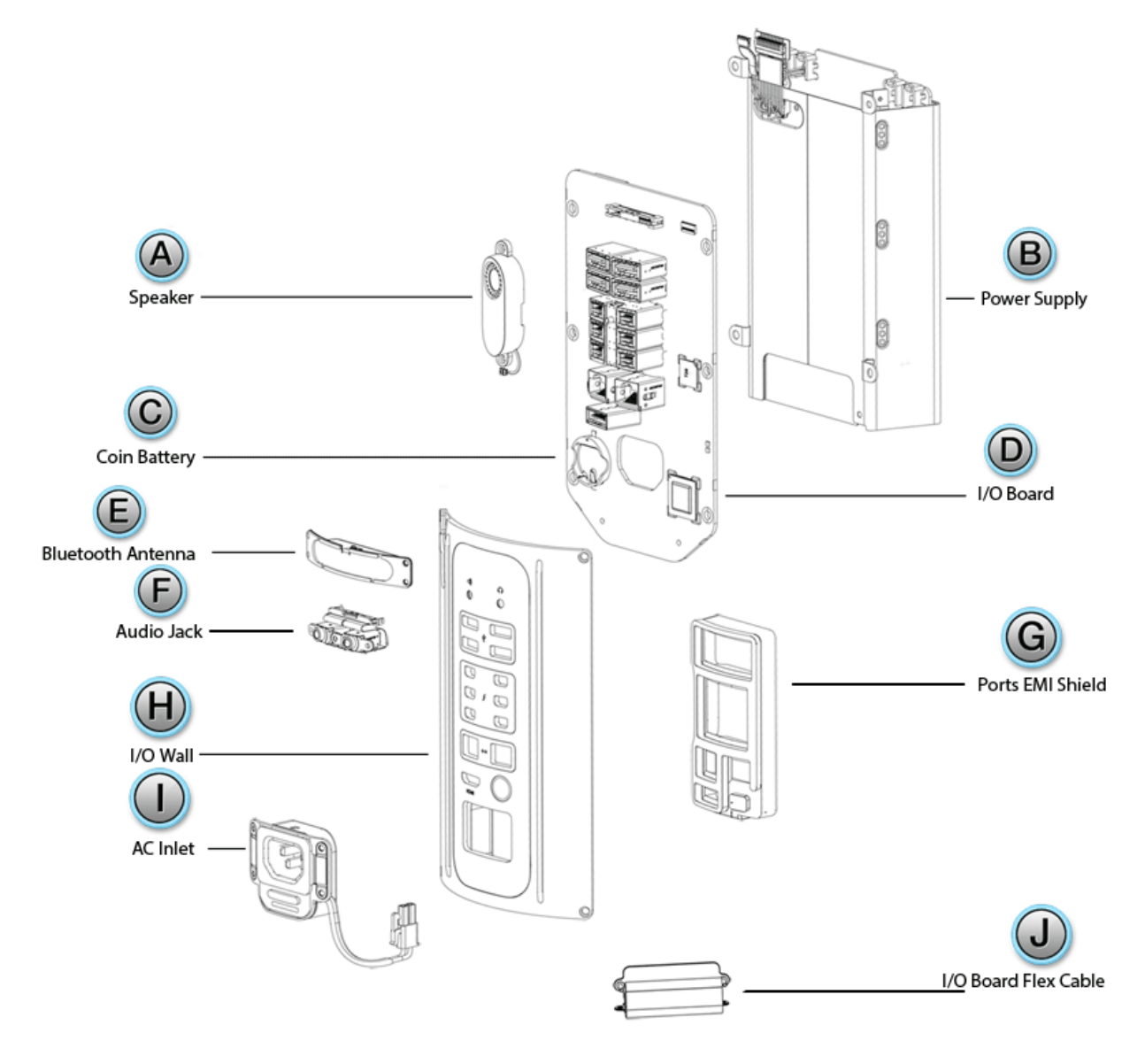

- A = <u>Speaker</u>
- B = Power Supply
- C = Coin Battery
- D = <u>I/O Board</u>
- E = Bluetooth Antenna
- F = <u>Audio Jack</u>
- G = Ports EMI Shield
- H = IO Wall
- I = <u>AC Inlet</u>
- J = I/O Board Flex Cable

# I/O and Power Supply Assembly

### **First Steps**

**Important:** This procedure should only be performed by Apple-certified technicians. For more information, refer to article <u>HT205332</u>: About AppleCare service certifications.

For video instruction, refer to article SV227: I/O and Power Supply Assembly Replacement Video.

Remove:

- Housing
- Exhaust Assembly

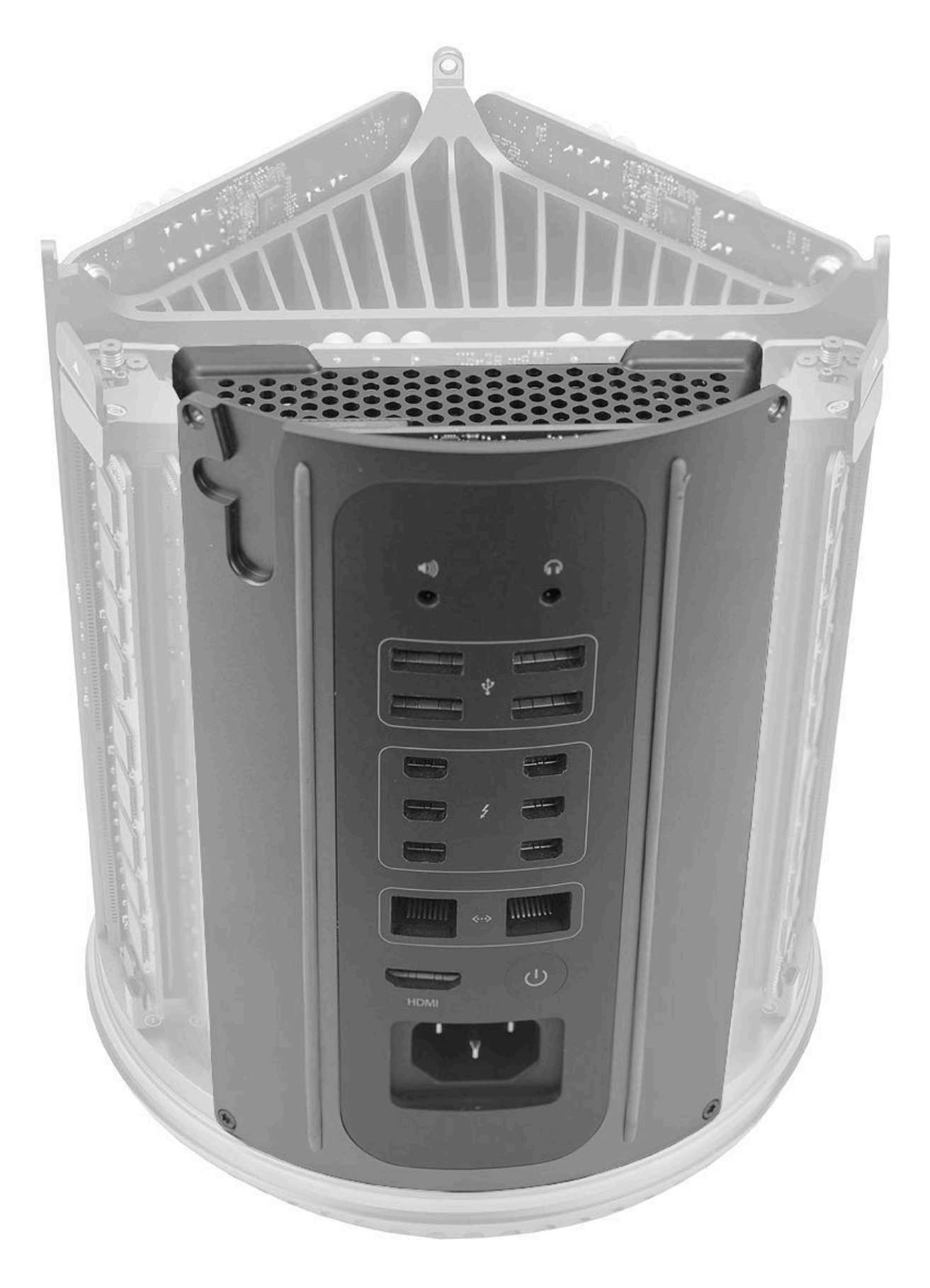

### Tools

- ESD wrist strap
- Black stick
- T5 screwdriver (magnetized)
  T10 ball-end bit
  T8 security bit
  Torque driver

- Foam block
- I/O wall stand
- Mezzanine connector removal tool

• CPU riser cover

Note: New tools are required for this procedure. Refer to General Take-Apart Information.

### **Steps For Removal**

**Note:** The I/O and power supply assembly is a module that cannot be ordered for replacement. However, removing it is a required step for other repair procedures.

1. Remove two (2) T10 screws (923-0713) that connect I/O wall to inlet.

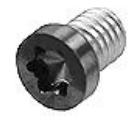

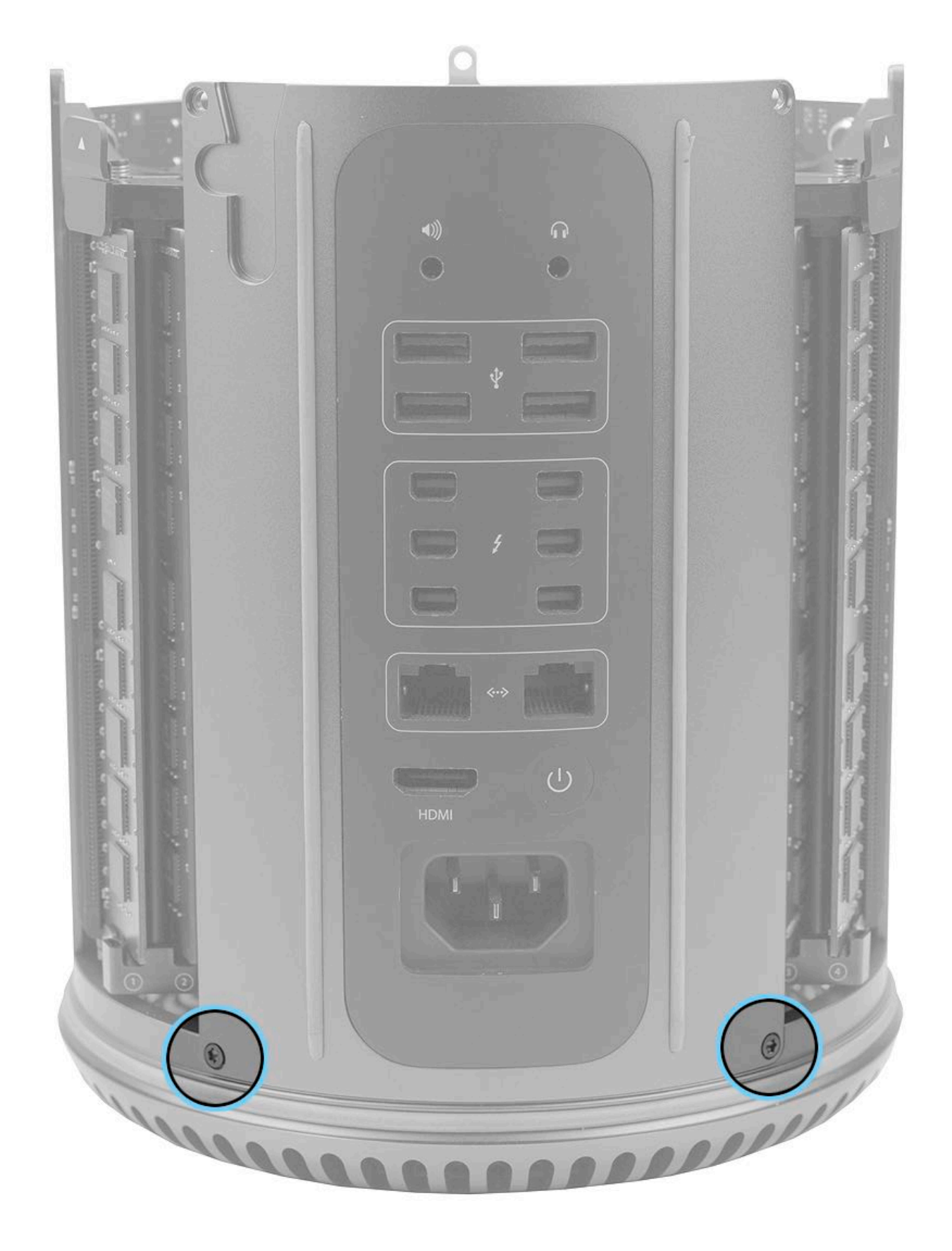

2. Open DIMM mechanisms, but do not remove DIMMs.

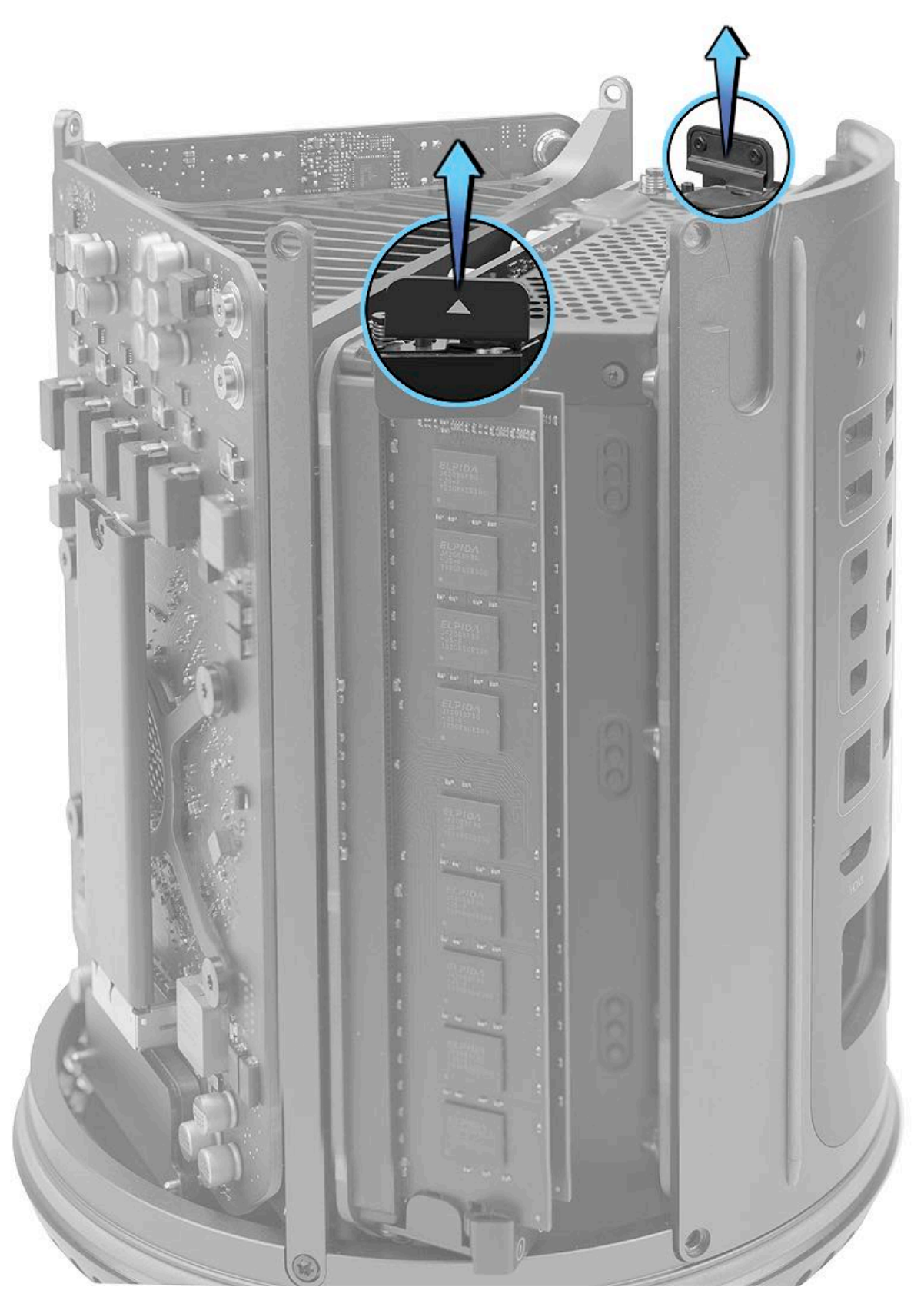

3. Remove two (2) T5 screws (923-0714) from power supply cover.

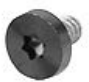

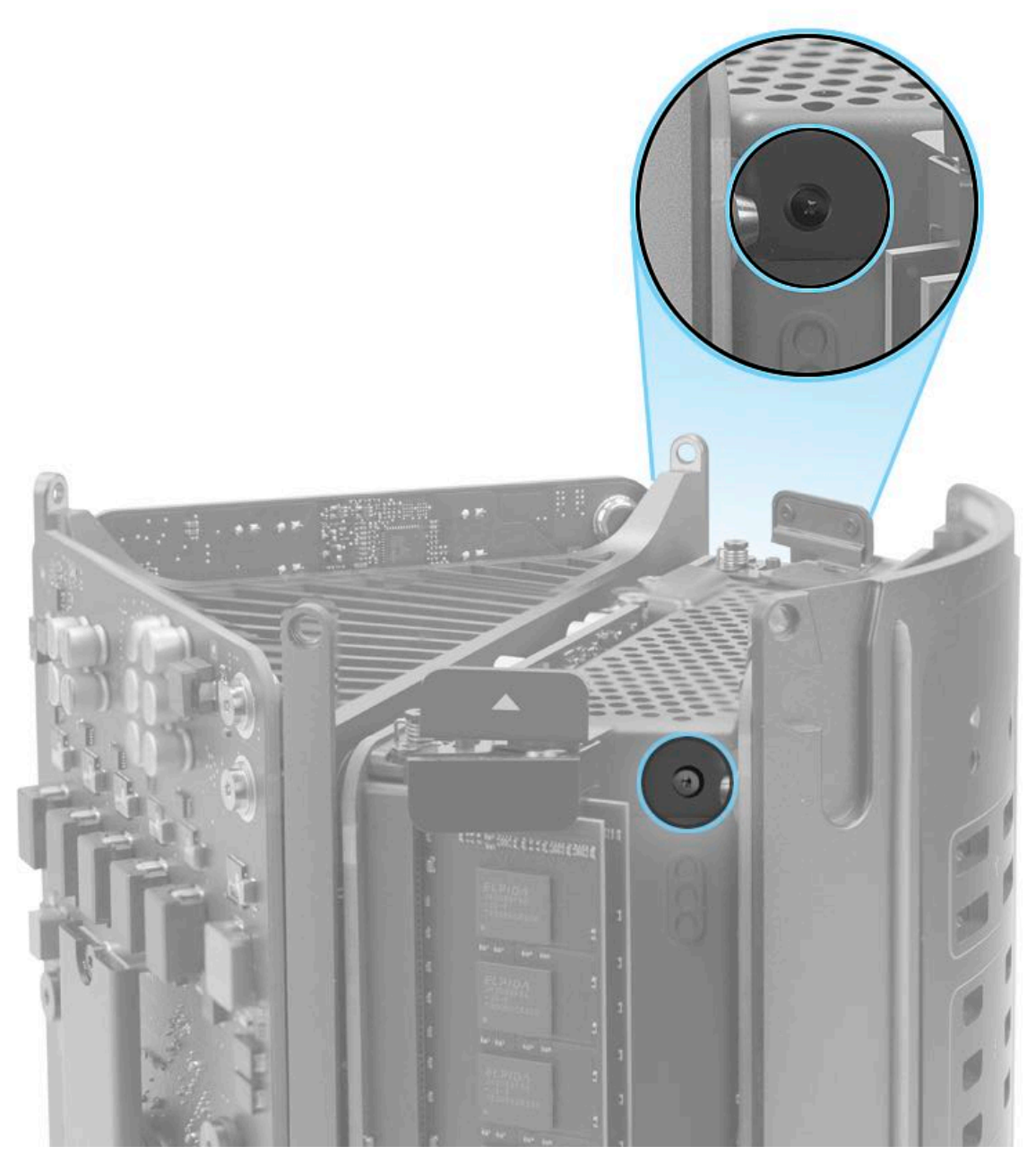

4. Lift power supply cover (923-0718) off of assembly.

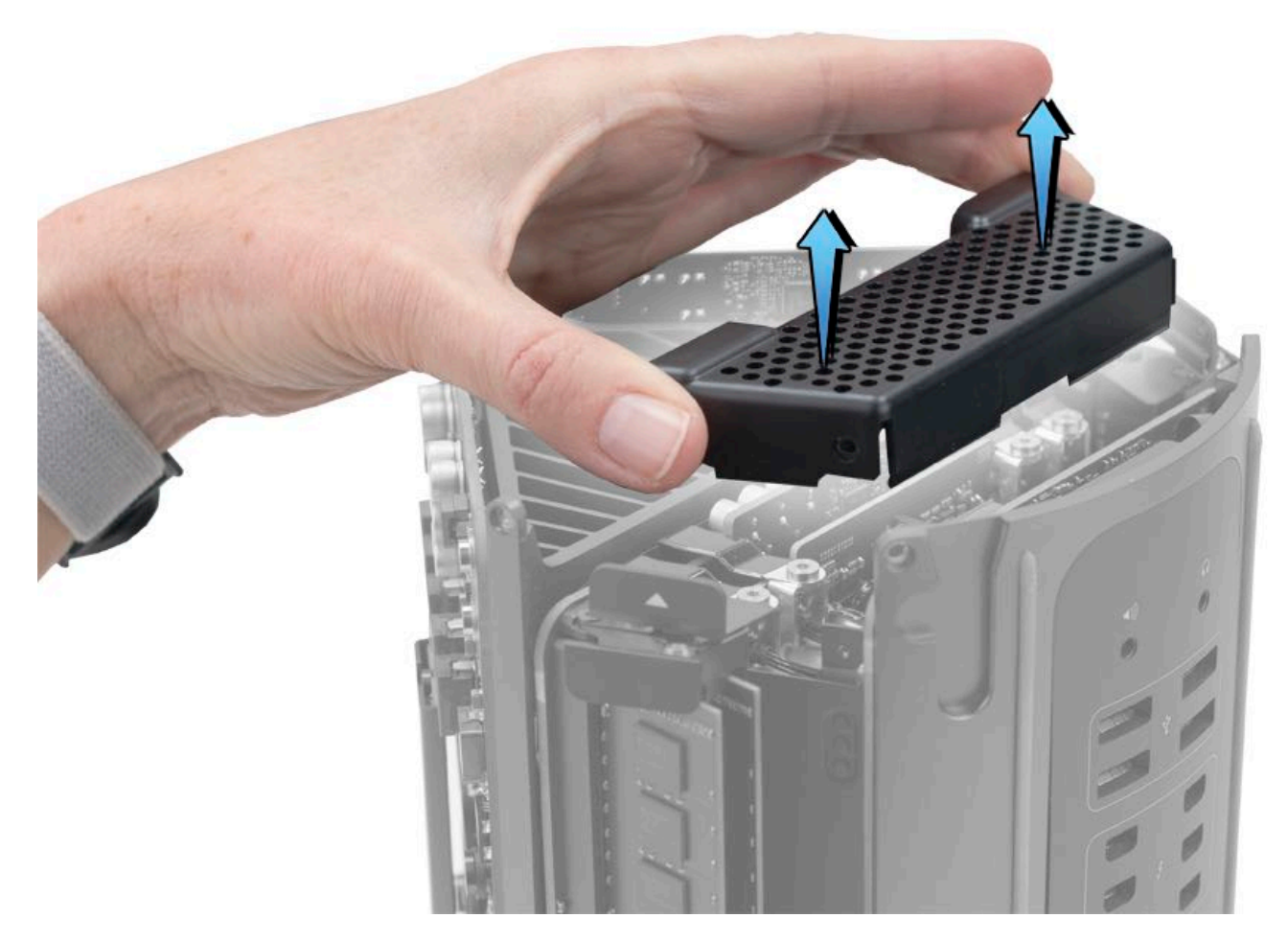

5. Using the torque driver with the T8 security bit, remove four (4) T8 bus bar screws (923-0712).

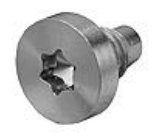

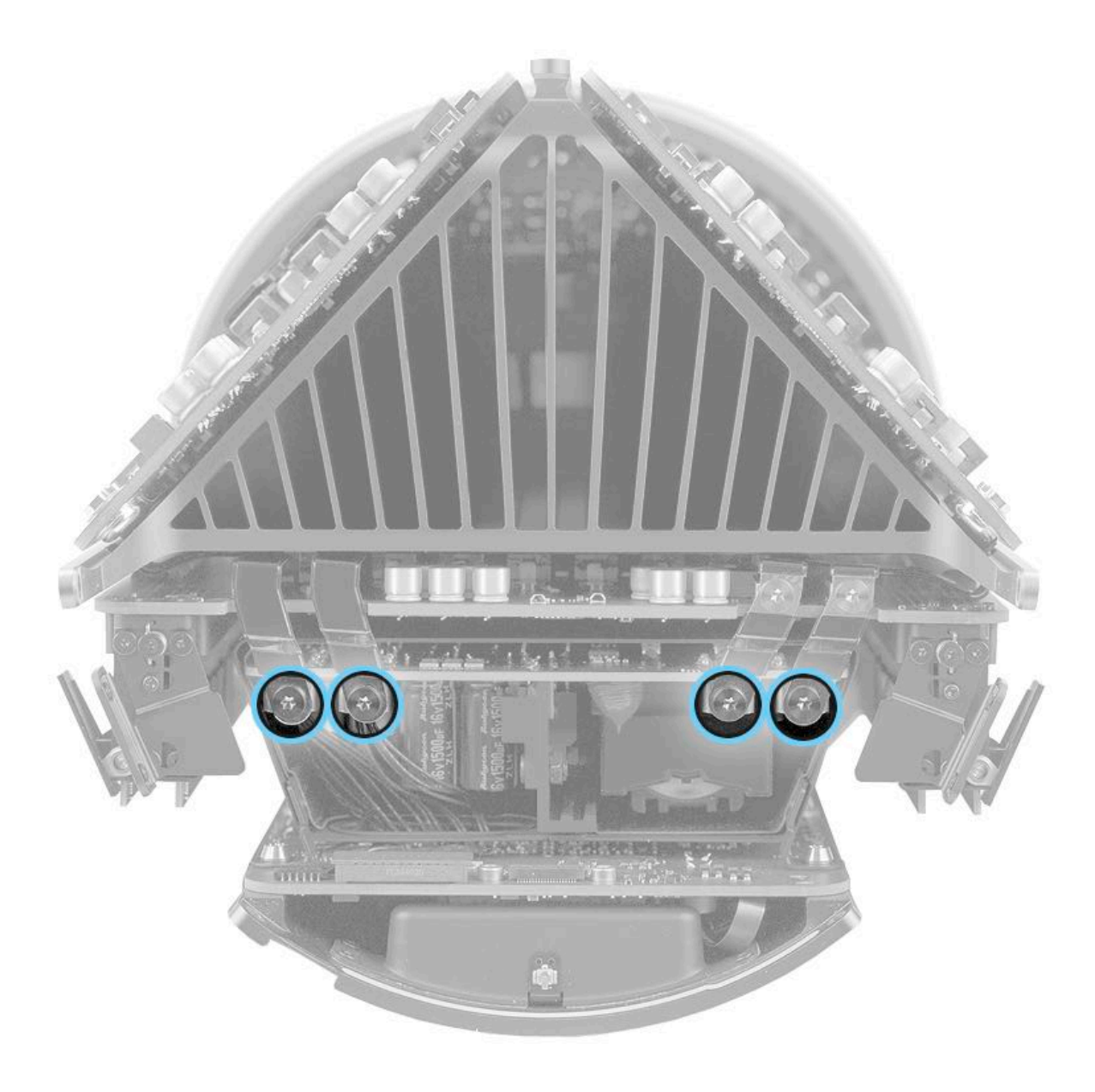

- 6. Place core assembly onto foam block.
- 7. Without straining attached cable, lay I/O and power supply assembly onto I/O wall stand.

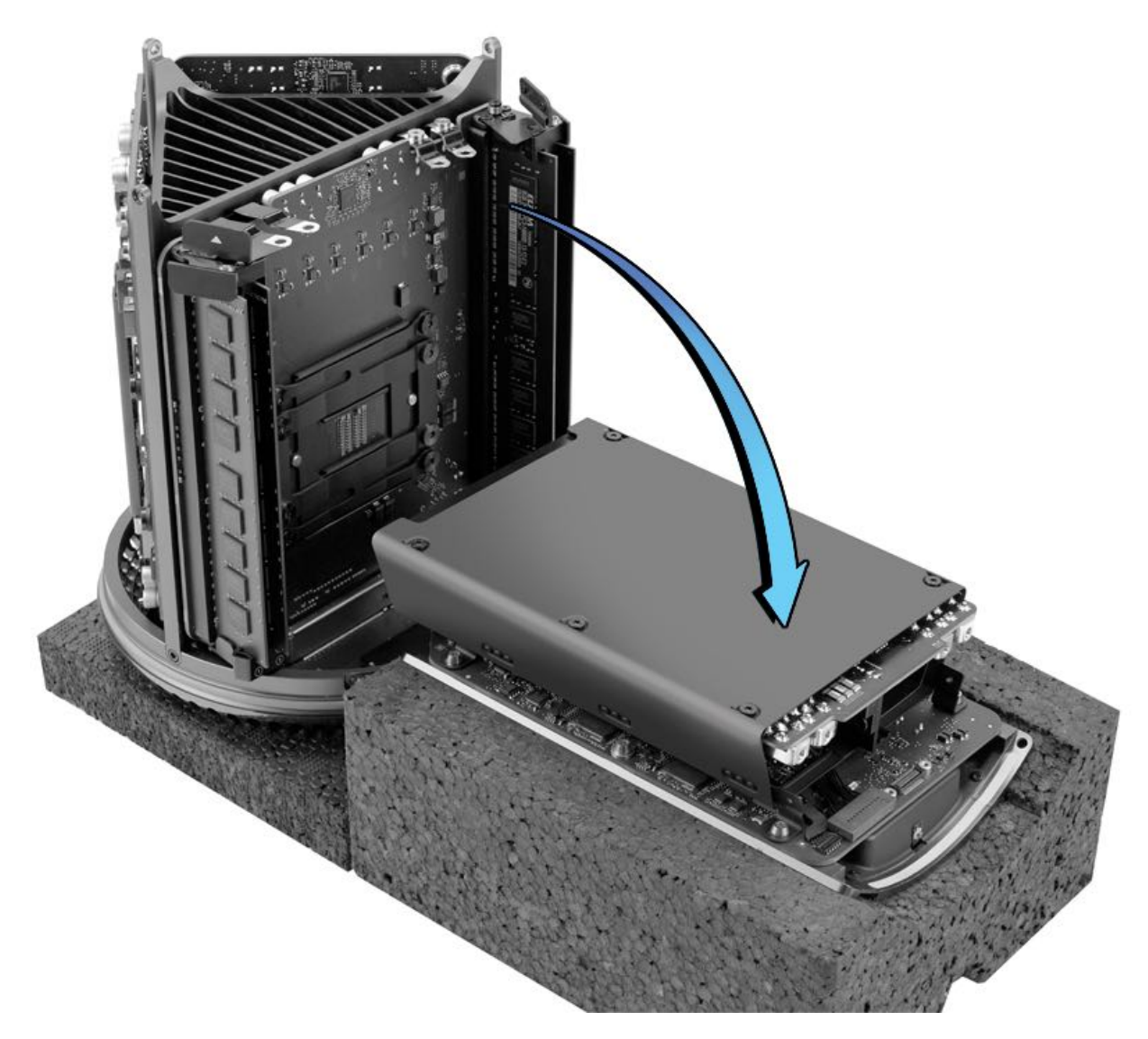

8. Use the mezzanine connector removal tool to disconnect I/O board flex cable from logic board.

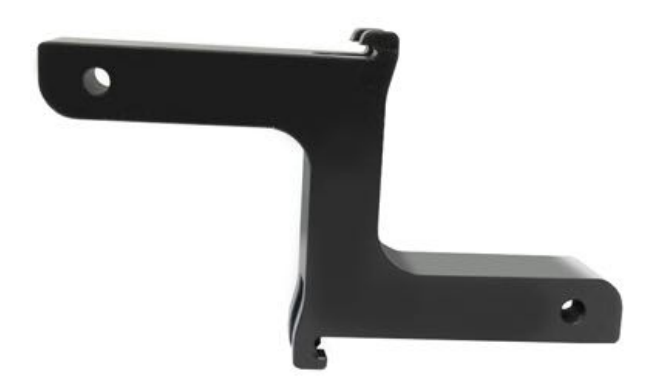

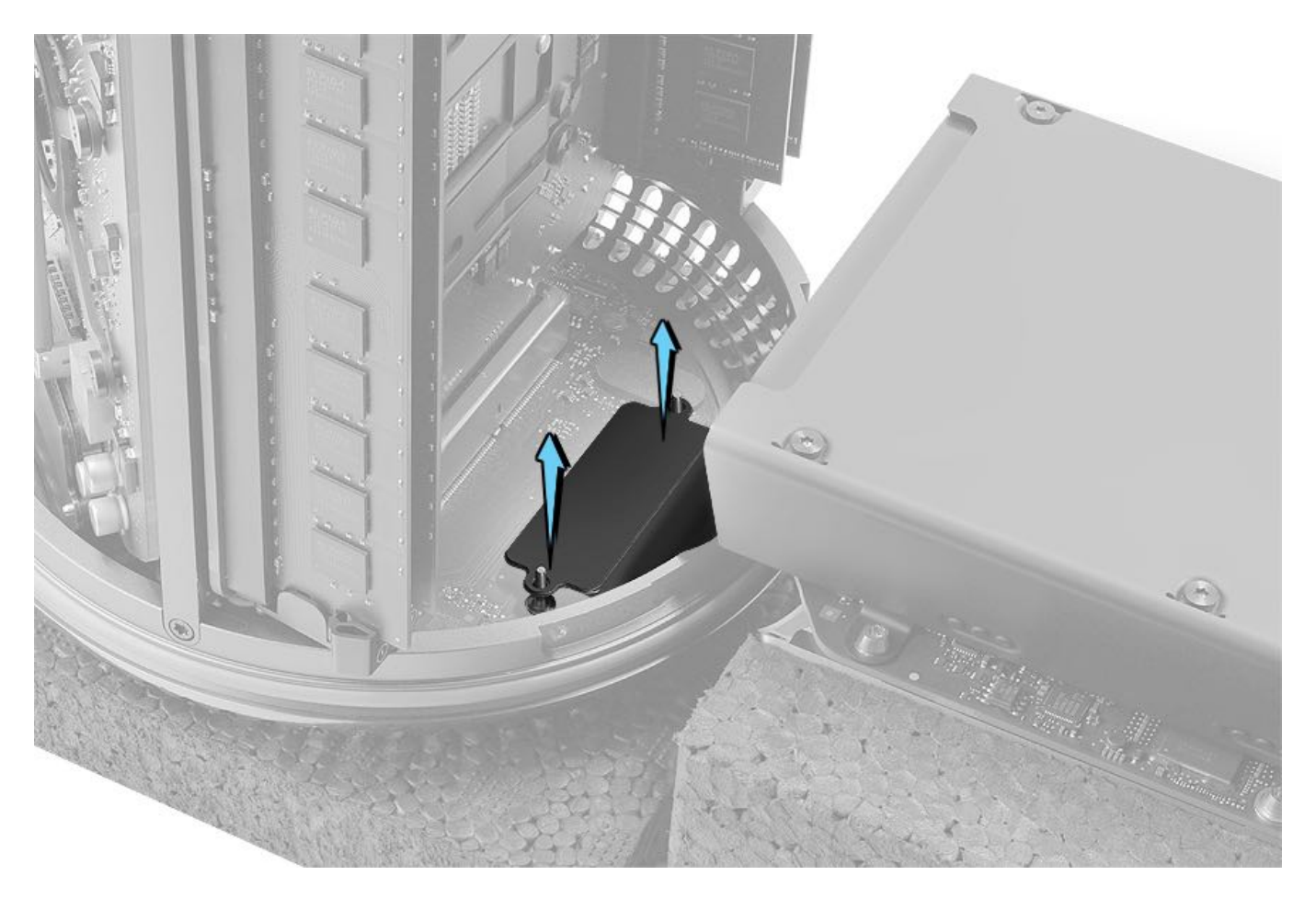

1. Connect I/O board flex cable to logic board.

2. Install the CPU riser card cover to protect the CPU riser card components as you reinstall the I/O and power supply assembly.

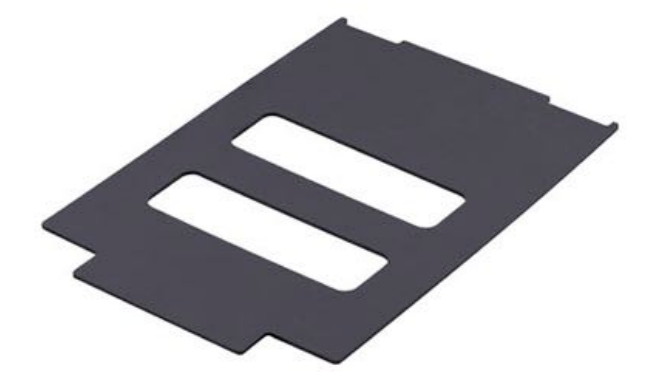

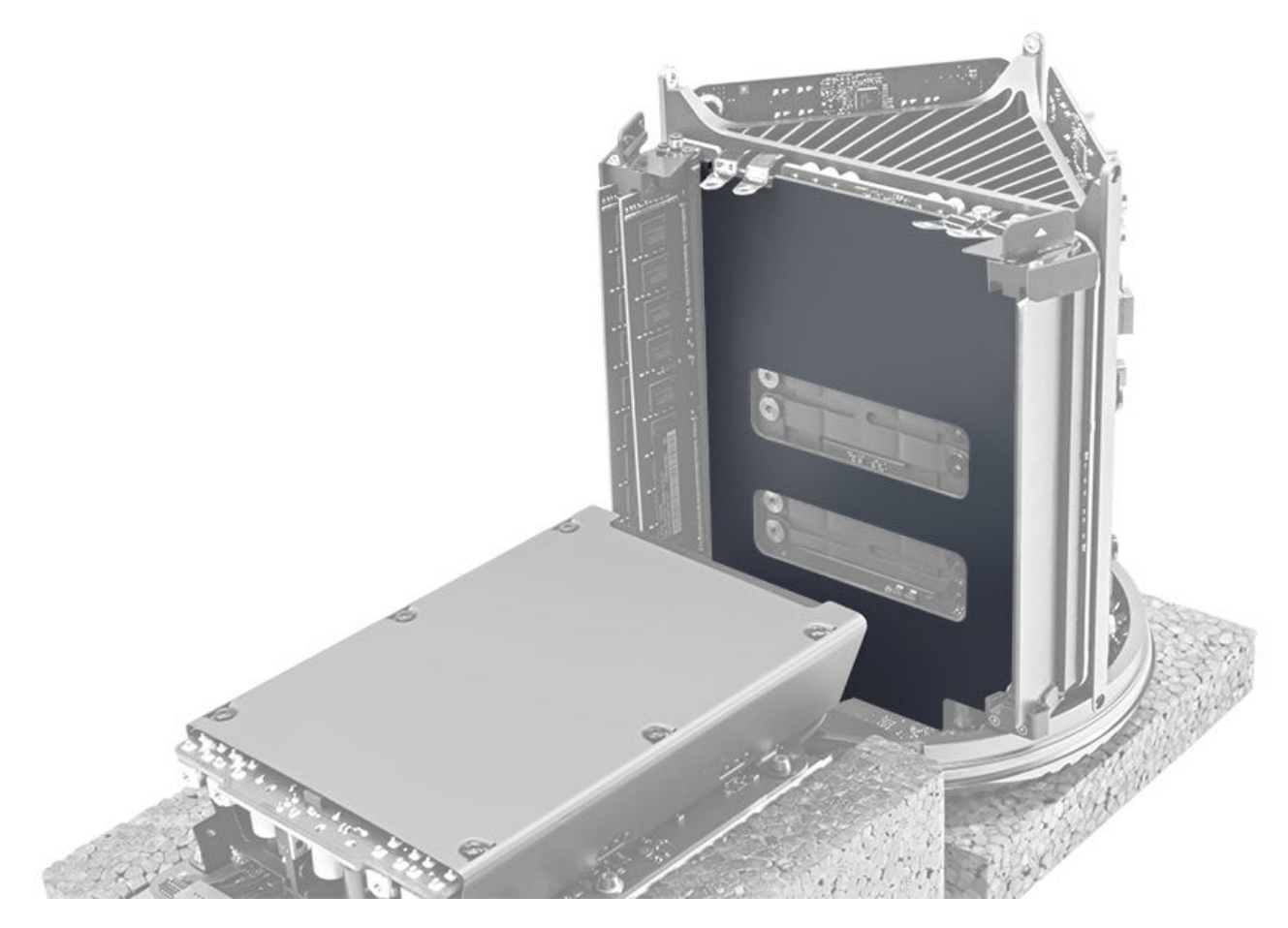

3. Use a black stick to assist in folding the I/O flex cable as you install the I/O and power supply. **Note:** The flex cable should fold outward as shown.

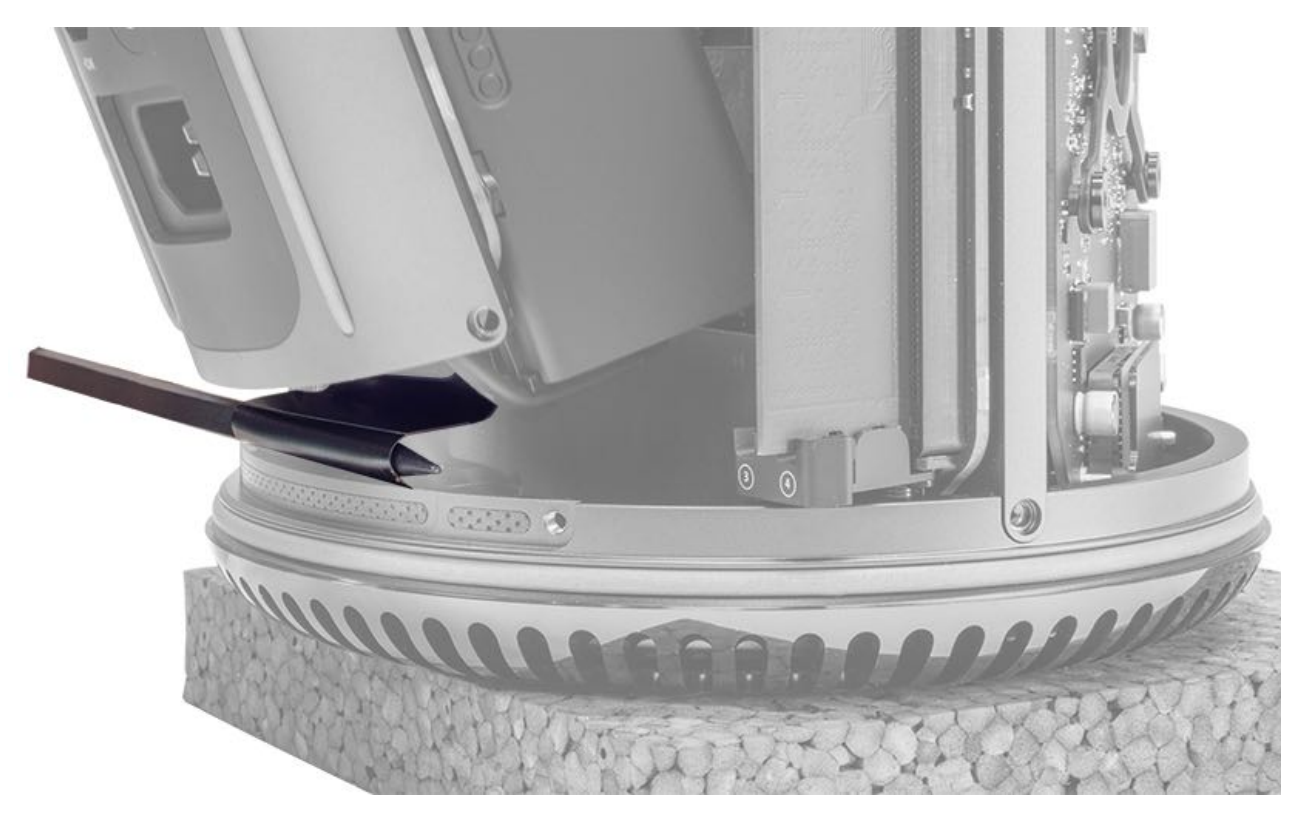

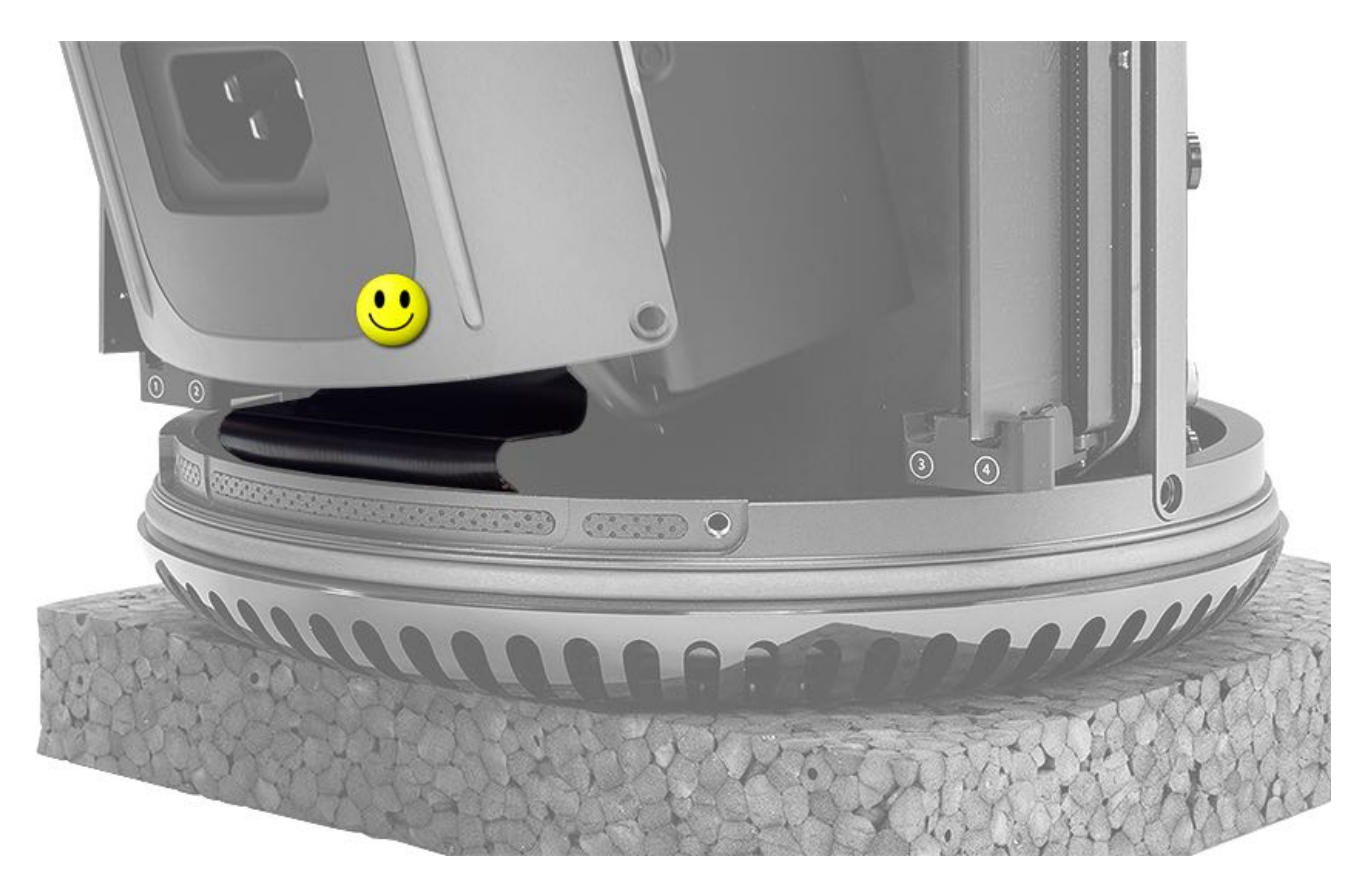

4. Align the I/O and power supply assembly to the outside edge of the inlet, making sure to align the two screw holes.

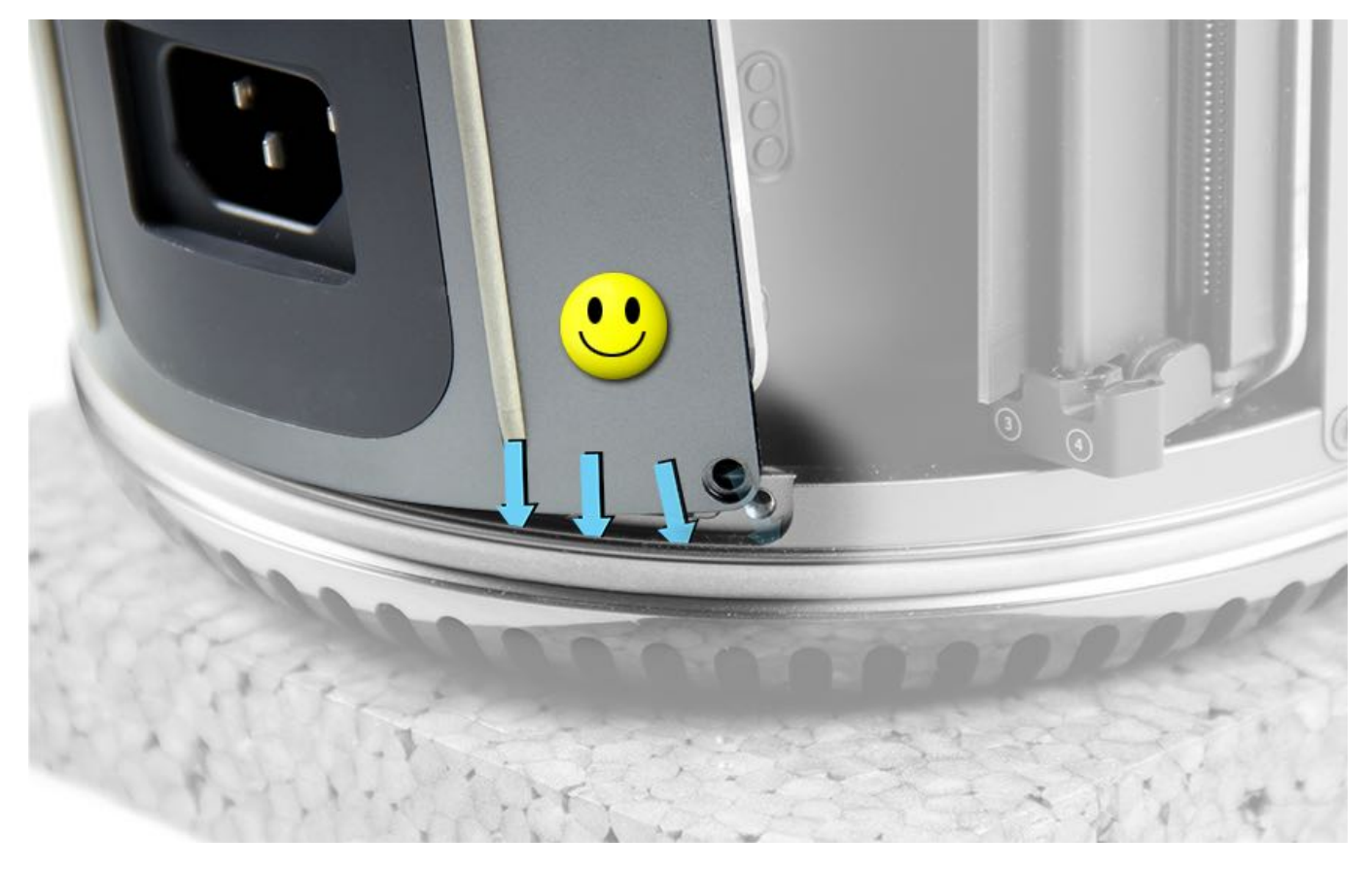

5. Before installing the I/O and power supply assembly flush against the system, gently remove the CPU riser cover, being careful not to damage the bus bars.

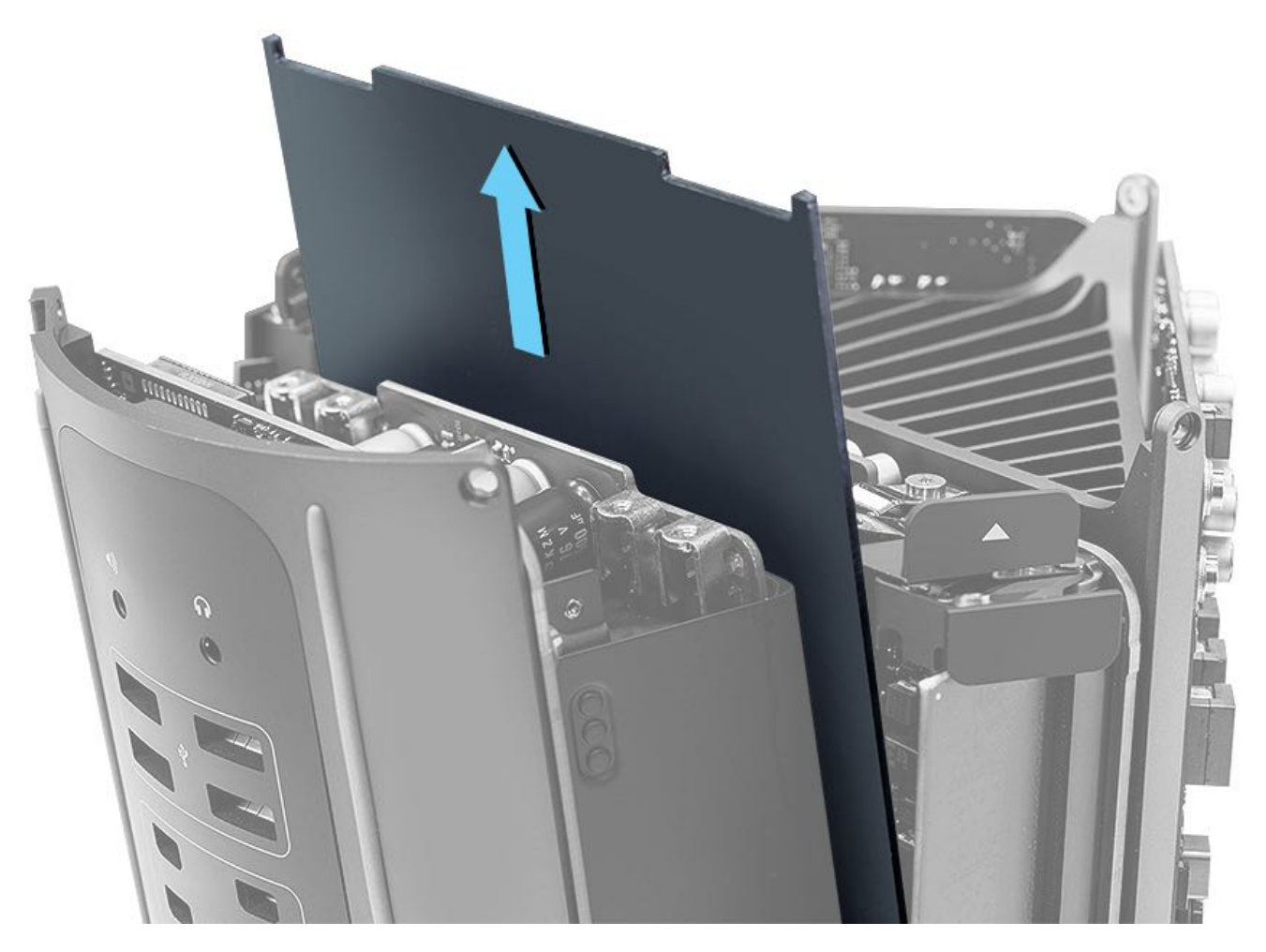

6. Make sure the bus bars are on top of the screw holes. **Tip:** If necessary, use a black stick to lift the bus bars and slide the I/O and power supply assembly under the bus bars.

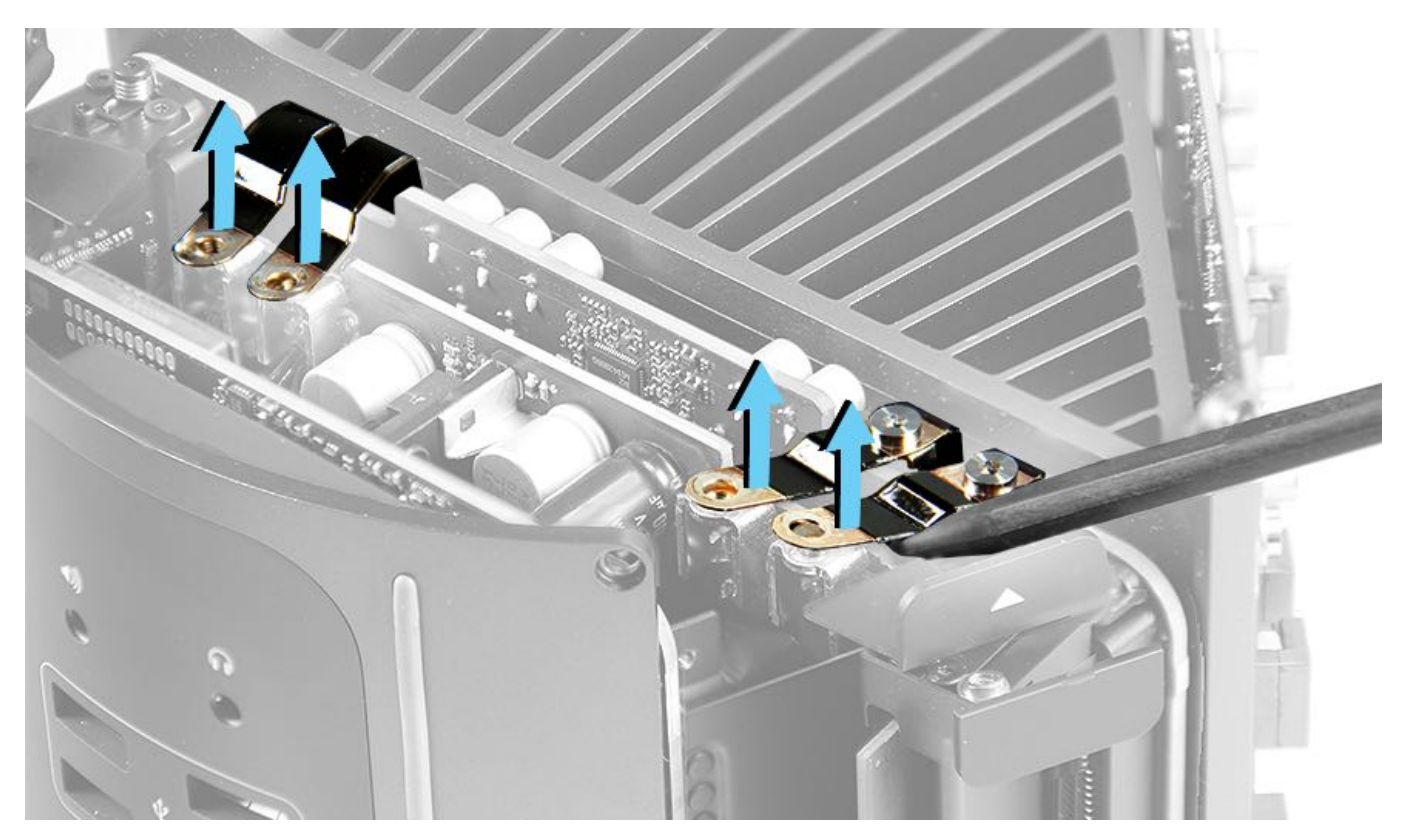

7. Install the two T10 I/O wall-to-inlet screws (923-0713) in order shown. This sequence improves alignment of the bus bar screws.

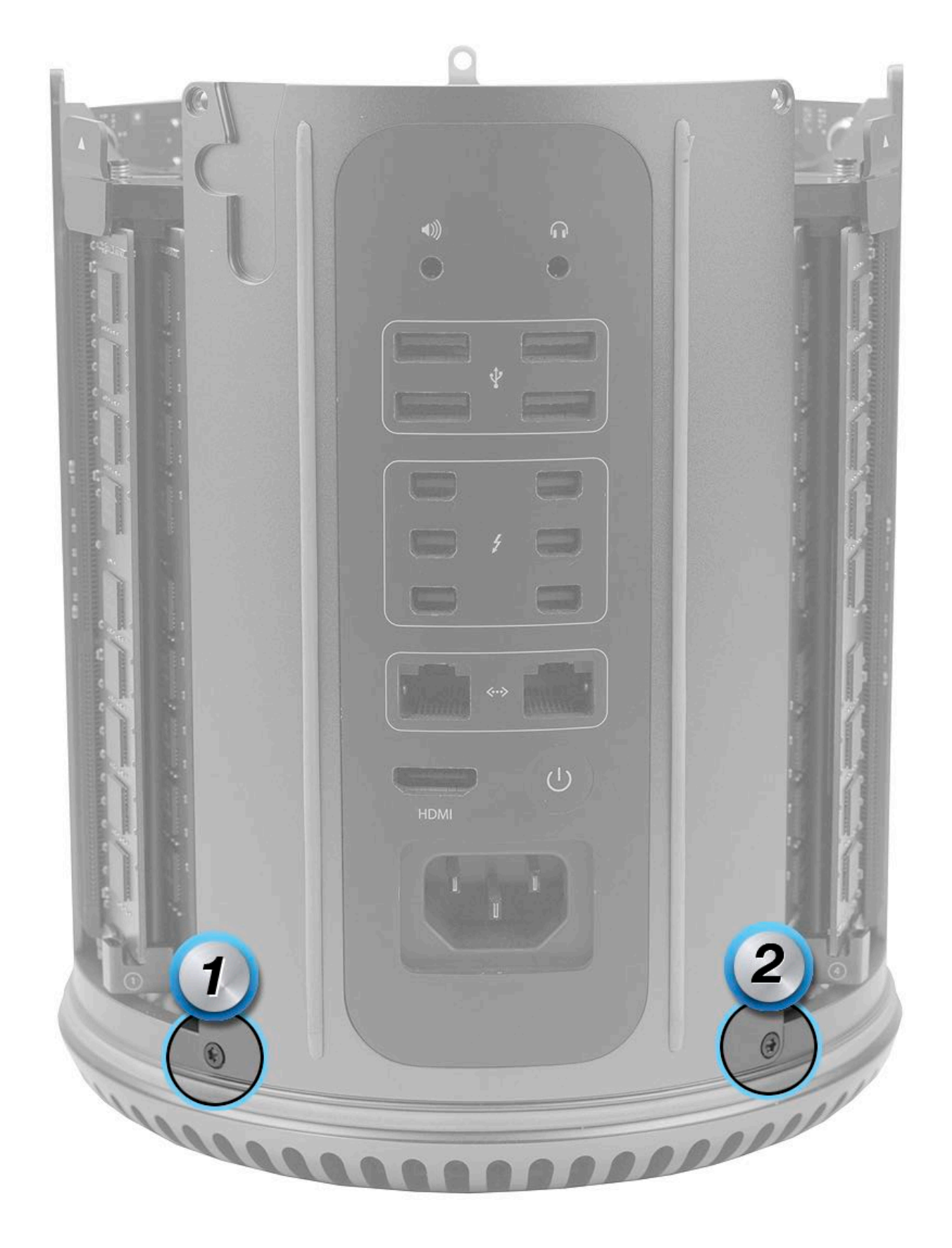

8. Tighten the four (4) T8 bus bar screws (923-0712) to 7.5 inch pounds (in.-lbs.) or 0.85 Newton metres (Nm) using the torque driver with the T8 security bit. The indicated torque value must be used to avoid damaging the unit or causing the unit to malfunction.

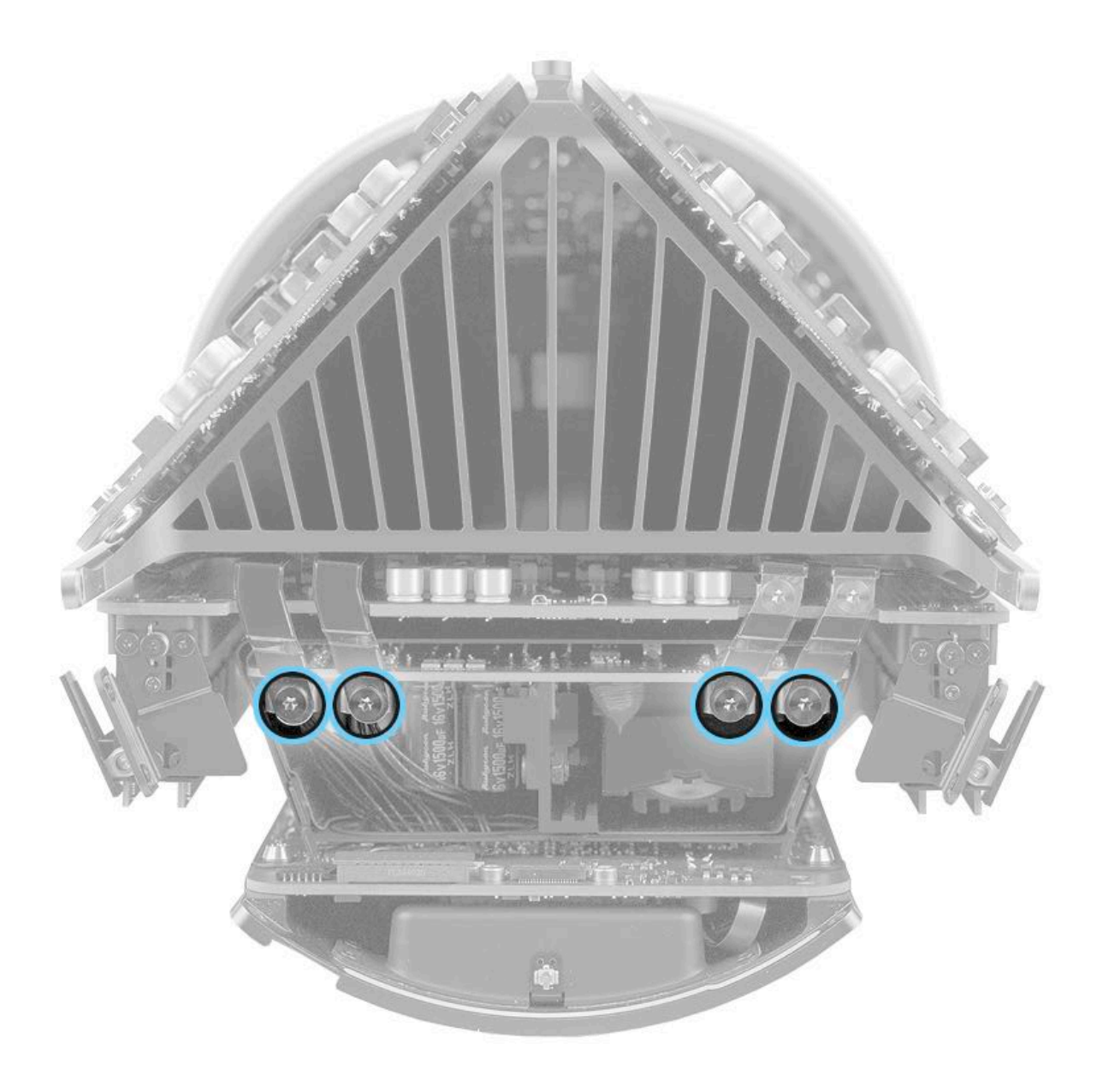

- 9. Replace the power supply cover (923-0718) and two T5 screws.
- 10. Ensure that the memory DIMMs are seated before closing the DIMM mechanisms.

# **Power Supply**

### **First Steps**

**Important:** This procedure should only be performed by Apple-certified technicians. For more information, refer to article <u>HT202594</u>: Exams for Service Technicians.

For video instruction, refer to Apple Support article SV226: Power Supply Replacement Video.

#### Remove:

- Housing
- Exhaust Assembly
- I/O and Power Supply Assembly

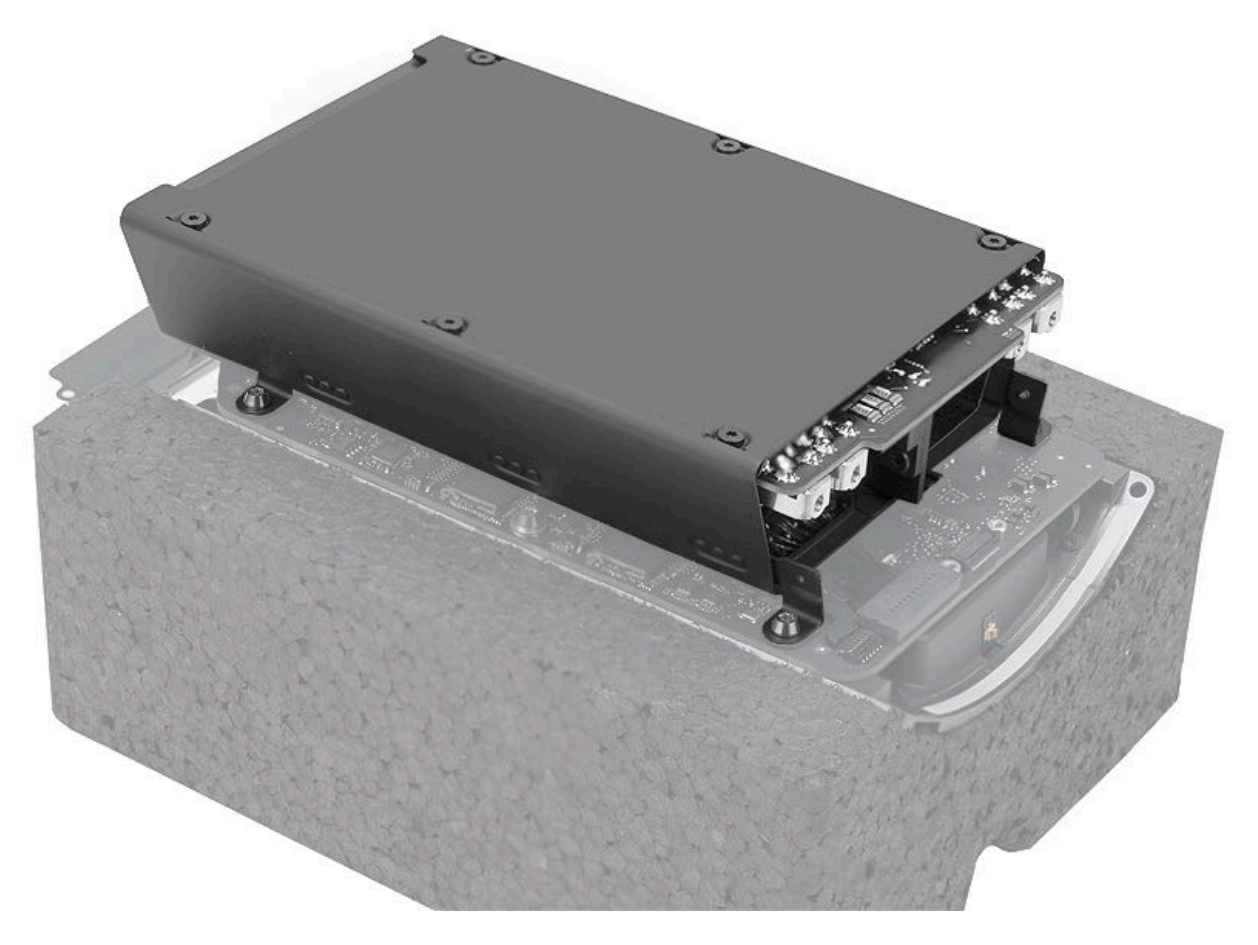

#### Tools

- · ESD wrist strap
- T10 ball-end bit
- Torque driver
- Black stick
- I/O wall stand

#### **Steps For Removal**

1. Disconnect the following cables by lifting them straight up:

- Small power supply unit (PSU) signal cable (use black stick under cable)
- Large PSU power cable

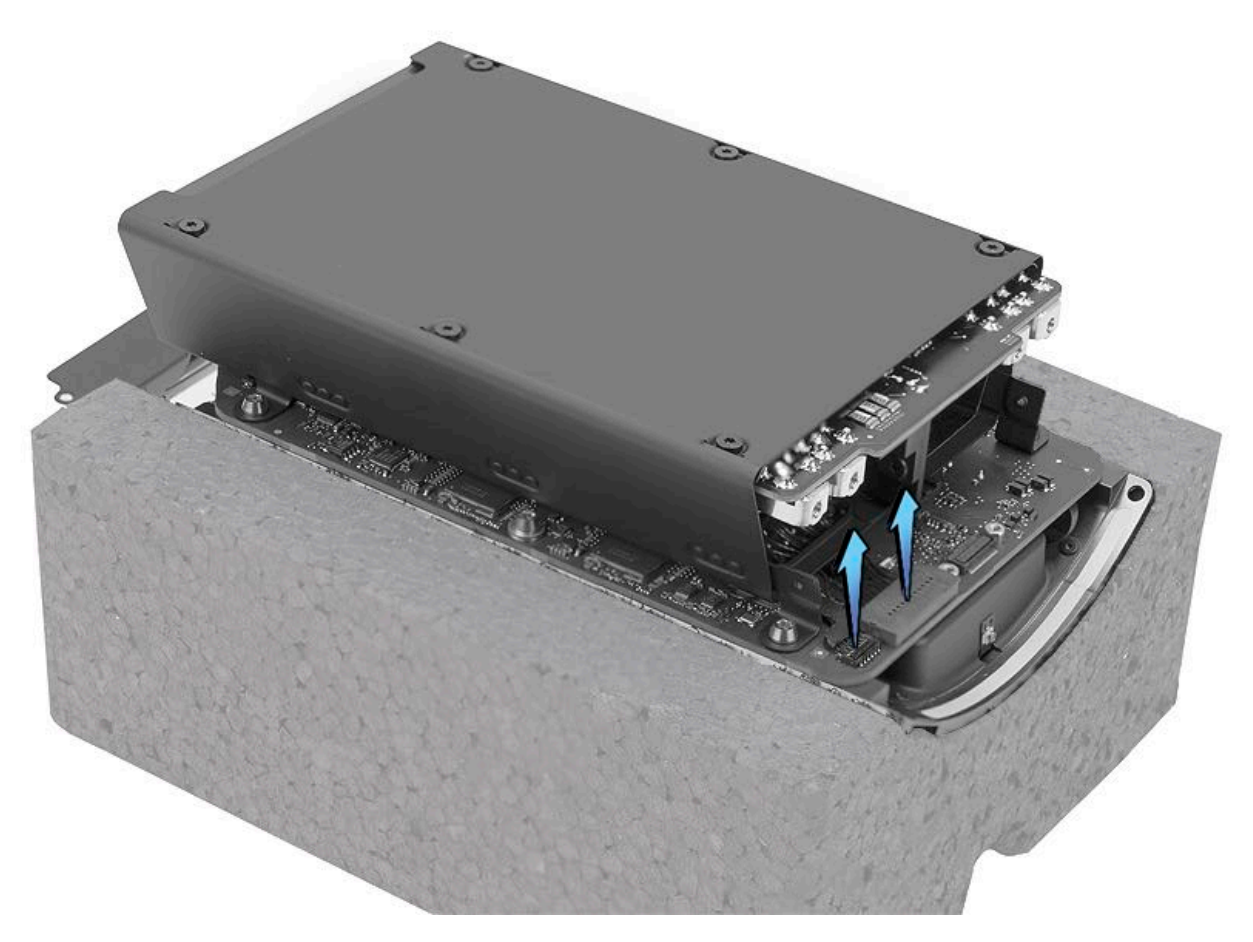

- 2. Press latch (1) on AC inlet cable connector, then pull connector (2) to disconnect it.
- 3. Release cable from U-shaped clip.

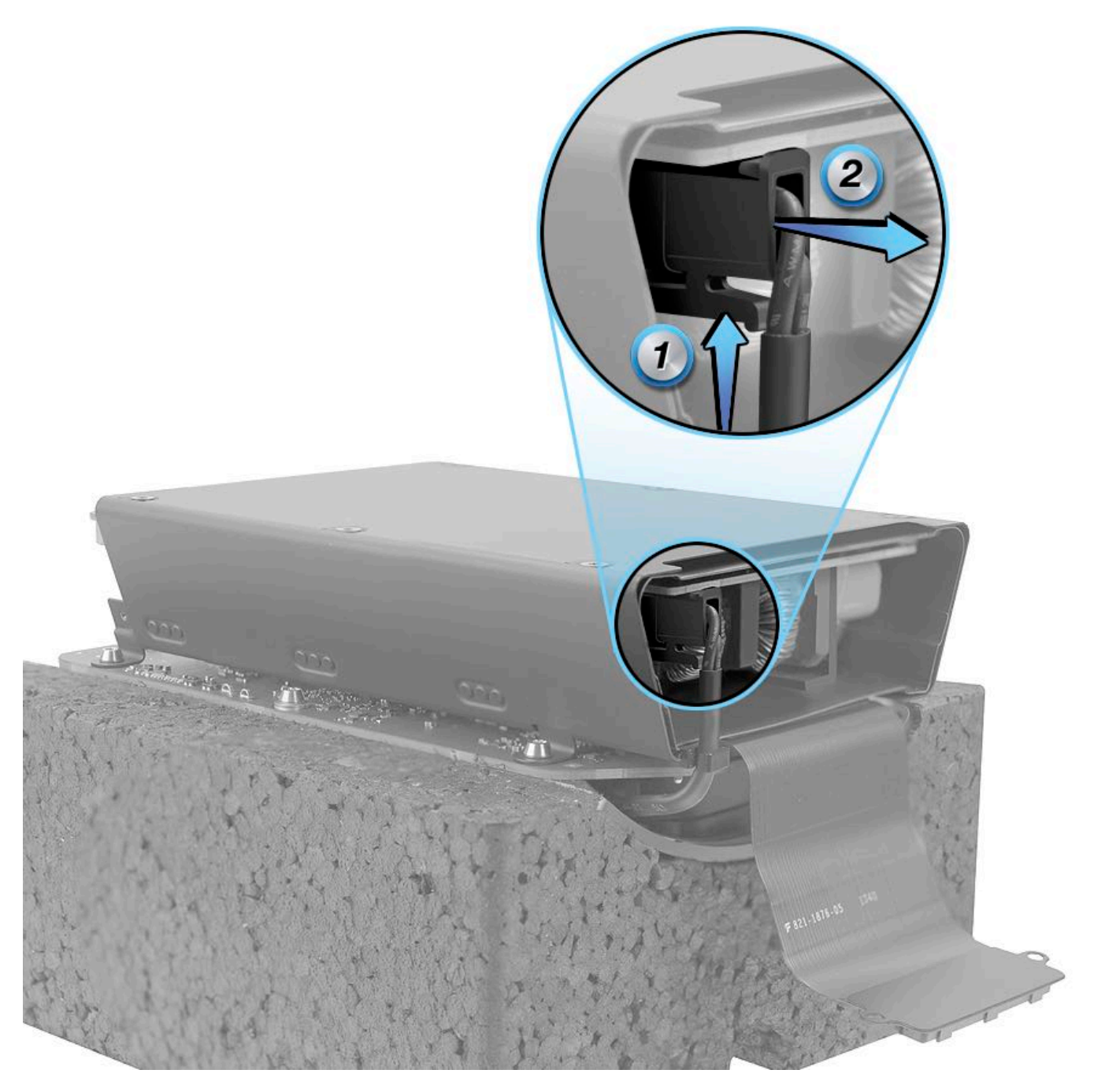

4. Hold the torque driver with the ball-end T10 bit at a slight angle. Remove four (4) T10 screws (923-0717) that attach power supply to I/O board.

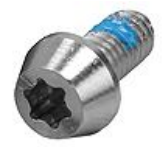

5. Lift power supply off of I/O board.
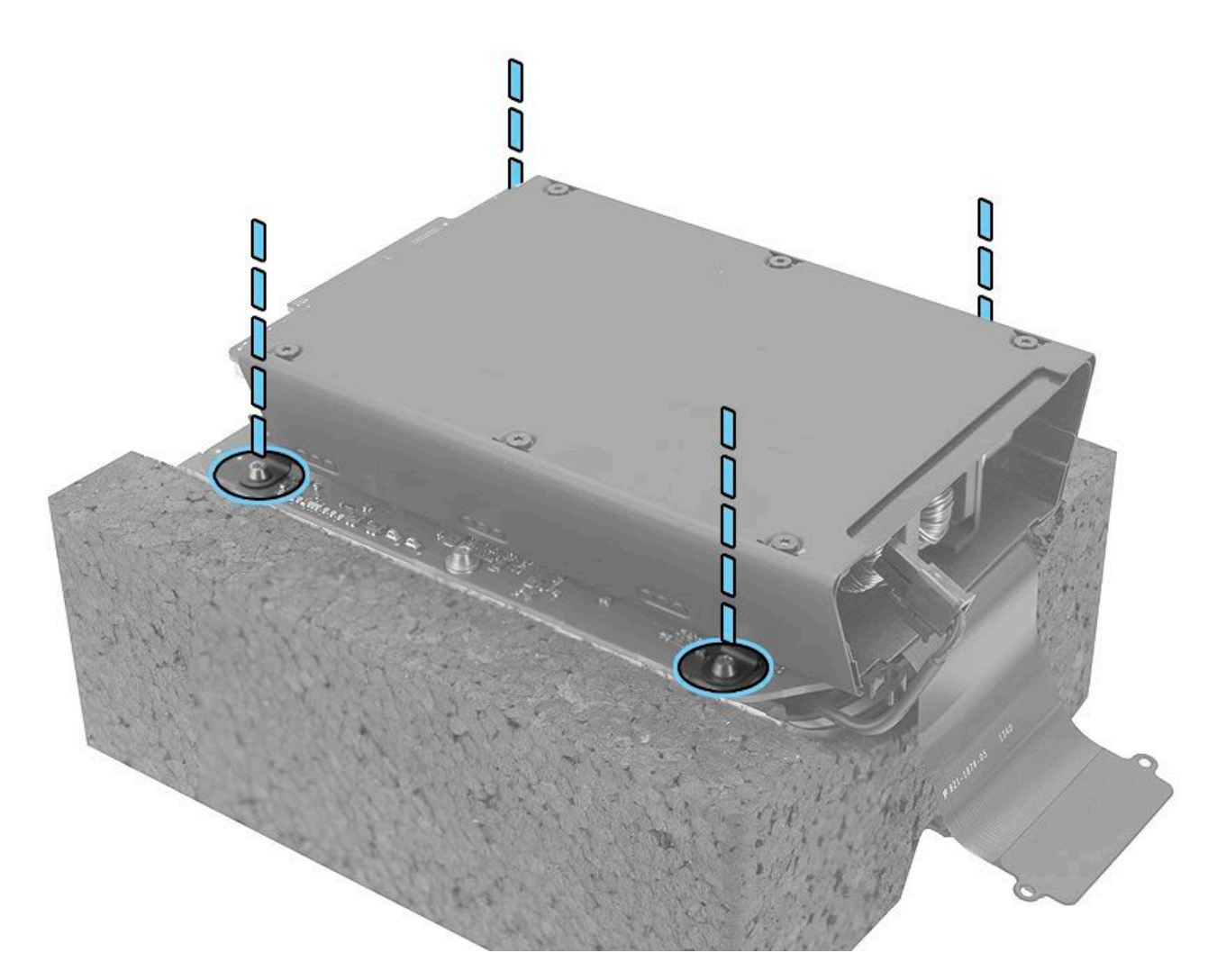

## **Steps For Reassembly**

1. **Reassembly Note:** Ensure that cables lay flat and are not pinched when installing power supply onto I/O board. To protect the components on the I/O board, ensure that all four tabs of power supply touch only the flat areas of I/O board.

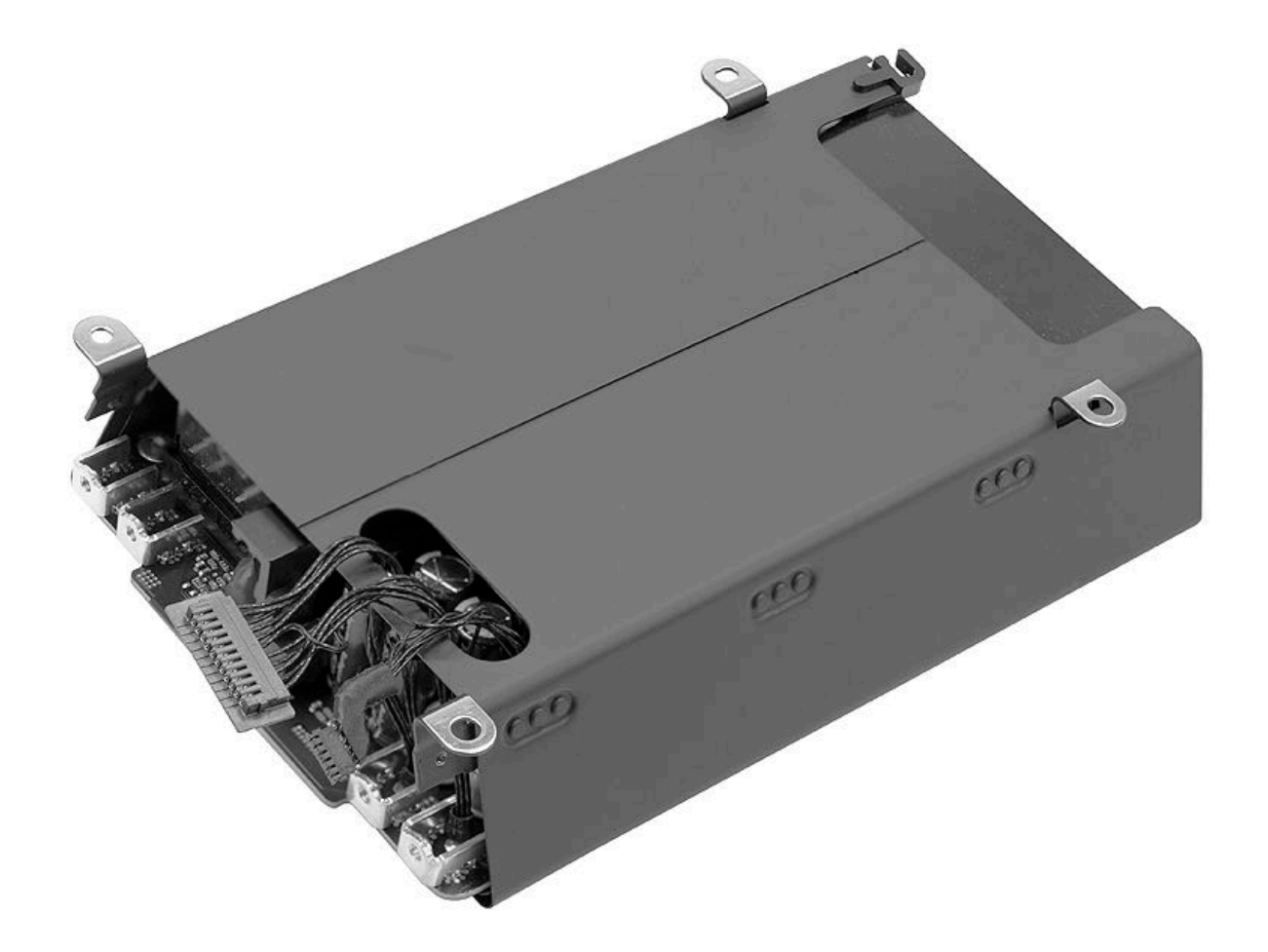

2. Reassembly Note: Ensure that AC inlet cable is routed into U-shaped clip when connecting cable to power supply.

**Warning:** When reattaching the AC inlet cable to the power supply connector, make sure that the cable is captured by the U-shaped clip on the power supply assembly. Failure to do so may result in the AC inlet cable being pinched by the edge of the power supply shroud. This could damage the cable insulation and create a shock or fire hazard.

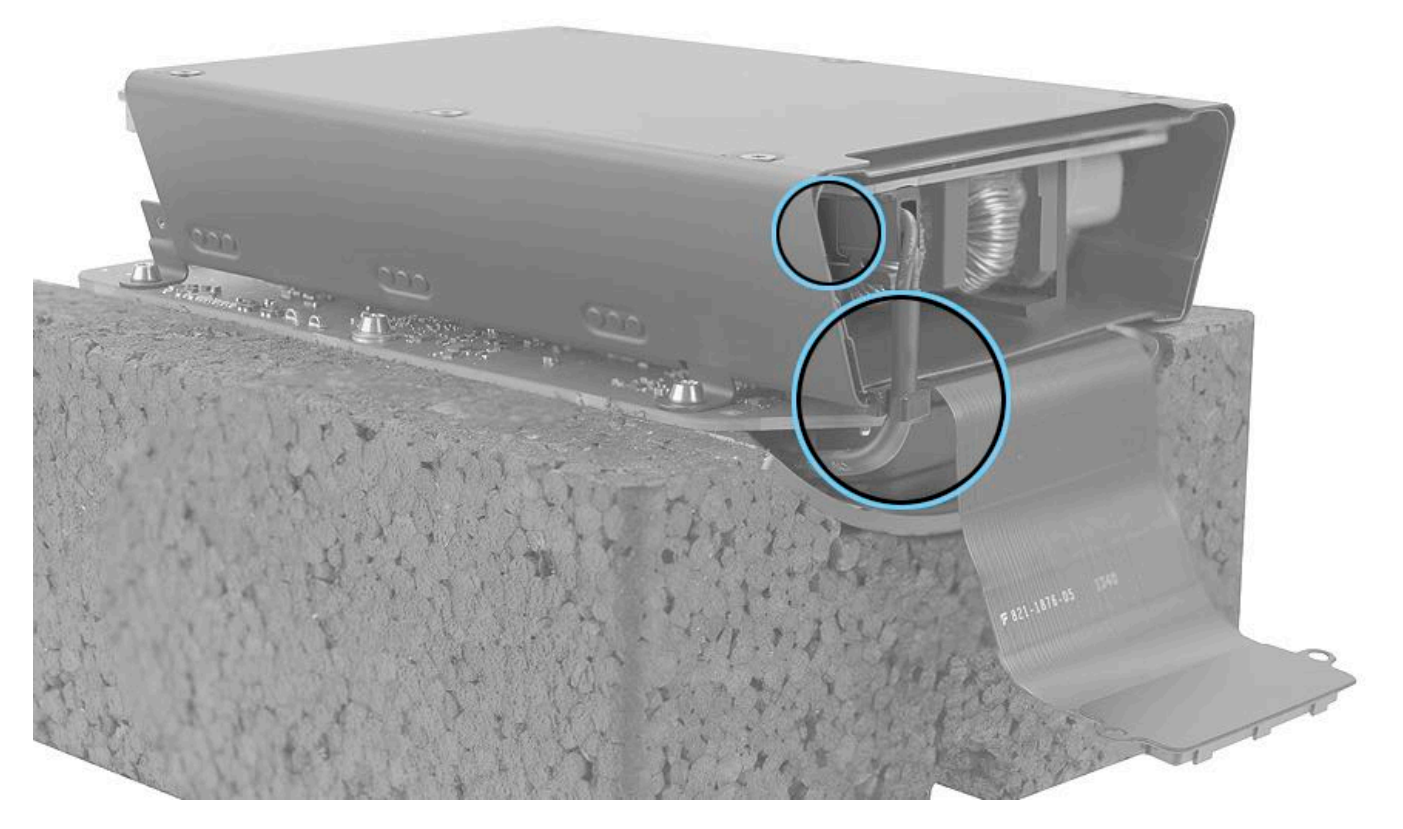

3. Using the torque driver with T10 ball-end bit, install four (4) screws (923-0717) to 10.5 inch pounds (in.-lbs.) or 1.2 Newton metres (Nm).

**Note:** When reinstalling the I/O and Power Supply Assembly board into the chassis, make sure to route the I/O flex cable outwards or under the I/O board and not under the power supply. The I/O flex cable does not have insulation suitable for the voltages and temperatures of the power supply components. Routing the flex cable under the I/O board prevents contact with the power supply.

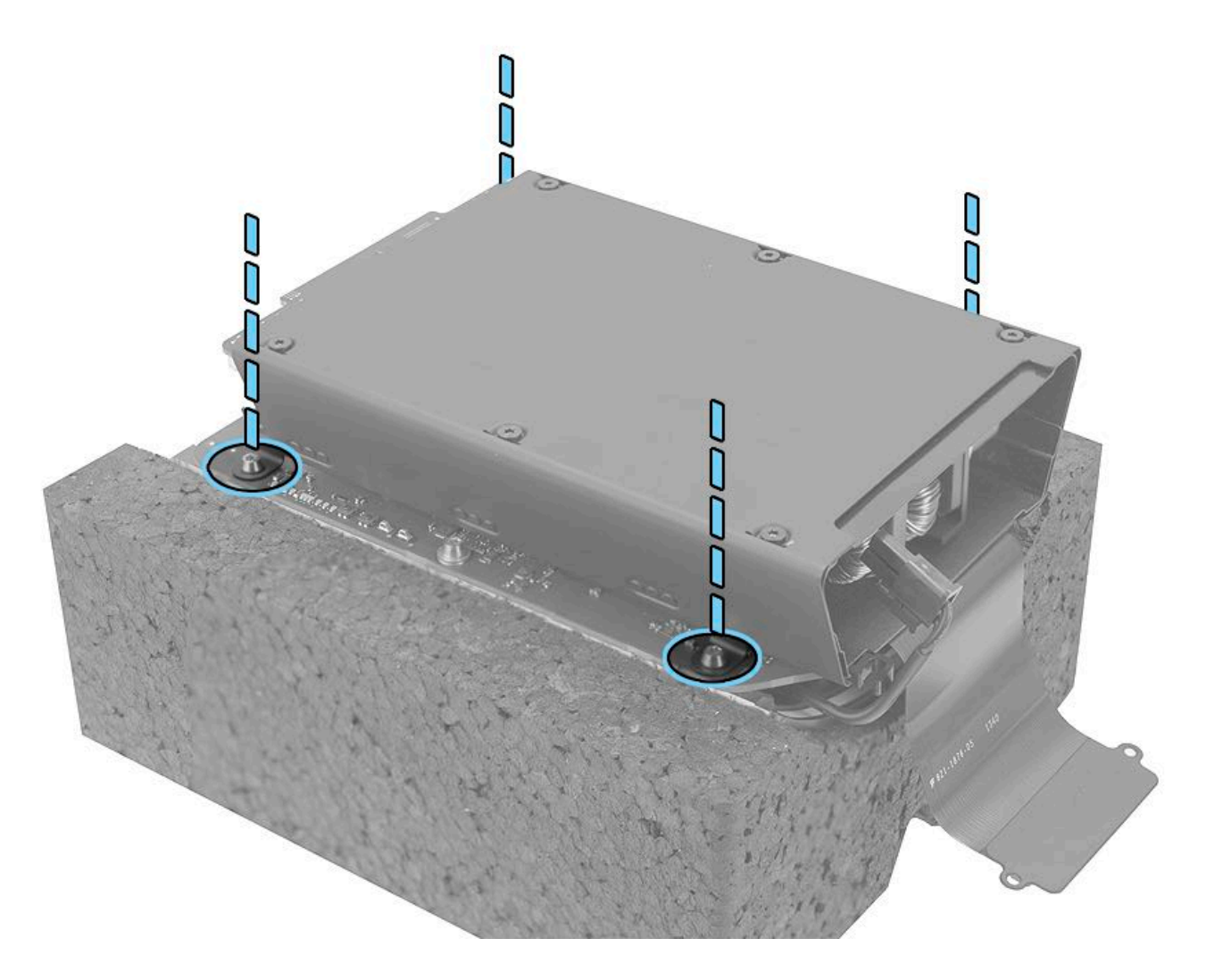

## I/O Board and I/O Wall

#### **First Steps**

**Important:** This procedure should only be performed by Apple-certified technicians. For more information, refer to article <u>HT202594</u>: Exams for Service Technicians.

For video instruction, refer to Apple Support article SV225: I/O Board and I/O Wall Removal Video.

Remove:

- Housing
- Exhaust Assembly
- I/O and Power Supply Assembly
- Power Supply

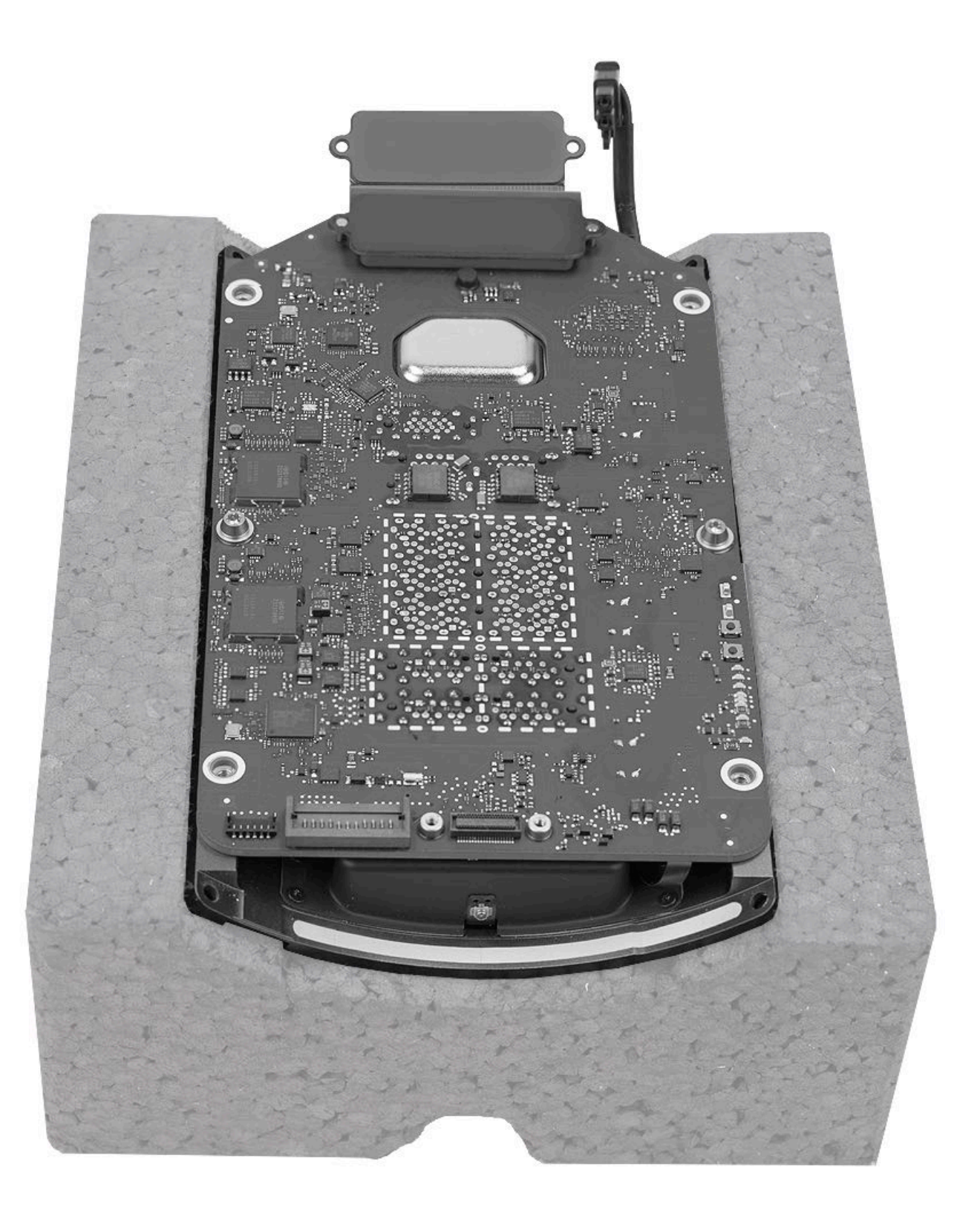

### Tools

- ESD wrist strapTorx T10 screwdriver, magnetized
- Black stick
- I/O wall stand
- Apple HDMI cable (for reassembly)
  Apple USB cable (for reassembly)

## **Steps For Removal**

1. Remove two (2) T10 screws (923-0717) from I/O board.

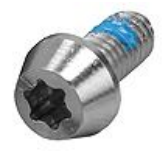

Important: In the next step, I/O board is connected to I/O wall by two cables. Do not attempt to separate I/O board until cables are disconnected.

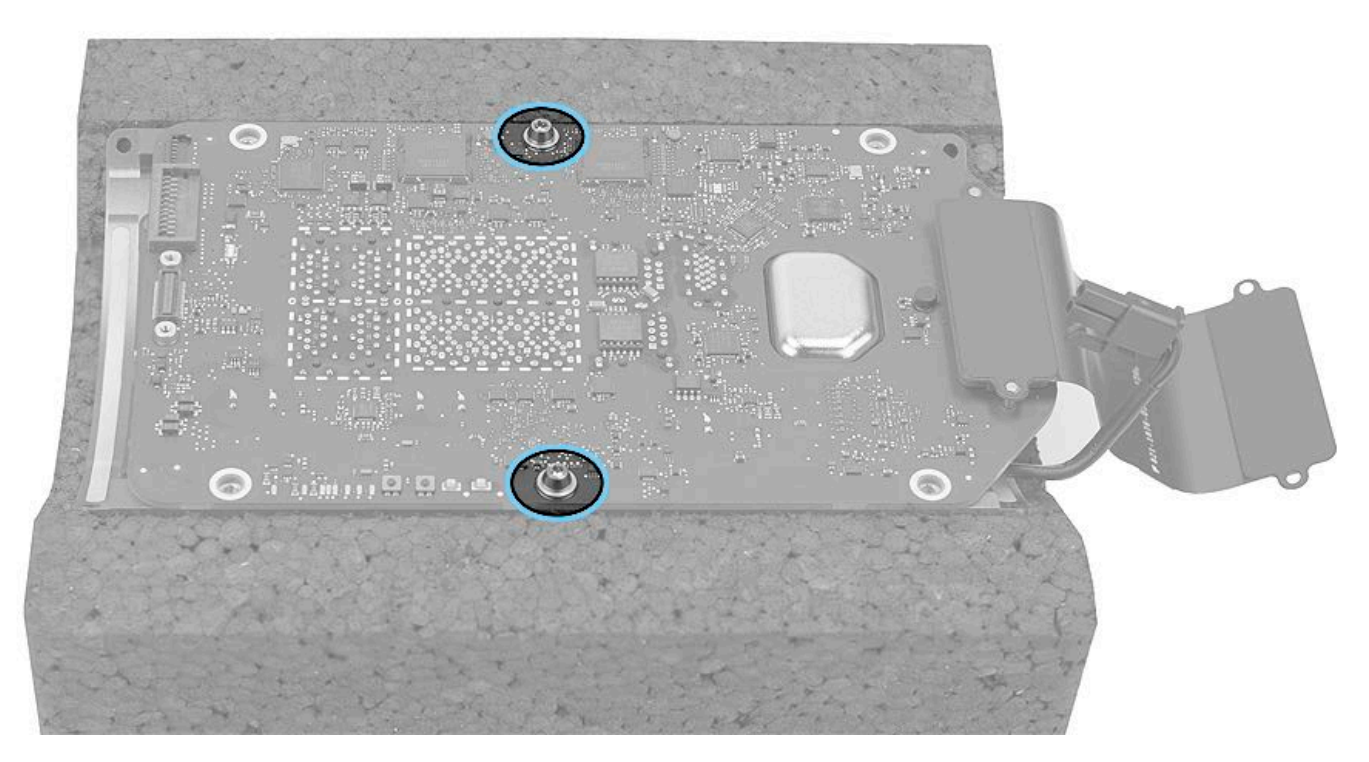

- 2. Carefully tilt I/O board at a 90-degree angle to I/O wall.
- 3. Flip up locking lever of illumination flex cable connector. Disconnect cable from I/O board.

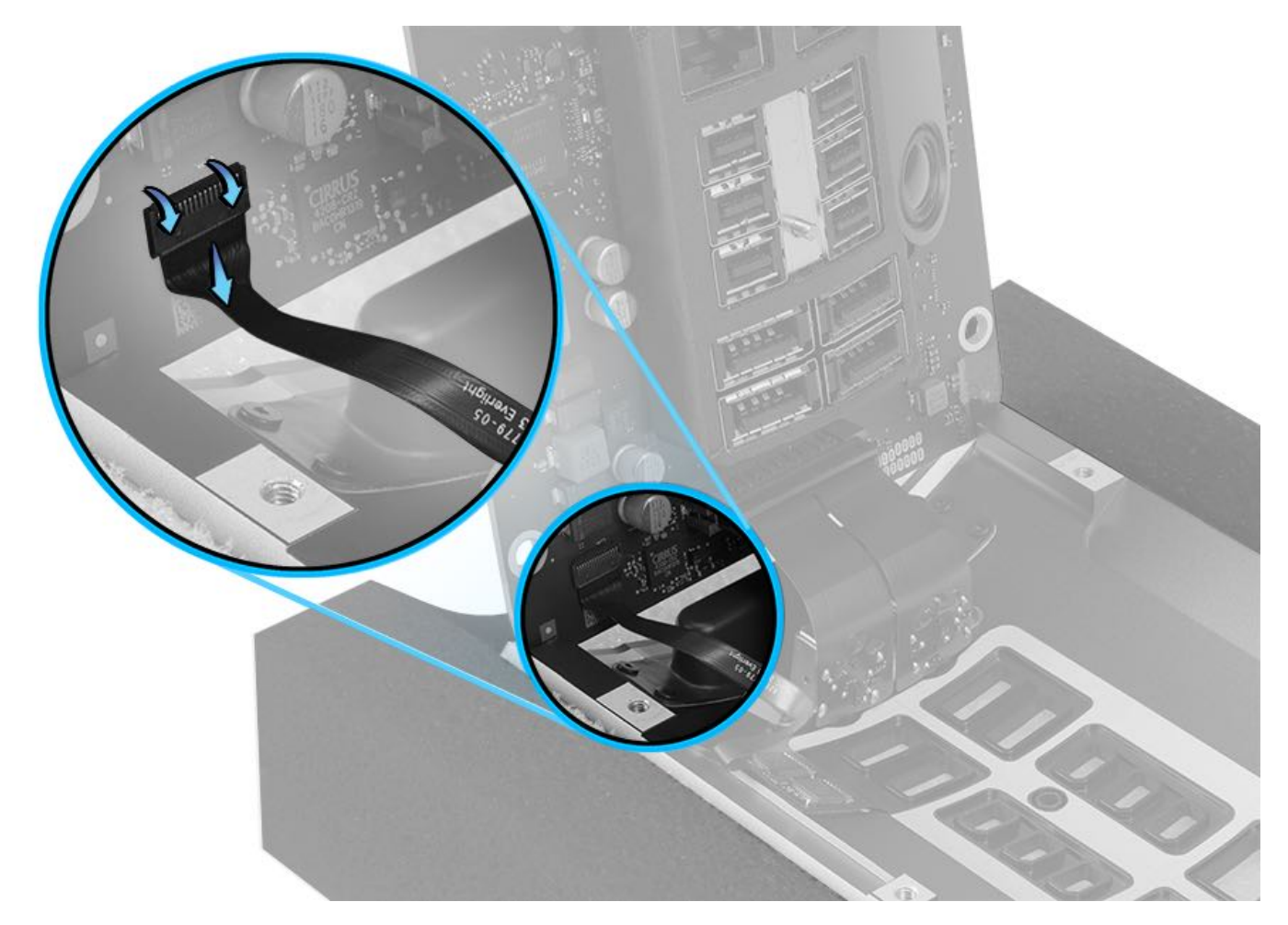

- 4. Lower I/O board onto I/O wall. Rotate I/O stand so large audio cable is in front.
- 5. Press locking latch (1) on audio cable connector and disconnect cable (2) from I/O board.
- 6. Remove I/O board from I/O wall.

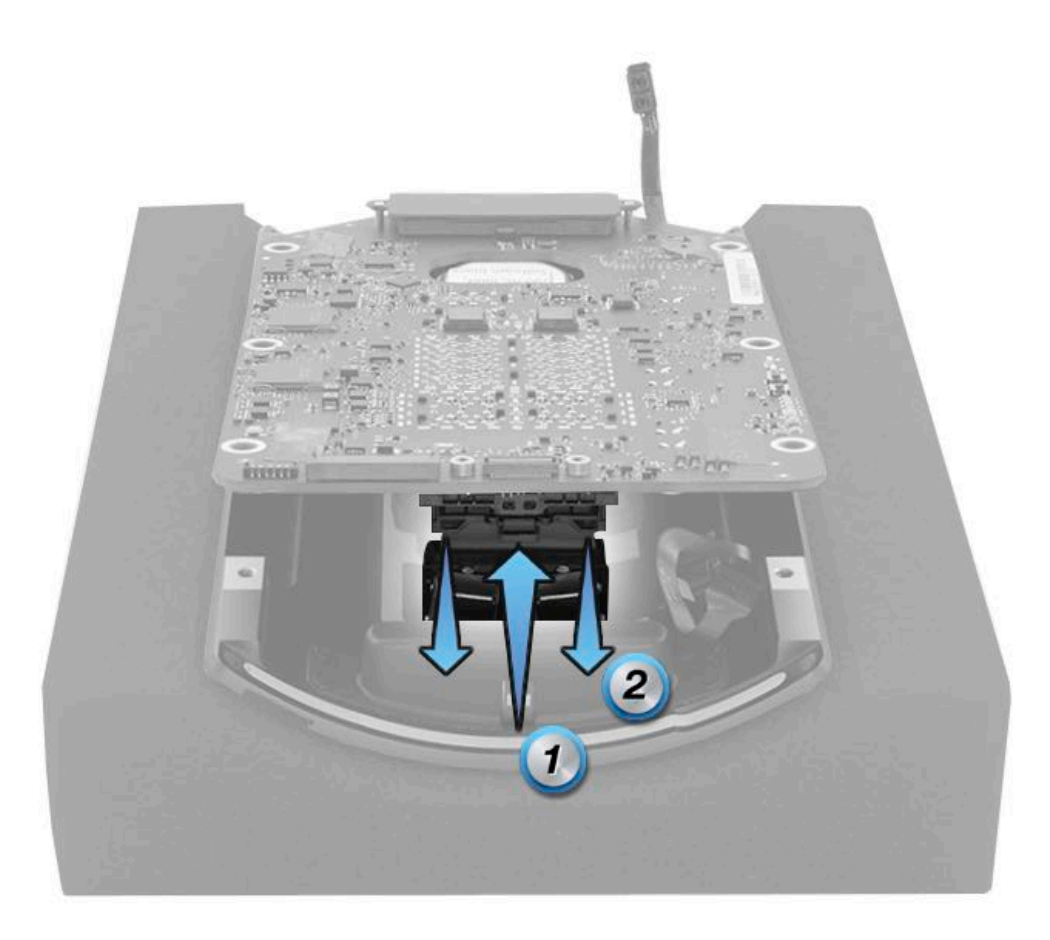

#### **Steps For Reassembly**

1. **Note**: If replacing the I/O wall, make sure to match the color of the I/O wall gasket to the gasket on the inlet. The replacement I/O wall (923-00466) includes a new inlet with a matching gasket.

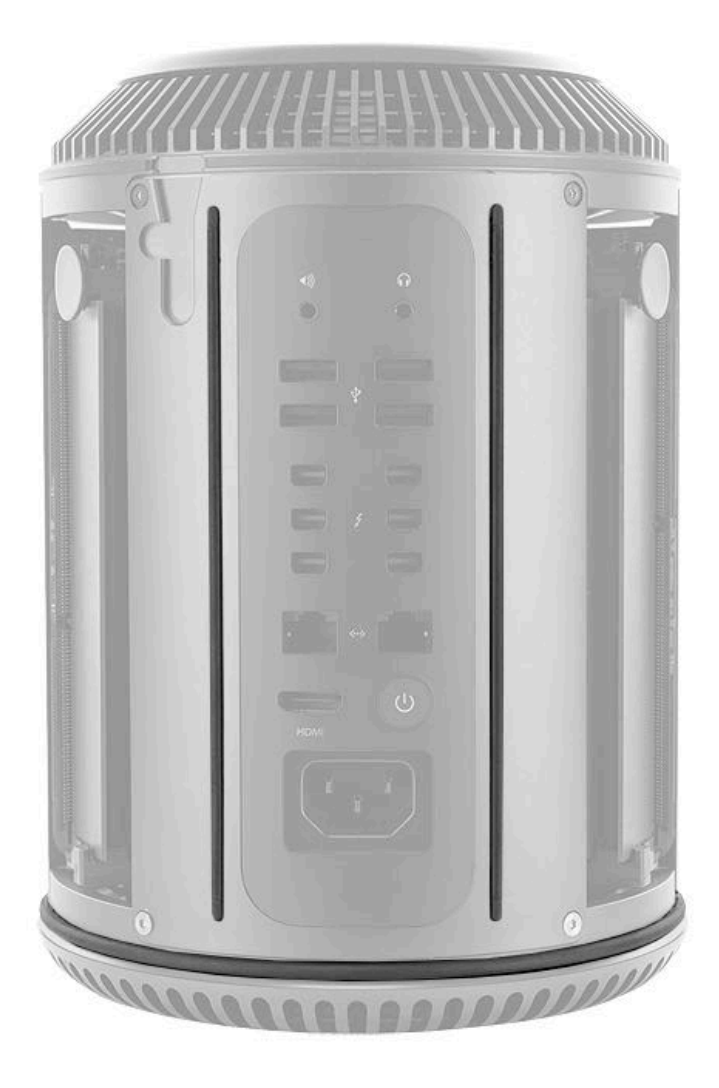

- 2. Connect audio cable.
- 3. Using black stick, connect illumination flex cable and flip locking lever closed.
- 4. Ensure that the I/O board seats correctly by aligning the pin on the I/O board with the hole in the I/O wall.

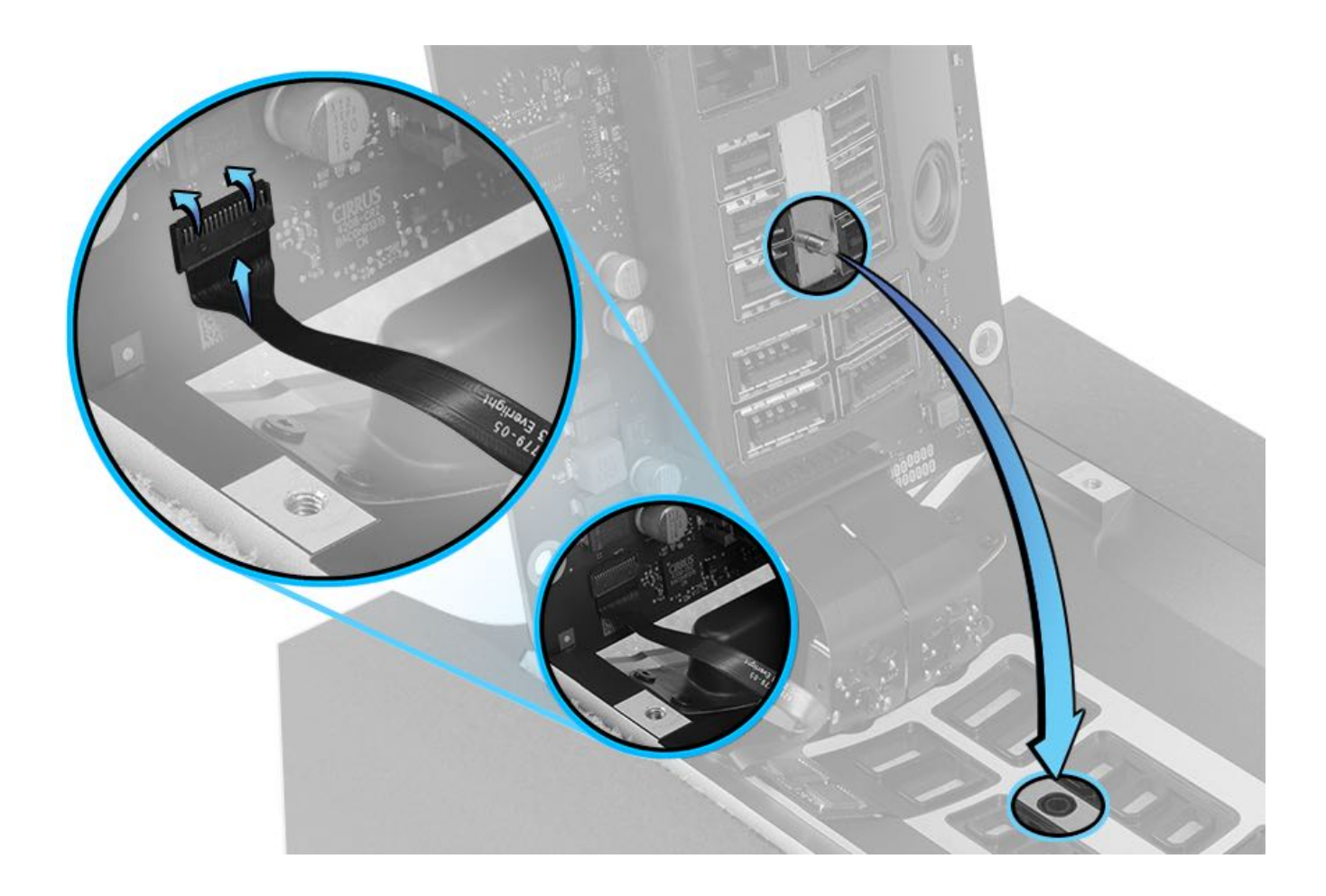

5. Loosely install two (2) T10 screws (923-0717) while maintaining pin alignment.

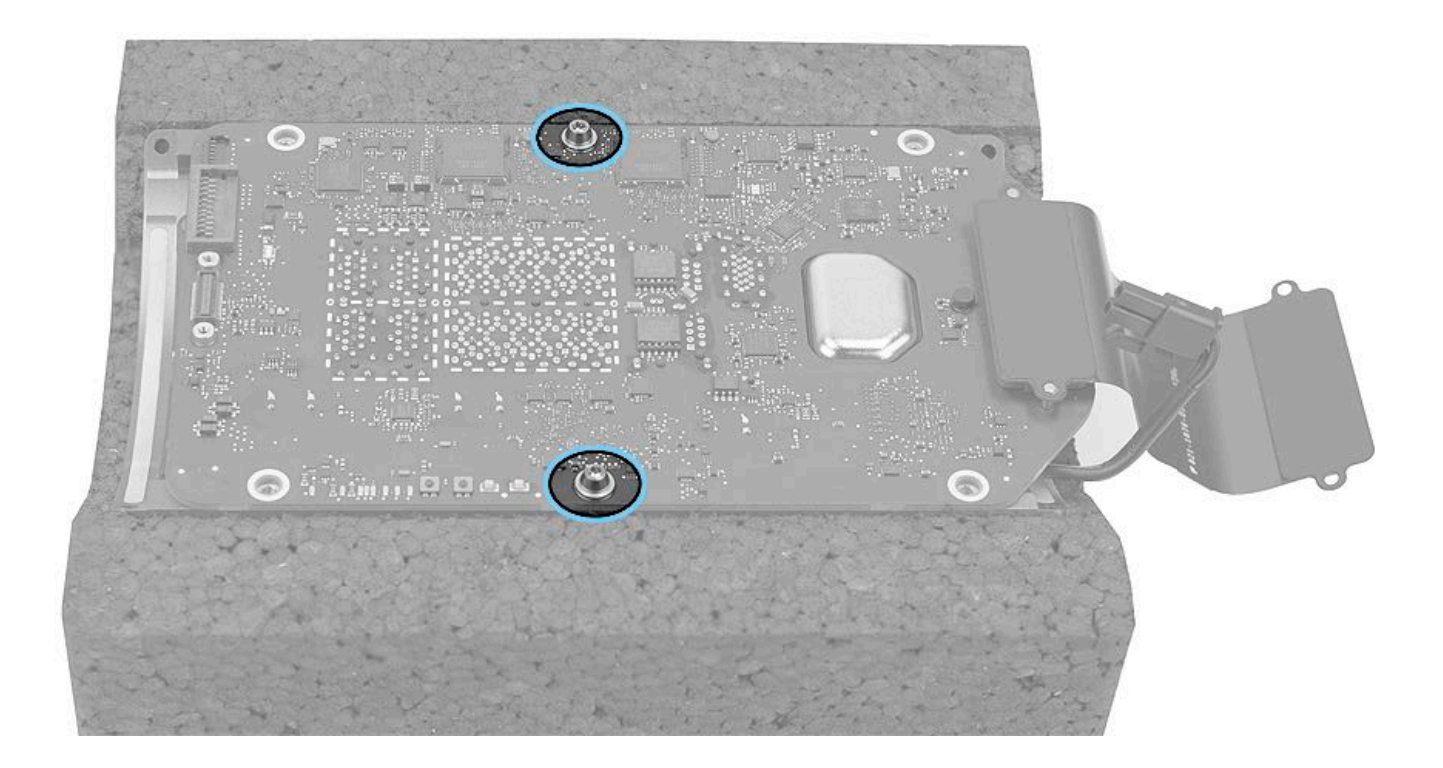

- 5. To maintain alignment with I/O board, connect these cables:
  - Apple USB connector to upper right port
  - Apple HDMI connector
- 6. With ports aligned, finish installing two (2) T10 screws (923-0717).
- 7. Disconnect the Apple USB and Apple HDMI cables.

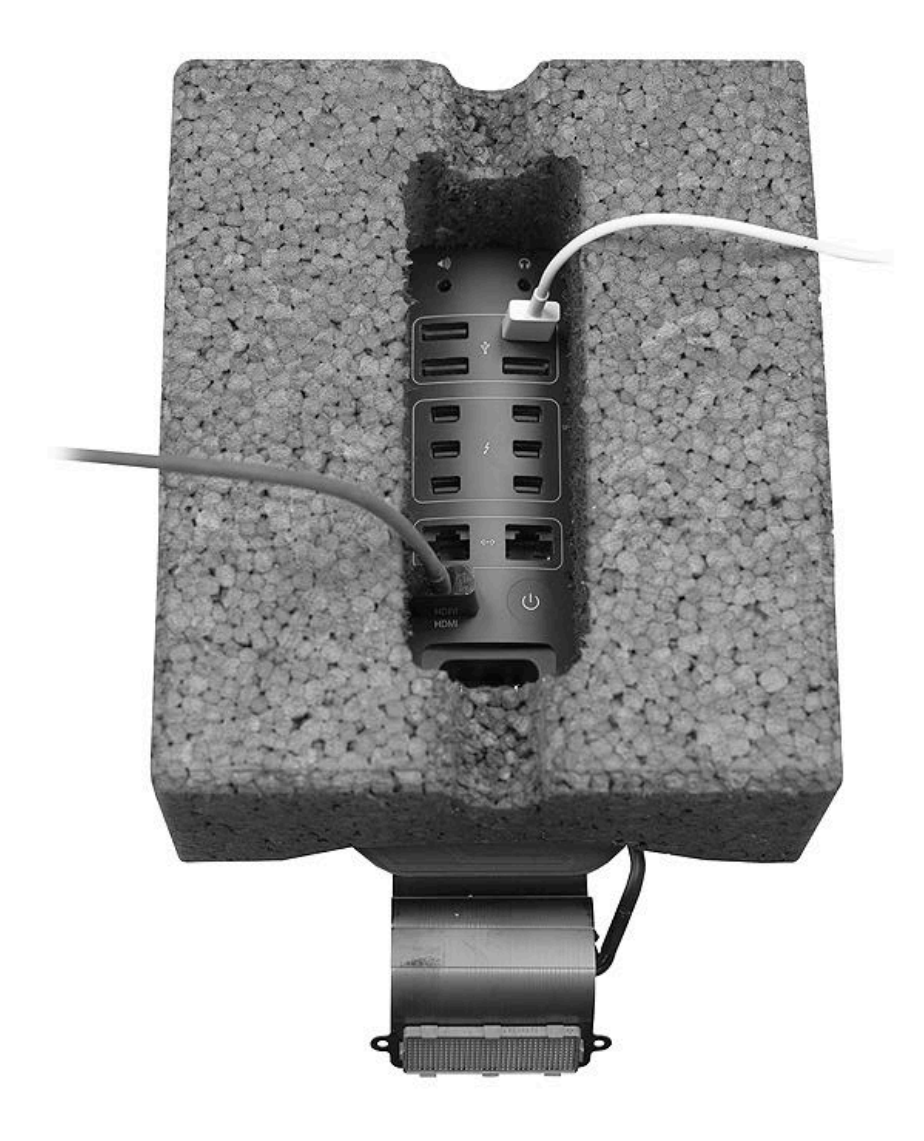

## I/O Board Flex Cable

### **First Steps**

**Important:** This procedure should only be performed by Apple-certified technicians. For more information, refer to article <u>HT202594</u>: Exams for Service Technicians.

Remove:

- Housing
- Exhaust Assembly
- I/O and Power Supply Assembly
- Power Supply
- I/O Board and I/O Wall

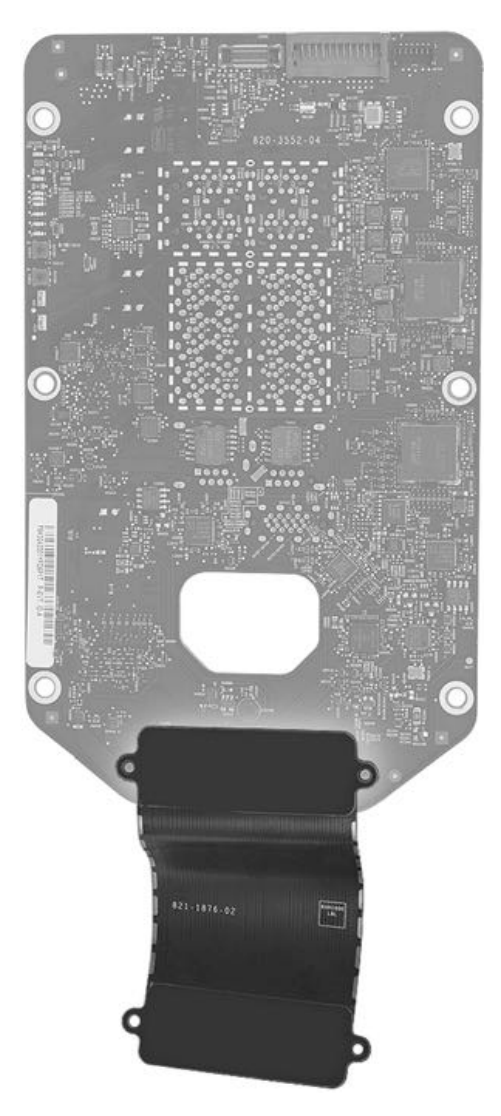

#### Tools

- ESD wrist strap
- Mezzanine connector removal tool

#### **Steps For Removal**

Using the mezzanine connector removal tool, disconnect the I/O flex cable straight off of the I/O board connector.

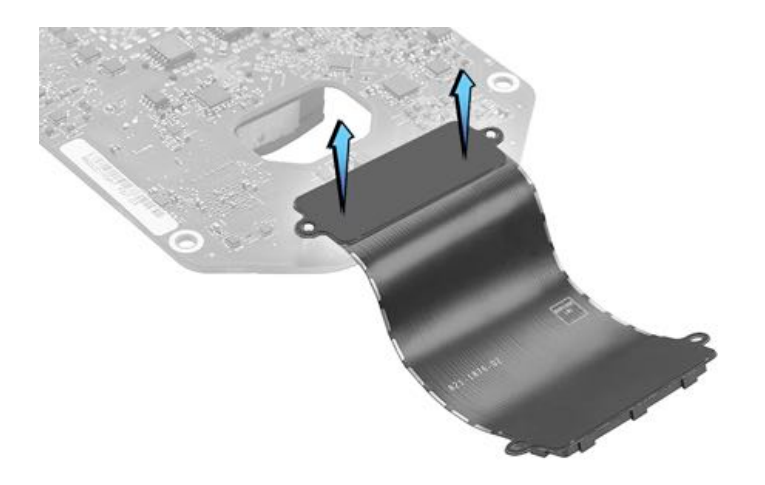

## **Steps For Reassembly**

Reassemble in reverse order of removal steps.

**Note**: When reinstalling the I/O and Power Supply Assembly board into the chassis, make sure to route the I/O flex cable outwards or under the I/O board and not under the power supply. The I/O flex cable does not have insulation suitable for the voltages and temperatures of the power supply components. Routing the flex cable under the I/O board prevents contact with the power supply.

## **Ports EMI Shield**

## **First Steps**

**Important:** This procedure should only be performed by Apple-certified technicians. For more information, refer to article <u>HT202594</u>: Exams for Service Technicians.

Remove:

- Housing
- Exhaust Assembly
- I/O and Power Supply Assembly
- Power Supply
- I/O Board

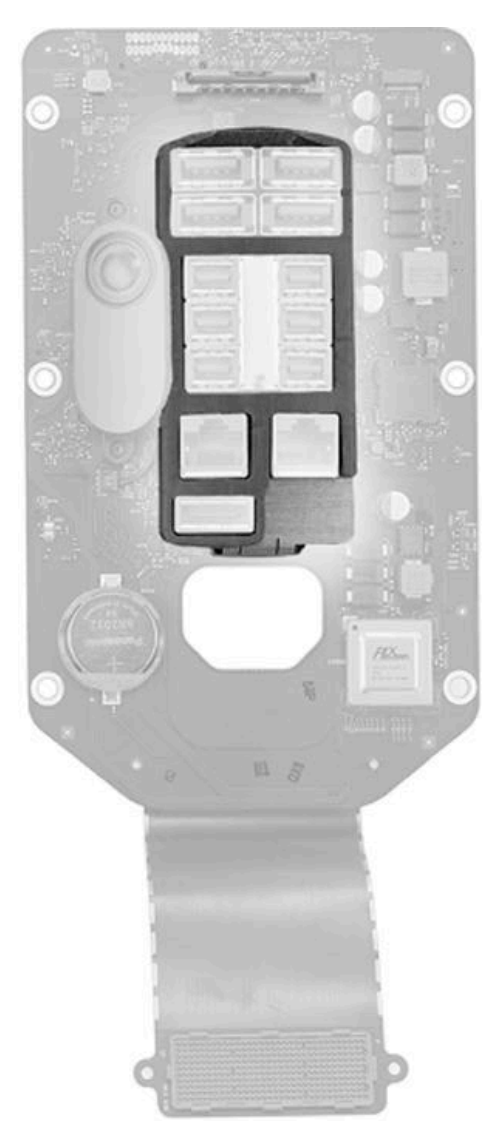

#### Tools

· ESD wrist strap

### **Steps For Removal**

Carefully pull EMI shield straight up off ports.

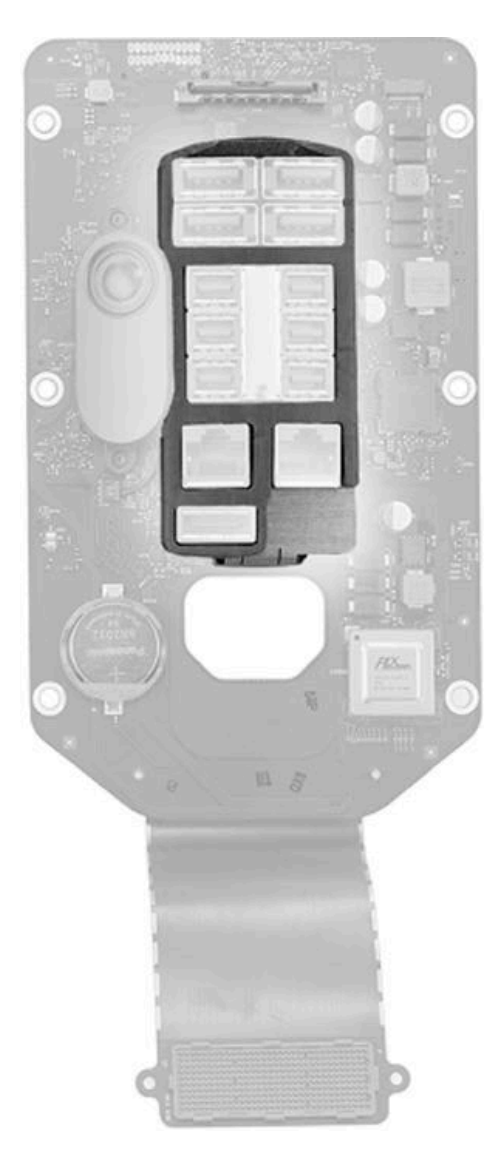

## **Steps For Reassembly**

**Reassembly Note:** Before installing shield, carefully position it over ports. Make sure not to pinch speaker cable under edge of shield.

# Speaker

## **First Steps**

**Important:** This procedure should only be performed by Apple-certified technicians. For more information, refer to article <u>HT202594</u>: Exams for Service Technicians.

Remove:

- Housing
- Exhaust Assembly
- I/O and Power Supply Assembly
- Power Supply
- I/O Board

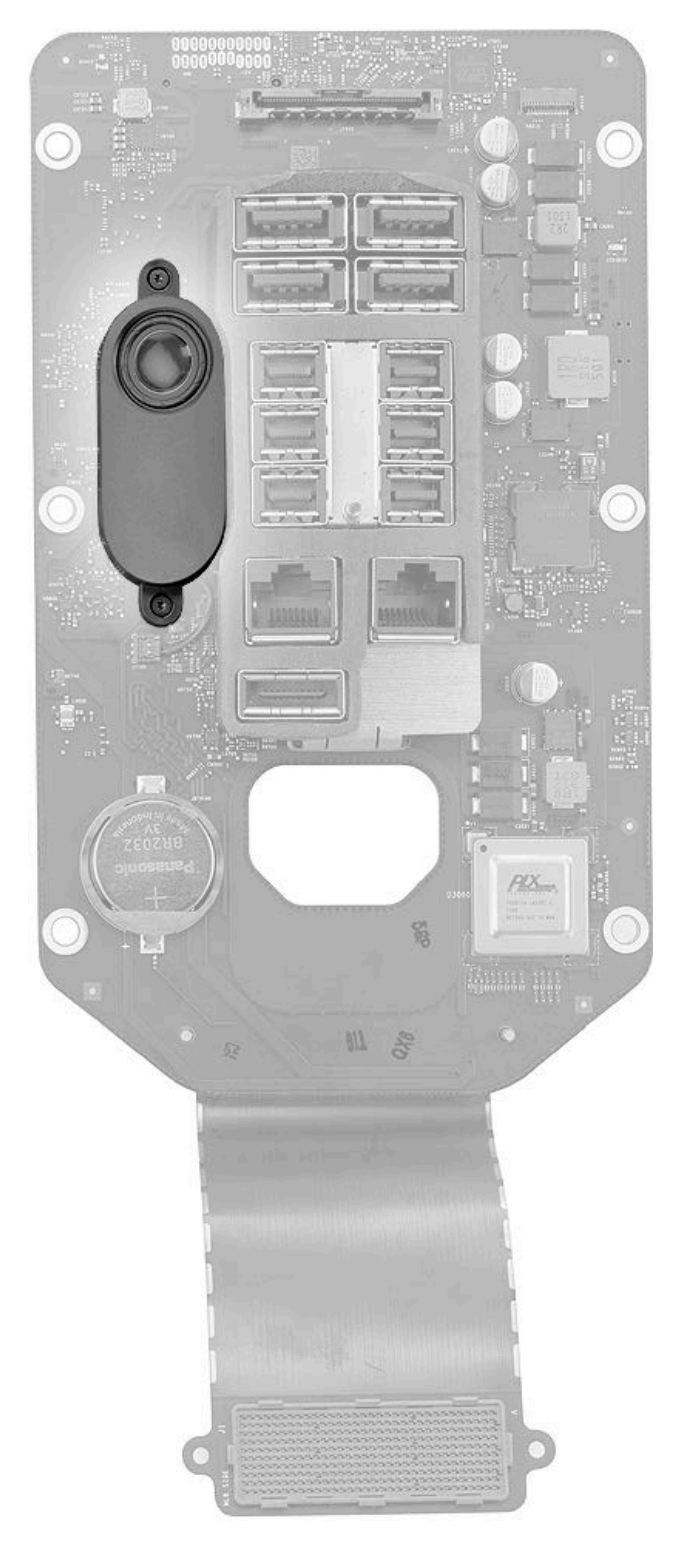

### Tools

• ESD wrist strap

- T5 Torx screwdriver (magnetized)
- · Black stick

#### **Steps For Removal**

1. Remove two (2) T5 screws (923-0726).

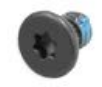

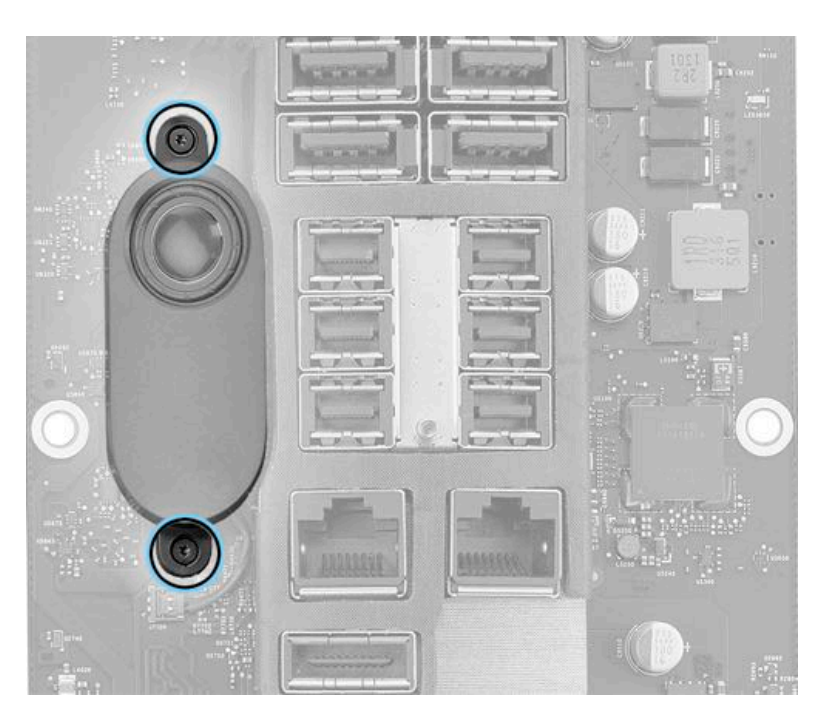

2. Carefully rotate speaker away from I/O ports and use a black stick to disconnect speaker cable from I/O board. (Cable connector lifts straight up.)

3. Remove speaker from I/O board.

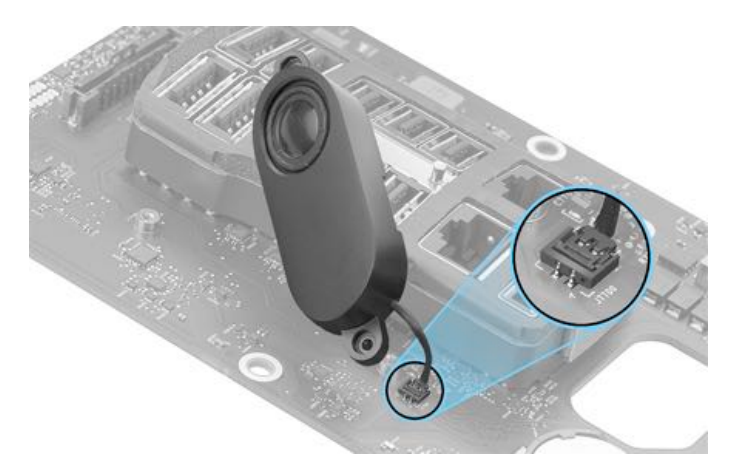

## **Steps For Reassembly**

Reassemble in reverse order of removal steps.

## **Coin Battery**

## **First Steps**

**Important:** This procedure should only be performed by Apple-certified technicians. For more information, refer to article <u>HT202594</u>: Exams for Service Technicians.

Remove:

- Housing
- Exhaust Assembly
- I/O and Power Supply Assembly
- Power Supply
- I/O Board

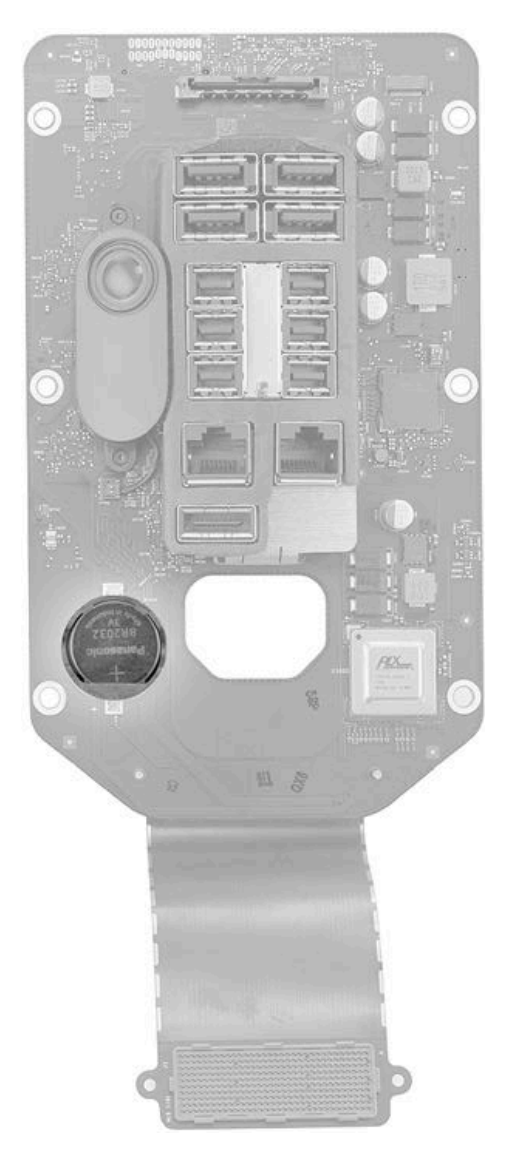

#### Tools

- ESD wrist strap
- Black stick

### **Steps For Removal**

Pry up the coin battery and remove it from the I/O board.

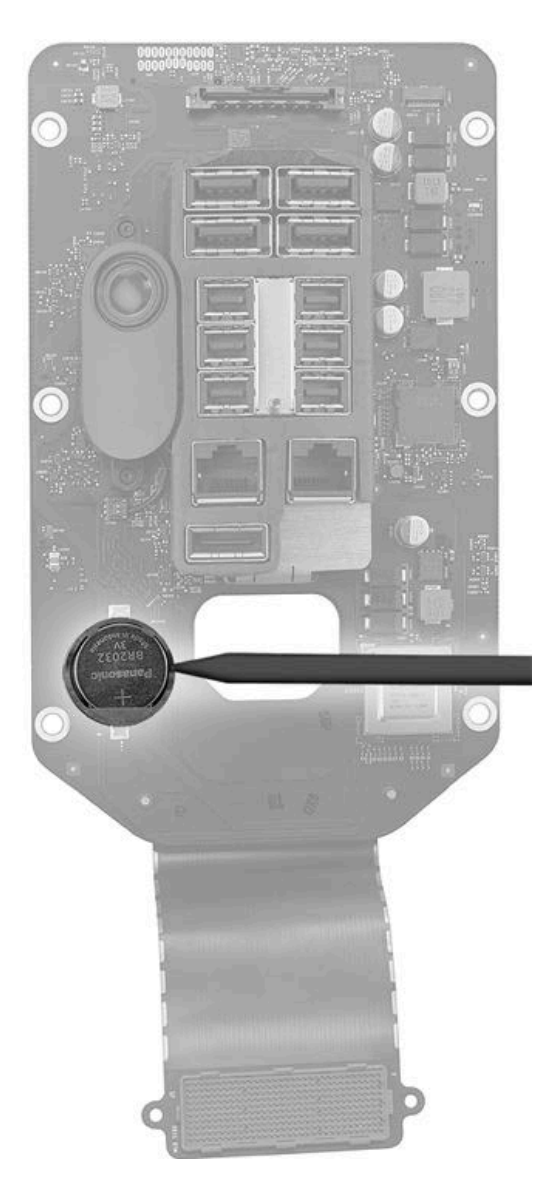

#### **Steps For Reassembly**

**Warning:** If the battery is installed incorrectly or replaced with an incorrect type of battery, there is a risk of explosion. Dispose of used batteries according to local environmental laws and guidelines.

**Note:** Effective immediately, some coin cell batteries used on Mac systems are now available only from electronics parts distributors (for example, MCM). The coin battery noted below is no longer available to order via GSX. When the Mac repair process indicates the noted coin battery needs to be replaced, please order it from an electronics parts distributor. **Note:** BR2032 and CR2032 batteries have the same form factor and nominal voltage. However, BR2032 batteries have a lower self-discharge rate and broader operating temperature range than CR2032 batteries for longer shelf and service life.

Slide the battery (922-8892) into the socket with the engraved markings (+ side) facing up.

## **Bluetooth Antenna**

### **First Steps**

**Important:** This procedure should only be performed by Apple-certified technicians. For more information, refer to article <u>HT202594</u>: Exams for Service Technicians.

Remove:

- Housing
- Exhaust Assembly
- I/O and Power Supply Assembly
- Power Supply
- I/O Board and I/O Wall

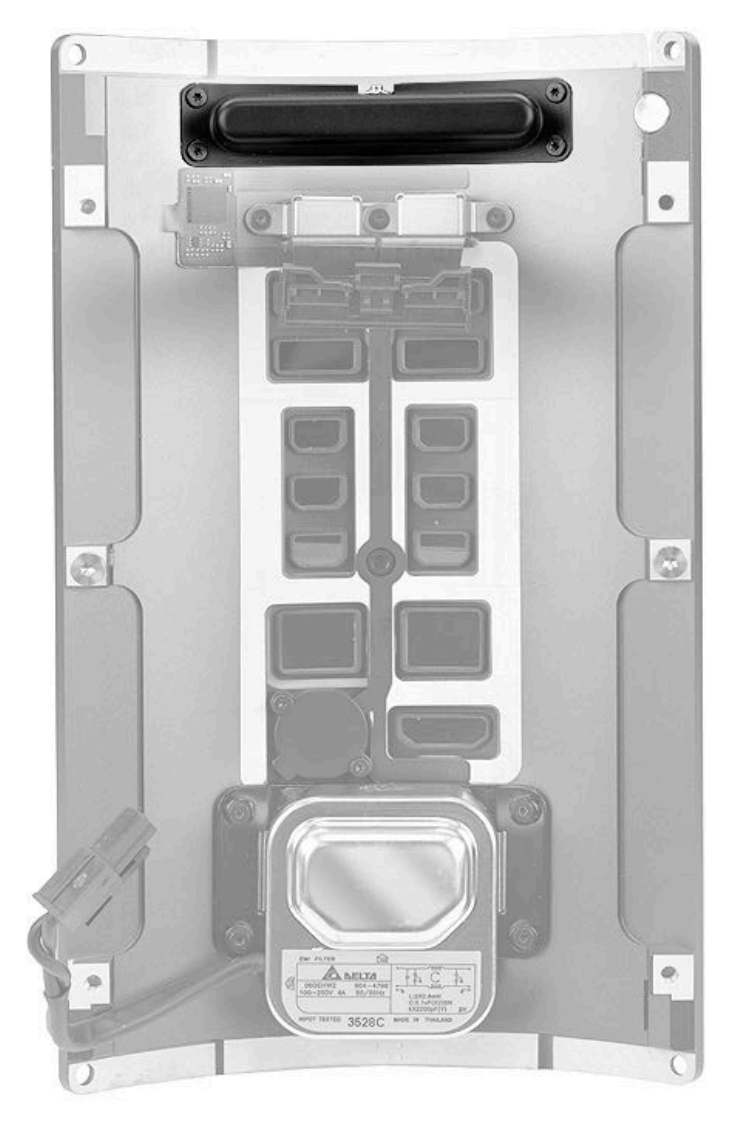

### Tools

- ESD wrist strap
- Torx T5 screwdriver (magnetized)
- I/O wall stand

#### **Steps For Removal**

Note: Before beginning this procedure, place the I/O wall in the I/O wall stand.

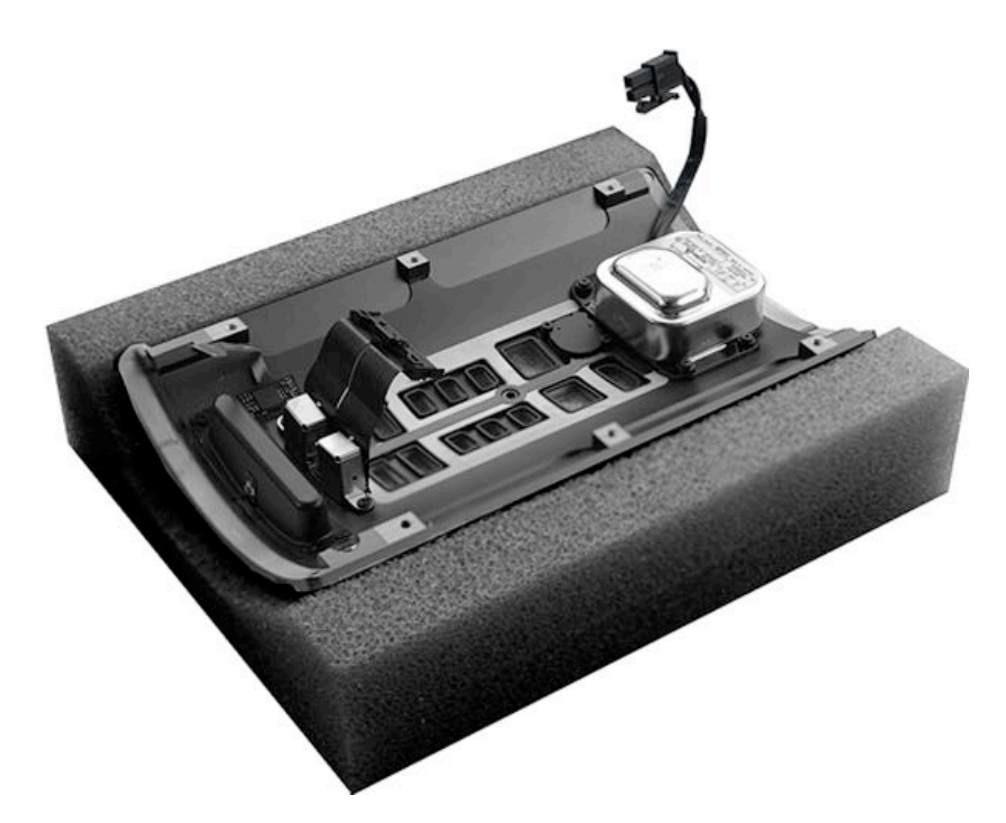

1. Remove four (4) T5 screws (923-0726).

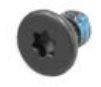

2. Remove Bluetooth antenna from I/O wall.

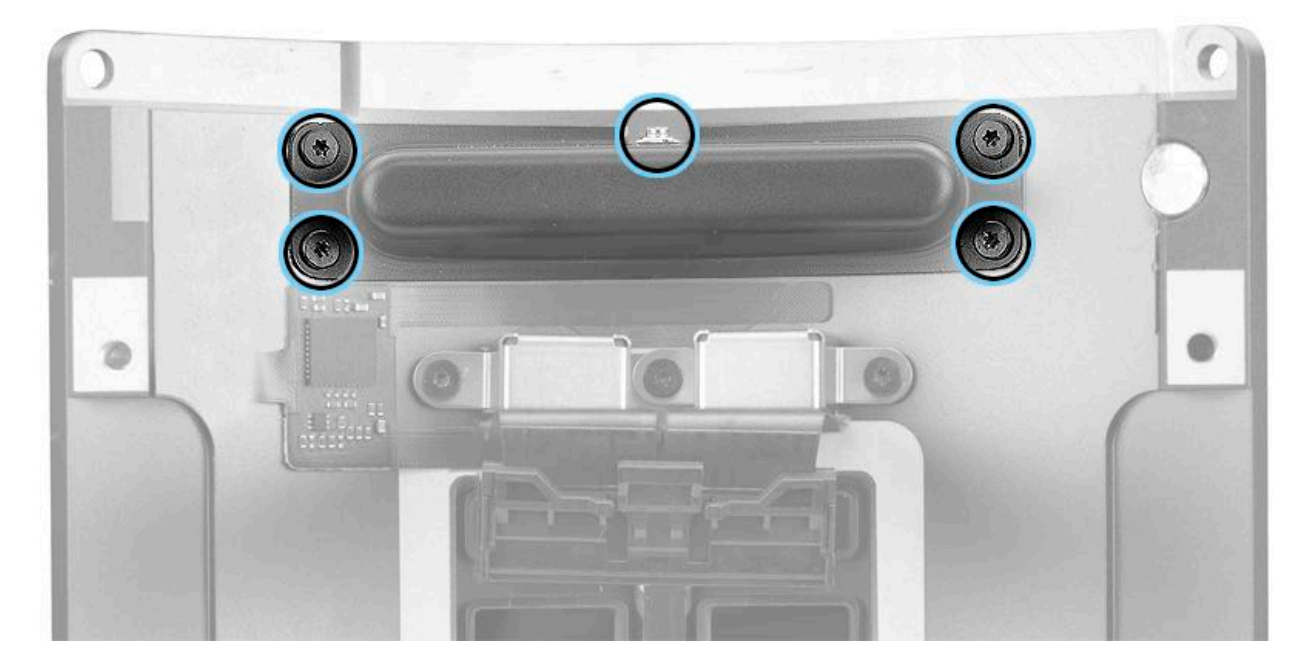

## **Steps For Reassembly**

Reassembly Note: Make sure antenna connector faces up when installing Bluetooth antenna on I/O wall.

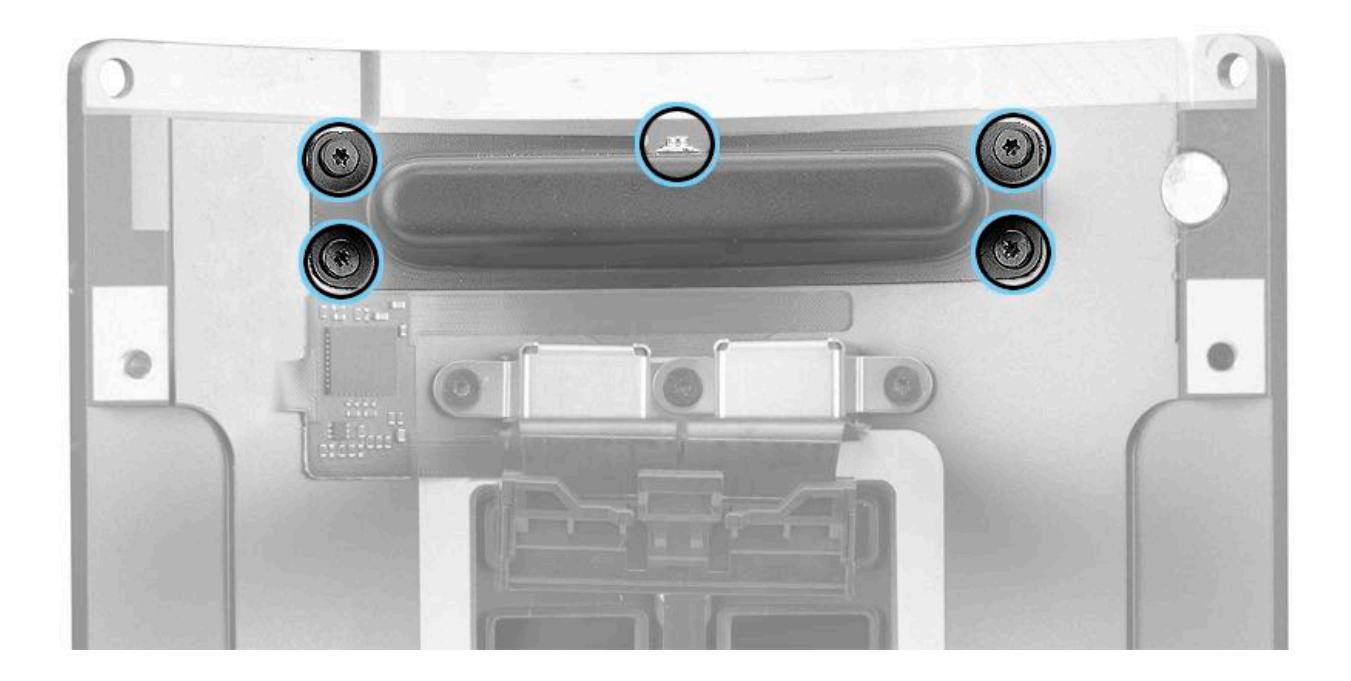

## Audio Jack Assembly

## **First Steps**

**Important:** This procedure should only be performed by Apple-certified technicians. For more information, refer to article <u>HT202594</u>: Exams for Service Technicians.

Remove:

- Housing
- Exhaust Assembly
- I/O and Power Supply Assembly
- Power Supply
- I/O Board and I/O Wall

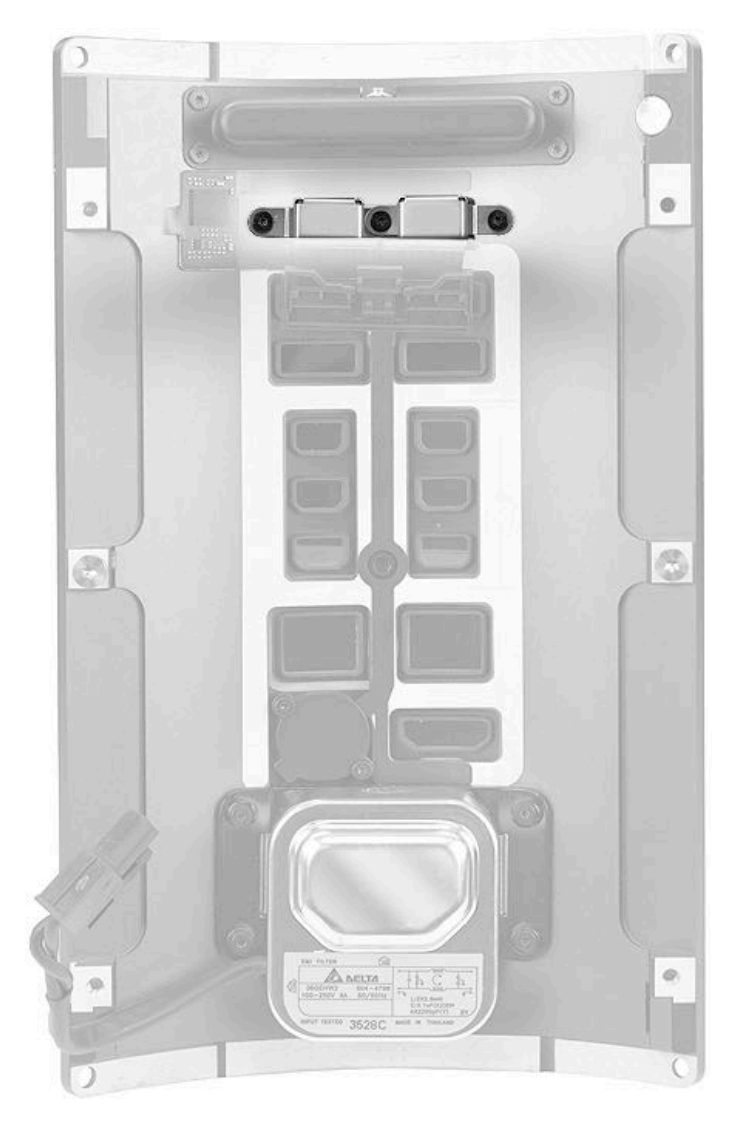

#### Tools

- ESD wrist strap
- Torx T5 screwdriver (magnetized)
- I/O wall stand

#### **Steps For Removal**

Note: Before beginning this procedure, place the I/O wall in the I/O wall stand.

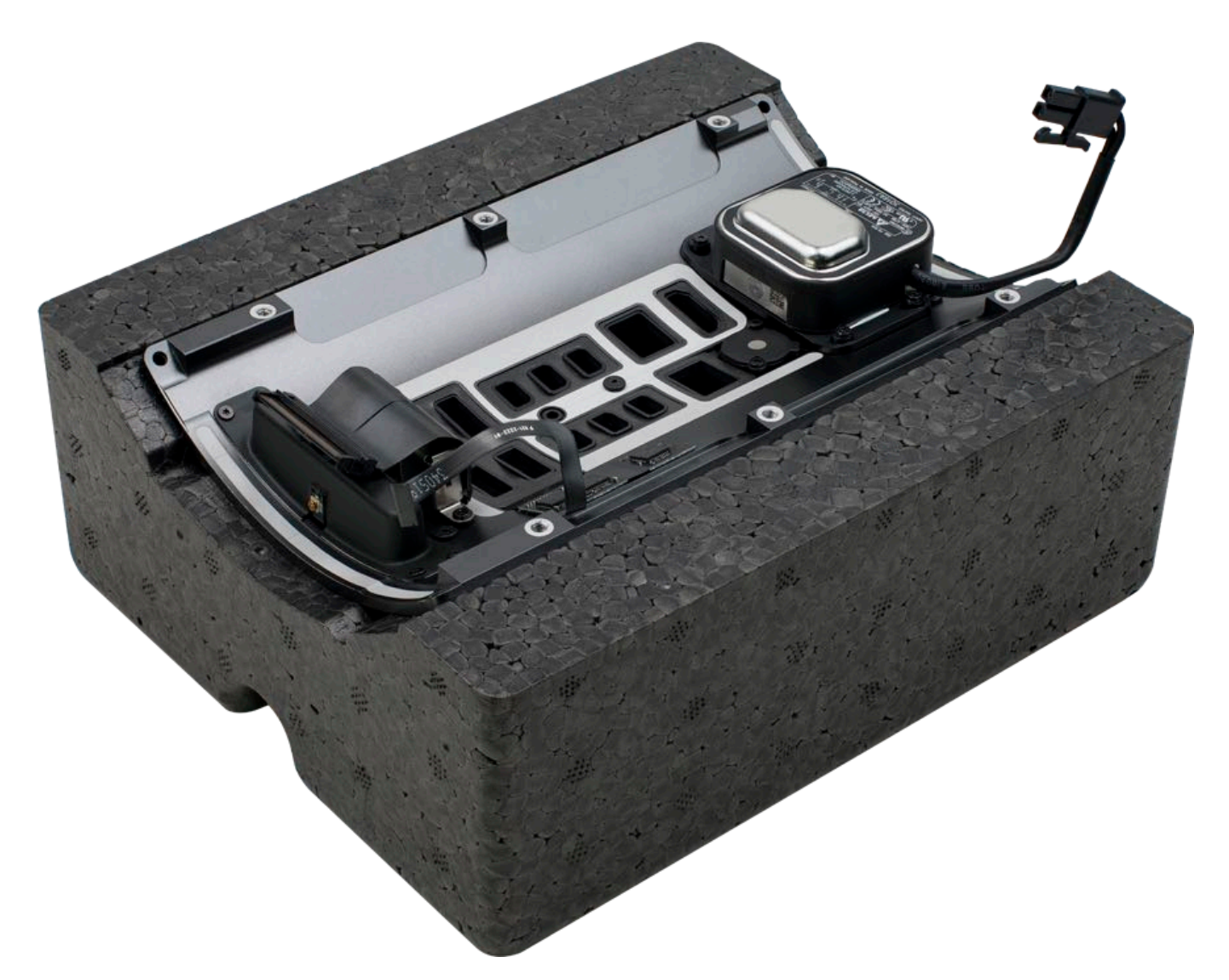

1. Remove three (3) T5 screws (923-0709).

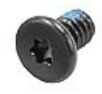

2. Remove audio jack assembly from I/O wall.

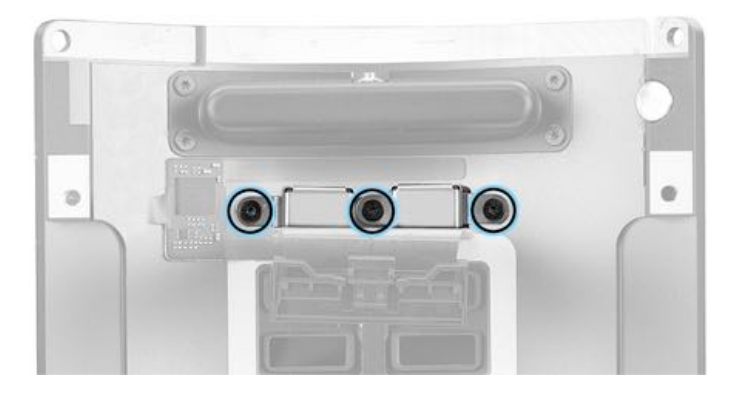

## **Steps For Reassembly**

**Reassembly Note:** Position audio jack with housing facing up and screw tabs overlapped as shown.

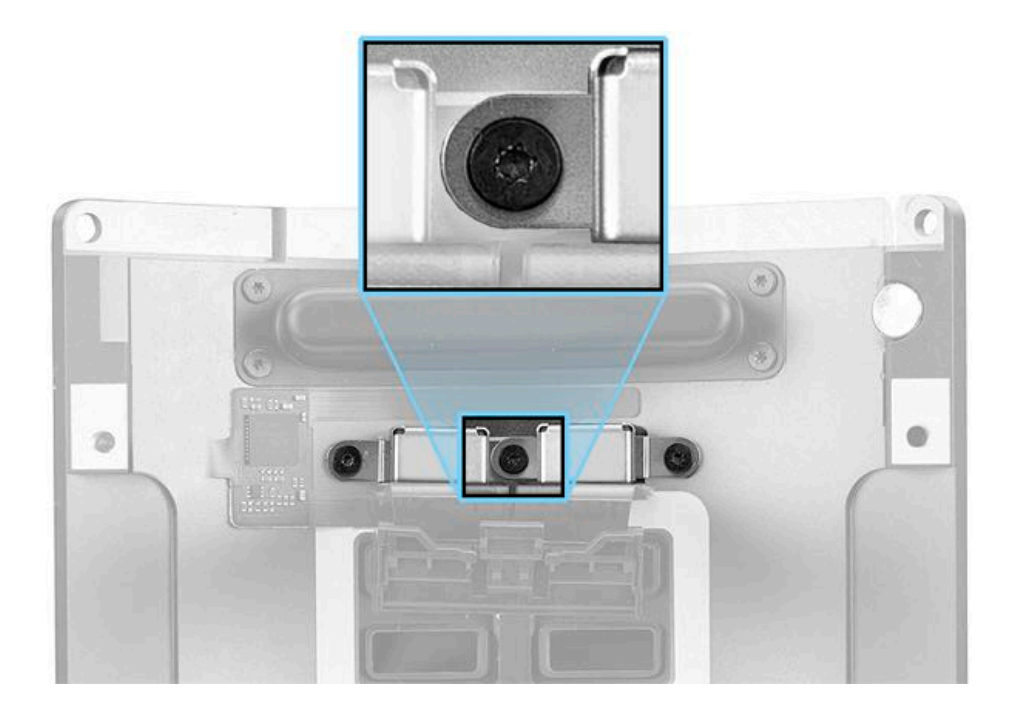

## **AC Inlet**

## **First Steps**

**Important:** This procedure should only be performed by Apple-certified technicians. For more information, refer to article <u>HT202594</u>: Exams for Service Technicians.

Remove:

- Housing
- Exhaust Assembly
- I/O and Power Supply Assembly
- Power Supply
- I/O Board and I/O Wall

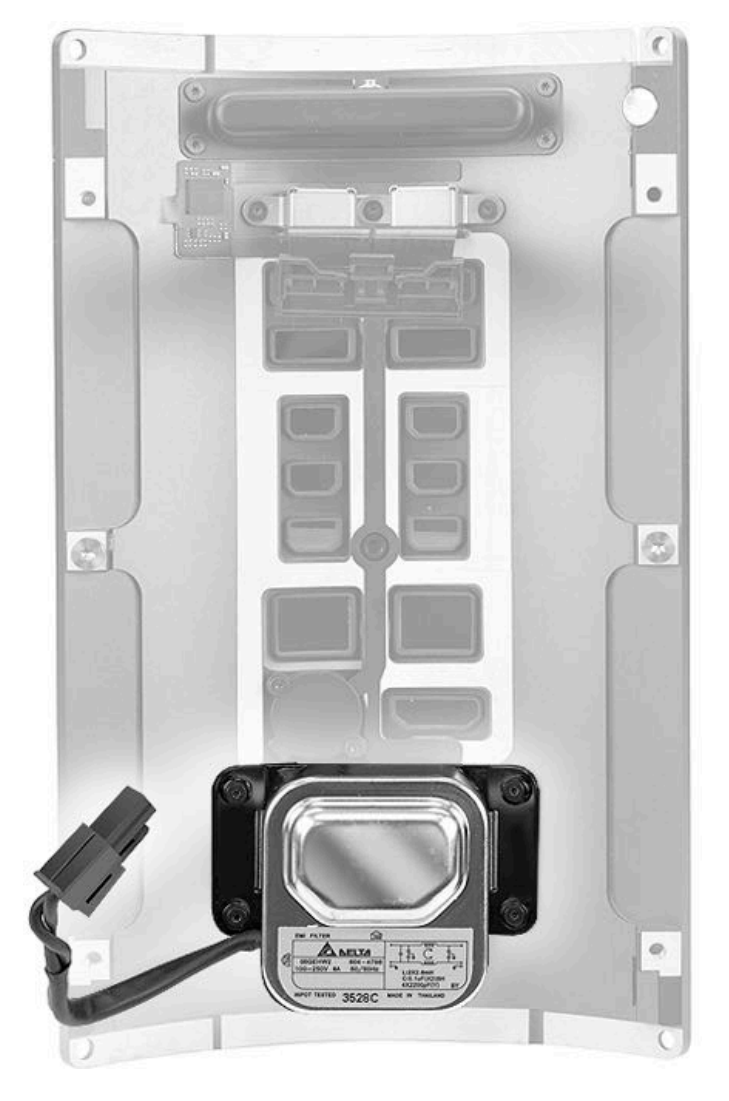

#### Tools

- ESD wrist strap
- Torx T5 screwdriver (magnetized)
- I/O wall stand

#### **Steps For Removal**

Note: Before beginning this procedure, place the I/O wall in the I/O wall stand.

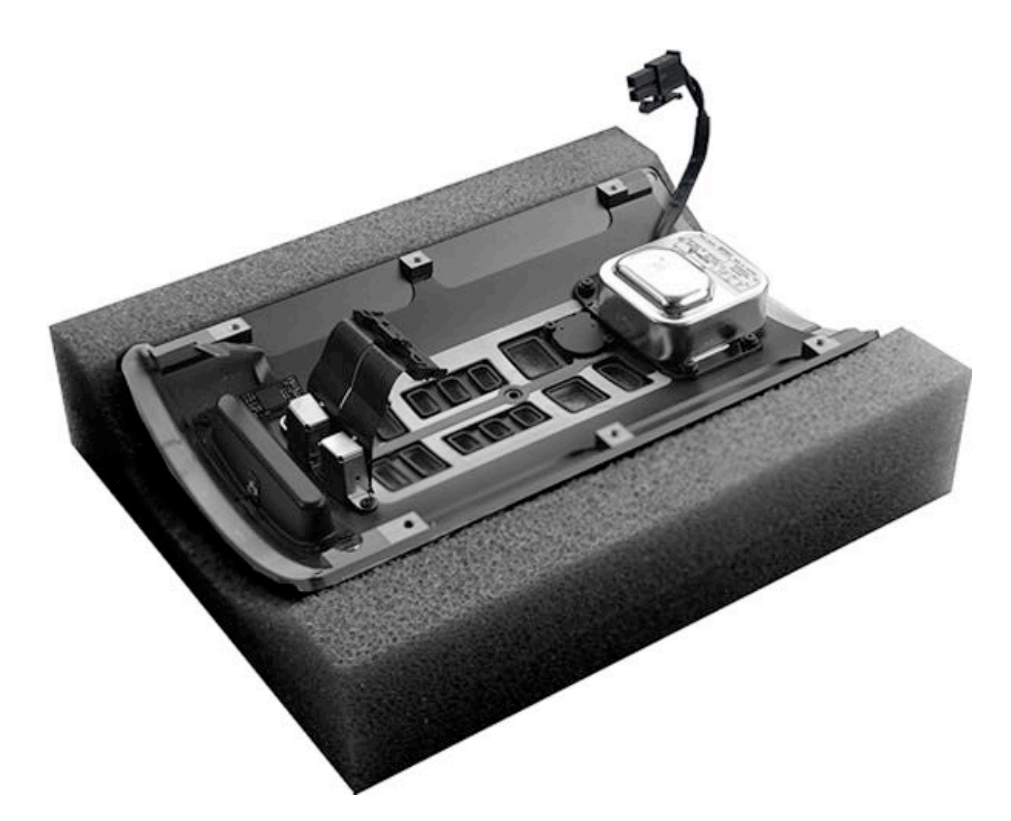

1. Remove four (4) T5 screws (923-0727).

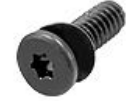

2. Remove the AC inlet from the I/O wall.

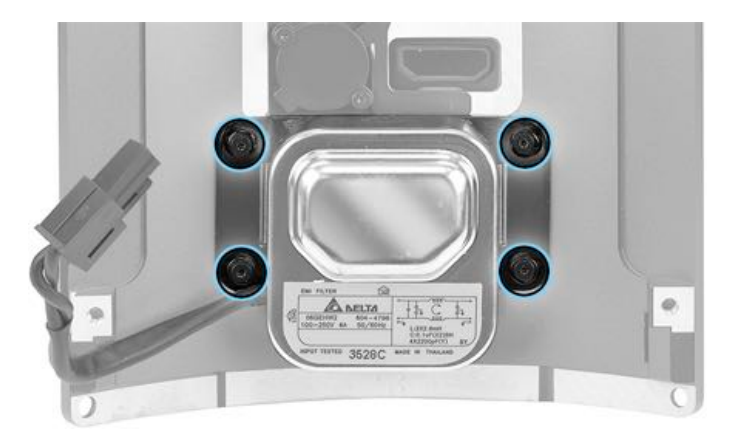

#### **Steps For Reassembly**

Reassemble in reverse order of removal steps.

**Warning:** When reattaching the AC inlet cable to the power supply connector, make sure that the AC inlet cable is captured by the U-shaped clip on the power supply assembly. Failure to do so may result in the AC inlet cable becoming pinched by the edge of the power supply shroud. This could damage the cable insulation and create a shock or fire hazard.

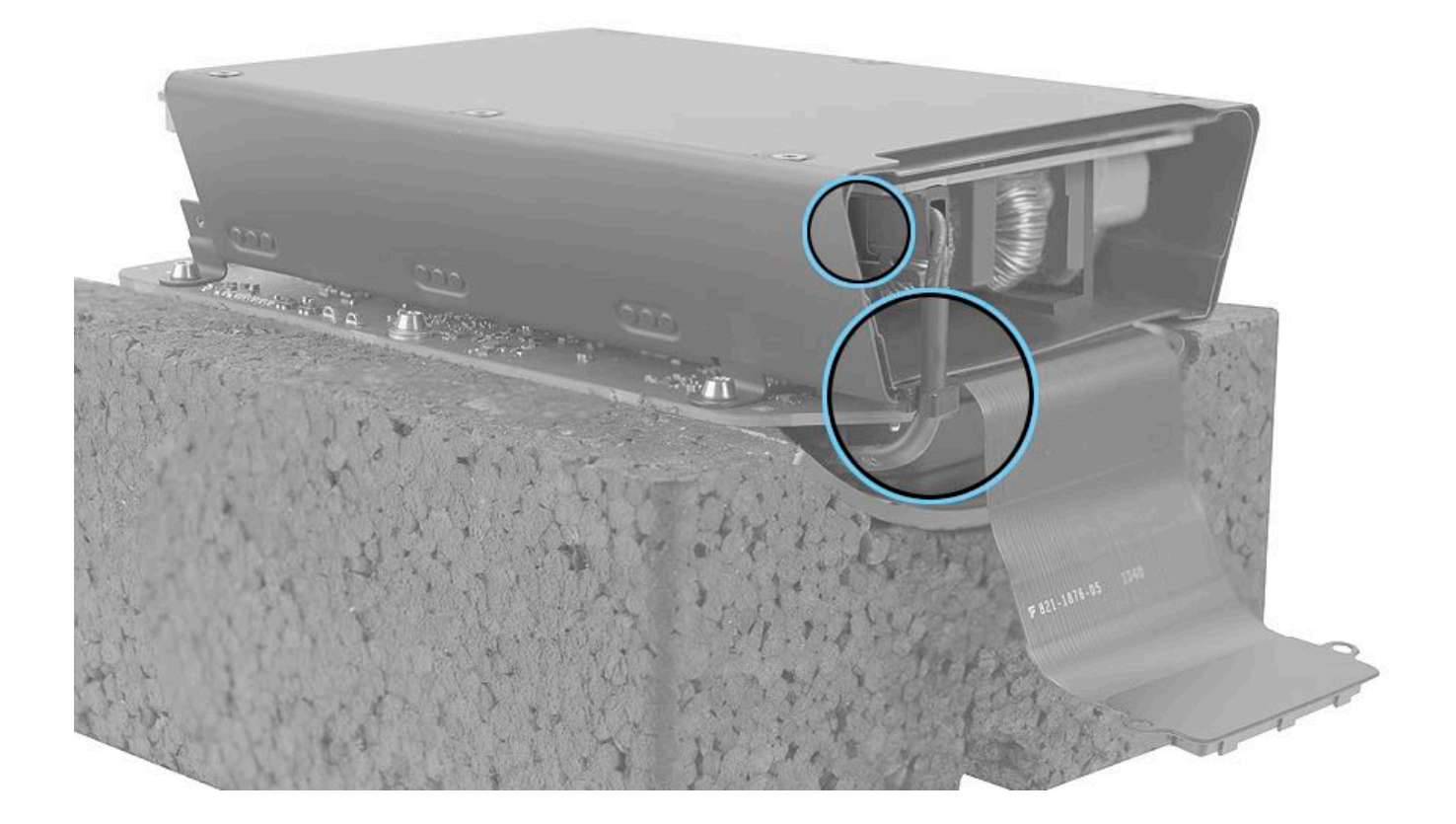

## **Core Assembly Overview**

**Core Assembly** 

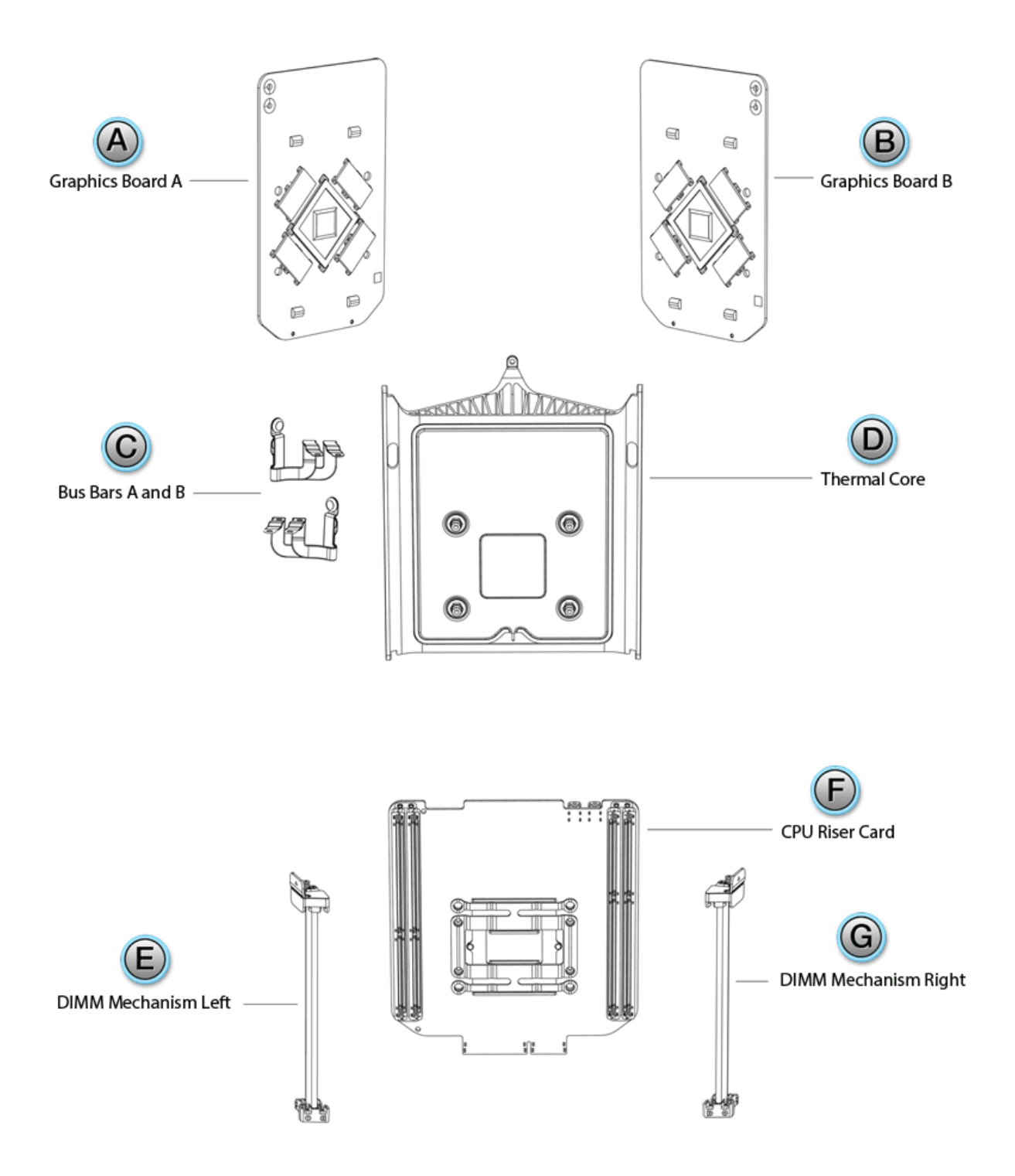

- A = Graphics Board A
- B = Graphics Board B
- C = Bus Bars A and B
- D = <u>Thermal Core</u>
- E = DIMM Mechanism Left
- F = CPU Riser Card
- G = DIMM Mechanism Right

## **Graphics Boards**

## **First Steps**

**Important:** This procedure should only be performed by Apple-certified technicians. For more information, refer to article <u>HT202594</u>: Exams and courses that you need to service Mac products.

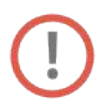

**Important:** Before repairing any graphics board issue, update the computer to OS X version 10.10.3 or later and verify if that resolves the issue.

For video instruction, refer to article SV224: Graphics Boards Replacement Video.

Remove:

- Housing
- Exhaust Assembly
- I/O and Power Supply Assembly
- Inlet
- Logic Board
- Flash Storage (only if replacing graphics board B)

Note: The two graphics boards are nearly identical, but graphics board B has a slot for flash storage.

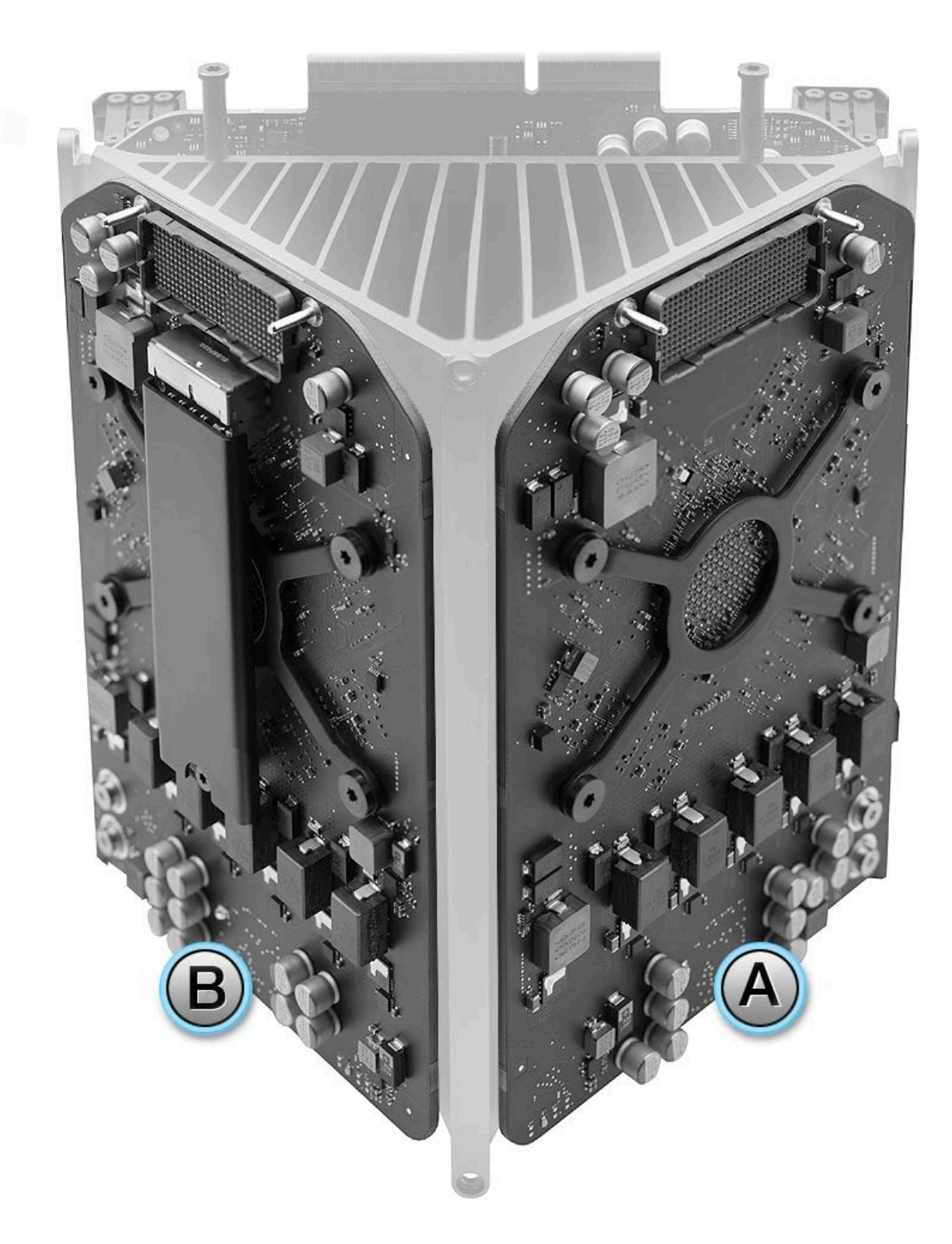

#### Tools

- ESD wrist strap
- Torque driver, adjustable, 923-0735
- Torx T8 security bit, 923-0734
- Torx T10 (50 mm) bit, 923-0740
- Core cradle
- Core end caps
- GPU grease stencil
- Thermal grease (**Note:** The thermal compound that ships with the graphics board is the same as thermal compound 922-7144.)
- Isopropyl alcohol (IPA) wipes
- Access card tool
- Nut setter bit, 923-00320

#### **Steps For Removal**

1. Insert two core end caps into core cradle.

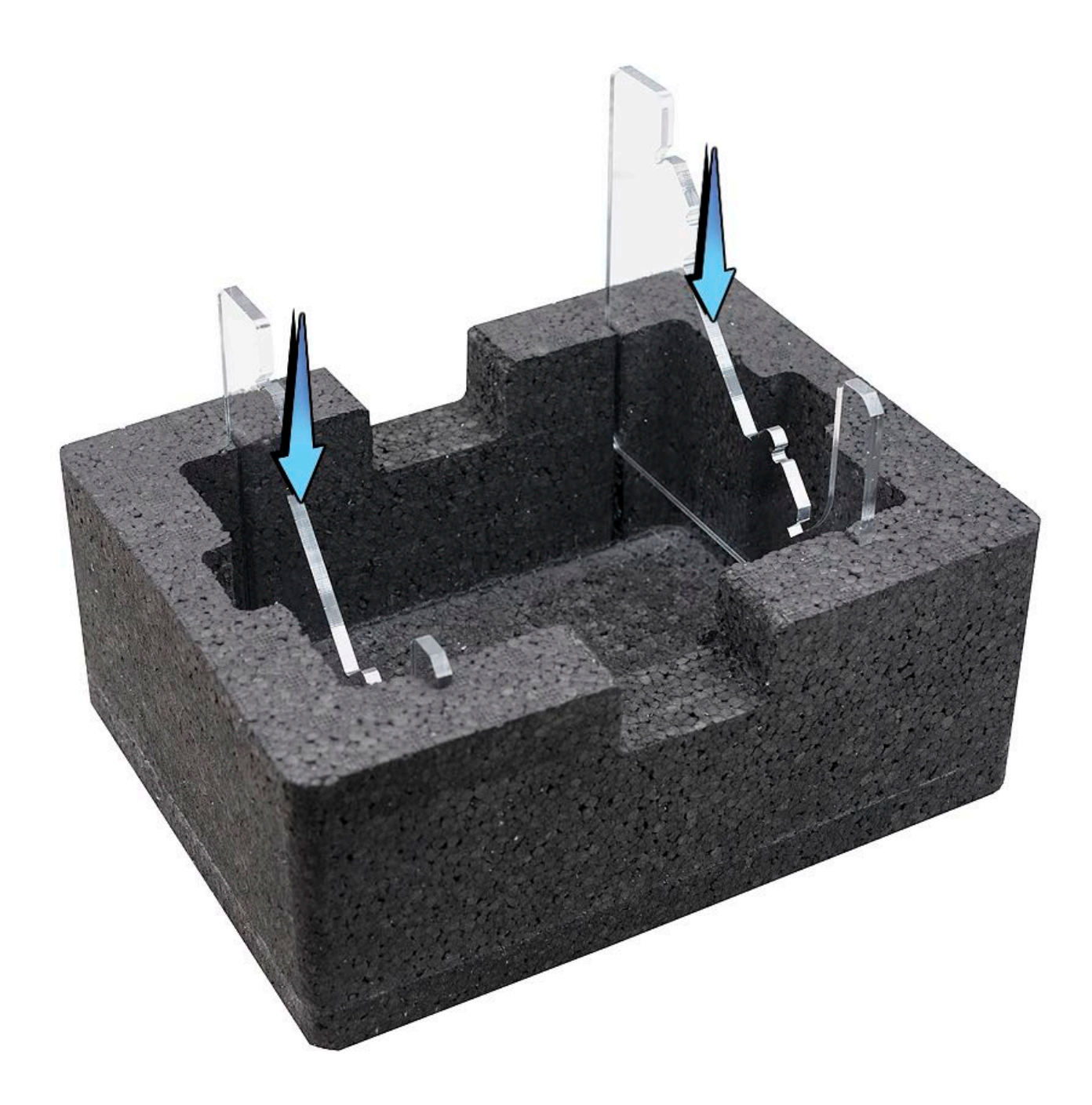

2. Place core assembly into core cradle so graphics board faces up.

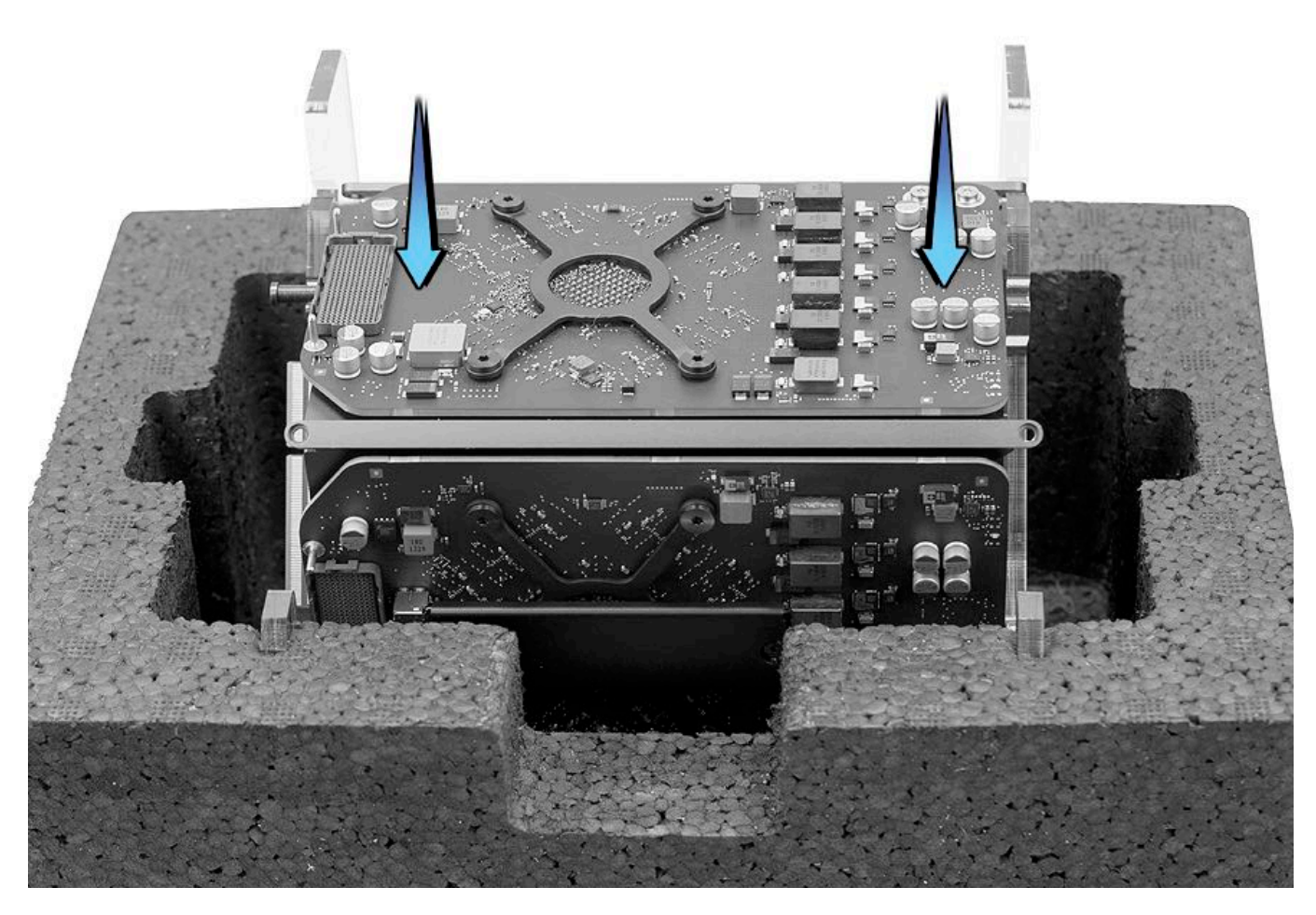

3. Using torque driver with T8 security bit, remove two T8 bus bar screws (923-0716) from graphics board.

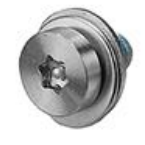

4. Using torque driver with T10 bit, remove four T10 screws (923-0708) in the order shown. Remove the leaf spring and set it aside.

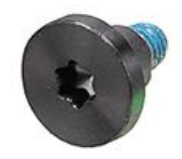

**Important:** If one or more screws spin freely and can't be removed, try removing another screw until all four screws are loose. Then, carefully remove the graphics board. Check for standoff(s) attached to the screws on the underside of the board. If standoff(s) are present, the standoff(s) pulled away from the core, and the graphics board must be repaired by Apple. Do not attempt to remove the standoff(s). Refer to the graphics board return instructions in step 9.

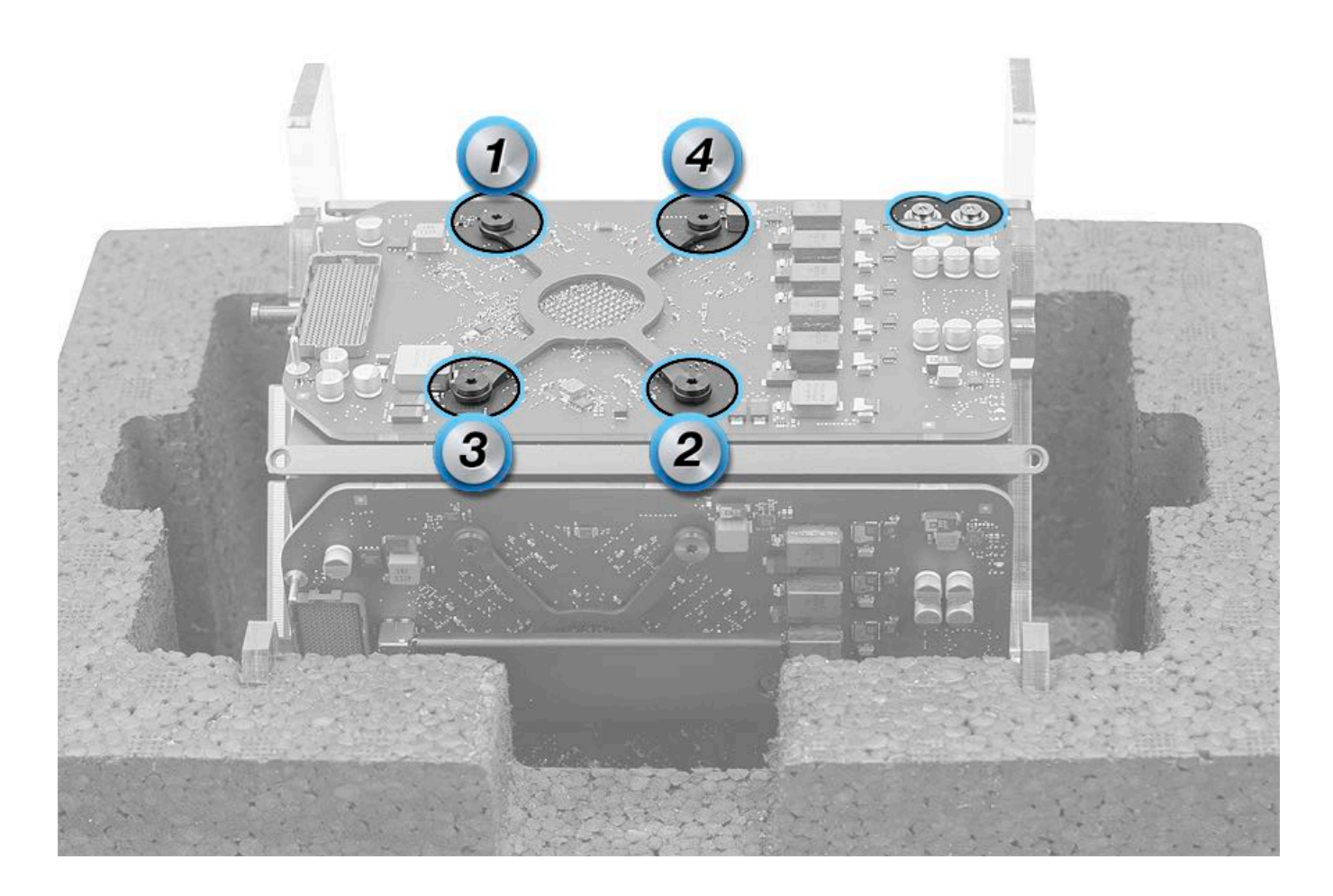

Graphics board standoff

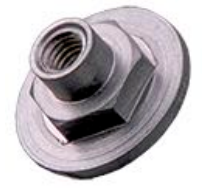

Refer to step 9 if a standoff is attached to the underside of the board as shown.

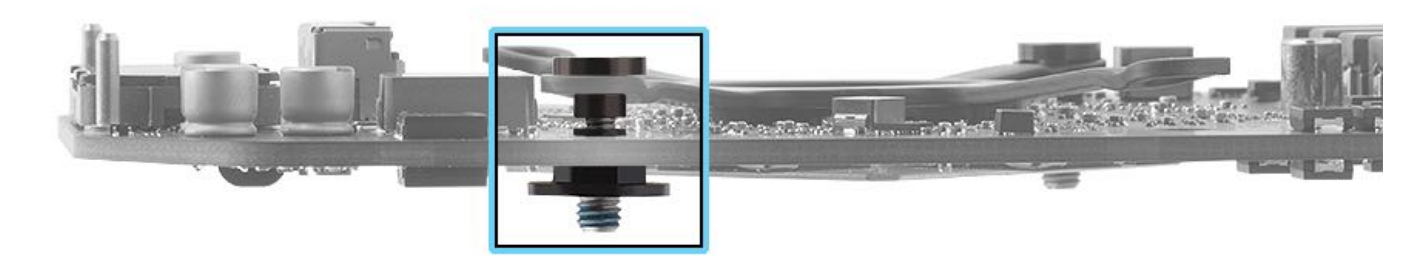

5. Gently shift graphics board back and forth a short distance to loosen thermal grease and thermal pads.

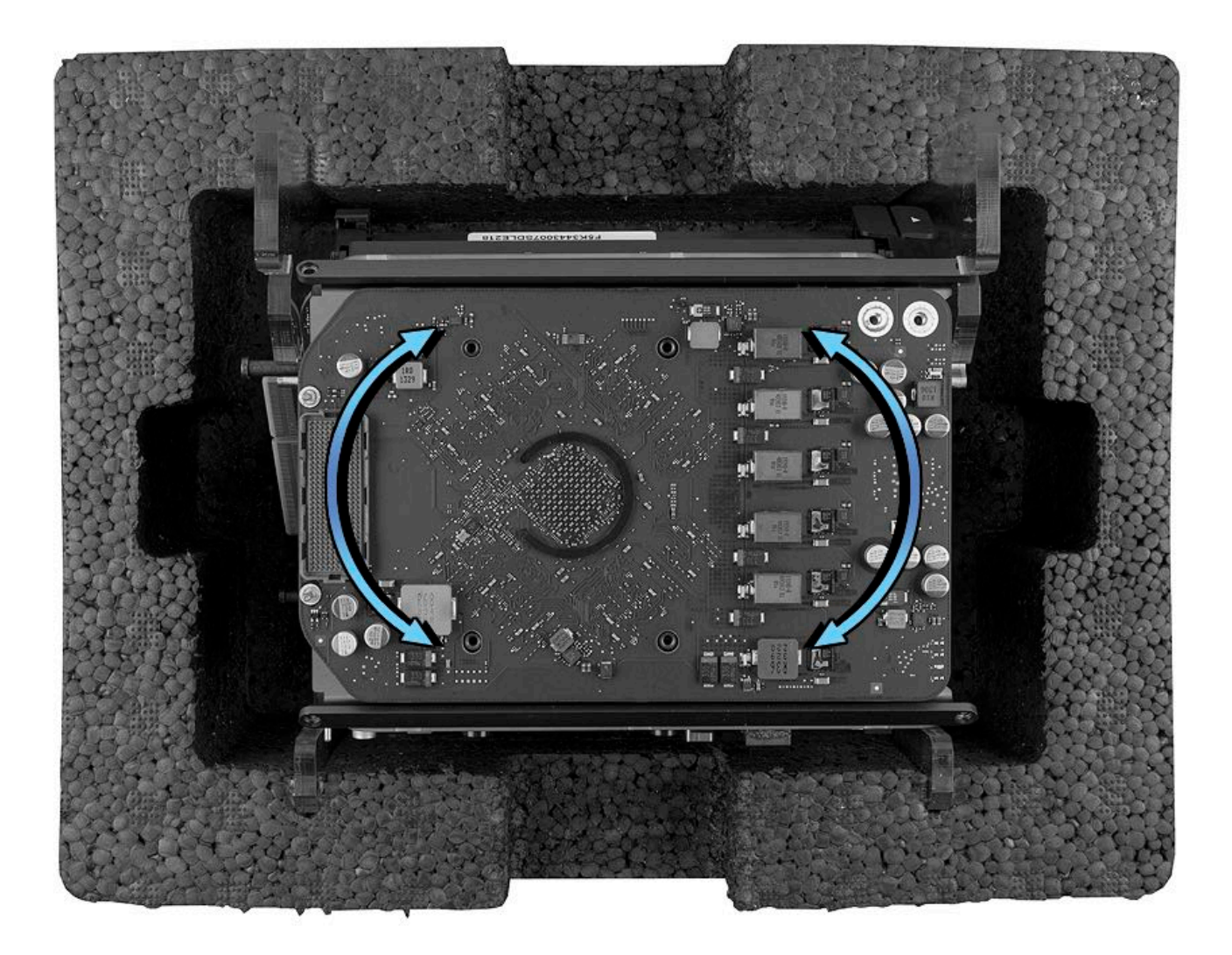

6. Remove graphics board from core assembly.

7. Lift away and discard thermal pads from graphics board and core platform. **Note:** Graphics boards have four thermal pads covering the four sets of video RAM (VRAM). When a graphics board is removed, pads will stick to either graphics board or core platform. All four thermal pads must be removed and replaced with new ones.

8. Use IPA wipes to clean both the graphics board and the core.

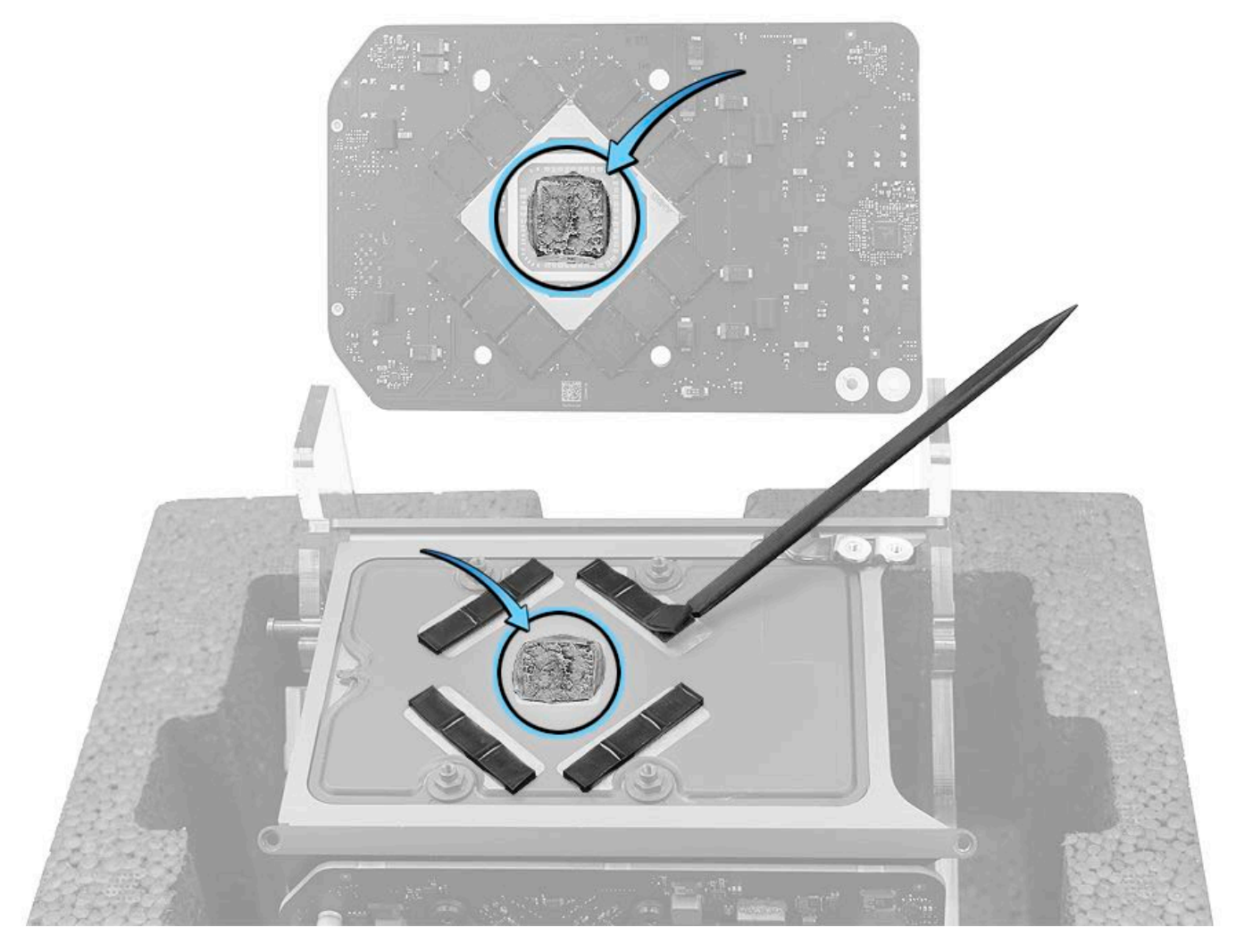

9. **Graphics board return instructions:** If a standoff pulls away from the core, do not attempt to remove the standoff from the underside of the graphics board. Removing the standoff could damage other components on the board. Keep the board and screws intact. Use IPA wipes to clean the graphics board, package the board in an ESD bag, and return the part to Apple. The graphics board must be repaired by Apple.
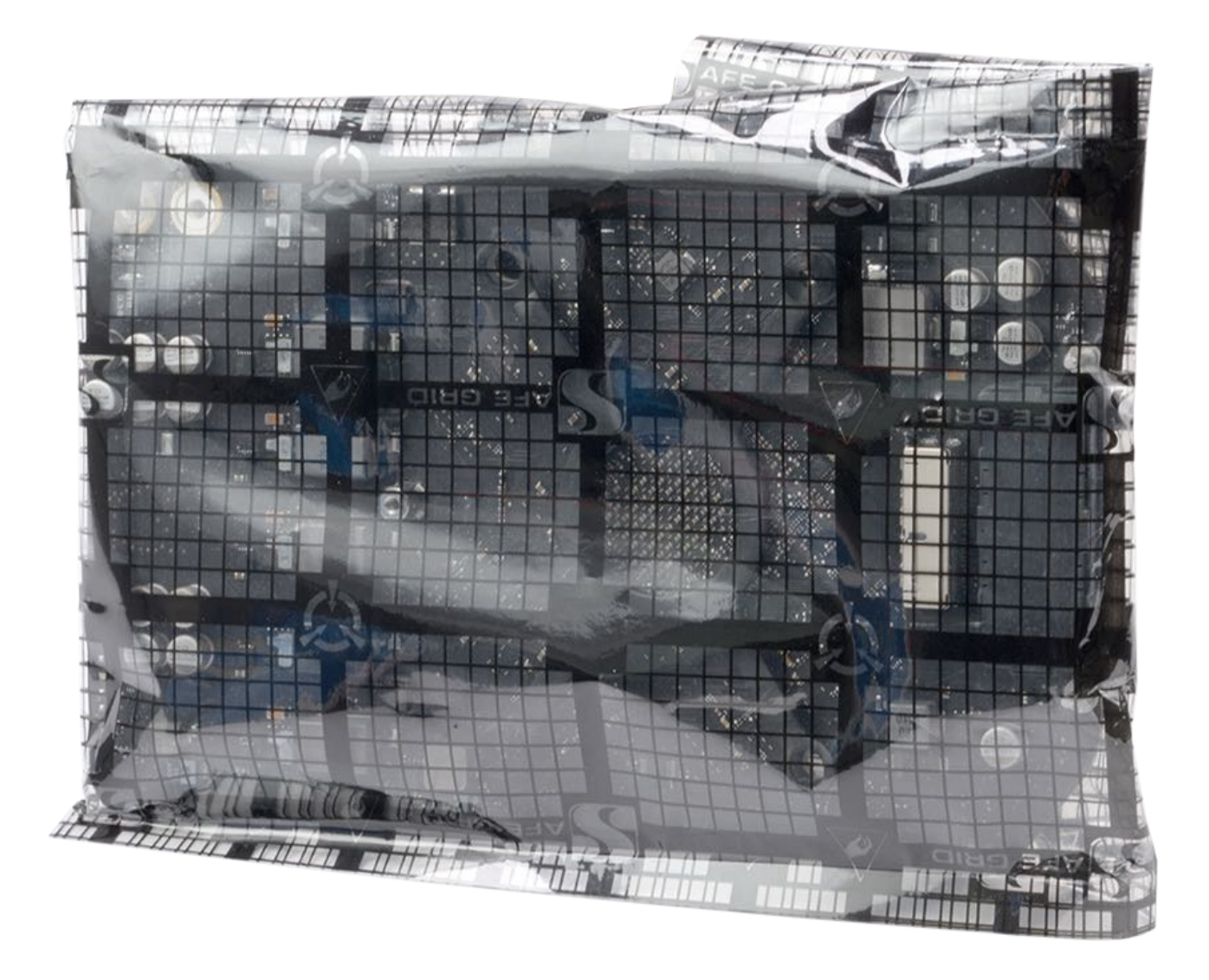

#### **Steps For Reassembly**

#### Note: If a standoff did not pull away from the core, follow steps 2-14.

1. If a standoff pulls away from the core during a graphics board removal, install a new standoff (923-0690) on the core. Use the torque driver (923-0735) with the nut setter (923-00320) to tighten the standoff to 11.5 inch pounds (in.-lbs.) or 1.2 Newton metres (Nm). The indicated torque value must be used to avoid damaging the unit or causing the unit to malfunction. **Note:** If the standoff spins and can not be tightened, the core's thread could be damaged, and the core will need to be replaced.

Torque driver and nut setter

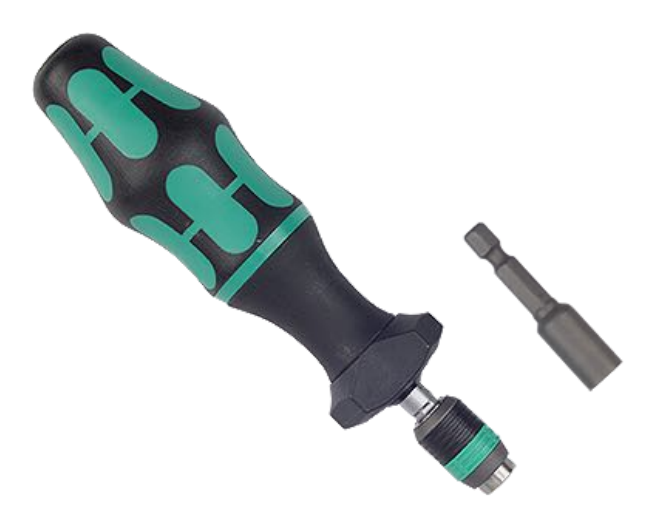

Graphics core standoff

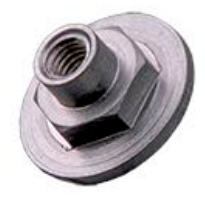

Core with missing standoff

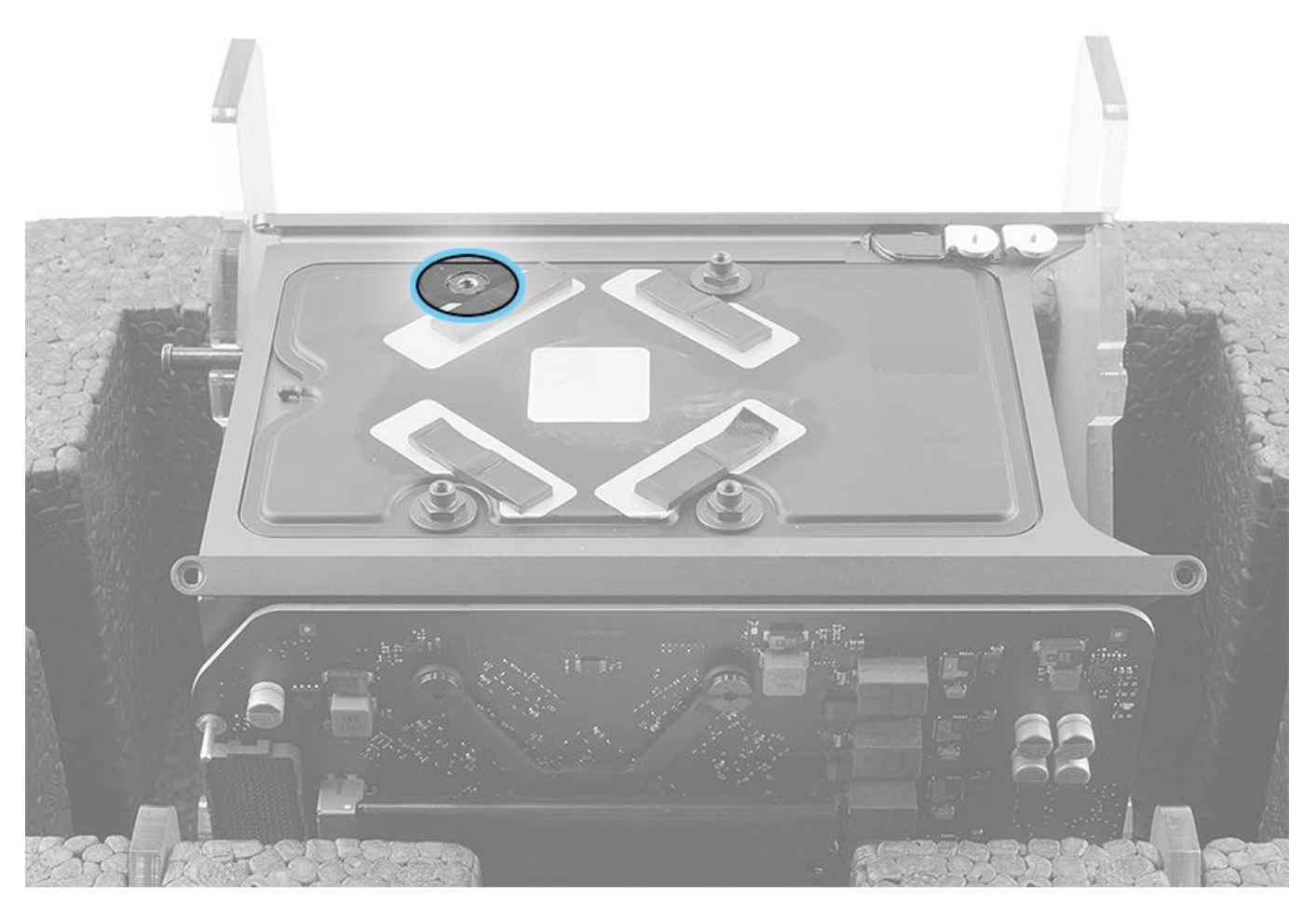

Note: If other repairs were performed, check that two bus bars are present.

2. Place GPU grease stencil over cleaned core platform and under bus bars.

3. Apply a full syringe of thermal grease to center of GPU grease stencil. (**Note:** The thermal compound that ships with the graphics board is the same as thermal compound 922-7144.)

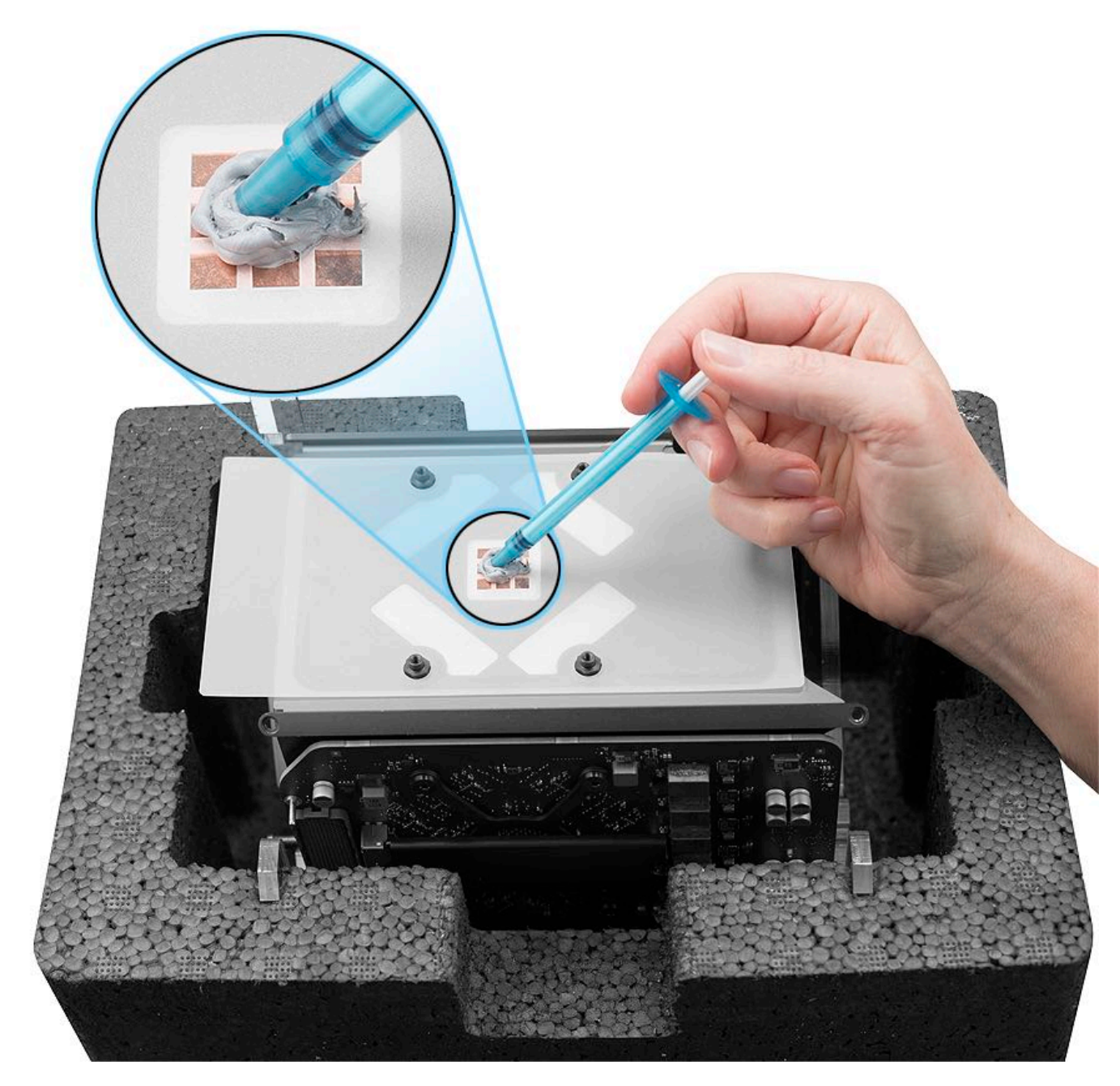

4. Use flat end of access card tool to evenly spread thermal grease until all stencil squares are covered.

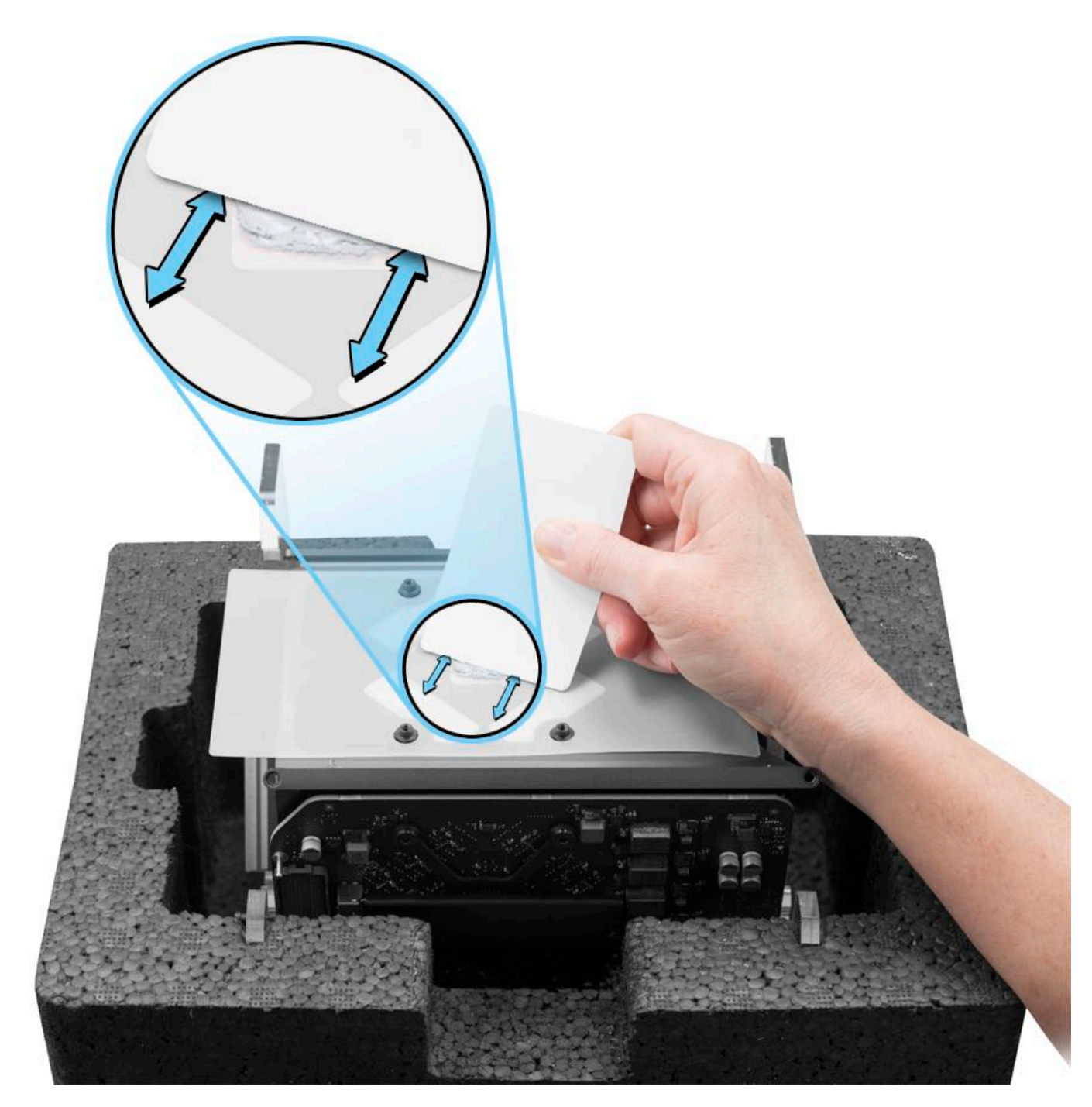

5. Remove GPU grease stencil.

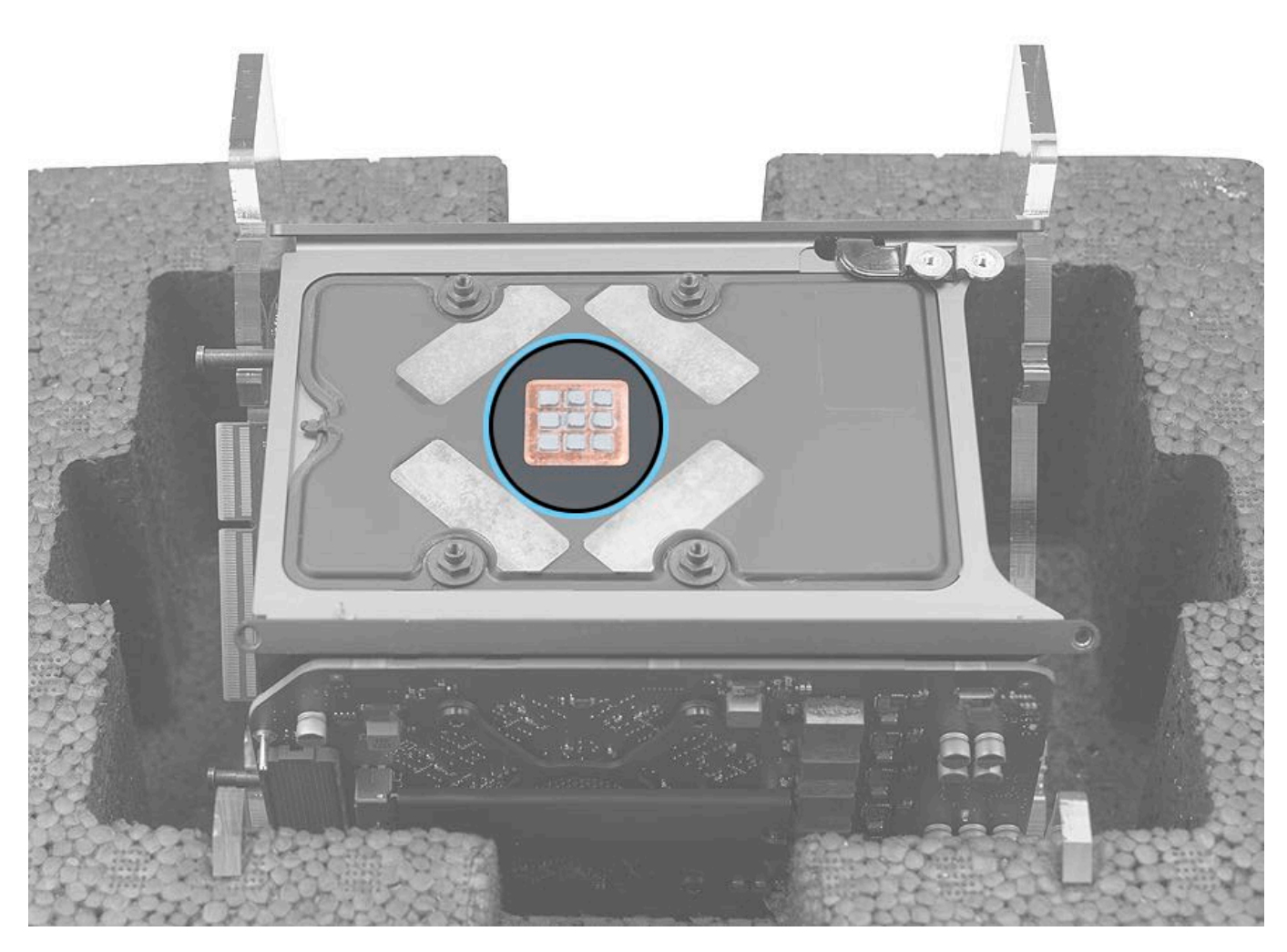

6. Adhere smooth side of four new thermal pads over VRAM on graphics board. Ensure that pads are centered on chips and adhere completely.

Note: Thermal pads are included with the new graphics boards and offered separately. Each set of thermal pads is matched to the appropriate graphics board (one set for FirePro D300 and another set for FirePro D500 and D700).

- 923-00323 Pads, Thermal, FirePro, D300, pack of 4
  923-00324 Pads, Thermal, FirePro, D500/D700, pack of 4

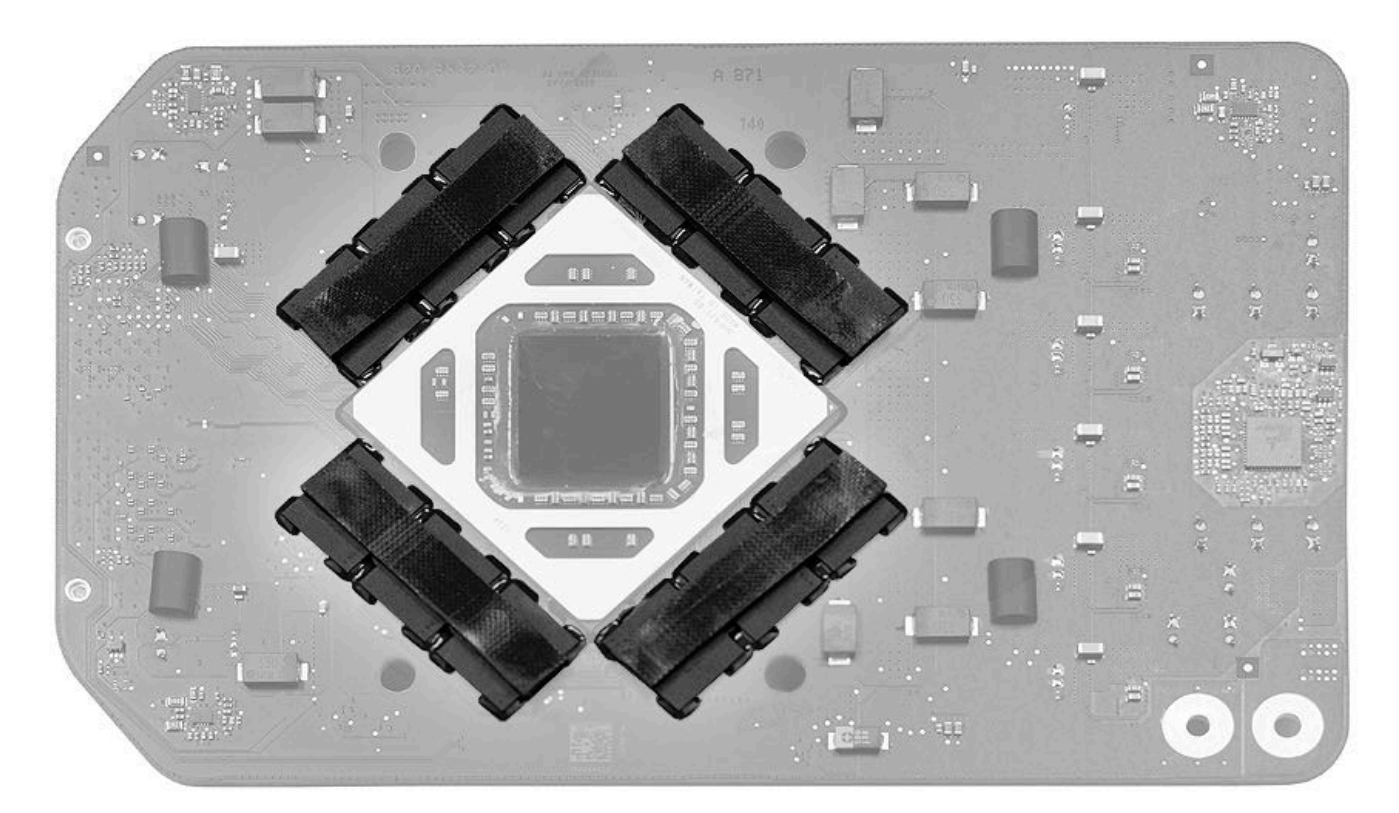

7. Keep graphics board level while carefully aligning it over four screw standoffs.

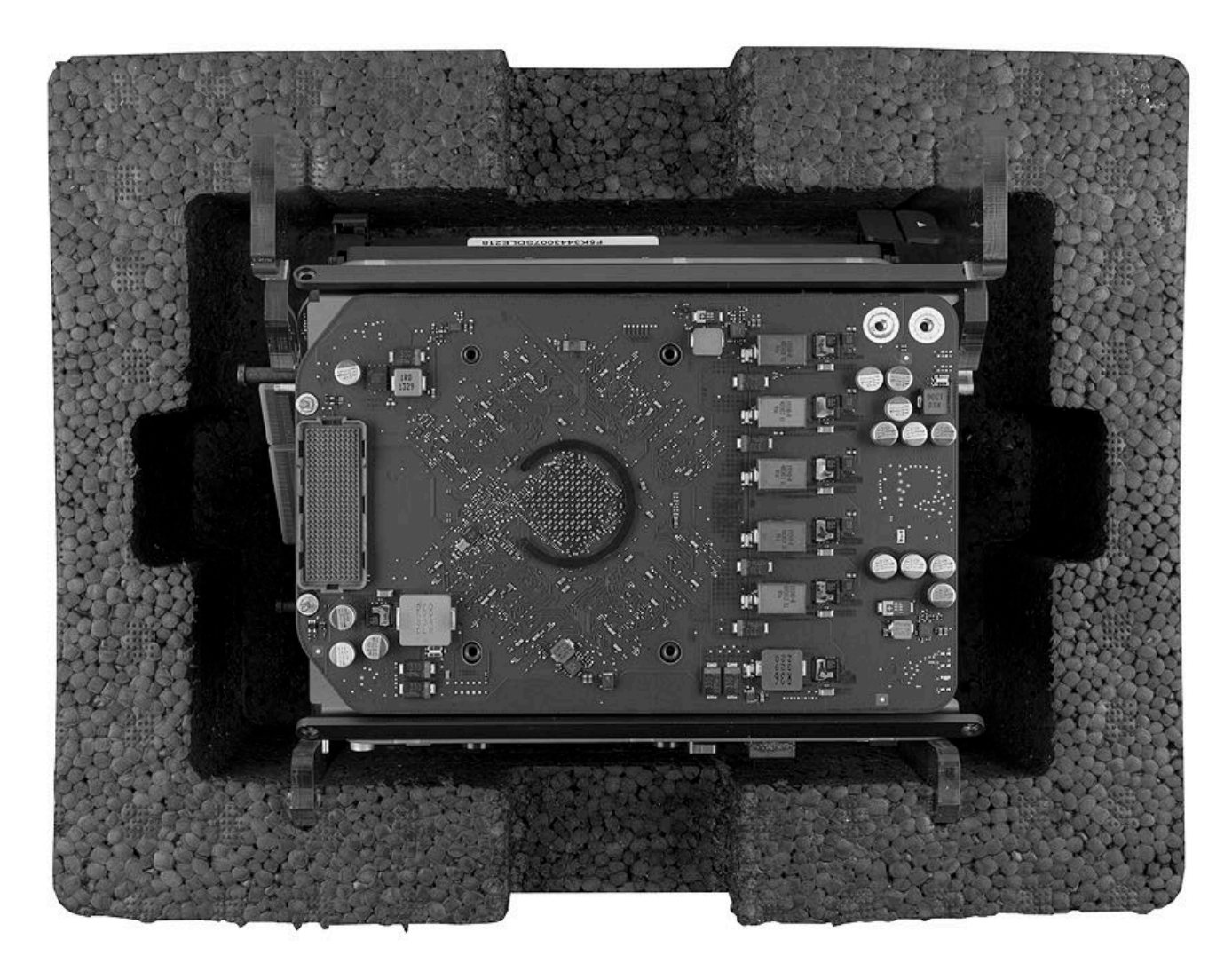

- 8. Notice shape of leaf spring.
- 9. Place leaf spring on graphics board with corners angled up.

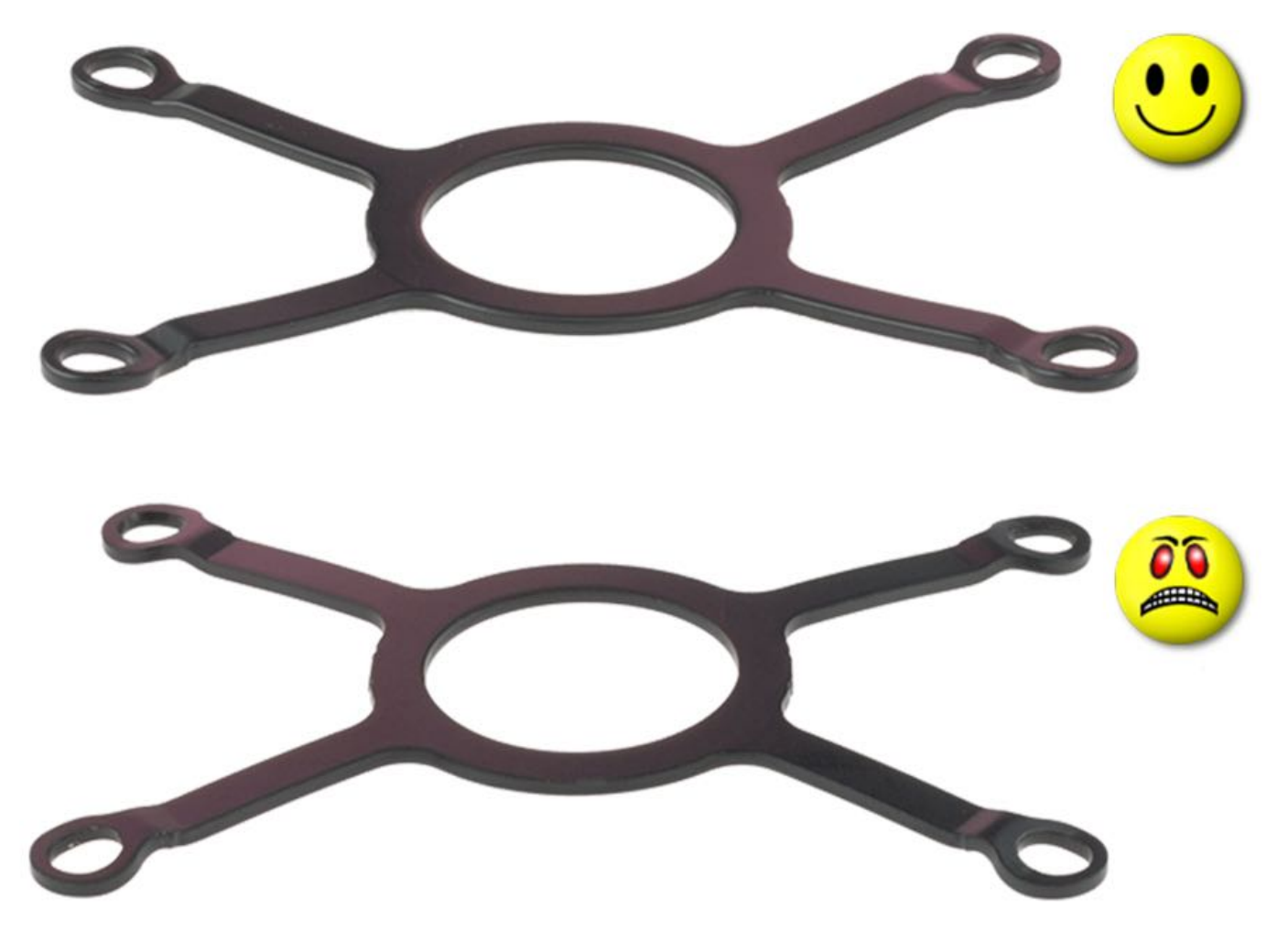

10. Using torque driver with T10 bit, install four T10 screws (923-0708) in the order shown, with three turns per screw, before moving to next screw. Repeat the pattern until all screws are tightened to 10.5 inch pounds (in.-lbs.) or 1.2 Newton metres (Nm). **Note:** The indicated torque value must be used to avoid damaging the unit or causing the unit to malfunction.

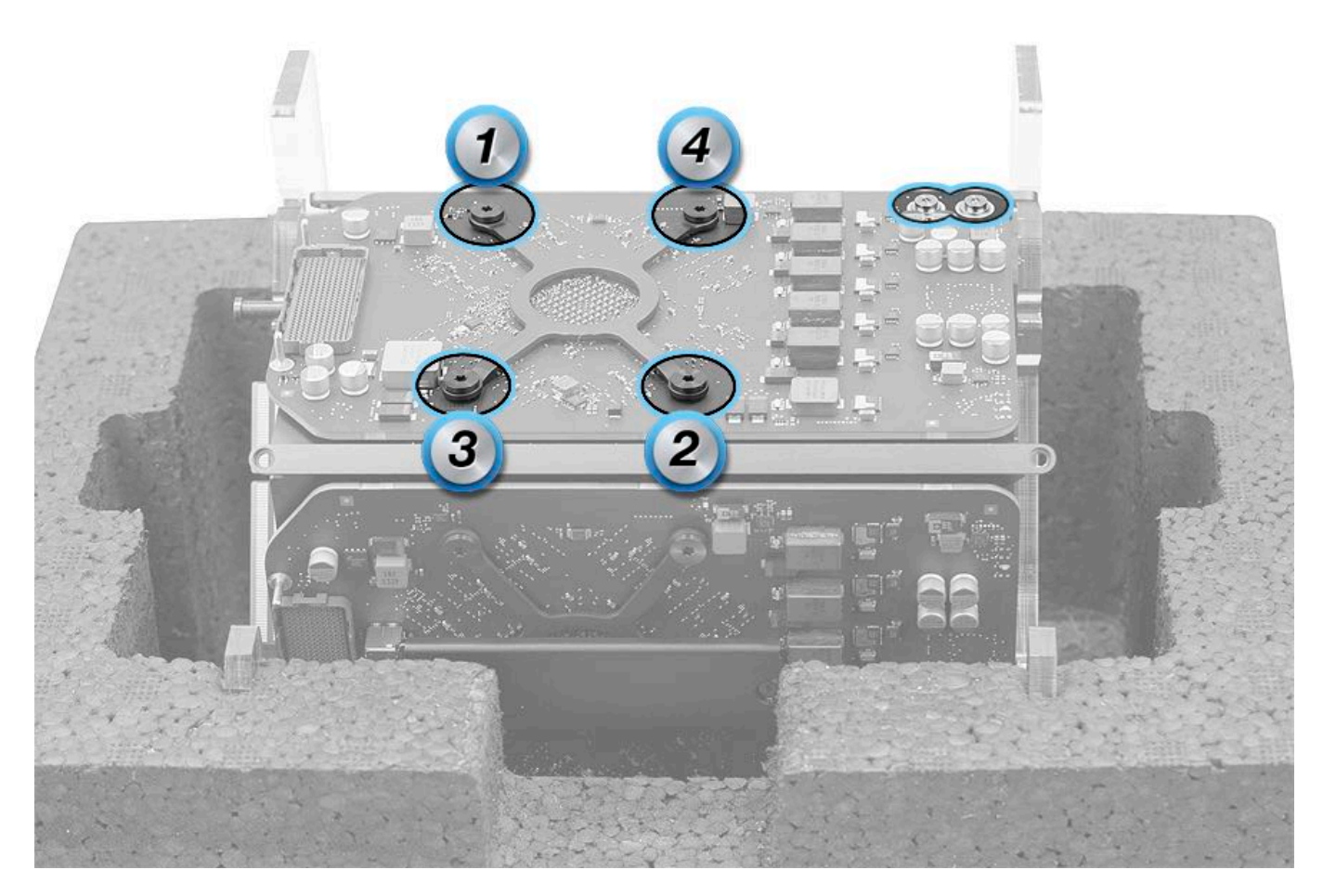

11. Place flat end of a black stick under bus bars to steady them.

12. Using torque driver with T8 security bit, install two T8 bus bar screws (923-0716). Tighten bus bar screws to torque value of 10.5 inch pounds (in.-lbs.) or 1.2 Newton metres (Nm).

Note: The indicated torque value must be used to avoid damaging the unit or causing the unit to malfunction.

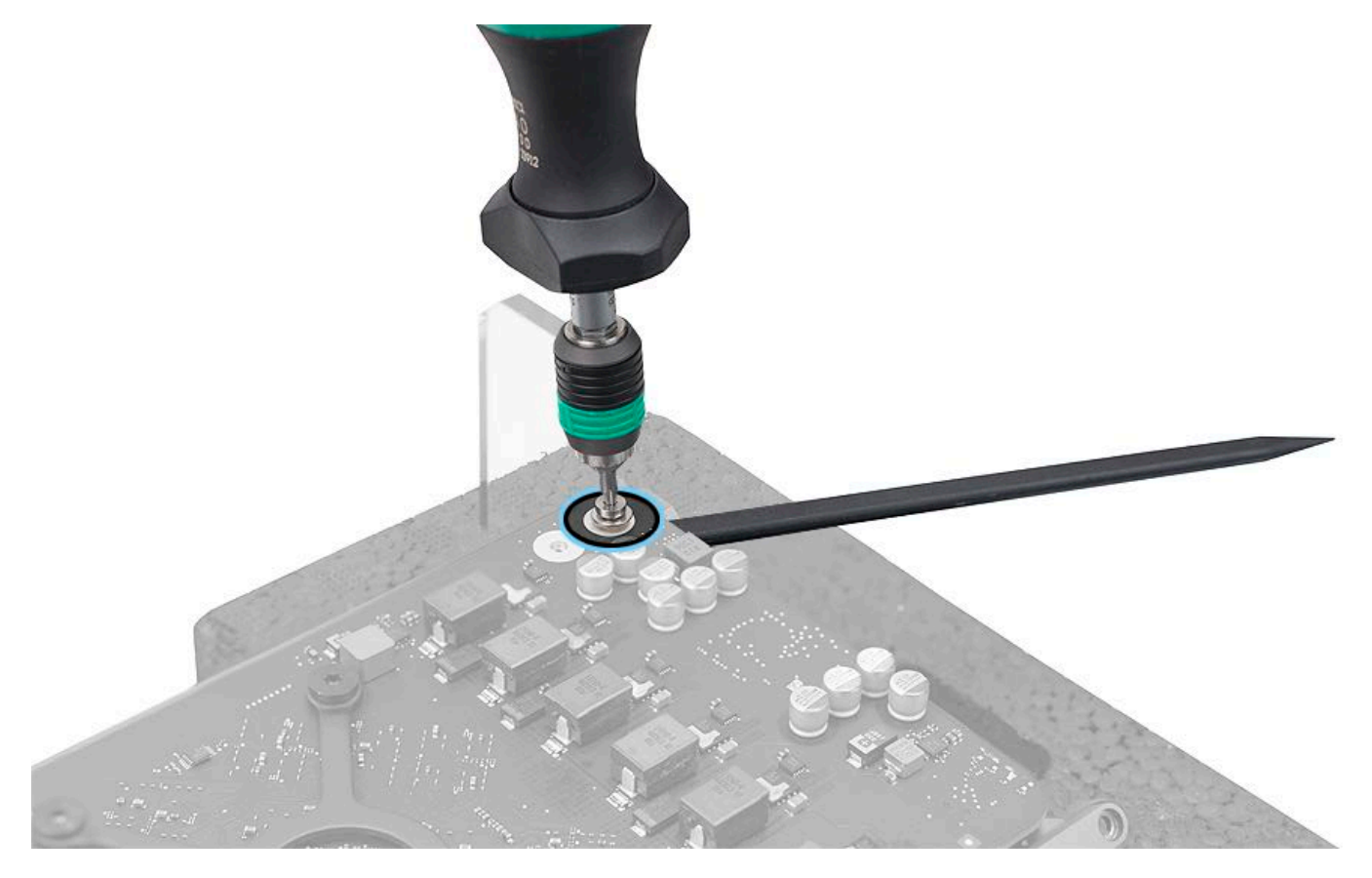

13. Remove core assembly from core cradle.

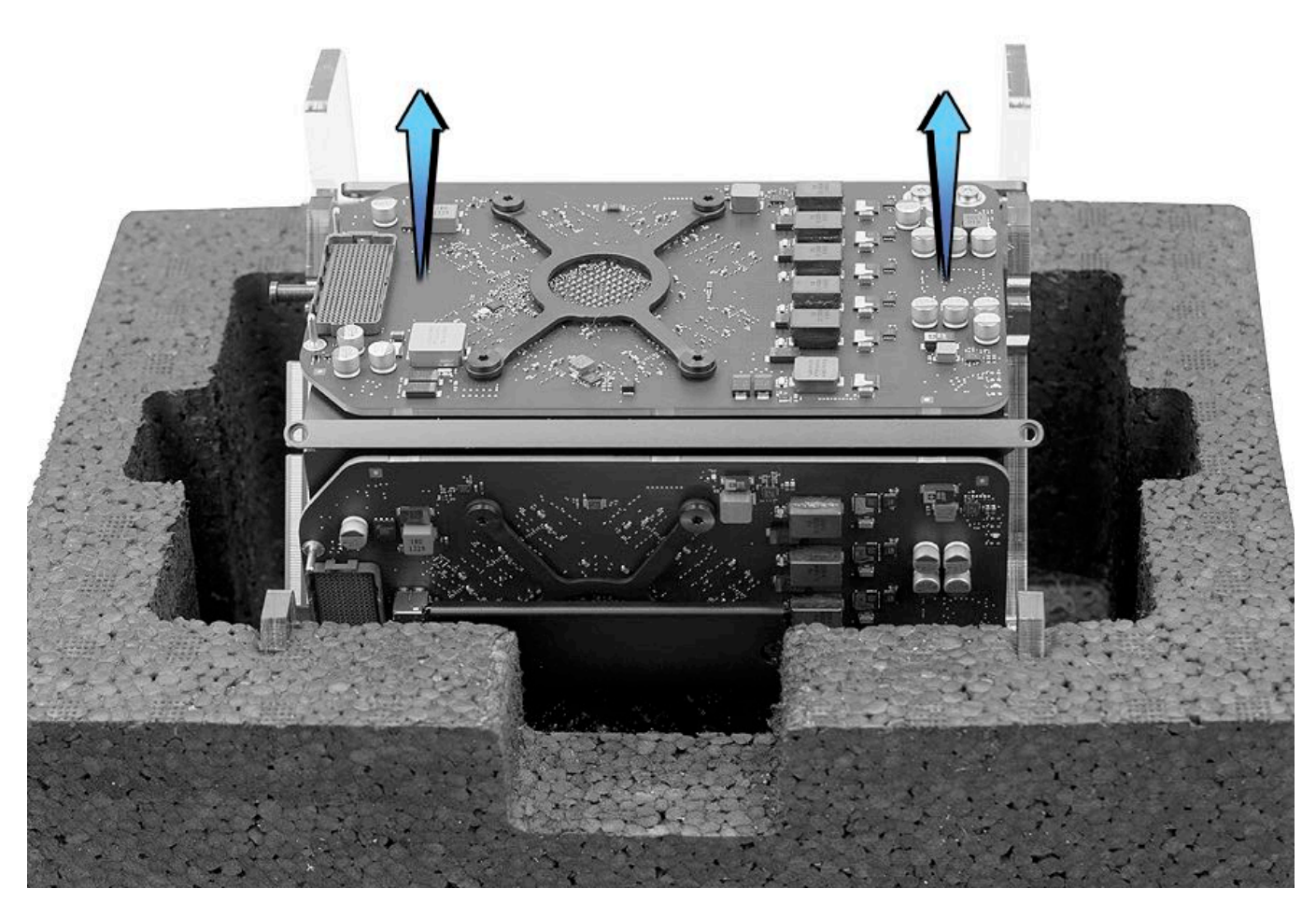

14. After reassembling computer, run Cooling System Diagnostic (CSD). For more information, refer to article <u>TP578: AST</u> Reference Guide: Cooling System Diagnostic (Standard and Extended).

15. The EFI version may need to be updated after the repair is complete.

The graphics cards listed below require EFI version MP61.0116.B11 or later.

- 661-7531: Board, Graphics A, 3GB VRAM (EEEE GN03)
- 661-7548: Board, Graphics B, 3GB VRAM (EEEE GN04)

The graphics cards listed below require EFI version MP61.0116.B21 or later:

- 661-7531: Board, Graphics A, 3GB VRAM (EEEE HQDH)
- 661-7532: Board, Graphics A, 6GB VRAM (EEEE HQDK)
- 661-7533: Board, Graphics A, 2GB VRAM (EEEE HQDM)
- 661-7547: Board, Graphics B, 6GB VRAM (EEEE HQDL)
- 661-7548: Board, Graphics B, 3GB VRAM (EEEE HQDJ)
- 661-7549: Board, Graphics B, 2GB VRAM (EEEE HQDN)

Update the macOS to the required EFI level through AST1.

# Bus Bars A and B

### **First Steps**

**Important:** This procedure should only be performed by Apple-certified technicians. For more information, refer to article <u>HT202594: Exams for Service Technicians</u>.

Remove:

- Housing
- Memory DIMM
- Exhaust Assembly
- I/O and Power Supply Assembly
- Inlet
- Logic Board
- Graphics Boards
- CPU Riser Card

**Warning:** Hazardous energy exists if the safety interlock circuit is defeated. To prevent injury, avoid contact with the bus bars (shown below) when the computer is plugged in, powered on, and the safety interlock is defeated with a magnet. The bus bars, located at the top of the main boards, have enough energy to cause a burn if they are bridged with metal (ring, jewelry, etc.).

For more information on the safety interlock circuit, refer to the topic, "Using Diagnostic LEDs for Troubleshooting" in article <u>TP1087: Diagnostics LEDs and Test Points</u>.

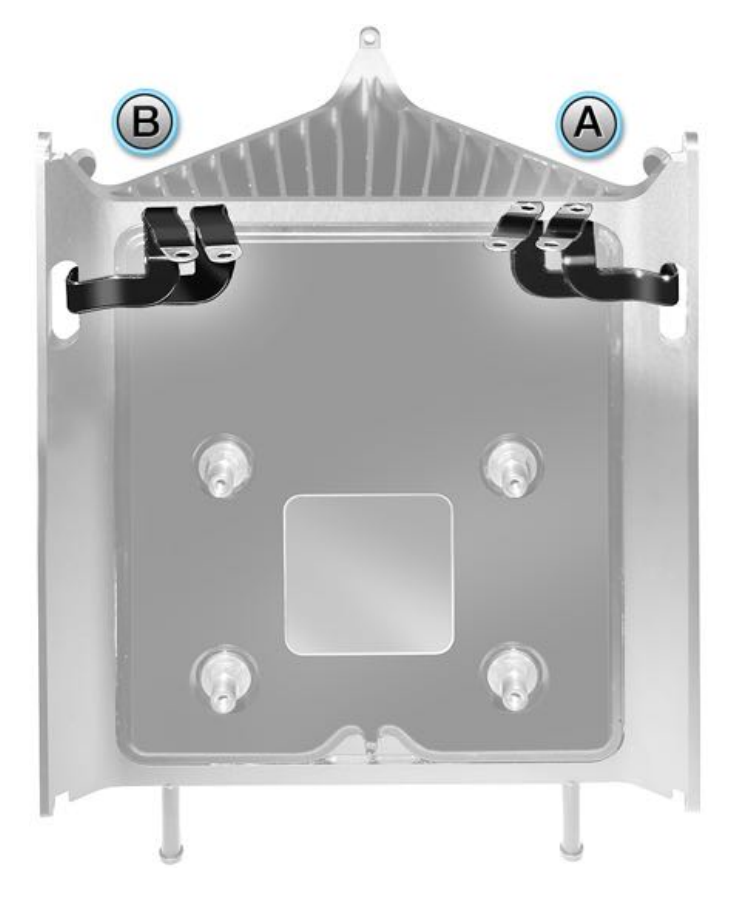

#### Tools

• ESD wrist strap

#### **Steps For Removal**

Rotate the bus bar as shown and maneuver it out of the slot in the thermal core.

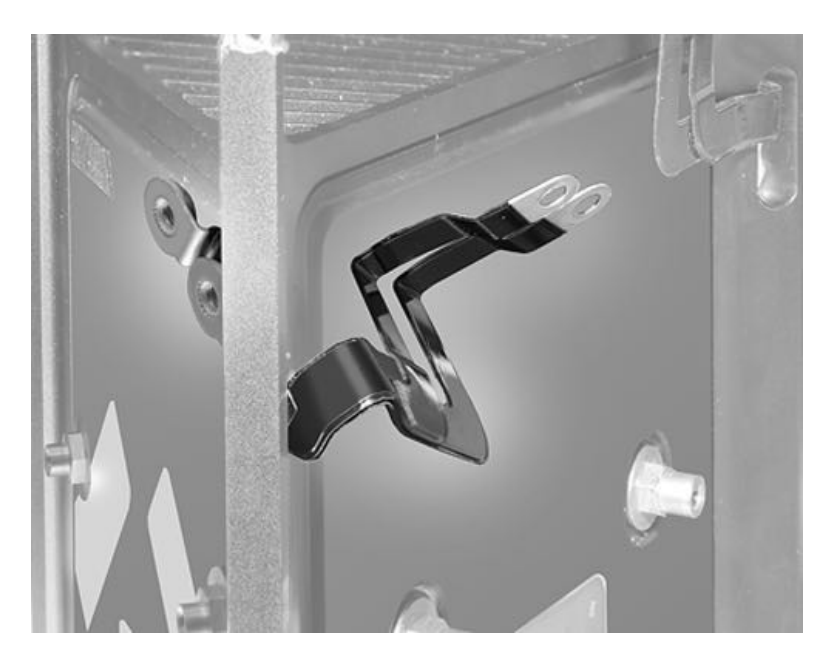

## **Steps For Reassembly**

**Reassembly Note:** Make sure bus bars are positioned as shown.

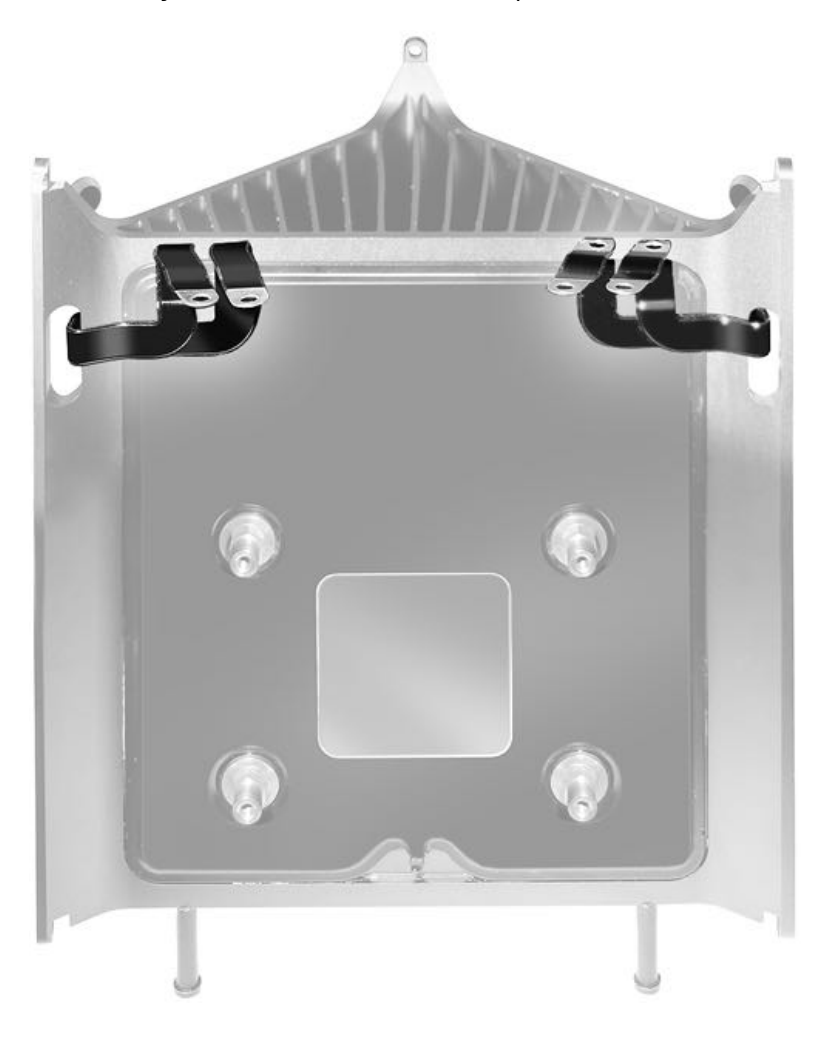

# **CPU Riser Card**

## **First Steps**

**Important:** This procedure should only be performed by Apple-certified technicians. For more information, refer to article <u>HT202594</u>: Exams for Service Technicians.

For video instruction, refer to Apple Support article SV223: CPU Riser Card Replacement Video.

Remove:

- Housing
- Memory DIMMs
- Exhaust Assembly
- I/O and Power Supply Assembly
- Inlet
- Logic Board

Note: Replacement CPU riser cards include attached DIMM mechanisms.

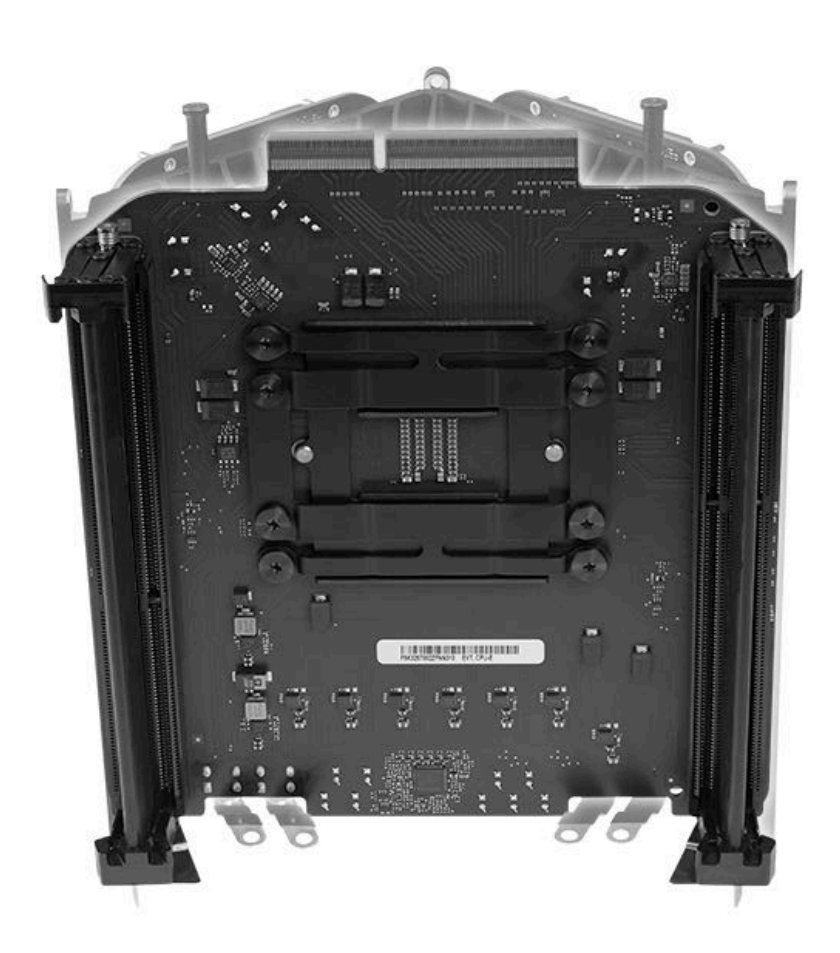

Tools

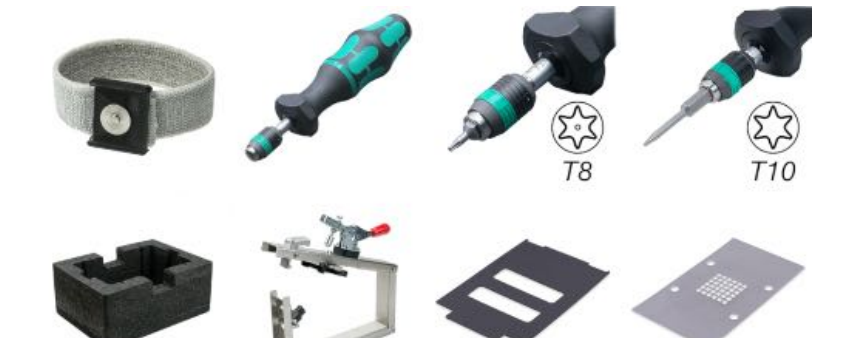

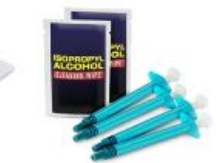

- ESD wrist strap
- Torque driver (923-0735)
- Torx T8 security bit (923-0734)
- Torx T10 (50 mm) bit (923-0740)
- Core cradle
- CPU riser spring press
- CPU riser cover
- CPU grease stencil
- Access card tool
- Thermal grease (Note: The thermal compound that ships with the cpu riser card is the same as thermal compound 922-7144.)
- Isopropyl alcohol (IPA) wipes
- Nut setter bit (923-00320) (not pictured)

#### **Steps For Removal**

1. Using torque driver with T8 security bit (923-0734), remove two T8 bus bar screws (923-0712) from lower corner of CPU riser card.

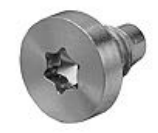

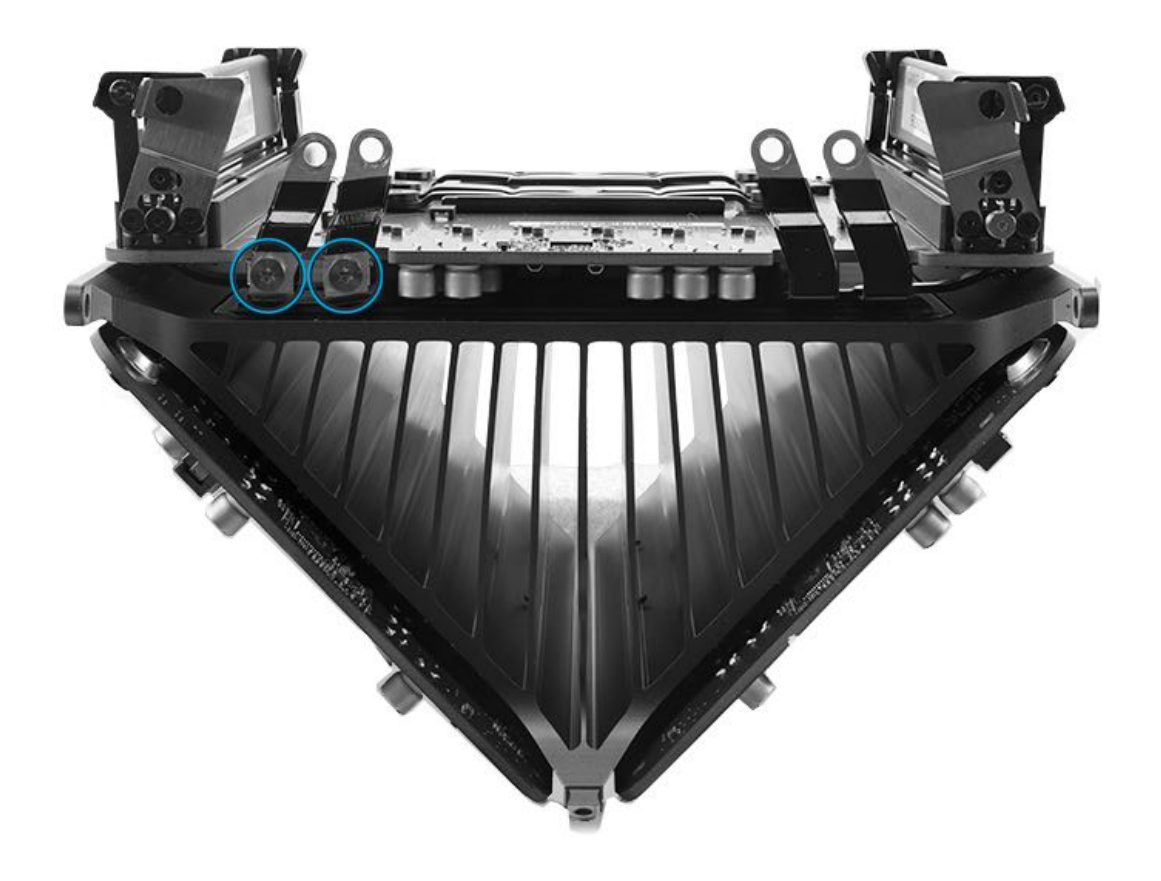

2. Place CPU riser spring press into core cradle.

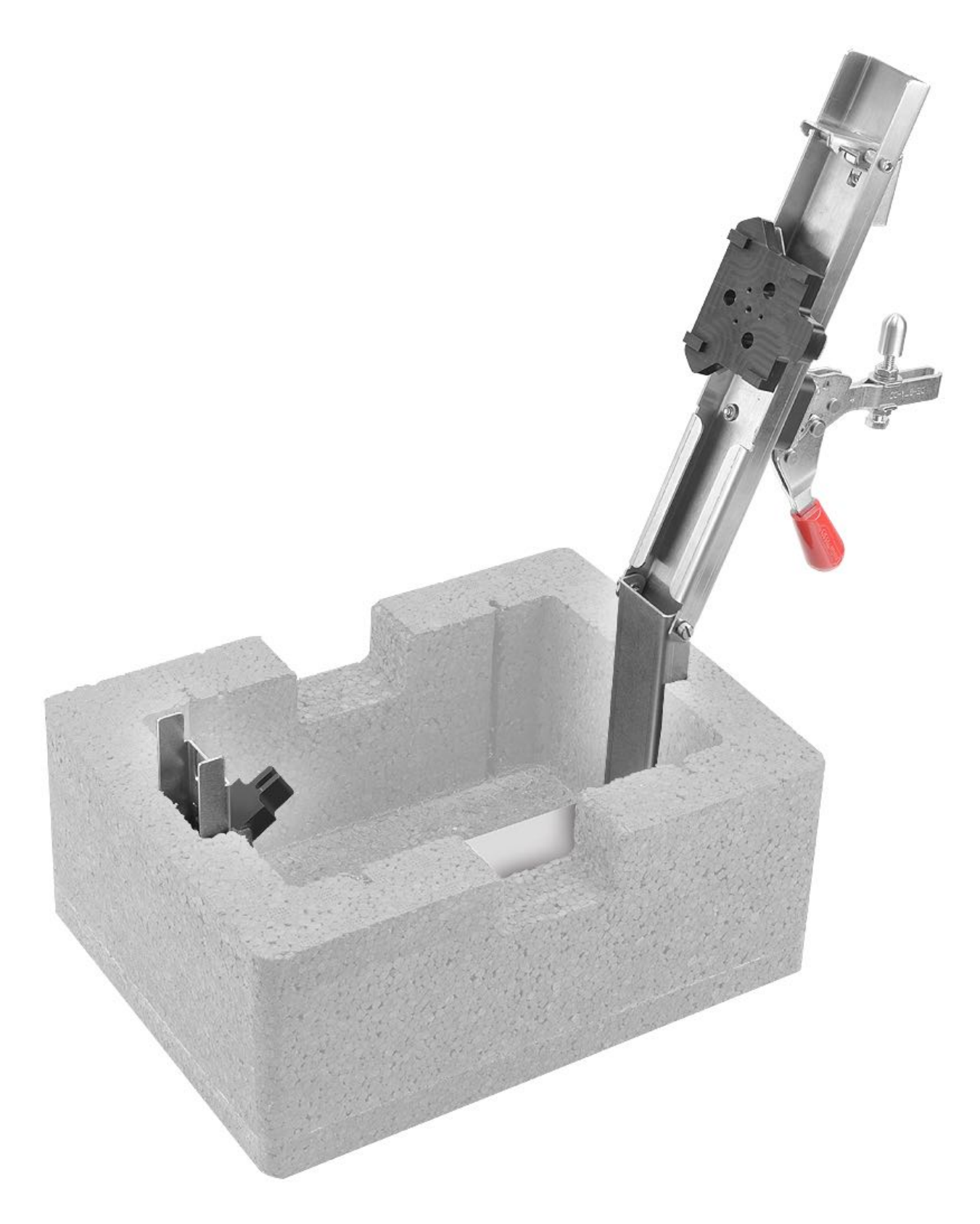

3. Note two pins inside base of core cradle. Refer to next step for how to use pins.

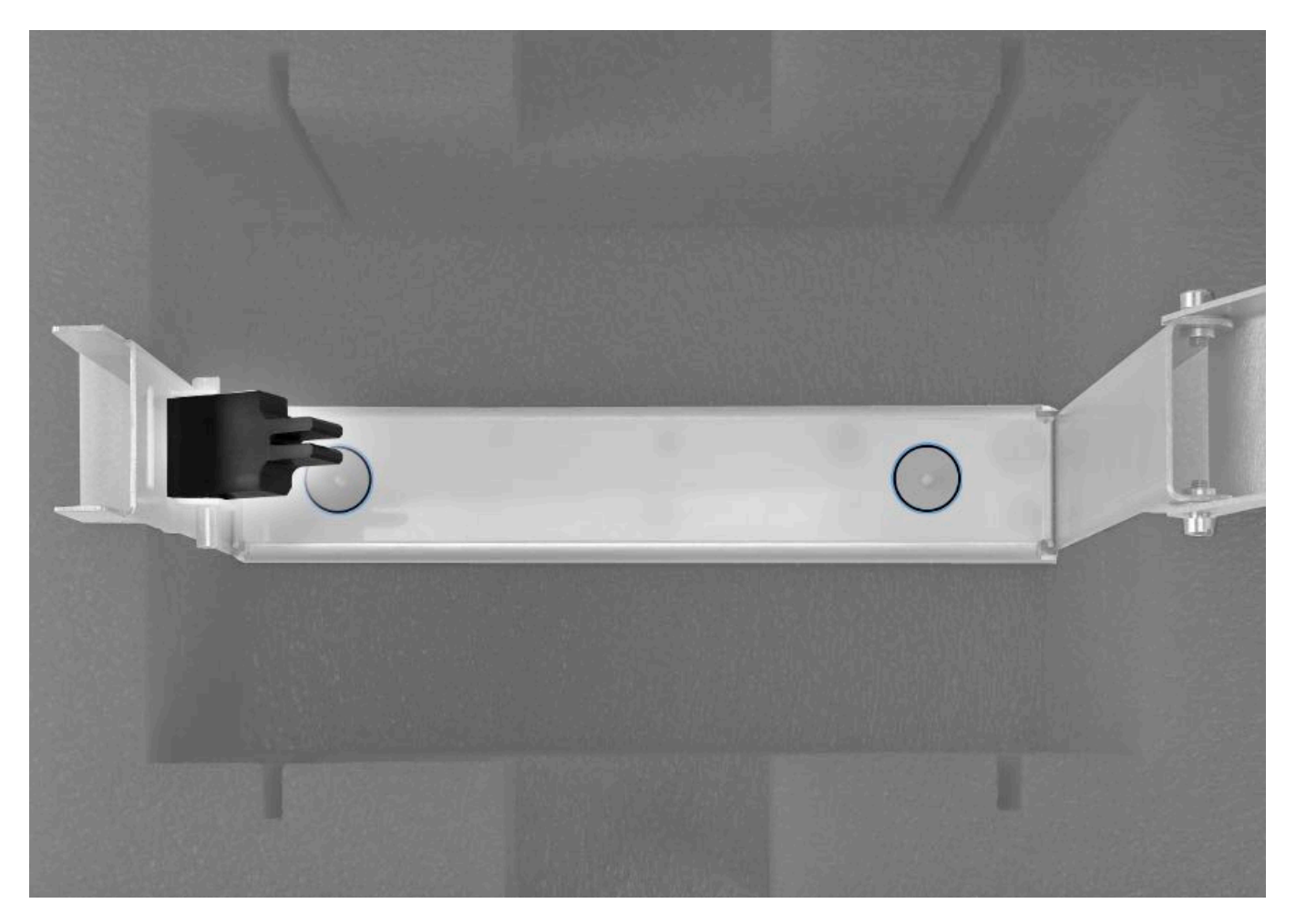

4. Place core assembly into core cradle so that core support wedge catches center fin of core. Then lower core assembly to ensure that holes at pointed end of core assembly fit over two pins in core cradle.

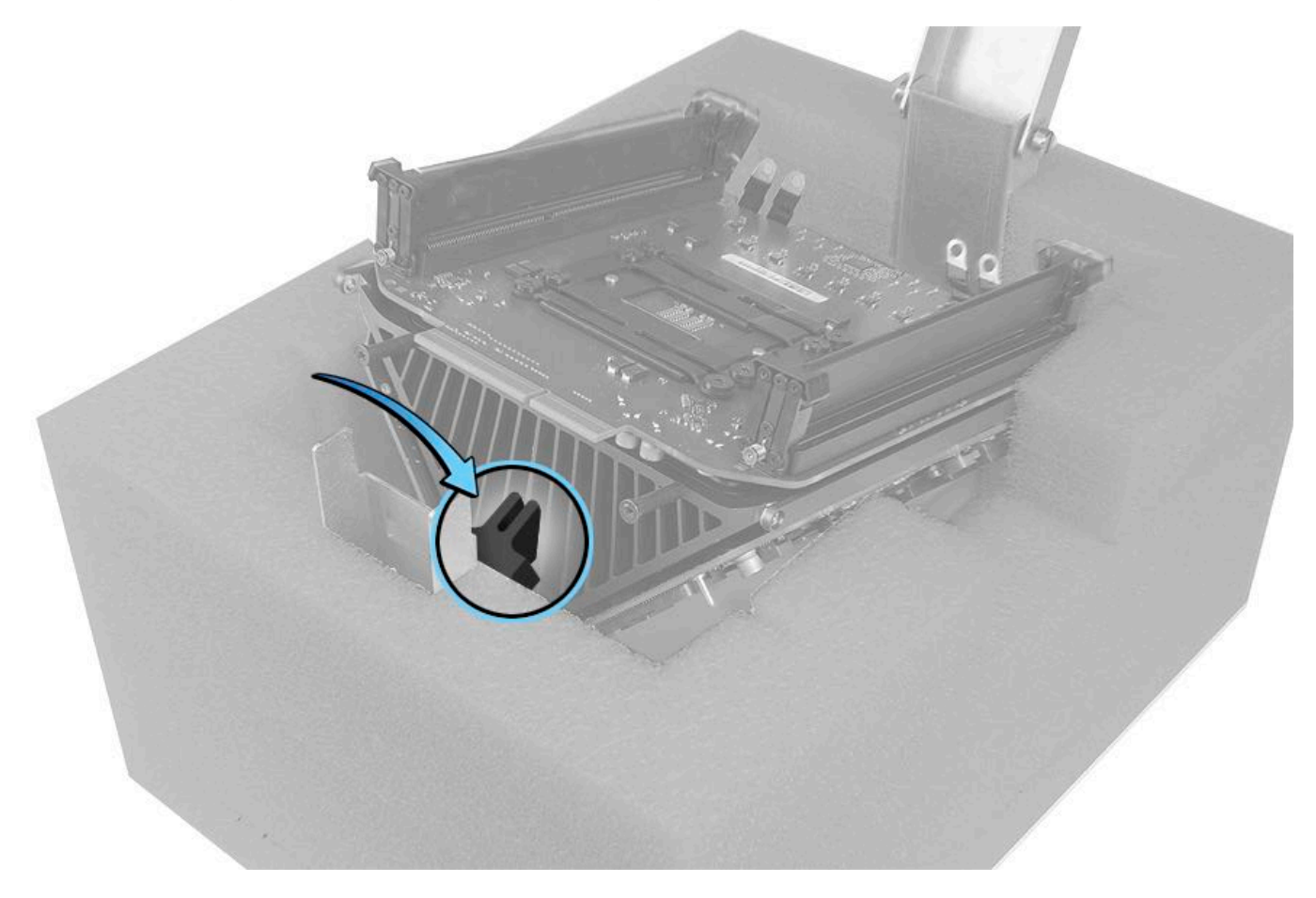

- 5. Ensure that DIMM mechanisms are in the open position.
- 6. Place CPU riser cover against bus bars and lower it onto CPU riser card.

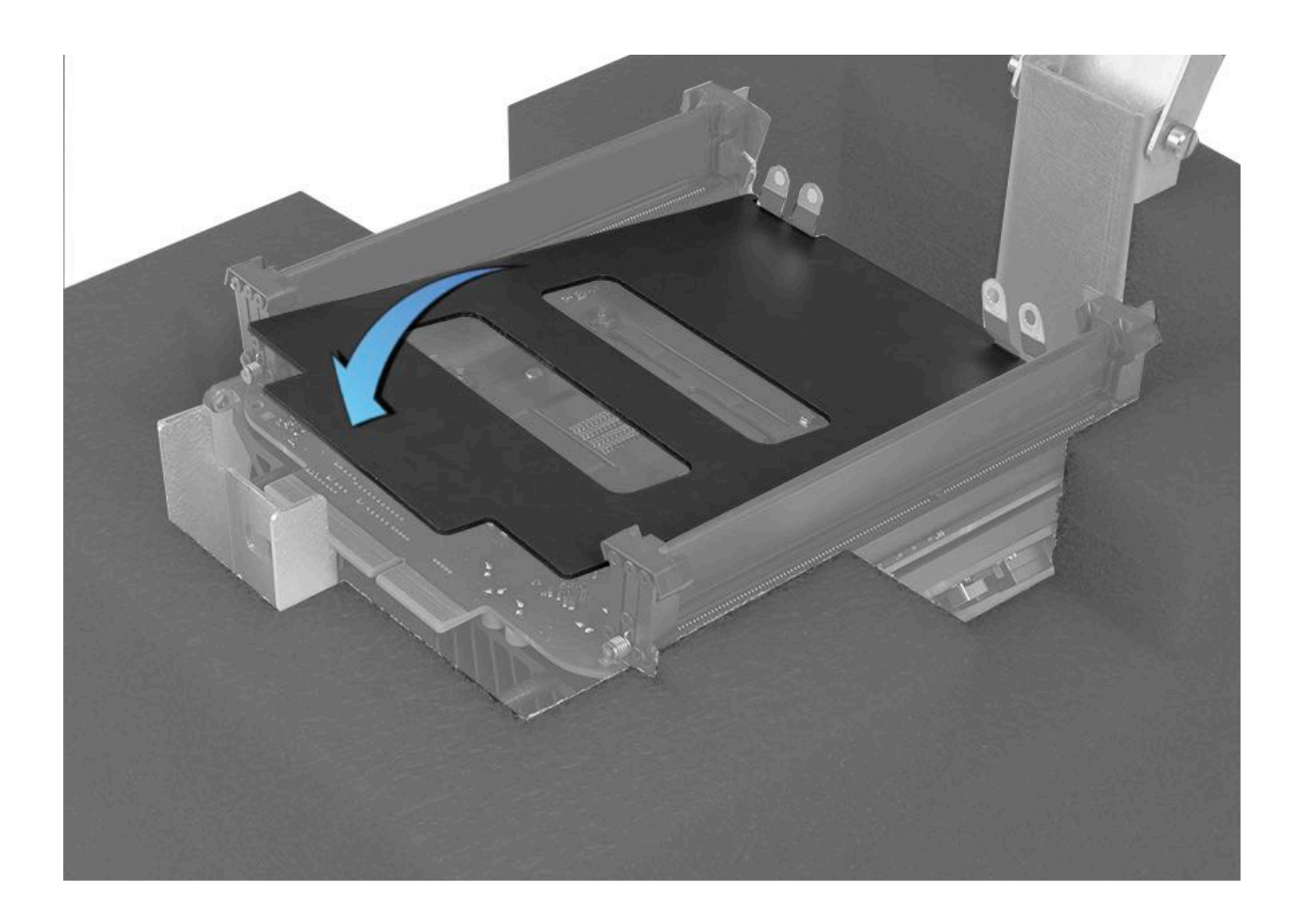

7. Ensure that the red spring press handle is the release position as shown.

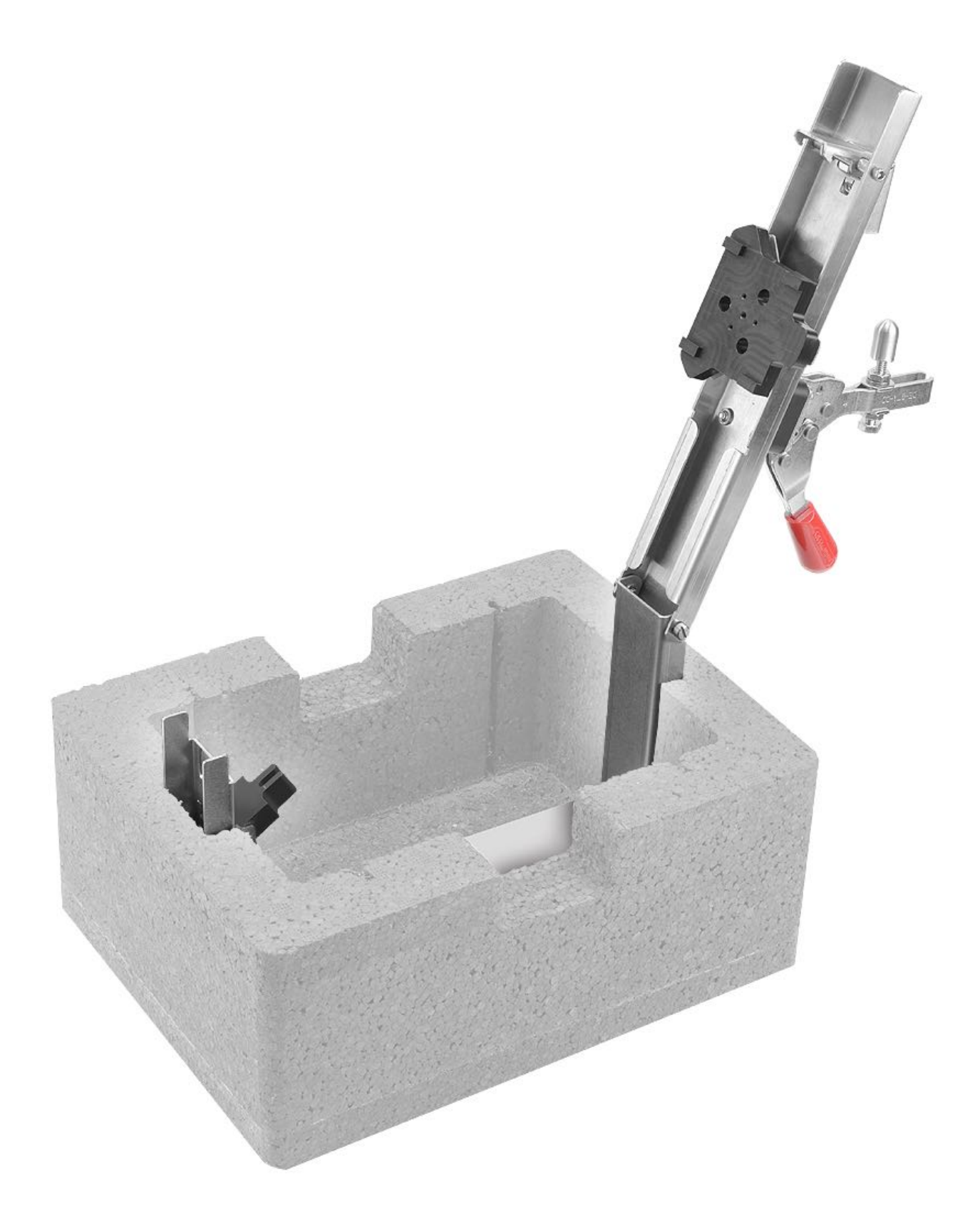

8. Lower the metal bar and spring press handle onto the CPU riser card. Press down on the metal bar to lock the spring press fixture.

9. Press down on the red handle to compress the spring plate on the CPU riser card. Press down on the handle until it's completely depressed.

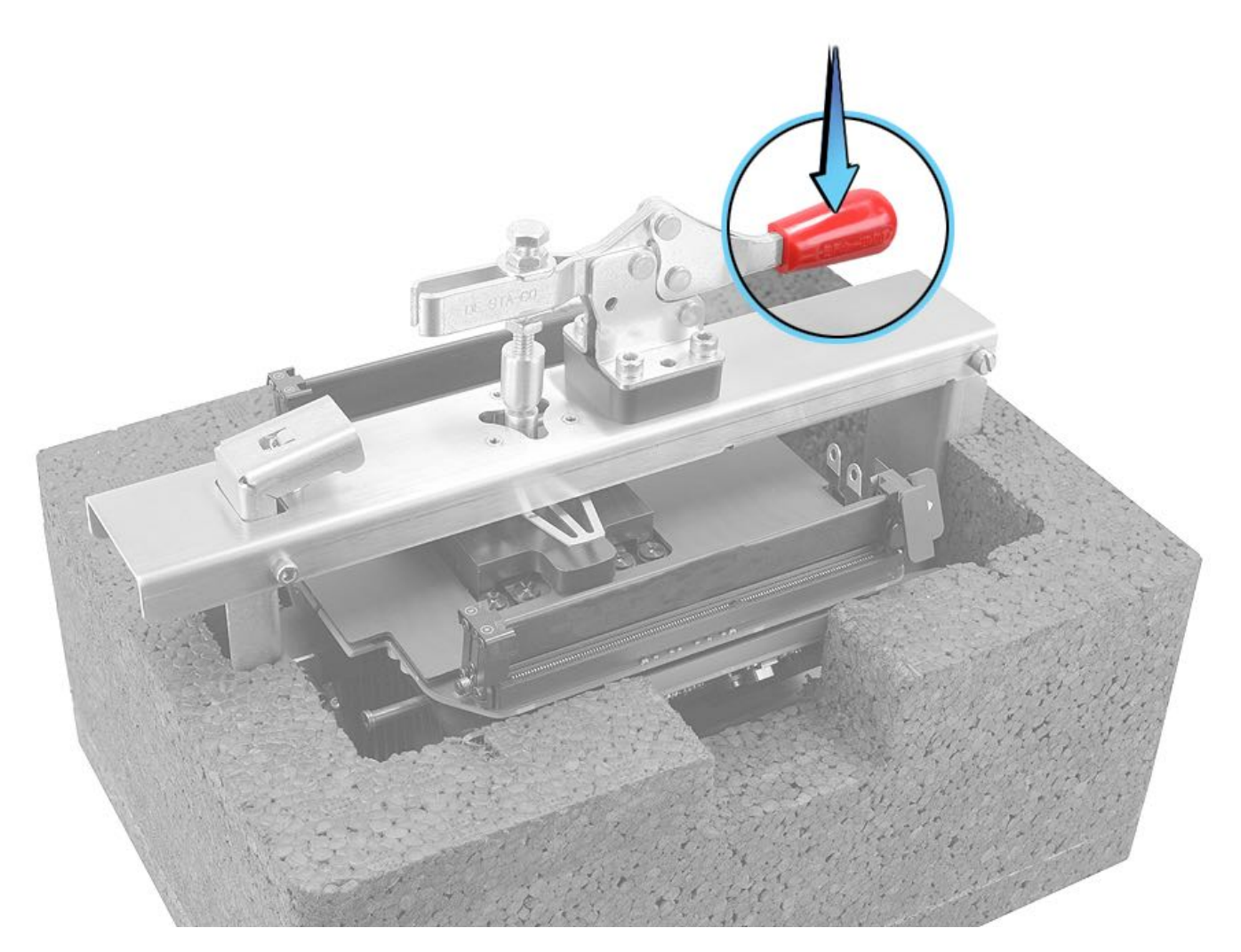

10. Using torque driver with T10 bit (923-0740), remove four T10 CPU leaf spring screws (923-0707) in the order shown.

CPU leaf spring screw

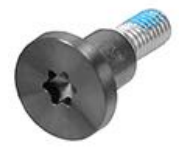

**Important:** If one or more CPU leaf spring screws spin freely and can not be removed, try removing another screw until all four screws are loose. Carefully remove the CPU riser card from the core cradle. Check for standoff(s) attached to the underside of the board. If standoff(s) are present, the standoff(s) pulled away from the core and the CPU riser card must be repaired by Apple. Do not attempt to remove the standoff(s). Refer to the return instructions in step 14.

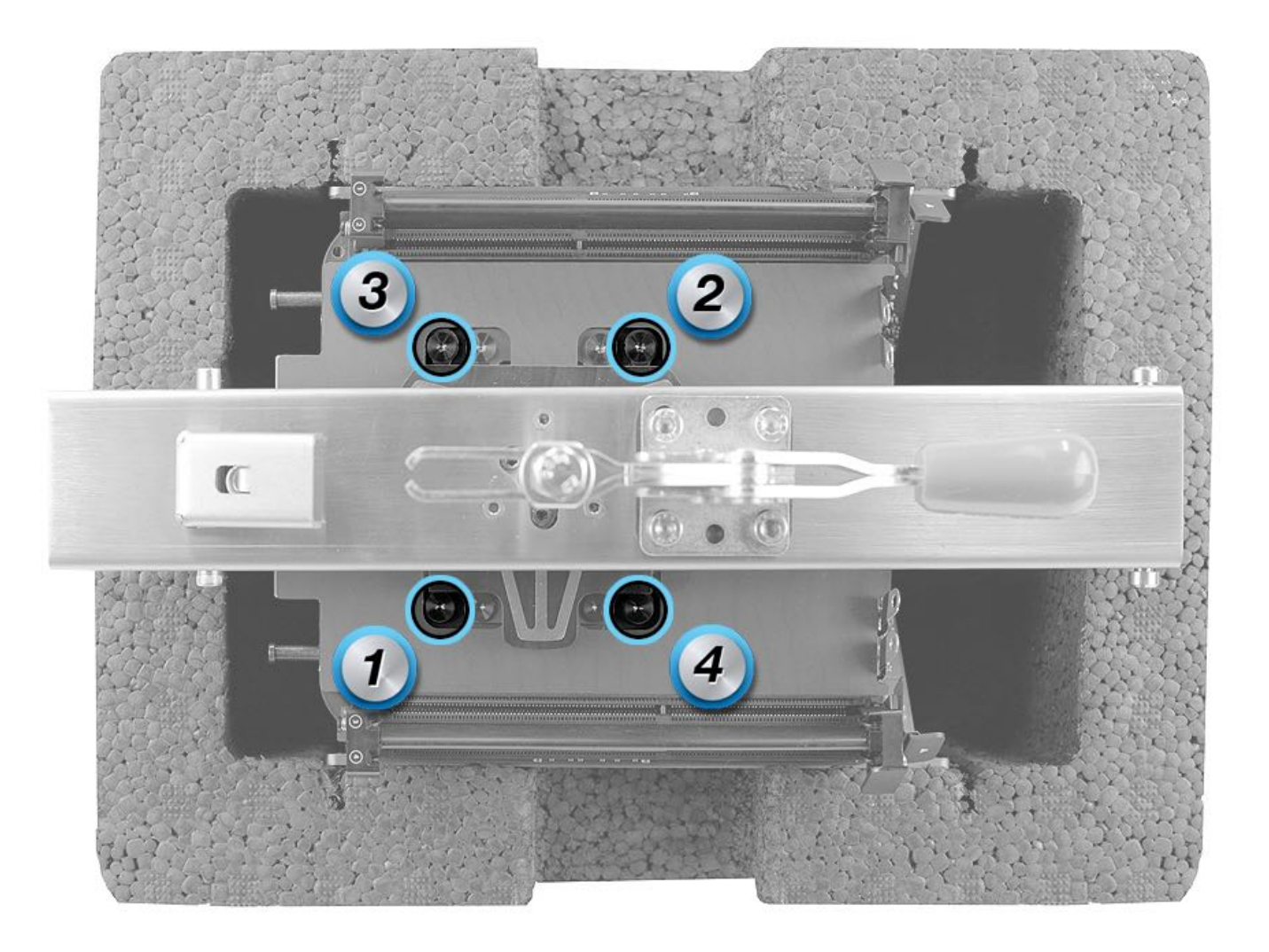

CPU standoff (923-0689)

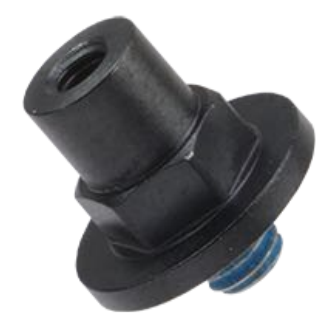

Refer to step 14 if a standoff is attached to the underside of the board as shown.

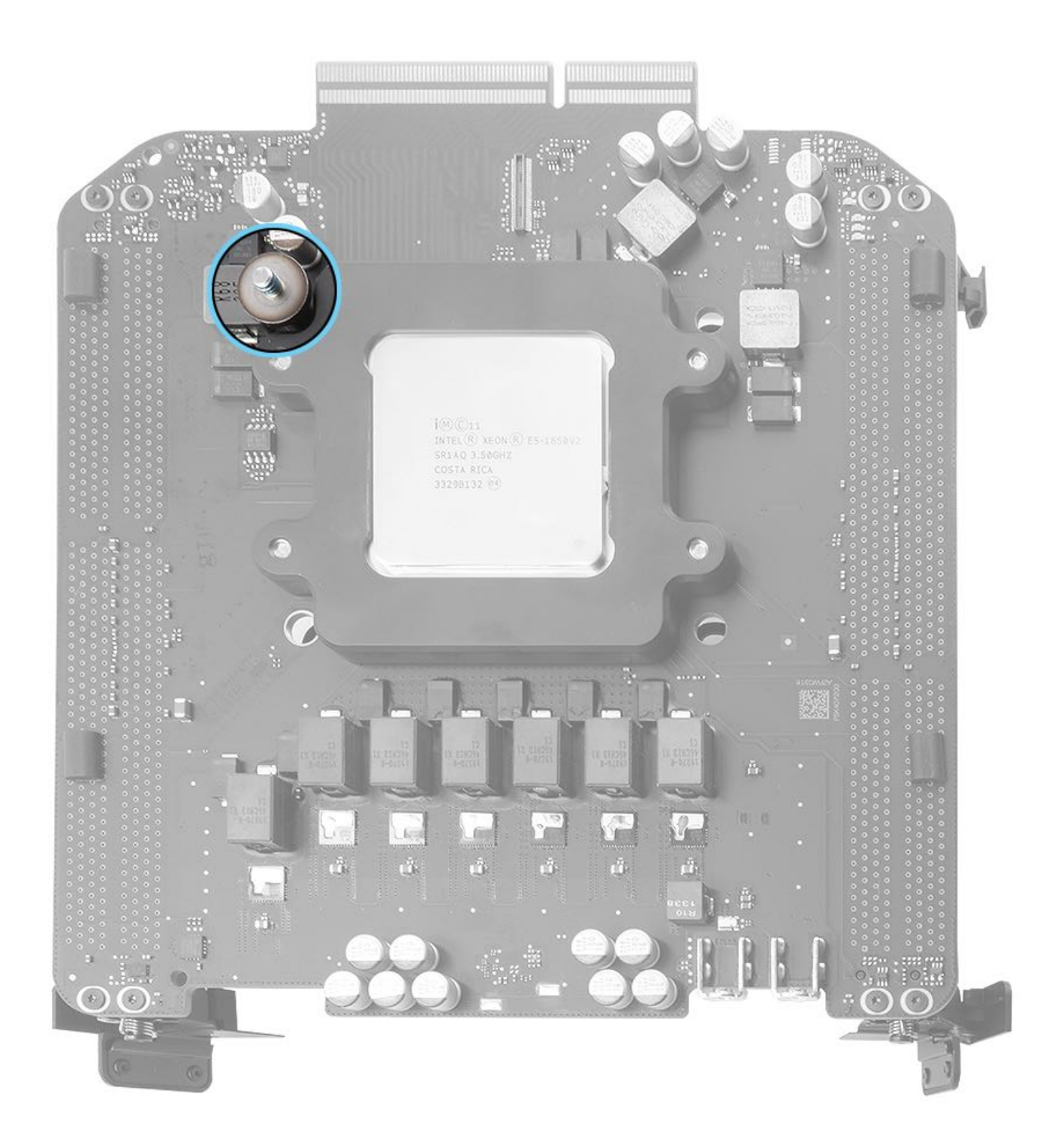

11. Raise the red clamp handle to release the spring press. Remove CPU riser cover.

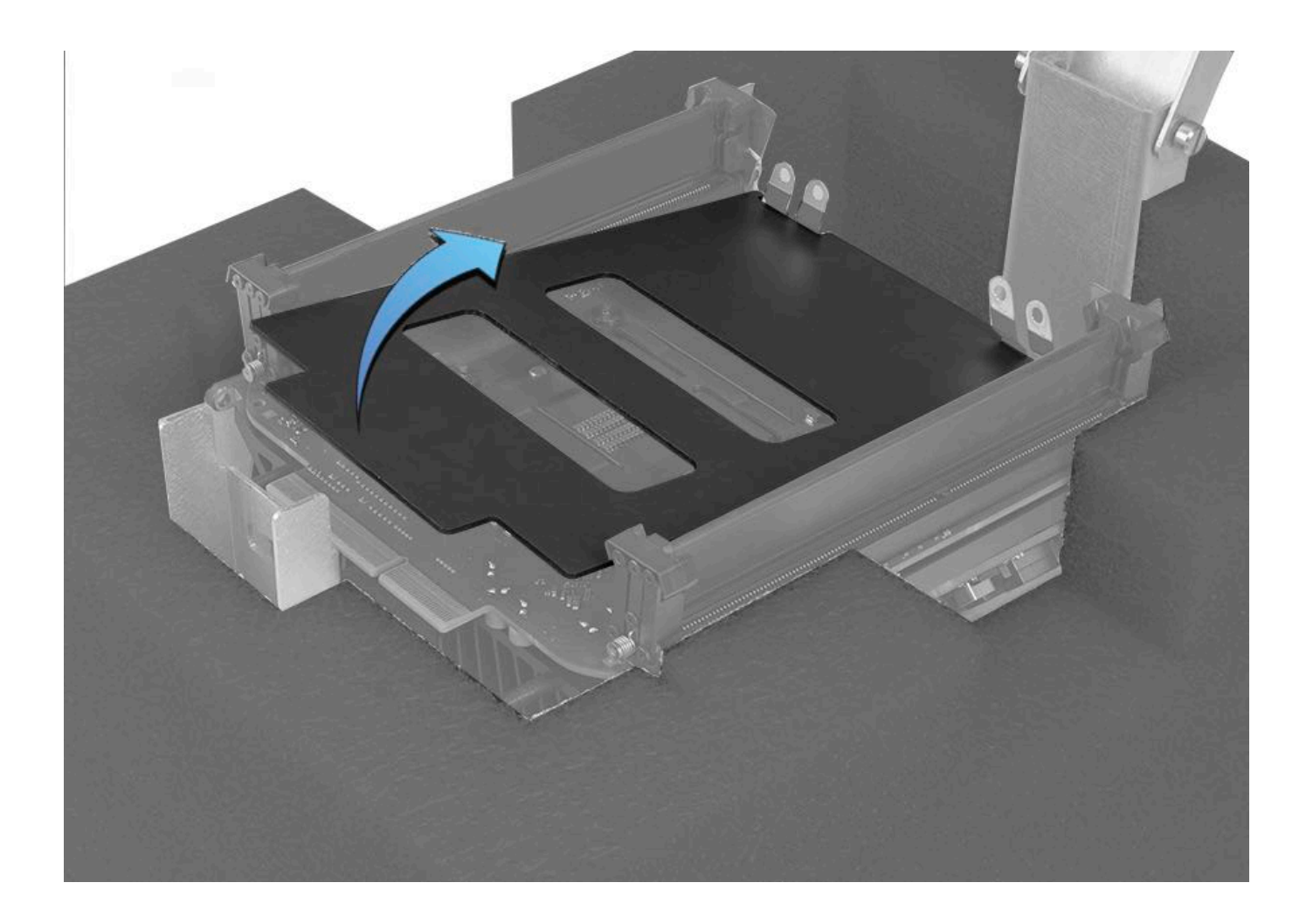

12. Gently shift CPU riser card back and forth a short distance to loosen thermal grease. Then carefully lift card away from core assembly.

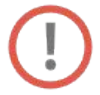

Caution: Avoid flexing card and do not touch gold connectors on card.

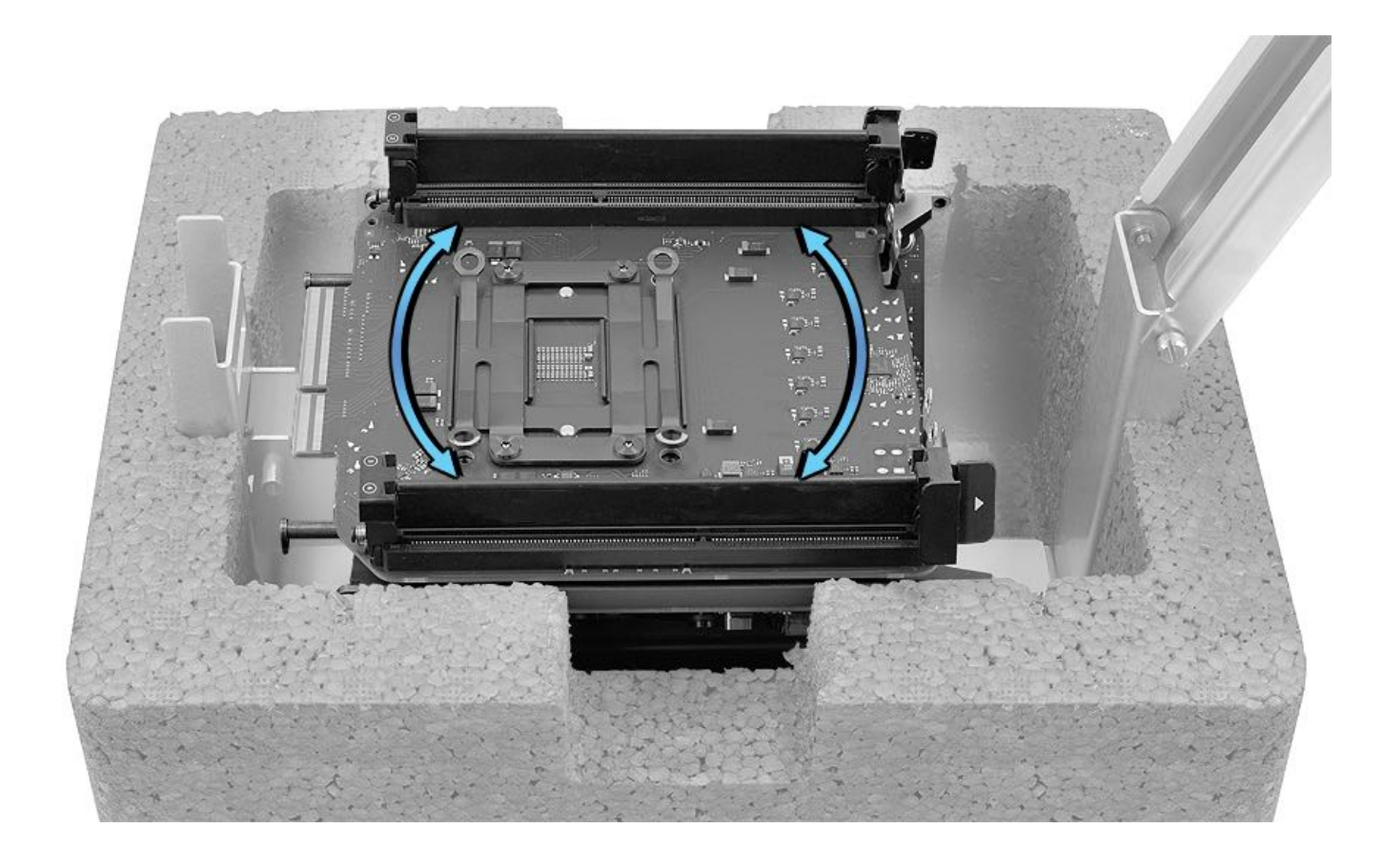

13. Use IPA wipes to clean both the CPU riser card and the core.

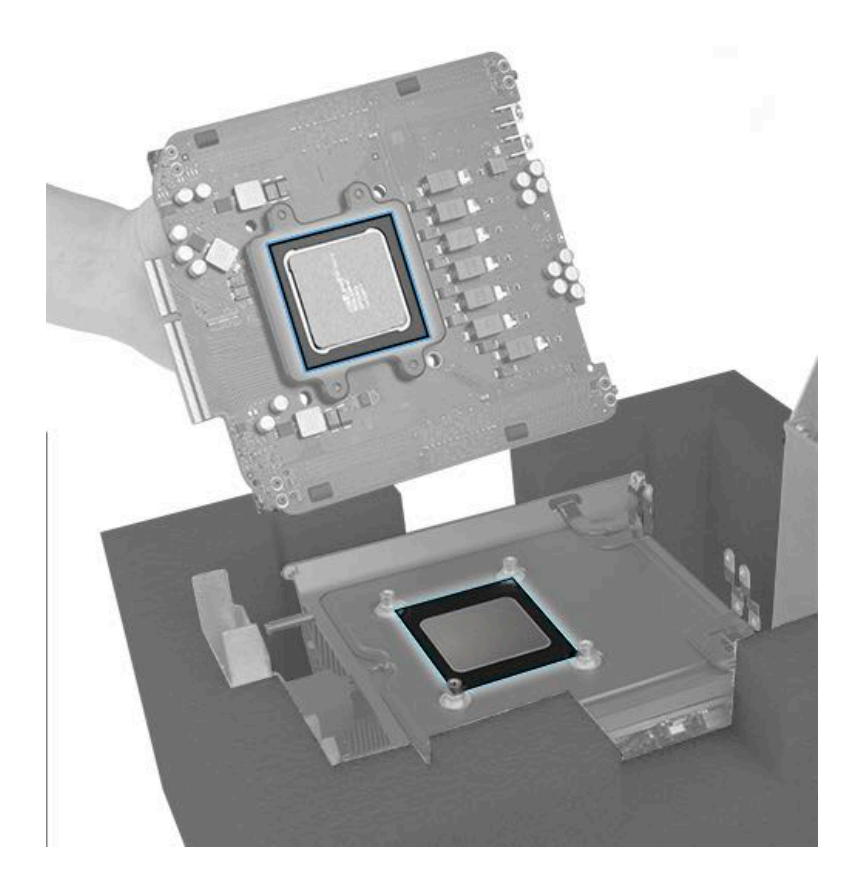

14. **Standoff instructions:** If a standoff pulls away from the core, do not attempt to remove the standoff from the underside of the CPU riser card. Removing the standoff could damage other components on the board. Keep the board and screws intact. Use IPA wipes to clean the CPU riser card, package the board in an ESD bag, and return the part to Apple. The CPU riser card must be repaired by Apple.

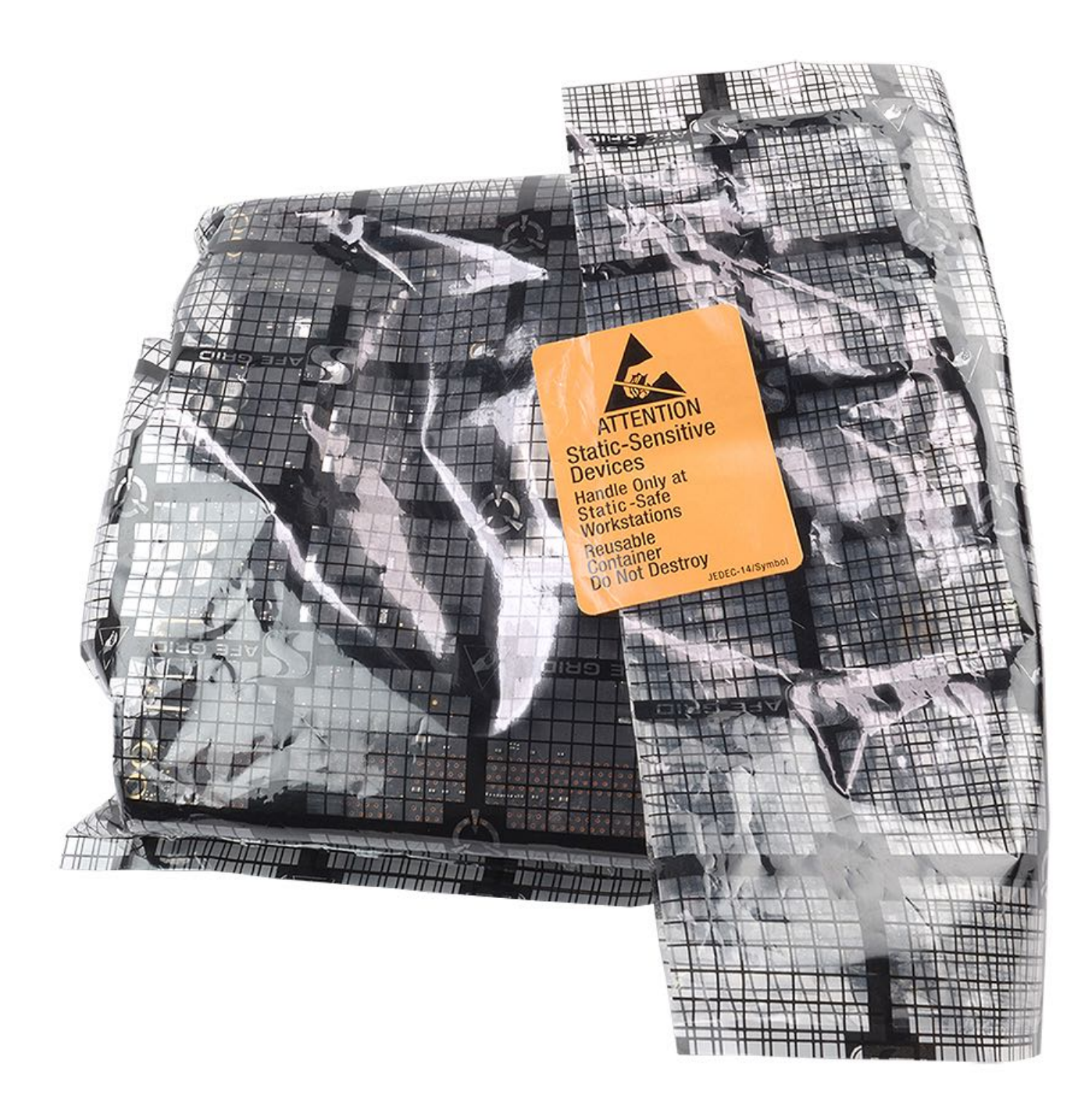

#### **Steps For Reassembly**

#### Note: If a standoff did not pull away from the core, follow steps 2-14.

1. If a standoff pulls away from the core during CPU riser card removal, install a new standoff (923-0689) on the core. Use the torque driver (923-0735) with the nut setter (923-00320) to tighten the standoff to 11.5 inch pounds (in.-lbs.) or 1.2 Newton metres (Nm). The indicated torque value must be used to avoid damaging the unit or causing the unit to malfunction. **Note:** If the standoff can't be tightened, the core's thread could be damaged, and the core will need to be replaced.

Torque driver and nut setter

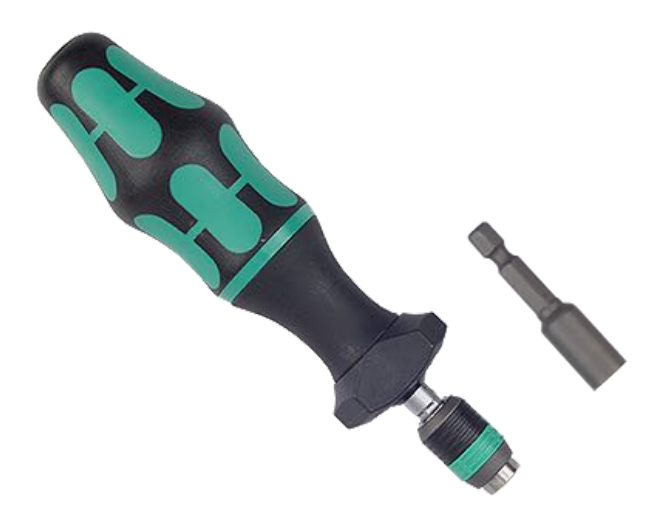

CPU core standoff

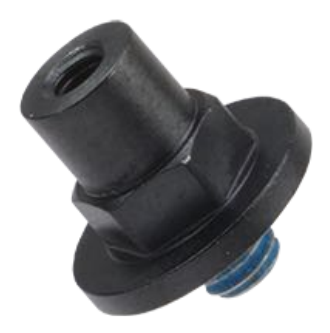

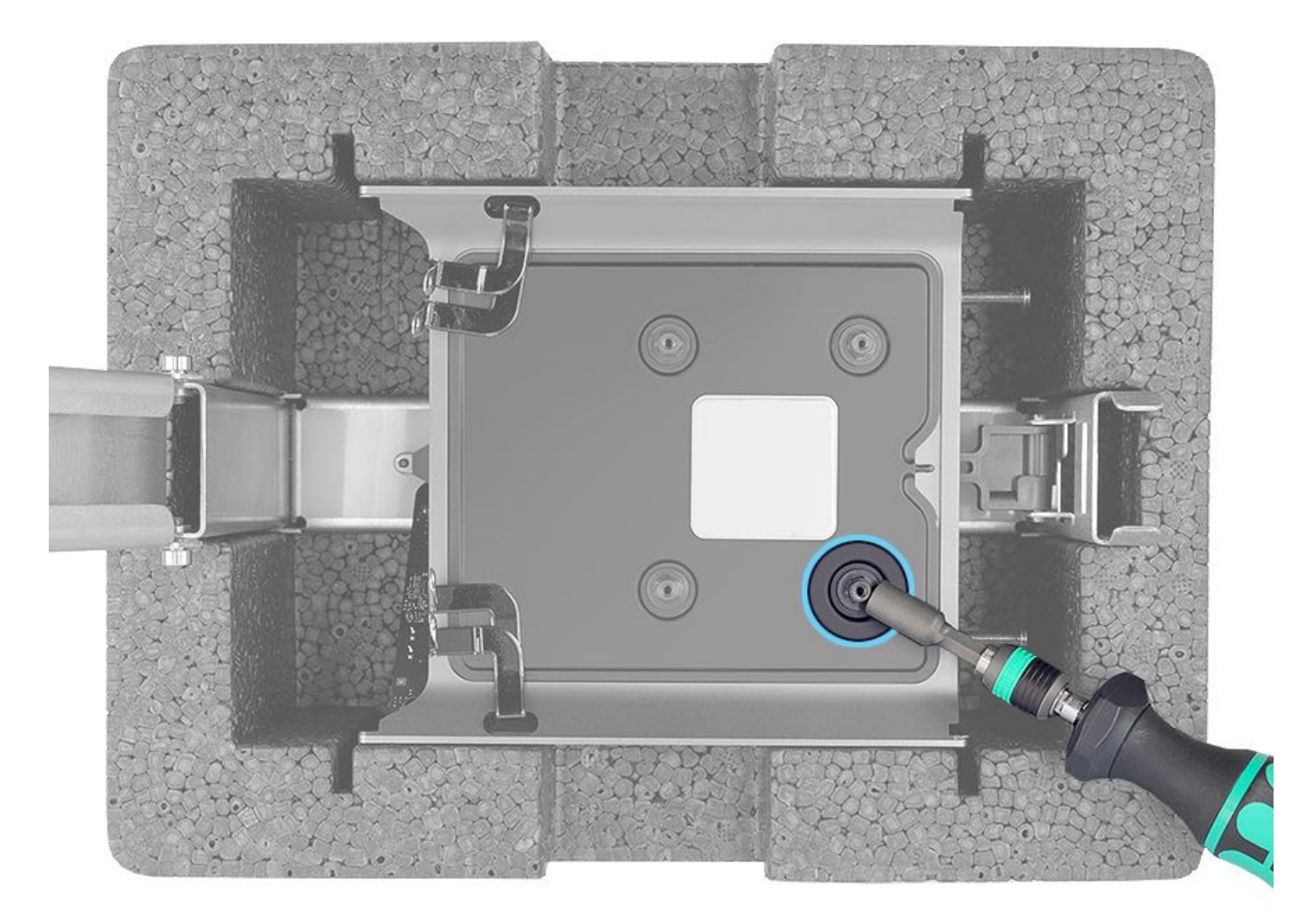

2. Note: If other repairs were performed, ensure that these parts are installed first:

- Four bus bars on core
- DIMM mechanisms on CPU riser card

3. Place CPU grease stencil onto cleaned core platform and under bus bars.

4. Apply three syringes of thermal grease onto center of CPU grease stencil. (**Note**: The thermal compound that ships with the cpu riser card is the same as thermal compound 922-7144.)

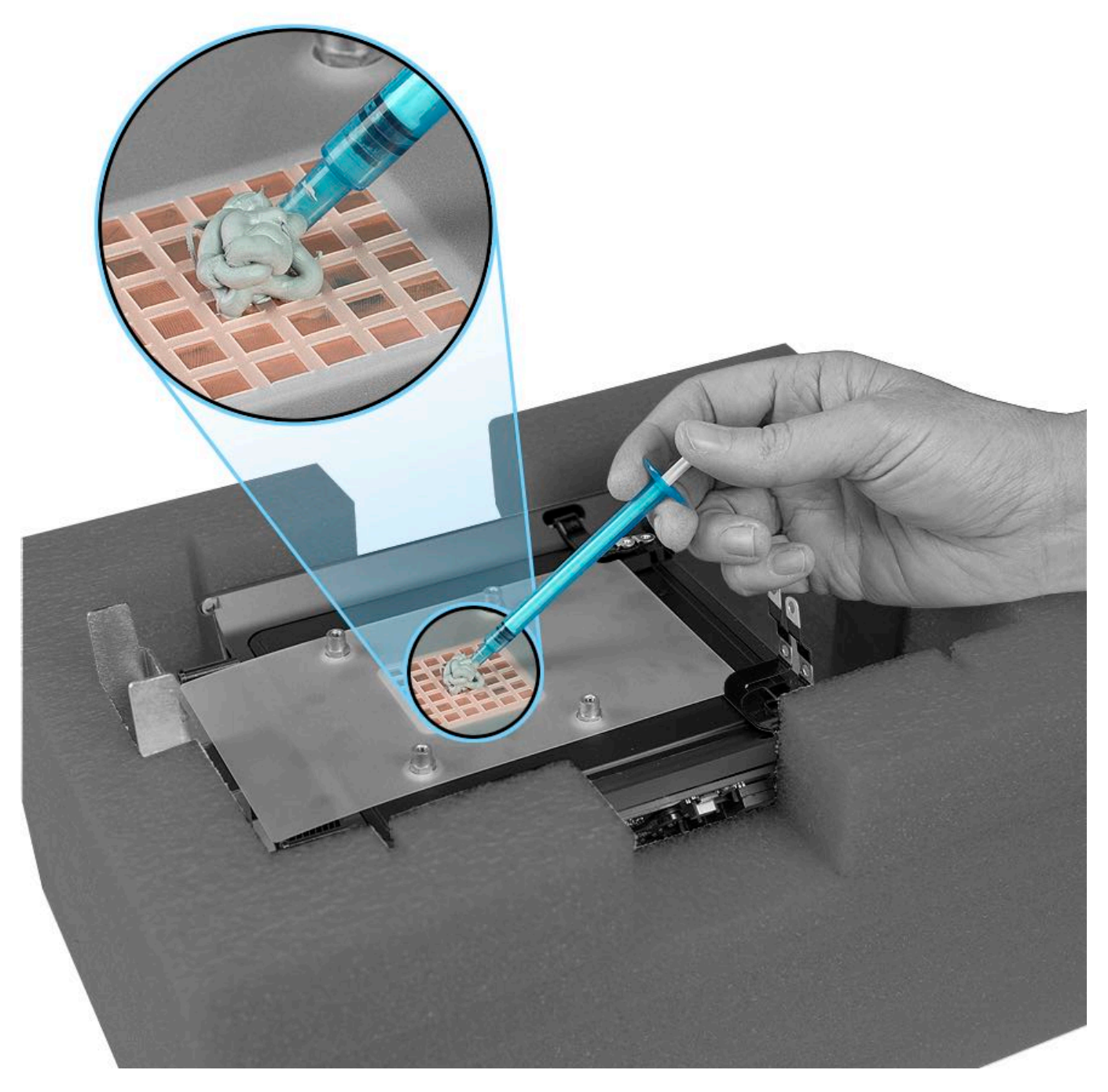

5. Use flat end of access card tool in a back-and-forth motion to spread thermal grease evenly over the center of the stencil until all squares are covered.

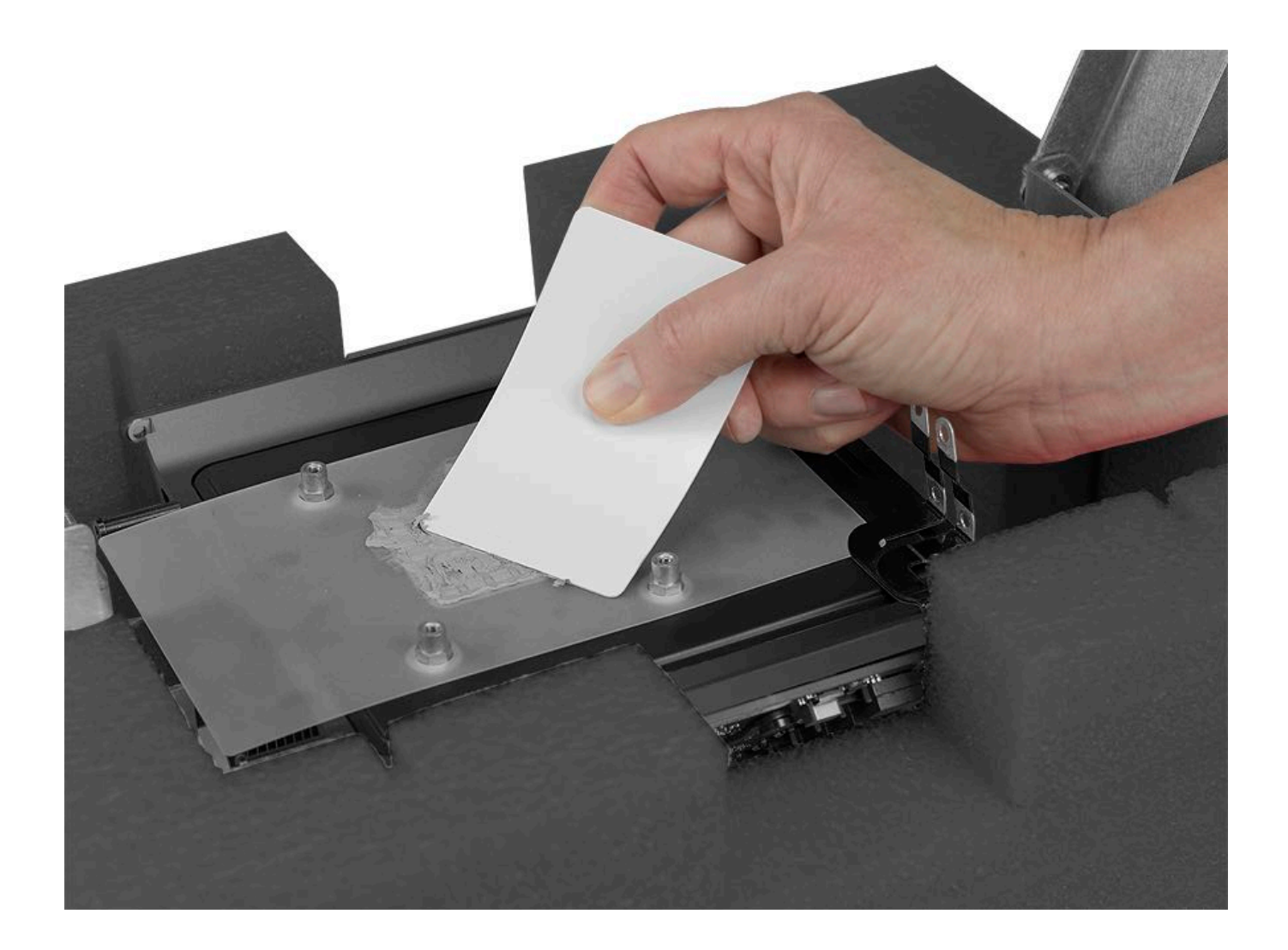

#### 6. Remove stencil.

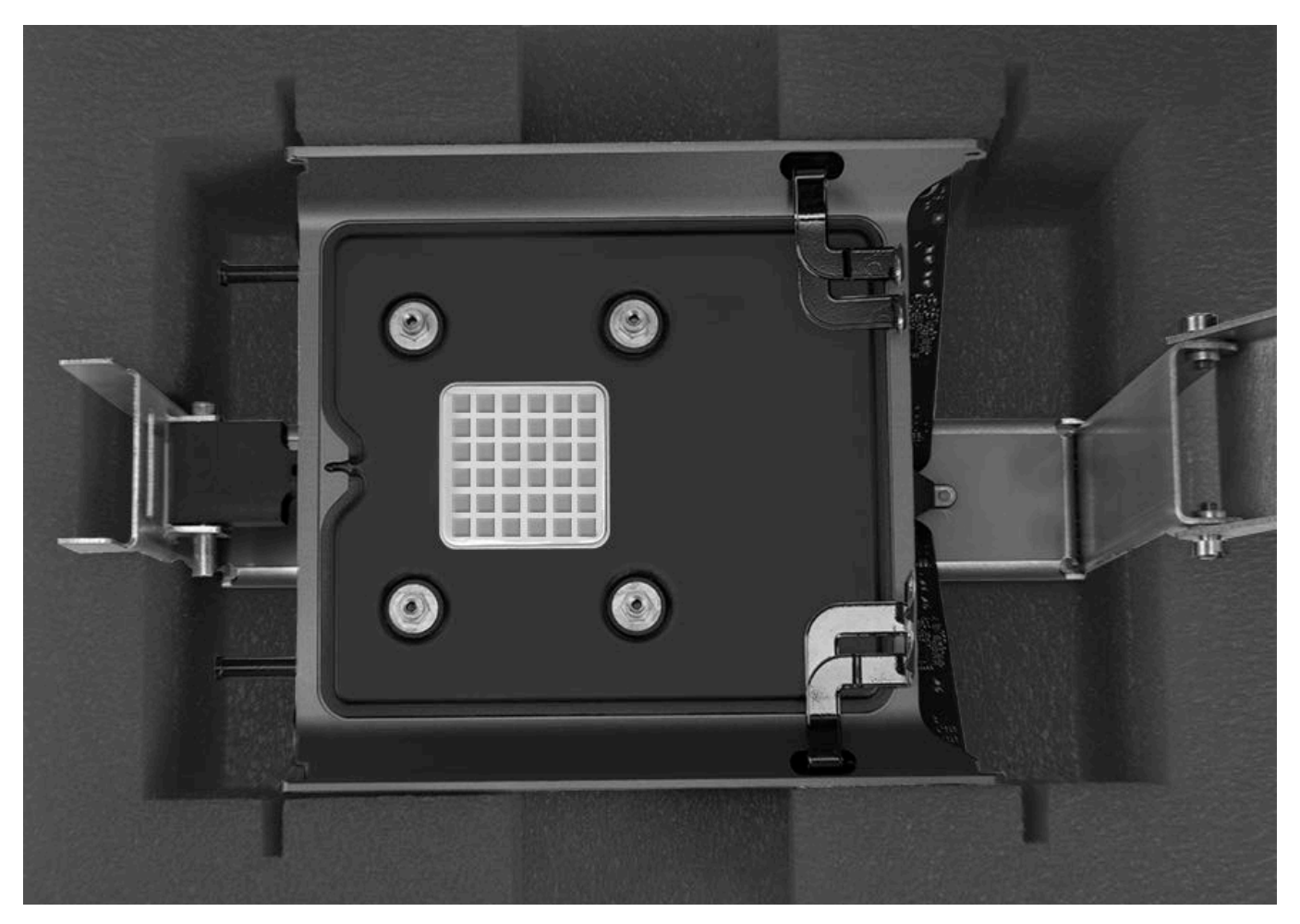

7. Keep CPU riser card level while aligning it over four screw standoffs. Be careful that screw standoffs do not touch components on card.

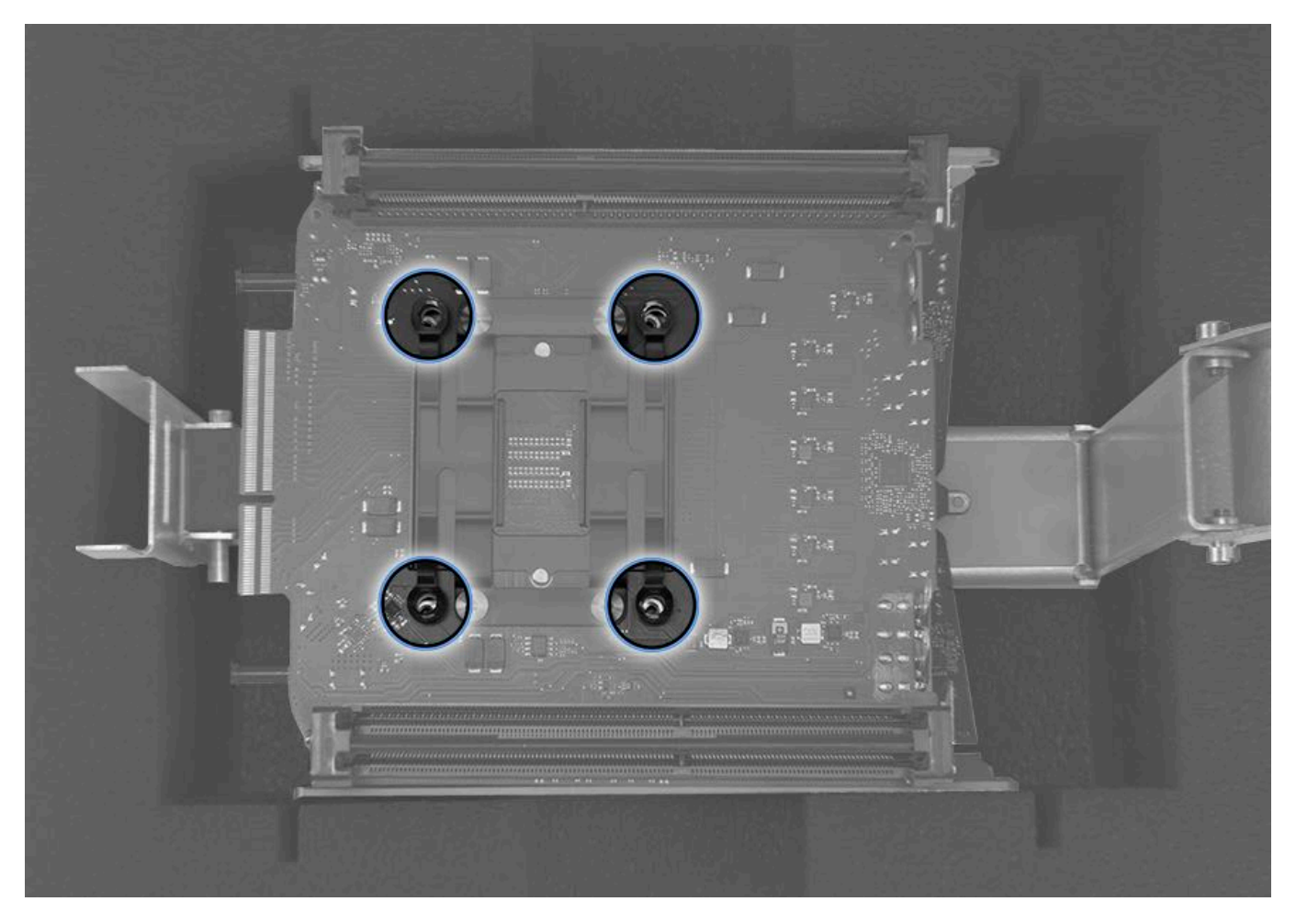

8. Place CPU riser cover over card.

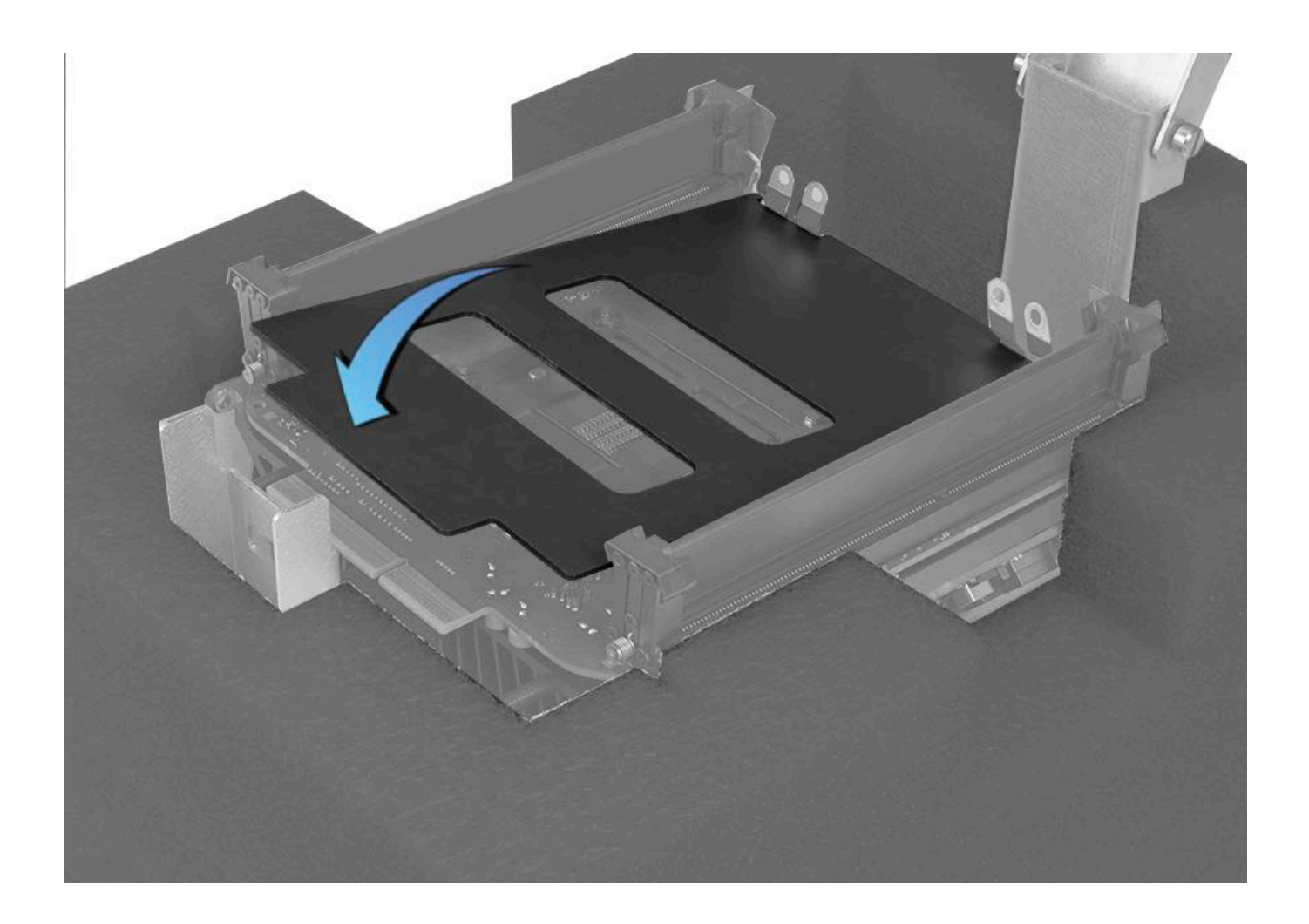

9. Lower arm of CPU riser press and lock it. Clamp down handle.

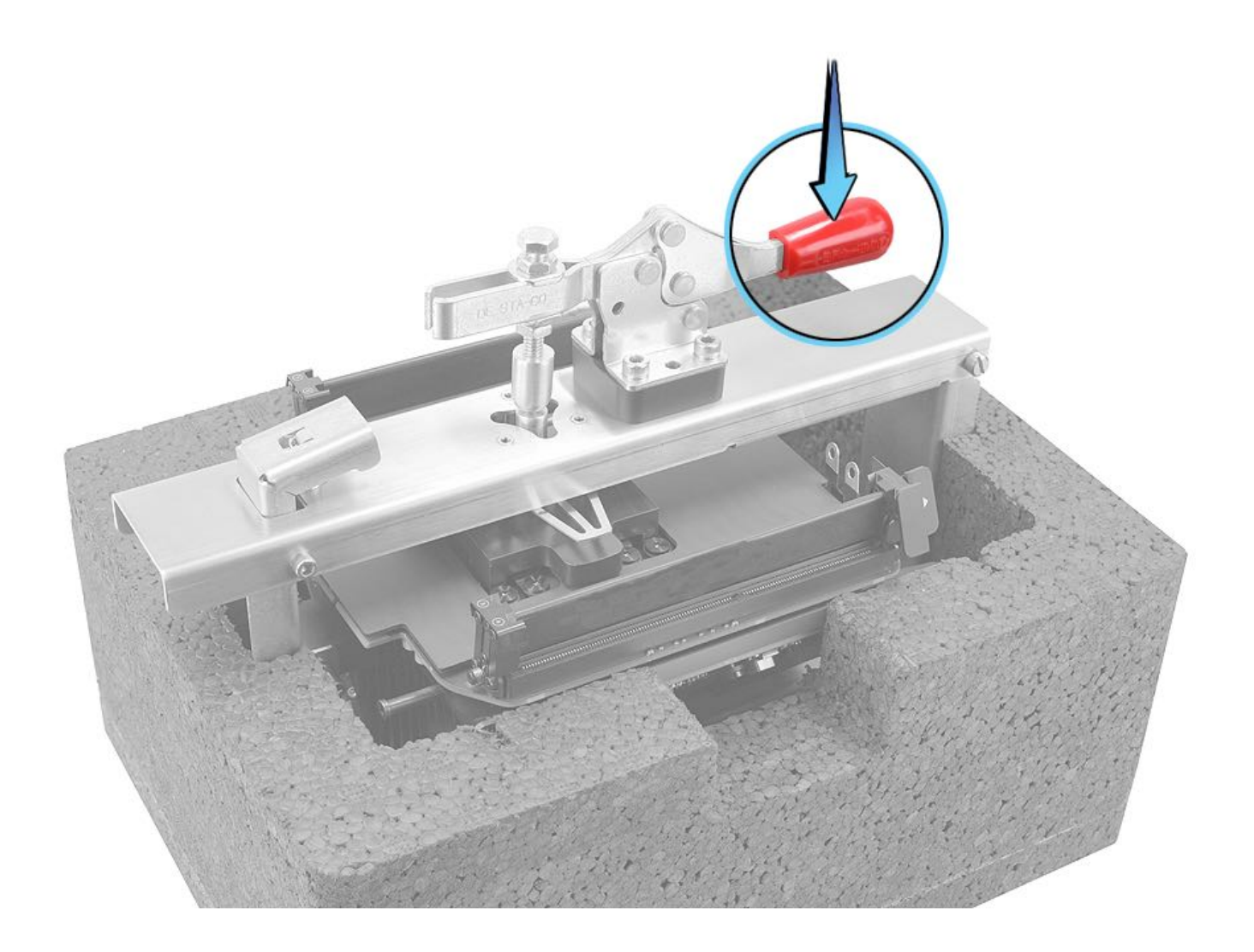

10. Using the torque driver with a regular T10 bit, install four T10 screws (923-0707) in sequence shown until all screws are tightened to 10.5 inch pounds (in.-lbs.) or 1.2 Newton metres (Nm).

Note: The indicated torque value must be used to avoid damaging the unit or causing the unit to malfunction.

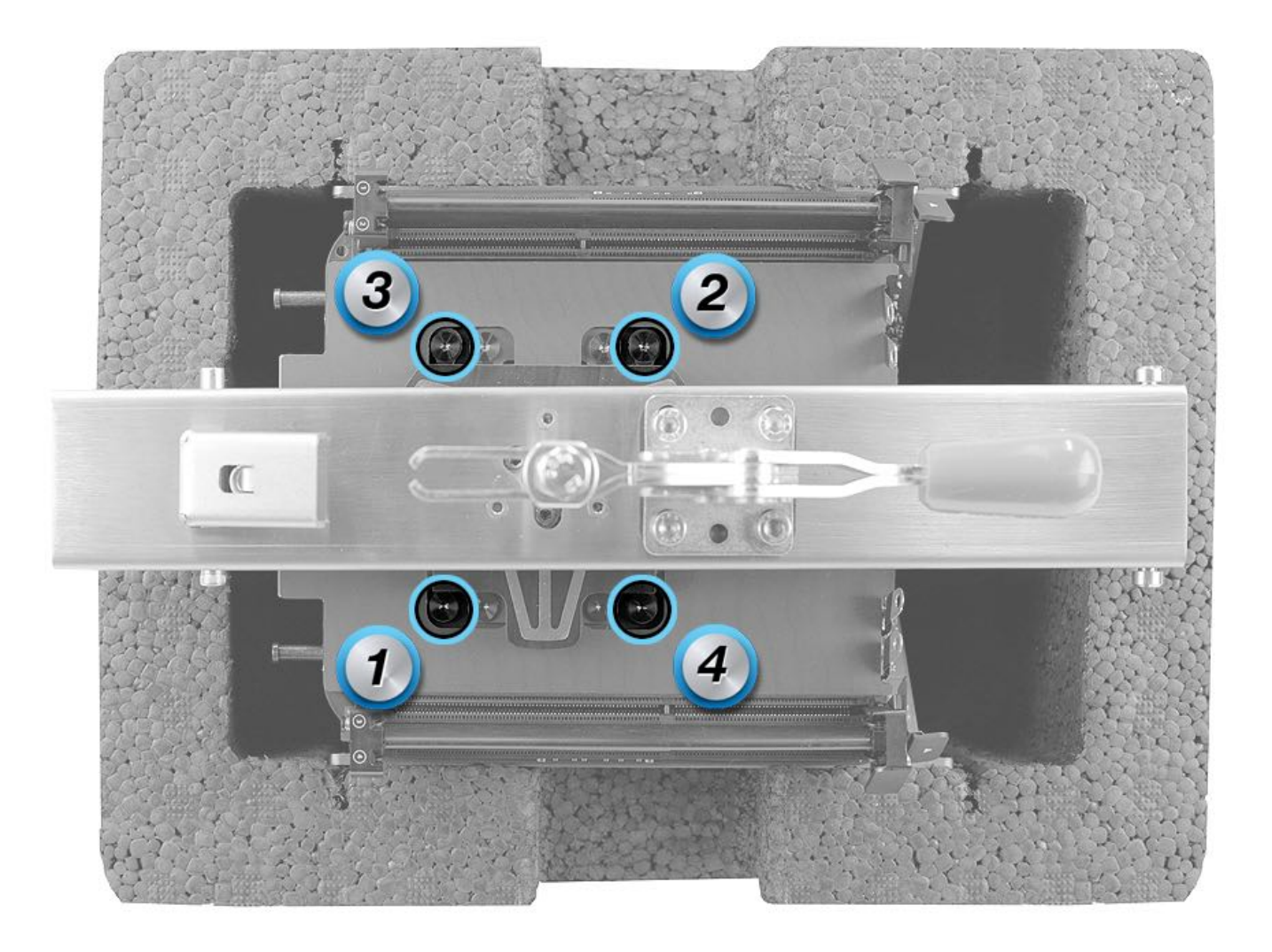

- 11. Unlock CPU riser press and raise the arm.
- 12. Remove CPU riser cover.

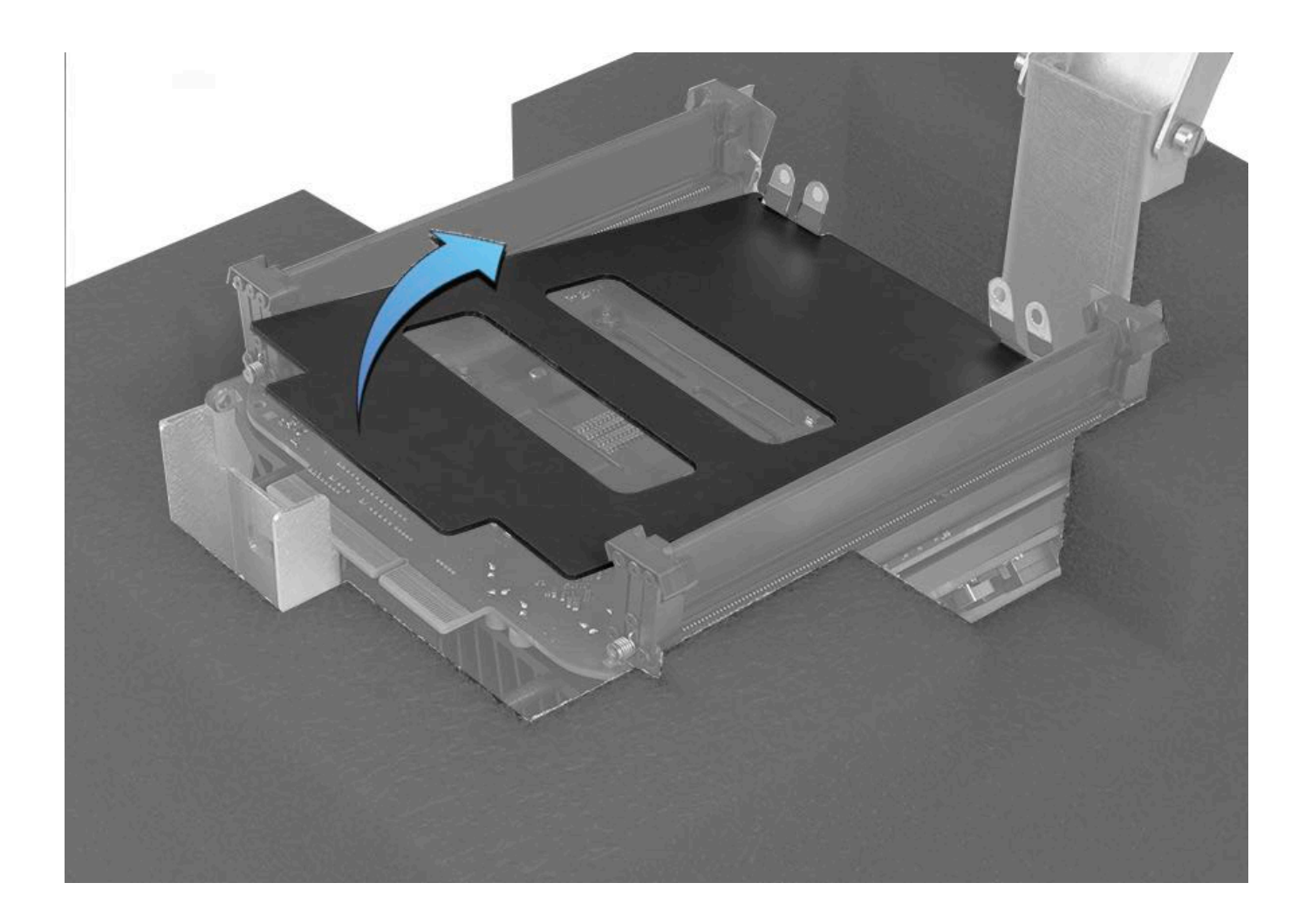

13. Remove core assembly from cradle.

14. Using torque driver with T8 security bit, install two T8 bus bar screws (923-0712) and tighten them to 7.5 inch pounds (in.-lbs.) or 0.85 Newton metres (Nm).

Note: The indicated torque value must be used to avoid damaging the unit or causing the unit to malfunction.

15. After reassembling computer, run Cooling System Diagnostic (CSD). For more information, refer to Apple Support article <u>TP578: AST Reference Guide: Cooling System Diagnostic (Standard and Extended)</u>.

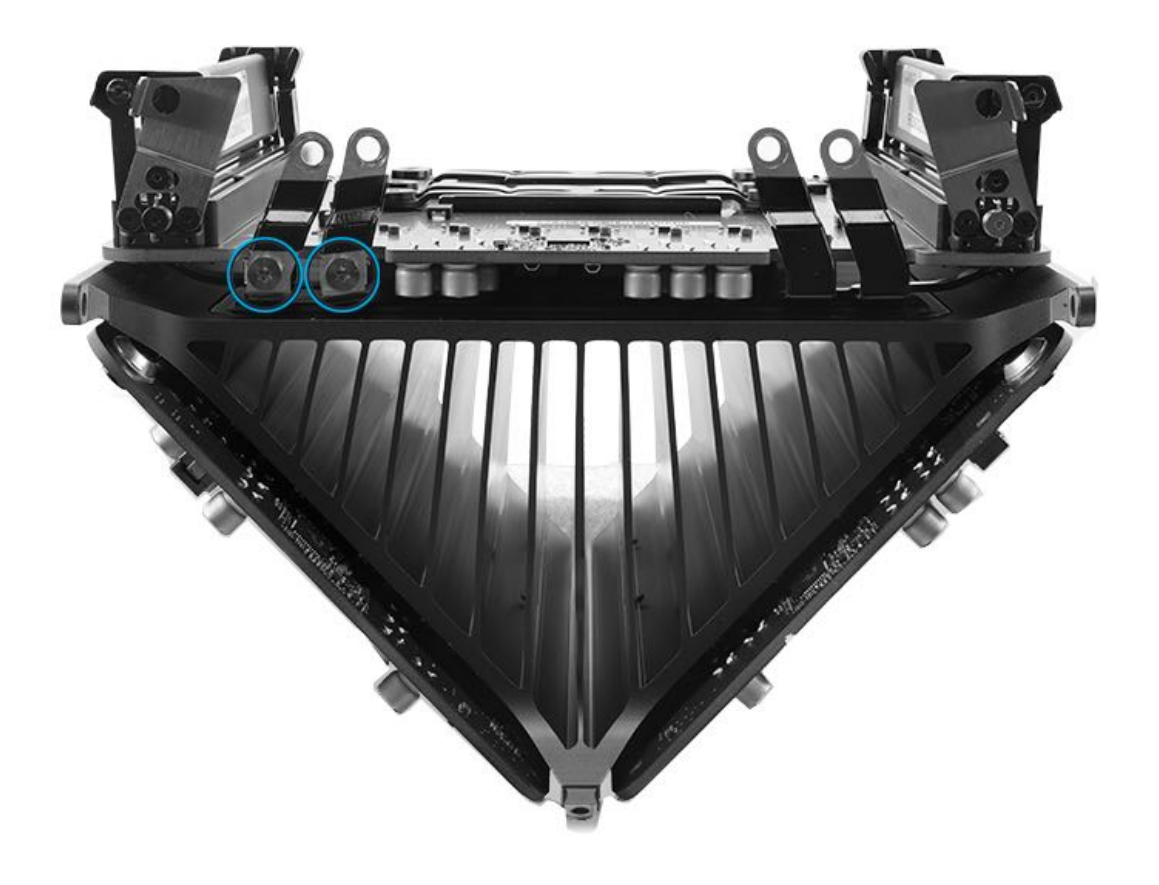

# **DIMM Mechanism**

## **First Steps**

**Important:** This procedure should only be performed by Apple-certified technicians. For more information, refer to article <u>HT205332</u>: About AppleCare service certifications.

Remove:

- Housing
- Memory DIMMs
- Exhaust Assembly
- I/O and Power Supply Assembly
- Inlet
- Logic Board
- CPU Riser Card

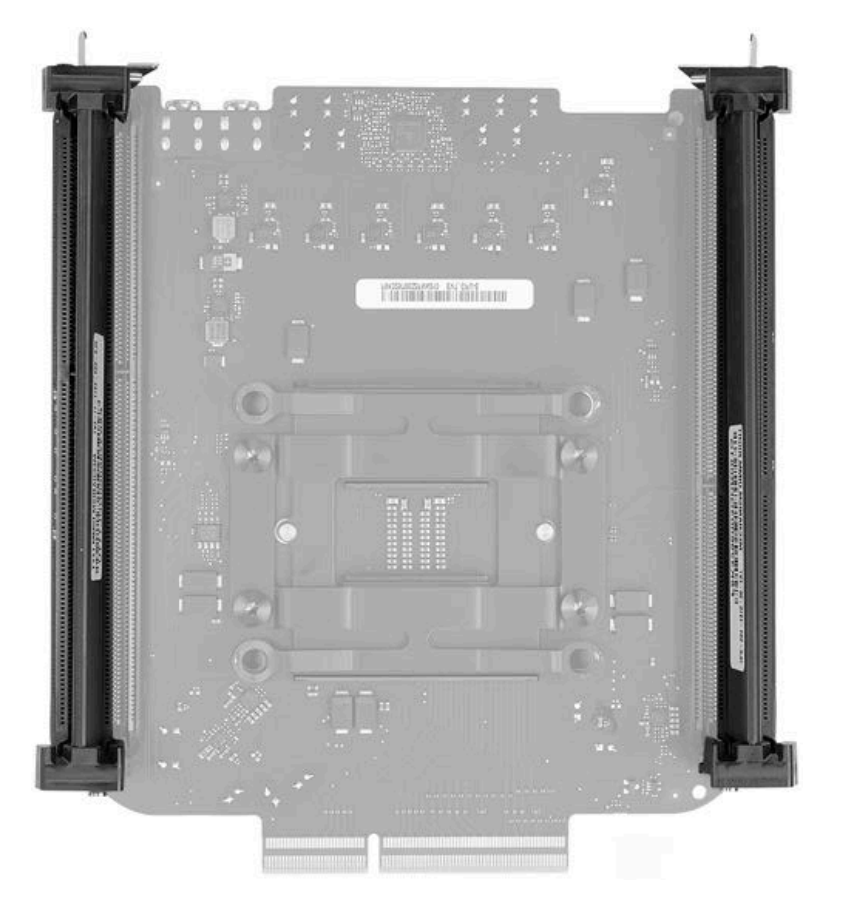

## Tools

- · ESD wrist strap
- Torx T5 screwdriver (magnetized)

#### **Steps For Removal**

Note: Before removing DIMM mechanism from CPU riser card, be sure to clean thermal grease off of CPU.

1. Remove four (4) T5 screws (923-01314) from the DIMM mechanism. **Note:** There are a total of eight (8) screws shown in image below because there are two (2) DIMM mechanisms.

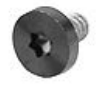

2. Lift DIMM mechanism off CPU riser card.

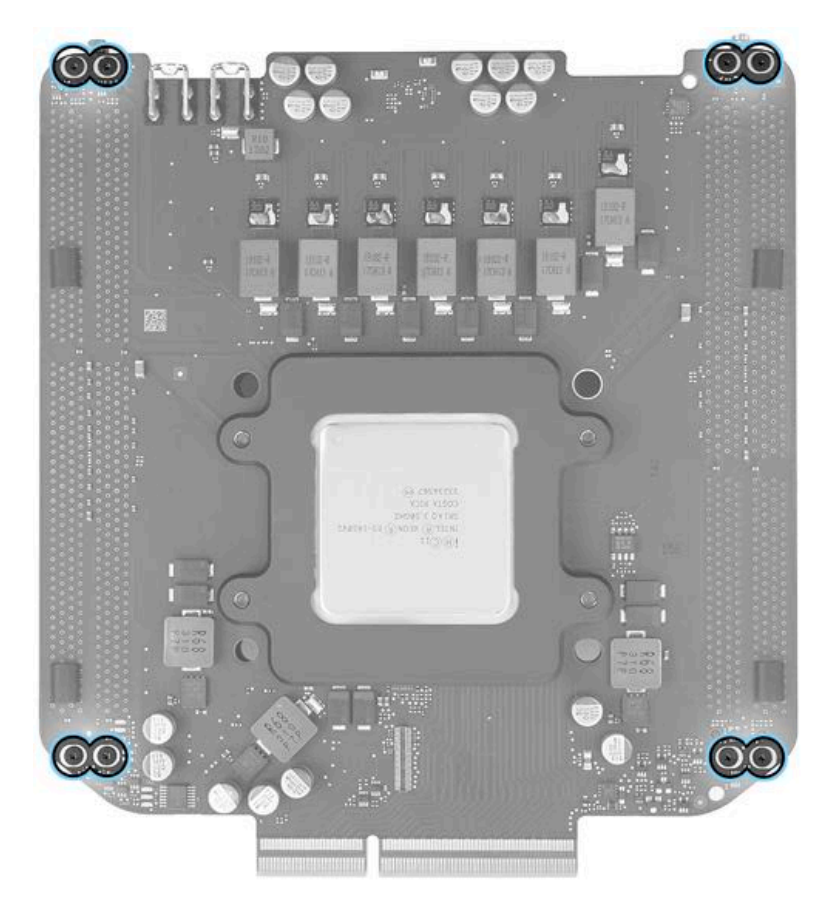

## Steps For Reassembly

Reassemble in reverse order of removal steps.

# **Thermal Core**

## **First Steps**

**Important:** This procedure should only be performed by Apple-certified technicians. For more information, refer to article <u>HT202594</u>: Exams for Service Technicians.

Remove:

- Housing
- Memory DIMMs
- Exhaust Assembly
- I/O and Power Supply Assembly
- Inlet
- Logic Board
- Graphics Card Flex Cable
- Graphics Boards
- CPU Riser Card

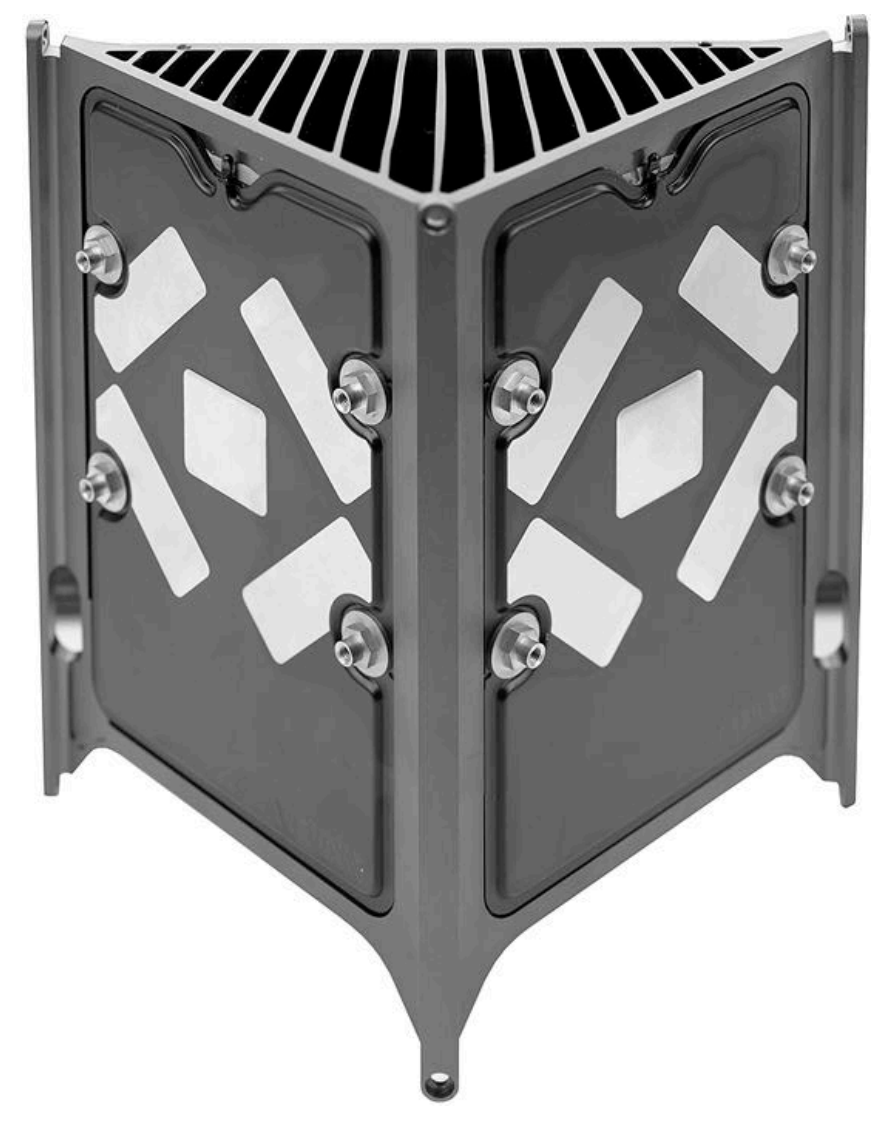

### Tools

· ESD wrist strap

#### **Steps For Removal**

After removing all parts listed in First Steps, the thermal core is what remains.

#### **Steps For Reassembly**

Reassemble in reverse order of removal steps.
# **Apple USB SuperDrive**

### **First Steps**

**Important:** The following procedure is intended only for removing a stuck disc from an Apple USB SuperDrive at the user's request. Do not take apart an Apple USB SuperDrive for repair. The repair strategy for this product is Whole Unit Replacement.

This procedure requires placing SuperDrive upside down on its top case. Always use a clean, debris-free static mat to avoid scratches and other cosmetic damage to the housing.

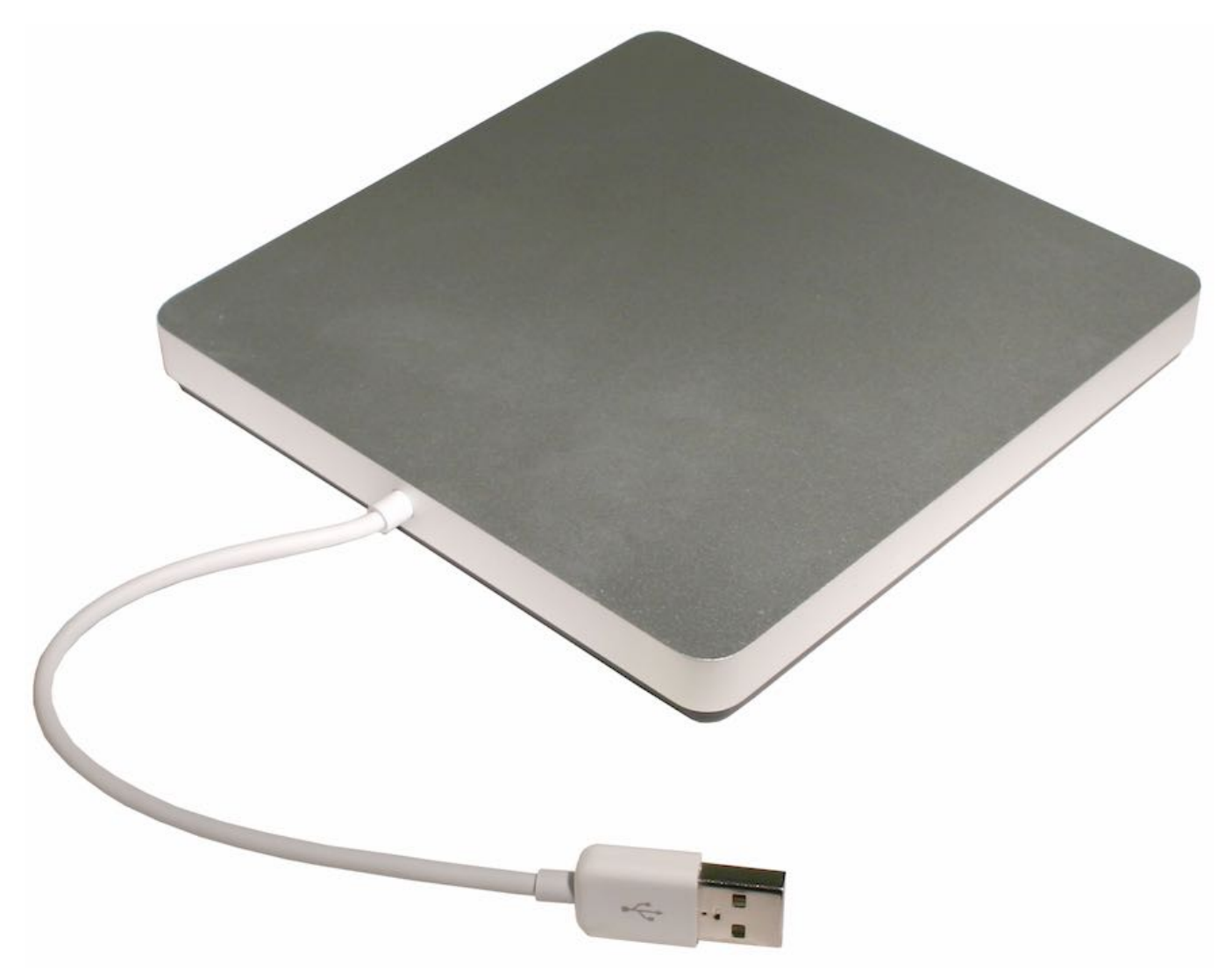

### Tools

- · ESD wrist strap and mat
- Black stick (922-5065)
- #000 Phillips screwdriver
- T10 Torx screwdriver (later models)
- Suction cup (922-8252)

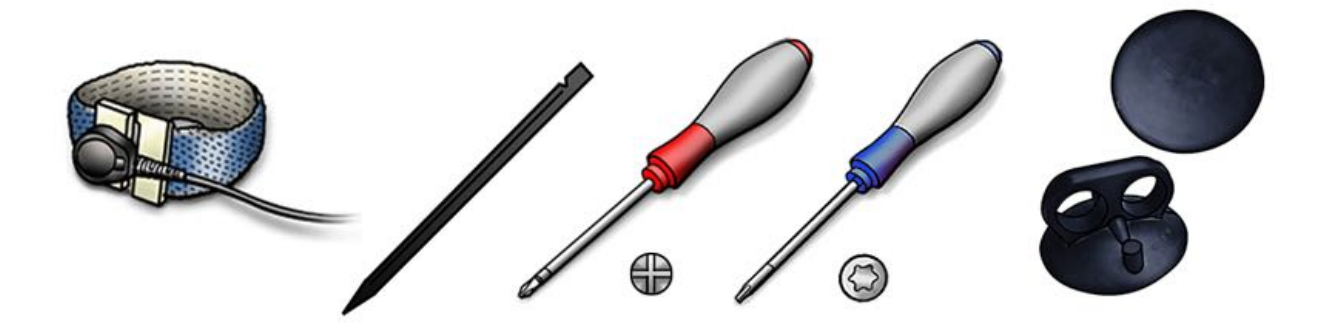

### **Steps For Removal**

Because this is a handheld procedure, perform these steps over a workbench or elevated repair surface to minimize height from which a component might fall.

1. Hold SuperDrive securely in one hand by edges of silver top case, with black bottom case facing up and USB cable leading away from you.

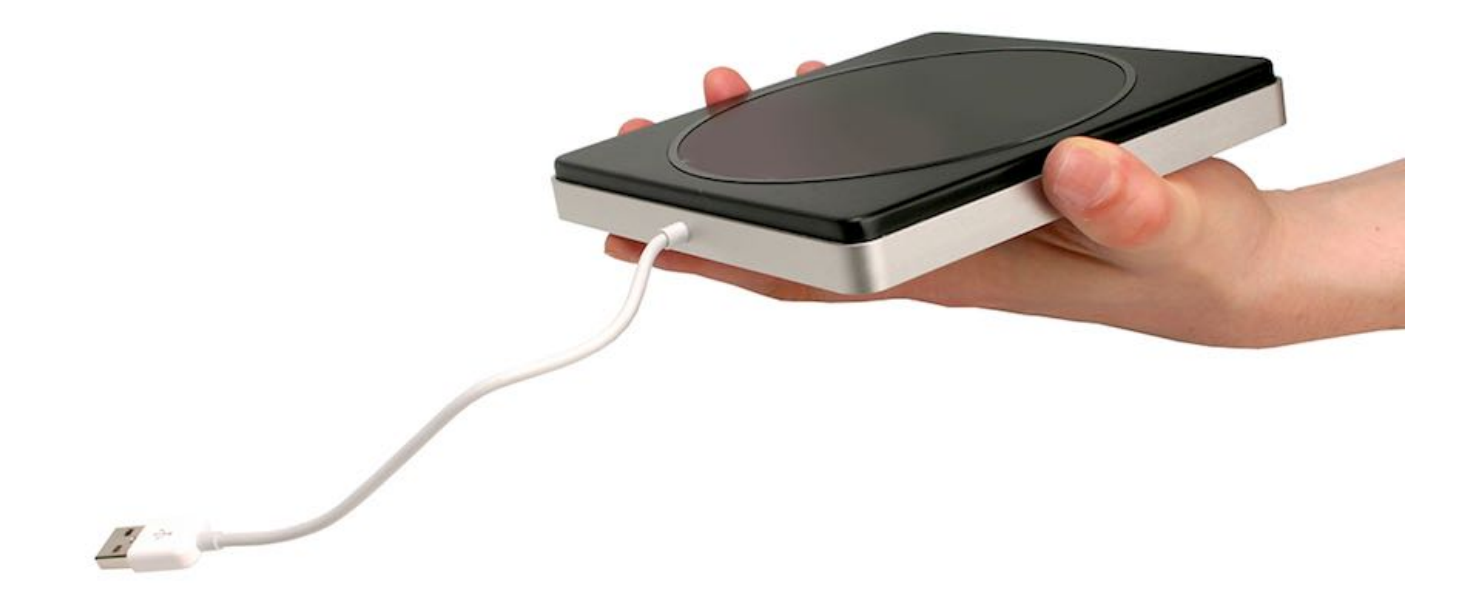

2. With other hand, place suction cup on center of bottom case. Press down firmly to flatten and secure suction cup.

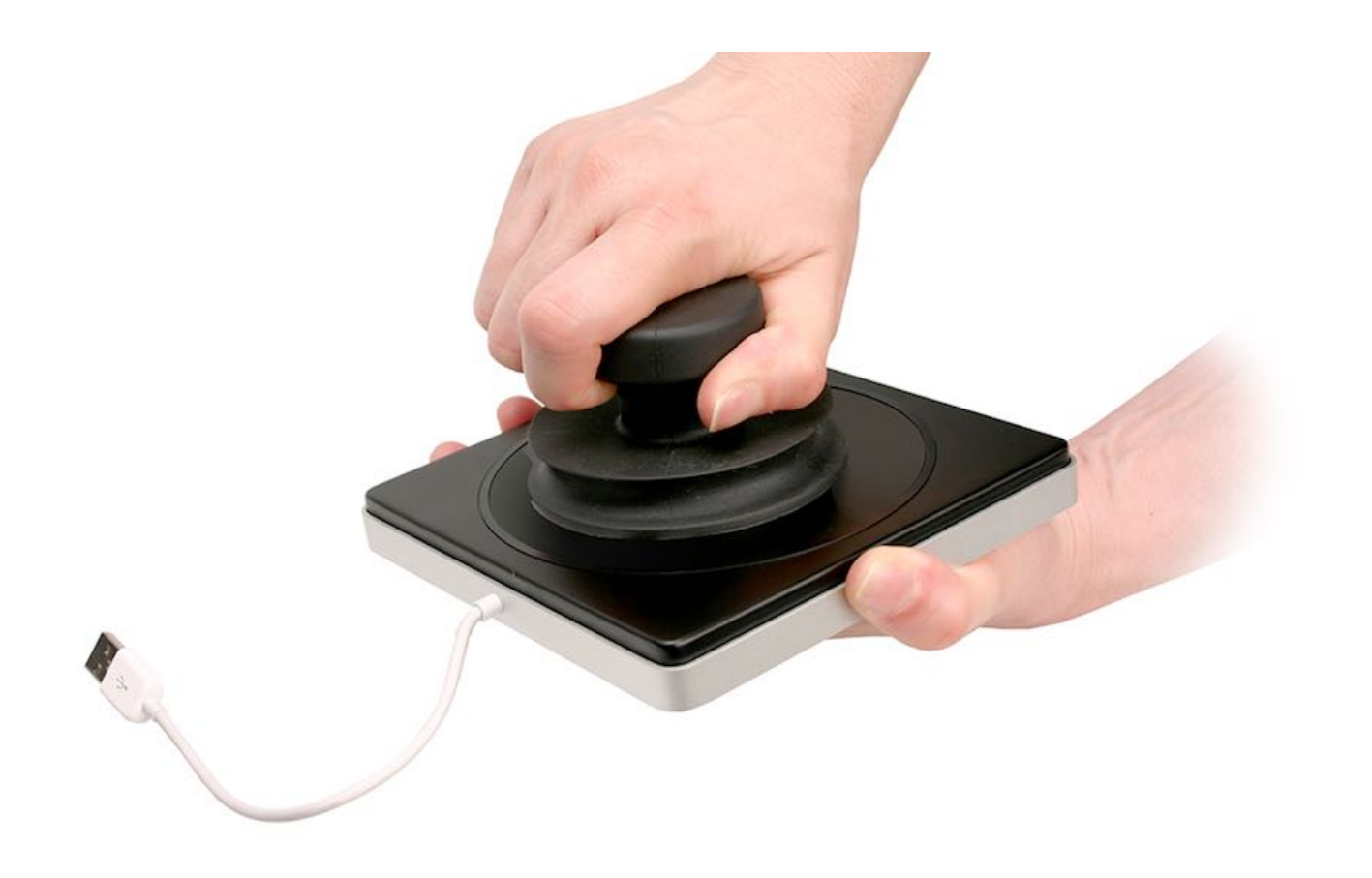

3. Once suction cup is fully adhered, lift straight up. Pull bottom case directly out of top case in one smooth motion. Secure fit might give a lot of resistance.

**Important:** Adhesion of suction cup is short-lived. To avoid damage from dropping, immediately set bottom case on a clean surface. Be mindful of tabs.

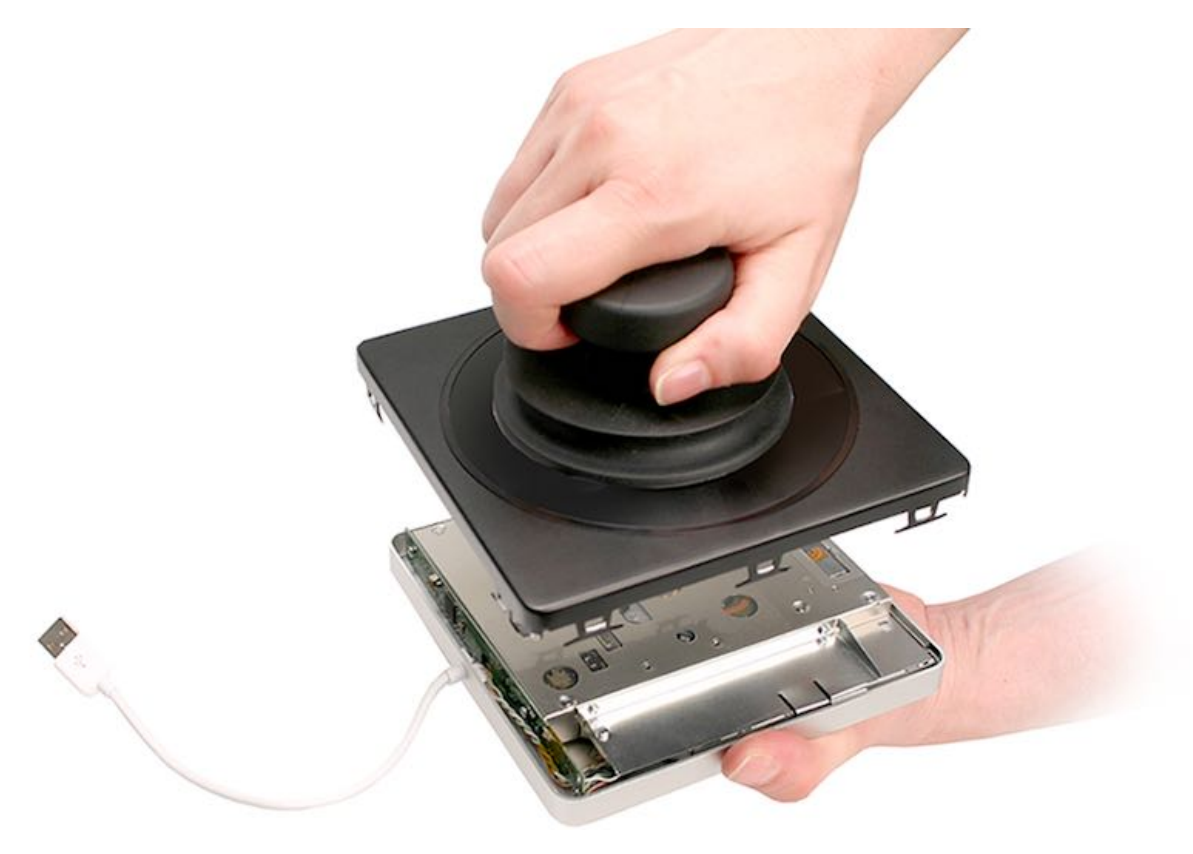

4. Set drive top-down on a soft, clean surface, with inside facing up and USB cable leading away from you. Remove three #000 Phillips screws (shown below).

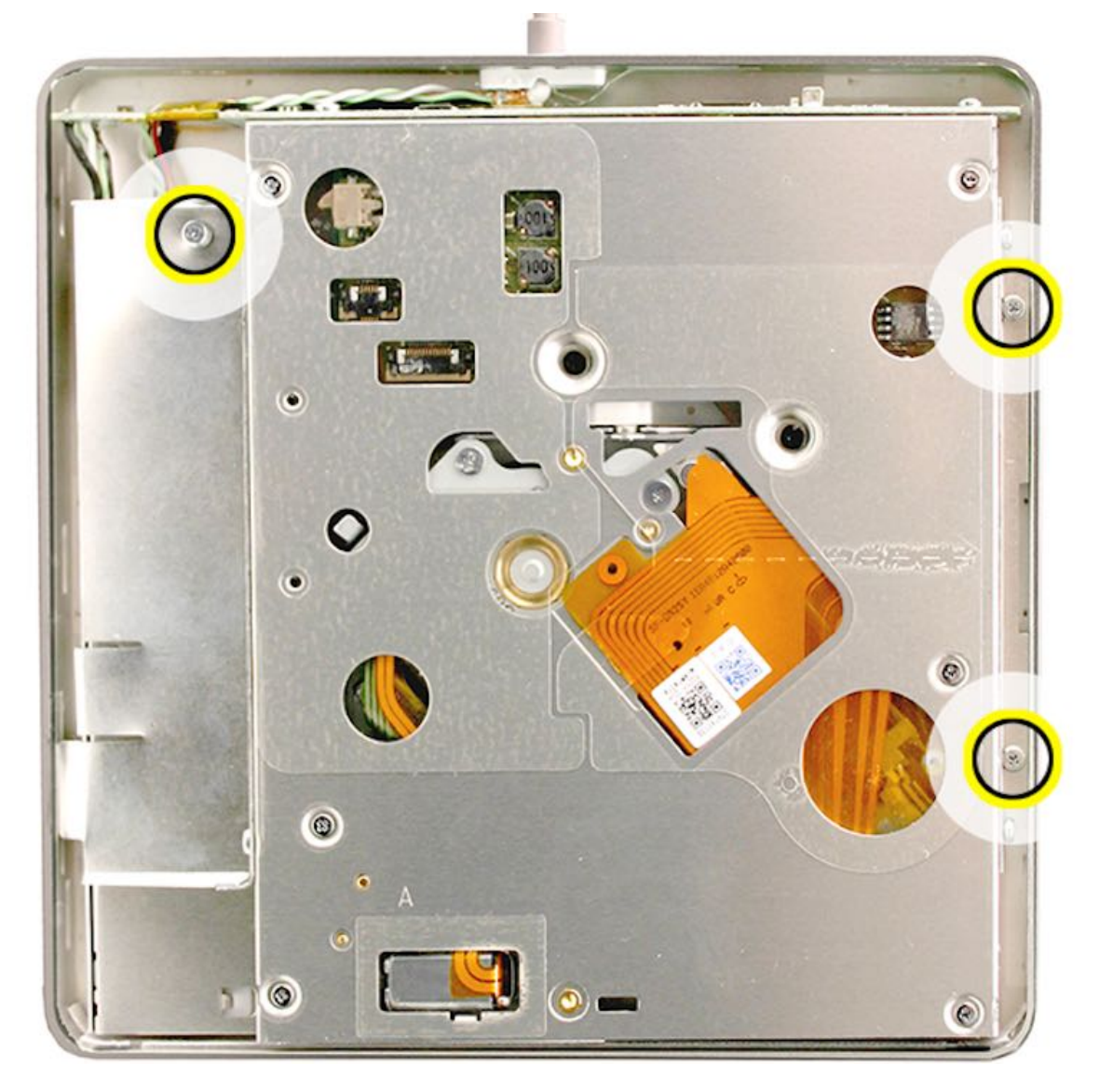

5. Note tab on lower left of drive fits into recessed slit on inside edge of top case (see below left). On opposite side of drive, note gap in center of right edge of drive (see below right).

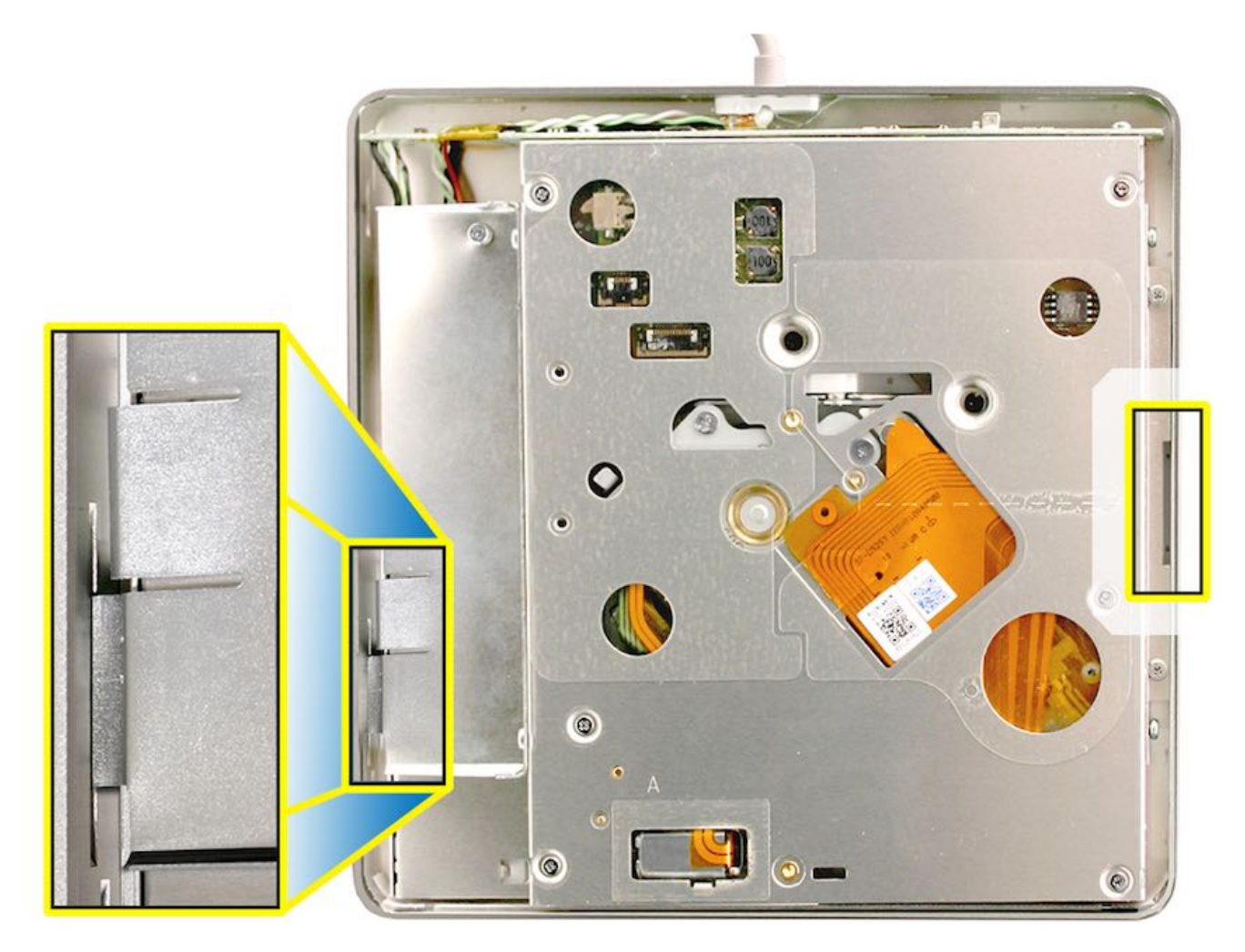

6. Insert flat edge of black stick into gap on right edge of drive. Carefully pivot edge upward slightly, just enough to slide drive a few millimeters right. Ease left tab out of top case.

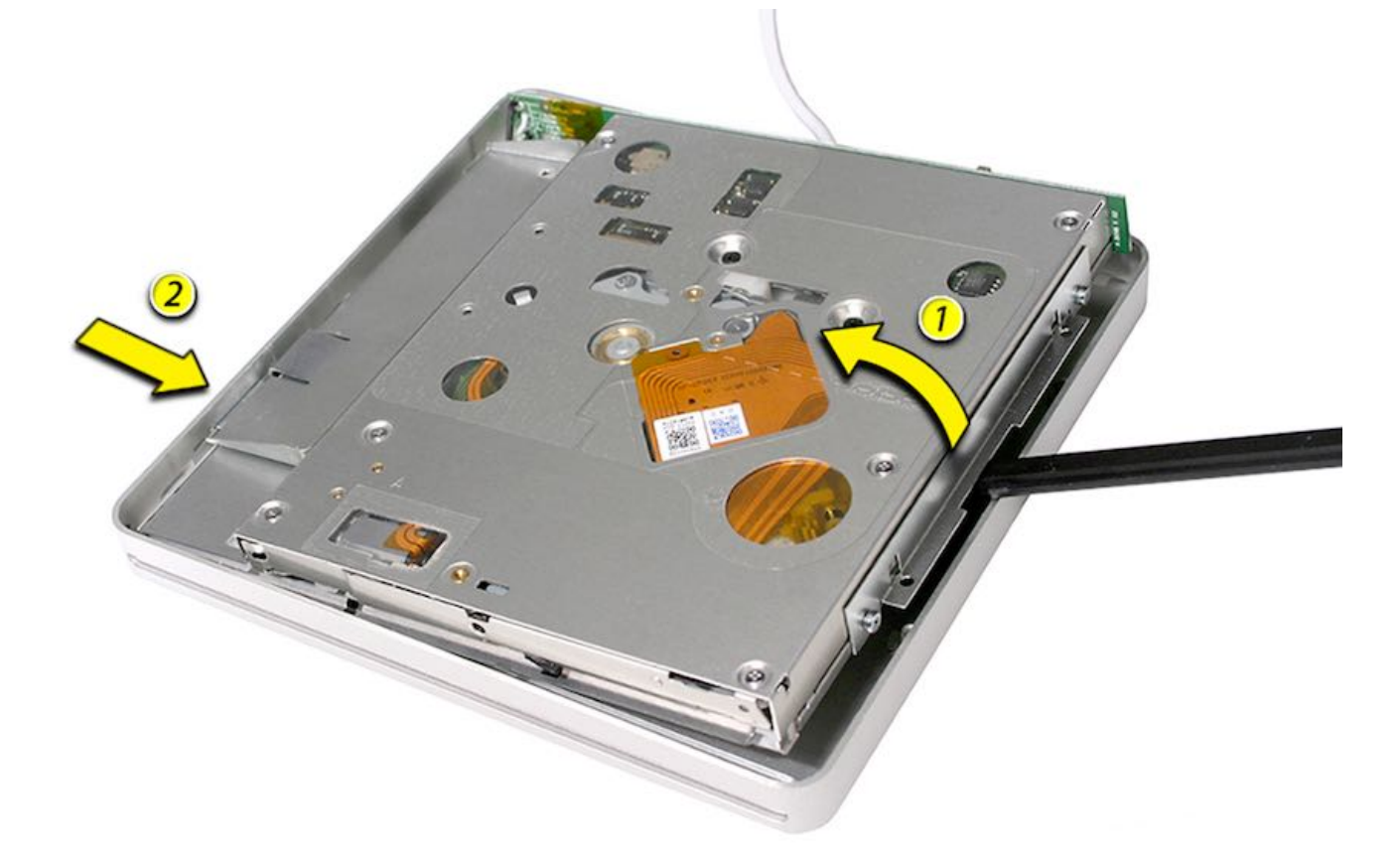

7. Note internal cable leading to external USB cable. In earlier model you will see a controller board connected to cable (see inset below).

Caution: Since cable remains connected during this procedure, be careful not to pull or stress cable connections. To avoid

damaging cable, always keep drive within an inch or so of outer case.

8. Grip drive by edges. Avoid touching components. Lift drive up and out of top case a few millimeters — enough to pivot and flip drive over.

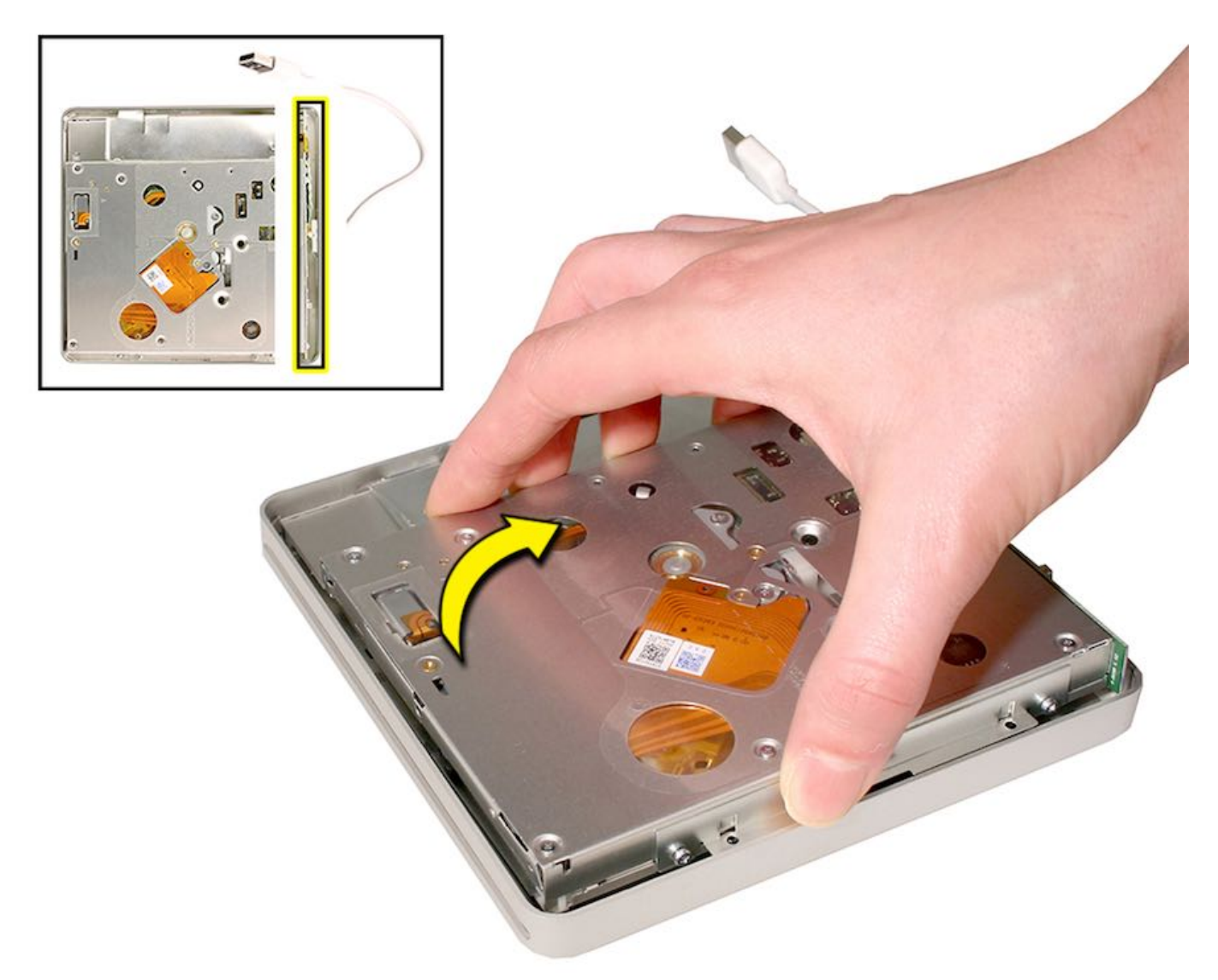

9. As if opening a book, flip drive up and over. Gently lay it down, keeping edges as close together as possible to avoid straining cable connections.

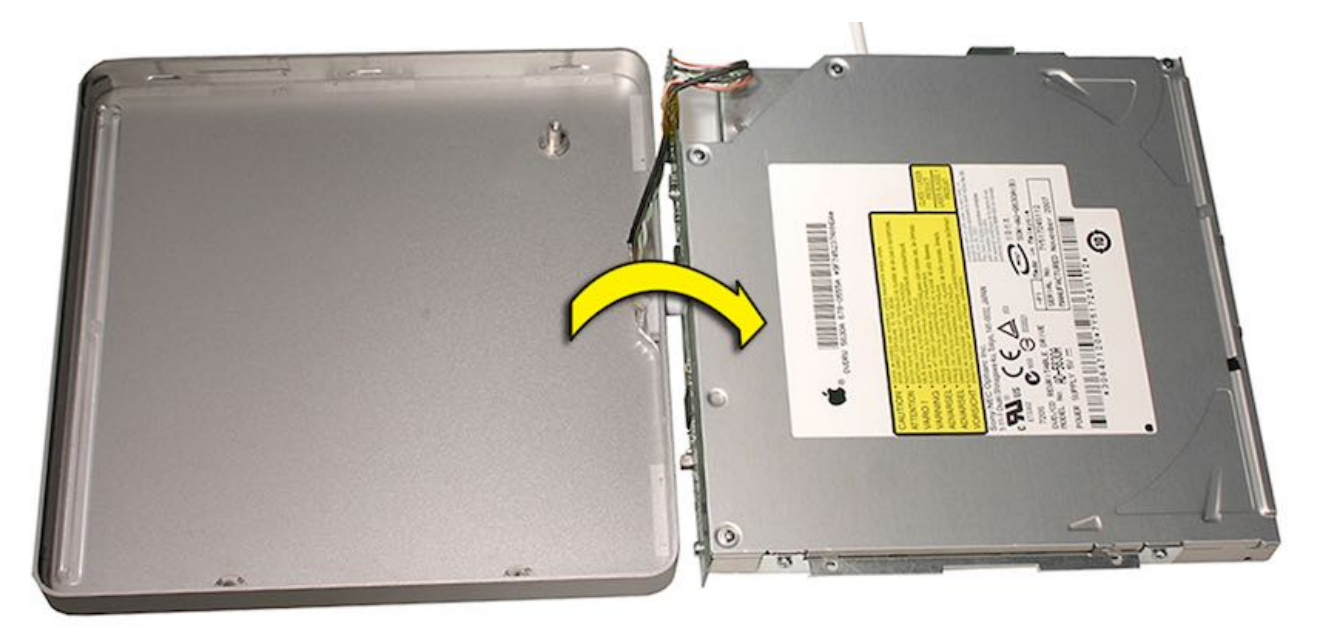

10. Immobilize drive while removing screws or components, holding drive by bracket or edges only.

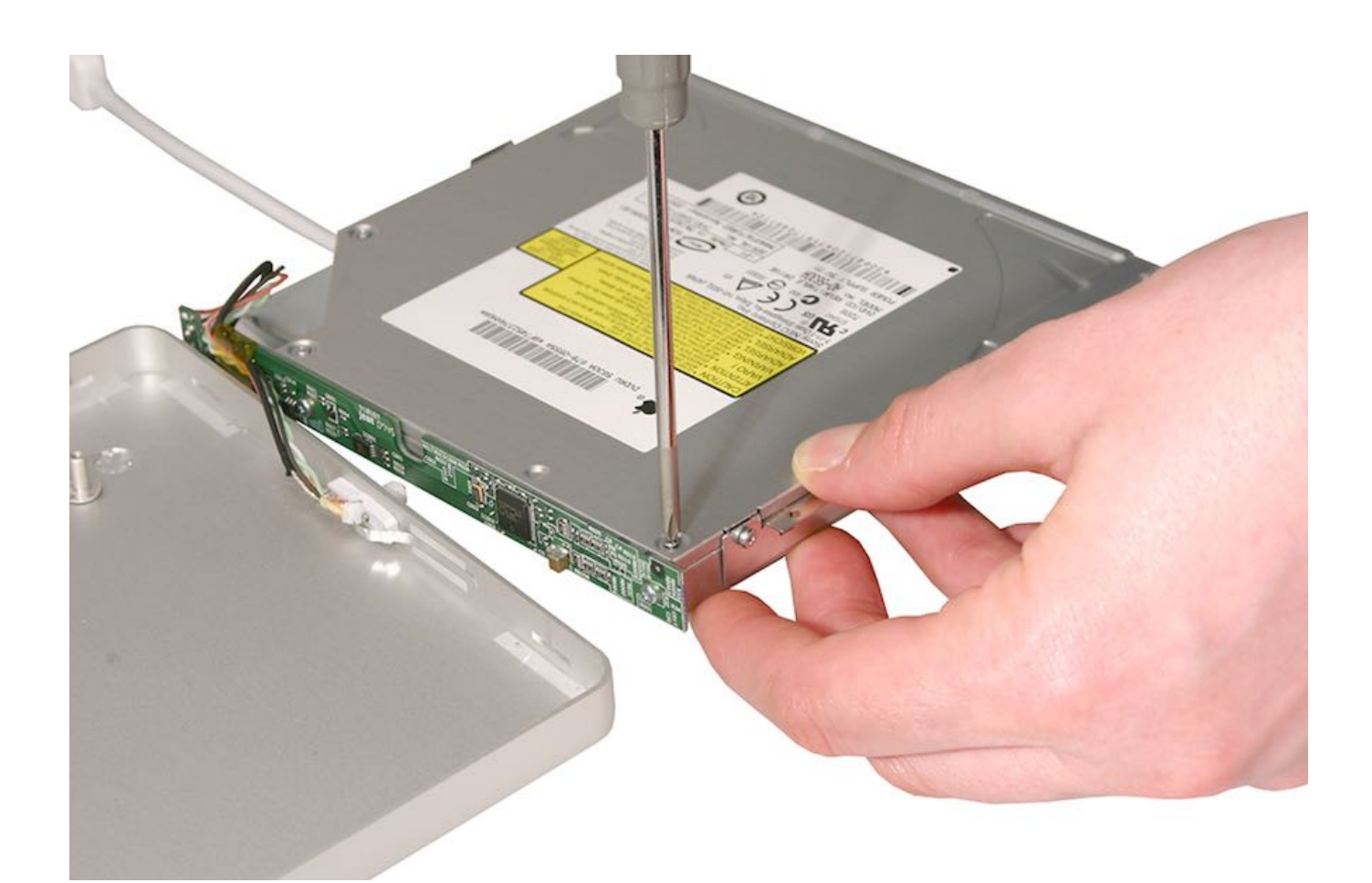

11. Remove four #000 Phillips screws from top of drive (shown below).

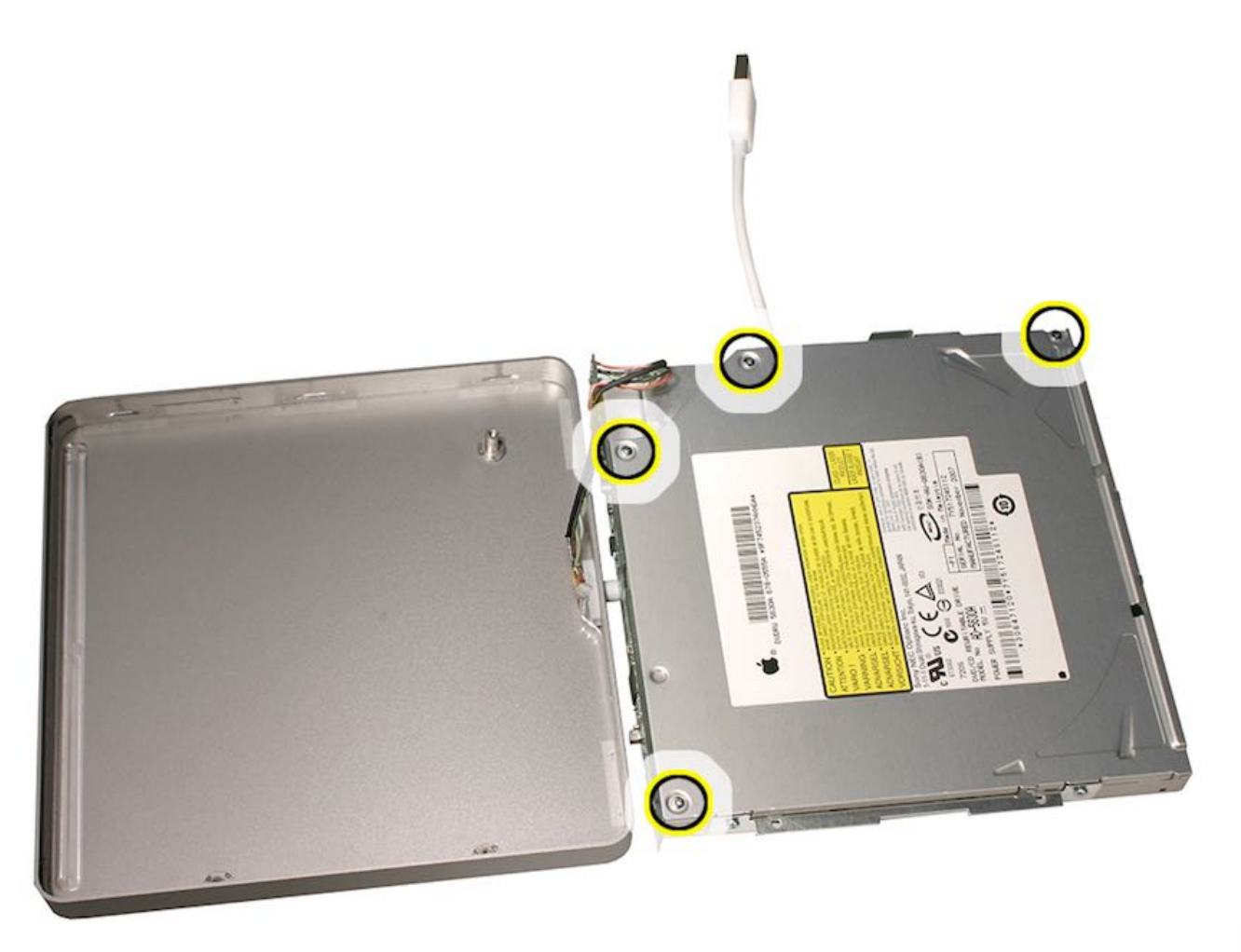

12. Remove two T10 screws or two Phillips screws (depending on model) holding bracket to drive.

Earlier model:

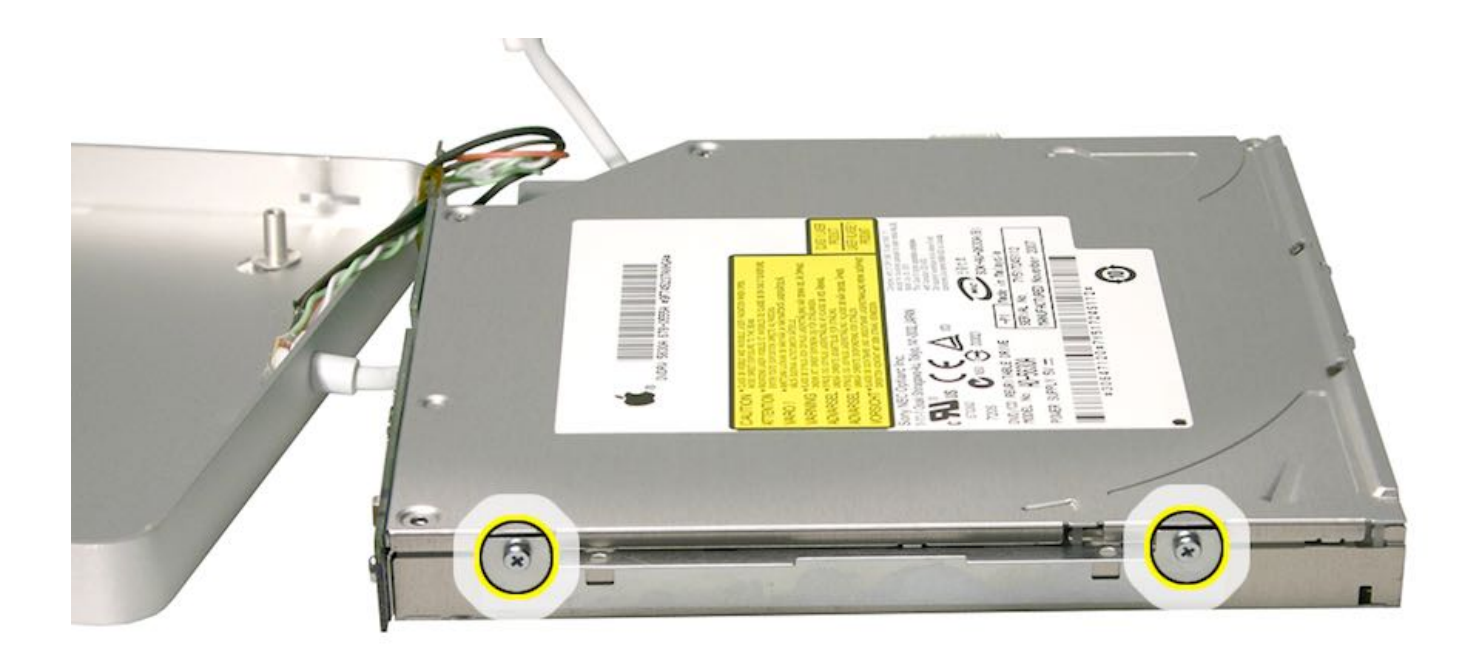

Later models:

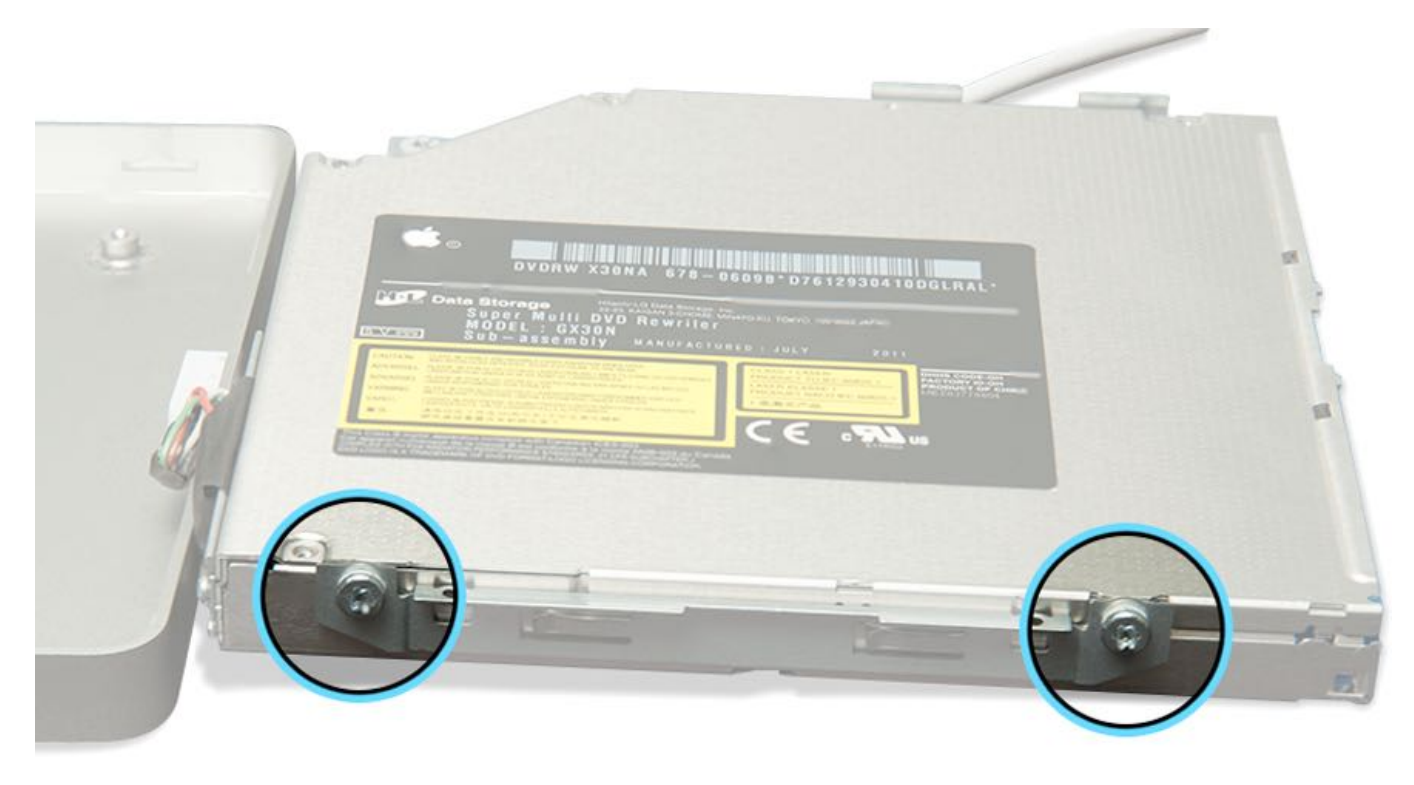

13. Lift top lid of drive, pivoting right edge up. Then shift lid left and downward to remove left edge.

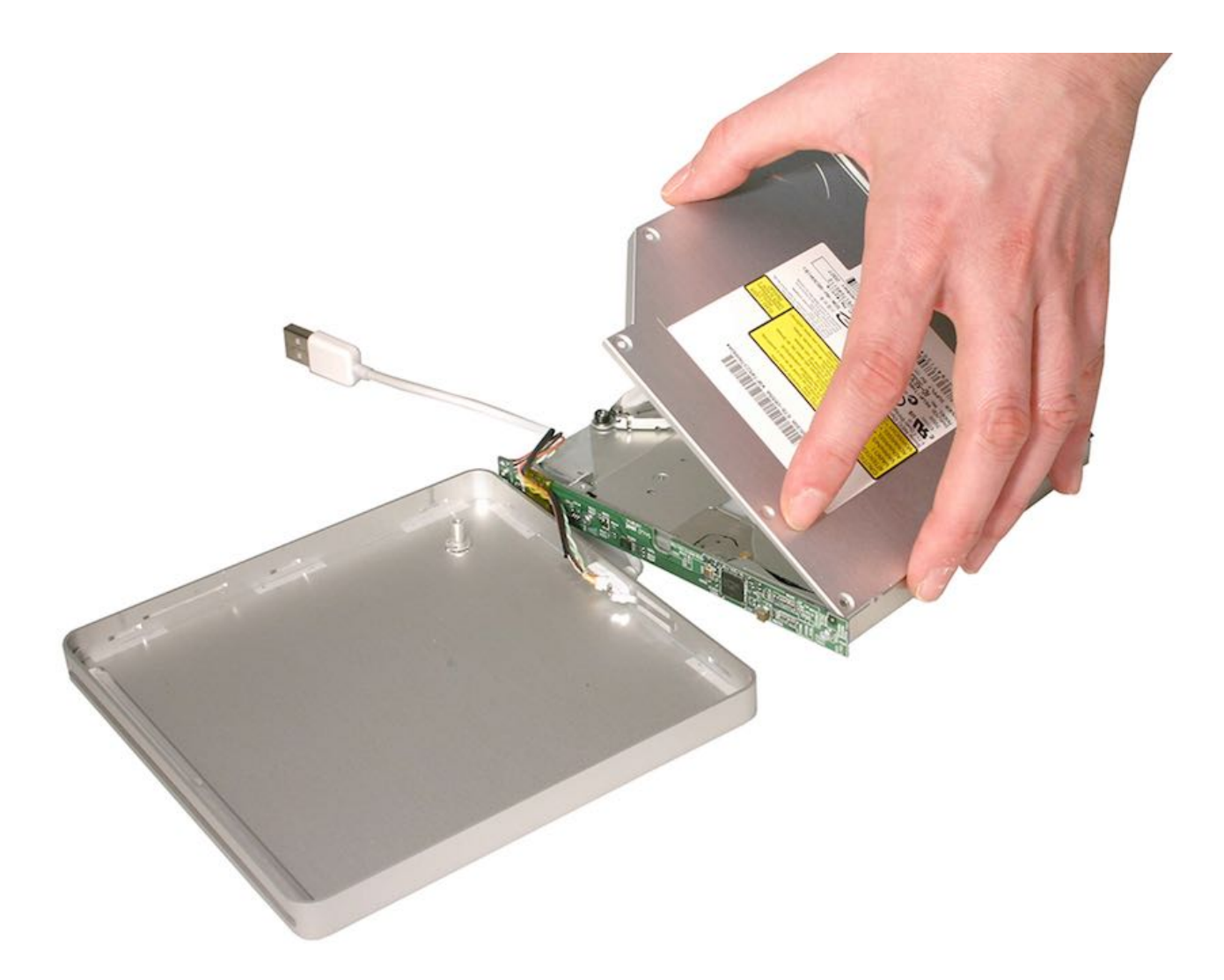

14. Remove stuck disc. Reassemble SuperDrive in reverse order of previous steps 4-13. Proceed to step 15 to correctly reinstall bottom case.

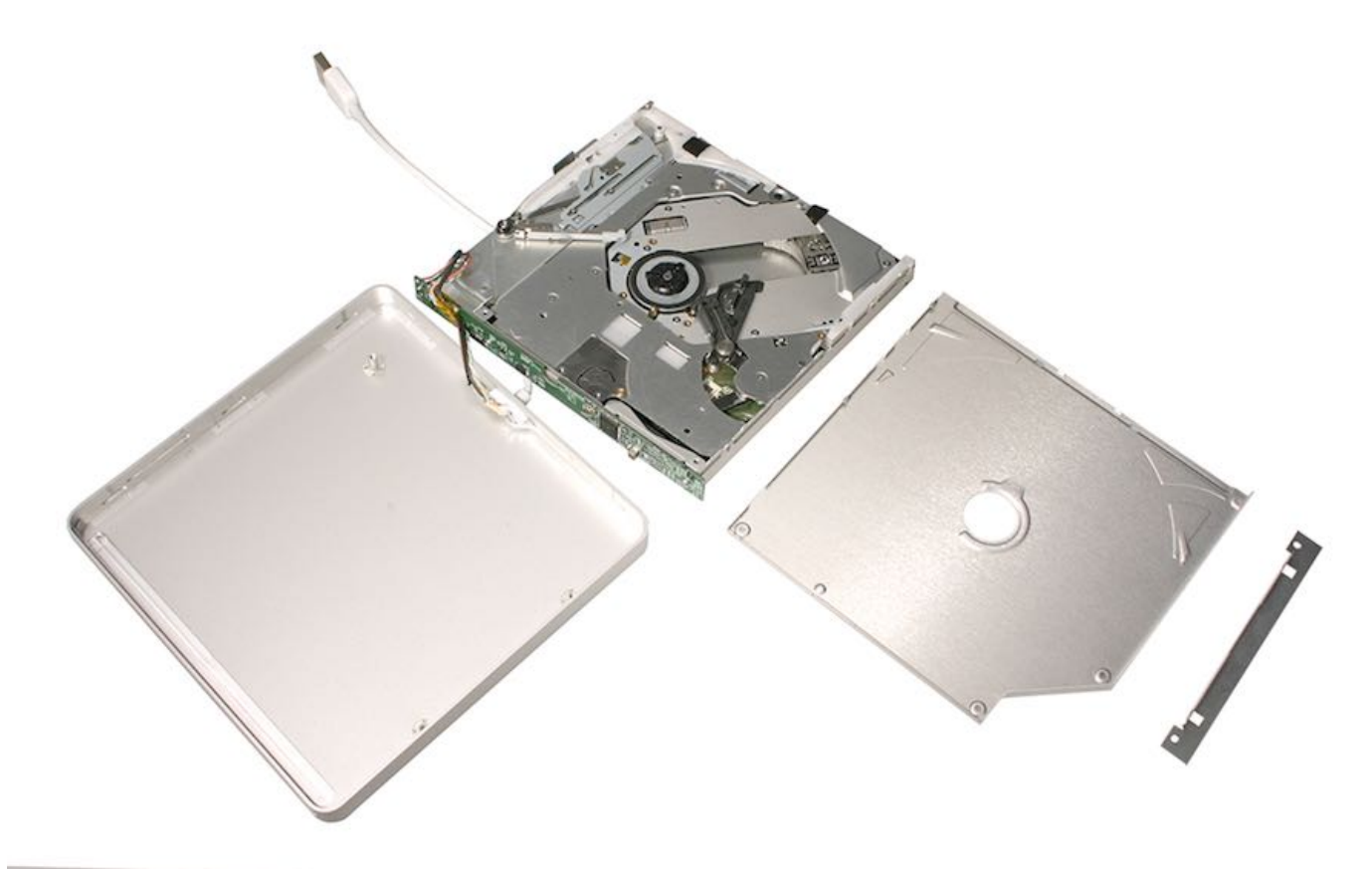

<sup>15.</sup> Orient bottom case to top case, as pictured below. Note three tabs per side on left and right sides of drive and two corner tabs in back. There are no tabs in front (where disc slot is located).

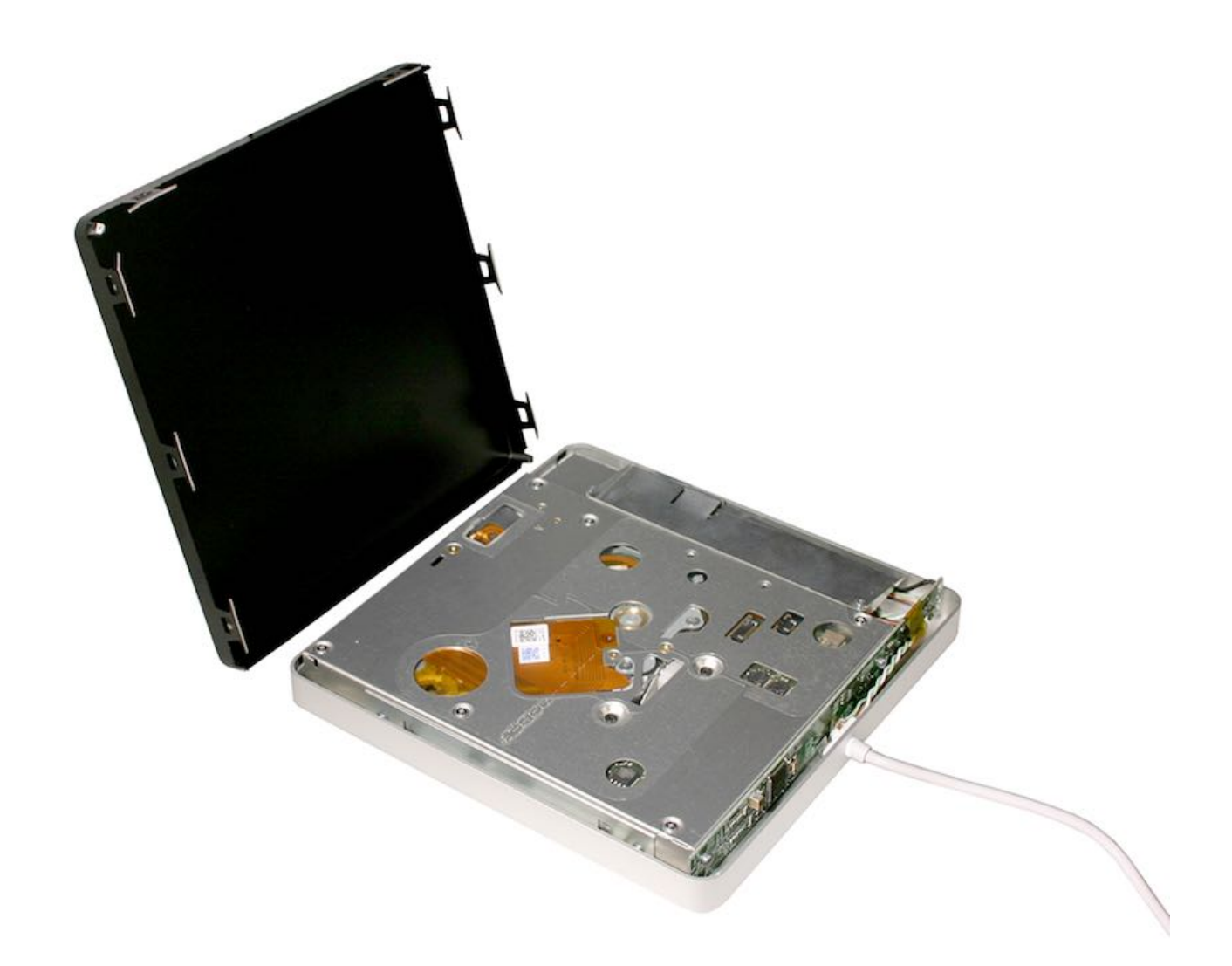

16. Set bottom case evenly on top case with tabs just inside perimeter of top case edge. Align all tabs with top case.

Note: If case is oriented correctly, Apple logo will be right-side up when USB cable is pointed toward you.

17. With firm, even pressure, snap bottom case into top case to seat tabs. Verify all tabs are fully seated and SuperDrive sits flat.

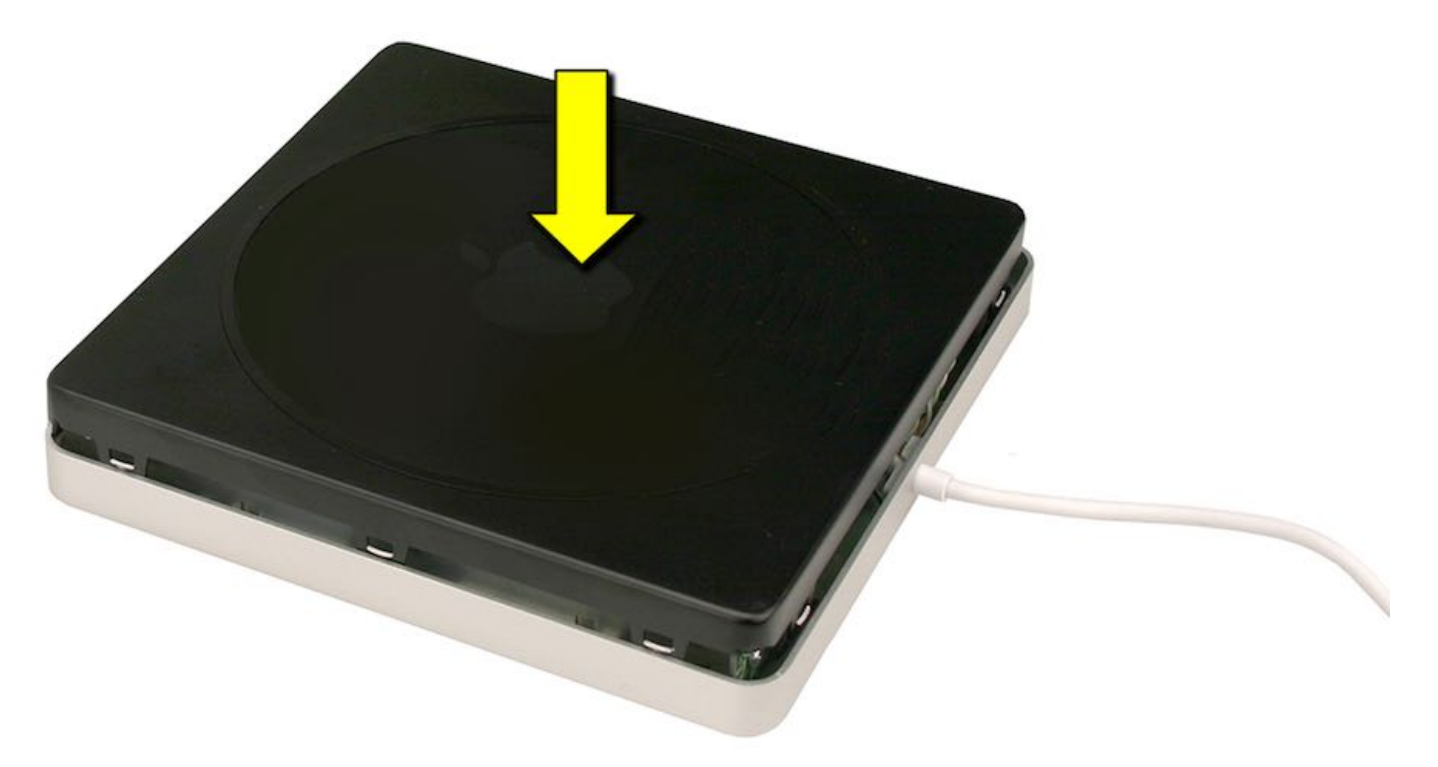

Reassemble in reverse order of removal steps.

#### **Quick Test**

Plug Apple USB SuperDrive into known-good computer to check functionality. Check drive for disc insertion, mounting, and ejection of a variety of optical media.

# **Exploded View**

#### Housing / Memory / Storage / Logic Board

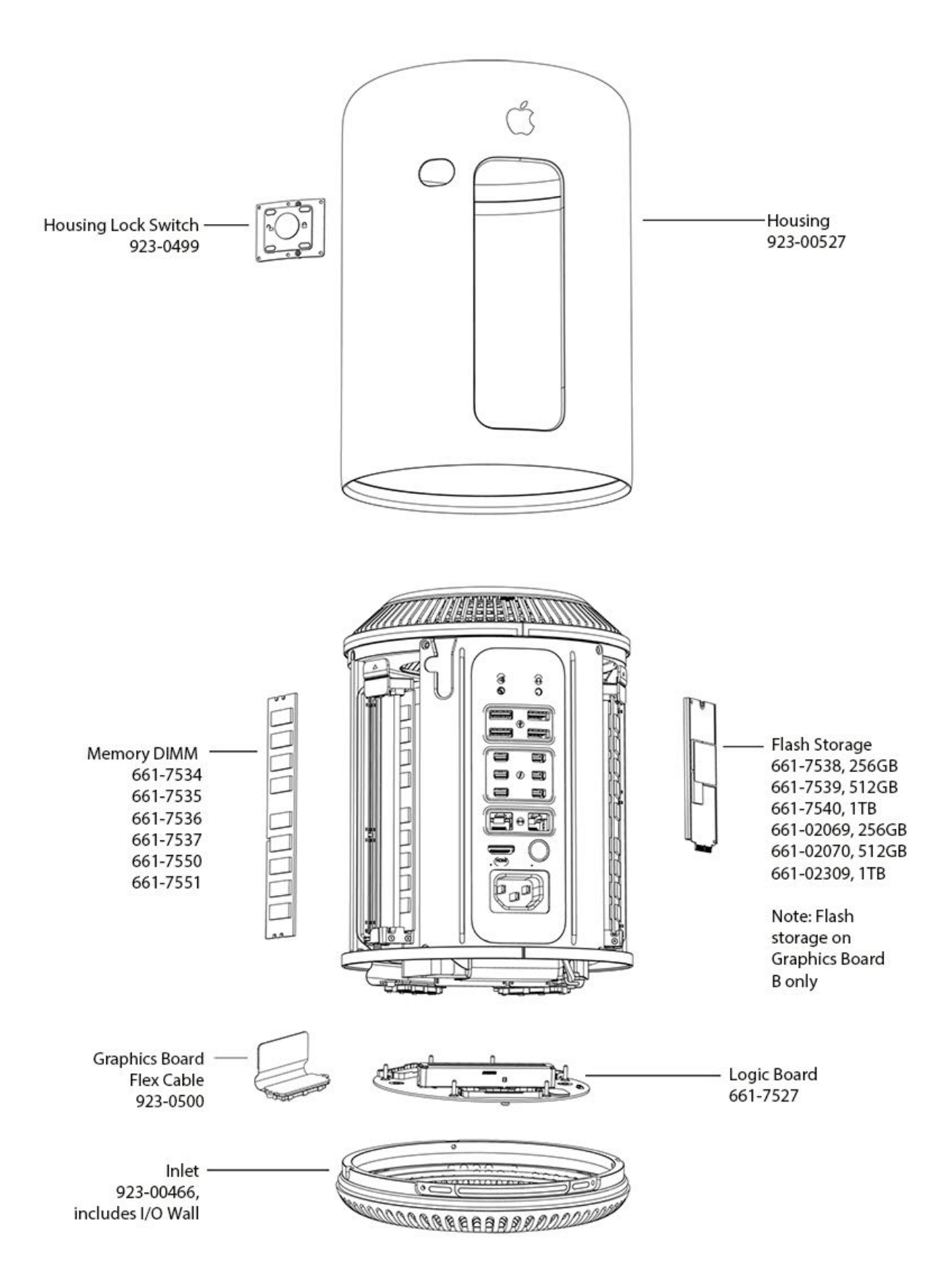

**Exhaust Assembly** 

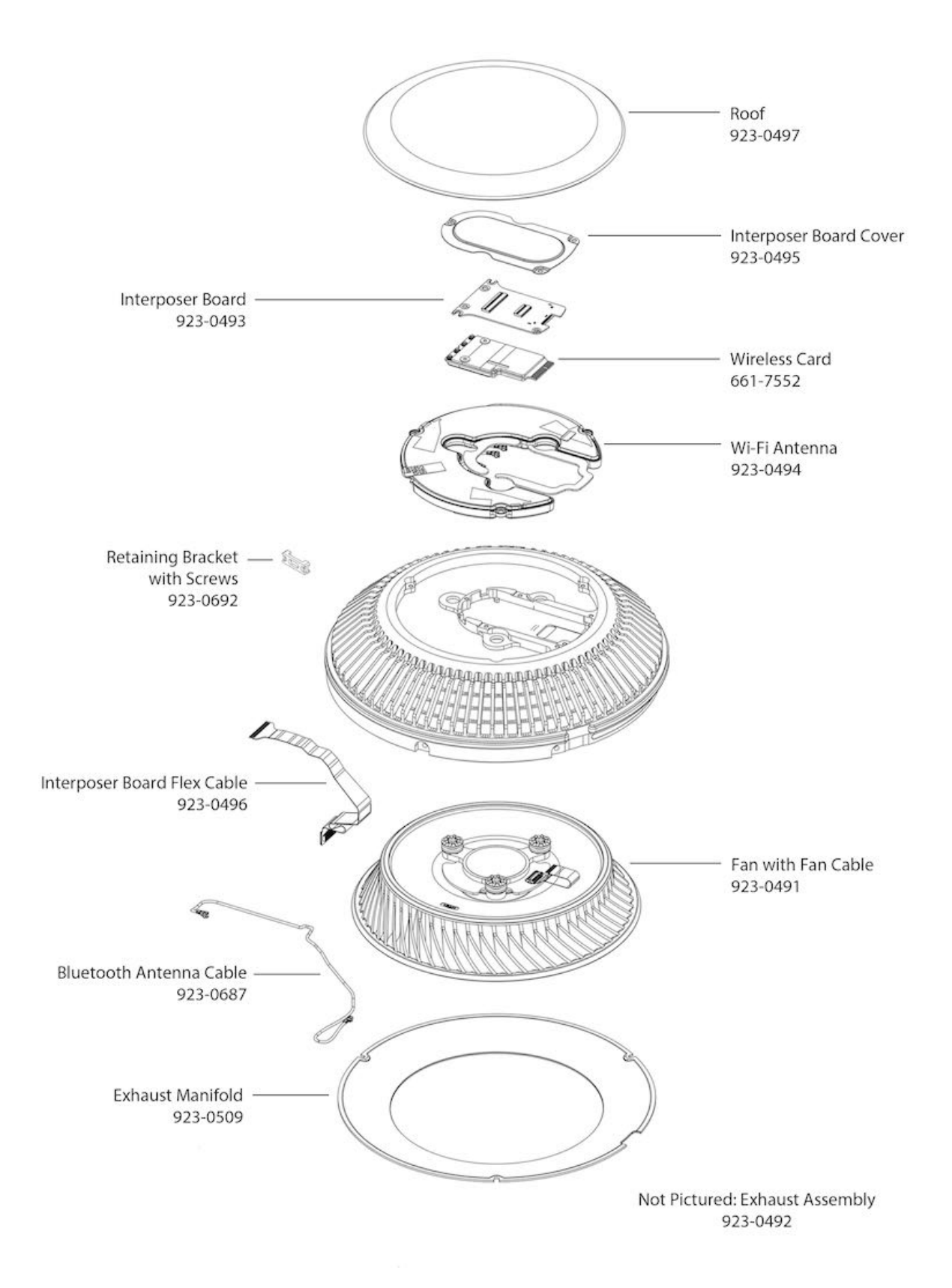

I/O Wall / Power Supply Assembly

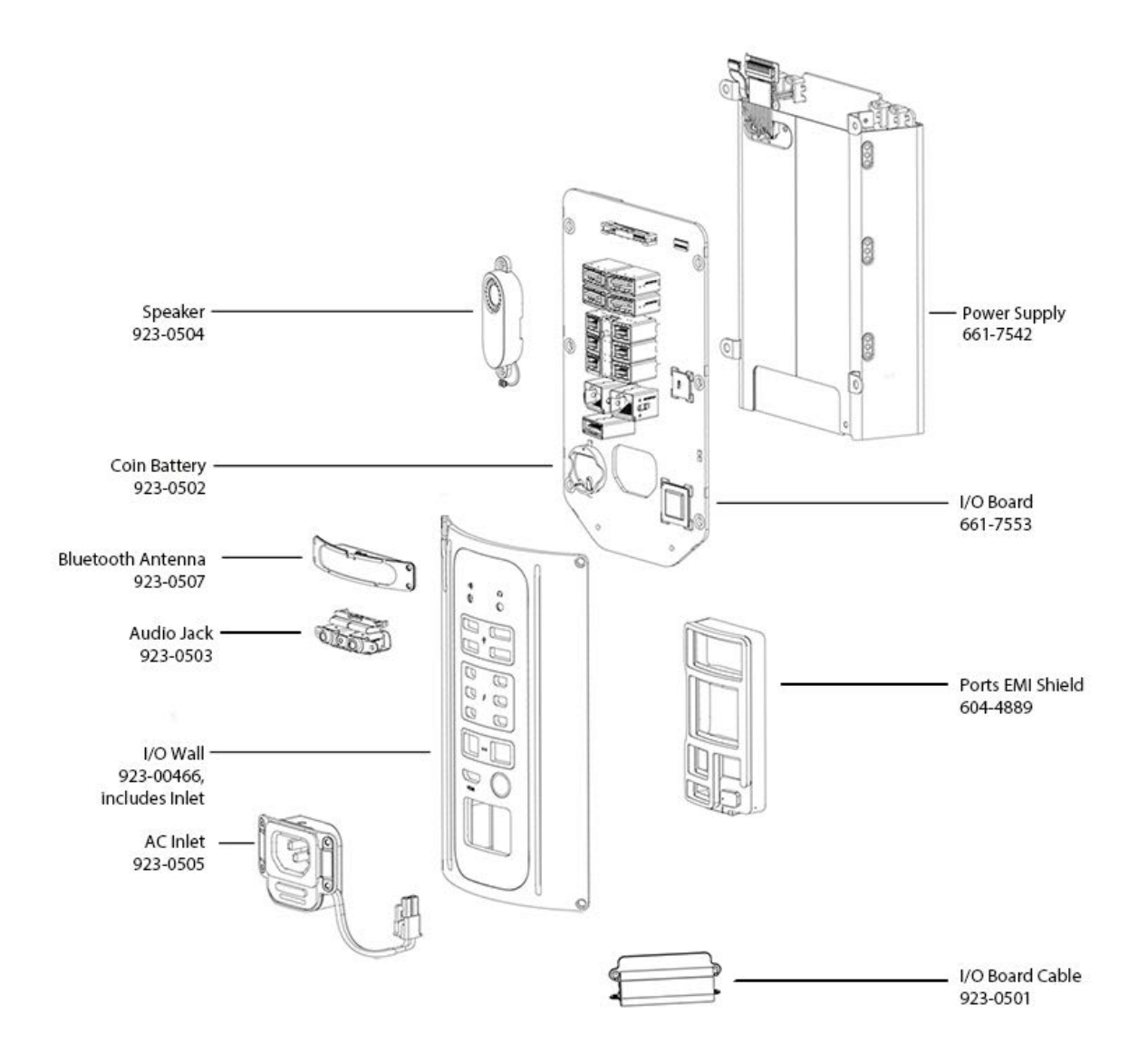

**Core Assembly** 

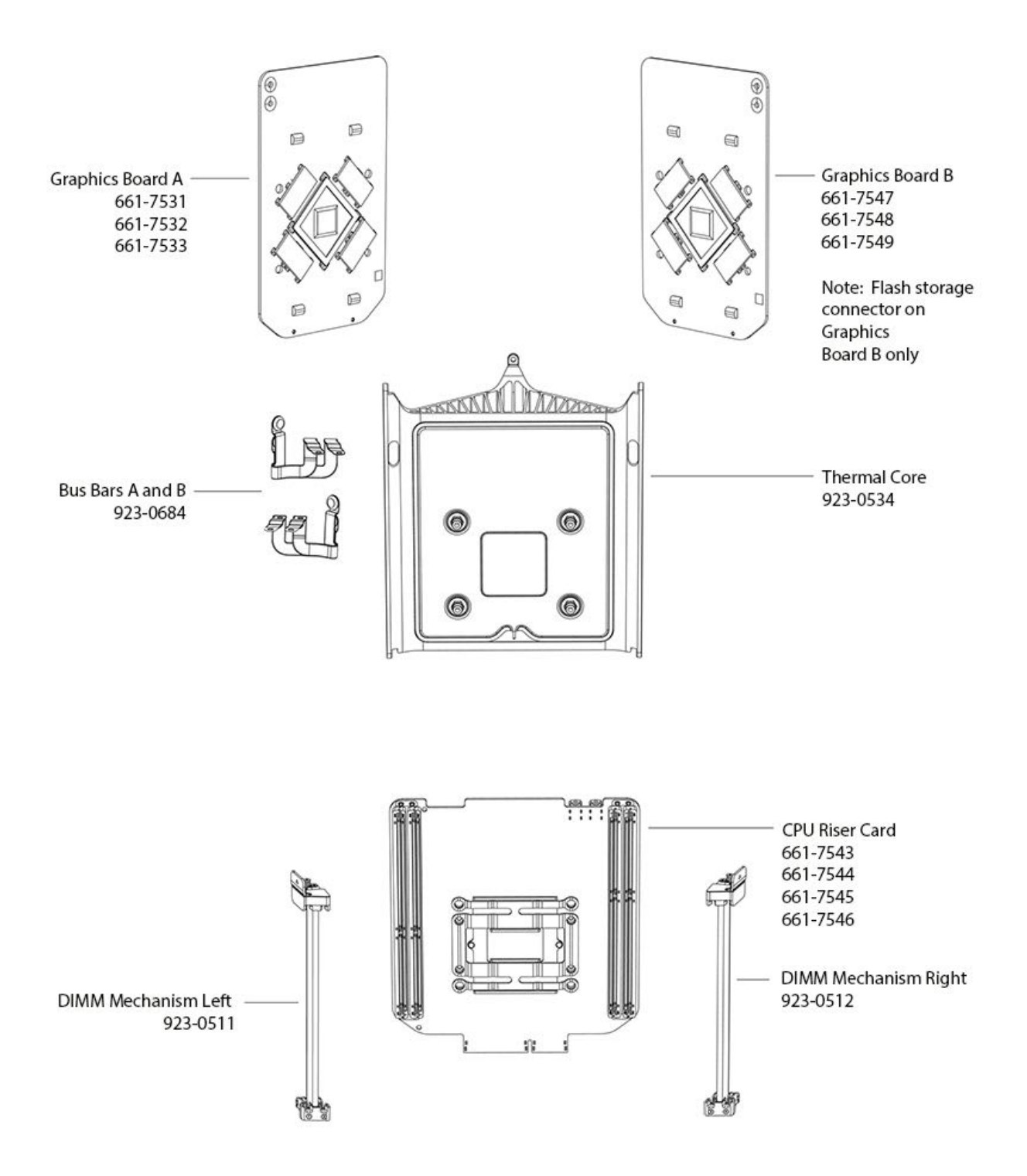

**Note:** Effective immediately, some coin cell batteries used on Mac systems are now available only from electronics parts distributors (for example, MCM). The coin battery is no longer available to order via GSX. When the Mac repair process indicates the coin battery needs to be replaced, please order it from an electronics parts distributor. **Note:** BR2032 and CR2032 batteries have the same form factor and nominal voltage. However, BR2032 batteries have a lower self-discharge rate and broader operating temperature range than CR2032 batteries for longer shelf and service life.

## **External Views**

**Front View** 

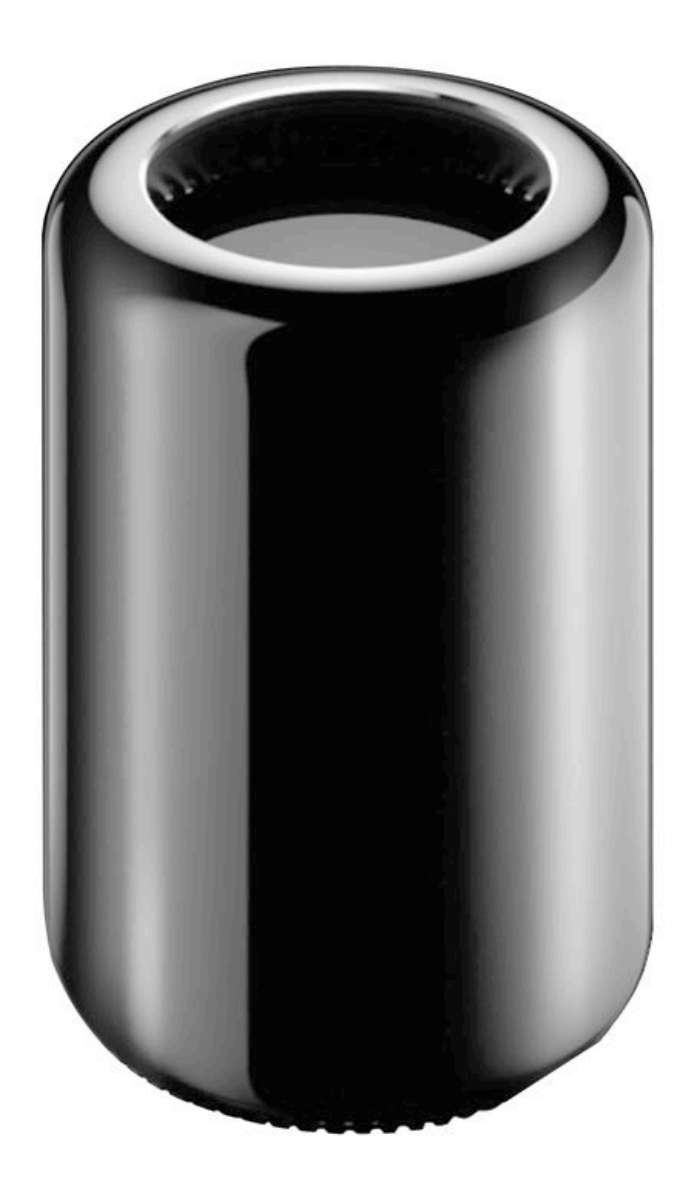

**Ports View** 

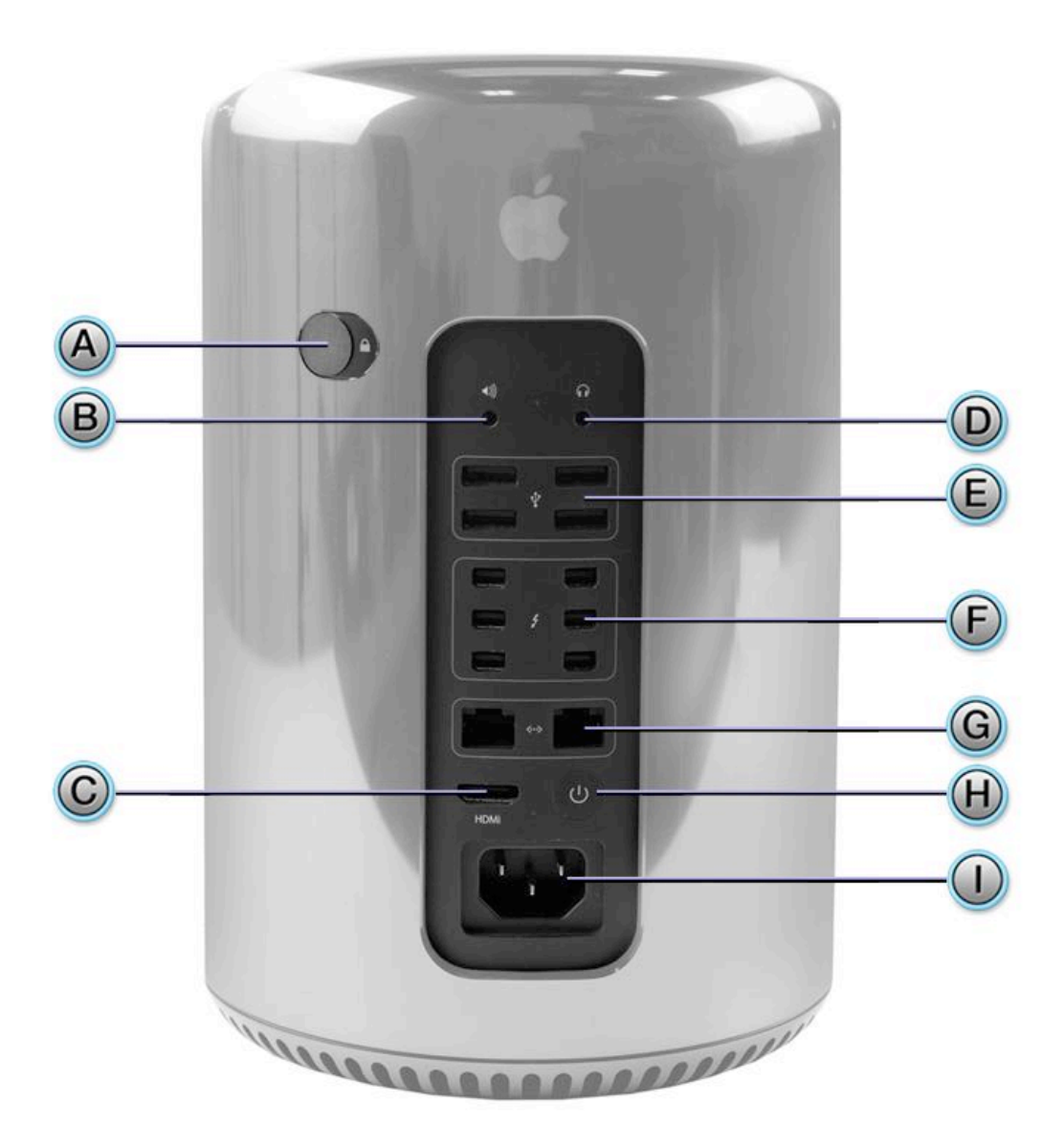

- A = Housing lock
- B = Combined optical/digital audio output/analog line out
- C = HDMI 1.4 UltraHD
- D = Headphone
- E = USB 3 (4 ports)
- F = Thunderbolt 2 (6 ports)
- G = Dual Gigabit Ethernet (2 ports)
- H = Power button
- I = AC inlet

# **Screw Chart**

### Mandatory torque values:

| Item and step                        | No. of screws | Part<br>number | Upper level<br>part number | Driver     | Factory setting           | WERA 2.5-11.5 in-lbs<br>adjustable driver | WERA 0.3-1.2 Nm adjustable driver |
|--------------------------------------|---------------|----------------|----------------------------|------------|---------------------------|-------------------------------------------|-----------------------------------|
| Graphics Board<br>A to Core          | 4             | 452-2922       | 923-0708                   | Torx<br>10 | 10.4 inlbs.<br>or 1.17 Nm | 10.5 in-lbs                               | 1.2 Nm                            |
| Graphics Board<br>B to Core          | 4             | 452-2922       | 923-0708                   | Torx<br>10 | 10.4 inlbs.<br>or 1.17 Nm | 10.5 in-lbs                               | 1.2 Nm                            |
| CPU Riser Card<br>to Core            | 4             | 452-2921       | 923-0707                   | Torx<br>10 | 10.4 inlbs.<br>or 1.17 Nm | 10.5 in-lbs                               | 1.2 Nm                            |
| Logic Board to<br>Core               | 2             | 452-2941       | 923-0711                   | Torx 8     | 3.1 inlbs. or<br>0.35 Nm  | 3.0 in-lbs                                | 0.35 Nm                           |
| Bus Bars to CPU<br>Riser Card        | 2             | 452-2981       | 923-0712                   | Torx 8     | 7.3 inlbs. or<br>0.82 Nm  | 7.5 in-lbs                                | 0.85 Nm                           |
| Bus Bars to<br>Power Supply          | 4             | 452-2981       | 923-0712                   | Torx 8     | 7.3 inlbs. or<br>0.82 Nm  | 7.5 in-lbs                                | 0.85 Nm                           |
| Bus Bar A to<br>Graphics Board<br>A  | 2             | 452-5371       | 923-0716                   | Torx 8     | 10.4 inlbs.<br>or 1.17 Nm | 10.5 in-lbs                               | 1.2 Nm                            |
| Bus Bar B to<br>Graphics Board<br>B  | 2             | 452-5371       | 923-0716                   | Torx 8     | 10.4 inlbs.<br>or 1.17 Nm | 10.5 in-lbs                               | 1.2 Nm                            |
| Logic Board<br>Stand-offs to<br>Core | 2             | 860-2488       | 923-0693                   | Torx<br>15 | 3.1 inlbs. or<br>0.35 Nm  | 3.0 in-lbs                                | 0.35 Nm                           |

Suggested torque values:

| Item and step                                     | No. of<br>screws | Part<br>number | Upper level<br>part number | Driver          | Factory setting           | WERA 2.5-11.5 in-<br>Ibs adjustable<br>driver | WERA 0.3-1.2 Nm<br>adjustable driver |
|---------------------------------------------------|------------------|----------------|----------------------------|-----------------|---------------------------|-----------------------------------------------|--------------------------------------|
| Flash Storage                                     | 1                | 452-4213       | 923-0715                   | Torx 8          | 3.5 inlbs. or<br>0.40 Nm  | 3.5 in-lbs                                    | 0.40 Nm                              |
| Fan to Exhaust                                    | 3                | 452-2926       | 923-0724                   | Torx 10         | 10.4 inlbs.<br>or 1.17 Nm | 10.5 in-lbs                                   | 1.2 Nm                               |
| Wireless Card to<br>Interposer Board              | 2                | 452-2927       | 923-0725                   | Torx 5          | 1.6 inlbs. or<br>0.18 Nm  | Light hand tightening                         | g with manual driver                 |
| Interposer Board to<br>Exhaust                    | 3                | 452-2925       | 923-0709                   | Torx 5          | 3.1 inlbs. or<br>0.35 Nm  | 3.0 in-lbs                                    | 0.35 Nm                              |
| Interposer Board<br>Cover to Exhaust              | 3                | 452-2925       | 923-0709                   | Torx 5          | 3.1 inlbs. or<br>0.35 Nm  | 3.0 in-lbs                                    | 0.35 Nm                              |
| Interposer Board<br>Cable Bracket to I/O<br>Board | 2                | 452-4505       | 923-0692                   | Torx 8          | 3.1 inlbs. or<br>0.35 Nm  | 3.0 in-lbs                                    | 0.35 Nm                              |
| Interposer Board<br>Cable to Exhaust              | 2                | 452-2968       | 923-0728                   | Torx 5          | 1.3 inlbs. or<br>0.15 Nm  | Light hand tightening with manual driver      |                                      |
| Exhaust Manifold to<br>Exhaust                    | 3                | 452-2925       | 923-0709                   | Torx 5          | 3.1 inlbs. or<br>0.35 Nm  | 3.0 in-lbs                                    | 0.35 Nm                              |
| Wi-Fi Antenna to<br>Exhaust                       | 3                | 452-2925       | 923-0709                   | Torx 5          | 1.6 inlbs. or<br>0.18 Nm  | Light hand tightening                         | g with manual driver                 |
| Spring to CPU Riser<br>Card                       | 4                | 452-2921       | 923-0707                   | Torx 10         | 10.4 inlbs.<br>or 1.17 Nm | 10.5 in-lbs                                   | 1.2 Nm                               |
| Inlet to Core                                     | 3                | 452-3267       | 923-0713                   | Torx 10         | 10.4 inlbs.<br>or 1.17 Nm | 10.5 in-lbs                                   | 1.2 Nm                               |
| Inlet to I/O/PSU<br>Assembly                      | 2                | 452-3267       | 923-0713                   | Torx 10         | 10.4 inlbs.<br>or 1.17 Nm | 10.5 in-lbs                                   | 1.2 Nm                               |
| Audio Jack to I/O<br>Wall                         | 3                | 452-2925       | 923-0709                   | Torx 5          | 1.6 inlbs. or<br>0.18 Nm  | Light hand tightening with manual driver      |                                      |
| Bluetooth Antenna to<br>I/O Wall                  | 4                | 452-2940       | 923-0726                   | Torx 5          | 1.6 inlbs. or<br>0.18 Nm  | Light hand tightening with manual driver      |                                      |
| AC Inlet to I/O Wall                              | 4                | 452-2965       | 923-0727                   | Torx 5          | 1.6 inlbs. or<br>0.18 Nm  | Light hand tightening with manual driver      |                                      |
| Speaker to I/O Board                              | 2                | 452-2940       | 923-0726                   | Torx 5          | 2.2 inlbs. or<br>0.25 Nm  | 2.5 in-lbs                                    | 0.3 Nm                               |
| I/O Board to I/O Wall                             | 2                | 452-7035       | 923-0717                   | Torx 10         | 10.4 inlbs.<br>or 1.17 Nm | 10.5 in-lbs                                   | 1.2 Nm                               |
| Power Supply to<br>Cover                          | 2                | 452-3646       | 923-0714                   | Torx 5          | 3.1 inlbs. or<br>0.35 Nm  | 3.0 in-lbs                                    | 0.35 Nm                              |
| Power Supply to I/O<br>Board                      | 4                | 452-7035       | 923-0717                   | T10 Ball<br>End | 10.4 inlbs.<br>or 1.17 Nm | 10.5 in-lbs                                   | 1.2 Nm                               |
| Housing Lock Switch                               | 6                | 452-2929       | 923-0710                   | Torx 5          | 0.79 inlbs.<br>or 0.09 Nm | Light hand tightening                         | g with manual driver                 |
| Exhaust Assembly to<br>Core                       | 3                | 452-3267       | 923-0713                   | Torx 10         | 10.4 inlbs.<br>or 1.17 Nm | 10.5 in-lbs                                   | 1.2 Nm                               |
| Exhaust Assembly to<br>I/O / PSU Assembly         | 2                | 452-3267       | 923-0713                   | Torx 10         | 10.4 inlbs.<br>or 1.17 Nm | 10.5 in-lbs                                   | 1.2 Nm                               |
| DIMM Mech. to CPU<br>Riser Card                   | 4                | 452-7442       | 923-01314                  | Torx 5          | 3.1 inlbs. or<br>0.35 Nm  | 3.0 in-lbs                                    | 0.35 Nm                              |

# Service Content Feedback

This escalation path is intended only for content issues with articles that begin with the prefixes listed below.

| Article prefix     | Escalate to                   |  |  |
|--------------------|-------------------------------|--|--|
| IT                 | itsflows@group.apple.com      |  |  |
| OP, RP, SD, SM, TP | serviceguides@group.apple.com |  |  |
| SV                 | servicevideos@group.apple.com |  |  |

Please provide a clear and concise description of the content issue you encountered and steps to reproduce. Other information that helps us help you:

- Article number(s) and titles
- Serial number(s)
- Screenshots or screen recording

Note: You may not receive a response, but all comments will be reviewed and investigated as needed.